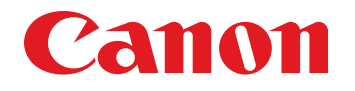

August 21, 2009 Revision 0

# MF8350Cdn/MF8050Cn

## Service Manual

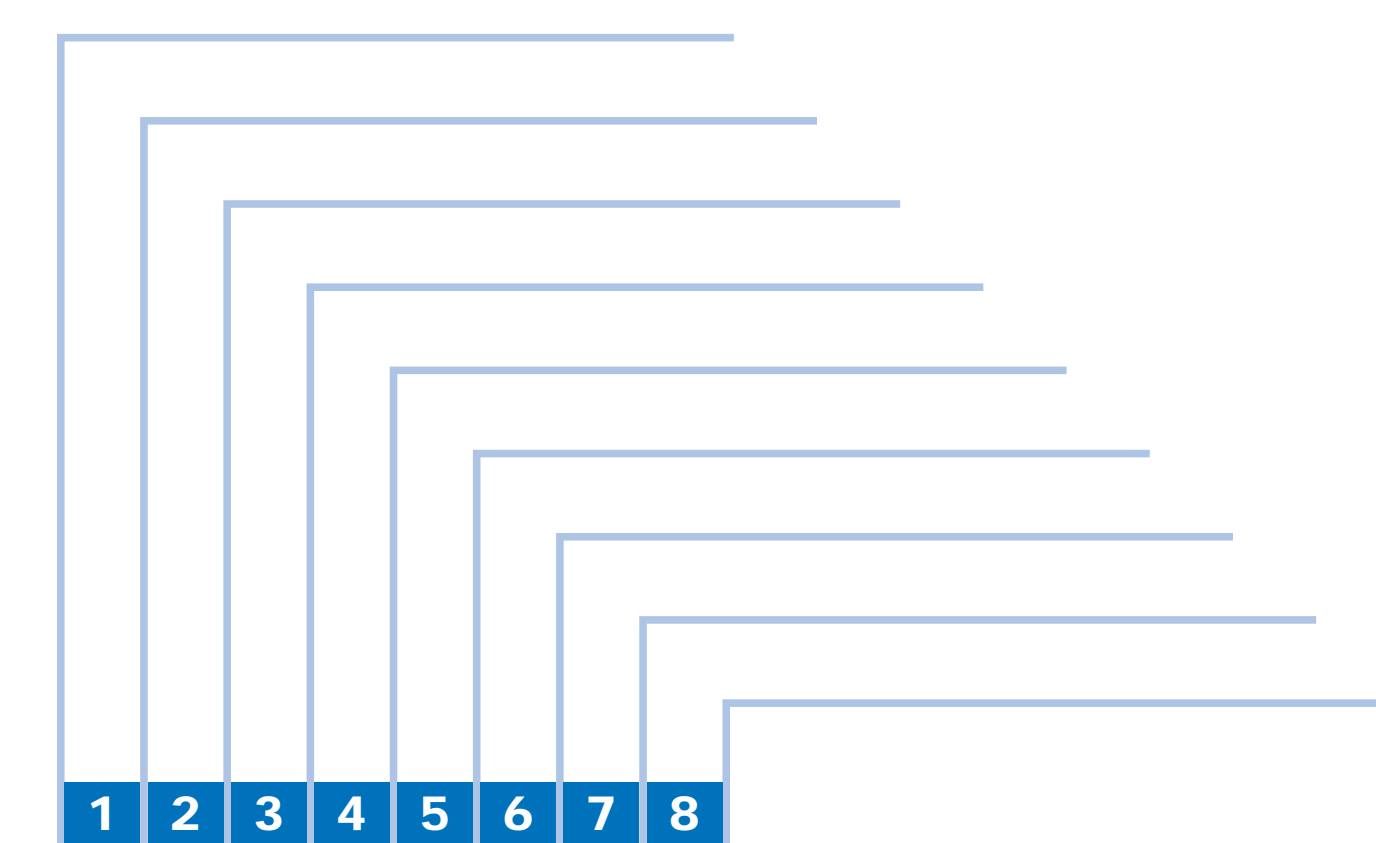

#### **Explanation of Symbols**

The following symbols are used throughout this Service Manual.

| Symbols | Explanation                                                | _ | Symbols | Explanation           |
|---------|------------------------------------------------------------|---|---------|-----------------------|
| Check   | Check.                                                     | _ |         | Remove the claw.      |
|         | Check visually.                                            |   |         | Insert the claw.      |
|         | Check the noise.                                           |   |         | Use the bundled part. |
|         | Disconnect the connector.                                  |   | HSNA    | Push the part.        |
|         | Connect the connector.                                     |   |         | Plug the power cable. |
|         | Remove the cable/wire from the cable guide or wire saddle. |   | ON      | Turn on the power.    |
|         | Set the cable/wire to the cable guide or wire saddle.      |   |         |                       |

Tighten the screw.

Remove the screw.

The following rules apply throughout this Service Manual:

1. Each chapter contains sections explaining the purpose of specific functions and the relationship between electrical and mechanical systems with reference to the timing of operation.

In the diagrams, represents the path of mechanical drive; where a signal name accompanies the symbol, the arrow indicates the direction of the electric signal. The expression "turn on the power" means flipping on the power switch, closing the front door, and closing the delivery unit door, which results in supplying the machine with power.

 In the digital circuits, '1' is used to indicate that the voltage level of a given signal is "High", while '0' is used to indicate "Low". (The voltage value, however, differs from circuit to circuit.) In addition, the asterisk (\*) as in "DRMD\*" indicates that the DRMD signal goes on when '0'.

In practically all cases, the internal mechanisms of a microprocessor cannot be checked in the field. Therefore, the operations of the microprocessors used in the machines are not discussed: they are explained in terms of from sensors to the input of the DC controller PCB and from the output of the DC controller PCB to the loads.

The descriptions in this Service Manual are subject to change without notice for product improvement or other purposes, and major changes will be communicated in the form of Service Information bulletins.

All service persons are expected to have a good understanding of the contents of this Service Manual and all relevant Service Information bulletins and be able to identify and isolate faults in the machine.

# Contents

## Safety Precautions

| CDRH Provisions                   | 0-2 |
|-----------------------------------|-----|
| Laser Safety                      | 0-2 |
| About Laser Beams                 | 0-2 |
| Handling Laser Scanner Unit       | 0-2 |
| Toner Safety                      | 0-3 |
| About Toner                       | 0-3 |
| Handling Adhered Toner            | 0-3 |
| Notes on Handling Lithium Battery | 0-3 |
| Notes on Assembly/Disassembly     | 0-3 |

## **1 Product Overview**

| Product Lineups               | 1-2 |
|-------------------------------|-----|
| Main Unit                     | 1-2 |
| Options                       | 1-2 |
| MF8300 Series                 | 1-2 |
| MF8000 Series                 | 1-2 |
| Product Features              | 1-3 |
| Features                      | 1-3 |
| Compact MFP                   | 1-3 |
| High-speed & High-quality MFP | 1-3 |
| Power-saving MFP              | 1-3 |
| Enhanced Usability            | 1-3 |
| Specifications                | 1-4 |
| Main Unit Specifications      | 1-4 |
| ADF Specifications            | 1-5 |
| FAX Specifications            | 1-5 |
| Print Speed                   | 1-6 |
| MF8300 Series                 | 1-6 |
| MF8000 Series                 | 1-6 |
| Paper types                   | 1-7 |

| Paper size         | 1-7  |
|--------------------|------|
| Name of Parts      | 1-8  |
| External View      | 1-8  |
| MF8300 Series      | 1-8  |
| MF8000 Series      | 1-9  |
| Cross Section View | 1-10 |
| MF8300 Series      | 1-10 |
| MF8000 Series      | 1-11 |
| Control Panel      | 1-12 |
| MF8300 Series      | 1-12 |
| MF8000 Series      | 1-13 |

### 2 Technical Overview

| Basic Configuration             | 2-2  |
|---------------------------------|------|
| Configuration function          | 2-2  |
| Basic Sequence                  | 2-2  |
| Basic Operational Sequence      | 2-2  |
| Print Sequence                  | 2-3  |
| Print Mode                      | 2-5  |
| MF8300 Series                   | 2-5  |
| MF8000 Series                   | 2-5  |
| Document Exposure/Feeder System | 2-6  |
| Document Exposure System        | 2-6  |
| Overview                        | 2-6  |
| Major Components                | 2-6  |
| Document Feeder System          | 2-7  |
| Overview                        | 2-7  |
| Various Control                 | 2-7  |
| Service Tasks                   | 2-8  |
| Action for Parts Replacement    | 2-8  |
| Maintenance                     | 2-9  |
| Service Notes                   | 2-9  |
| Controller System               | 2-10 |
| Overview                        | 2-10 |
| Overview                        | 2-10 |
| Controls                        | 2-10 |
| Motor Controls                  | 2-10 |

| Open door detection               | 2-10 |
|-----------------------------------|------|
| Low-Voltage Power Supply Control  | 2-11 |
| Protective control                | 2-12 |
| Power-Saving Mode                 | 2-12 |
| Service Tasks                     | 2-13 |
| Action for Parts Replacement      | 2-13 |
| Maintenance                       | 2-13 |
| Service Notes                     | 2-13 |
| Laser Control System              | 2-14 |
| Overview                          | 2-14 |
| Controls                          | 2-14 |
| Failure detection                 | 2-14 |
| Service Tasks                     | 2-15 |
| Action for Parts Replacement      | 2-15 |
| Maintenance                       | 2-15 |
| Service Notes                     | 2-15 |
| Image Formation System            | 2-16 |
| Overview                          | 2-16 |
| Parts                             | 2-16 |
| ME8350Cdn/8330Cdn                 | 2-16 |
| ME8050Cp/8030Cp                   | 2-16 |
| Image Forming Process             | 2-17 |
| Overview                          | 2-17 |
| Static latent image forming block | 2-17 |
| Development block                 | 2-18 |
| Transfer block                    | 2-18 |
| Fixing block                      | 2-19 |
| Cleaning block                    | 2-20 |
| Cleaning block                    | 2-20 |
| Controls                          | 2-21 |
| High-voltage power supply control | 2-21 |
| Image stabilization control       | 2-22 |
| Toner cartridges                  | 2-25 |
| Transfer unit                     | 2-25 |
| Service Tasks                     | 2-26 |
| Action for Parts Replacement      | 2-26 |
| Maintenance                       | 2-26 |
| Notes on Field Service            | 2-26 |
|                                   |      |

| Fixing System              | 2-27 |
|----------------------------|------|
| Overview                   | 2-27 |
| Controls                   | 2-27 |
| Fixing Speed Control       | 2-27 |
| Fixing temperature control | 2-28 |
| Protective Control         | 2-28 |
| Failure detection          | 2-29 |
| Service Works              | 2-29 |
| At parts replacement       | 2-29 |
| Maintenance                | 2-29 |
| Notes on service works     | 2-29 |
| Pickup / Feed System       | 2-30 |
| Overview                   | 2-30 |
| MF8300 Series              | 2-30 |
| MF8000 Series              | 2-30 |
| Parts                      | 2-31 |
| MF8300 Series              | 2-31 |
| MF8000 Series              | 2-31 |
| Drive Configuration        | 2-32 |
| MF8300 Series              | 2-32 |
| MF8000 Series              | 2-32 |
| Controls                   | 2-33 |
| Cassette paper feed        | 2-33 |
| Jam detection              | 2-33 |
| Service Works              | 2-35 |
| At parts replacement       | 2-35 |
| Maintenance                | 2-35 |
| Notes on service works     | 2-35 |
|                            |      |

### **3 Periodical Services**

| Periodically Replaced Parts | 3-2 |
|-----------------------------|-----|
| Durable Parts               | 3-2 |
| Periodical Services         | 3-2 |
| Cleaning                    | 3-2 |

## 4 Disassembly/Assembly

| MF8300 series | ) | 4-2 | 2 |
|---------------|---|-----|---|
|---------------|---|-----|---|

| List of Parts                                              | 4-2  |
|------------------------------------------------------------|------|
| List of External / Internal Cover                          | 4-2  |
| List of Main Unit                                          | 4-3  |
| List of Motor/Fan                                          | 4-5  |
| List of Clutch / Solenoid/Heater/Thermistor/Switch/speaker | 4-5  |
| List of Sensor                                             | 4-6  |
| PCB                                                        | 4-7  |
| Llist of Connector                                         | 4-8  |
| External Cover, Internal Cover                             | 4-15 |
| Location                                                   | 4-15 |
| Removing the Left Cover                                    | 4-16 |
| Removing the Right Cover                                   | 4-18 |
| Removing the Right Front Cover                             | 4-20 |
| Removing the Front Cover                                   | 4-21 |
| Removing the Rear Upper Cover                              | 4-22 |
| Removing the Rear Cover                                    | 4-23 |
| Removing the Rear Lower Cover                              | 4-23 |
| Removing the Rear Cover Rib Unit                           | 4-25 |
| Removing the Upper Cover                                   | 4-26 |
| Removing the Cartridge Tray                                | 4-27 |
| Document Exposure, Feed System                             | 4-28 |
| Location                                                   | 4-28 |
| Removing the ADF Unit + Reader Unit                        | 4-28 |
| Separating the ADF Unit + Reader Unit                      | 4-30 |
| Removing the ADF Roller Unit                               | 4-32 |
| Removing the ADF Pickup Roller                             | 4-34 |
| Removing the ADF Separation Roller                         | 4-34 |
| Removing the ADF Separation Pad                            | 4-35 |
| Removing the ADF Pickup Feed Unit                          | 4-37 |
| Removing the ADF Pickup Motor                              | 4-39 |
| Removing the Reader Unit Upper Cover                       | 4-40 |
| Removing the CIS Unit                                      | 4-41 |
| Removing the Reader Scanner Motor                          | 4-45 |
| Controller System                                          | 4-47 |
| Location                                                   | 4-47 |
| Removing the Main Controller PCB                           | 4-48 |
| Removing the DC Controller PCB                             | 4-50 |
| Removing the High Voltage Power Supply PCB                 | 4-51 |

| Removing the Low Voltage Unit                            | 4-53 |
|----------------------------------------------------------|------|
| Removing the Fixing Sub PCB                              | 4-55 |
| Removing the Duplex Driver PCB                           | 4-56 |
| Removing the Relay PCB                                   | 4-57 |
| Removing the Control Panel Unit                          | 4-58 |
| Removing the Control Panel PCB                           | 4-59 |
| Removing the FAX PCB                                     | 4-60 |
| Removing the Drive Unit                                  | 4-60 |
| Removing the Duplex Reverse Drive Unit                   | 4-63 |
| Removing the Low Voltage Unit Cooling Fan                | 4-64 |
| Removing the Fixing/Fixing Power Supply Cooling Fan Unit | 4-66 |
| Removing the Duplex Feeding Fan                          | 4-67 |
| Removing the Speaker                                     | 4-69 |
| Laser Exposure System                                    | 4-70 |
| Location                                                 | 4-70 |
| Removing the Laser Scanner Unit                          | 4-70 |
| Image Formation System                                   | 4-75 |
| Location                                                 | 4-75 |
| Removing the ITB Unit                                    | 4-75 |
| Removing the Patch Density and Registration Sensor unit  | 4-77 |
| Removing the Drum Motor                                  | 4-78 |
| Removing the Developing Motor                            | 4-80 |
| Removing the Secondary Transfer Outer Roller             | 4-81 |
| Fixing System                                            | 4-82 |
| Location                                                 | 4-82 |
| Removing the Fixing Assembly                             | 4-83 |
| Removing the Fixing Film Unit                            | 4-84 |
| Removing the Fixing Pressure Roller                      | 4-86 |
| Removing the Fixing Motor Unit                           | 4-87 |
| Pickup Feeder System                                     | 4-89 |
| Location                                                 | 4-89 |
| Removing the Cassette Pickup Roller                      | 4-89 |
| Removing the Cassette Separation Roller                  | 4-90 |
| Removing the MP Tray Pickup Roller                       | 4-91 |
| Removing the MP Tray Separation Pad                      | 4-92 |
| Removing the Pickup Motor                                | 4-92 |
| Removing the Pickup Unit                                 | 4-93 |
| Removing the MP Tray Pickup Unit                         | 4-96 |
|                                                          |      |

| Removing the Secondary Transfer Feed Unit                  | 4-98  |
|------------------------------------------------------------|-------|
| Removing the Delivery Unit                                 | 4-99  |
| Removing the Duplex Feed Unit                              | 4-100 |
| Removing the Re-pickup Guide Unit                          | 4-100 |
| MF8000 series                                              | 4-101 |
| List of Parts                                              | 4-101 |
| List of External / Internal Cover                          | 4-101 |
| List of Main Unit                                          | 4-102 |
| List of Motor/Fan                                          | 4-104 |
| List of Clutch / Solenoid/Heater/Thermistor/Switch/speaker | 4-104 |
| List of Sensor                                             | 4-105 |
| PCB                                                        | 4-106 |
| List of connector                                          | 4-107 |
| External Cover, Internal Cover                             | 4-113 |
| Location                                                   | 4-113 |
| Removing the Left Cover                                    | 4-114 |
| Removing the Right Cover                                   | 4-117 |
| Removing the Front Cover                                   | 4-120 |
| Removing the Rear Upper Cover                              | 4-124 |
| Removing the Rear Lower Cover                              | 4-125 |
| Removing the Rear Cover                                    | 4-125 |
| Removing the Upper Cover                                   |       |
| Document exposure/feeder system                            | 4-126 |
| Location                                                   | 4-126 |
| Removing the ADF Unit + Reader Unit                        | 4-127 |
| Separating the ADF Unit + Reader Unit                      | 4-128 |
| Removing the ADF Roller Unit                               | 4-131 |
| Removing the ADF Pickup Roller                             | 4-133 |
| Removing the ADF separation roller                         | 4-133 |
| Removing the ADF Separation Pad                            | 4-134 |
| Removing the ADF Pickup Feed Unit                          | 4-136 |
| Removing the ADF Pickup Motor                              | 4-138 |
| Removing the Reader Unit Upper Cover                       | 4-139 |
| Removing the CIS Unit                                      | 4-140 |
| Removing the Reader Scanner Motor                          | 4-143 |
| Controller System                                          | 4-145 |
| Location                                                   | 4-145 |
| Removing the Main Controller PCB                           | 4-146 |

| Removing the DC Controller PCB               | 4-147 |
|----------------------------------------------|-------|
| Removing the Low Voltage Power Supply Unit   | 4-149 |
| Removing the High Voltage Power Supply PCB   | 4-149 |
| Removing the Fixing Power Supply Unit        | 4-151 |
| Removing the Control Panel                   | 4-152 |
| Removing the Control Panel PCB               | 4-153 |
| Removing the FAX PCB                         | 4-153 |
| Removing the Main Drive Unit                 | 4-154 |
| Removing the Sub Drive Unit                  | 4-159 |
| Removing the Main Motor                      | 4-160 |
| Removing the Speaker                         | 4-161 |
| Laser Exposure System                        | 4-162 |
| Location                                     | 4-162 |
| Removing the Laser Scanner Unit              | 4-162 |
| Image Formation System                       | 4-166 |
| Location                                     | 4-166 |
| Removing the Secondary Transfer Outer Roller | 4-169 |
| Fixing System                                | 4-171 |
| Location                                     | 4-171 |
| Removing the Fixing Assembly                 | 4-171 |
| Replacing the Fixing Film Unit               | 4-173 |
| Removing the Fixing Pressure Roller          | 4-175 |
| Removing the Fixing Motor                    | 4-175 |
| Pickup Feeder System                         | 4-177 |
| Location                                     | 4-177 |
| Removing the Cassette Pickup Roller          | 4-177 |
| Removing the Cassette Separation Roller      | 4-178 |
|                                              |       |

## 5 Adjustment

| Adjustment at Parts Replacement                                       | 5-2 |
|-----------------------------------------------------------------------|-----|
| Document Exposure / Feed System                                       | 5-2 |
| After replacing ADF units                                             | 5-2 |
| After replacing reader units                                          | 5-2 |
| After Replacing the Reader Upper Cover Unit                           | 5-3 |
| After replacing CIS units                                             | 5-4 |
| Controller System                                                     | 5-5 |
| After replacing main controller PCBs                                  | 5-5 |
| The Procedure to be Performed after Replacing the DC Controller PCB - | 5-5 |

| Laser Exposure System              | 5-6 |
|------------------------------------|-----|
| After replacing Laser Scanner Unit | 5-6 |

## 6 Trouble Shooting

| Test Print                  | 6-2 |
|-----------------------------|-----|
| Engine test print           | 6-2 |
| Controller test print       | 6-3 |
| Overview                    | 6-3 |
| Selecting test chart        | 6-3 |
| Trouble shooting items      | 6-5 |
| Recurring faulty image      | 6-5 |
| Confirming nip width        | 6-5 |
| Special Management Mode     | 6-6 |
| Overview                    | 6-6 |
| Operational Description     | 6-6 |
| Menu List                   | 6-7 |
| Version Upgrade             | 6-8 |
| Overview                    | 6-8 |
| Preparation                 | 6-8 |
| System Requirements         | 6-8 |
| Preparation                 | 6-8 |
| Downloading System Software | 6-9 |

## 7 Error codes

| Overview    | 7-2 |
|-------------|-----|
| Error Codes | 7-3 |

## 8 Service Mode

| Overview                    | 8-2 |
|-----------------------------|-----|
| Service Mode Menu           | 8-2 |
| Backing up Service Mode     | 8-2 |
| Screen flow of Service Mode | 8-3 |
| Service mode structure      | 8-3 |
| Screen flow of Service mode | 8-3 |
| COPIER                      | 8-4 |
| DISPLAY                     | 8-4 |

| VERSION      | 8-4  |
|--------------|------|
| ERR          | 8-4  |
| CCD          | 8-4  |
| IO           | 8-4  |
| R-CON        | 8-4  |
| ADJUST       | 8-5  |
| ADJ-XY       | 8-5  |
| CCD          | 8-6  |
| SCNR         | 8-7  |
| PASCAL       | 8-8  |
| VIFADJ       | 8-8  |
| FUNCTION     | 8-9  |
| CCD          | 8-9  |
| CLEAR        | 8-9  |
| MISC-R       | 8-10 |
| MISC-P       | 8-10 |
| SYSTEM       | 8-10 |
| VIFFNC       | 8-10 |
| SPLMAN       | 8-11 |
| INSTALL      | 8-12 |
| OPTION       | 8-12 |
| BODY         | 8-12 |
| COUNTER      | 8-13 |
| TOTAL        | 8-13 |
| PICK-UP      | 8-14 |
| FEEDER       | 8-14 |
| JAM          | 8-14 |
| DRBL-2       | 8-14 |
| FEEDER       | 8-15 |
| ADJUST       | 8-15 |
| FUNCTION     | 8-15 |
| FAX          | 8-16 |
| List of SSSW | 8-16 |
| List of Menu | 8-17 |
| List of NUM  | 8-18 |
| TESTMODE     |      |
| PRINT        |      |
|              | 0 10 |

| FAX     | 8-20 |
|---------|------|
| MODEM   | 8-20 |
| FACULTY | 8-20 |

## Appendex

| Service Tools           | 9-2 |
|-------------------------|-----|
| Solvent/Oil List        | 9-3 |
| General Circuit Diagram | 9-4 |
| General Timing Chart    | 9-8 |

# **Safety Precautions**

 CDRH Provisions
 Laser Safety
 Toner Safety
 Notes on Handling Lithium Battery
 Notes on Assembly/ Disassembly

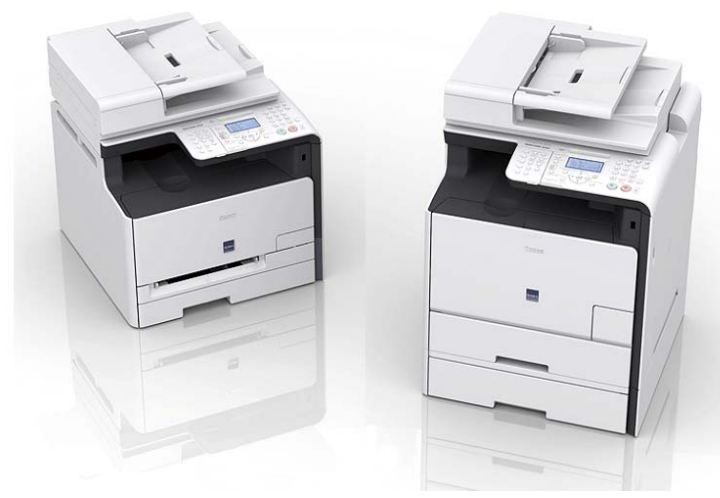

MF8350Cdn/8330Cdn/ 8050Cn/8030Cn Series

## **CDRH** Provisions

Food and Drug CDRH (Center for Devices and Radiological Health) under FDA (Food and Drug Administration) enforced provisions of the section for laser and laser products on August 2, 1976. These provisions are applicable to all laser products manufactured or assembled after August 1, 1976 and allow only products certified their compliance with the provisions to market in the US. Each product shall have affixed the applicable label as shown below to follow the labeling requirements prescribed in CDRH provisions.

Note that the wording included in labels is different depending on laser product classifications.

### 

Note that the wording included in labels is different depending on laser product classifications.

## Laser Safety

### About Laser Beams

Laser radiation may be hazardous to human. The laser scanner unit mounted in this device is sealed in the protective housing and the external cover to prevent laser beams from leaking to the environment. As long as the device is operated under normal conditions, users are safely arded from laser leaks.

## Handling Laser Scanner Unit

Before providing service works for the laser scanner unit and its peripherals, ensure to turn off the power of the device.

Any cover with potential dangers of laser beam reflection has affixed the caution label at the position shown in the figure below.

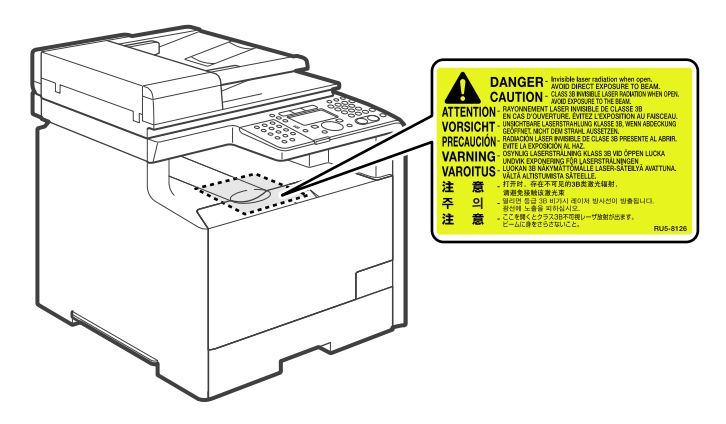

F-0-2

### **Toner Safety**

### About Toner

Toner is a nontoxic matter composed of plastic, iron and a trace of pigments.

Never throw toner in flames to avoid explosion.

## A

Never throw toner in flames to avoid explosion.

## Handling Adhered Toner

- Use dry tissue paper to wipe off toner adhered to skin or clothes and wash in water.
- Never use warm water for cleaning up toner to prevent toner particles from being gelated to soak into fibers permanently.
- · Toner particles are reactive with vinyl polymers. Avoid contacting these materials.

### Notes on Handling Lithium Battery

#### 

Replacing with wrong battery types may cause explosion. Follow instructions to dispose used batteries properly.

## Notes on Assembly/Disassembly

Follow the items below to assemble/disassemble the device.

- 1. Disconnect the power plug to avoid any potential dangers during assembling/disassembling works.
- 2. If not specially instructed, reverse the order of disassembly to reinstall.
- 3. Ensure to use the right screw type (length, diameter, etc.) at the right position when assembling.
- 4. To keep electric conduction, binding screws with washers are used to attach the grounding wire and the varistor. Ensure to use the right screw type when assembling.
- 5. Unless it is specially needed, do not operate the device with some parts removed.
- 6. Never remove the paint-locked screws when disassembling.

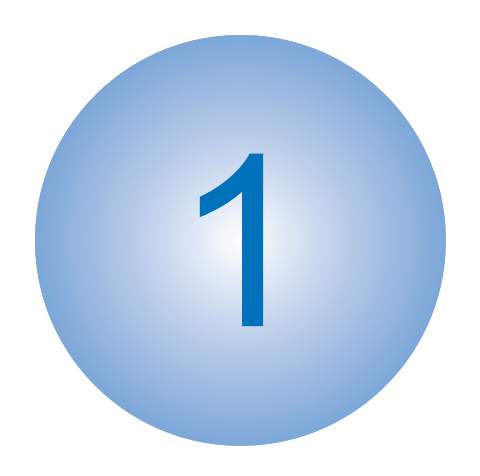

# **Product Overview**

Product Lineups
Product Features
Specifications
Name of Parts

## Product Lineups

## Main Unit

| Function                | MF8300 Series |                      | MF800    | 0 Series         |
|-------------------------|---------------|----------------------|----------|------------------|
|                         | MF8350Cdn     | MF8330Cdn            | MF8050Cn | MF8030Cn         |
| Appearance              |               |                      |          |                  |
| Сору                    | Yes           | Yes <sub>F-1-1</sub> | Yes      | Ye <b>s</b> -1-2 |
| Print                   | Yes           | Yes                  | Yes      | Yes              |
| Fax                     | Yes           | -                    | Yes      | -                |
| USB Scan                | Yes           | Yes                  | Yes      | Yes              |
| Network Scan            | Yes           | Yes                  | Yes      | Yes              |
| Remote UI               | Yes           | Yes                  | Yes      | Yes              |
| ADF (1-side)            | Yes           | Yes                  | Yes      | Yes              |
| Automatic 2-sided Print | Yes           | Yes                  | -        | -                |

#### T-1-1

# OptionsMF8300 Series

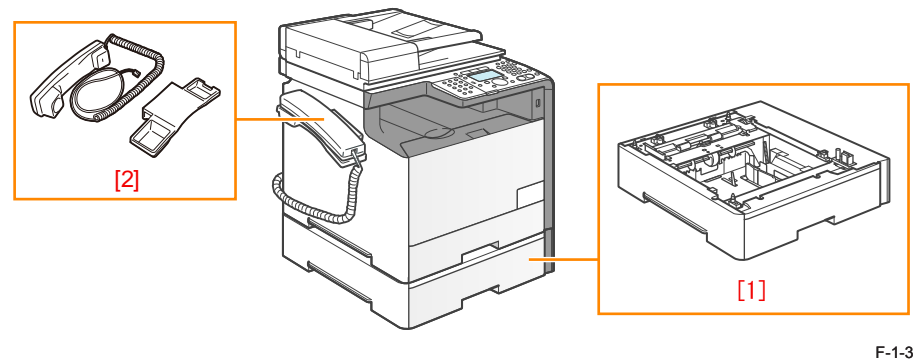

| No. | Name                                    | Description                                                                   | Remarks  |
|-----|-----------------------------------------|-------------------------------------------------------------------------------|----------|
| 1   | Cassette Feeding Module-V1              | A cassette unit with 250 sheet capacity (for paper of 60-90g/m <sup>2</sup> ) |          |
| 2   | TELEPHONE 6 KIT Long cord<br>Cool White | Telephone call is enabled by using the handset.                               | AUS, EUR |
|     | HANDSET KIT 3 Long cord<br>Cool White   |                                                                               | SGP      |
|     | T-1,                                    |                                                                               |          |

MF8000 Series

No option available.

### **Product Features**

#### Features

#### Compact MFP

By introducing horizontal inline cartridges, this product attained the compact footprint with reduced height.

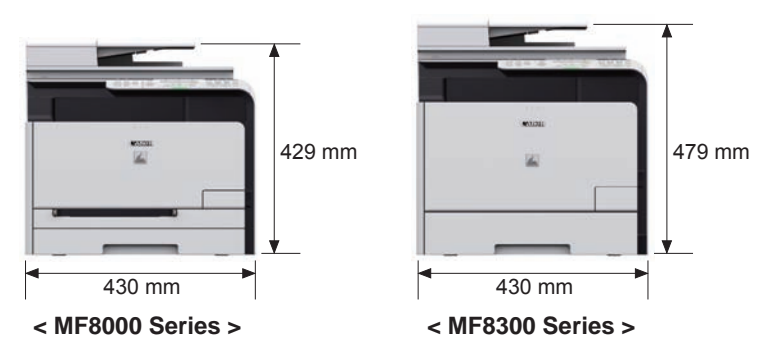

F-1-4

#### High-speed & High-quality MFP

The compact A4 color MFP (MF8300 Series) achieved the print speed of 20 pages per minutes (A4). The full-automatic image exposure control function is introduced firstly in this class, enhancing print quality.

#### Power-saving MFP

On-demand fixing and 3W sleep employed in this product achieved lower power consumption.

#### Enhanced Usability

With increased operability and installability, this product provides better usability.

- Front access: Jam recovery and cartridge replacement can be done from the front of the device.
- Wide LCD panel: The movie shown on the panel will guide you how to recover jam, etc.

< Front Operation >

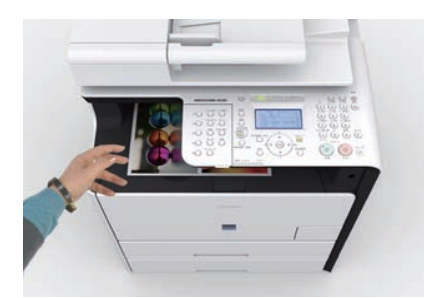

Takeoff paper

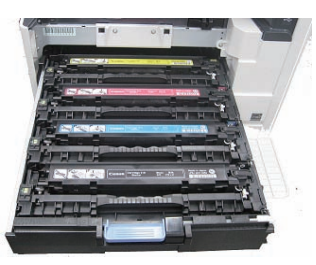

Toner Cartridge Replacement

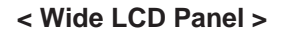

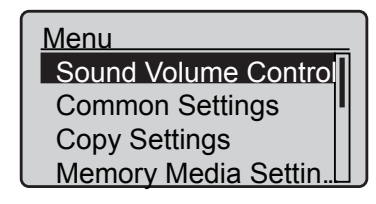

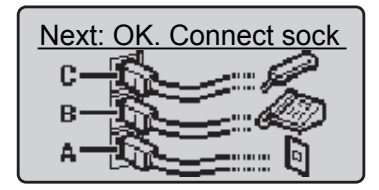

1-3

## Specifications

## Main Unit Specifications

| Item                             | Specification / function                                                                                                    |                          |  |
|----------------------------------|----------------------------------------------------------------------------------------------------|--------------------------|--|
|                                  | MF8300 Series                                                                                                    | MF8000 Series            |  |
| Copyboard                        | Fixed                                                                                                    |                          |  |
| Device Installation              | Desktop                                                                                                    |                          |  |
| Light source                     | LED (RGB)                                                                                                    |                          |  |
| Photoreceptor                    | OPC drum ( 24)                                                                                                    |                          |  |
| Image scanning                   | CIS (color)                                                                                                    |                          |  |
| Light exposure method            | Laser beam exposure                                                                                                    |                          |  |
| Charging method                  | Roller charging                                                                                                    |                          |  |
| Developing method                | Contact development                                                                                                    |                          |  |
| Transfer method                  | Intermediate transfer (ITB: intermediat                                                                                                    | te transfer belt)        |  |
| Separation method                | Curvature separation                                                                                                    |                          |  |
| Cassette paper feed              | Simple separation retard                                                                                                    |                          |  |
| Multi-purpose tray<br>paper feed | Pad separation method                                                                                                    | Separation roller method |  |
| Drum cleaning method             | Cleaning blade                                                                                                    |                          |  |
| Transfer cleaning method         | Cleaning brush and roller                                                                                                    |                          |  |
| Fixing method                    | On-demand fixing                                                                                                    |                          |  |
| Paper delivery method            | Face-down                                                                                                    |                          |  |
| Toner level sensor               | Mounted                                                                                                    |                          |  |
| Toner type                       | Non-magnetic one-component toner                                                                                                    |                          |  |
| Toner supply method              | All-in-one cartridge (drum + toner)                                                                                                    |                          |  |
| Toner save mode                  | N/A                                                                                                    |                          |  |
| Document types                   | Sheet, book, 3-dimensional (up to 2 kg)                                                                                                    |                          |  |
| Maximum document size            | 216 x 356 mm                                                                                                    |                          |  |
| Document size sensor             | N/A                                                                                                    |                          |  |
| Image size<br>magnification      | AB series :50%, 70%, 81%, 86%, 115%, 122%, 141%, 200%<br>Inch series :50%, 64%, 78%, 12%, 200%<br>A series :50%, 70%, 141%, 200%<br>Zoom :25 to 400% (1% increment)                           |                          |  |
| Warm-up Time *1                  | About 23 seconds or less                                                                                                    | About 30 seconds or less |  |
| Print area                       | For print jobs<br>Leading edge: 4.0±2.0 mm Side:3.0±2.0 mm Trailing edge:5.0±2.0 mm<br>For copy jobs:<br>Leading edge:4.0±2.0 mm Side:3.0±2.0 mm Trailing edge:4.0±2.0 mm<br>Reception output |                          |  |
| Reading resolution               | Color: 600 x 600 dpi, 300 x 600 dpi, 300 x 300 dpi<br>B&W: 600 x 600 dpi, 300 x 600 dpi                                                                                                    |                          |  |

| Item                    | Specification / function                          |                                                   |  |  |
|-------------------------|---------------------------------------------------|---------------------------------------------------|--|--|
|                         | MF8300 Series                                     | MF8000 Series                                     |  |  |
| Reading Speed           | Fixed (A4/LTR):                                   | Fixed (A4/LTR):                                   |  |  |
|                         | N/A                                               | N/A                                               |  |  |
|                         | Continuous reading (A4/LTR):                      | Continuous reading (A4/LTR):                      |  |  |
|                         | Color: 10 images / minute                         | Color: 8 images / minute                          |  |  |
|                         | B&W: 20/21 images/minute                          | B&W: 12 images/minute                             |  |  |
|                         | SEND (A4 / Letter)                                | SEND (A4 / Letter)                                |  |  |
|                         | Color: 10 images / minute                         | Color: 10 images / minute                         |  |  |
|                         | B&W: 20/21 images/minute                          | B&W: 20/21 images/minute                          |  |  |
| Copy resolution         | 600 x 600 dpi (Fixed,Continuous readi             | ng)                                               |  |  |
| Print resolution        | 600 x 600 dpi                                     |                                                   |  |  |
| First copy time         | Fixed (A4/LTR):                                   | Fixed (A4/LTR):                                   |  |  |
|                         | Color: 17 seconds or less                         | Color: 30 seconds or less                         |  |  |
|                         | B&W: 16 seconds or less                           | B&W: 23 seconds or less                           |  |  |
|                         | Continuous reading: (A4/LTR)                      | Continuous reading (A4/LTR)                       |  |  |
|                         | Color: 23 seconds or less                         | Color: 36 seconds or less                         |  |  |
|                         | B&W: 22 seconds or less                           | B&W: 29 seconds or less                           |  |  |
| First print time        | Color: 15 seconds or less (A4/LTR)                | Color: 29/28 seconds or less (A4/                 |  |  |
|                         | B&W: 15 seconds or less (A4/LTR)                  | LTR)                                              |  |  |
|                         |                                                   | B&W: 22 seconds or less (A4/LTR)                  |  |  |
| Print Speed             | Color: 20/21 ppm (A4/LTR)                         | Color: 8 ppm (A4/LTR)                             |  |  |
| (Plain paper )          | B&W: 20/21 ppm (A4/LTR)                           | B&W: 12 ppm (A4/LTR)                              |  |  |
|                         | (See "Print Speed" for details.)                  | (See "Print Speed" for details.)                  |  |  |
| Available paper type    | Plain paper, Recycled paper, Color pa             | per, Thick paper, Coated paper,                   |  |  |
| for cassette            | Transparency, Label, Index card, Enve             | elope                                             |  |  |
|                         | (See "Paper types" for details.)                  |                                                   |  |  |
| Available paper type    | Plain paper, Recycled paper, Color pa             | per, Thick paper, Coated paper,                   |  |  |
| for MP tray             | Transparency, Label, Index card, Enve             | elope                                             |  |  |
|                         | (See "Paper types" for details.)                  |                                                   |  |  |
| Available paper size in | A4, B5, A5, LGL, LTR, STMT, EXEC, (               | OFFICIO, B-OFFICIO, M-OFFICIO,G-                  |  |  |
| Cassette                | LTR, Envelopes (COM10, Monarch, C                 | 5, B5, DL)                                        |  |  |
|                         | Custom Paper Size                                 |                                                   |  |  |
|                         | Width:100 to 215.9mm, Length:148 to               | 355.6mm                                           |  |  |
| Available paper size in | A4, B5, A5, LGL, LTR, STMT, EXEC, (               | OFFICIO, B-OFFICIO, M-OFFICIO,G-                  |  |  |
| multi-purpose tray      | LTR, Envelopes (COM10, Monarch, C                 | 5, B5, DL)                                        |  |  |
|                         | Custom paper size                                 |                                                   |  |  |
| -                       | Width:/6.2 to 215.9mm, Length:12/ to              | 0 355.6mm                                         |  |  |
| Cassette capacity       | Cassette: 250 sheets (60 to 90 g/m <sup>2</sup> ) | Cassette: 150 sheets (60 to 90 g/m <sup>2</sup> ) |  |  |
|                         | Option: 250 sheets (60 to 90 g/m <sup>2</sup> )   |                                                   |  |  |
| MP tray capacity        | 50 sheets (60 to 90 g/m <sup>2</sup> )            | 1 sheet                                           |  |  |
| Delivery tray stacking  | 125 sheets (60 to 90 g/m <sup>2</sup> )           |                                                   |  |  |
| capacity                |                                                   |                                                   |  |  |
| Continuous copying      | 1 - 99 sheets                                     |                                                   |  |  |
| Automatic 2-sided       | Available (A4, B5, LGL, LTR, EXEC,                | N/A                                               |  |  |
|                         | FLSC)                                             |                                                   |  |  |
| Memory capacity         | 128 MB                                            |                                                   |  |  |
| Sleep mode              | Available                                         |                                                   |  |  |

| Item                                      | Specificatio                                                                                                    | on / function                                                                                                    |
|-------------------------------------------|----------------------------------------------------------------------------------------------------|----------------------------------------------------------------------------------------------------|
|                                           | MF8300 Series                                                                                                    | MF8000 Series                                                                                                    |
| Allowable<br>environmental<br>temperature | 10 - 30 deg C                                                                                                    |                                                                                                    |
| Allowable humidity                        | 20 - 80% in relative humidity (no cond                                                                                            | lensation)                                                                                                    |
| Operational noise                         | At stand-by:<br>• 46dB or lower (acoustic power<br>level)<br>During copy jobs:<br>• Color:67 dB or lower<br>• B&W: 66 dB or lower | At stand-by:<br>• 43 dB or lower (acoustic power<br>level)<br>During copy jobs:<br>• Color: 63.4 dB or lower<br>• B&W: 63.2 dB or lower |
| Power rating                              | Rated input voltage : 100-127 V(100V<br>Rated input frequency: 50/60 Hz                                                           | / system)/ 220-240 V (200V system)                                                                                                    |
| Maximum power consumption                 | 1200 W or lower                                                                                                    | 900 W or lower                                                                                                    |
| Power consumption                         | At stand-by: Approx. 23 W<br>During sleep mode: Approx. 3 W                                                                       | At stand-by: Approx. 15 W<br>During sleep mode: Approx. 3 W                                                                             |
| Ozone emission                            | Color: 3.0 mg/hr<br>B&W: 1.5 mg/hr                                                                                                |                                                                                                    |
| Footprint                                 | Device:<br>430 mm x 484 mm x 479 mm<br>With accessories:<br>430 mm x 484 mm x 579 mm                                              | Device:<br>430 mm x 484 mm x 429 mm                                                                                                    |
| Weight                                    | Approx. 31 kg (including toner cartridges)                                                                                        | Approx. 25 kg (including toner cartridges)                                                                                              |
| Accessories:                              | See accessory configuration                                                                                                    |                                                                                                    |

\*1: Temperature: 20 degC, Humidity: 65%, from when the machine is turned on to when the 3 standby screen is displayed.

## ADF Specifications

| Item                       | Specification / Function                                                 |
|----------------------------|--------------------------------------------------------------------------|
| Document setting direction | Set the document face up (face-up method)                                |
| Document setting position  | Center reference                                                         |
| Document processing mode   | One-face document 1-sided/2-sided                                        |
| Document scanning          | Continuous reading                                                       |
| Loadable sheets            | A4/LTR 50 sheets(80g/m <sup>2</sup> ) LGL 30 sheets(80g/m <sup>2</sup> ) |
| Mixed paper reading        | Available                                                                |
| Document AE sensor         | N/A                                                                      |
| Document size sensor       | N/A                                                                      |
| Stamp function             | N/A                                                                      |
| Allowable environment      | Same as device                                                           |

## FAX Specifications

| Item                         | Specification/function                                        |
|------------------------------|---------------------------------------------------------------|
| Suitable line                | Public Switched Telephone Network (PSTN)                      |
|                              | Up to 28.8Kbps in modem speed is currently available in PSTN. |
|                              | Note that available modem speed is telephone-line dependent.  |
|                              | Telephone line connection: 1                                  |
| Communication Protocol       | Super G3                                                      |
| Modulation method            | Image modulation: V.34/V.17/V.29/V.27ter                      |
|                              | Transmission procedure: V.21                                  |
| Transmission speed           | 33,600 bps                                                    |
| Coding                       | Compression method: JBIG, MMR, MR, MH                         |
| Error correction             | ECM                                                           |
| Minimum receivable input     | V.17, V.27ter, V.29: -6 to -43 dBm                            |
| level                        | V.34: -10 to -43 dBm                                          |
| Modem IC                     | CONEXANT DFX336                                               |
| Scanning line density        | Normal:8 dots/mm x 3.85 lines/mm                              |
|                              | Fine:8 dots/mm x 7.7 lines/mm                                 |
|                              | Super fine:8 dots/mm x 15.4 lines/mm                          |
|                              | Ultra fine:16 dots/mm x 15.4 lines/mm                         |
| Half tone                    | 256 tones                                                     |
| Reproduction resolution      | 600 x 600 dpi                                                 |
| Receivable reduction setting | Automatic reduction: 75-100% (1% increment)                   |
| FAX/TEL switching            | Available                                                     |
| Answering machine transfer   | Available                                                     |
| setting                      |                                                               |
| Remote reception             | Available                                                     |
| Auto-dialing                 | Available                                                     |
| Delayed transmission         | N/A                                                           |
| Broadcast transmission       | Destinations: up to 201                                       |
| Dual access                  | Up to 70 schedules                                            |
| Image data backup            | Available                                                     |

T-1-5

# Print SpeedMF8300 Series

Unit: page/minute.

| Paper type                             |     | Cas     | Cassette |         | MP Tray |  |
|----------------------------------------|-----|---------|----------|---------|---------|--|
|                                        |     | 1-sided | 2-sided  | 1-sided | 2-sided |  |
| Plain 1 (60 to 74g/m <sup>2</sup> )    | A4  | 20.0    | 9.9      | 16.0    | 9.1     |  |
| Plain 2 (70 to 90g/m <sup>2</sup> )    | LTR | 21.0    | 10.2     | 16.0    | 9.2     |  |
| , , , , , , , , , , , , , , , , , , ,  | LGL | 17.1    | 9.2      | 14.1    | 8.4     |  |
| Thick 1 (86 to 119g/m <sup>2</sup> )   | A4  | 20.0    | 9.9      | 16.0    | 9.1     |  |
|                                        | LTR | 21.0    | 10.2     | 16.0    | 9.2     |  |
|                                        | LGL | 17.1    | 9.2      | 14.1    | 8.4     |  |
| Thick 2 (120 to 128g/m <sup>2</sup> )  | A4  | 11.9    | 8.8      | 11.9    | 8.8     |  |
|                                        | LTR | 12.2    | 9.0      | 12.2    | 9.0     |  |
|                                        | LGL | 10.8    | 8.0      | 10.8    | 8.0     |  |
| Thick 3 (129 to 163g/m <sup>2</sup> )  | A4  | 9.7     | 5.0      | 7.6     | 4.6     |  |
|                                        | LTR | 9.7     | 5.2      | 7.6     | 4.6     |  |
|                                        | LGL | 8.3     | 5.0      | 6.7     | 4.4     |  |
| Coated 1 (100 to 110g/m <sup>2</sup> ) | A4  | 11.9    | 8.8      | 11.9    | 8.8     |  |
|                                        | LTR | 12.2    | 9.0      | 12.2    | 9.0     |  |
|                                        | LGL | 10.8    | 8.0      | 10.8    | 8.0     |  |
| Coated 2 (120 to 130g/m <sup>2</sup> ) | A4  | 6.5     | 3.0      | 5.0     | 3.0     |  |
| Coated 3 (155 to 165g/m <sup>2</sup> ) | LTR | 6.9     | 3.0      | 5.0     | 3.0     |  |
|                                        | LGL | 5.6     | 3.0      | 4.4     | 2.8     |  |
| Coated 4 (210 to 220g/m <sup>2</sup> ) | A4  | 6.5     | -        | 5.0     | -       |  |
|                                        | LTR | 6.9     | -        | 5.0     | -       |  |
|                                        | LGL | 5.6     | -        | 4.4     | -       |  |
| Transparency                           |     | 6.5     | -        | 5.0     | -       |  |
| Label                                  |     | 9.7     | -        | 7.6     | -       |  |
| Index card                             |     | 4.3     | -        | 4.6     | -       |  |
| Envelope                               |     | 7.6     | -        | 5.4     | -       |  |

MF8000 Series

| Paper type                                                                       |     | Color Mode | B&W Mode |
|----------------------------------------------------------------------------------|-----|------------|----------|
| Plain 1 (60 to 74g/m <sup>2</sup> )                                              | A4  | 8.0        | 12.0     |
| Plain 2 (75 to 90g/m <sup>2</sup> )                                              | LTR | 8.0        | 12.0     |
|                                                                                  | LGL | 6.8        | 10.2     |
| Thick 1 (91 to 120g/m <sup>2</sup> )                                             | A4  | 6.0        | 6.0      |
| Thick 2 (121 to 163g/m <sup>2</sup> )                                            | LTR | 6.0        | 6.0      |
| Thick 3 (164 to 176 g/m <sup>2</sup> )                                           | LGL | 5.0        | 5.0      |
| Coated 1 (100 to 110g/m <sup>2</sup> )                                           | A4  | 6.0        | 6.0      |
| Coated 2 (120 to 130g/m <sup>-</sup> )<br>Coated 3 (155 to 165g/m <sup>2</sup> ) | LTR | 6.0        | 6.0      |
| Coated 4 (210 to 220g/m <sup>2</sup> )                                           | LGL | 5.0        | 5.0      |
| Transparency                                                                     |     | 6.0        | 6.0      |
| Label                                                                            |     | 6.0        | 6.0      |
| Index card                                                                       |     | 6.0        | 6.0      |
| Envelope                                                                         |     | 6.0        | 6.0      |

T-1-8

1-6

## Paper types

| Pape                      | r type                      | Printer driver         | Cassette          | MP tray           |
|---------------------------|-----------------------------|------------------------|-------------------|-------------------|
|                           |                             | setting                |                   | /Manual feed slot |
| Plain <sup>*1</sup>       | 60 to 74 g/m <sup>2</sup>   | Plain 1                | Yes               | Yes               |
| (MF8300 series)           | 70 to 90 g/m <sup>2</sup>   | Plain 2                | Yes               | Yes               |
| Plain                     | 60 to 74 g/m <sup>2</sup>   | Plain 1                | Yes               | Yes               |
| (MF8000 series)           | 75 to 90 g/m <sup>2</sup>   | Plain 2                | Yes               | Yes               |
| Thick <sup>*1</sup>       | 86 to 119 g/m <sup>2</sup>  | Heavy 1                | Yes               | Yes               |
| (MF8300 series)           | 120 to 128 g/m <sup>2</sup> | Heavy 2                | Yes               | Yes               |
|                           | 129 to 163 g/m <sup>2</sup> | Heavy 3                | Yes               | Yes               |
| Thick                     | 91 to 120 g/m <sup>2</sup>  | Heavy 1                | Yes               | Yes               |
| (MF8000 series)           | 121 to 163 g/m <sup>2</sup> | Heavy 2                | Yes               | Yes               |
|                           | 164 to 176 g/m <sup>2</sup> | Heavy 3                | -                 | Yes               |
| Recycled <sup>*1 *3</sup> | 60 to 74 g/m <sup>2</sup>   | Recycled               | Yes               | Yes               |
| Color                     | 60 to 74 g/m <sup>2</sup>   | Color                  | Yes               | Yes               |
| Coated <sup>*1</sup>      | 100 to 110 g/m <sup>2</sup> | Glossy 1 <sup>*2</sup> | Yes               | Yes               |
|                           | 120 to 130 g/m <sup>2</sup> | Glossy 2 <sup>*2</sup> | Yes               | Yes               |
|                           | 155 to 165 g/m <sup>2</sup> | Glossy 3 <sup>*2</sup> | Yes               | Yes               |
|                           | 210 to 220 g/m <sup>2</sup> | Glossy 4               | Yes <sup>*₅</sup> | Yes               |
| Transparency*4            |                             | Transparency           | Yes               | Yes               |
| Label                     |                             | Labels                 | Yes               | Yes               |
| Index Card                |                             | Heavy 2                | Yes               | Yes               |
| Envelope                  |                             | Envelope               | Yes               | Yes               |

T-1-9

\*1: Auto 2-sided print is available only in MF8300 series.

\*2: Auto 2-sided print provided in MF8300 series meet A4 or letter size only.

\*3: 100% recycled paper is also usable.

\*4: Use transparency sheets for laser printers.

Canon's genuine transparency sheets are specially recommended.

\*5: Coated Paper 4 is available only in MF8300 series.

## Paper size

| Papar sizo                                           | Cassatta *1       | MP tray           |
|------------------------------------------------------|-------------------|-------------------|
| raper size                                           | Casselle          | /Manual feed slot |
| A4 (210.0 mm × 297.0 mm) <sup>*2*3</sup>             | Yes               | Yes               |
| B5 (182.0 mm × 257.0 mm) <sup>*2</sup>               | Yes               | Yes               |
| A5 (148.0 mm × 210.0 mm)                             | Yes               | Yes               |
| Legal (LGL) (215.9 mm × 355.6 mm) <sup>*2</sup>      | Yes               | Yes               |
| Letter (LTR) (215.9 mm × 279.4 mm) <sup>*2 *3</sup>  | Yes               | Yes               |
| Statement (STMT) (139.7 mm × 215.9 mm)               | Yes               | Yes               |
| Executive (EXEC) (184.0 mm × 266.7 mm) <sup>*2</sup> | Yes               | Yes               |
| Officio (215.9 mm × 317.5 mm)                        | Yes               | Yes               |
| Brazil Officio (215.9 mm × 355.6 mm)                 | Yes               | Yes               |
| Mexico Officio (215.9 mm × 341 mm)                   | Yes               | Yes               |
| Government Letter (203.2 mm × 266.7 mm)              | Yes               | Yes               |
| Government Legal (203.2 mm × 330.2 mm)               | Yes               | Yes               |
| FOOLSCAP (215.9 mm × 330.2 mm) <sup>*2</sup>         | Yes               | Yes               |
| Envelope COM10 (104.7 mm x 241.3 mm)                 | Yes               | Yes               |
| Envelope Monarch (98.4 mm x 190.5 mm)                | Yes               | Yes               |
| Envelope C5 (162 mm x 229 mm)                        | Yes               | Yes               |
| Envelope B5 (176 mm x 250 mm)                        | Yes               | Yes               |
| Envelope DL (110 mm x 220 mm)                        | Yes               | Yes               |
| Custom Paper Size                                    | Yes <sup>*4</sup> | Yes <sup>*5</sup> |

T-1-10

\*1: Cassette Feeding Module-V1 is available only in MF8300 series.

\*2: Auto 2-sided print is available only in MF8300 series.

\*3: Received documents, report and lists can be printed.

\*4: You can load paper of the following custom paper sizes.

MF8300 series

Width 4" to 8 1/2"(100 to 215.9 mm); Length 5 7/8" to 14"(148 to 355.6 mm)

MF8000 series

Width 3" to 8 1/2" (76.2 to 215.9 mm); Length 5" to 14"(127 to 355.6 mm)

- \*5: You can load paper of the following custom paper sizes.
  - Width 3" to 8 1/2" (76.2 to 215.9 mm); Length 5" to 14"(127 to 355.6 mm)

## Name of Parts

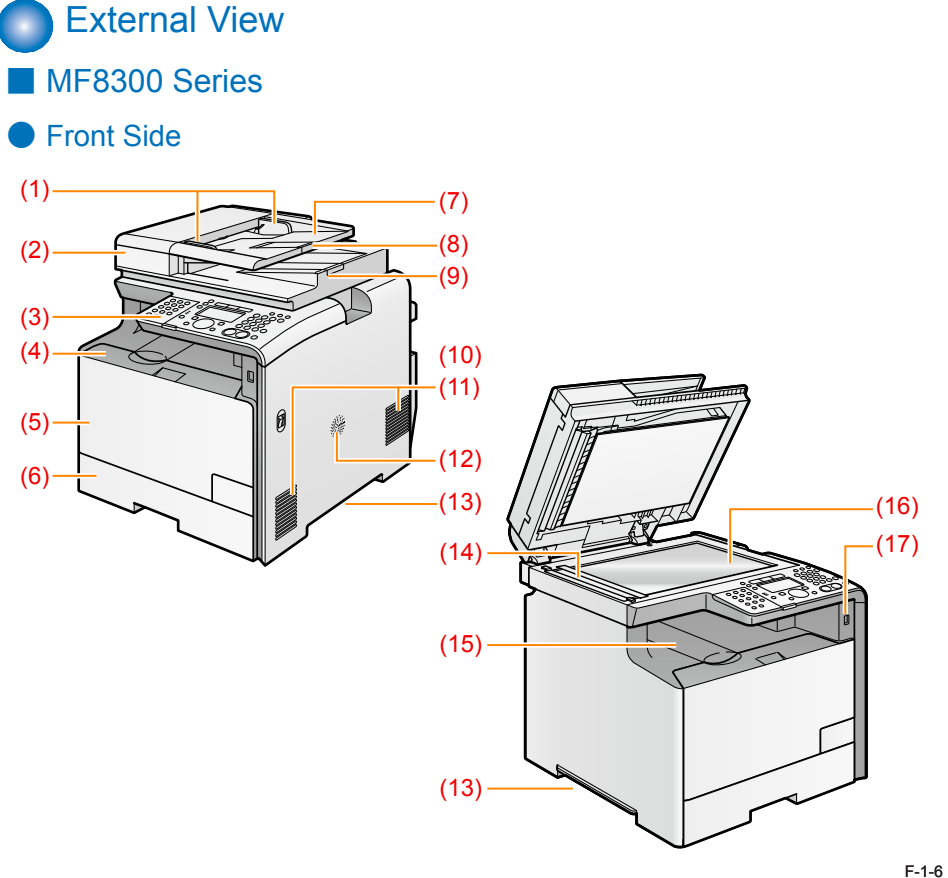

- Document guide 1
- 2 Feeder
- 3 Control panel
- Front cover 4
- Multi-purpose tray (MP tray) 5
- 6 Paper cassette
- 7 Document feed tray
- 8 Extension tray
- Document delivery tray 9

11 Vent-hole

Main power switch

12 Speaker

10

14

- 13 Grip
  - Paper scanner for document from feeder
- 15 Delivery tray
- 16 Copyboard glass
- 17 USB memory port

## Rear Side

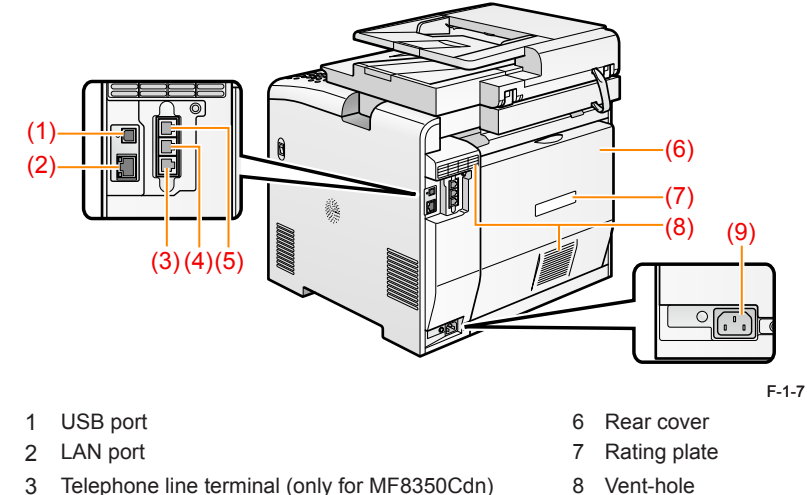

9 Power socket

- 4 External telephone terminal (only for MF 8350Cdn)
- 5 Handset terminal (only for MF 8350Cdn)\* \*: Only for AUS, EUR, SGP

#### Inside

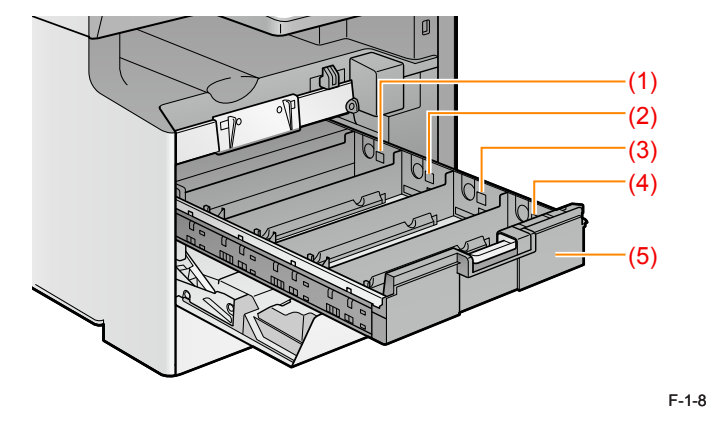

- Y toner cartridge slot 1
- M toner cartridge slot 2
- C toner cartridge slot 3
- 4 Bk toner cartridge slot
- 5 Toner cartridge tray

#### MF8000 Series

#### Front Side

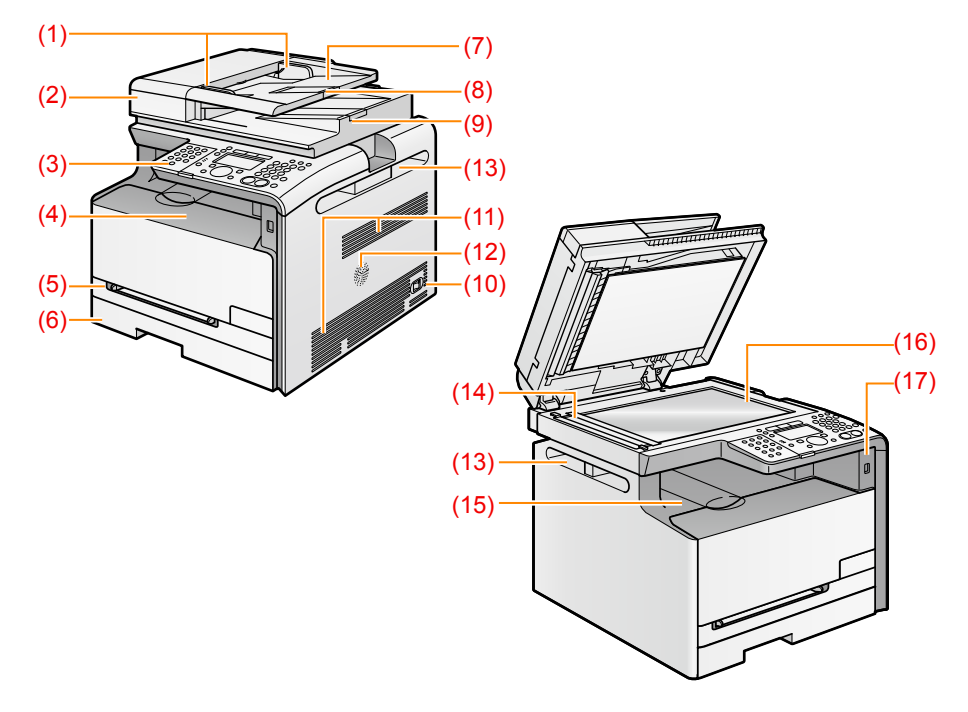

- 1 Document guide
- 2 Feeder
- 3 Control panel
- 4 Front cover
  - Manual feed slot
- 6 Cassette

5

- 7 Document feed tray
- 8 Extension tray
- 9 Document delivery tray
- 10 Main power switch

- Vent-hole
- Speaker
- 13 Grip

11

12

- 14 Scanner for documents from feeder
- 15 Delivery tray
- 16 Copyboard glass
- 17 USB memory port

Rear Side

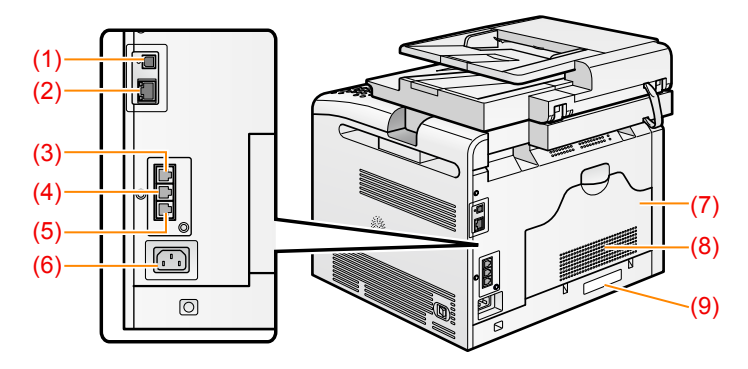

F-1-10

6 Power socket

7 Rear cover

9 Rating plate

8 Vent-hole

- 1 USB port
- 2 LAN port
- 3 Handset terminal (only for MF8050Cn)<sup>\*</sup>
- 4 External telephone terminal (only for MF 8050Cn)5 Telephone line terminal (for MF8050Cn only)
  - \*: Only for AUS, EUR, SGP

#### Inside

F-1-9

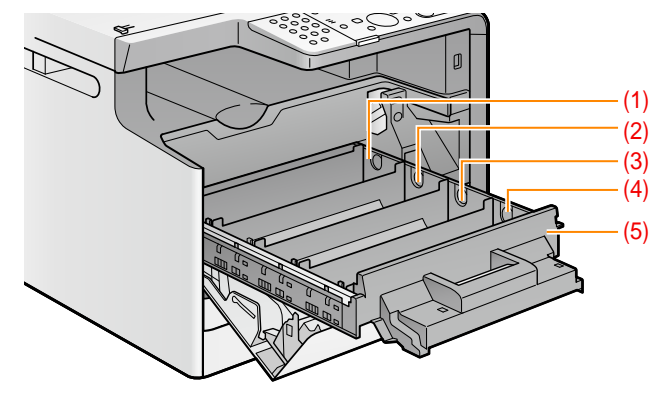

- 1 Y toner cartridge slot
- 2 M toner cartridge slot
- 3 C toner cartridge slot
- 4 Bk toner cartridge slot
- 5 Toner cartridge tray

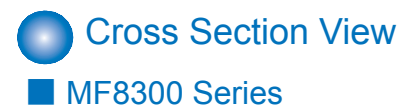

Printer

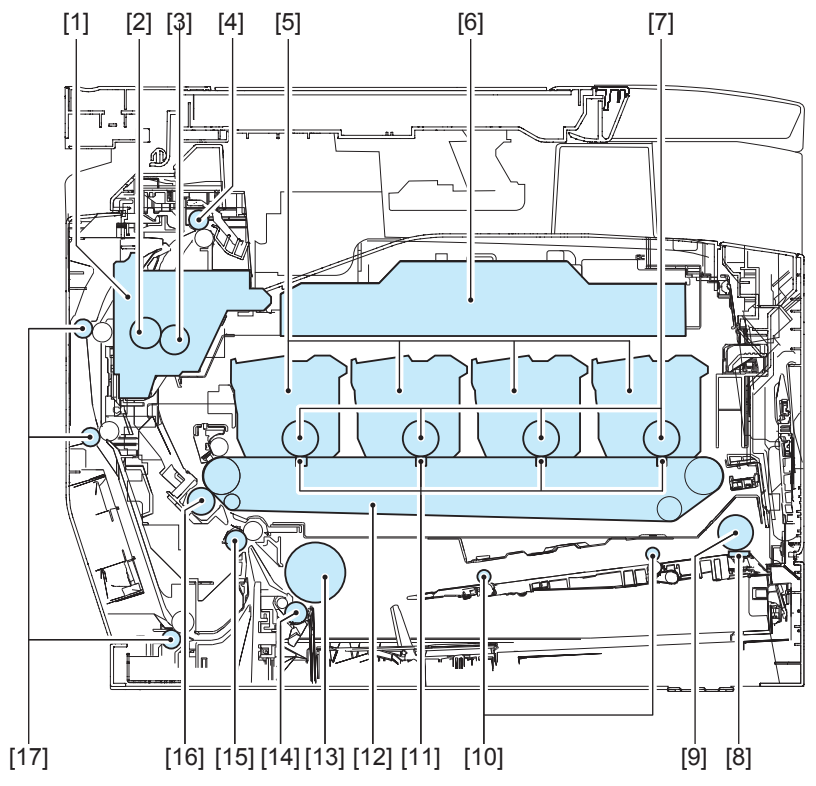

- Fixing assembly 1
- 2 Pressure roller
- Fixing film unit 3
- Delivery roller 4
- Toner cartridge 5

1

- 6 Laser scanner unit
- 7 Photosensitive drum
- 8 MP tray separation pad
- 9 MP tray pickup roller

F-1-12

- MP tray feed roller 10 Primary transfer pad 11
- 12 ITB unit
- 13
- Cassette pickup roller Cassette separation roller 14
- Registration roller 15
- Secondary transfer external roller 16
- Duplex feed roller 17

- ADF pickup roller 3
- ADF unit 4 5

1

2

- Reader unit ADF delivery roller
- 6
- ADF separation pad 7
- CIS unit 8

Reader/ADF Unit

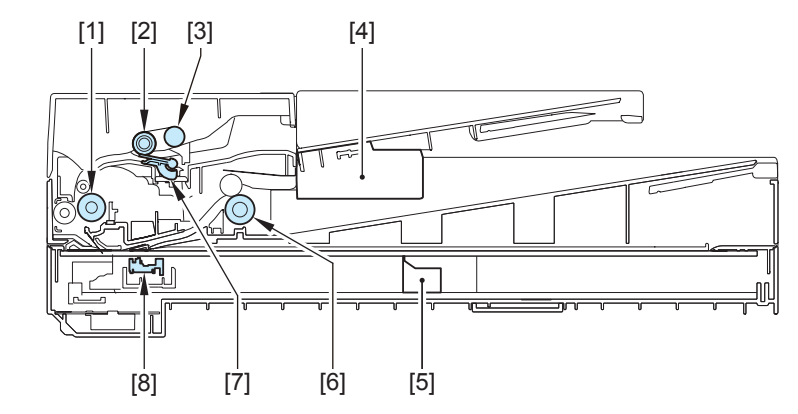

ADF registration roller

ADF separation roller

F-1-13

1-10

#### MF8000 Series

#### Printer

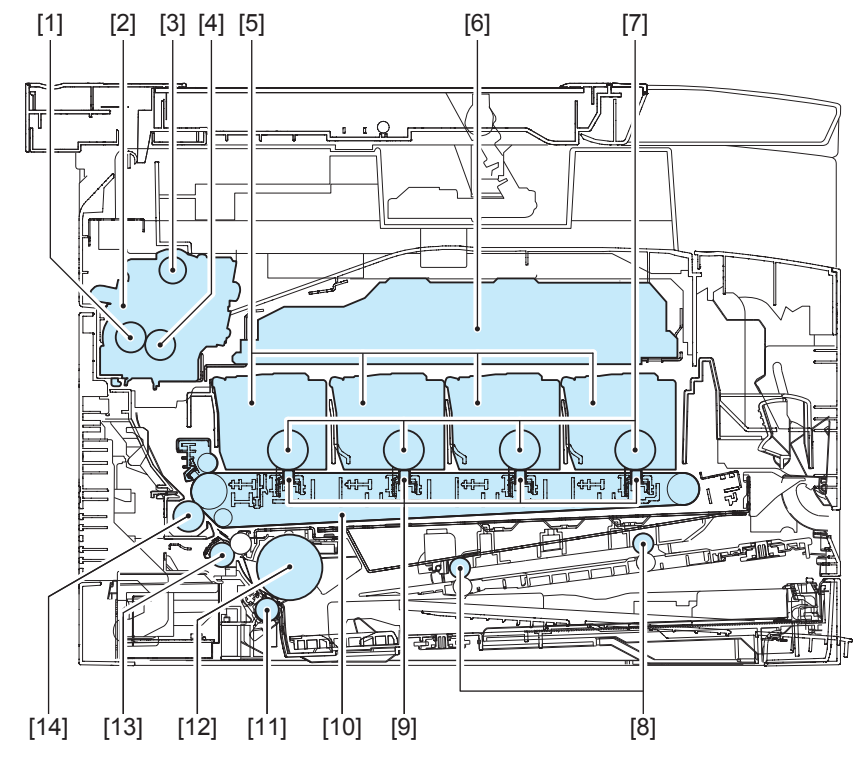

#### 1 Pressure roller

- 2 Fixing assembly
- 3 Feed roller
- 4 Fixing film unit
- 5 Toner cartridge
- 6 Laser scanner unit
- 7 Photosensitive drum

- F-1-14
- Manual feed roller
- Primary transfer pad
- 10 ITB unit

8

9

- 11 Cassette separation roller
- 12 Cassette pickup roller
- 13 Registration roller
- 14 Secondary transfer external roller

#### Reader/ADF Unit

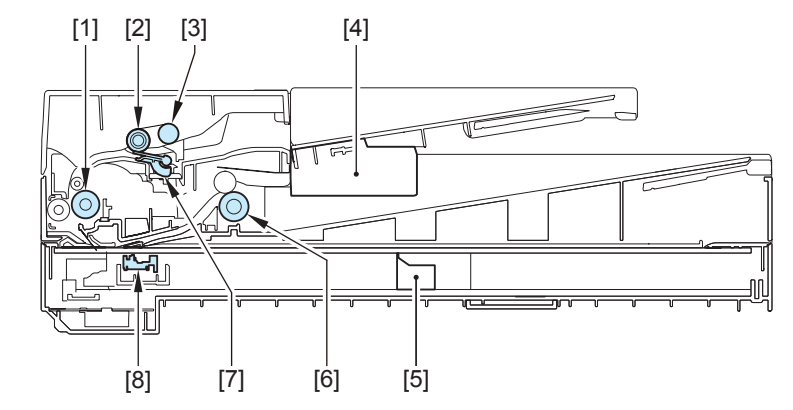

- 1 ADF registration roller
- 2 ADF separation roller
- 3 ADF pickup roller
- 4 ADF unit
- 5 Reader unit
- 6 ADF delivery roller
- 7 ADF separation pad
- 8 CIS unit

### Control Panel

MF8300 Series

Main Control Panel

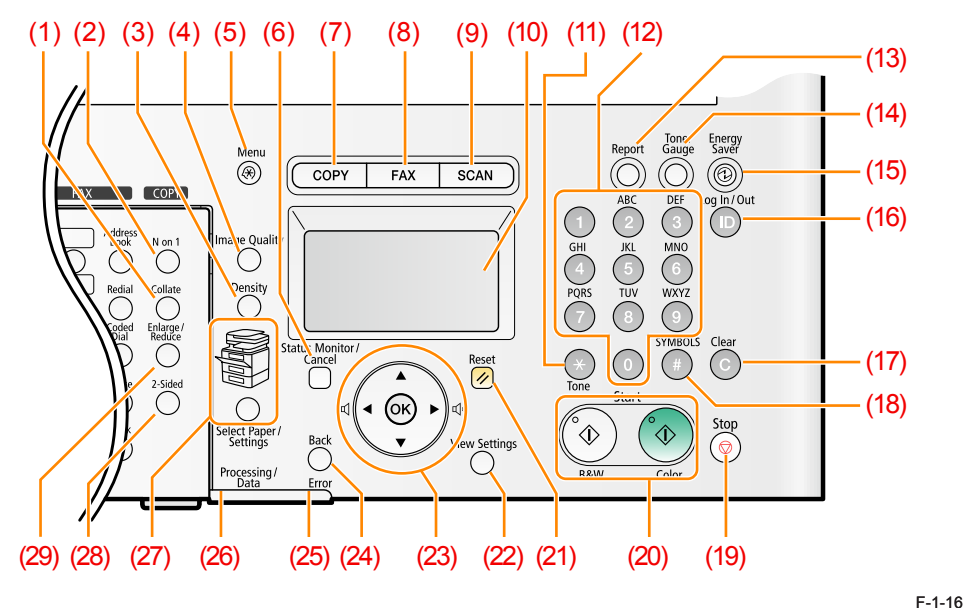

- 1 [Collate] key
- 2 [N on 1] key
- 3 [Density] key
- 4 [Image quality] key
- 5 [Menu] key
- 6 [Confirm status/Cancel] key
- 7 [Copy] key
- 8 [FAX] key (only for MF8350Cdn)
- 9 [Scan] key
- 10 Display
- 11 [\*] key
- 12 [Numeric] keys
- 13 [Report] key
- 14 [Toner Gauge] key
- 15 [Energy Saver] key

I

- 16 [ID] key 17 [Clear] key
- 18 [#] key
- 19 [Stop] key
- 20 [Start] key
- 21 [Reset] key
- 22 [View Settings] key
- 23 [▲][ ][<] [>] key
- 24 [Back] key
- 25 [Error] indicator
- 26 [Processing/Data] indicator
- 27 [Select Paper/Settings] key
- [Select Paper] indicator 28 [2-sided] key
- 29 [Enlarge / Reduce] key

#### • FAX Control Panel (only for MF8350Cdn)

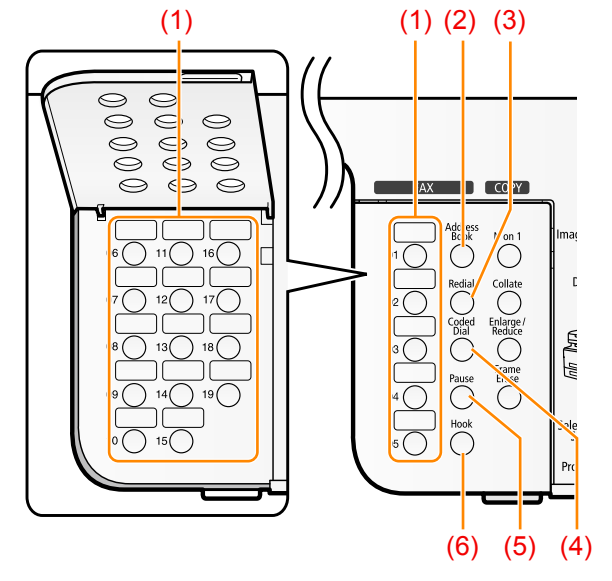

- 1 [One-touch Speed Dial] keys
- 2 [Address Book] key
- 3 [Redial] key
- 4 [Coded Dial] key
- 5 [Pause] key
- 6 [Hook] key

#### MF8000 Series

#### Main Control Panel

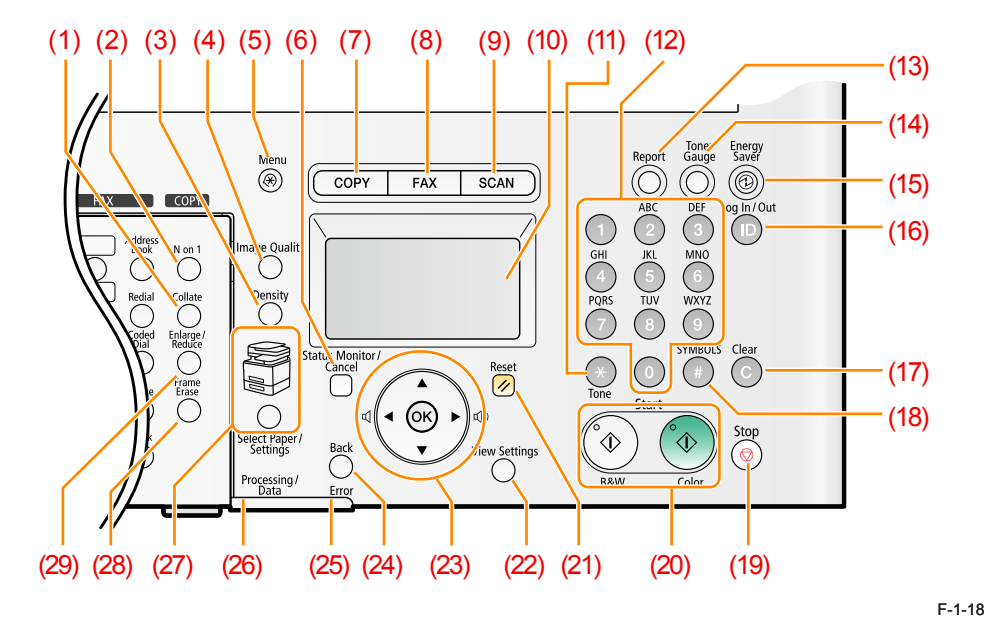

- 1 [Collate] key
- 2 [N on 1] key
- 3 [Density] key
- 4 [Image quality] key
- 5 [Menu] key
- 6 [Confirm status/Cancel] key
- 7 [Copy] key
- 8 [FAX] key (only for MF8050Cdn)
- 9 [Scan] key
- 10 Display
- 11 [\*] key
- 12 [Numeric] keys
- 13 [Report] key
- 14 [Toner Gauge] key
- 15 [Energy Saver] key

- 16 [ID] key 17 [Clear] key
- 17 [Clear] ke
- 19 [Stop] key
- 20 [Start] key
- 20 [Start] key
- 21 [Reset] key
- 22 [View Settings] key
- 23 [▲][ ][<] [>] key
- 24 [Back] key
- 25 [Error] indicator
- 26 [Processing/Data] indicator
- 27 [Select Paper/Settings] key [Select Paper] indicator
- 28 [Frame Erase] key
- 29 [Enlarge / Reduce] key

#### FAX Control Panel (only for MF8050Cn)

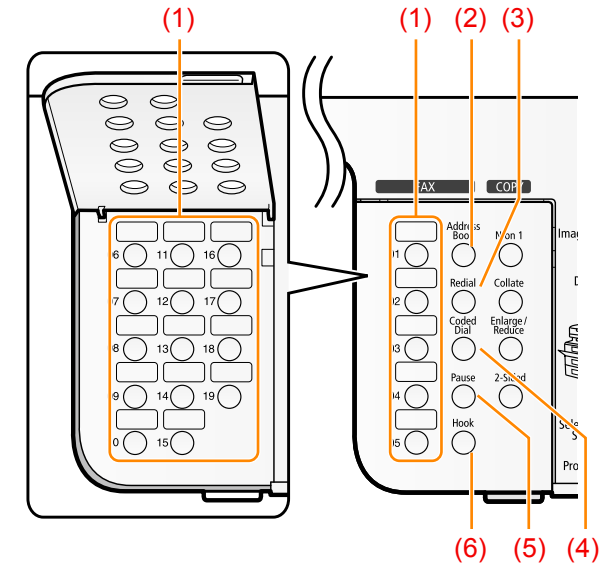

- 1 [One-touch Speed Dial] keys
- 2 [Address Book] key
- 3 [Redial] key
- 4 [Coded Dial] key
- 5 [Pause] key
- 6 [Hook] key

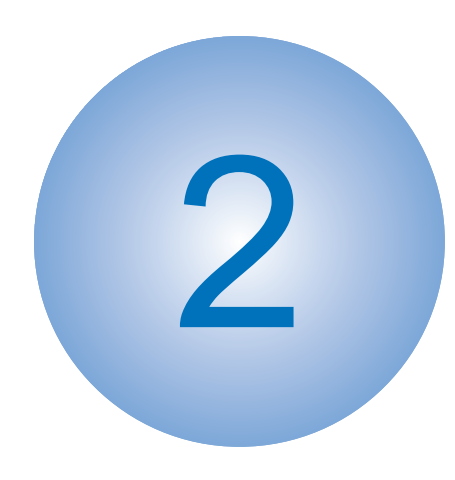

# **Function**

Basic Configuration
Document Exposure/Feeder System
Controller System
Laser Control System
Image Formation System
Fixing System
Pickup / Feed System

## **Basic Configuration**

#### Configuration function

his device is roughly composed of the 6 functional blocks as shown in the figure below

- Document exposure/delivery system
- Controller system
- Laser exposure system
- Image formation system
- Fixing system
- Pickup / Feed System

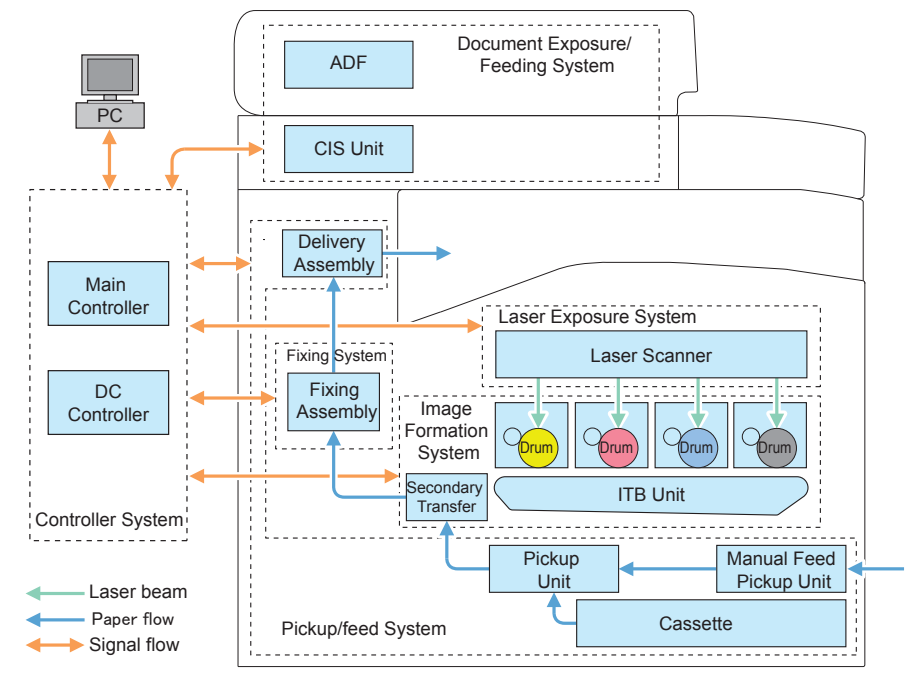

F-2-1

## Basic Sequence

#### Basic Operational Sequence

The CPU on the DC controller PCB controls the operational sequence. The table below shows the operation and the purposes in each status from start-up of the device and to last rotation after print job completion.

|           | Status                     | Operation                                                |
|-----------|----------------------------|----------------------------------------------------------|
| WAIT      | Interval from power-ON     | Activate the printer to be ready for printing. During    |
| (Wait)    | or reactivation from sleep | WAIT time, the following operations are done:            |
|           | mode upon shutting the     | pressure is applied to the pressure roller of the fixing |
|           | door(s) to entering the    | assembly; check cartridges and units being in place;     |
|           | print-ready status         | move the developing unit to the home position; and,      |
|           |                            | clean the ITB. When needed, color displacement is        |
|           |                            | corrected and the image is stabilized.                   |
| STBY      | Interval from the wait     | Maintain the print-ready status. The printer enters      |
| (STBY)    | time or the last rotation  | the sleep mode upon receiving a "sleep" command          |
|           | to issuance of a print     | from the main controller during the stand-by status.     |
|           | command from the main      | The printer executes color displacement correction       |
|           | controller or power-OFF.   | or image stabilization upon receiving corresponding      |
|           |                            | commands from the main controller.                       |
| INTR      | Interval from issuance of  | To make the printer ready for print jobs, activate high- |
| (IINTR)   | a print command from the   | voltage bias PCBs, the laser scanner unit and the        |
|           | main controller during the | fixing assembly.                                         |
|           | stand-by status to warming |                                                          |
|           | up the fixing assembly to  |                                                          |
|           | the target temperature.    |                                                          |
| PRINT     | Interval from the initial  | Based on the video signals input from the main           |
| (Print)   | rotation to completion of  | controller, form the static latent image on the          |
|           | last page fixation.        | photosensitive drum to transfer and fix the toner        |
|           |                            | image on paper. When a certain pages are printed         |
|           |                            | after power-ON, the device undergoes color               |
| -         |                            | displacement correction and/or image stabilization.      |
| LSTR      | Interval from print job    | The last page of the print job is completely delivered.  |
| (Last     | completion to motor        | In this status, the laser scanner unit and high-voltage  |
| rotation) | deactivation.              | bias PCBs are inactive. The printer starts the initial   |
|           |                            | rotation upon receiving a print command from the         |
|           |                            | main controller during this status.                      |

T-2-1

## Print Sequence

#### MF8300 Series

Full-color print on A4 plain paper (3 pages)

|                                      | Print co | ommand       |                              | (単位: 秒)   |
|--------------------------------------|----------|--------------|------------------------------|-----------|
| Operatio n                           | STBY     | INTR         | PRNT                         | LSTR STBY |
|                                      |          |              |                              |           |
| 1 Fixing temperature control         |          |              |                              |           |
| 2 Drum motor (M1)                    |          | 1.0          |                              |           |
| 3 Developing motor (M2)              |          | <u>↓1.2</u>  |                              |           |
| 4 Pickup motor (M3)                  |          |              | 0.7                          |           |
| 5 Fixing motor (M4)                  |          |              |                              |           |
| 6 Scanner motor (M7)                 |          |              |                              |           |
| 7 Cassette pickup solenoid (SL2      | )        | 4.5          |                              |           |
| 8 Development contact solenoid (SL3) |          | 4.0          |                              |           |
| 9 Registration sensor (SR4)          |          | ◄ 5.2        |                              |           |
| 10 Fixing / delivery sensor (SR5     | )        | •            | 11.5                         |           |
| 11 Vertical sync signal (/TOP)       |          | 4.5          |                              |           |
| 12 Primary charging bias             |          | <u>↓ 1.7</u> |                              |           |
| 13 Development bias (Y, M, C)        |          | ₹ 3.6        |                              |           |
| 14 Development bias (Bk)             |          | 3.6          |                              |           |
| 15 Primary transfer bias (Y)         |          | 2.5 2.2      |                              |           |
| 16 Primary transfer bias (M, C)      |          | 2.9          |                              |           |
| 17 Primary transfer bias (Bk)        |          | 2.0          | 4.7                          |           |
| 18 Secondary transfer bias           |          | < <u>1.0</u> | 9 .2                         |           |
| 19                                   |          |              | ATVC Print bias Sheet-to-she | et bias   |
| 20                                   |          |              |                              |           |

2-3

#### MF8000 Series

Full-color print on A4 plain paper (3 pages)

|    |                                         | プリント:<br>て | コマンド<br>⑦           |                                     |      | (単位: 秒)  |
|----|-----------------------------------------|------------|---------------------|-------------------------------------|------|----------|
|    | Operatio n                              | STBY       | INTR                | PRNT                                | LSTR | STBY     |
|    |                                         |            |                     |                                     |      |          |
| 1  | Fixing temperature control              |            |                     |                                     |      |          |
| 2  | Main motor (M701)                       |            |                     |                                     |      |          |
| 3  | Pickup motor (M702)                     |            | ▲約3.5               |                                     |      | <b>•</b> |
| 4  | Fixing motor (M703)                     |            | <mark>◆ 約3.9</mark> |                                     |      | <u> </u> |
| 5  | Scanner motor (M704)                    |            | ≼約2.0               |                                     |      |          |
| 6  | Cassette pickup solenoid (SL705)        |            | ▲ 約6.1              |                                     |      |          |
| 7  | Development contact solenoid<br>(SL706) |            | <del>▲ 約4.4</del>   |                                     |      | -        |
| 8  | Paper leading edge sensor (SR602)       |            | ▲ 約7.6              |                                     |      |          |
| 9  | Fixing/delivery sensor (SR609)          |            |                     |                                     |      |          |
| 10 | Vertical sync signal (/TOP)             |            | <u>← 約6.1</u>       |                                     |      |          |
| 11 | Primary charging bias                   |            | 約1.6                |                                     |      | 1        |
| 12 | Development bias (Y, M, C)              |            | <u>◆ 約4.4</u>       |                                     |      |          |
| 13 | Development bias (Bk)                   |            | <del>▲ 約4.4</del>   |                                     |      |          |
| 14 | Primary transfer bias (Y)               |            | 約2.1 約4.7           |                                     |      |          |
| 15 | Primary transfer bias (M, C)            |            | ▲ 約6.1              |                                     |      |          |
| 16 | Primary transfer bias (Bk)              |            | 約0.5                | <u>約10.5</u>                        |      |          |
| 17 | Secondary transfer bias                 |            | 約3.7                | 約14.7                               |      | -        |
| 18 |                                         |            |                     | ATVC Print bias Sheet-to-sheet bias |      | 1        |
| 19 |                                         |            |                     |                                     |      | <u> </u> |
| 20 | ,                                       |            |                     |                                     |      | 1        |

F-2-3

## Print Mode

#### MF8300 Series

The models of this series switch among 3 print modes to optimize the paper feed speed for printing.

| Print mode              | Paper feed | Paper type                                                                                                    | Print speed           | I Remarks                              |
|-------------------------|------------|----------------------------------------------------------------------------------------------------|-----------------------|----------------------------------------|
|                         | speed      |                                                                                                    |                       |                                        |
| Normal<br>speed<br>mode | 1/1 speed  | Plain paper 1 (60 to 74 g/m <sup>2</sup> )<br>Plain paper 2 (75 to 90 g/m <sup>2</sup> )<br>Recycled paper (60 to 74 g/m <sup>2</sup> )<br>Color paper (60 to 74 g/m <sup>2</sup> )<br>Thick paper 1 to 2 (91 to 128 g/m <sup>2</sup> ) <sup>*1</sup><br>Coated paper 1 (100 to 110 g/m <sup>2</sup> )<br>Postcards <sup>*3</sup> | 20 ppm*4              | Common to<br>color and B&W<br>printing |
| 1/2 speed<br>mode       | 1/2 speed  | Thick paper 1 to 2 (91 to128 g/m <sup>2</sup> )<br>Thick paper 3 (129 to163 g/m <sup>2</sup> )<br>Envelopes<br>Labels<br>Postcards* <sup>3</sup>                                                                                                    | 9.7 ppm* <sup>4</sup> |                                        |
| 1/3 speed<br>mode       | 1/3 speed  | Thick paper 3 (129 to 163 g/m <sup>2</sup> )* <sup>2</sup><br>Coated paper 2 to 4 (120 to 220 g/m <sup>2</sup> )<br>Transparency                                                                                                    | 7.6 ppm*4             |                                        |
|                         |            |                                                                                                    |                       | T-2-2                                  |

- \*1: For Thick Paper 1 and 2 (91 to 128 g/m<sup>2</sup>), switched to normal mode when environment temperature is 20 deg C and above, and switched to 1/2 speed mode when the temperature is lower than 20 deg C.
- \*2: For Ticick Paper 3 (129 to 163 g/m<sup>2</sup>), switched to 1/2 speed mode when environment temperature is 20 deg C and above, and switched to 1/3 speed mode when the temperature is lower than 20 deg C.
- \*3: For Postcard, switched to normal mode when environment temperature is 20 deg C and above, and switched to 1/2 speed mode when the temperature is lower than 20 deg C.
- \*4: The fastest print speed in each mode. The print speed differs depending on paper type

#### MF8000 Series

The models of this series switch among 3 print modes to optimize the normal print speed each for color and B&W printing.

| Print mode               | Paper feed | Paper type                                                                                                    | Print speed | Remarks                                |
|--------------------------|------------|----------------------------------------------------------------------------------------------------|-------------|----------------------------------------|
|                          | speed      |                                                                                                    |             |                                        |
| B&W normal<br>speed mode | 3/2 speed  | Plain paper 1 (60 to 74 g/m <sup>2</sup> )<br>Plain paper 2 (70 to 90 g/m <sup>2</sup> )<br>Recycled paper (60 to 74 g/m <sup>2</sup> )<br>Color paper (60 to 74 g/m <sup>2</sup> ) | 12 ppm      | for B&W<br>printing                    |
| Color normal speed mode  | 1/1 speed  | Plain paper 1 (60 to 74 g/m <sup>2</sup> )<br>Plain paper 2 (70 to 90 g/m <sup>2</sup> )<br>Recycled paper (60 to 74 g/m <sup>2</sup> )<br>Color paper (60 to 74 g/m <sup>2</sup> ) | 8 ppm       | for color<br>printing                  |
| 3/4 speed<br>mode        | 3/4 speed  | Thick paper 1 to 3 (91 to 163 g/m <sup>2</sup> )<br>Coated paper 1 to 4 (100 to 220 g/m <sup>2</sup> )<br>Transparency<br>Labels<br>Envelopes<br>Postcards                          | 6 ppm       | Common to<br>color and<br>B&W printing |

T-2-3

## Document Exposure/Feeder System

#### Document Exposure System

#### Overview

#### Specifications / Control / Function List

| Item                  | Function / Method                                                       |  |  |
|-----------------------|-------------------------------------------------------------------------|--|--|
| Document Exposure     | LED                                                                     |  |  |
| Document Scan         | Book Mode:                                                              |  |  |
|                       | <ul> <li>Scan by the shift of the contact sensor (CIS)</li> </ul>       |  |  |
|                       | ADF :                                                                   |  |  |
|                       | Document stream reading by fixed contact sensor (CIS)                   |  |  |
| Scanning Resolution   | 600dpi( Horizontal Scanner)×600dpi( Vertical Scanner)                   |  |  |
| Number of Gradations  | 256 Gradations                                                          |  |  |
| Magnification         | 50% to 200%                                                             |  |  |
|                       | Horizontal: Image processing by Main Controller PCB                     |  |  |
|                       | Vertical: Change of carriage shift speed, image processing by Main      |  |  |
|                       | Controller PCB                                                          |  |  |
| Lens                  | Rod Lens Array                                                          |  |  |
| CIS                   | Number of lines: 1 line                                                 |  |  |
|                       | Number of pixels: 5184 pixels as total pixels (5107 pixels as effective |  |  |
|                       | pixels)                                                                 |  |  |
|                       | Maximum document scanning width: 216mm                                  |  |  |
| CIS Drive Control     | Drive Control by Reader Motor (M720)                                    |  |  |
| Document Size         | None                                                                    |  |  |
| Detection             |                                                                         |  |  |
| Dirt Sensor Detection | Yes                                                                     |  |  |

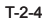

#### Major Components

Followings are the major components for Document Exposure System.

- The contact sensor to scan document.
- The Reader motor (M720), The drive pulley, The drive belt, to shift The contact sensor In image scanning control, the contact sensor is shifted by rotating the Reader motor based on the drive signal from the Main Controller PCB and scan the original on the copyboard glass. When ADF is in use, image is scanned by feeding the originals by ADF instead of shifting the contact sensor.

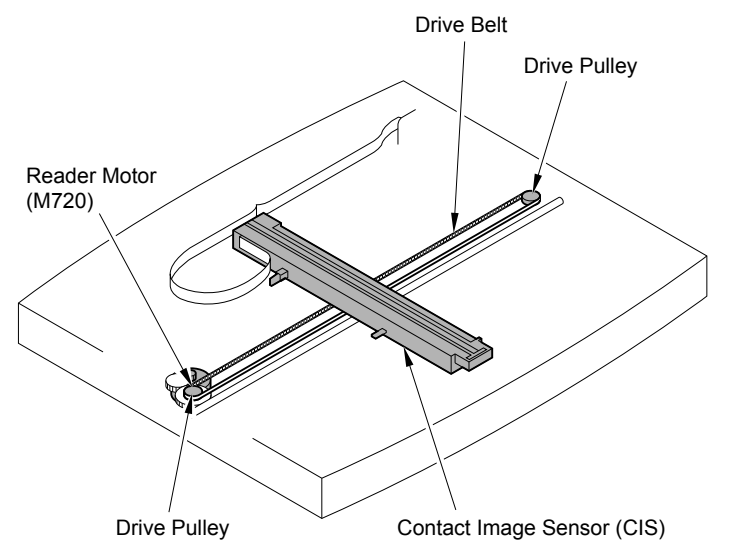

## Document Feeder System

#### Overview

Pickup/Feed/Delivery Operation

The Auto Document Feeder (ADF) mounted onto this host machine is dedicated to streamreading.

1 Motor (ADF Motor: M721) is engaged in Pickup/Feeding/Delivery.

At the start of Copy/Fax/Scan, the ADF Motor (M721) is driven by the drive command from the Main Controller PCB to Pickup/Feed the originals set face up on the original tray one by one in order from the top. The original is scanned by the contact sensor when moving through the copyboard glass, and then delivered face down to the original Delivery Assembly.

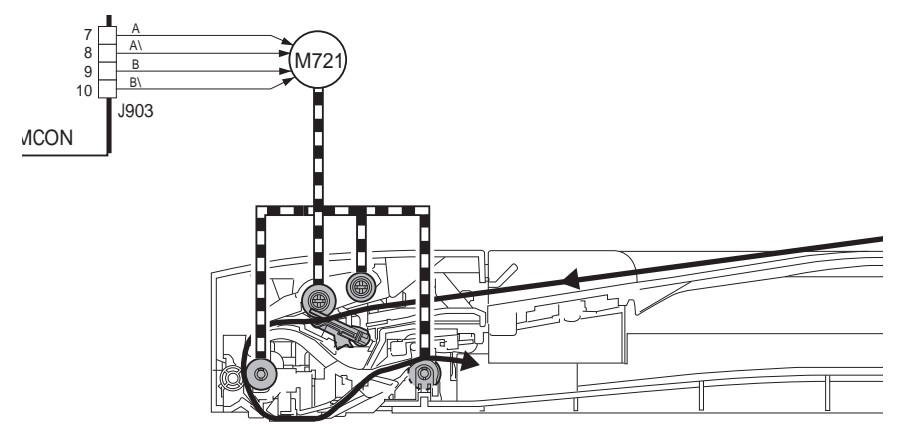

F-2-5

#### Original Detection

There are two types of Original Detection in this Equipment.

#### 1. Original Presence / Absence Detection

Setting the original onto the original tray pushes up the actuator, activating (light shielded =>light transmitted) the Document Sensor (SR703), and resulting in detection of the presence of original.

#### 2. Detection of the End of the Original

The leading edge of the original that is fed pushes up the actuator, activating the Document End Sensor (SR702) (light shielded =>light transmitted) and resulting in detection of the reach of the leading edge of original. Furthermore, when the trailing edge of the original passes the actuator position, the actuator returns to the original position, inactivating the Document End Sensor (SR702) (light transmitted => light shielded). The trailing edge of the original is detected by this mechanism.

The original length that can be scanned with this equipment is less than 400 mm. Passing of the original longer than this results in jam stop. The original length is calculated by the time it takes from detection of the leading edge of the original to detection of the trailing edge of the original.

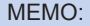

There is no function to detect the original size (original width, length) in this equipment.

PS703

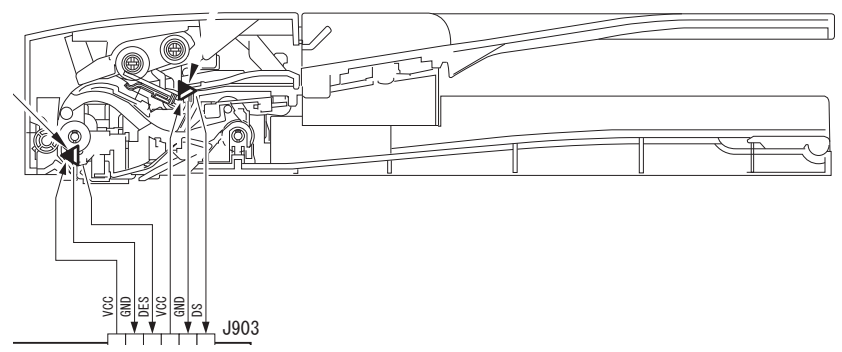

#### Jam Detection

The following cases are judged as jam.

- 1. In case of delay in reaching DS/DES or stationary during scanning of original
- 2. In case DS/DES is detected as ON at power-on (residual paper jam)
- 3. In case of detecting original of which length is 400 mm or longer

#### Operation after Detection of Jam

The host machine stops scanning operation and displays "CHECK DOCUMENT" on the control panel. No jam code is displayed.

In case of the model equipped with fax function (with built-in speaker), the warning beep occurs at the detection of jam.

#### · How to release Jam.

Remove the jammed paper and open / close the ADF upper cover

## Service Tasks

#### Action for Parts Replacement

Outline of the measures is described in this section. For the detailed procedure, refer to the "Chapter 5 Adjustment".

#### After replacing ADF Unit

Execute the white level adjustment.
 Execute the reading position adjustment.
 Execute the original stop position and feed speed adjustment at stream reading.

#### Reader Unit

Enter the setting value of the Standard White Plate.
 Execute the color/B&W AGC adjustment.
 Execute the reading position adjustment.
 Execute the white level adjustment.
 Enter the value on the label packed with the part in the service mode item.
 Execute the image reading adjustment at ADF reading.

#### Reader Unit Upper Cover (Copyboard Glass)

Enter the value on the label affixed on the glass in the service mode item.
 Execute the reading position adjustment.
 Execute the white level adjustment.

#### CIS Unit

1) Execute the color/B&W AGC adjustment.
 2) Execute the auto detection of the reading position at DF stream reading.
 3) Execute the white level adjustment.
 4) Execute the image reading position adjustment.
 5) Execute the image reading adjustment at ADF reading.

#### Maintenance

No periodically replaced parts, durable parts or periodical service is set for this product.

#### Service Notes

2

None

2-9

## Controller System

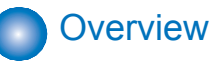

#### Overview

This product is mainly controlled by the main and DC controllers.

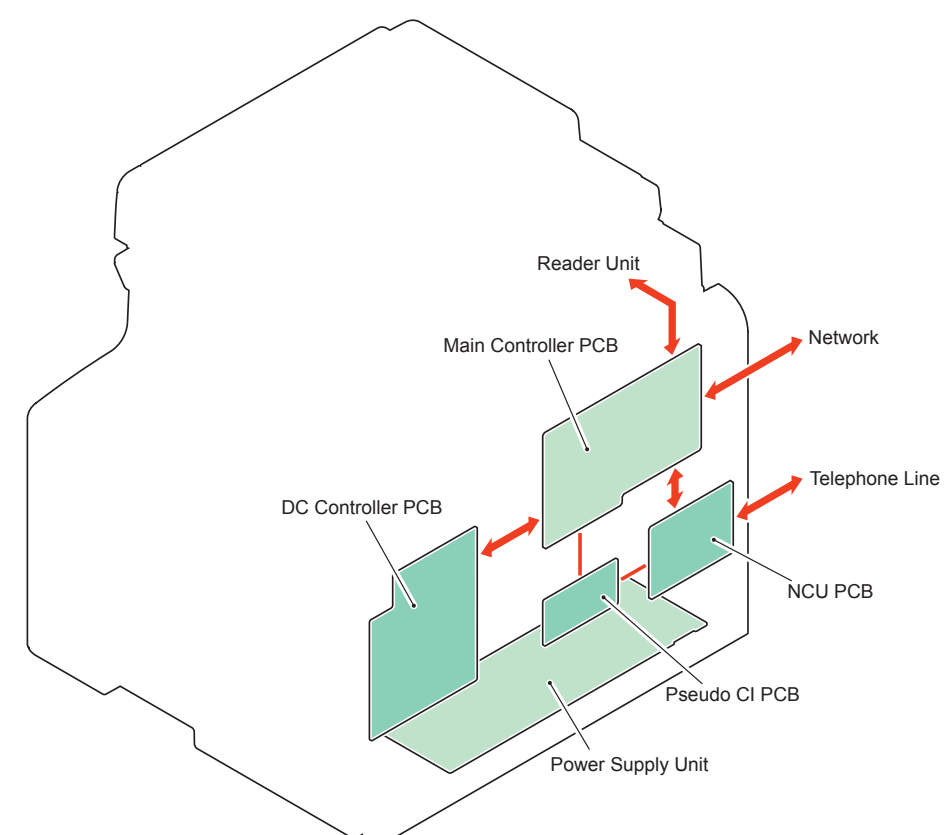

| Parts name          | Role F                                                            | -2-1 |
|---------------------|-------------------------------------------------------------------|------|
| Main Controller PCB | Provides controls on the system, image processing, reader / ADF,  |      |
|                     | FAX and network and maintain various setting values.              |      |
| DC Controller PCB   | Provides controls on printer, laser, high-voltage PCBs, I/O, etc. |      |
|                     | and maintain setting values.                                      |      |

## Controls Motor Controls

This product uses 3 motors for paper feed and image formation. The tables below show motor specifications used in this product.

#### • MF8350Cdn/8330Cdn

| Name                                                  |    | Driven parts                             | Туре           | Failure       |
|-------------------------------------------------------|----|------------------------------------------|----------------|---------------|
|                                                       |    |                                          |                | detection     |
| Drum Motor                                            | M1 | Photosensitive drum, developing          | DC Motor       | Available     |
|                                                       |    | cylinder, ITB                            |                |               |
| Registration Motor                                    | М3 | Registration Roller                      | Stepping Motor | Not Available |
| Developing Motor                                      | M2 | Developing Cylinder                      | DC Motor       | Available     |
| Fixing Motor M4                                       |    | Pressure Roller, Delivery Roller, Diplex | Stepping Motor | Not Available |
|                                                       |    | Feed Roller                              |                |               |
| Pickup Motor M5 Pickup Roller, Multi Manual feed Roll |    | Pickup Roller, Multi Manual feed Roller, | Stepping Motor | Not Available |
|                                                       |    | Multi Purpose Tray Pickup Roller         |                |               |

• MF8050Cn/8030Cn

| Name         |      | Driving parts                            | Туре           | Failure       |
|--------------|------|------------------------------------------|----------------|---------------|
|              |      |                                          |                | detection     |
| Drum Motor   | M701 | Photosensitive Drum, Developing          | DC Motor       | Available     |
|              |      | Cylinder, ITB                            |                |               |
| Pickup Motor | M702 | Pickup Roller, Feed Roller, Registration | Stepping Motor | Not Available |
|              |      | Roller                                   |                |               |
| Fixing Motor | M703 | Pressure Roller, Delivery Roller         | Stepping Motor | Not Available |

T-2-6

T-2-5

#### Open door detection

This product detects door opening by the door open sensor.

| Sensor Name                   | Function                     |
|-------------------------------|------------------------------|
| Front Cover Sensor<br>(SR612) | Detect open the Front Cover. |
| Rear Cover Sensor<br>(SR613)  | Detect open the Rear Cover.  |

When this sensor detects door opening, the DC controller stops driving motors and solenoids.

#### Low-Voltage Power Supply Control

This circuit converts AC voltage input from the power supply receptacle through the fixing power supply into DC power supply and supplies it to each load.

See the figures below for low-voltage / fixing power supply block diagrams.

- Low-voltage power supply: generates DC power supply required in the printer.
- Fixing power supply: supplies AC power supply to the low-voltage power supply and control the fixing heater temperatures.

The low-voltage power supply is actuated when the AC power supply is attached to the inlet and the power switch is turned on. The AC power supply supplied through the fixing power supply is converted to +24V and +3.3V of the DC power supply in the low-voltage power supply before supplied to the printer engine.

• MF8350Cdn/8330Cdn

2

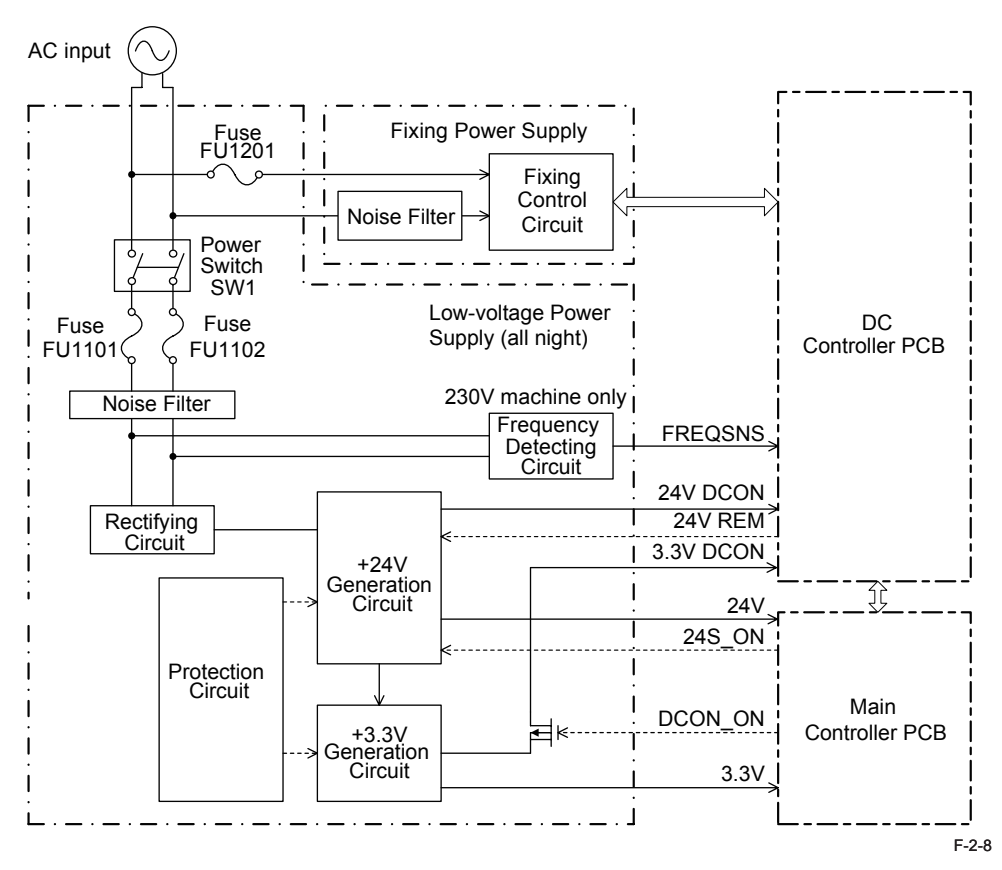

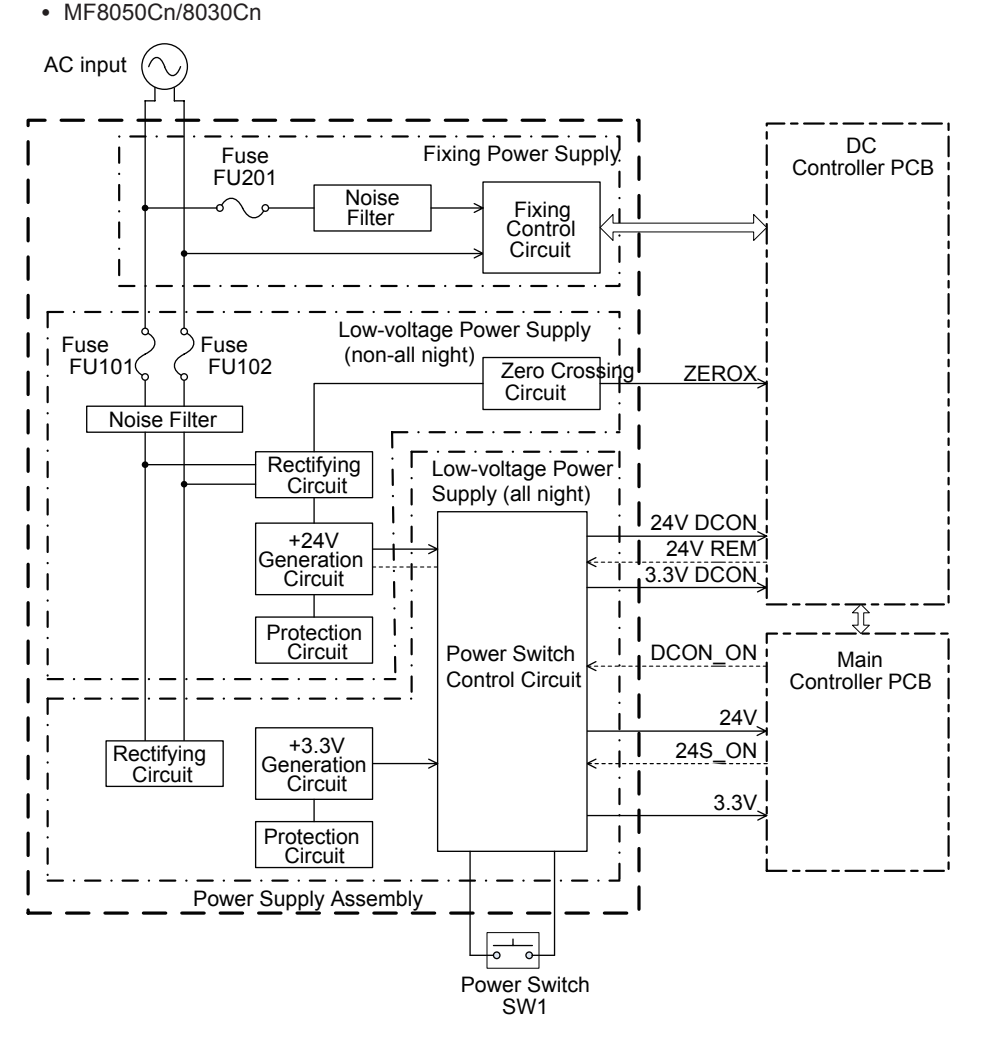

F-2-9

http://www.manuals4you.com

#### Protective control

The low-voltage power supply has protective controls against excessive current and voltage, which automatically detect excessive current or abnormal voltage to shut off the output voltage for avoiding the power supply circuit failures.

In case the DC voltage output is not detected from the low-voltage power supply, the protective control may be activated. Turn off the power switch and remove the AC power supply from the inlet to settle load troubles. Once these are settled, turn on the power switch again.

Another protective control is provided by 2 power fuses on the fixing power supply. These are open when excessive current is detected to shut off power supply to low-voltage power supply.

#### Power-Saving Mode

This is the function to save power consumed by the printer. The table below lists various power-saving modes.

| Power-Saving Mode                                                 |  | Status                                                       |  |  |
|-------------------------------------------------------------------|--|--------------------------------------------------------------|--|--|
| Stand-by                                                          |  | at power-OFF on the reader                                   |  |  |
| Power-saving                                                      |  | at power-OFF on the reader and the display (LCD)             |  |  |
| Sleep Sleep 1 at power-OFF on the re                              |  | at power-OFF on the reader, engine and the display (LCD)     |  |  |
| Sleep 2 at power-OFF on the reader and the engine.                |  | at power-OFF on the reader and the engine.                   |  |  |
| Sleep 3 (3W at power-off on the reader, the engine and the displa |  | at power-off on the reader, the engine and the display (LCD) |  |  |
| sleep)                                                            |  | The main controller enters the power-saving mode.            |  |  |

Power-ON status Power-OFF Power-saving status Service Power-OFF status error Service error Power-OFF Power-ON The condition that Standby there is no service error. Operation [1] Reader panel Sleep3 [2] Automatic transition [1] Power-saving depending on the condition [2] [1] [3] Engine Main Sleep1 controller [4] [1] [2] [3] [4]  $\sim$ [4] Printing Sleep2 [4] F-2-10

| [1] | Press [Power-saving] key. | [3] | Detects hook.          |
|-----|---------------------------|-----|------------------------|
| [2] | Enters auto-sleep status. | [4] | Start / complete jobs. |

T-2-7
## Service Tasks

Action for Parts Replacement

Outline of the measures is described in this section. For the detailed procedure, refer to the "Chapter 5 Adjustment".

#### After replacing Main Controller PCB

Before replacing PCBs
Back up user data (settings / registered data, etc.) and Service mode data for setting /

registration after replacing PCBs. Take notes of data unable to back up.

After replacing PCBs

1)Setting of destination / paper size groups

2) Clearing setting / registered data

3) Adjustment and input of default values

## • After replacing DC controller PCB

Restore the DC Controller backup information.
Turn OFF/ON the power.

3) Execute the print color displacement correction and the quick correction.

4) Turn OFF/ON the power.

## Maintenance

No periodically replaced parts, durable parts or periodical service is set for this product.

## Service Notes

None

## Laser Control System

## Overview

The Laser Scanner system is to form a static latent image on the photosensitive drum based on the video signal sent from the Main Controller.

The Laser Scanner Unit is composed of the laser driver, the Scanner Motor Unit and other components, which are controlled based on signals input by the DC Controller.

The figure below shows the Laser Scanner Unit schematically.

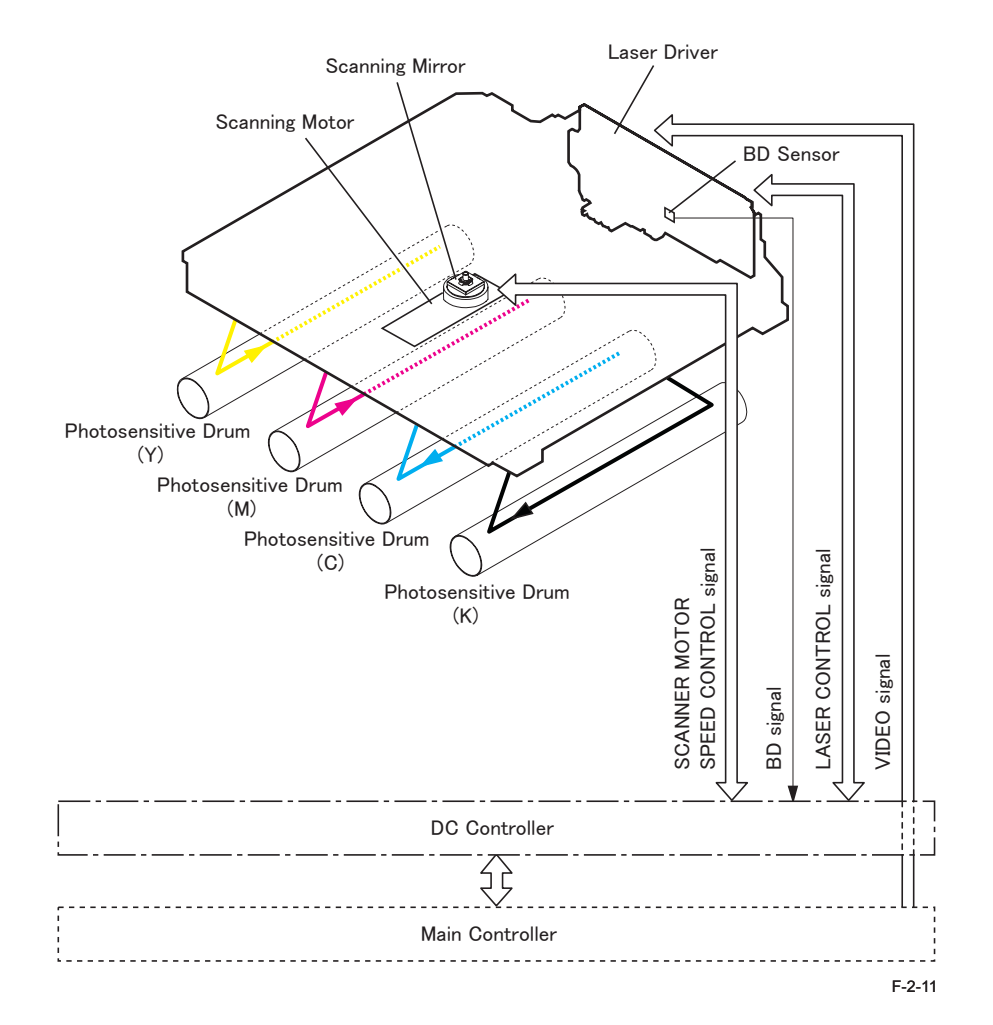

#### Failure detection

- 1. Scanner Motor failures
- The rotation does not reach the pre-defined value after a certain time elapsed from the Scanner Motor actuated.
- The rotation failed to meet the tolerable range consecutively within a certain time during the Scanner Motor in drive.
  - Error Code: E110-0000

#### 2. BD failures

• When out-of-range BD cycle is detected during printing.

## Service TasksAction for Parts Replacement

Outline of the measures is described in this section. For the detailed procedure, refer to the "Chapter 5 Adjustment".

#### After replacing Laser Scanner Unit

Register the value on the label packed with the Laser Scanner Unit in service mode.
After the registration, affix the label packed with the unit on the inside of the Right Cover.

#### Maintenance

No periodically replaced parts, durable parts or periodical service is set for this product.

#### Service Notes

2

#### Point to note when replacing the laser scanner unit

Do not disassemble the laser scanner unit in the field because it has been adjusted in the factory.

Otherwise, it may cause image fault such as color displacement. (you need to replace the laser scanner unit in that case.)

2-15

## Image Formation System

## Overview

The image formation system holds the core function of this product to form toner images on paper.

To form toner images, the DC controller controls various high-voltage power supply PCBs. This product is a compact and high-speed color printing device that employs the 4-drum and intermediate transfer method.

The image formation system is composed of the following components.

- 4 cartridges
- ITB unit
- Secondary transfer external roller

The figure below shows the image formation system schematically.

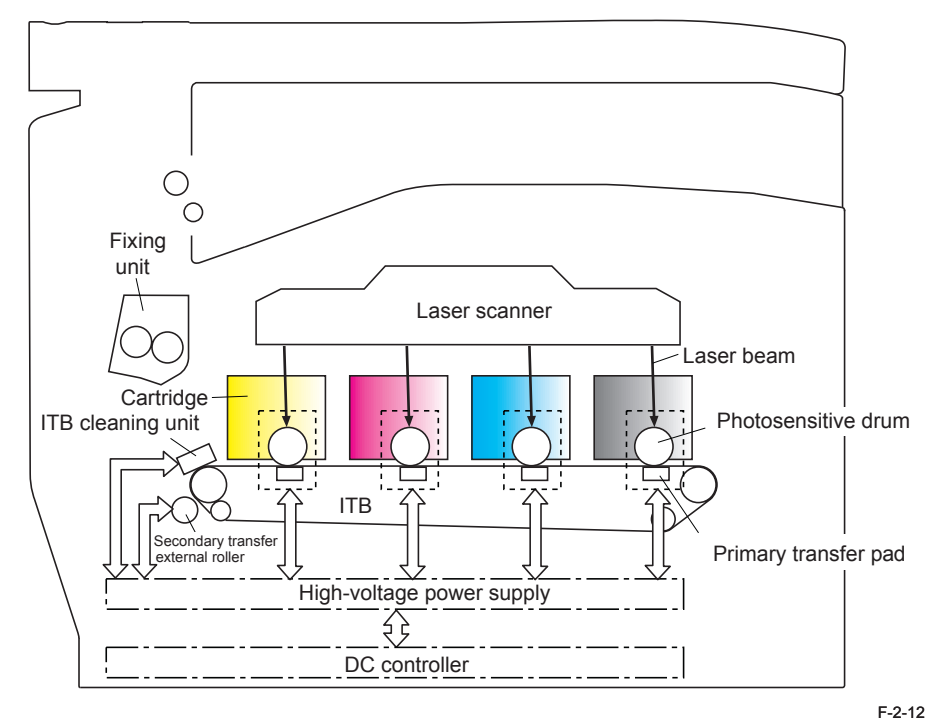

# PartsMF8350Cdn/8330Cdn

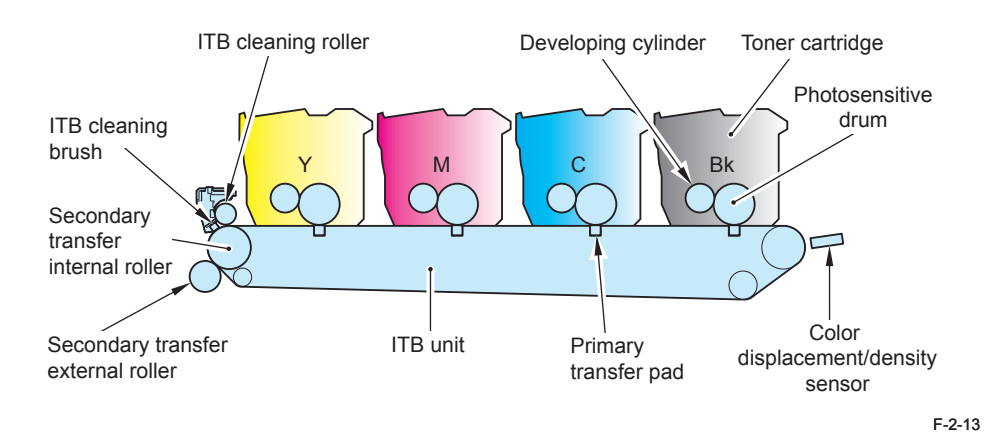

## MF8050Cn/8030Cn

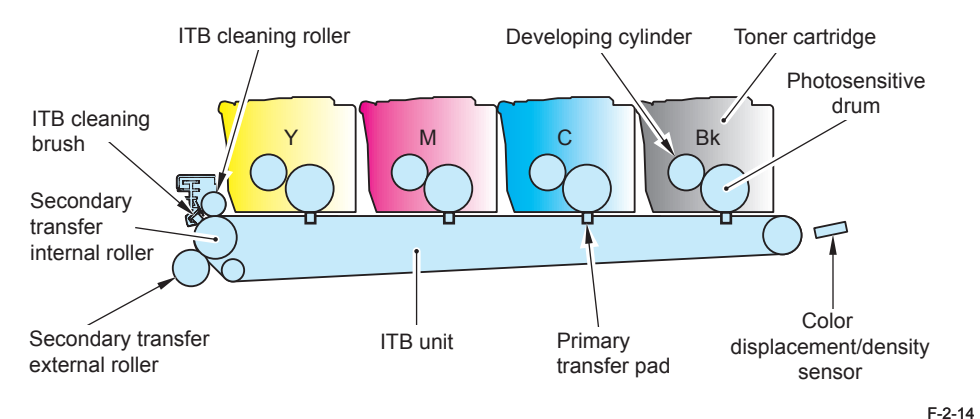

- . .

## Image Forming Process

#### Overview

The image forming process of this product is composed roughly of 6 blocks and 9 steps.

| Block                       |   | Step                   | Description                                                     |
|-----------------------------|---|------------------------|-----------------------------------------------------------------|
| Static latent image forming |   | Primary charging       | Charge the photosensitive drum surface negatively.              |
| block                       | 2 | Laser beam<br>exposure | Form a static latent image on the photosensitive drum.          |
| Development block           | 3 | Development            | Deposit toner to visualize the static latent image.             |
|                             | 4 | Primary transfer       | Transfer the toner image on the photosensitive drum to the ITB. |
| Transfer block              | 5 | Secondary transfer     | Transfer the toner image on the ITB to the paper.               |
|                             | 6 | Separation             | Separate the paper from the ITB.                                |
| Fixing block                | 7 | Fixing                 | Fix the toner image on the paper.                               |
| ITB cleaning block          | 8 | ITB cleaning           | Clean the residual toner on the ITB.                            |
| Drum cleaning block         | 9 | Drum cleaning          | Clean the residual toner on the photosensitive drum.            |
|                             |   |                        | T-2-8                                                           |

Delivery Flow of paper Rotation of ITB/photosensitive drum Fixing block Static image formation block ----- Block 7. Fixing Step 2. Laser beam exposure 1. Primary charging Development 6. Separation block 3. Development Drum cleaning block ITB cleaning 9. Drum cleaning block 8. ITB cleaning ...... 1. Primary transfer 5. Secondary transfer Transfer block Registration Pickup

## 2-17

#### Static latent image forming block

This block consists of 2 steps to form a static latent image on the photosensitive drum.

#### Step 1: Primary charging

Before forming a static latent image, the photosensitive drum surface should be charged negatively.

This product employs the method to charge the photosensitive drum directly from the primary charging roller, applying the DC negative bias in order to negatively charge the photosensitive drum surface.

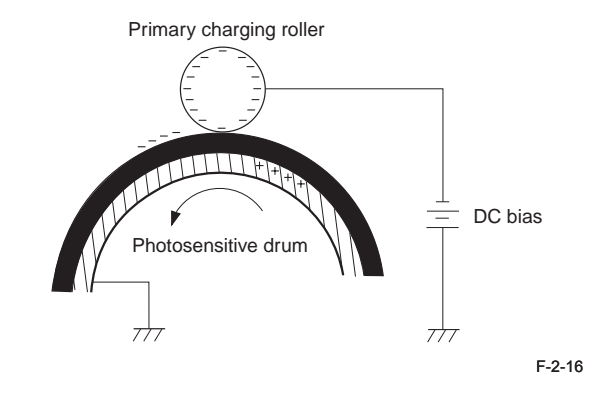

#### • Step 2: Laser beam exposure

Expose the photosensitive drum with laser beams to form a static latent image. The static latent image is formed by laser beam scanning that neutralizes or strips negative potentials on the scanned parts.

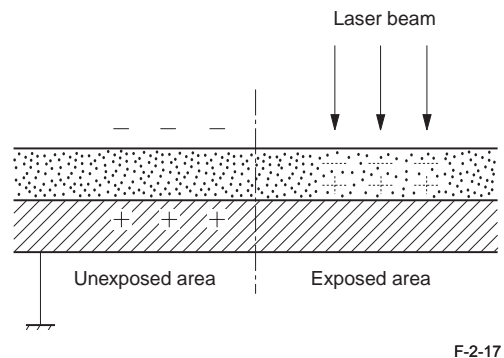

#### Development block

The static latent image formed on the photosensitive drum is visualized by toner deposited in this block.

#### Step 3: Development

Toner is deposited on the static latent image formed on the photosensitive drum. Toner is then charged negatively through friction between the developing cylinder and the developing blade surface. The DC bias is applied to the developing cylinder to generate potential difference from the photosensitive drum. When the negatively charged toner contacts the photosensitive drum, it is deposited on the static latent image due to potential difference between the drum and the developing cylinder.

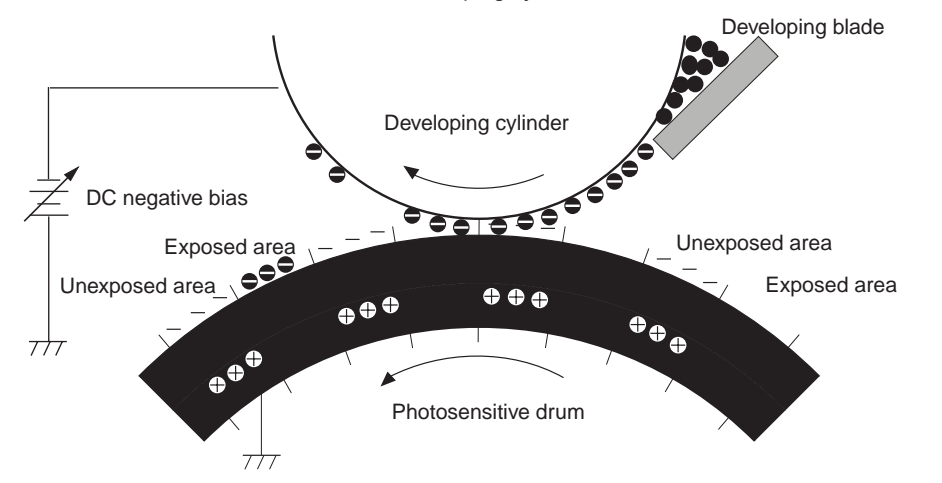

## Transfer block

The toner image on the photosensitive drum is transferred to paper through 3 steps in this block.

#### Step 4: Primary transfer

Transfer the toner image on the photosensitive drum to the ITB.

The DC positive bias is applied to the primary transfer pad to charge the ITB positively. By this, the negatively charged toner on the photosensitive drum is transferred to the ITB.

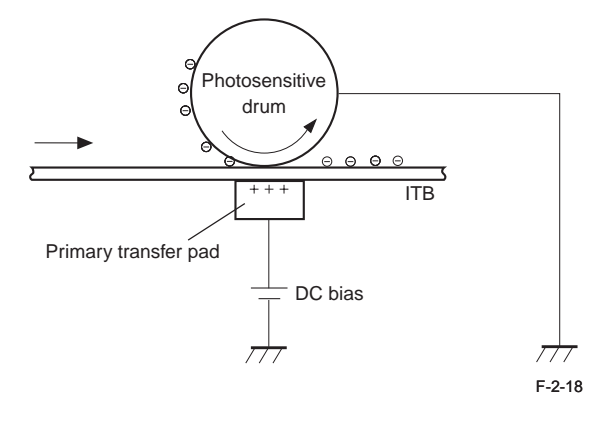

#### Step 5: Secondary transfer

Transfer the toner image on the ITB to paper.

The DC positive bias is applied to the secondary transfer external roller to charge the paper positively. By this, the negatively charged toner image on the ITB is transferred to the paper.

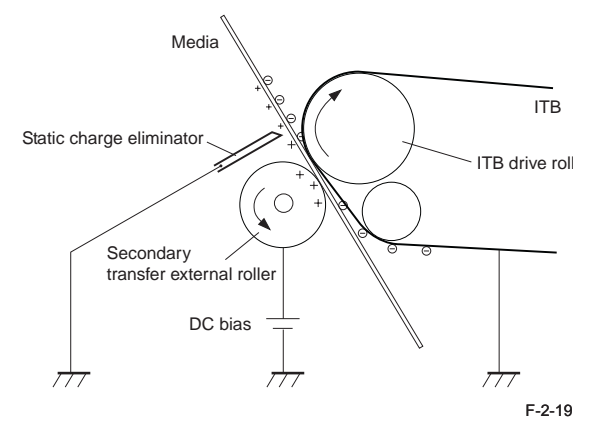

#### • Step 6: Separation

.

Separate the paper from the ITB using paper elasticity and curvature of the ITB drive motor. To stabilize the paper delivery and image quality, use the static eliminator to decay the potential on the back of the paper after image transfer.

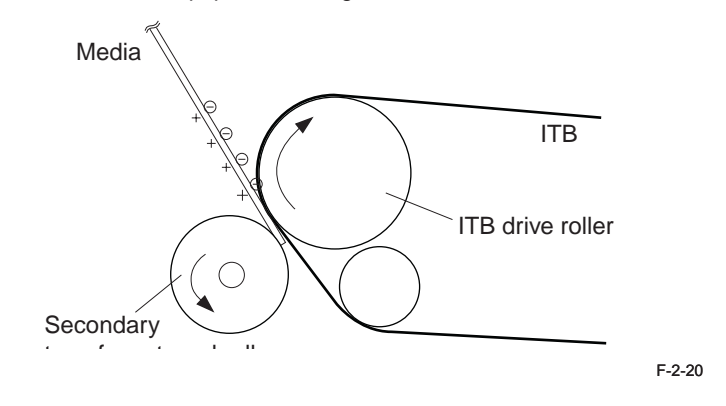

## Fixing block

The toner image is fixed on the paper in this block.

### • Step 7: Fixing

This product employs the on-demand fixing method.

By applying pressure and heat on the paper and the toner image on it, the toner is fused to develop the permanent image.

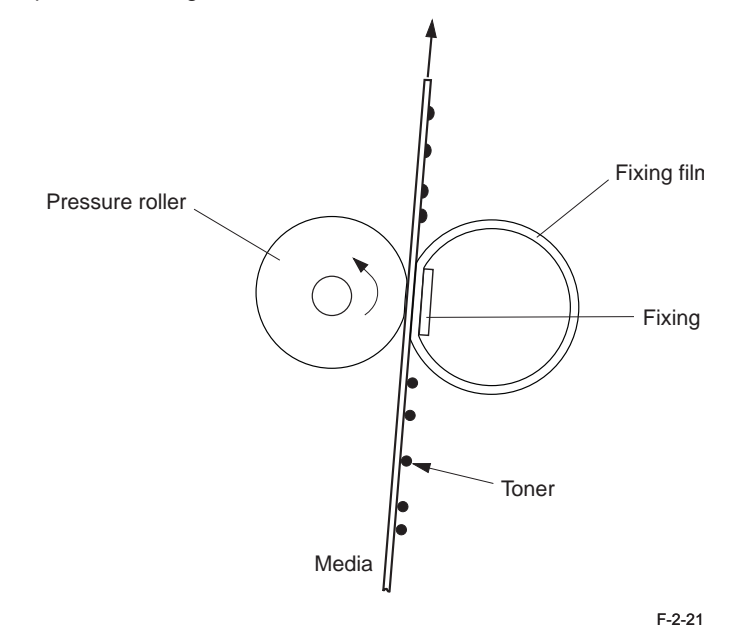

http://www.manuals4you.com

## Cleaning block

The residual toner on the ITB surface is cleaned in this step.

#### • Step 8: ITB cleaning

The DC positive bias is applied to the ITB cleaning roller and the ITB cleaning brush to charge the collected toner positively. The positively charged collected toner is reversely transferred from the ITB to the photosensitive drum by the primary transfer pad.

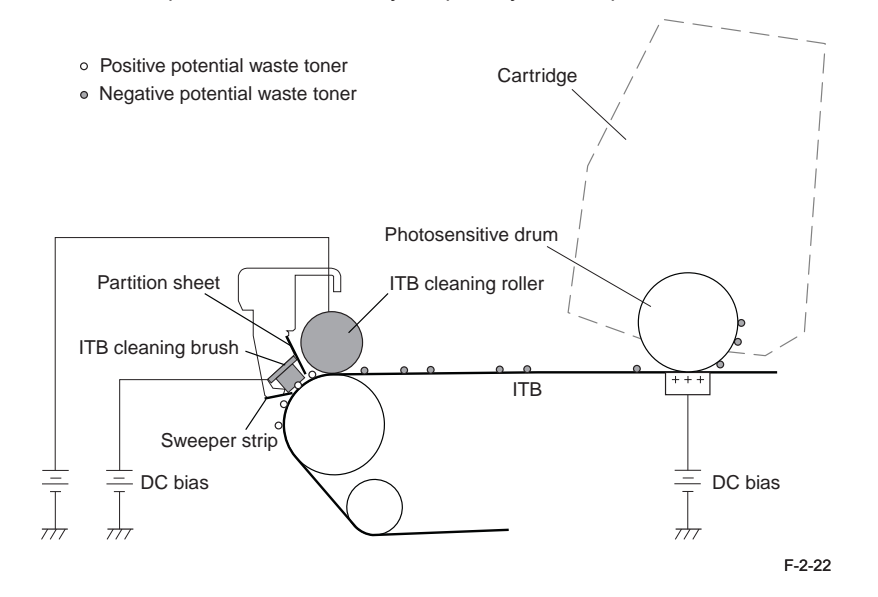

## Cleaning block

The residual toner on the photosensitive drum is cleaned in this block.

## • Step 9: Drum cleaning

The cleaning blade scrapes off the residual toner on the photosensitive drum to collect into the cleaner container. Now the photosensitive drum is cleaned.

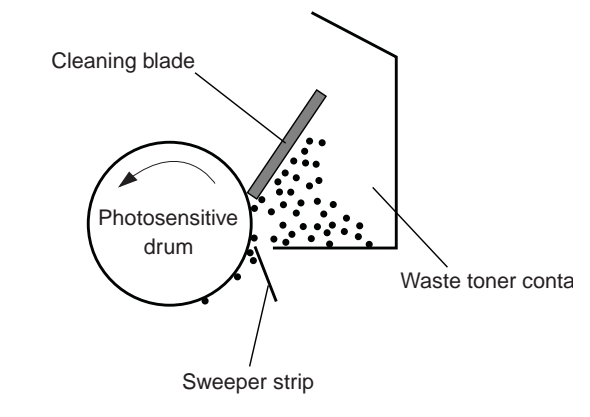

## 2

## Controls

## High-voltage power supply control

#### Overview

2

The high-voltage power supply PCBs are to apply high-voltage bias to the primary charging roller, the primary transfer pad, the secondary transfer external roller, and the ITB cleaning unit. Such high-voltage bias is generated through control by the DC controller on the high-voltage power supply PCBs.

| Туре                       | Bias applied | Purpose                                                                     | Applied to                          |
|----------------------------|--------------|-----------------------------------------------------------------------------|-------------------------------------|
| Primary charging bias      | DC negative  | Charge the photosensitive drum<br>surface negatively.                       | Primary charging roller (cartridge) |
| Developing bias            | DC negative  | Deposit toner on the static latent image formed on the photosensitive drum. | Developing<br>cylinder (cartridge)  |
| Blade bias                 | DC negative  | Adjust the charged toner amount on the developing cylinder.                 | Developing blade<br>(cartridge)     |
| Primary transfer bias      | DC negative  | Transfer the toner image on the photosensitive drum to the ITB.             | Developing blade<br>(cartridge)     |
| Secondary                  | DC positive  | Transfer the toner image on the ITB to the paper.                           | Secondary transfer                  |
| transfer bias              | DC negative  | Clean the secondary transfer external roller.                               | external roller                     |
| ITB cleaning brush<br>bias | DC positive  | Charge the toner on the ITB positively.                                     | ITB cleaning brush                  |
| ITB cleaning roller bias   | DC positive  | Charge the toner on the ITB positively.                                     | ITB cleaning roller                 |

The figure below shows the high-voltage power source schematically.

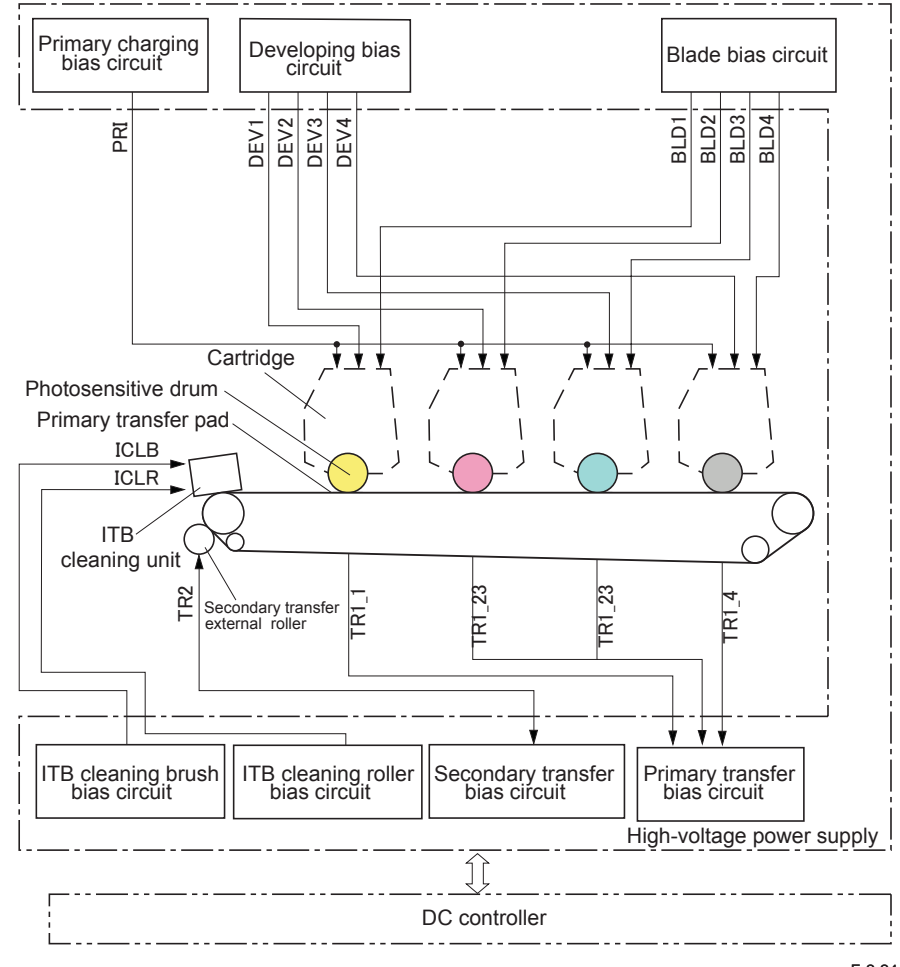

### Image stabilization control

#### Overview

This product controls image stabilization to avoid faulty images due to environmental

changes, deteriorated photosensitive drum or toner, etc. The controls listed in the table below are executed when needed to stabilize image quality.

| Control            | Description                                                                  |
|--------------------|------------------------------------------------------------------------------|
| D-max control      | Correct values of the primary charging bias and/or developing bias based     |
|                    | on signals from the environment sensor.                                      |
| D-half control     | Correct the gradation data in the main controller PCB based on signals       |
|                    | from the color displacement / density sensor.                                |
| Color displacement | Correct the video signal output timing based on signals from the color       |
| correction control | displacement / density sensor.                                               |
| Auto-gradation     | To stabilize the image gradation density characteristics, users execute full |
| correction control | or quick correction, or copy image correction.                               |

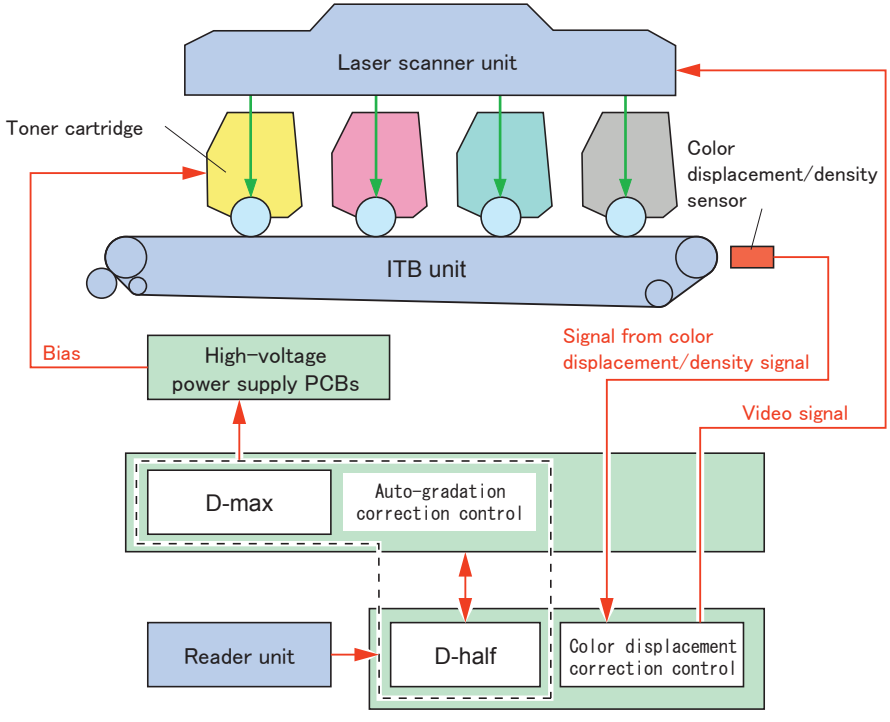

## Execution timing

The table below lists the execution timing and duration of each control.

| No. | Execution                                        | Dura                  | Duration              |  | D-half | Color                   | Remarks                                                                      |
|-----|--------------------------------------------------|-----------------------|-----------------------|--|--------|-------------------------|------------------------------------------------------------------------------|
|     | timing                                           | MF8300<br>series      | MF8000<br>series      |  |        | displacement correction |                                                                              |
| 1   | Power-ON                                         | Approx.195<br>seconds | Approx.120<br>seconds |  |        |                         | Executed at initial rotation                                                 |
| 2   | Toner cartridge replacement                      | Approx.195<br>seconds | Approx.120<br>seconds |  |        |                         | Executed at initial rotation                                                 |
| 3   | Environmental<br>changes                         | Approx.195<br>seconds | Approx.120<br>seconds |  |        |                         | Executed after job<br>completion<br>Detected by the<br>environment<br>sensor |
| 4   | After the pre-<br>defined counts<br>printed      | Approx.195<br>seconds | Approx.120<br>seconds |  |        |                         | Executed after job completion                                                |
| 5   | After the pre-<br>defined time<br>elapsed        | Approx.195<br>seconds | Approx.120<br>seconds |  |        |                         | Executed after job completion                                                |
| 6   | Resumed from<br>sleep (after 8<br>hours or more) | Approx.100<br>seconds | Approx.60<br>seconds  |  |        | -                       | Executed after job<br>completion upon<br>resumed                             |
| 7   | Full correction                                  | Approx.100 seconds    | Approx.60<br>seconds  |  |        | -                       | Executed by users                                                            |
| 8   | Quick<br>correction                              | Approx.100 seconds    | Approx.60<br>seconds  |  |        | -                       |                                                                              |
| 9   | Copy image<br>correction                         | Approx.100<br>seconds | Approx.60<br>seconds  |  |        | -                       |                                                                              |

T-2-10

T-2-9

#### Image density correction control (D-max control)

This control is to stabilize the print image density.

The DC controller PCB triggers D-max control under the pre-defined conditions.

- 1.Measure the density detection patterns for each color on the ITB.
- 2. To optimize the density of the measured patterns, control the primary charging bias and the developing bias.

The image density correction control is triggered under the conditions below.

- In the case of Menu > Adjustment/Cleaning > Auto Adjustment Settings > Auto Adjustment Image Regularly: OFF (default)
  - 1)At power ON (When the environmental change is great compared with the condition before turning OFF the power (more than +/-10 degC))
  - 2) When replacing the Toner Cartridge
  - When the environmental change is great while not getting into the sleep state (more than +/-5 degC)
  - 4) After printing the specified number of sheet (every 500 sheets)
  - 5) After printing or after 300 min. since the execution of the image density correction
  - 6)At recovery from the sleep state (When the environmental change is great compared with the condition before getting into the sleep state (more than +/-10 degC))
  - 7) When the user commands execution of the calibration
- In the case of Menu > Adjustment/Cleaning > Auto Adjustment Settings > Auto Adjustment Image Regularly: ON, the operation of (1) and (6) mentioned in the above conditions will be as follow:
  - 1)' Must execute at power ON
  - 6)' Must execute at recovery from the 8-hour (or longer) sleep state

#### Image gradation correction control (D-half control)

This control is to correct the gradation by the main controller PCB based on the half-tone density measured by the DC controller PCB.

Upon D-max control completed, the DC controller PCB and the main controller PCB enter the following steps of D-half control.

- 1. The DC controller PCB measures the density detection patterns on the ITB by applying the primary charging bias and the developing bias optimized through D-max control to send the density data to the main controller PCB.
- 2. The main controller PCB corrects gradation based on the density data to reproduce the ideal half-tone images.

#### Color displacement control

This control is to correct color displacement due to variability of the laser units or toner cartridges.

The following displacements are corrected through this control.

- Horizontal scanning start position
- Horizontal scanning magnification
- · Vertical scanning start position

The DC controller PCB controls the color displacement/density sensor and the color displacement sensor under the conditions below.

- In the case of Menu > Adjustment/Cleaning > Auto Adjustment Settings > Correct Color Mismatch when turned ON: OFF (default)
  - 1)When completing the first job after power ON

2) When replacing the Toner Cartridge

3) After printing the specified number of sheet (every 150 sheets)

4) After the specified time has passed

- MF8000 Series: only twice (100 min, and 300 min)
- MF8300 Series: 60 min, after that every 240 min

5)When completing the first job after recovering from the 8-hour (or longer) sleep state 6)When the user commands execution of the color displacement correction

 In the case of Menu > Adjustment/Cleaning > Auto Adjustment Settings > Correct Color Mismatch when turned ON: ON, the operation of (1) and (5) mentioned in the above conditions will be as follow:

1)' At power ON, execute before executing a job

5)' At recovery from the 8-hour (or longer) sleep state, execute before executing a job

This control follows the sequence below.

- The DC controller computes the color displacement degree for each color based on the color displacement detection patterns measured on the ITB. The computed color displacement data is sent to the main controller.
- 2)The main controller controls the video signals for each color based on the data received from the DC controller to adjust the horizontal scanning start position, the horizontal scanning magnification and the vertical scanning start position.

In addition to the above, the DC controller PCB on the printer engine controls the scanner motor speed to correct the color displacement in the vertical scanning direction.

2 - 23

This refers to the size of the image in the horizontal scanning direction. The laser path length is dependent on the photosensitive drums independently included in each toner cartridge. This causes color displacement at the trailing edge due to cartridge-dependent image area in the horizontal scanning direction.

#### Auto-gradation correction control

This control is to stabilize the image gradation density characteristic.

To execute this control, go to "Adjustment / Cleaning > Auto-gradation correction" in User mode.

This control is performed in the following 3 approaches.

| Item             | Description                                  | Test pattern |                         |
|------------------|----------------------------------------------|--------------|-------------------------|
|                  |                                              | Output       | Туре                    |
|                  |                                              | sheets       |                         |
| Full correction  | Gradation is corrected based on the          | 2 sheets     | 1: for error diffusion  |
| (PASCAL)         | gradation density read on output test        |              | process                 |
|                  | patterns by the reader.                      |              | 2: for screen           |
| Quick correction | Gradation is corrected by D-half control not | -            | -                       |
|                  | using output test patterns.                  |              |                         |
| Copy image       | Gradation of copy images is corrected        | 1 sheet      | for for error diffusion |
| correction       | based on the gradation density read on       |              | process                 |
|                  | output test pattern by the reader.           |              |                         |

#### Operational flow

Gradation is corrected either in the 3 approaches above in the following flow.

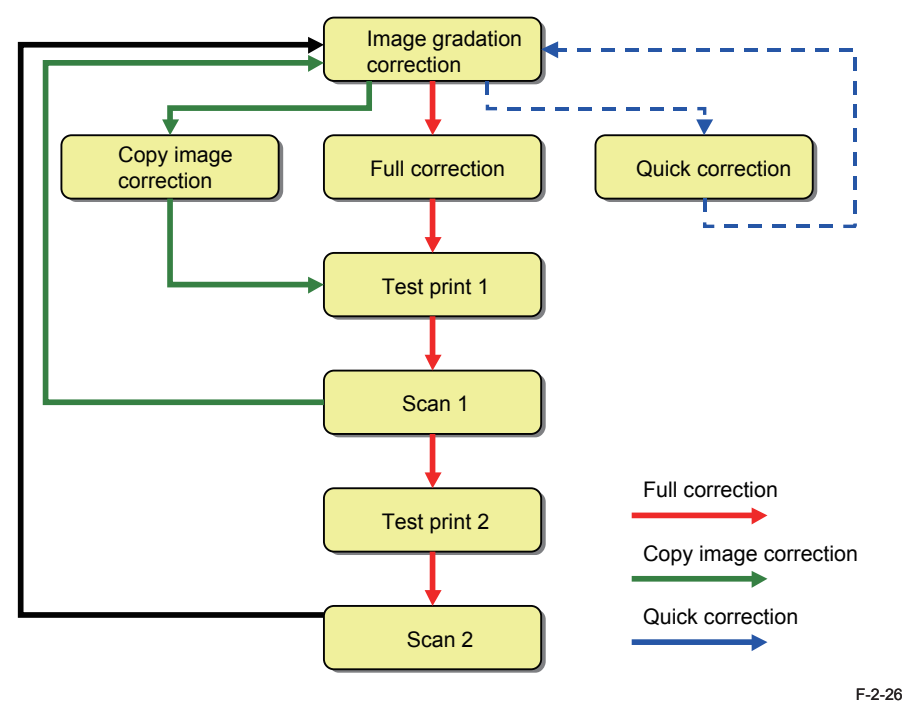

#### Toner cartridges

#### Developing cylinder contact control

The control makes the developing cylinder engagement / disengagement to the photosensitive drum as required in the specified print mode (full color or monochrome). By controlling the developing cylinder engagement to the photosensitive drum only when needed, this control effectively prevents the photosensitive drums from being deteriorated to maximize the service life.

The DC controller actuates the motor (MF8300: Developing motor, MF8000: Main motor) to switch the direction of the engagement / disengagement cam to contact / separate the developing cylinder to / from the photosensitive drum.

The DC controller controls the developing cylinder (engagement / disengagement) by regulating the main motor rotation upon detecting signals from the development home position sensor.

The state of the Developing Cylinder for each color (engagement / disengagement) differs depending on the condition of the Main Body.

| Condition of the Main Body | Y                        | М | С | Bk     |  |
|----------------------------|--------------------------|---|---|--------|--|
| Power OFF/Standby          | Disengagement            |   |   |        |  |
| Monochrome print           | Disengagement Engagement |   |   |        |  |
| full-color print           | Engagement               |   |   |        |  |
|                            |                          |   |   | T-2-11 |  |

#### Related Error Code

E015-000 (Error in developing roller contact)

Failed to detect changes in developing home position sensor signals within the pre-defined time after actuating motor (MF8300: Developing motor, MF8000: Main motor) to control the developing roller contact.

#### Pad transfer method

This product employs the pad transfer method in the primary transfer mechanism. Enhanced image stabilization is achieved by replacing the conventional transfer roller with the transfer pad. The characteristic of the pad transfer method is:

· It maintains the wider nip to the photosensitive drum to increase transferability.

The figures below show the difference between the pad transfer method and the conventional roller transfer method schematically.

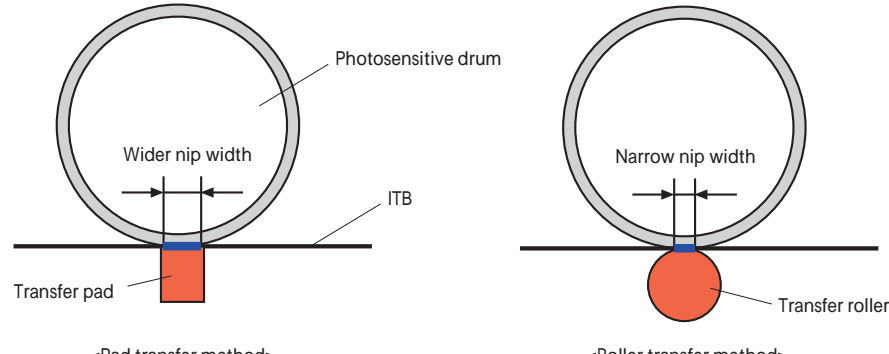

<Pad transfer method>

<Roller transfer method>

## Service Tasks

## Action for Parts Replacement

No work is required at parts replacement of this product.

## Maintenance

No periodically replaced parts, durable parts or periodical service work is set for this product.

## Notes on Field Service

## **Fixing System**

## Overview

The fixing power supply controls temperatures of the Fixing Assembly.

This product employs the on-demand fixing method in the Fixing Assembly. The figure below shows the structure schematically.

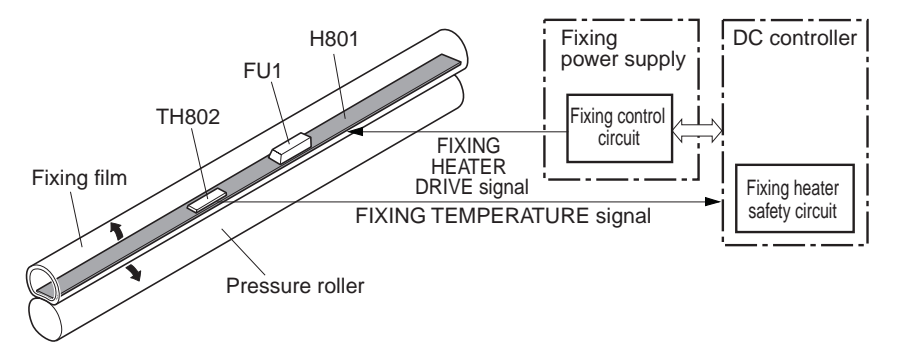

F-2-27

| Name               |      | MF8300 | MF8000 | Role                                        |
|--------------------|------|--------|--------|---------------------------------------------|
| Fixing heater 100V |      | H100   | T801   | To heat the fixing film                     |
|                    | 120V | H120   |        |                                             |
|                    | 230V | H220   |        |                                             |
| Main thermistor    |      | TH801  | TH802  | To detect the fixing heater temperature     |
|                    |      |        |        | (center of the heater, contact thermistor)  |
| Sub thermistor     | 1    | TH802  | -      | To detect the fixing heater temperature     |
| Sub thermistor 2   |      | TH803  | -      | (heater ends, contact thermistor)           |
| Temperature fuse   |      | FL     | J1     | To prevent abnormal temperature rise in the |
|                    |      |        |        | fixing heater                               |

T-2-12

The temperature fuse is attached to the center of the fixing heater.

When the fixing heater comes to be abnormally hot, the temperature fuse is open to shut off the power supply to the fixing heater.

The thermistor detects the fixing heater temperature to input the temperature detection signal to the DC controller. Note that temperatures at heater ends are not detected in models of MF8000 series with slower print speed.

The temperatures in the whole fixing assembly are controlled by the fixing control circuit and the fixing heater safety circuit based on commands from the DC controller.

## Controls

## Fixing Speed Control

This control prevents abnormal temperature rise at ends of the fixing heater during continuous printing using paper with width less than A4.

When using paper in width narrower than 210mm (A4) at continuous printing, decrease throughput by setting longer pickup intervals.

#### MF8300 Series

| Paper Type                                  | Paper Size | Print speed                       |
|---------------------------------------------|------------|-----------------------------------|
| Plain paper1 (60 to 74g/m <sup>2</sup> )    | A4         | 20.0 -> 10.0 -> 6.6 -> 5.0 -> 3.3 |
| Plain paper2 (70 to 90g/m <sup>2</sup> )    | LTR        | 21.0 -> 10.2 -> 6.7 -> 5.0 -> 3.3 |
|                                             | LGL        | 17.1 -> 9.2 -> 6.3 -> 4.7 -> 3.2  |
| Thick paper 1(86 to 119g/m <sup>2</sup> )   | A4         | 20.0 -> 10.0 -> 6.6 -> 5.0 -> 3.3 |
|                                             | LTR        | 21.0 -> 10.3 -> 6.7 -> 5.0 -> 3.3 |
|                                             | LGL        | 17.1 -> 9.2 -> 6.3 -> 4.7v3.2     |
| Thick paper 2(120 to 128g/m <sup>2</sup> )  | A4         | 11.9 -> 11.9 -> 6.5 -> 4.8 -> 3.2 |
|                                             | LTR        | 12.2 -> 12.2 -> 6.5 -> 4.8 -> 3.2 |
|                                             | LGL        | 10.8 -> 10.8 -> 6.1 -> 4.6 -> 3.1 |
| Thick paper 2(129 to 163g/m <sup>2</sup> )  | A4         | 9.7 -> 6.4 -> 4.8 -> 3.8 -> 2.7   |
|                                             | LTR        | 9.7 -> 6.4 -> 4.8 -> 3.8 -> 2.7   |
|                                             | LGL        | 8.3 -> 5.8 -> 4.4 -> 3.6 -> 2.6   |
| Coated paper 1(100 to 110g/m <sup>2</sup> ) | A4         | 11.9 -> 11.9 -> 6.5 -> 4.8 -> 3.2 |
|                                             | LTR        | 12.2 -> 12.2 -> 6.5 -> 4.8 -> 3.2 |
|                                             | LGL        | 10.8 -> 10.8 -> 6.1 -> 4.6 -> 3.1 |
| Coated paper 2(120 to 130g/m <sup>2</sup> ) | A4         | 6.5 -> 4.9 -> 3.9 -> 3.3 -> 2.4   |
| Coated paper 3(155 to 165g/m <sup>2</sup> ) | LTR        | 6.9 -> 5.1 -> 4.0 -> 3.3 -> 2.5   |
|                                             | LGL        | 5.6 -> 4.3 -> 3.6 -> 3.0 -> 2.3   |
|                                             |            | T-2-13                            |

#### MF8000 Series

| Paper Type                                | Print speed |             |                 |                 |           |  |
|-------------------------------------------|-------------|-------------|-----------------|-----------------|-----------|--|
|                                           | 1-5 sheets  | 6-10 Sheets | 11-20<br>sheets | 21-50<br>sheets | 50 sheets |  |
| Plain paper1 (60 to 74g/m²)               | 8           | 6           | 5.5             | 4               | 2         |  |
| Plain paper2 (75 to 90g/m <sup>2</sup> )  |             |             |                 |                 |           |  |
| Thick paper1(91 to 120 g/m <sup>2</sup> ) | 6           | 5           | 5               | 2               | 2         |  |
| Thick paper2 (121 to 163<br>g/m²)         |             |             |                 |                 |           |  |

T-2-14

2-27

#### Fixing temperature control

The fixing control circuit controls temperatures of the fixing heater to attain the respective target temperatures.

The figure below shows this circuit schematically.

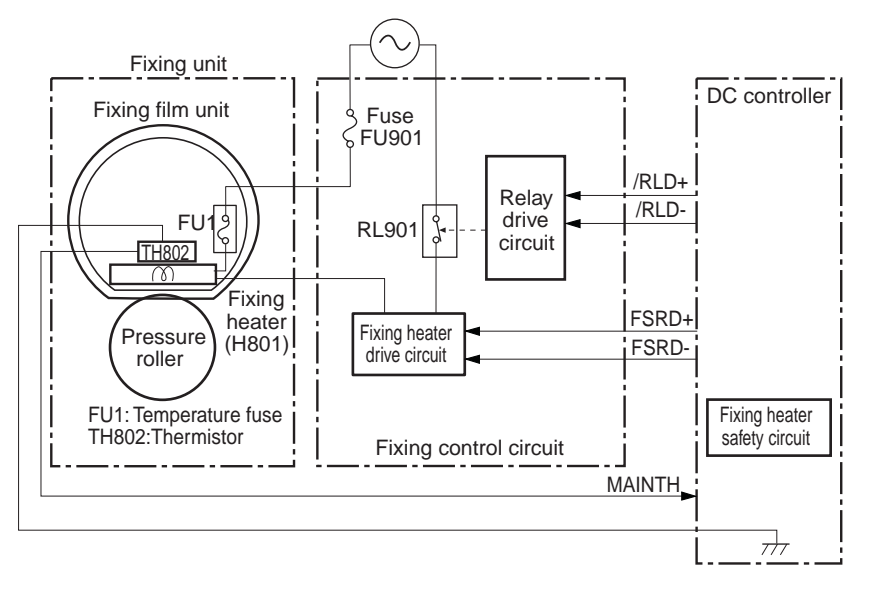

F-2-28

The DC controller monitors the fixing heater temperature detection signal (MAINTH) to output the respective fixing heater drive signals (FSRD+, FSRD-) depending on the detected temperatures. The fixing heater drive circuit controls the fixing heater based on the output signal to attain the target temperature in the fixing heater.

1) Start-up temperature control

This controls the fixing heater warm-up to the target temperature.

Different temperatures are targeted depending on elapsed time after the last print job, paper types or the environment.

2) Printing temperature control

This controls the fixing film temperature during printing to maintain the target.

- Different temperatures are set in the fixing film depending on paper types.
- 3) Sheet-to-sheet temperature control

This control lowers the sheet-to-sheet fixing heater temperature during continuous printing in the low-speed mode to prevent temperature rise on the pressure roller.

Different sheet-to-sheet temperatures are set depending on sheet intervals or paper types.

## Protective Control

his control is to detect abnormal temperature rise in the fixing assembly to shut off power supply to the fixing heater.

This product has the following 3 protective controls to prevent abnormal temperature rise in the fixing assembly.

- DC controller
- · Fixing heater safety circuit
- Temperature fuse

The descriptions below are the details of each protective control.

#### 1) DC controller

When DC Controller monitors temperature of the central thermistor of the fixing heater and exceeds the pre-defined temperature, which is thought abnormally high temperature, therefore the drive signal (FSRD+, FSRD-) of the fixing heater is stopped outputting and the relay is turned off and the power distribution to the heater is stopped.

#### 2) Fixing heater safety circuit

This circuit detects abnormal temperatures in the center of the fixing heater to shut off power supply to the heater.

#### 3) Temperature fuse

When the temperature of the fixing heater abnormally rises, the temperature fuse is open to shut off power supply to the heater.

• 226 deg C or higher detected at the temperature fuse.

#### Failure detection

The DC controller determines failures of the fixing assembly under conditions below to stop the fixing heater drive signal output (FSRD+, FSRD-) and shut off relay and power supply to the heater. At the same time, it notifies the failure occurrence to the main controller.

#### 1) Start-up failure detection

- The thermistor temperature does not exceed startup temperature 1 within the pre-defined time after start-up of the heater from the waiting status.
- The thermistor temperature does not exceed startup temperature 2 within the pre-defined time after reaching startup temperature 1 upon start-up of the heater from the waiting status.
- The thermistor temperature does not reach the target temperature within the pre-defined time after heater temperature control during initial rotation.

[Related error code]

E000-0000

2) Abnormally high temperature failure

• The thermistor temperature remains at pre-defined temperature or higher for the predefined time.

[Related error code]

E001-0000 main thermistor

E001-0001 sub thermistor (MF8300 Series only)

- 3) Abnormally low temperature failure
- The thermistor temperature remains at pre-defined temperature or lower within the predefined time after heater temperature control during printing. [Related error code]
  - E003-0000 main thermistor
  - E003-0001 sub thermistor (MF8300 Series only)
- 4) Fixing heater drive circuit failure
- The zero-cross signal has not been detected for a certain times within the pre-defined time after power-ON.
- ned time after power-ON.
- The zero-cross signal is detected after power-ON but has not been detected continuously within the pre-defined time during printing.

[Related error code]

E004-0000

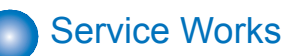

## At parts replacement

No work is required for this product at parts replacement.

#### Maintenance

No periodically replaced parts, durable parts or periodical service is set for this product.

#### Notes on service works

When removing the fixing assembly, perform the operation after the fixing assembly is surely cooled. The fixing assembly just after printing may cause burn injury.

## Pickup / Feed System

## Overview

The Pickup / Feed System is responsible for paper pickup and delivery, made up with multiple rollers.

The figure below shows the structure of the Pickup/Feed System schematically.

#### MF8300 Series

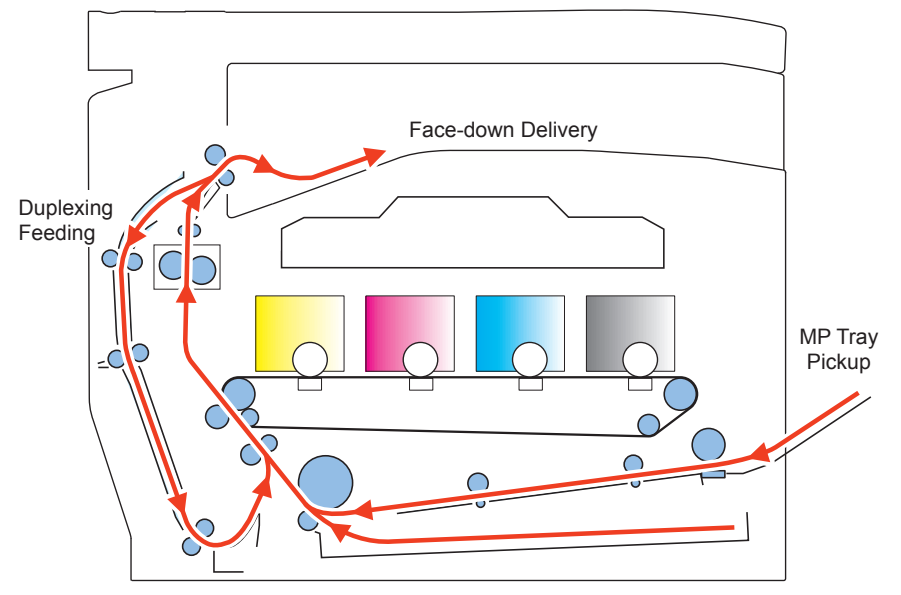

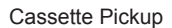

<Pickup slot>

- Cassette
- MP tray
- <Delivery slot>
- Face-down tray
- <Automatic 2-sided>
- Available

#### MF8000 Series

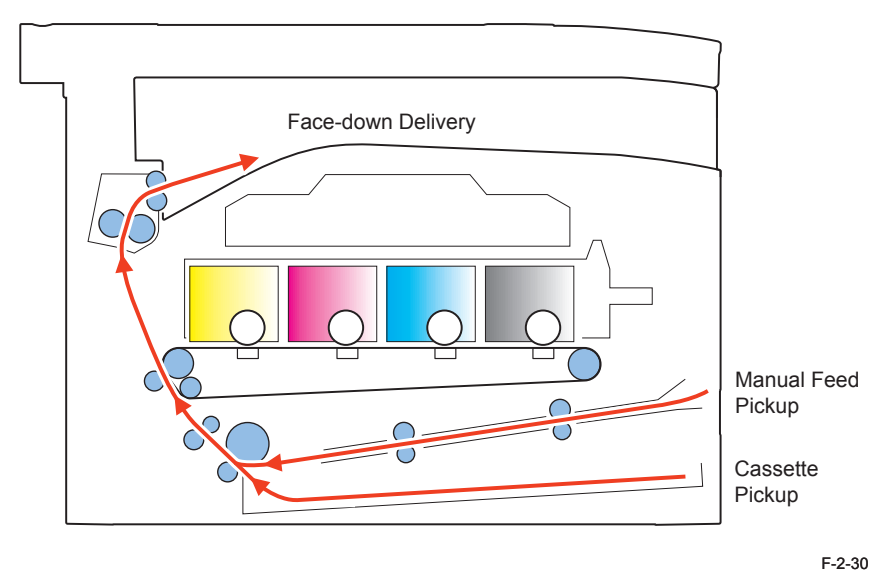

<Pickup slot>

- Cassette
- · Manual feed slot
- <Delivery slot>
- Face-down tray

<Automatic 2-sided>

Not Available

# PartsMF8300 Series

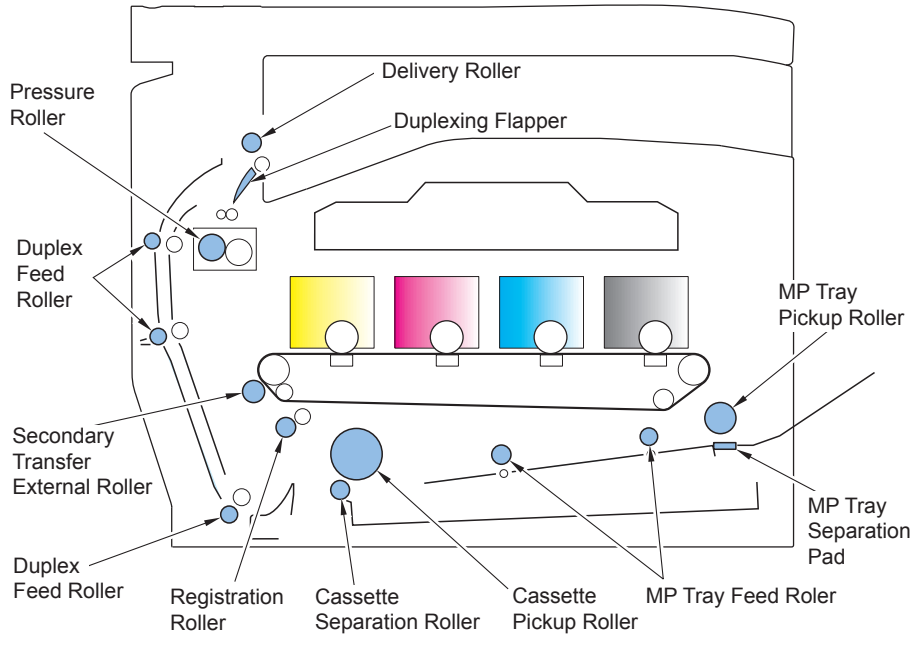

## MF8000 Series

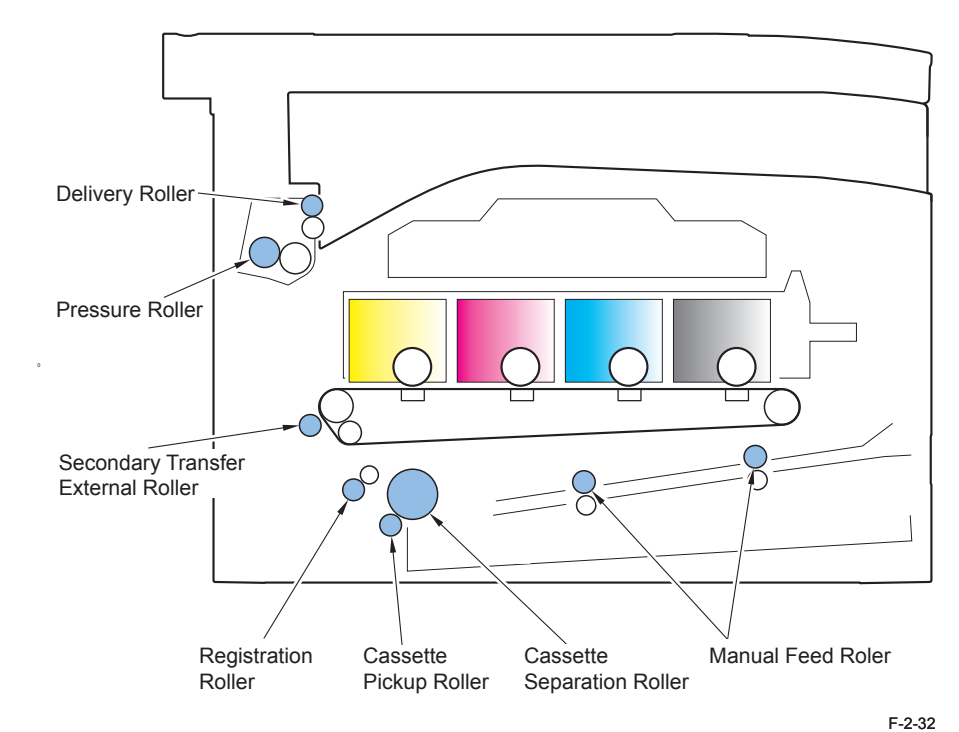

# Drive ConfigurationMF8300 Series

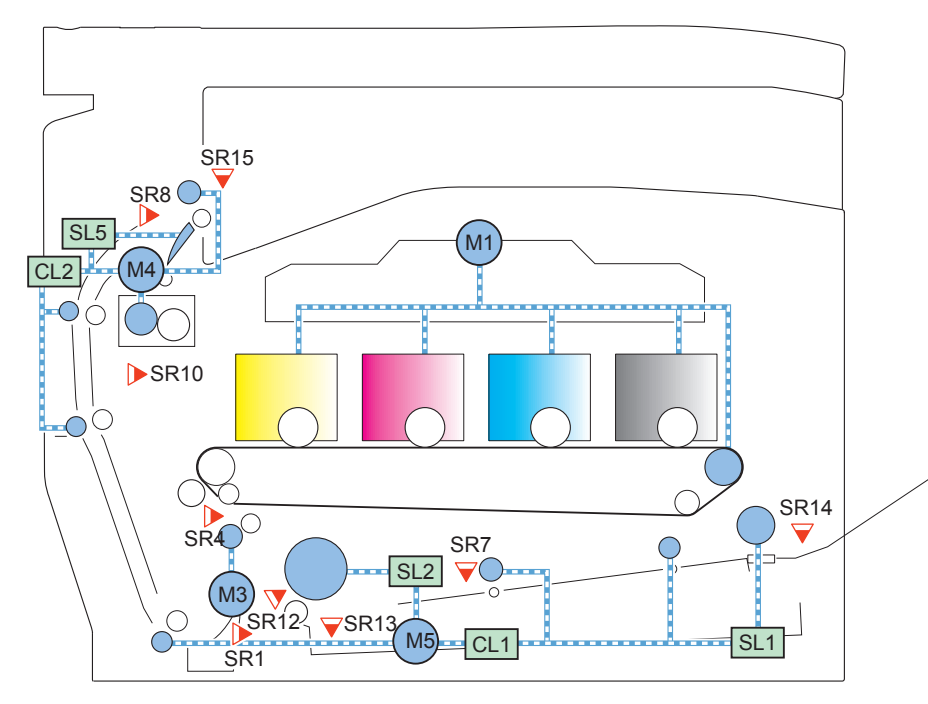

| Symbol | Name                     | Π | Symbol | Name                                 |
|--------|--------------------------|---|--------|--------------------------------------|
| M1:    | Drum Motor               | Π | SR1:   | Paper feeder pre-registration sensor |
| M3:    | Registration Motor       | Π | SR4:   | Registration sensor                  |
| M4:    | Fixing Motor             | Π | SR7:   | MP tray pre-registration sensor      |
| M5:    | Pickup Motor             | Π | SR8:   | Fixing delivery sensor               |
| SL1:   | MP Tray Pickup Solenoid  | Π | SR10:  | Fixing arch sensor                   |
| SL2:   | Cassette Pickup solenoid | Π | SR12:  | Pre-registration sensor              |
| SL5:   | Duplex reversal solenoid | Π | SR13:  | Cassette paper sensor                |
| CL1:   | MP Tray Feeding Clutch   | Π | SR14:  | MP tray paper sensor                 |
| CL2:   | Duplex feeding clutch    | Π | SR15:  | Delivery full sensor                 |

F-2-33

#### MF8000 Series

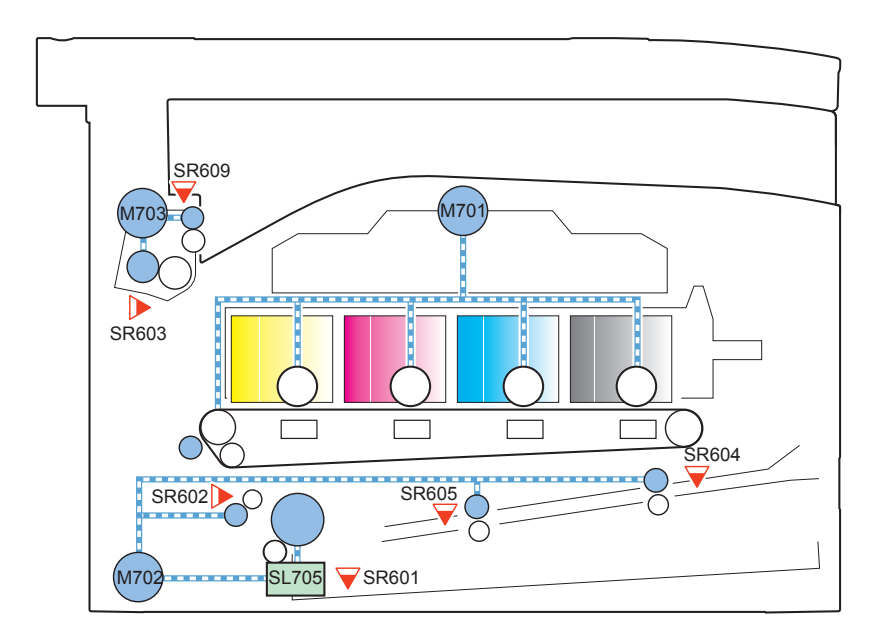

| Symbol | Name                     | Symbol | Name                                |
|--------|--------------------------|--------|-------------------------------------|
| M701:  | Main Motor               | SR601: | Cassette paper sensor               |
| M702:  | Pickup Motor             | SR602: | Registration sensor                 |
| M703:  | Fixing Motor             | SR603: | Fixing arch sensor                  |
| SL705: | Cassette pickup solenoid | SR604: | Manual feed paper sensor            |
|        |                          | SR605: | Manual feed pre-registration sensor |
|        |                          | SR609: | Fixing delivery sensor              |

## Controls

## Cassette paper feed

#### Roller separation method

This product employs the separation roller method to avoid multi-feeding. This method prevents multiple sheets from being fed by the driven separation roller. The separation roller is driven by the pickup roller.

#### <When normally operated>

The separation roller is driven by the pickup roller to feed paper. By this, the separation roller rotates in the paper feed direction.

#### <When multiple sheets are fed>

Multiple sheets weaken friction between rollers, decaying the driving force conveyed from the pickup roller to the separation roller. This product has the mechanism to regulate the separation roller rotation, which stops the roller rotation at multi-feeding under weaker driving force conveyed from the pickup roller. This enables to avoid multi-feeding.

The figure below shows the multi-feeding prevention mechanism employed in this product.

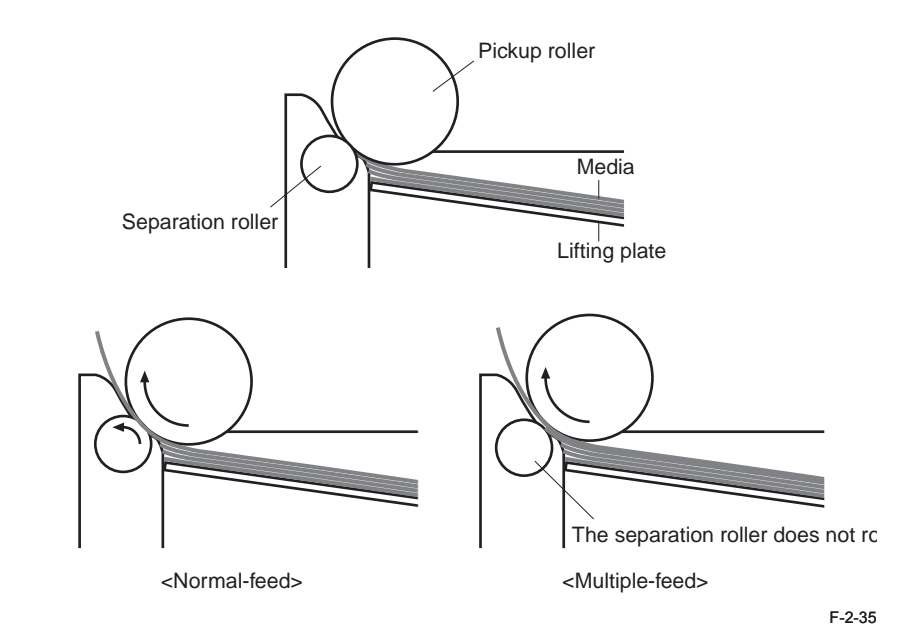

## Jam detection

#### Overview

This product has the paper sensors as listed below to detect paper level and paper feed status.

- Registration sensor
- MP tray pre-registration sensor (MF8300 Series only)
- Manual feed pre-registration sensor (MF8000 Series only)
- Fixing delivery sensor
- · Fixing arch sensor
- Pre-registration sensor (MF8300 Series only)
- Cassette paper sensor
- MP tray paper sensor (MF8300 Series only)
- Delivery full sensor (MF8300 Series only)
- Paper feeder pre-registration sensor (MF8300 Series only)

The following jams are detected in this product.

- 1. Pickup delay jam 1
- 2. Pickup delay jam 2 (MF8300 Series only)
- 3. Pickup stationary jam
- 4. Fixing / delivery delay jam
- 5. Delivery stationary jam
- 6. Fixing seizure jam
- 7. Internal paper remaining jam
- 8. Duplex re-pickup jam (MF8300 Series only)
- 9. Open door jam

## Delay jams

#### Pickup delay jam 1

This occurs when the leading edge of the paper is not detected by the registration sensor from the start of image formation to re-pickup.

\*: MF8300: SR4, MF8000: SR602

#### Pickup delay jam 2 (MF8300 Series only)

This occurs when the leading edge of the paper is not detected by the MP tray preregistration sensor (SR7) within the pre-defined duration after the paper is fed from the multipurpose tray.

#### Fixing / delivery delay jam

This occurs when the leading edge of the paper is not detected by the fixing delivery sensor<sup>-1</sup> within the pre-defined duration after re-pickup; or when the leading edge of the paper is not detected by the delivery full sensor<sup>-2</sup> during the pre-defined duration after the trailing edge of the paper is detected by the registration sensor.

<sup>\*1</sup>: MF8300: SR8, MF8000: SR609

\*2: MF8300: SR15

#### Stationary jams

#### Pickup stationary jam

This occurs when the trailing edge of the paper is not detected by the registration sensor within the pre-defined duration after re-pickup.

\*: MF8300: SR4, MF8000: SR602

#### Fixing / delivery stationary jam

This occurs when the trailing edge of the paper is not detected by the fixing delivery sensor<sup>\*2</sup> within the pre-defined duration after the trailing edge of the paper is detected by the registration sensor<sup>\*1</sup>.

- <sup>\*1</sup>: MF8300: SR4, MF8000: SR602
- <sup>\*2</sup>: MF8300: SR8, MF8000: SR609

#### Other jams

#### Fixing seizure jam

This occurs when the fixing / delivery sensor (SR8) detected the leading edge of the paper but the sensor went off before starting the fixing / delivery stationary detection.

\*: MF8300: SR8, MF8000: SR609

#### Internal paper remaining jam

When the sensor below detects "Paper Sensor" before-and-after Power on, Door close, Print operation.

- < MF8300 Series >
  - Paper feeder pre-registration sensor (SR1)
  - Registration sensor (SR4)
  - MP tray pre-registration sensor (SR7)
  - Fixing delivery sensor (SR8)
  - Fixing arch sensor (SR10)
  - Pre-registration sensor (SR12)
- < MF8000 Series >
  - Registration sensor (SR602
  - Fixing arch sensor (SR603)
  - Manual feed pre-registration sensor (SR605)
  - Fixing delivery sensor (SR609)

#### Duplex re-pickup jam (MF8300 Series only)

This occurs when the leading edge of the paper is not detected by the registration sensor (SR4) within the pre-defined duration elapsed from starting reversing.

#### Open door jam

This occurs when any of sensors detected paper in the device and the door opening is detected during print jobs.

## Service Works

## At parts replacement

No work is accompanied with parts replacement.

## Maintenance

No periodically replaced parts, durable parts or periodical service is set for this product.

#### Notes on service works

No periodically

2

2-35

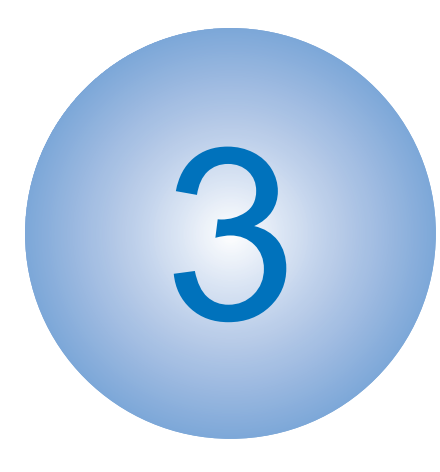

# Periodic Servicing

 Periodically Replaced Parts
Durable Parts
Periodical Services
Cleaning

## Periodically Replaced Parts

No periodically replaced parts is set for this product.

## **Durable Parts**

No durable parts is set for this product.

## **Periodical Services**

No periodical service is set for this product.

## Cleaning

#### • MF8350/8330 series

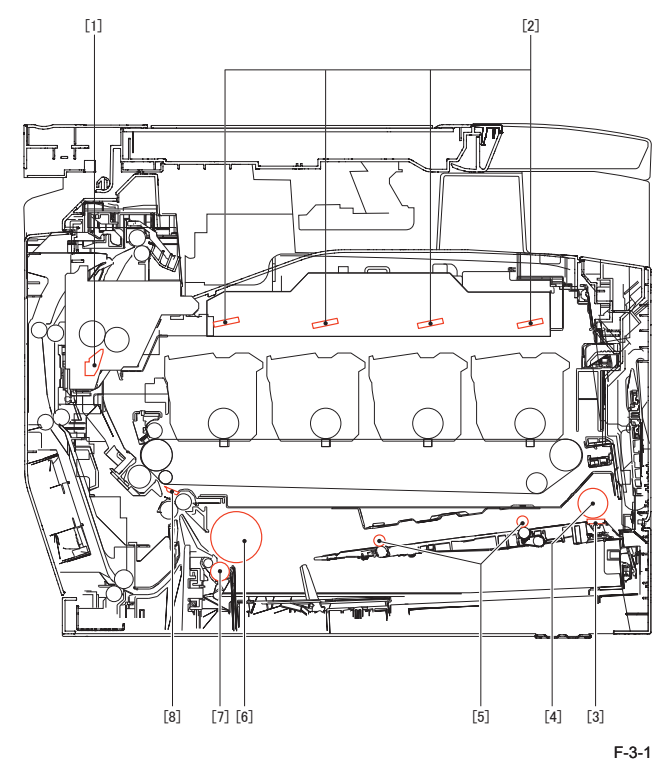

| Clea | ning parts                 | Procedure                                                        |
|------|----------------------------|------------------------------------------------------------------|
| 1    | Fixing front guide         | Clean with lint-free paper. For heavy soils, use alcohol to wipe |
|      |                            |                                                                  |
| 2    | Laser beam window glass    | Clean with lint-free paper.                                      |
| 3    | Multi-purpose tray         | Clean with lint-free paper. For heavy soils, use alcohol to wipe |
|      | separation pad             | off with lint-free paper.                                        |
| 4    | Multi-purpose tray pickup  |                                                                  |
|      | roller                     |                                                                  |
| 5    | Multi-purpose tray feed    |                                                                  |
|      | roller                     |                                                                  |
| 6    | Cassette pickup roller     |                                                                  |
| 7    | Cassette separation roller |                                                                  |
| 8    | Registration upper guide   | Clean with lint-free paper.                                      |

T-3-1

#### MF8050/8030 series

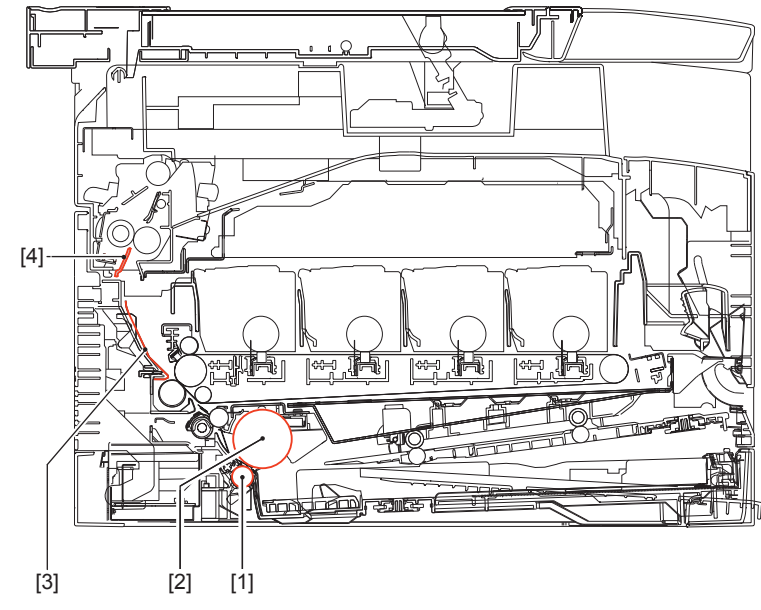

F-3-2

| Cleaning parts |                    | Procedure                                                        |
|----------------|--------------------|------------------------------------------------------------------|
| 1              | Pickup roller      | Clean with lint-free paper. For heavy soils, use alcohol to wipe |
| 2              | Separation roller  | off with lint-free paper.                                        |
| 3              | Paper feed guide   |                                                                  |
| 4              | Fixing front guide |                                                                  |

T-3-2

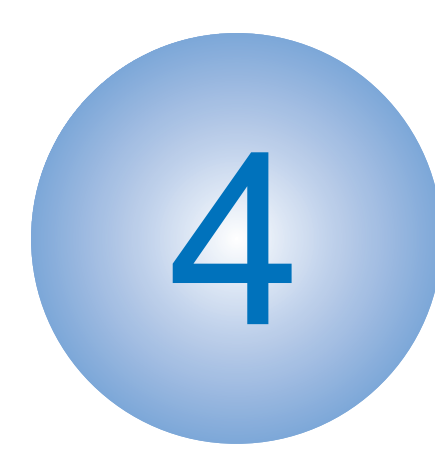

# Disassembly/ Assembly

MF8300 Series

List of Parts External Cover, Internal

Cover

- Document Exposure,
  - Feed System
- Controller System
- Laser Exposure System
- Image Formation System
- Fixing System
- Pickup Feeder System

## MF8000 Series

List of Parts

- External Cover, Internal Cover
- Document exposure/ feeder system
- Controller System
- Laser Exposure System
- Image Formation System
- Fixing System
- Pickup Feeder System

## MF8300 series

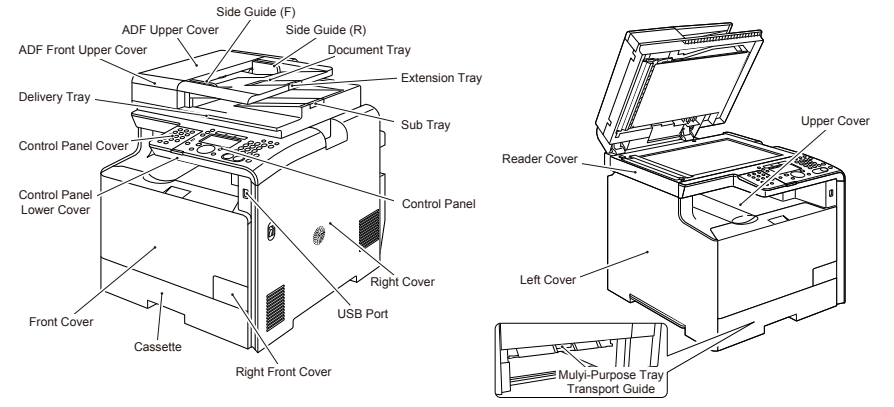

| 1 | F- | -4 | -1 | ľ |
|---|----|----|----|---|

| Name                      | Service Parts No | Refarence          |
|---------------------------|------------------|--------------------|
| USB Port                  | FM4-3989         | -                  |
| Right Front Cover         | FC9-4579         | -                  |
| Cassette                  | FM4-4279         | -                  |
| Front Cover               | FM4-4285         | Refer to page 4-21 |
| Control Panel Lower Cover | FC9-4502         | -                  |
| Control Panel Cover       | -                | -                  |
| Delivery Tray             | -                | -                  |
| Upper Cover               | FM4-4287         | Refer to page 4-26 |
| MP Tray Transport Guide   | FM3-8301         | -                  |
| Left Cover                | FC9-4545         | Refer to page 4-16 |
|                           |                  | Refer to page 4-17 |
| Reader Cover              | -                | Refer to page 4-40 |

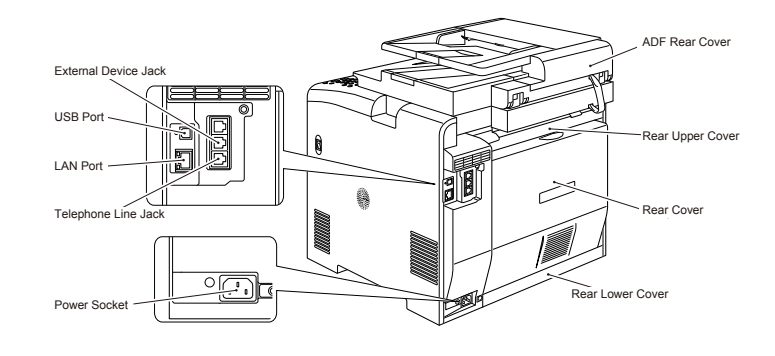

F-4-2

T-4-1

| Name                  | Service Parts No         | Refarence          |
|-----------------------|--------------------------|--------------------|
| ADF Front Upper Cover | FC9-1533                 | -                  |
| ADF Upper Cover       | FC9-1536                 | -                  |
| Side Guide (F)        | FC9-5656                 | -                  |
| Side Guide (R)        | FC9-5657                 | -                  |
| Document Tray         | FC9-1534                 | -                  |
| Extension Tray        | FC9-1535                 | -                  |
| Sub Tray              | FC9-5655                 | -                  |
| Control Panel         | FM4-1526 (MF8350Cdn JP)  | Refer to page 4-58 |
|                       | FM4-1533 (MF8330Cdn JP)  |                    |
|                       | FM4-1525 (MF8350Cdn US)  |                    |
|                       | FM4-1529 (MF8350Cdn AE)  |                    |
|                       | FM4-1530 (MF8350Cdn CHN) |                    |
|                       | FM4-1531 (MF8350Cdn KOR) |                    |
|                       | FM4-1532 (MF8350Cdn TWN) |                    |
|                       | FM4-1528 (MF8350Cdn EU)  |                    |
|                       | FM4-1527 (MF8330Cdn EU)  |                    |
| Right Cover           | FC9-4551                 | Refer to page 4-18 |
|                       |                          | Refer to page 4-19 |
|                       |                          |                    |

| Name                 | Service Parts No | Refarence          |
|----------------------|------------------|--------------------|
| ADF Rear Cover       | FC9-1532         | -                  |
| Rear Upper Cover     | FC9-4547         | Refer to page 4-22 |
| Rear Cover           | -                | Refer to page 4-23 |
| Rear Lower Cover     | FC9-4546         | Refer to page 4-23 |
| Power Socket         | FM4-3790 (100V)  | -                  |
|                      | FM4-3800 (200V)  |                    |
| Telephone Line Jack  | -                | -                  |
| External Device Jack | -                | -                  |
| LAN Port             | -                | -                  |
| USB Port             | -                | -                  |

T-4-2

## List of Main Unit

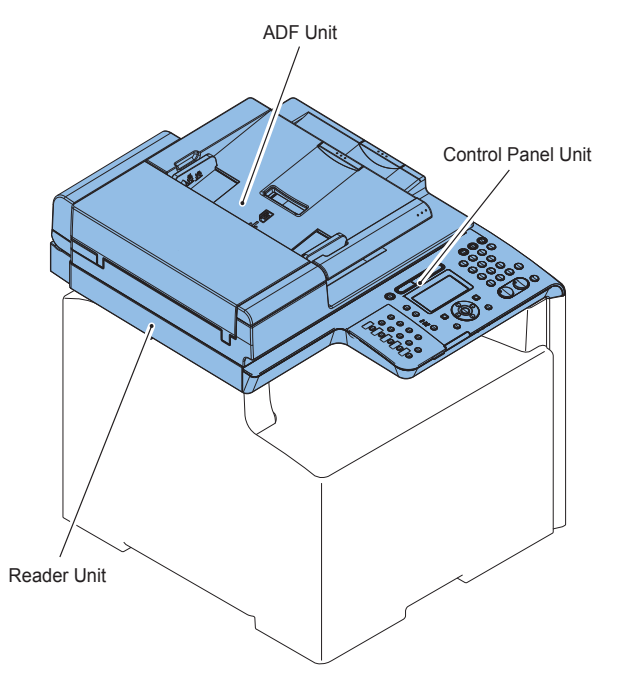

F-4-3

| Name               | Service Parts No                                                                                                    | Refarence                                | Adjastment during<br>parts replacement |
|--------------------|----------------------------------------------------------------------------------------------------|------------------------------------------|----------------------------------------|
| ADF Unit           | -                                                                                                    | Refer to page 4-28<br>Refer to page 4-30 | Refer to page 5-2                      |
| Reader Unit        | FM4-4300                                                                                                    | Refer to page 4-28<br>Refer to page 4-30 | Refer to page 5-2                      |
| Control Panel Unit | FM4-1526 (MF8350Cdn JP)<br>FM4-1533 (MF8330Cdn JP)<br>FM4-1525 (MF8350Cdn US)<br>FM4-1529 (MF8350Cdn AE)<br>FM4-1530 (MF8350Cdn CHN)<br>FM4-1531 (MF8350Cdn KOR)<br>FM4-1532 (MF8350Cdn TWN)<br>FM4-1528 (MF8350Cdn EU)<br>FM4-1527 (MF8330Cdn EU) | Refer to page 4-58                       | -                                      |

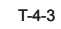

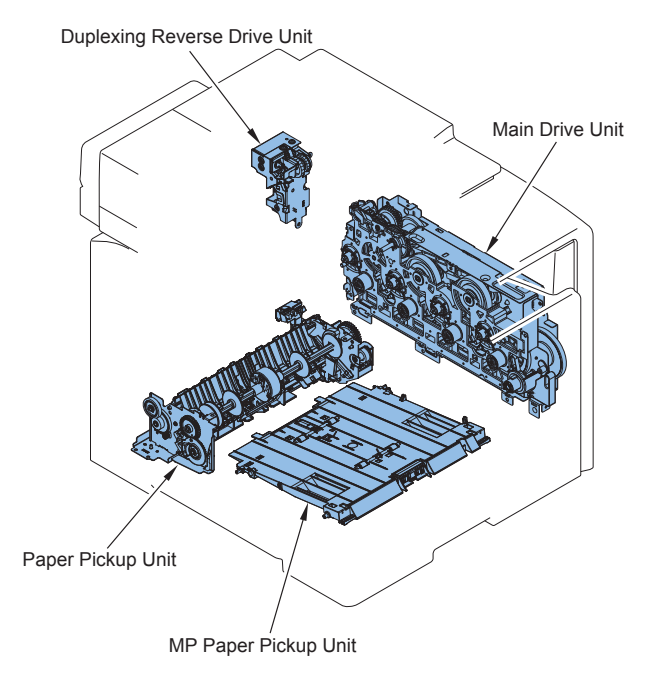

F-4-4

| Name                 | Service Parts No | Refarence          | Adjastment   |
|----------------------|------------------|--------------------|--------------|
|                      |                  |                    | during parts |
|                      |                  |                    | replacement  |
| Main Drive Unit      | RM1-4837         | Refer to page 4-60 | -            |
| Duplexing Reverse    | RM1-4880         | Refer to page 4-63 | -            |
| Drive Unit           |                  |                    |              |
| Paper Pickup Unit    | RM1-4853         | Refer to page 4-93 | -            |
| MP Paper Pickup Unit | FM3-8301         | Refer to page 4-96 |              |

T-4-4

4

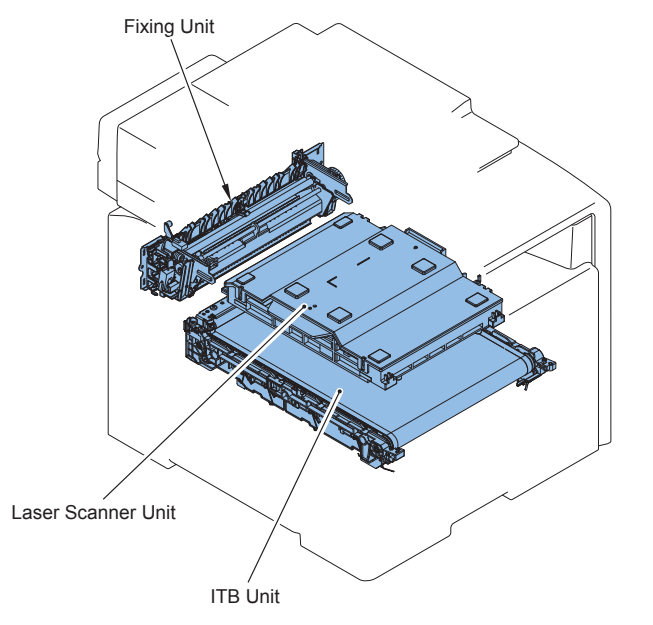

F-4-5

| Name               | Service Parts No Refarence |               | Adjastment during |  |
|--------------------|----------------------------|---------------|-------------------|--|
|                    |                            |               | parts replacement |  |
| Fixing Unit        | FM4-4289 (100V)            | Refer to page | -                 |  |
|                    | FM4-4290 (120V)            | 4-83          |                   |  |
|                    | FM4-4291 (220V)            | ]             |                   |  |
| Laser Scanner Unit | FM4-3359                   | Refer to page | Refer to page 5-6 |  |
|                    |                            | 4-70          |                   |  |
| ITB Unit           | RM1-4852                   | Refer to page | -                 |  |
|                    |                            | 4-75          | T-4-5             |  |

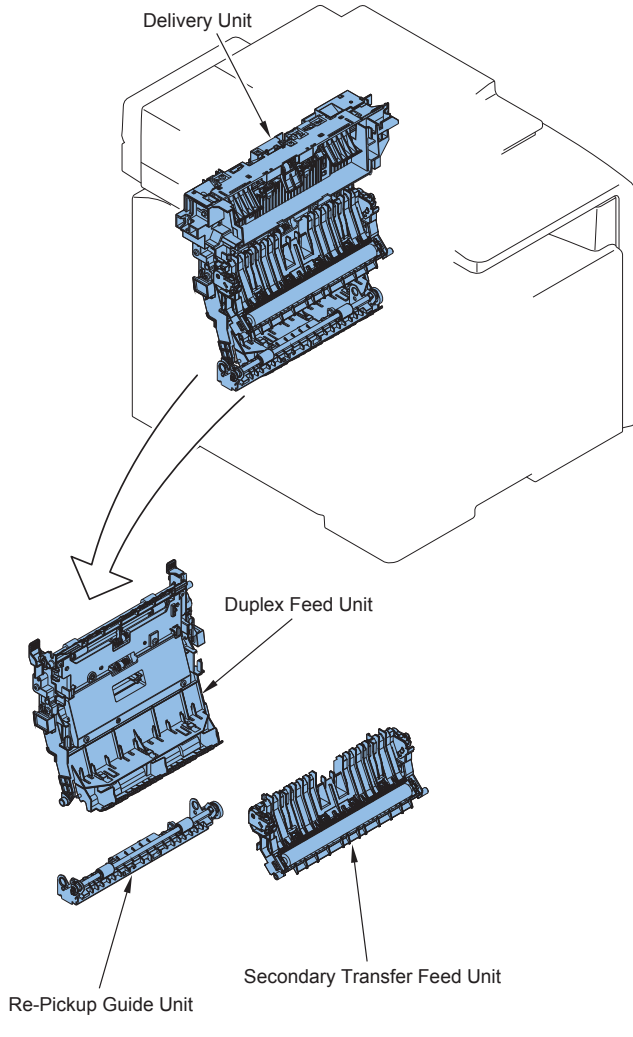

F-4-6

| Name                            | Service Parts No | Refarence           | Adjastment during |
|---------------------------------|------------------|---------------------|-------------------|
|                                 |                  |                     | parts replacement |
| Secondary Transfer Feed<br>Unit | RM1-4838         | Refer to page 4-98  | -                 |
| Delivery Unit                   | FM4-4286         | Refer to page 4-99  | -                 |
| Duplex Feed Unit                | RM1-4879         | Refer to page 4-100 | -                 |
| Re-Pickup Guide Unit            | RM1-4877         | Refer to page 4-100 | -                 |
|                                 |                  |                     | T-4-6             |

4

## List of Motor/Fan

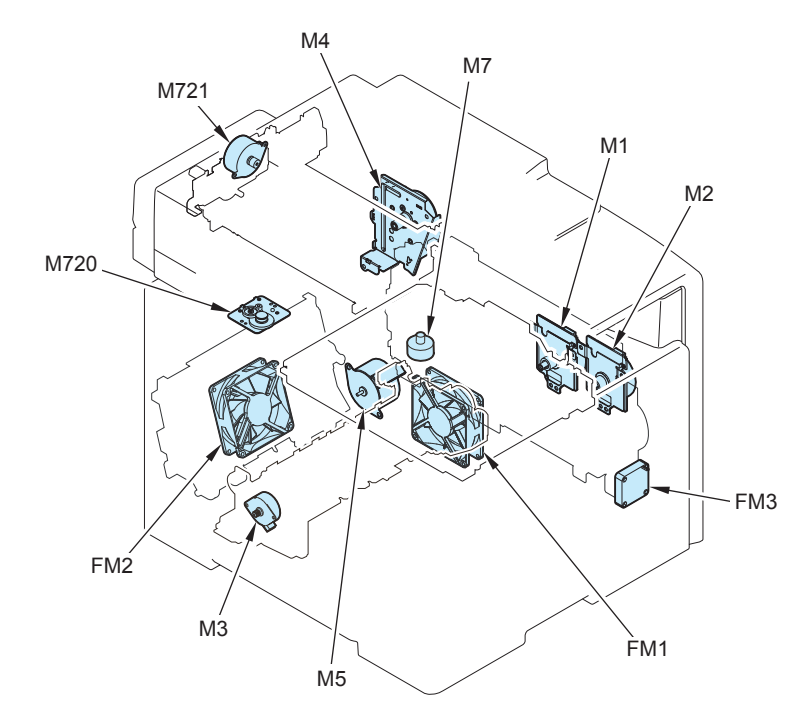

| No. | Name                                       | Main Unit                  | Service Parts<br>No | Refarence             | Adjāstment<br>during parts<br>replacement |
|-----|--------------------------------------------|----------------------------|---------------------|-----------------------|-------------------------------------------|
| FM1 | Fixing /Fixing Power<br>Supply Cooling Fan | Product configuration      | RK2-2276            | Refer to page<br>4-66 | -                                         |
| FM2 | Duplex Cooling Fan                         | Multi-purpose<br>Feed Unit | RK2-2276            | Refer to page<br>4-67 | -                                         |
| FM3 | Low Voltage Unit<br>Cooling Fan            | Product configuration      | FK2-9747            | Refer to page<br>4-64 | -                                         |
| M1  | Drum Motor                                 | Main Drive Unit            | RL1-1800            | Refer to page<br>4-78 | -                                         |
| M2  | Developing Motor                           | Main Drive Unit            | RL1-1800            | Refer to page<br>4-80 | -                                         |
| M3  | Registration Motor                         | Pickup Unit                | -                   | -                     | -                                         |
| M4  | Fixing Motor                               | Product configuration      | RM1-4896            | Refer to page<br>4-87 | -                                         |
| M5  | Pickup Motor                               | Product configuration      | RM1-5419            | Refer to page<br>4-92 | -                                         |

| No.  | Name          | Main Unit     | Service Parts<br>No | Refarence             | Adjastment<br>during parts |
|------|---------------|---------------|---------------------|-----------------------|----------------------------|
|      |               |               |                     |                       | replacement                |
| M7   | Laser Scanner | Laser Scanner | -                   | Refer to page         | Refer to page              |
|      | INIOTOF       | Johit         |                     | 4-70                  | 0-0                        |
| M720 | Reader Motor  | Reader Unit   | FM4-4301            | Refer to page<br>4-45 | -                          |
| M721 | ADF Motor     | ADF Unit      | FM4-1881            | Refer to page<br>4-39 |                            |

## List of Clutch / Solenoid/Heater/Thermistor/Switch/speaker

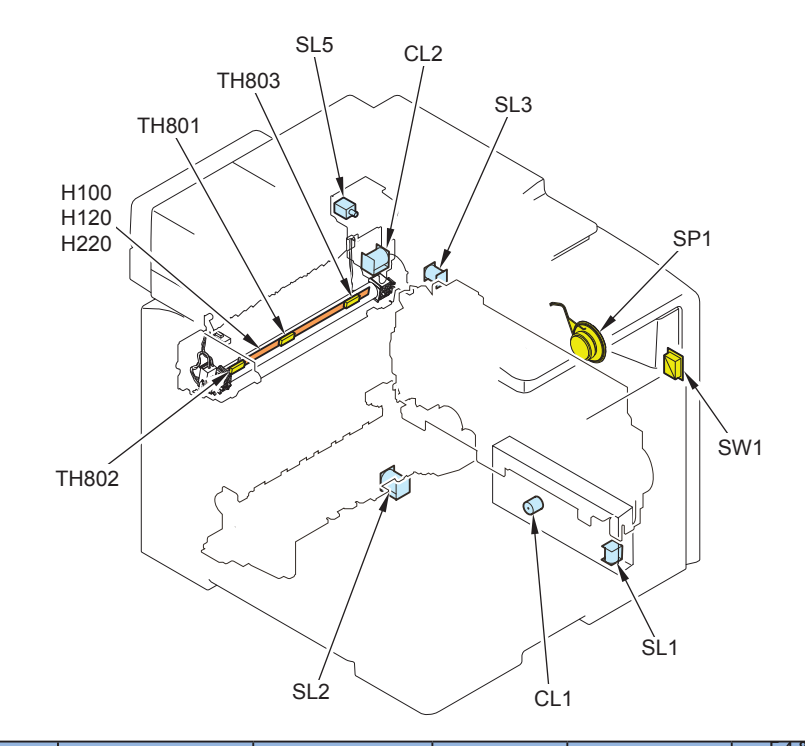

| No.   | Name                    | Main Unit       | Service<br>Parts No | Refarence | Adjāstment<br>during parts<br>replacement |
|-------|-------------------------|-----------------|---------------------|-----------|-------------------------------------------|
| H100  | Fixing Heater<br>(100V) | Fixing Assembly | -                   | -         | -                                         |
| H120  | Fixing heater<br>(120V) | Fixing Assembly | -                   | -         | -                                         |
| H220  | Fixing heater<br>(230V) | Fixing Assembly | -                   | -         | -                                         |
| TH801 | Main Thermistor         | Fixing Assembly | -                   | -         | -                                         |

| No.   | Name                                 | Main Unit                      | Service<br>Parts No | Refarence             | Adjastment<br>during parts<br>replacement |
|-------|--------------------------------------|--------------------------------|---------------------|-----------------------|-------------------------------------------|
| TH802 | Sub Thermistor 1                     | Fixing Assembly                | -                   | -                     | -                                         |
| TH803 | Sub Thermistor 2                     | Fixing Assembly                | -                   | -                     | -                                         |
| SP1   | Speaker                              | Product configuration          | FM4-3985            | Refer to page<br>4-69 | -                                         |
| SL3   | Developing<br>Separation<br>Solenoid | Main Drive Unit                | -                   | -                     | -                                         |
| CL1   | MP Tray Feeding<br>Clutch            | Product configuration          | RM1-5428            | -                     | -                                         |
| CL2   | Duplex Feeding<br>Clutch             | Duplex Reversing<br>Drive Unit | -                   | -                     | -                                         |
| SL1   | MP Tray Pickup<br>Solenoid           | Product configuration          | RM1-5420            | -                     | -                                         |
| SL2   | Cassette Pickup<br>Solenoid          | Pickup Unit                    | -                   | -                     | -                                         |
| SL5   | Duplex Reversal<br>Solenoid          | Duplex Reversing<br>Drive Unit | -                   | -                     | -                                         |
| SW1   | Main Power Switch                    | Product configuration          | FM4-3796            | -                     | -                                         |

T-4-8

## List of Sensor

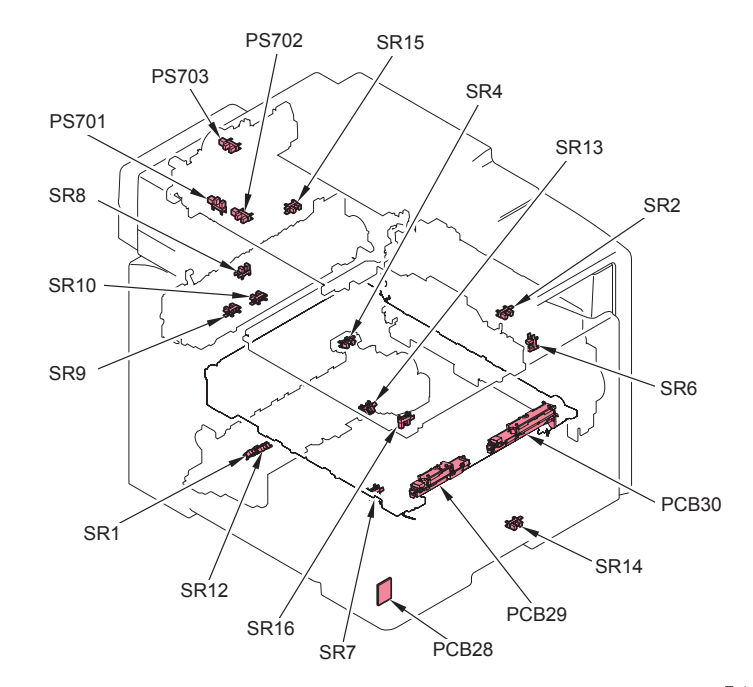

F-4-9

| No.   | Name                                              | Main Unit             | Service Parts No |
|-------|---------------------------------------------------|-----------------------|------------------|
| PCB28 | Environment Sensor                                | Product configuration | RK2-2229         |
| PCB29 | Patch Sensor                                      | Product configuration | -                |
| PCB30 | Patch Registration Sensor                         | Product configuration | -                |
| PS701 | CIS Unit Homeposition Sensor                      | Product configuration | WG8-5696         |
| PS702 | Document Sensor                                   | ADF Unit              | WG8-5696         |
| PS703 | Document End Sensor                               | ADF Unit              | WG8-5696         |
| SR1   | Paper Feeder Pre-Registration<br>Detection Sensor | Pickup Unit           | -                |
| SR2   | Front Cover Sensor                                | Product configuration | WG8-5696         |
| SR4   | Registration Detection Sensor                     | Pickup Unit           | -                |
| SR6   | Developing Homeposition Sensor                    | Product configuration | -                |
| SR7   | MP Tray Pre-Registration Detection<br>Sensor      | Product configuration | WG8-5696         |
| SR8   | Fixing Delivery Sensor                            | Fixing Assembly       | WG8-5696         |
| SR9   | Fixing Pressure Release Sensor                    | Fixing Assembly       | WG8-5696         |
| SR10  | Fixing Loop Sensor                                | Fixing Assembly       | WG8-5696         |
| SR12  | Pre-registration Detection Sensor                 | Pickup Unit           | -                |
| SR13  | Cassette Paper Detection Sensor                   | Pickup Unit           | -                |
| SR14  | MP Tray Paper Detection Sensor                    | Product configuration | WG8-5696         |

| No. | Name                 | Main Unit             | Service Parts | Refarence          | Adjastment           |
|-----|----------------------|-----------------------|---------------|--------------------|----------------------|
|     |                      |                       | No            |                    | during parts         |
|     |                      |                       |               |                    | replacement          |
| UN1 | DC Controller<br>PCB | Product configuration | FM4-3776      | Refer to page 4-50 | Refer to page<br>5-5 |
| UN2 | Driver PCB           | Product configuration | RM1-5288      | -                  | -                    |
| UN3 | High Voltage PCB     | Product configuration | RM1-5294      | Refer to page 4-51 | -                    |
| UN4 | Laser Driver PCB     | Laser Scanner<br>Unit | -             | Refer to page 4-70 | Refer to page<br>5-6 |
| UN5 | Relay PCB            | Product configuration | RM1-5293      | Refer to page 4-57 | -                    |
| UN6 | Fixing Relay PCB     | Product configuration | -             | -                  | -                    |
| UN7 | Fixing Sub PCB       | Product configuration | RM1-5303      | Refer to page 4-55 | -                    |

4

4

| No.  | Name                        | Main Unit     | Service Parts No |
|------|-----------------------------|---------------|------------------|
| SR15 | Delivery Full Sensor        | Delivery Unit | -                |
| SR16 | ITB Pressure Release Sensor | ITB Unit      | -                |

T-4-9

## PCB

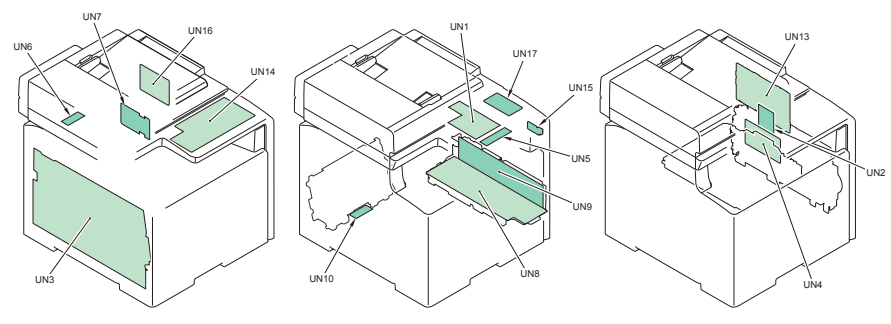

| No.  | Name                    | Main Unit                | Service Parts<br>No                                                                 | Refarence          | Adjastment<br>during parts<br>replacement |
|------|-------------------------|--------------------------|-------------------------------------------------------------------------------------|--------------------|-------------------------------------------|
| UN8  | Low Voltage Main<br>PCB | Product<br>configuration | FM4-3778<br>(100V)<br>FM4-3779<br>(120V)<br>FM4-3780<br>(200V)                      | Refer to page 4-53 | -                                         |
| UN9  | Low Voltage Sub<br>PCB  | Product configuration    | -                                                                                   | Refer to page 4-53 | -                                         |
| UN10 | Duplex Driver<br>PCB    | Product configuration    | RM1-5289                                                                            | Refer to page 4-56 | -                                         |
| UN13 | Main Controller<br>PCB  | Product configuration    | FM4-3961<br>(MF8350Cdn)<br>FM4-3960<br>(MF8330Cdn)                                  | Refer to page 4-48 | Refer to page<br>5-5                      |
| UN14 | Control Panel<br>PCB    | Control Panel<br>Unit    | -                                                                                   | Refer to page 4-59 | -                                         |
| UN15 | USB Host PCB            | Product configuration    | FM4-3989                                                                            | -                  | -                                         |
| UN16 | FAX-NCU PCB             | Product<br>configuration | FM4-3970<br>(100V)<br>FM4-3971<br>(120V)<br>FM4-3972<br>(230V)<br>FM4-3973<br>(AUS) | Refer to page 4-60 | -                                         |
| UN17 | Off Hook PCB            | Product configuration    | FM3-5378                                                                            | -                  | -                                         |

T-4-10

## Llist of Connector

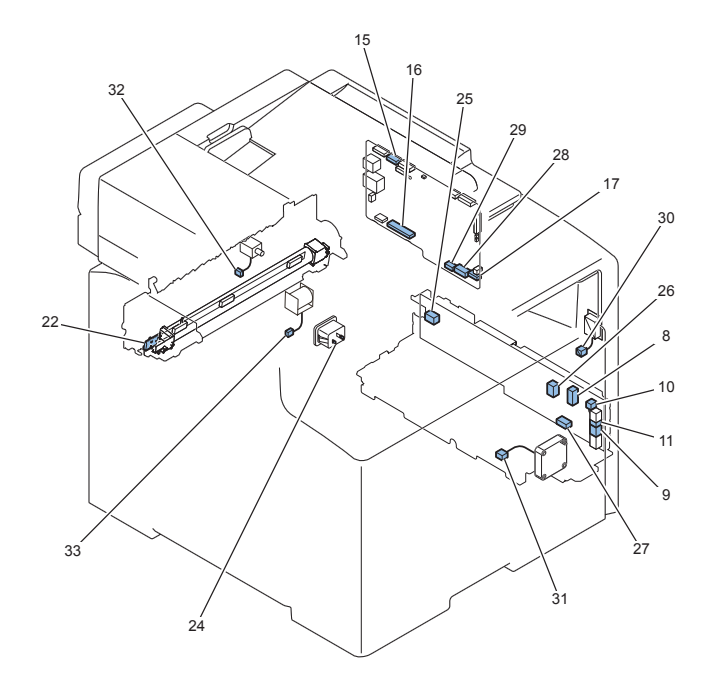

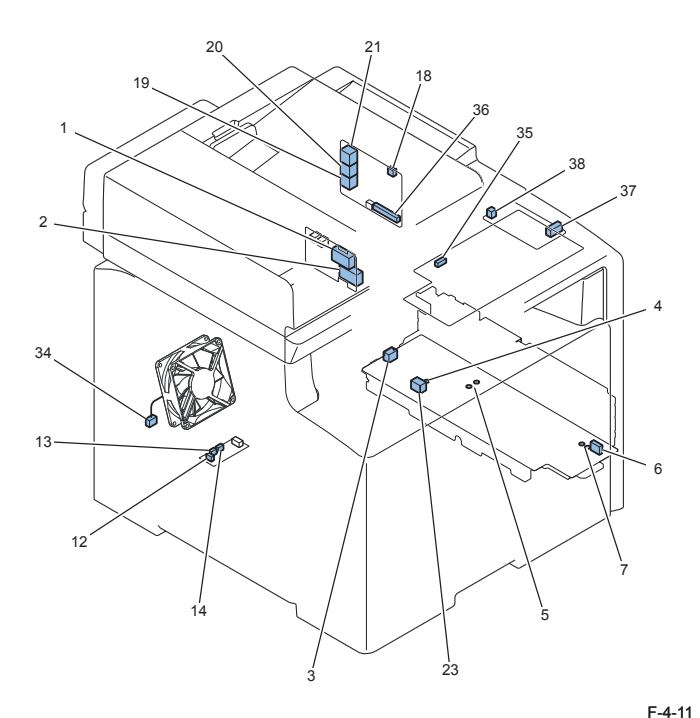

| KovNo  |        | Electric | Electric parts pama  | I               |         | Polov oo | nnootor |  |        | KovNo |          | Electric | Electric parts name          | DEMADKS |
|--------|--------|----------|----------------------|-----------------|---------|----------|---------|--|--------|-------|----------|----------|------------------------------|---------|
| Reyno. | J INO. | Electric | Electric parts name  | Relay connector |         |          |         |  | Reyno. |       | Electric |          | REWARKS                      |         |
|        |        | symbol   |                      |                 |         |          |         |  |        |       |          | symbol   |                              |         |
| 1      | J651   | UN7      | Fixing Sub PCB       | J4003F          | J4003M  |          |         |  |        | 22    | J1301    | H100     | Fixing Heater(100V)          |         |
| 1      | J651   | UN7      | Fixing Sub PCB       | J4003F          | J4003MA |          |         |  |        | 22    | J1301A   | H120     | Fixing Heater(120V)          |         |
| 1      | J651   | UN7      | Fixing Sub PCB       | J4003F          | J4003MB |          |         |  |        | 22    | J1301B   | H230     | Fixing Heater(230V)          |         |
| 2      | J652   | UN7      | Fixing Sub PCB       |                 |         |          |         |  |        | 23    | J311     | UN8      | Low Voltage Main PCB         |         |
| 3      | J301B  | UN8      | Low Voltage Main PCB |                 |         |          |         |  |        | 24    | J6002    | -        | INLET                        | 200V    |
| 4      | J321   | UN8      | Low Voltage Main PCB | J322            | J323    |          |         |  |        | -     | -        | UN16     | FAX-NCU PCB                  |         |
| 5      | J381   | UN8      | Low Voltage Main PCB |                 |         |          |         |  |        | 25    | J386     | UN9      | Low Voltage Sub PCB          |         |
| 5      | J382   | UN8      | Low Voltage Main PCB |                 |         |          |         |  |        | 25    | J386     | UN9      | Low Voltage Sub PCB          |         |
| 6      | J383   | UN8      | Low Voltage Main PCB |                 |         |          |         |  |        | 26    | J387     | UN9      | Low Voltage Sub PCB          |         |
| 7      | J384   | UN8      | Low Voltage Main PCB |                 |         |          |         |  |        | 27    | J388     | UN9      | Low Voltage Sub PCB          |         |
| 7      | J385   | UN8      | Low Voltage Main PCB |                 |         |          |         |  |        | 27    | J388     | UN9      | Low Voltage Sub PCB          |         |
| 8      | J351   | UN9      | Low Voltage Sub PCB  |                 |         |          |         |  |        | 28    | J914     | UN13     | Main Controller PCB          |         |
| 9      | J352   | UN9      | Low Voltage Sub PCB  |                 |         |          |         |  |        | 29    | J915     | UN13     | Main Controller PCB          |         |
| 10     | J391   | UN9      | Low Voltage Sub PCB  | J1391D          | J1391DH |          |         |  |        | 30    | J1391L   | SW1      | Main Power Switch            |         |
| 11     | J392   | UN9      | Low Voltage Sub PCB  | J5001D          | J5001DH |          |         |  |        | 31    | J5001L   | FM3      | Low Voltage Unit Cooling Fan |         |
| 12     | J703   | UN10     | Duplex Driver PCB    |                 |         |          |         |  |        | 32    | -        | SL5      | Duplex Reversal Solenoid     |         |
| 13     | J704   | UN10     | Duplex Driver PCB    |                 |         |          |         |  |        | 33    | -        | CL2      | Duplex Feeding Clutch        |         |
| 14     | J705   | UN10     | Duplex Driver PCB    |                 |         |          |         |  |        | 34    | -        | FM2      | Duplex Cooling Fan           |         |

| KeyNo. | J No. | Electric | Electric parts name |  | Relay co | nnector |  | KeyNo. | J No. | Electric | Electric parts name | REMARKS |
|--------|-------|----------|---------------------|--|----------|---------|--|--------|-------|----------|---------------------|---------|
|        |       | symbol   |                     |  |          |         |  |        |       | symbol   |                     |         |
| 15     | J913  | UN13     | Main Controller PCB |  |          |         |  | 35     | J952  | UN14     | Operation Panel PCB |         |
| 16     | J918  | UN13     | Main Controller PCB |  |          |         |  | 36     | J931  | UN16     | FAX-NCU PCB         |         |
| 17     | J921  | UN13     | Main Controller PCB |  |          |         |  | 37     | J6011 | UN17     | Off Hook PCB        |         |
| 18     | J932  | UN16     | FAX-NCU PCB         |  |          |         |  | 38     | J602  | UN17     | Off Hook PCB        |         |
| 19     | J933  | UN16     | FAX-NCU PCB         |  |          |         |  | -      | -     | -        | -                   |         |
| 20     | J934  | UN16     | FAX-NCU PCB         |  |          |         |  | -      | -     | -        | -                   |         |
| 21     | J935  | UN16     | FAX-NCU PCB         |  |          |         |  | -      | -     | -        | -                   |         |

T-4-11

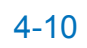

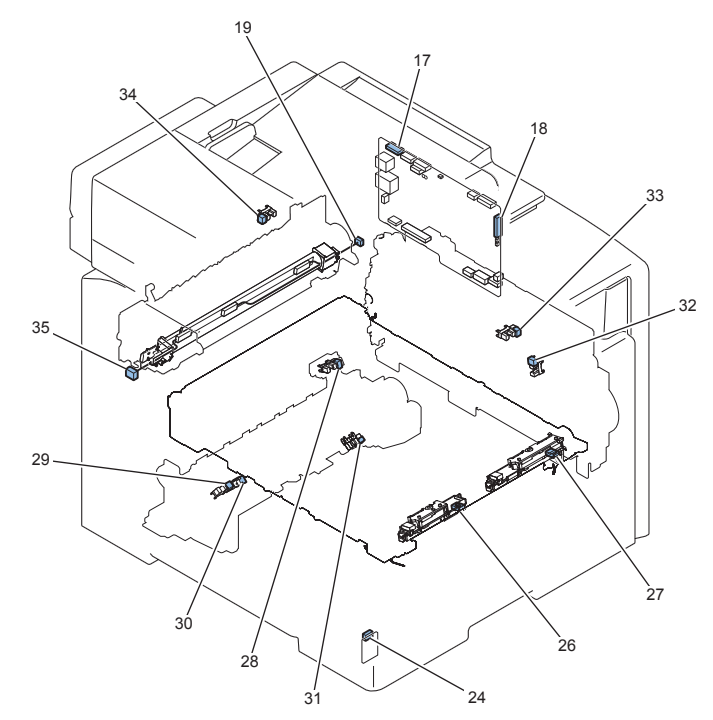

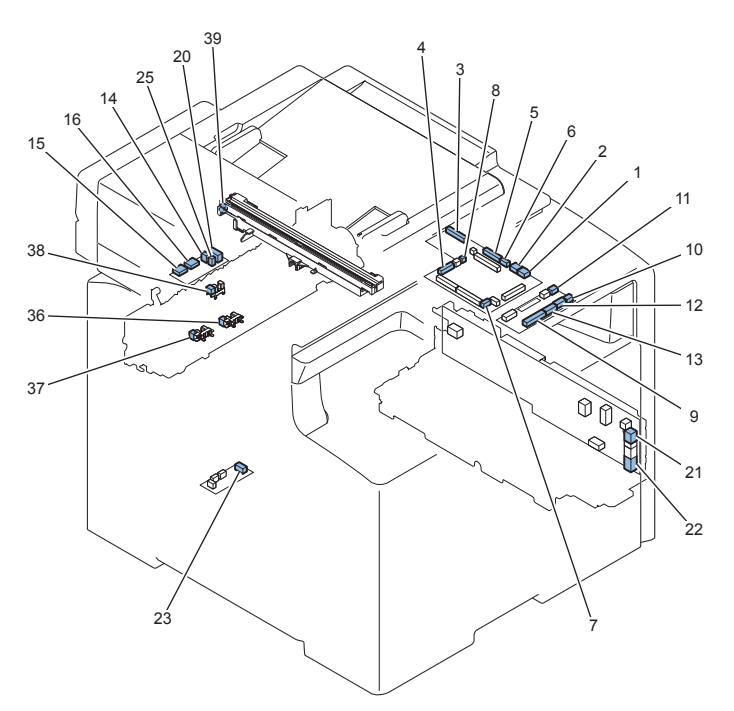

| KeyNo. | J No. | Electric | Electric parts name | Relay connector |         |  | KeyNo. | J No. | Electric | Electric parts rfantê | REMARKS |                                                |  |
|--------|-------|----------|---------------------|-----------------|---------|--|--------|-------|----------|-----------------------|---------|------------------------------------------------|--|
|        |       | symbol   |                     |                 |         |  |        |       |          |                       | symbol  |                                                |  |
| 1      | J110  | UN1      | DC Controller PCB   |                 |         |  |        |       | -        | -                     | -       | IOT                                            |  |
| 2      | J111  | UN1      | DC Controller PCB   |                 |         |  |        |       | -        | -                     | -       | Flash Writer                                   |  |
| 3      | J130  | UN1      | DC Controller PCB   |                 |         |  |        |       | 18       | J912                  | UN13    | Main Controller PCB                            |  |
| 4      | J150  | UN1      | DC Controller PCB   | J4001D          | J4001DH |  |        |       | 19       | J4001L                | TH801   | Main Thermistor                                |  |
| 4      | J150  | UN1      | DC Controller PCB   | J4001D          | J4001DH |  |        |       | 19       | J4001L                | TH802   | Sub Thermistor 1                               |  |
| 4      | J150  | UN1      | DC Controller PCB   |                 |         |  |        |       | 20       | J707                  | UN6     | Fixing Relay PCB                               |  |
| 5      | J151  | UN1      | DC Controller PCB   |                 |         |  |        |       | 21       | J361                  | UN9     | Low Voltage Sub PCB                            |  |
| 5      | J151  | UN1      | DC Controller PCB   |                 |         |  |        |       | 22       | J362                  | UN9     | Low Voltage Sub PCB                            |  |
| 6      | J152  | UN1      | DC Controller PCB   |                 |         |  |        |       | 23       | J701                  | UN10    | Duplex Driver PCB                              |  |
| 7      | J153  | UN1      | DC Controller PCB   |                 |         |  |        |       | 24       | J3015                 | PCB28   | Environment Ssensor                            |  |
| 8      | J157  | UN1      | DC Controller PCB   |                 |         |  |        |       | 25       | J706                  | UN6     | Fixing Relay PCB                               |  |
| 9      | J161  | UN5      | Relay PCB           |                 |         |  |        |       | 26       | J601                  | PCB29   | Patch Sensor                                   |  |
| 9      | J161  | UN5      | Relay PCB           |                 |         |  |        |       | 27       | J611                  | PCB30   | Patch Registration Sensor                      |  |
| 10     | J163  | UN5      | Relay PCB           |                 |         |  |        |       | 28       | J3011                 | SR4     | Registration Detection Sensor                  |  |
| 11     | J164  | UN5      | Relay PCB           |                 |         |  |        |       | 29       | J3002                 | SR1     | Paper Feeder Pre-Registration Detection Sensor |  |
| 12     | J165  | UN5      | Relay PCB           |                 |         |  |        |       | 30       | J3003                 | SR12    | Pre-Registration Detection Sensor              |  |
| 12     | J165  | UN5      | Relay PCB           |                 |         |  |        |       | 31       | J3004                 | SR13    | Cassette Paper Detection Sensor                |  |
| 13     | J166  | UN5      | Relay PCB           |                 |         |  |        |       | 32       | J3001                 | SR6     | Developing Homeposition Sensor                 |  |
| KeyNo. | J No. | Electric | Electric parts name | R | elay con | inector | KeyNo. | J No. | Electric | Electric parts name            | REMARKS |
|--------|-------|----------|---------------------|---|----------|---------|--------|-------|----------|--------------------------------|---------|
|        |       | symbol   |                     |   |          |         |        |       | symbol   |                                |         |
| 13     | J166  | UN5      | Relay PCB           |   |          |         | 33     | J3005 | SR2      | Front Cover Sensor             |         |
| 14     | J708  | UN6      | Fixing Relay PCB    |   |          |         | 34     | J4018 | SR15     | Delivery Full Sensor           |         |
| 15     | J709  | UN6      | Fixing Relay PCB    |   |          |         | 35     | -     | TH803    | Sub Thermistor 2               |         |
| 16     | J710  | UN6      | Fixing Relay PCB    |   |          |         | 36     | J3012 | SR10     | Fixing Loop Sensor             |         |
| 16     | J710  | UN6      | Fixing Relay PCB    |   |          |         | 37     | J3013 | SR9      | Fixing Pressure Release Sensor |         |
| 16     | J710  | UN6      | Fixing Relay PCB    |   |          |         | 38     | J3014 | SR8      | Fixing Delivery Sensor         |         |
| 17     | J901  | UN13     | Main Controller PCB |   |          |         | 39     | J409  | -        | CIS Unit                       |         |

T-4-12

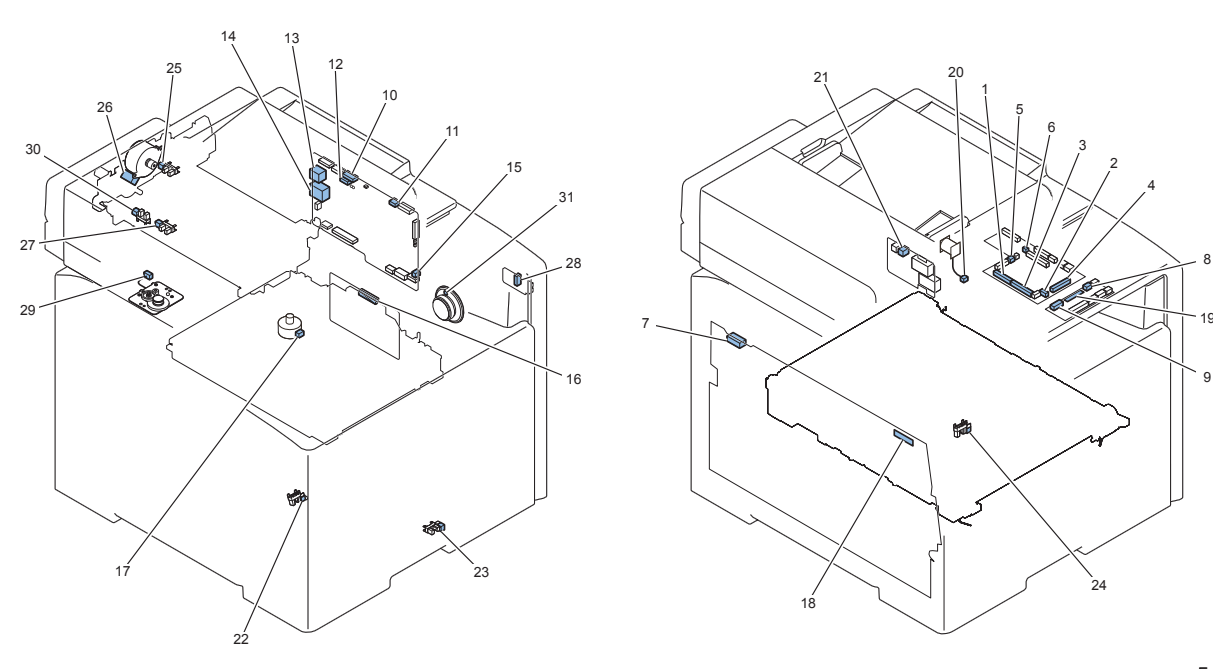

| KeyNo. | J No. | Electric | Electric parts name | Relay connector Ke |         | KeyNo. | J No. | Electric | Electric parts name | REMARKS |        |                                    |  |
|--------|-------|----------|---------------------|--------------------|---------|--------|-------|----------|---------------------|---------|--------|------------------------------------|--|
|        |       | symbol   |                     |                    |         |        |       |          |                     |         | symbol |                                    |  |
| 1      | J131  | UN1      | DC Controller PCB   |                    |         |        |       |          | 16                  | J501    | UN4    | Laser Driver PCB                   |  |
| 2      | J132  | UN1      | DC Controller PCB   |                    |         |        |       |          | 17                  | J2007   | M7     | Laser Scanner Motor                |  |
| 3      | J133  | UN1      | DC Controller PCB   |                    |         |        |       |          | 18                  | J1001   | UN3    | High Voltage PCB                   |  |
| 4      | J141  | UN1      | DC Controller PCB   |                    |         |        |       |          | 19                  | J160    | UN5    | Relay PCB                          |  |
| 5      | J154  | UN1      | DC Controller PCB   |                    |         |        |       |          | 20                  | -       | SL3    | Developing Separation Solenoid     |  |
| 6      | J156  | UN1      | DC Controller PCB   |                    |         |        |       |          | 21                  | J654    | UN7    | Fixing Sub PCB                     |  |
| 7      | J1002 | UN3      | High Voltage PCB    |                    |         |        |       |          | -                   | -       | -      | TAG 1                              |  |
| 7      | J1002 | UN3      | High Voltage PCB    |                    |         |        |       |          | -                   | -       | -      | TAG 2                              |  |
| 7      | J1002 | UN3      | High Voltage PCB    |                    |         |        |       |          | -                   | -       | -      | TAG 3                              |  |
| 7      | J1002 | UN3      | High Voltage PCB    |                    |         |        |       |          | -                   | -       | -      | TAG 4                              |  |
| 8      | J162  | UN5      | Relay PCB           |                    |         |        |       |          | 22                  | J3010   | SR7    | MP Tray Pre-Registration Detection |  |
|        |       |          |                     |                    |         |        |       |          |                     |         |        | Sensor                             |  |
| 9      | J167  | UN5      | Relay PCB           |                    |         |        |       |          | 23                  | J3006   | SR14   | MP Tray Paper Detection Sensor     |  |
| 9      | J167  | UN5      | Relay PCB           | J4017D             | J4017DH | J4017L |       |          | 24                  | J3009   | SR16   | ITB Pressure Release Sensor        |  |
| 10     | J903  | UN13     | Main Controller PCB |                    |         |        |       |          | 25                  | J1302   | PS703  | Document End Sensor                |  |
| 10     | J903  | UN13     | Main Controller PCB |                    |         |        |       |          | 26                  | J1305   | M721   | ADF Motor                          |  |
| 10     | J903  | UN13     | Main Controller PCB | J1310D             | J1310DH | J1310L |       |          | 27                  | J1312   | PS702  | Document Sensor                    |  |
| 11     | J908  | UN13     | Main Controller PCB | J908               |         |        |       |          | 28                  | J2      | UN15   | USB Host PCB                       |  |
| 12     | J904  | UN13     | Main Controller PCB | J1402D             | J1402DH |        |       |          | 29                  | J1402L  | M720   | Reader Motor                       |  |
| 12     | J904  | UN13     | Main Controller PCB | J1401D             | J1401DH | J1401L |       |          | 30                  | J1404   | PS701  | CIS Unit Homeposition Sensor       |  |

| KeyNo. | J No. | Electric | Electric parts name |  | Relay connector Ke |  |  | KeyNo. | J No. | Electric | Electric parts name | REMARKS |  |
|--------|-------|----------|---------------------|--|--------------------|--|--|--------|-------|----------|---------------------|---------|--|
|        |       | symbol   |                     |  |                    |  |  |        |       | symbol   |                     |         |  |
| 13     | J909  | UN13     | Main Controller PCB |  |                    |  |  |        | -     | -        | -                   | -       |  |
| 14     | J911  | UN13     | Main Controller PCB |  |                    |  |  |        | -     | -        | -                   | -       |  |
| 15     | J922  | UN13     | Main Controller PCB |  |                    |  |  |        | 31    | -        | SP1                 | Speaker |  |

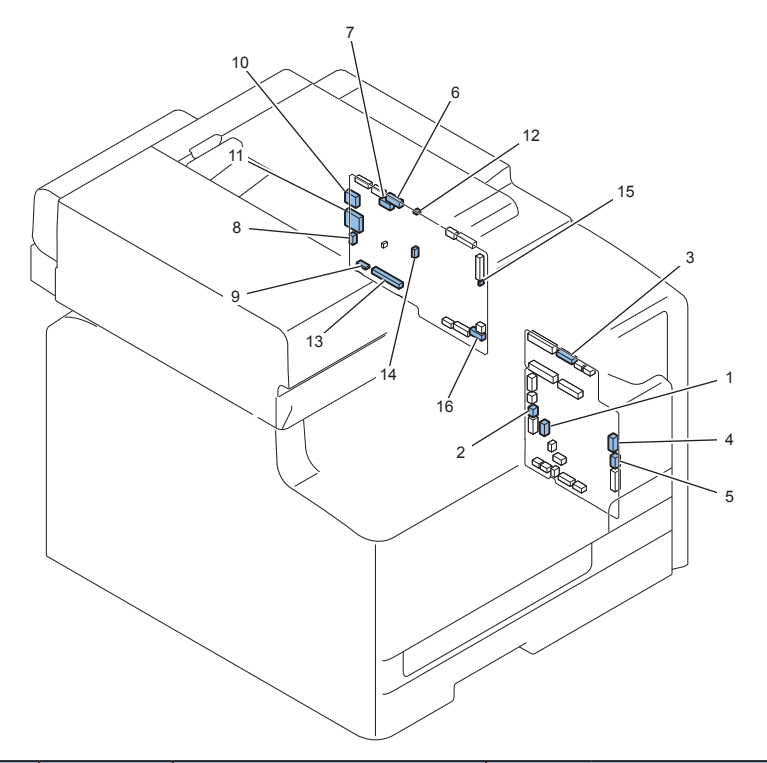

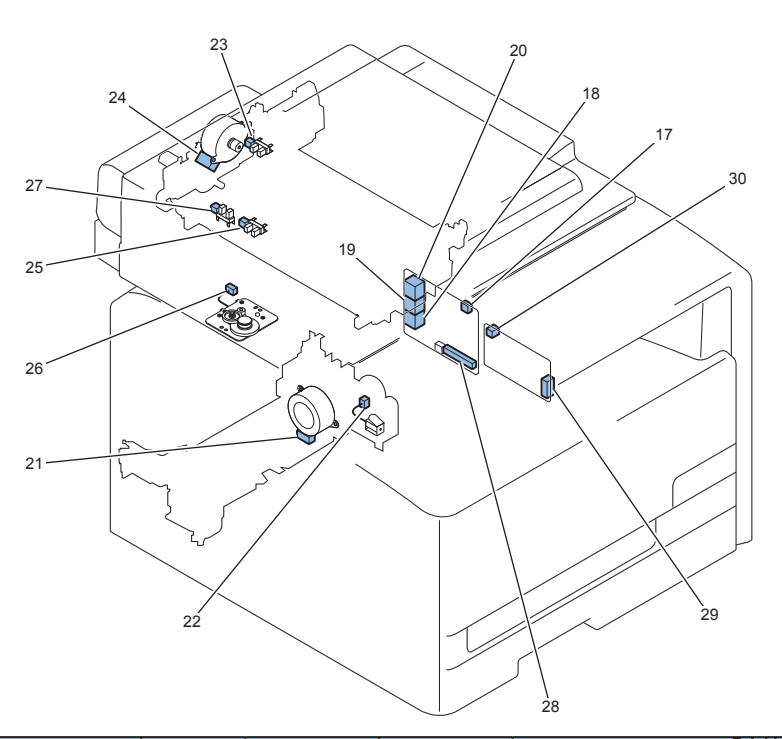

| KeyNo. | J No. | Electric | Electric parts name | Relay connector |  | KeyNo. | J No. | Electric | Electric parts name | REMARKS |                             |  |
|--------|-------|----------|---------------------|-----------------|--|--------|-------|----------|---------------------|---------|-----------------------------|--|
|        |       | symbol   |                     |                 |  |        |       |          |                     | symbol  |                             |  |
| 1      | J140  | UN1      | DC Controller PCB   |                 |  |        |       | 13       | J201                | UN2     | Driver PCB                  |  |
| 2      | J202  | UN2      | Driver PCB          |                 |  |        |       | 14       | J2004               | M5      | Pickup Motor                |  |
| 3      | J203  | UN2      | Driver PCB          |                 |  |        |       | 15       | J2005               | M3      | Registration Motor          |  |
| 4      | J204  | UN2      | Driver PCB          |                 |  |        |       | 16       | J2003               | M2      | Developing Motor            |  |
| 5      | J205  | UN2      | Driver PCB          |                 |  |        |       | 17       | J2001               | M4      | Fixing Motor                |  |
| 6      | J206  | UN2      | Driver PCB          |                 |  |        |       | 18       | -                   | FM1     | Fixing /Fixing Power Supply |  |
|        |       |          |                     |                 |  |        |       |          |                     |         | Cooling Fan                 |  |
| 7      | J207  | UN2      | Driver PCB          |                 |  |        |       | 19       | -                   | SL2     | Cassette Pickup Solenoid    |  |
| 8      | J208  | UN2      | Driver PCB          |                 |  |        |       | 20       | -                   | CL1     | MP Tray Feeding Clutch      |  |
| 9      | J209  | UN2      | Driver PCB          |                 |  |        |       | 21       | -                   | SL1     | MP Tray Pickup Solenoid     |  |
| 10     | J210  | UN2      | Driver PCB          |                 |  |        |       | 22       | J363                | UN9     | Low Voltage Sub PCB         |  |
| 10     | J210  | UN2      | Driver PCB          |                 |  |        |       | 22       | J364                | UN9     | Low Voltage Sub PCB         |  |
| 11     | J211  | UN2      | Driver PCB          |                 |  |        |       | 23       | J2002               | M1      | Drum Motor                  |  |
| 12     | J213  | UN2      | Driver PCB          | J4004D          |  |        |       | -        | J4004L              | -       | Paper Feeder Relay PCB      |  |
| 12     | J213  | UN2      | Driver PCB          | J4004D          |  |        |       | 24       | J653                | UN7     | Fixing Sub PCB              |  |

T-4-14

T-4-15

# External Cover, Internal Cover Location

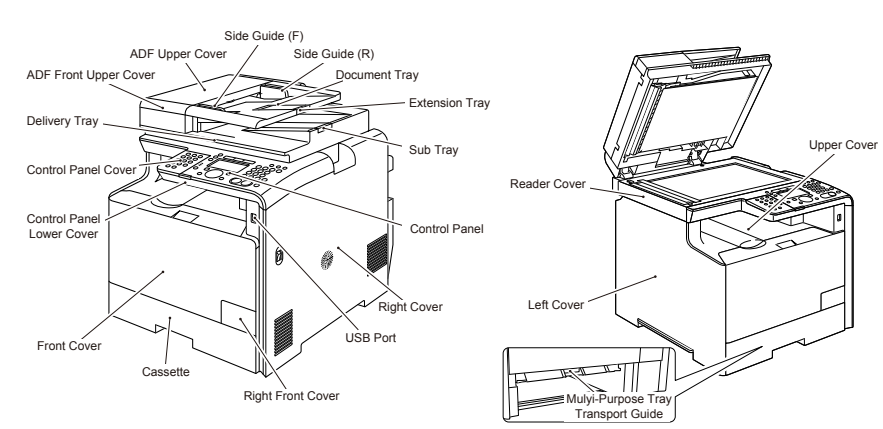

| Name                      | Service Parts No         | Refarence F-4-     |
|---------------------------|--------------------------|--------------------|
| ADF Front Upper Cover     | FC9-1533                 | -                  |
| ADF Upper Cover           | FC9-1536                 | -                  |
| Side Guide (F)            | FC9-5656                 | -                  |
| Side Guide (R)            | FC9-5657                 | -                  |
| Document Tray             | FC9-1534                 | -                  |
| Extension Tray            | FC9-1535                 | -                  |
| Sub Tray                  | FC9-5655                 | -                  |
| Control Panel             | FM4-1526 (MF8350Cdn JP)  | Refer to page 4-58 |
|                           | FM4-1533 (MF8330Cdn JP)  |                    |
|                           | FM4-1525 (MF8350Cdn US)  | 7                  |
|                           | FM4-1529 (MF8350Cdn AE)  |                    |
|                           | FM4-1530 (MF8350Cdn CHN) |                    |
|                           | FM4-1531 (MF8350Cdn KOR) |                    |
|                           | FM4-1532 (MF8350Cdn TWN) |                    |
|                           | FM4-1528 (MF8350Cdn EU)  |                    |
|                           | FM4-1527 (MF8330Cdn EU)  |                    |
| Right Cover               | FC9-4551                 | Refer to page 4-18 |
|                           |                          | Refer to page 4-19 |
| USB Port                  | FM4-3989                 | -                  |
| Right Front Cover         | FC9-4579                 | -                  |
| Cassette                  | FM4-4279                 | -                  |
| Front Cover               | FM4-4285                 | Refer to page 4-21 |
| Control Panel Lower Cover | FC9-4502                 | -                  |
| Control Panel Cover       | -                        | -                  |
| Delivery Tray             | -                        | -                  |
| Upper Cover               | FM4-4287                 | Refer to page 4-26 |

| Name                    | Service Parts No | Refarence          |
|-------------------------|------------------|--------------------|
| MP Tray Transport Guide | FM3-8301         | -                  |
| Left Cover              | FC9-4545         | Refer to page 4-16 |
|                         |                  | Refer to page 4-17 |
| Reader Cover            | -                | Refer to page 4-40 |

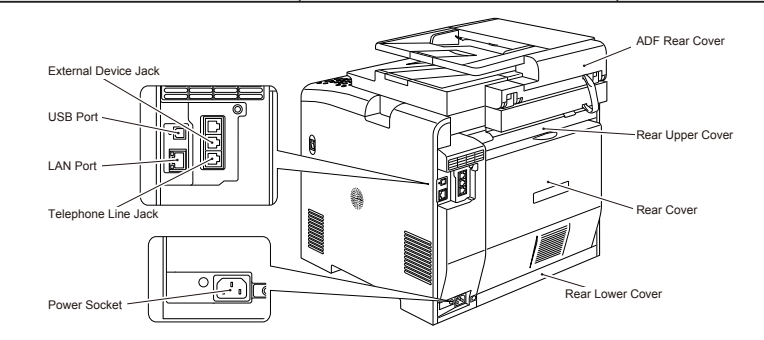

| Name                 | Service Parts No | Refarence          |
|----------------------|------------------|--------------------|
| ADF Rear Cover       | FC9-1532         | -                  |
| Rear Upper Cover     | FC9-4547         | Refer to page 4-22 |
| Rear Cover           | -                | Refer to page 4-23 |
| Rear Lower Cover     | FC9-4546         | Refer to page 4-23 |
| Power Socket         | FM4-3790 (100V)  | -                  |
|                      | FM4-3800 (200V)  |                    |
| Telephone Line Jack  | -                | -                  |
| External Device Jack | -                | -                  |
| LAN Port             | -                | -                  |
| USB Port             | -                | -                  |

T-4-16

# Removing the Left Cover

To remove the lower claw of the Left Cover, shift the host machine by 5cm from the base.
Remove the Cassette [1].

3) Open the ADF Unit + Reader Unit [2] and the Front Cover [3].

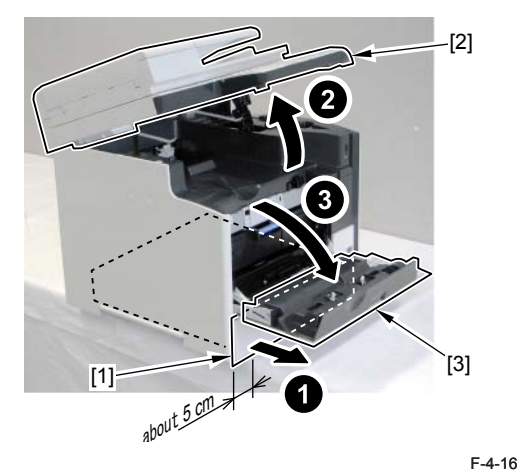

#### 4)Remove the 2 screws [2].

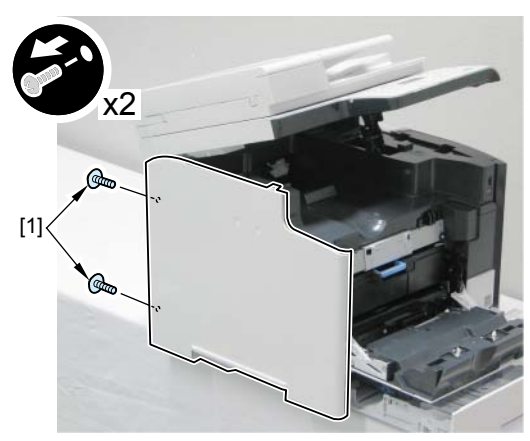

F-4-17

5) Hold the upper surface of the Host Machine while pushing the claw [2] of the Left Cover, and then put [A] part of the Left Cover with your finger to lift the Left Cover straight upward and remove the claw [2] of the Left Cover.

# Caution:

Do not open [A] part of the Left Cover in the direction of the arrow when removing the Left Cover; otherwise, the projection [1] of the Left Cover can be damaged/broken.

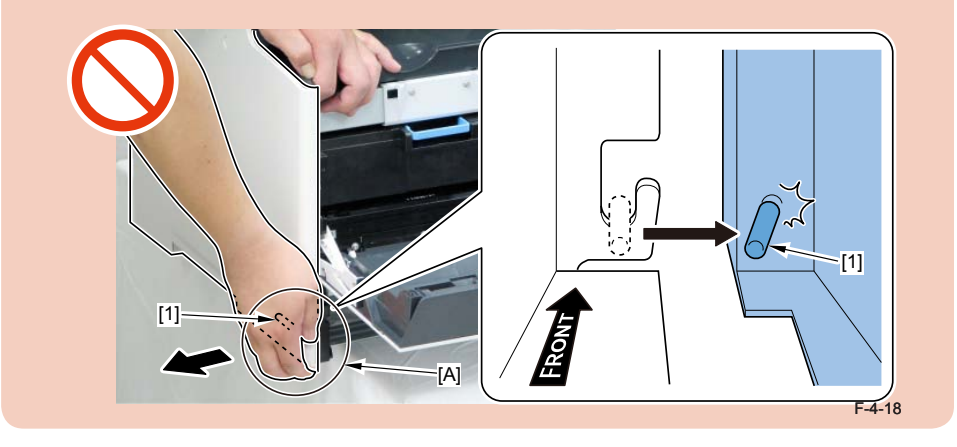

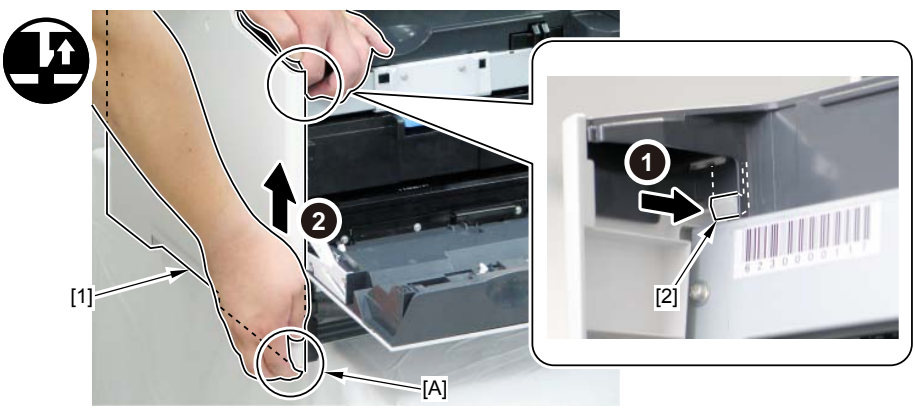

6)While opening the rear side of the Left Cover[1], remove the projection [2] to remove the Left Cover [1]

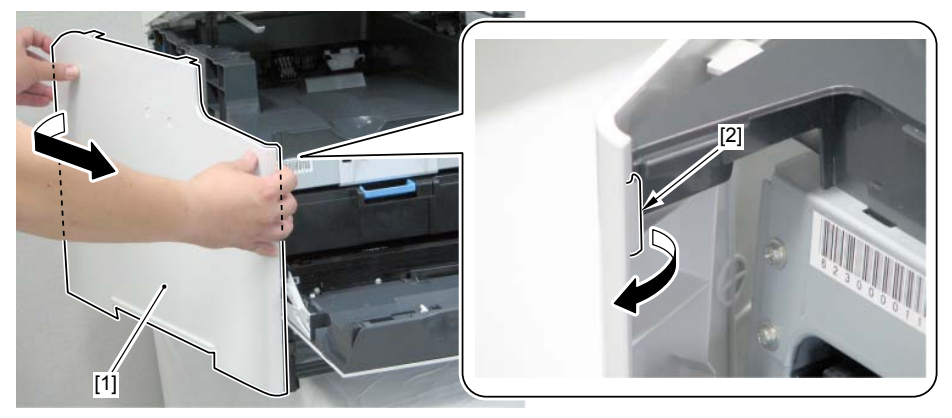

F-4-20

# Installing the Left Cover

1) Fit the hook [1] at the upper right side of the Left Cover to the upper left area [2] of the Upper Cover.

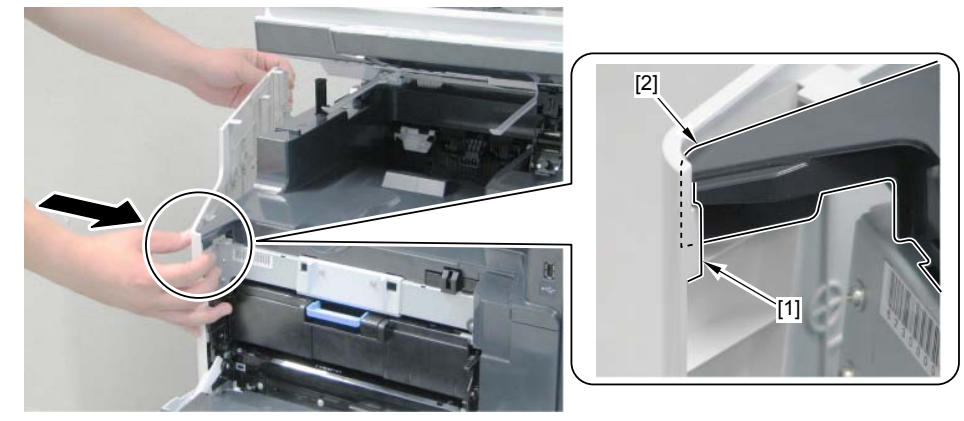

F-4-21

2) Fit the projection [1] of the Left Cover to the groove [2] of the frame.

# Caution:

Do not break the projection [1] of the Left Cover

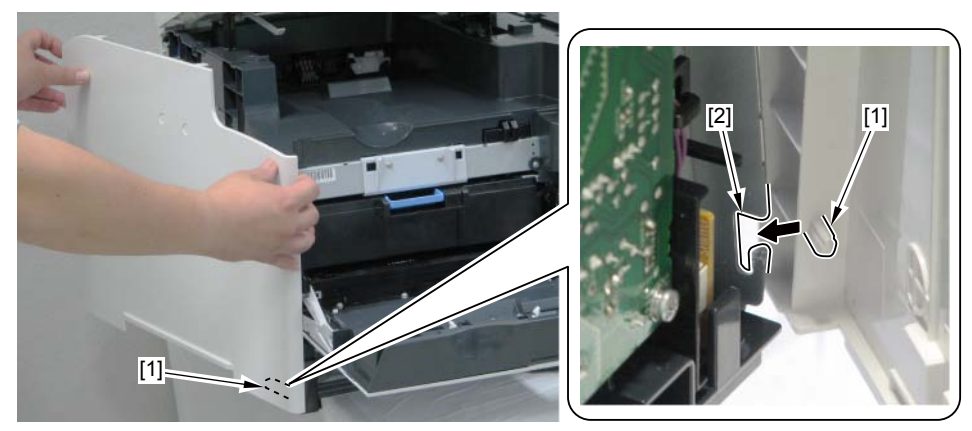

F-4-22

3) While keeping the state of [A] part and [B] part of the Left Cover, put the claw [1] into the hole [2] of the Upper Cover to fit the Left Cover to the Host Machine.

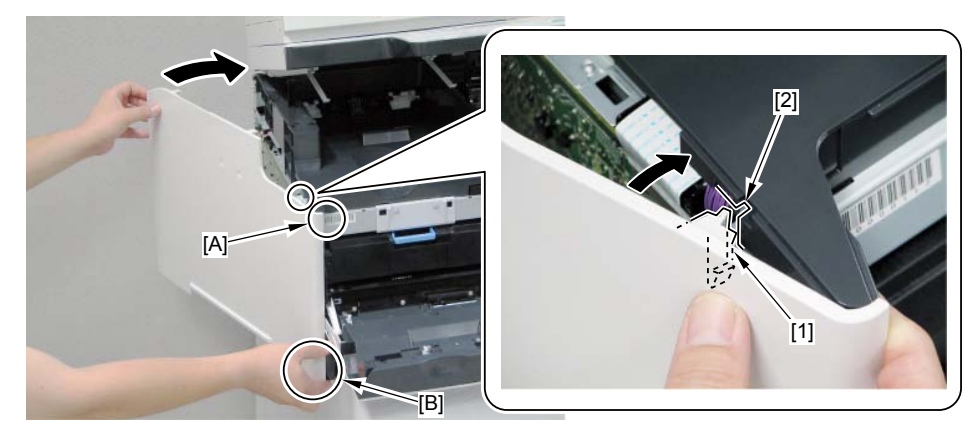

# 4) Push in [A] part of the Left Cover to install.

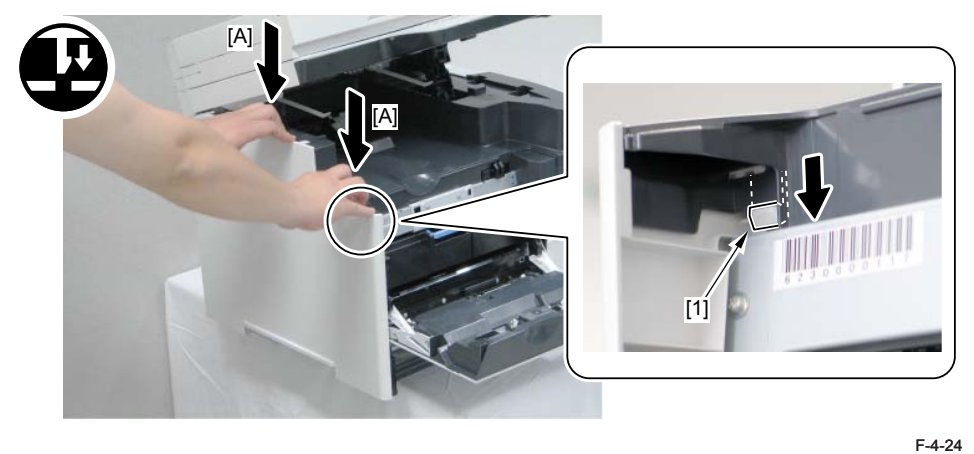

5) Install the Left Cover [1]. - 2 screws [2]

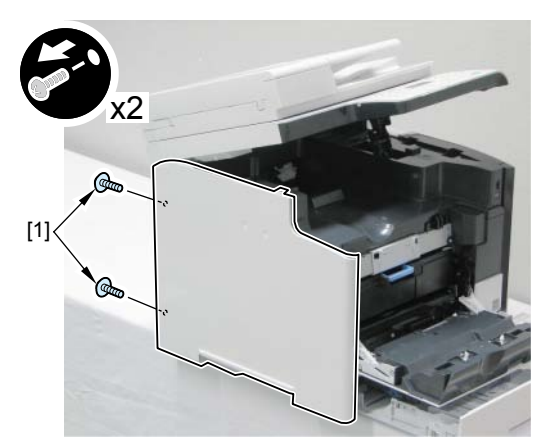

F-4-25

# Removing the Right Cover

1)Open the ADF Unit + Reader Unit [1] and the Front Cover [2].

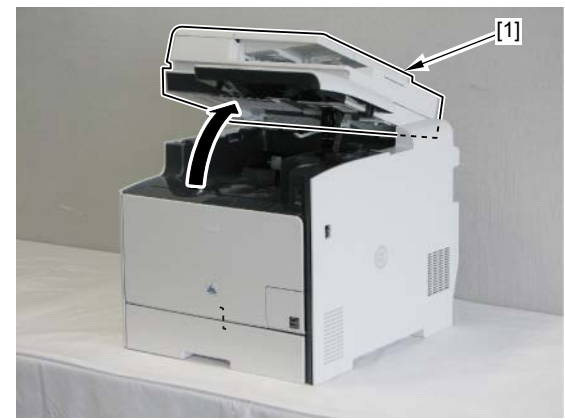

2)Remove the 4 screws [2] that secure the Right Cover [1].

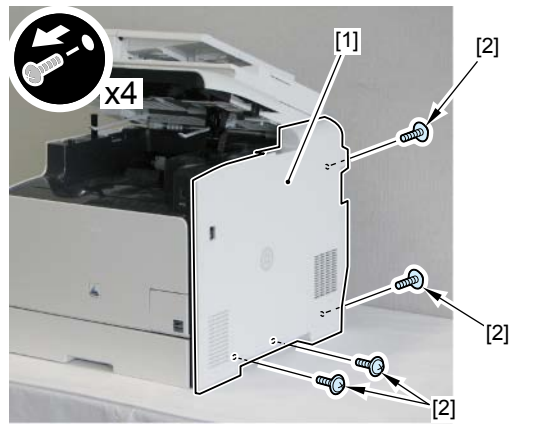

F-4-27

4

3) Shift the 3 hooks [1] in the direction of the arrow and remove the Right Cover [2].

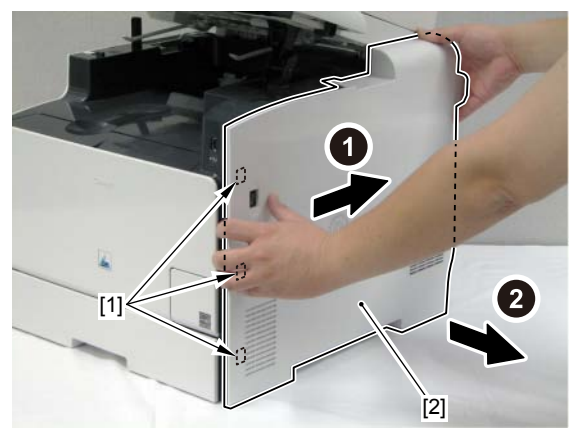

F-4-28

# Installing the Right Cover

1) Fit the 3 hooks [2] of the Right Cover into the holes [3] of the Upper Cover

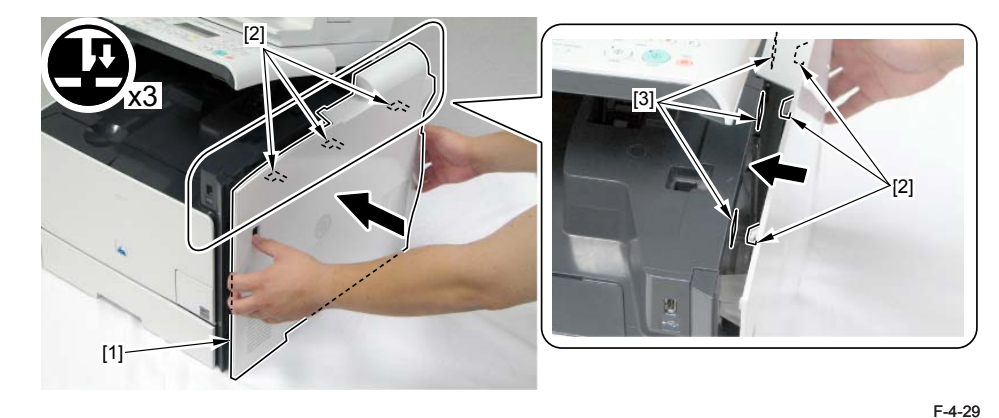

2) While pushing the Right Cover [1] to the Host Machine to slide, fit the left surface [A] of the Right Cover to the right surface [B] of the Right Front Cover.

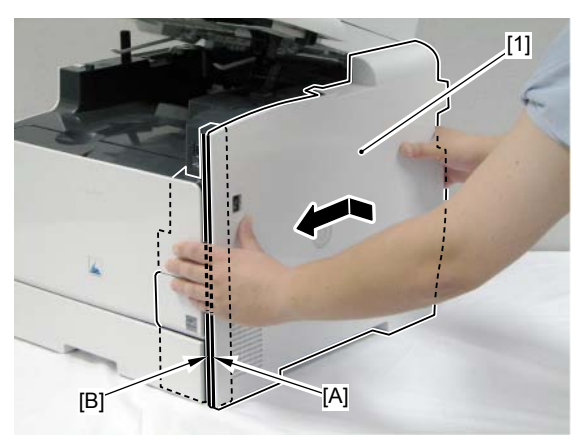

3) Install the 3 hooks [1] at the left side of the Right Cover and the 3 hooks [2] of the Right Front Cover.

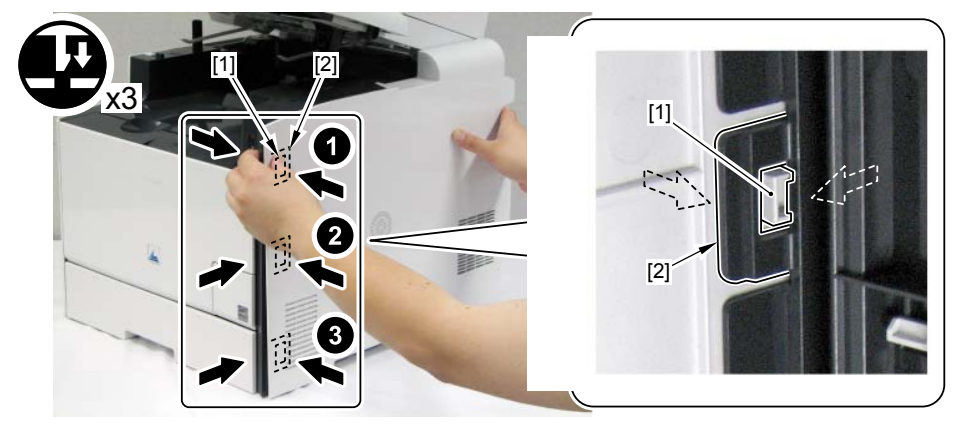

F-4-31

4)Install the Right Cover [1]. - 4 screws [2]

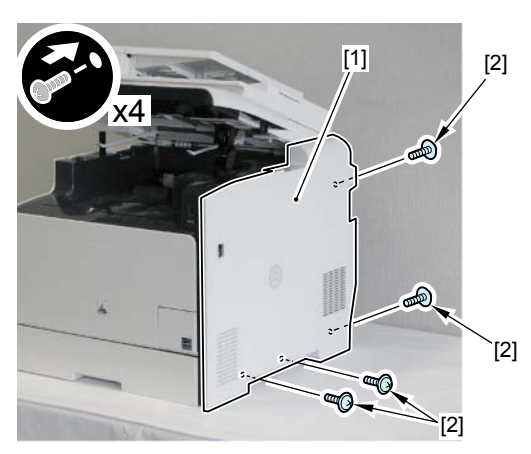

F-4-32

# Removing the Right Front Cover

# Pre-procedure

1)Remove the Right Cover. Refer to page 4-18.

# Procerdure

1)Remove the Cassette.

2) Open the ADF Unit + Reader Unit [1] and the Front Cover [2].

3)Draw out the Cartridge Tray.4)Remove the 2 screws [2].

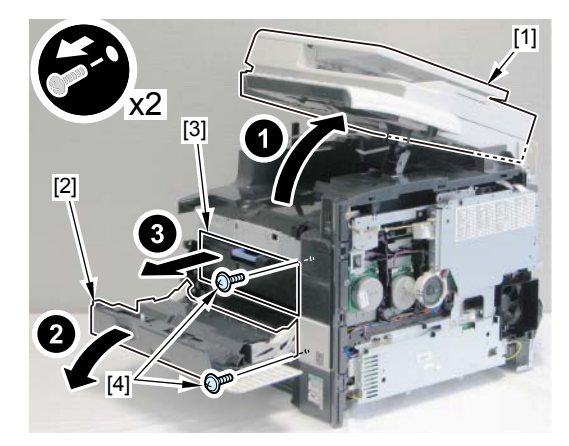

F-4-33

5)Remove the claw [1] at the lower right side of the Right Front Cover.

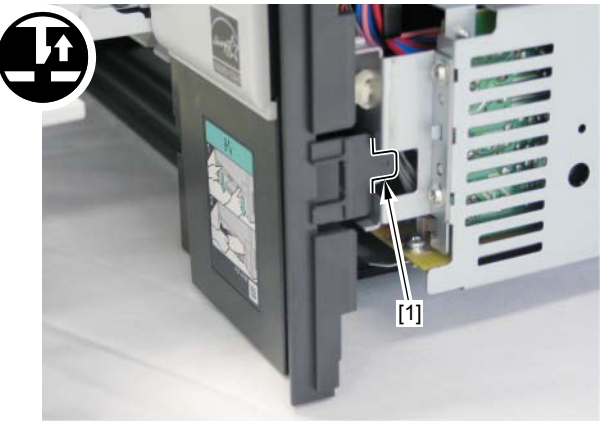

6)Put a flat-blade screwdriver into the gap [A] between the upper area of the Right Front Cover and the Upper Cover to remove the claw [2] in the direction of the arrow.

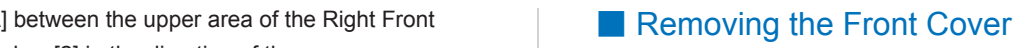

# Pre-procedure

Remove the Cartridge Tray. Refer to page 4-27.
Remove the Right Cover. Refer to page 4-18.
Remove the Right Front Cover. Refer to page 4-20.

#### Procedure

1)Remove the bushing support [1]. - 2 screws [2]

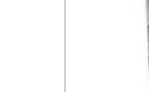

F-4-35

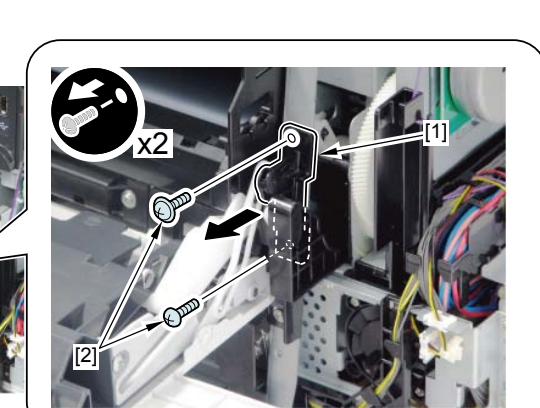

F-4-36

2)Push 2 pins [1] outward with a precision screwdriver to remove.

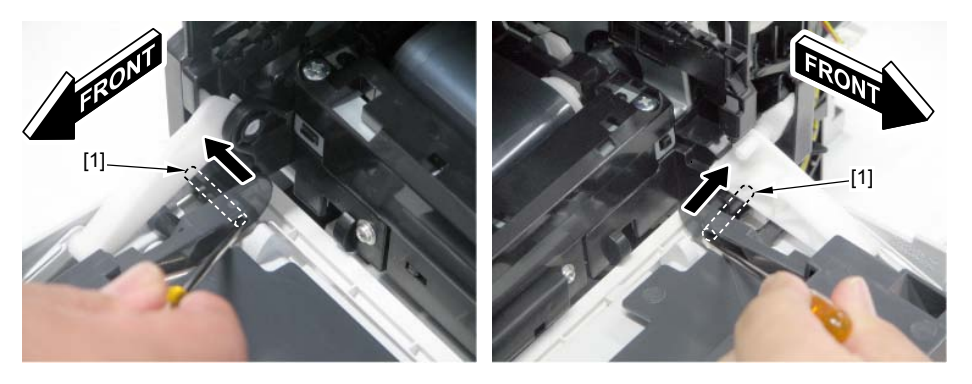

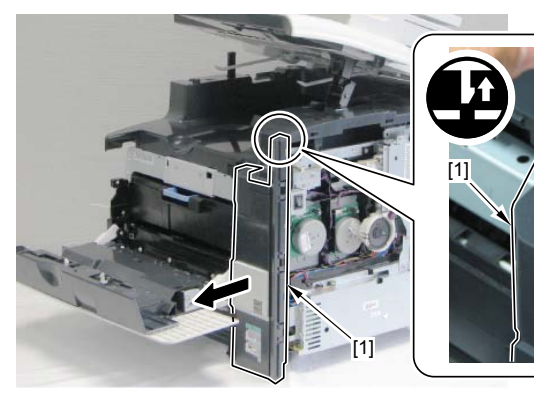

4

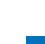

Δ

3) Unlock projection [2] and [3] on the link [1], and turn the link [1] in the arrow direction to remove. (2 places)

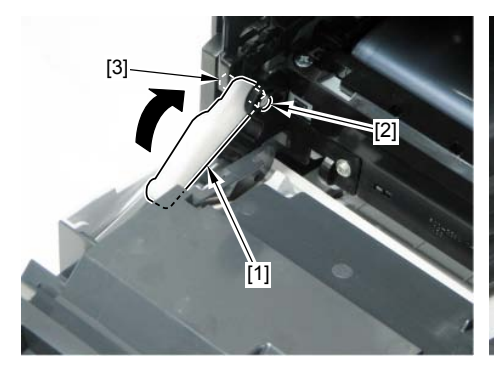

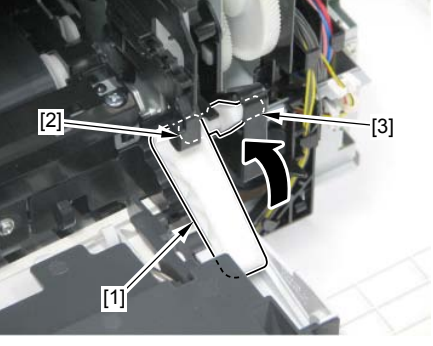

4)Remove the Front Cover [1].

F-4-37

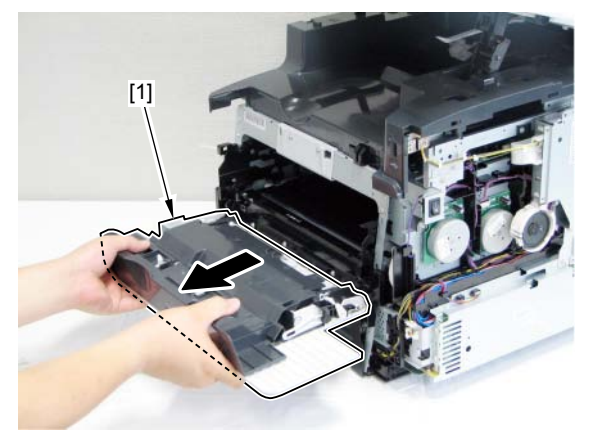

F-4-38

# Removing the Rear Upper Cover

# Pre-procedure

Remove the Right Cover.Refer to page 4-18
Remove the Left Cover. Refer to page 4-16.

# Procedure

Open the Rear Cover.
Remove the 2 screws [1].

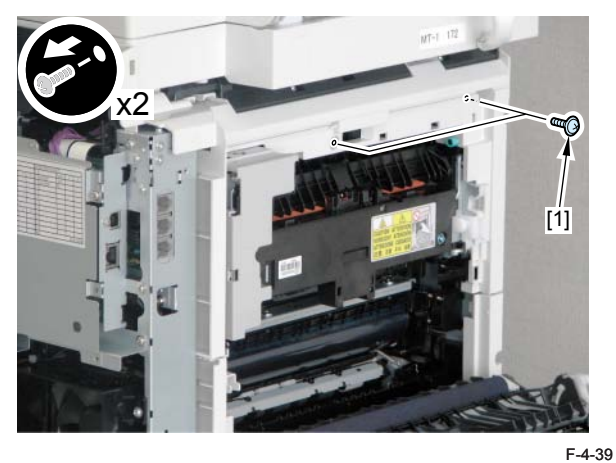

3) Push the 2 claws [1] to remove the Rear Upper Cover [2].

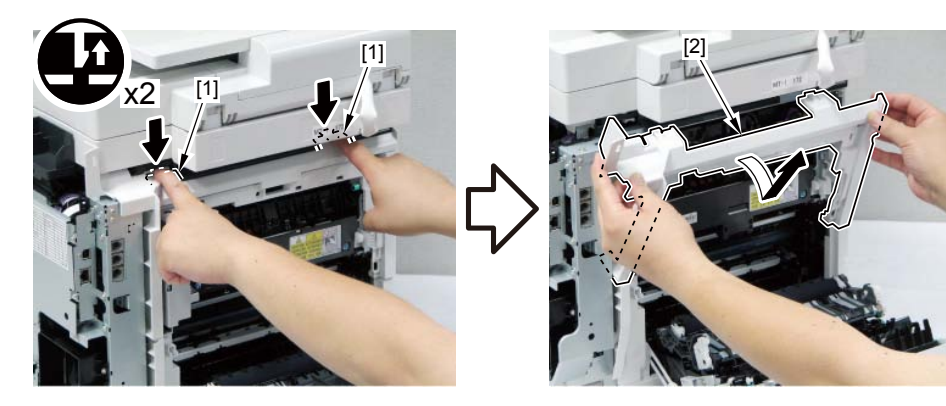

# Removing the Rear Cover

1)Open the Rear Cover [1].
2)Close the Duplex Feed Unit [2].

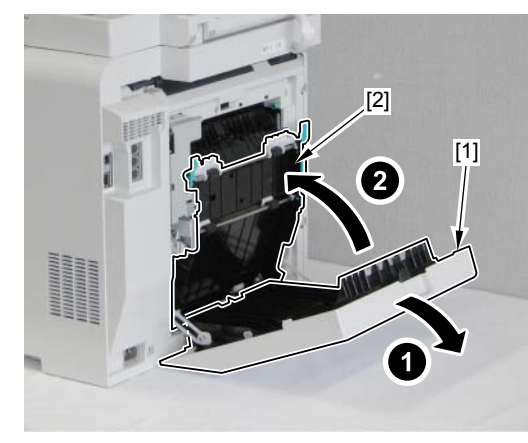

F-4-41

- 3)Remove the Rear Cover [1].
- 2 screws [2]
- 4 hooks [3]

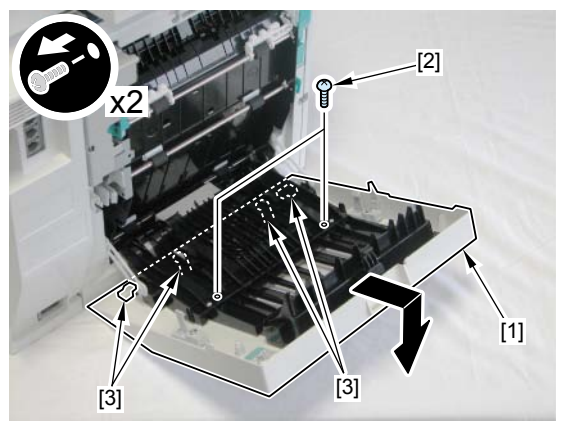

F-4-42

# Removing the Rear Lower Cover

# Pre-procedure

Remove the Right Cover. Refer to page 4-18.
Remove the Left Cover. Refer to page 4-16.
Remove the Rear Upper Cover. 4Refer to page 4-22.
Remove the Rear Cover. 4-9.

#### Procedure

1)Remove the arm [1]. - 2 link caps [2]

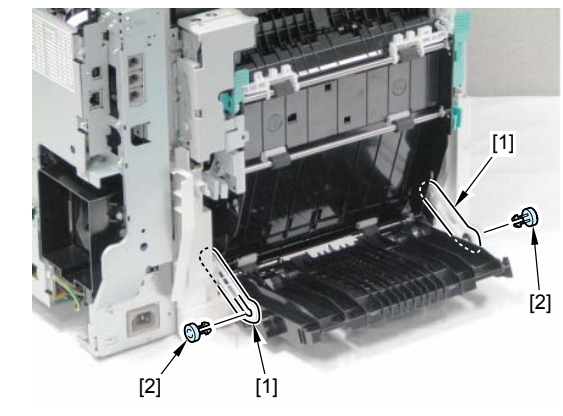

2)Open the Duplex Feed Unit [1] to remove the 2 claws [2].

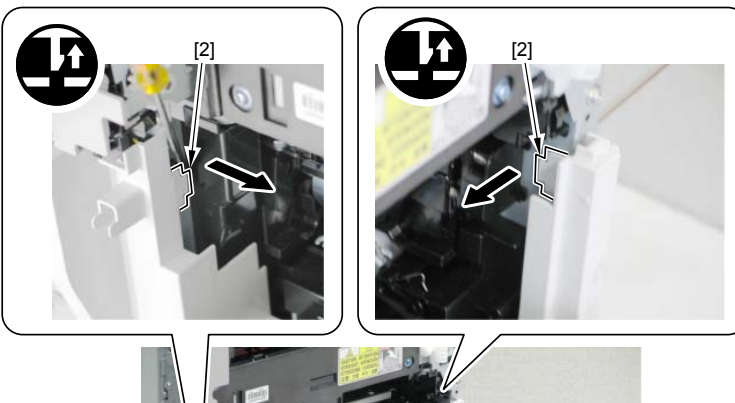

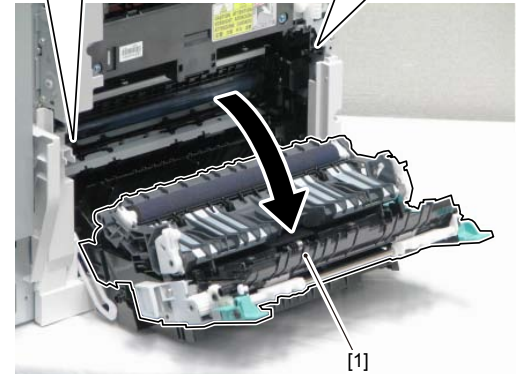

F-4-44

3)Close the Duplex Feed Unit [1].

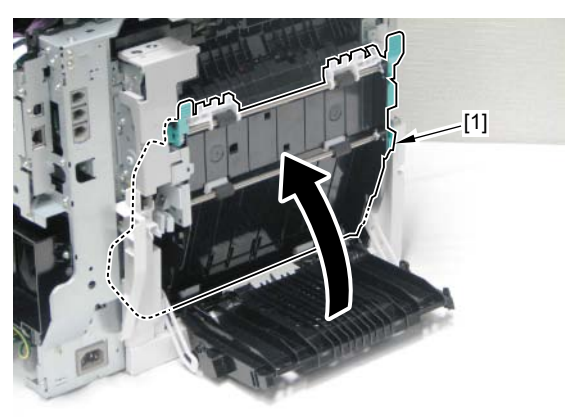

4)Remove the Rear Lower Cover [1].

- 2 hooks [2]

# MEMO:

When removing the Rear Lower Cover [1], be careful not to make the Rear Lower Cover [1] cause interference with the Duplex Reverse Drive Unit [2].

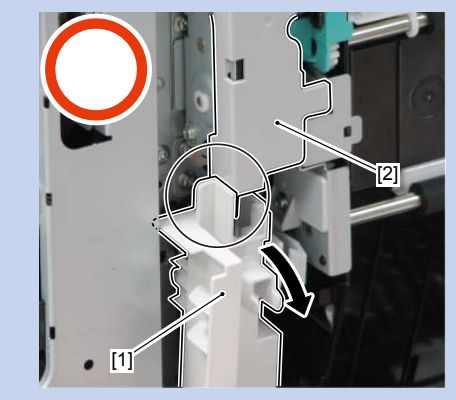

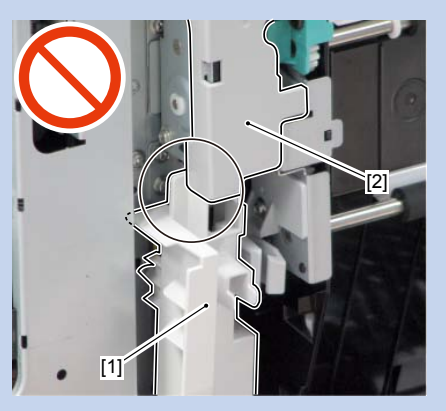

F-4-46

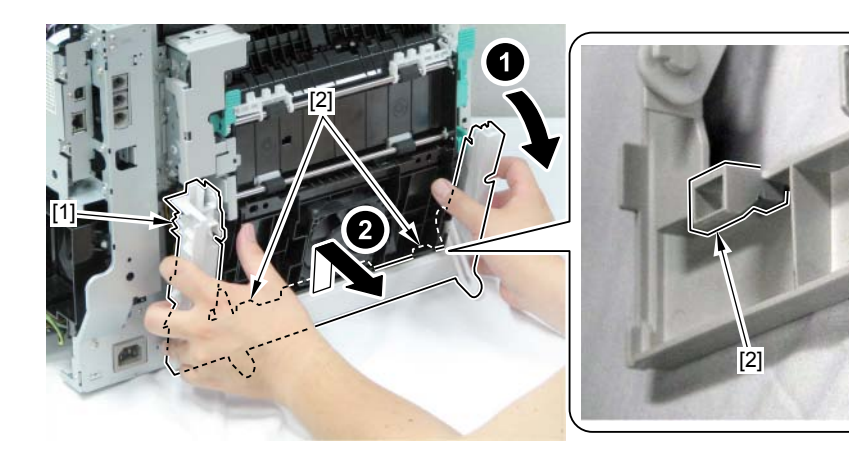

# Removing the Rear Cover Rib Unit

# Pre-procedure

Remove the Right Cover. Refer to page 4-18.
Remove the Left Cover. Refer to page 4-16.
Remove the Rear Upper Cover. Refer to page 4-22.
Remove the Rear Cover. Refer to page 4-23
Remove the Rear Lower Cover.Refer to page 4-23

#### Procedure

- 1) Remove the Rear Cover Rib Unit [1].
- 2 bearing holders [2]
- 1 fixing guide [3]
- 1 connector [4]

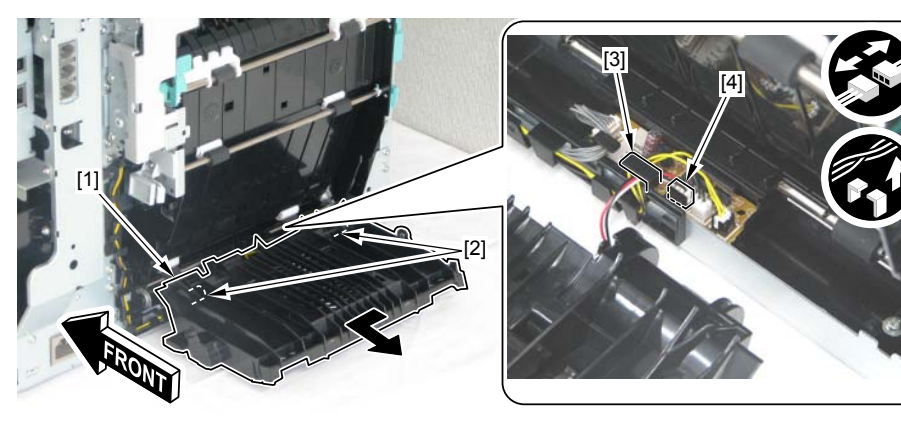

F-4-48

## MEMO:

At installation, make sure that the spring [1] is installed on [A] part before installing the Rear Cover Rib Unit.

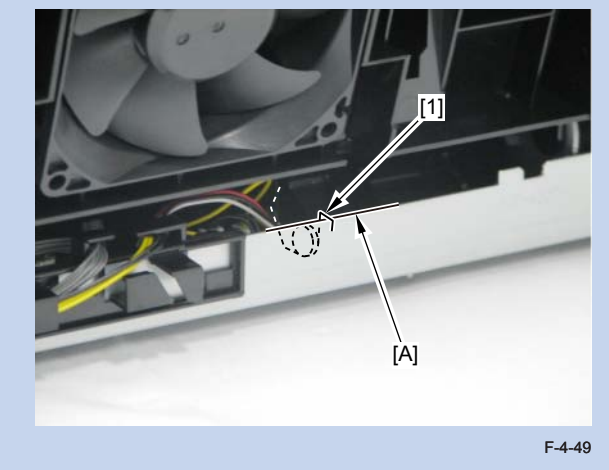

# Removing the Upper Cover

# re-procedure

Remove the Right Cover. Refer to page 4-18.
Remove the Left Cover. Refer to page 4-16.
Remove the Right Front Cover. Refer to page 4-20.
Remove the ADF Unit + Reader Unit. Refer to page 4-28.
Remove the Rear Upper Cover. Refer to page 4-22.

# Procedure

1)Remove the USB Host PCB Unit [1].

- 1 screw [2]

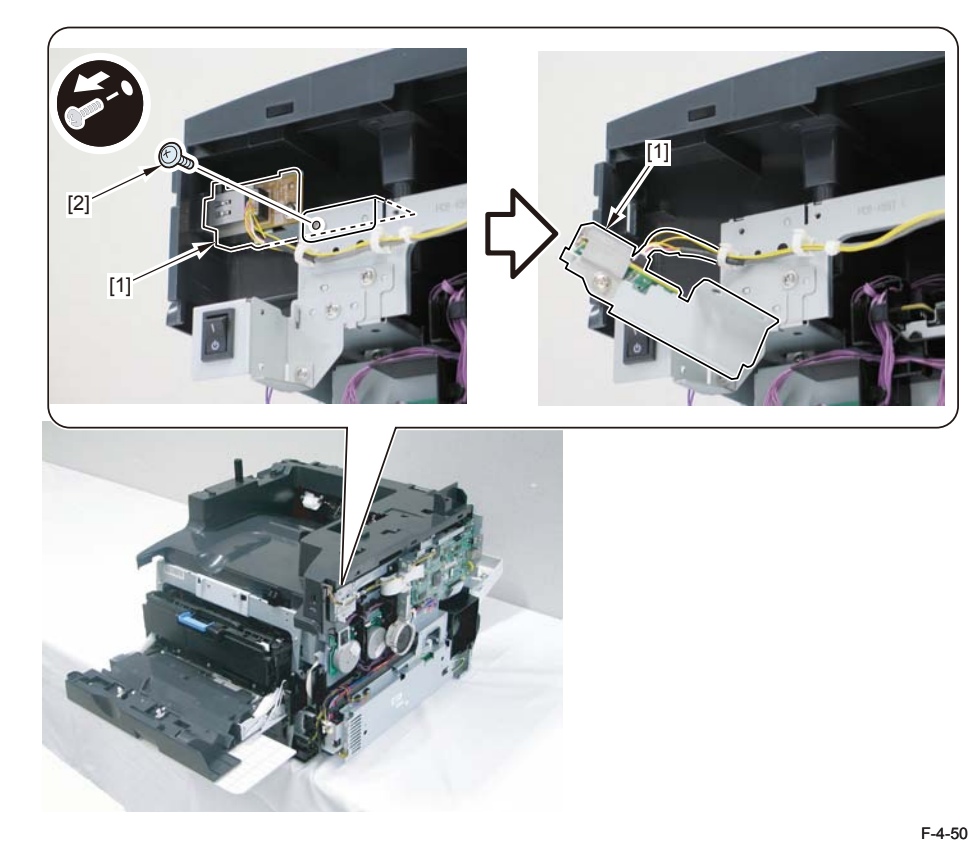

# 2)Remove 6 screws [1].

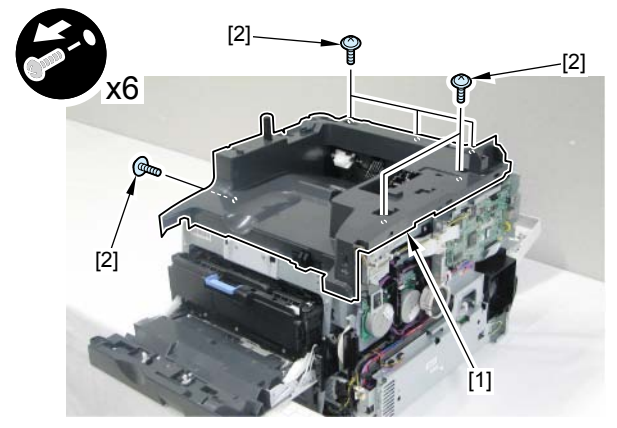

F-4-51

3)Release 2 claws [1] of the Upper Cover with a flat-blade screwdriver.

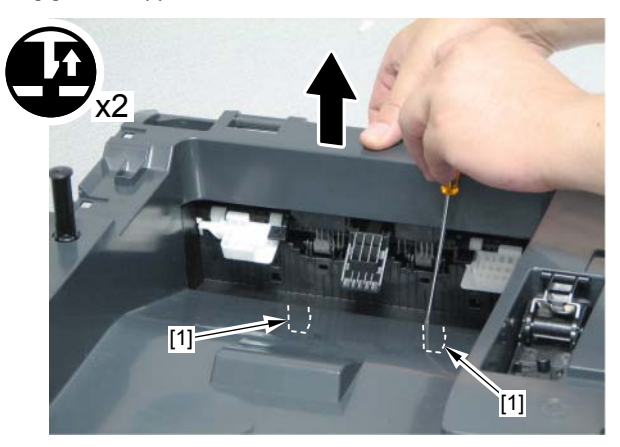

4) When removing the Upper Cover [1], hold the FD Flag [2] with a finger in order to prevent the interference, and lift up the rear of the Upper Cover [1].

[2]

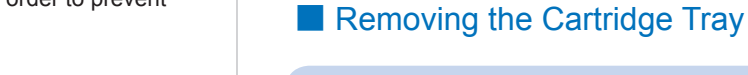

There is no shutter for drum protection in the Toner Cartridge for this machine, hence when removing the Toner Cartridge from the host machine, use paper, etc. to shade the Photosensitive Drum from light.

1) Open the Front Cover. 2)Pull out the Cartridge Tray [1]. 3) Remove the toner cartridges (Y, M, C, Bk) [2].

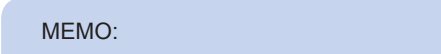

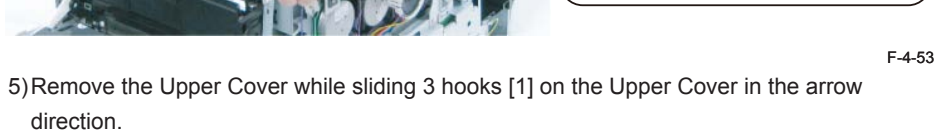

F-4-54

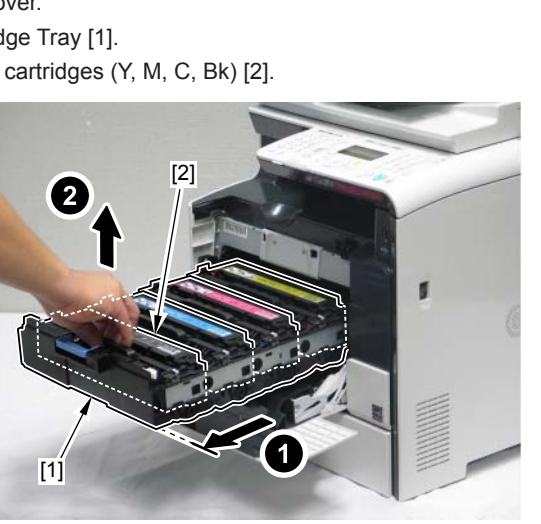

F-4-55

4) Release 1 claw [1] on the stopper, and slide the Cartridge Tray [2] in the arrow direction to remove.

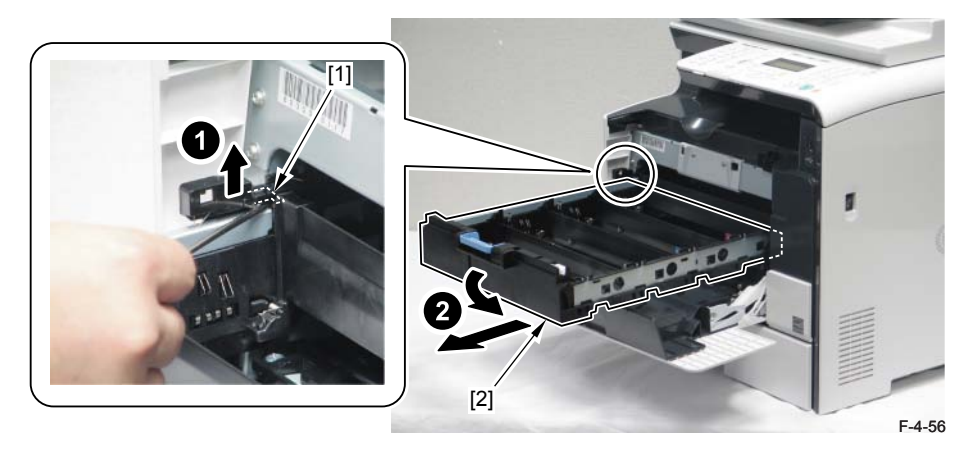

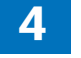

[1]

[1]

# Document Exposure, Feed System

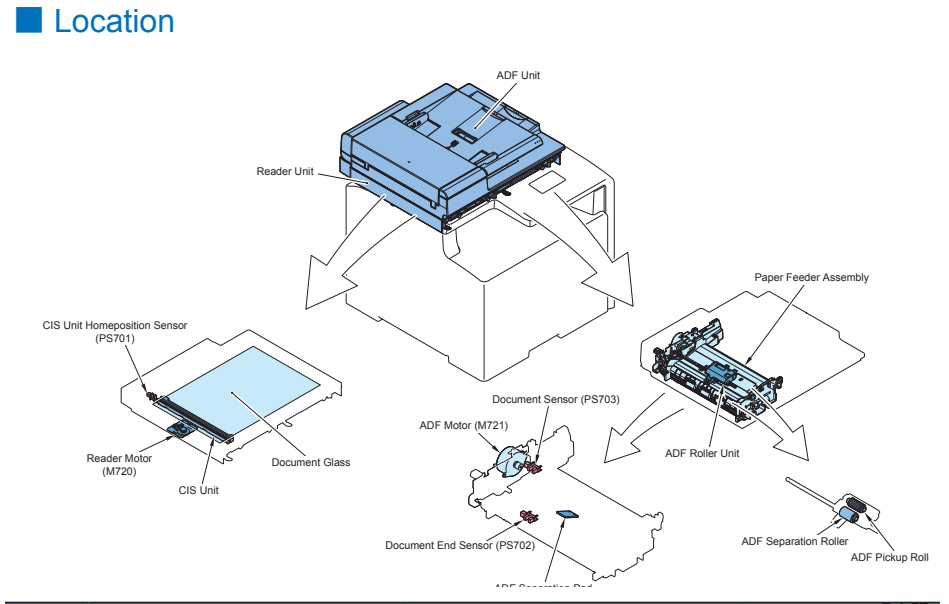

| Electric | Name                          | Service Parts | Refarence          | Adjastment during |
|----------|-------------------------------|---------------|--------------------|-------------------|
| symbol   |                               | No            |                    | parts replacement |
| -        | ADF Unit                      | -             | Refer to page 4-28 | Refer to page 5-2 |
|          |                               |               | Refer to page 4-30 |                   |
| -        | Reader Unit                   | FM4-4300      | Refer to page 4-28 | Refer to page 5-2 |
|          |                               |               | Refer to page 4-30 |                   |
| -        | ADF Roller Unit               | FM3-9538      | Refer to page 4-32 | -                 |
| -        | ADF Separation Roller         | FL2-6637      | Refer to page 4-34 | -                 |
| -        | ADF Pickup Roller             | FC7-6189      | Refer to page 4-34 | -                 |
| -        | Paper Feeder Assembly         | FM4-1879      | Refer to page 4-37 | -                 |
| PS703    | Document End Sensor           | WG8-5696      | -                  | -                 |
| M721     | ADF Motor                     | FM4-1881      | Refer to page 4-39 | -                 |
| PS702    | Document Sensor               | WG8-5696      | -                  | -                 |
| -        | ADF Separation Pad            | FC7-6297      | Refer to page 4-35 | -                 |
| -        | Document Glass                | -             | Refer to page 4-40 | Refer to page 5-3 |
| -        | CIS Unit                      | FM4-4307      | Refer to page 4-41 | Refer to page 5-4 |
| M720     | Reader Motor                  | FM4-4301      | Refer to page 4-45 | -                 |
| PS701    | CIS Unit HhomePosition Sensor | WG8-5696      | -                  | -                 |

T-4-17

# Removing the ADF Unit + Reader Unit

# Pre-procedure

Remove the Right Cover. Refer to page 4-18.
Remove the Left Cover. Refer to page 4-16.

#### Procedure

1) Open the ADF Unit + Reader Unit.

2)Remove the claw [1] to remove the Reader Shaft Retainer [2].3)While supporting the ADF Unit + Reader Unit [3], remove the Reader Support Shaft [4].

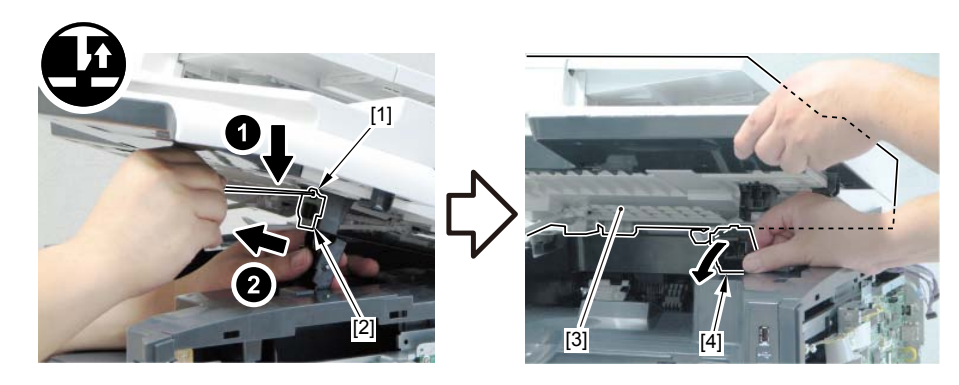

F-4-58

4) Bring down the Reader Support Shaft [1] to close the ADF Unit +Reader Unit [2].

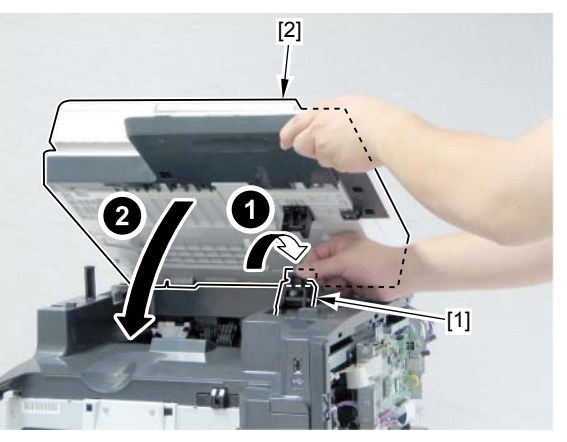

- 5) Remove the Controller Cover [1] at the right side of the host machine.
- 9 screws [2]

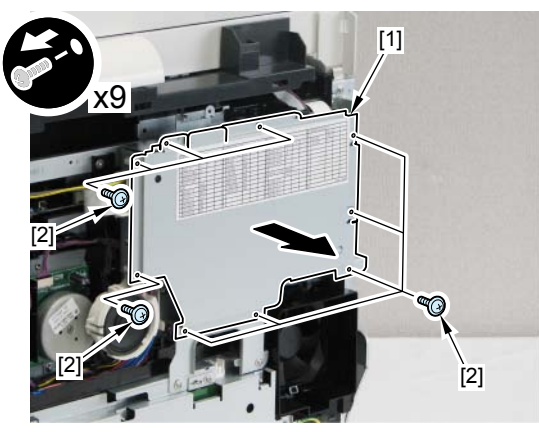

- 5)Disconnect the 2 connectors [1] and the 2 flat cables [2] at the right side of the host machine.
- 6) remove the 1 claw[3] to remove the 1 core[4] from the flat cables.
- 7) remove the cables from the 3 harness guides[5].

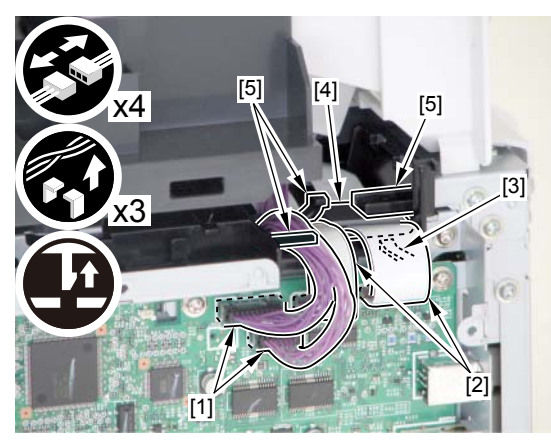

F-4-60

8)Remove the 2 groundings [1] at the left side of the Host Machine. - 2 screws [2]

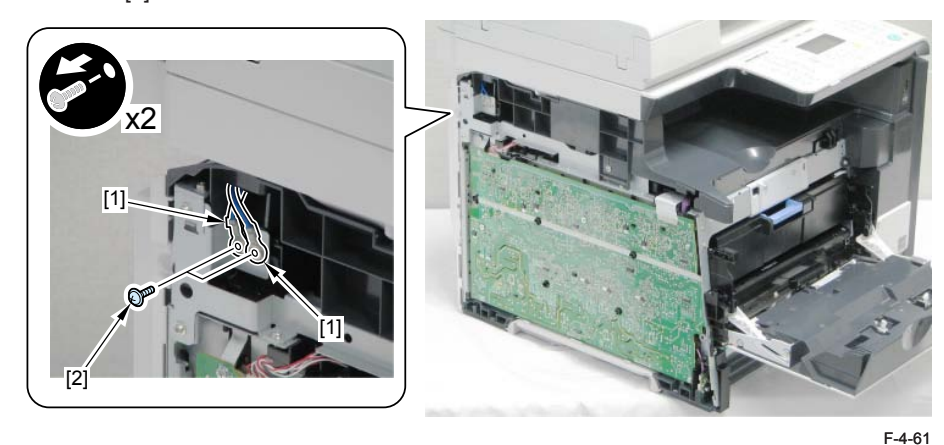

- 9) Open the ADF Unit + Reader Unit [1], remove the hook [2] from the shaft [3] and remove the ADF Unit + Reader Unit [1].
- 2 shafts [2]
- 2 hooks [3]

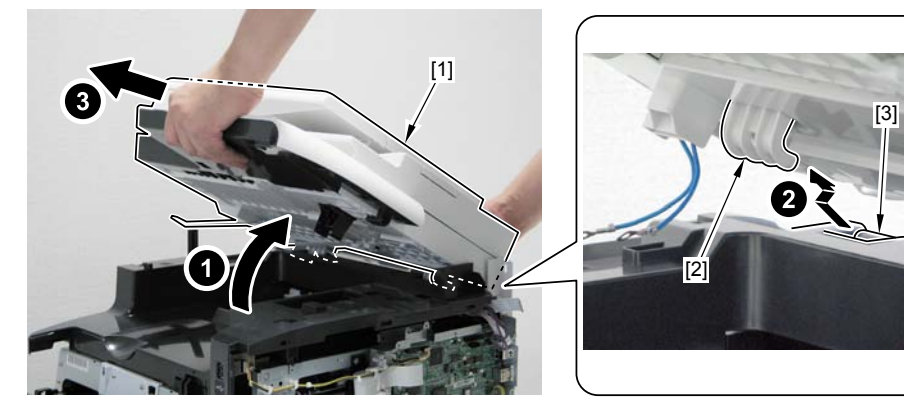

# Separating the ADF Unit + Reader Unit

# Pre-procedure

Remove the Right Cover. Refer to page 4-18.
Remove the Left Cover. Refer to page 4-16.
Remove the ADF Unit + Reader Unit. Refer to page 4-28.

#### Procedure

1) Place the ADF Unit and the Reader Unit to be open as shown in the figure below.

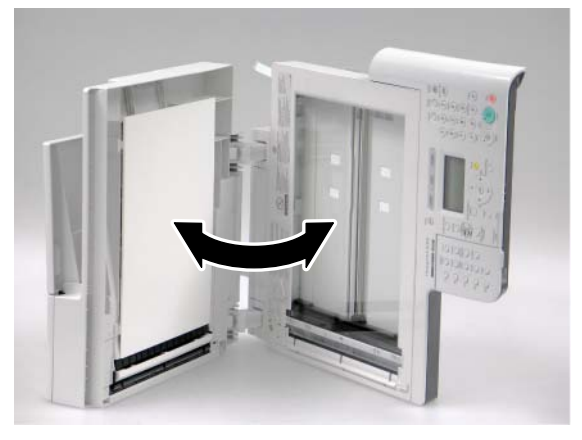

F-4-63

- 2) Remove the Reader Unit Lower Cover [1].
- 1 screw [2]
- 4 claws [3]

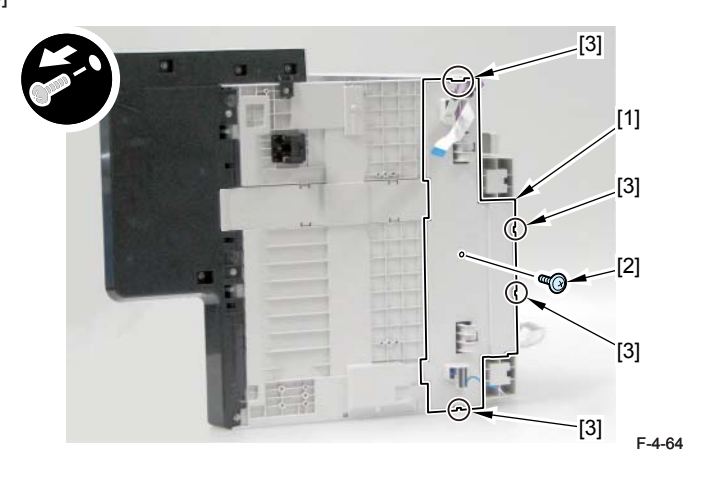

- 3) Remove the harness [1] and the grounding [2].
- 6 harness guides [3]

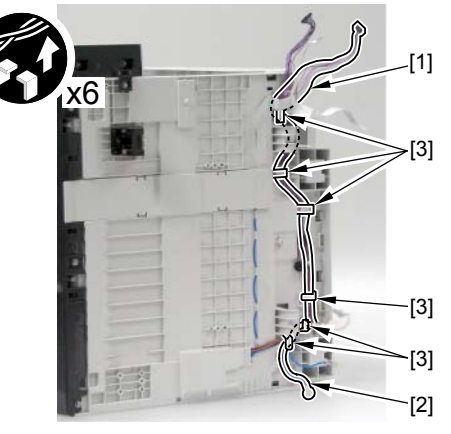

F-4-65

4) Raise the ADF Unit [1] to separate from the Reader Unit [2] in the direction of the arrow.

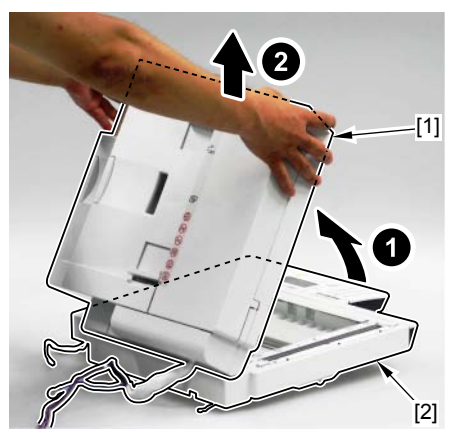

#### MEMO:

Be sure to open the ADF Unit [1] to the degree indicated with the direction of the arrow [A]; otherwise, the ADF Unit cannot be separated from the Reader Unit [3] because of the 2 claws [2].

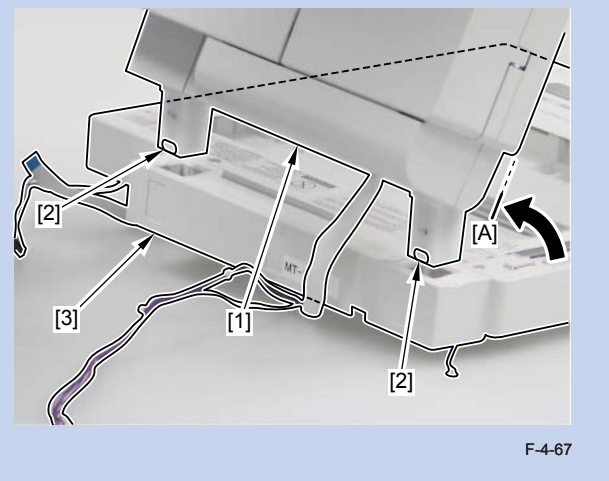

#### After replacing ADF units

- After executing the white level adjustment with the following service mode 1, check the auto setting value with the following service mode 2 and write the value in the service label.
  1.White level adjustment
  - COPIER > FUNCTION > CCD > DF-WLVL1 (White level adjustment [copyboard scanning])
  - COPIER > FUNCTION > CCD > DF-WLVL2 (White level adjustment [DF scanning])
  - COPIER > FUNCTION > CCD > DF-WLVL3 (White level adjustment BW [copyboard scanning])
  - COPIER > FUNCTION > CCD > DF-WLVL4 (White level adjustment BW [DF scanning])

#### 2.Checking the setting value

- COPIER> ADJUST> CCD> DFTAR-R (RED shading target value when using DF)
- COPIER> ADJUST> CCD> DFTAR-G (GREEN shading target value when using DF)
- COPIER> ADJUST> CCD> DFTAR-B (BLUE shading target value when using DF)
- COPIER> ADJUST> CCD> DFTAR-BW (Monochrome shading target value when using DF)
- 2) Execute the reading position adjustment with the following service mode.
  - COPIER > ADJUST > ADJ-XY > ADJ-Y (Value adjustment for image reading start

position [vertical scanning direction] <X-axis direction>)

 COPIER > ADJUST > ADJ-XY > ADJ-Y-DF (Adjustment of surface horizontal scanning position in FEEDER mode)

COPIER > ADJUST > ADJ-XY > ADJ-X-MG (Fine-adjustment of optical motor speed)
3) Execute the original stop position and feed speed adjustment at stream reading.

- FEEDER > ADJUST > DOCST (Image reading start position adjustment at ADF reading)
- FEEDER > ADJUST > LA-SPEED (Original feed speed adjustment)

#### After replacing reader units

1) Enter the setting value of the Standard White Plate.

- COPIER > ADJUST > CCD > W-PLT-X (X signal data for the standard white plate)
- COPIER > ADJUST > CCD > W-PLT-Y (Y signal data for the standard white plate)
- COPIER > ADJUST > CCD > W-PLT-Z (Z signal data for the standard white plate)

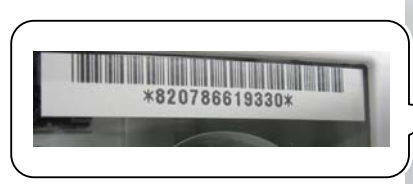

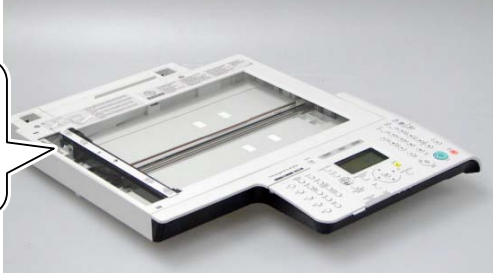

2) Execute the white level adjustment.

F-4-68

- COPIER > FUNCTION > CCD > CL-AGC (Color AGC adjustment)
- COPIER > FUNCTION > CCD > BW-AGC (B&W AGC adjustment)
- 3) After executing the CCD reading position adjustment with the following service mdoe 1, check the auto setting value with the following service mode 2 and write the value in the service label.

1.COPIER> FUNCTION> INSTALL> STRD-POS (CCD reading position adjustment auto execution)

2.COPIER> ADJUST> ADJ-XY> STRD-POS (CCD reading position adjustment value reference)

- 4) Set a blank paper on the Copyboard Glass, and execute the white level adjustment with the following service mode 1. Then, check the auto setting value with the following service mode 2 and write the value in the service label.
- 1.White level adjustment
  - COPIER > FUNCTION > CCD > DF-WLVL1 (White level adjustment [copyboard scanning])

# http://www.manuals4you.com

COPIER > FUNCTION > CCD > DF-WLVL3 (White level adjustment BW [copyboard scanning])

Then, set a blank paper on the DF, and execute the following service mode.

- COPIER > FUNCTION > CCD > DF-WLVL2 (White level adjustment [DF scanning])
- COPIER > FUNCTION > CCD > DF-WLVL4 (White level adjustment BW [DF scanning])

If it fails, turn OFF/ON the power and execute the operation again.

#### 2. Checking the setting value

- COPIER> ADJUST> CCD> DFTAR-R (RED shading target value when using DF)
- COPIER> ADJUST> CCD> DFTAR-G (GREEN shading target value when using DF)
- COPIER> ADJUST> CCD> DFTAR-B (BLUE shading target value when using DF)
- COPIER> ADJUST> CCD> DFTAR-BW (Monochrome shading target value when using DF)

5) Enter the value on the label packed with the part in the following service mode item.

- COPIER > ADJUST > ADJ-XY > ADJ-Y (Value adjustment for image reading start position [vertical scanning direction] <X-axis direction>)
- COPIER > ADJUST > ADJ-XY > ADJ-Y-DF (Adjustment of surface horizontal scanning position in FEEDER mode)
- COPIER > ADJUST > ADJ-XY > ADJ-X-MG (Fine-adjustment of optical motor speed)
- COPIER> ADJUST> CCD> 50-RG (Color displacement correction value between RG in the vertical scanning direction (50%))
- COPIER> ADJUST> CCD>50-GB (Color displacement correction value between GB in the vertical scanning direction (50%))
- COPIER> ADJUST> CCD>100-RG (Color displacement correction value between RG in the vertical scanning direction (100%))
- COPIER> ADJUST> CCD>100-GB (Color displacement correction value between GB in the vertical scanning direction (100%))
- COPIER>ADJUST>PASCAL>OFST-P-Y (Adjustment of test chart reading density)
- COPIER>ADJUST>PASCAL> OFST-P-M (Adjustment of test chart reading density)
- COPIER>ADJUST>PASCAL> OFST-P-C (Adjustment of test chart reading density)
- COPIER>ADJUST>PASCAL> OFST-P-K (Adjustment of test chart reading density) 6) Read the image and execute the adjustment with the following service mode.
  - FEEDER > ADJUST > DOCST (Image reading start position adjustment at ADF reading)
  - FEEDER > ADJUST > LA-SPEED (Original feed speed adjustment)

# Removing the ADF Roller Unit

1) Open the ADF Upper Cover [1].

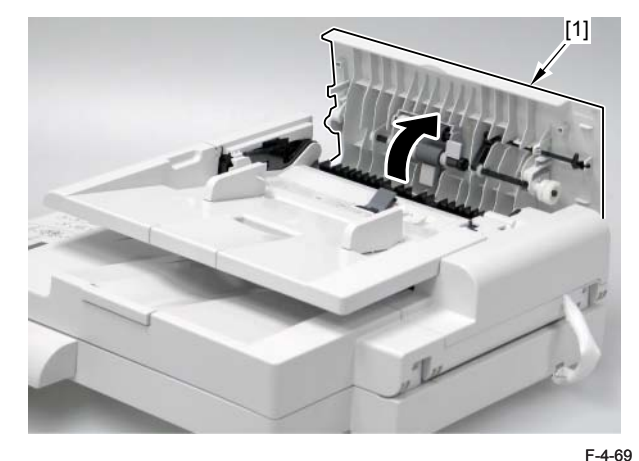

2)Remove the gear [1] and the bushing [2].

#### - 1 claw [3]

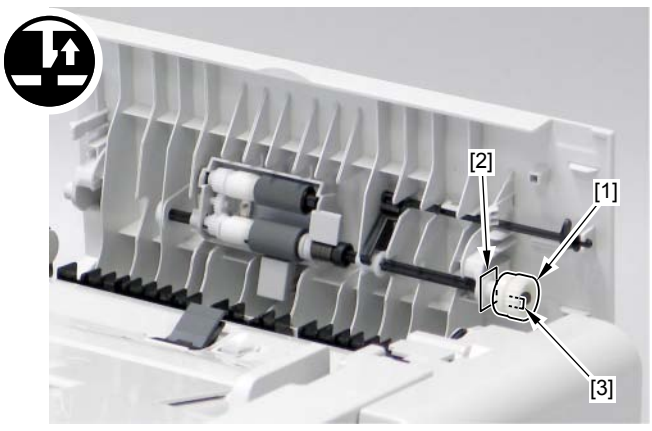

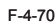

# 3) Remove the plastic E-ring [1] and slide the bushing [2].

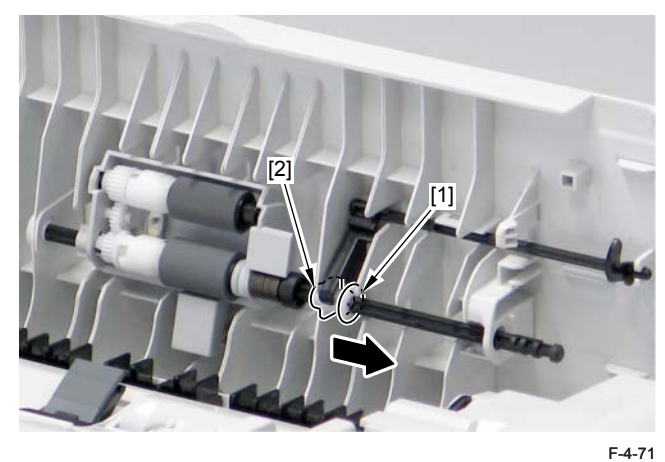

- 4) Remove the ADF Roller Unit [1].
- 1 plastic E-ring [2]
- 1 bushing [3]

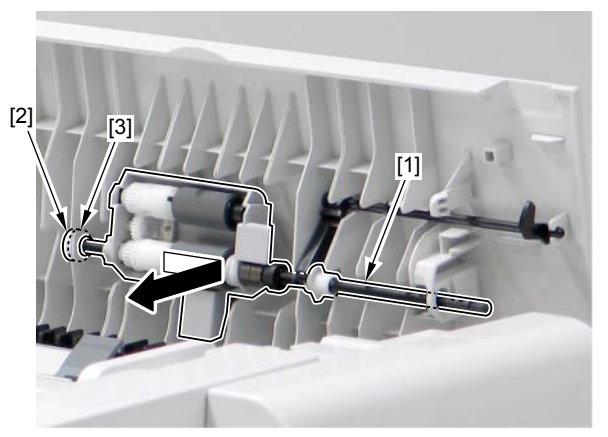

F-4-72

# Caution:

Be careful not to lose the spring [1] attached to the ADF Roller Unit.

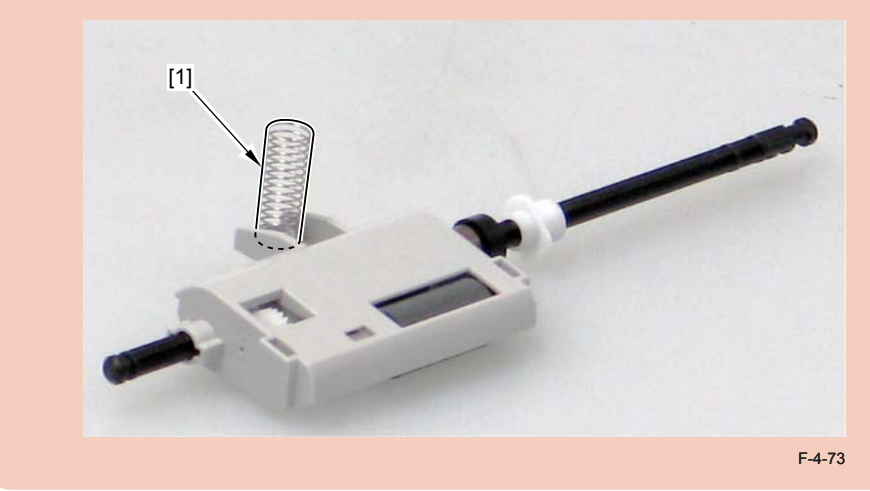

# MEMO:

Be sure to put the Sensor Flag [1] above the ADF Roller Unit [2] at installation work.

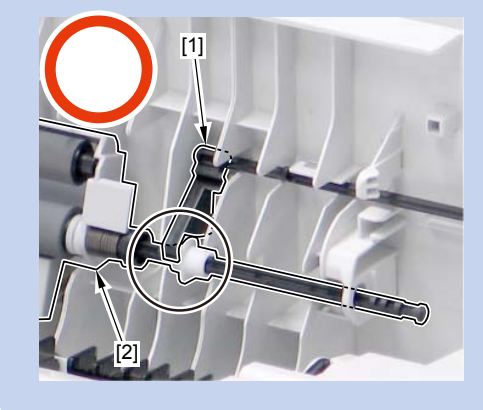

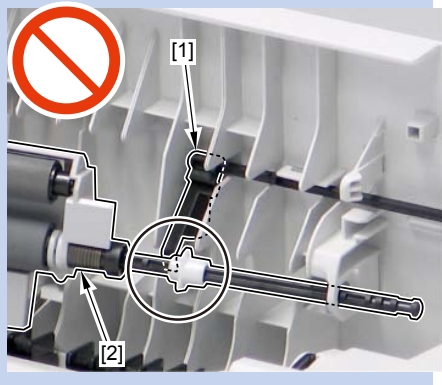

# Removing the ADF Pickup Roller

# Pre-procedure

1)Remove the ADF Roller Unit. Refer to page 4-32.

# Procedure

1)Put in the tip of a flat-blade screwdriver to remove the ADF Pickup Roller Unit [1].

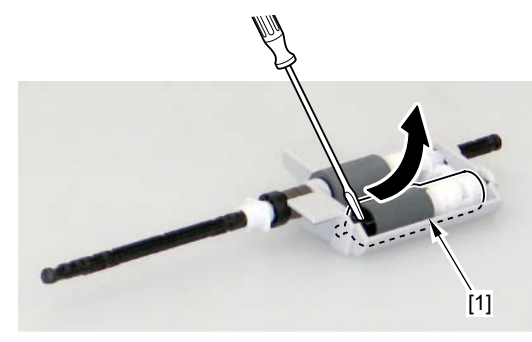

F-4-75

2) Remove the ADF Pickup Roller [1].

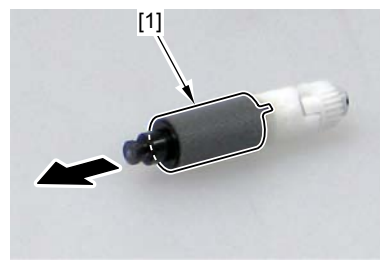

F-4-76

# Removing the ADF Separation Roller

# Pre-procedure

1)Remove the ADF Roller Unit. Refer to page 4-32.

# Procedure

1) Remove the bushing [1] and the 2 plastic E-rings [2].

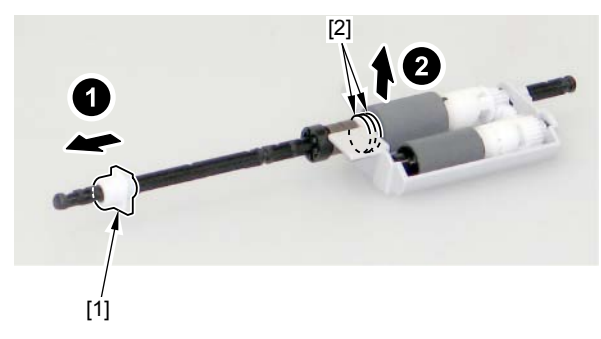

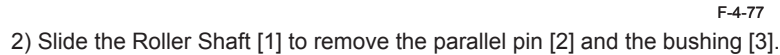

# Caution:

Be careful not to lose the parallel pin [2] at assembly/disassembly.

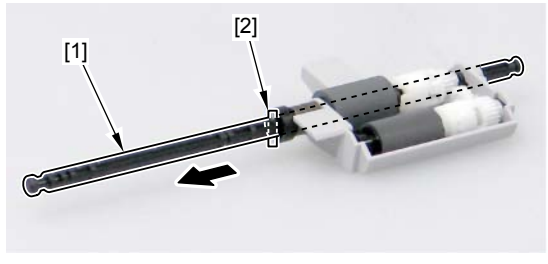

4) Turn the Roller Shaft [1] in the direction of the arrow and fit the projection [2] to the hole of the Roller Holder to remove.

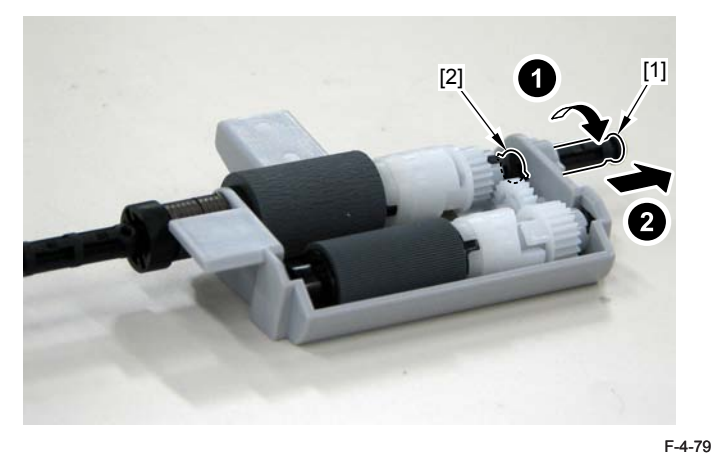

5) Remove the ADF Separation Roller [1].

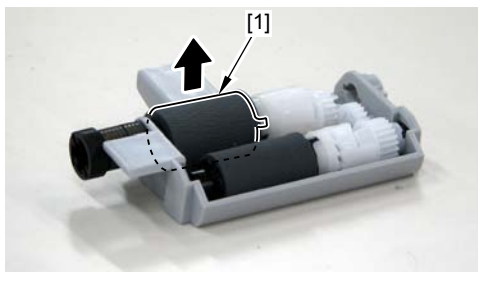

F-4-80

# Removing the ADF Separation Pad

1) Open the ADF Upper Cover [1].

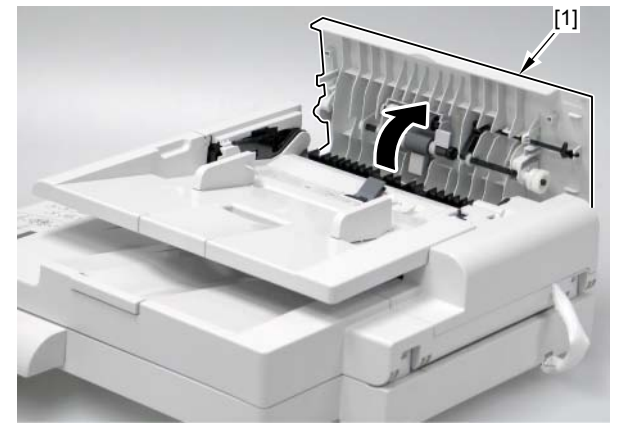

F-4-81

2) Unhook the hook [1] using the flat-head screw driver and remove the ADF Front Cover [1] in the direction of the arrow.

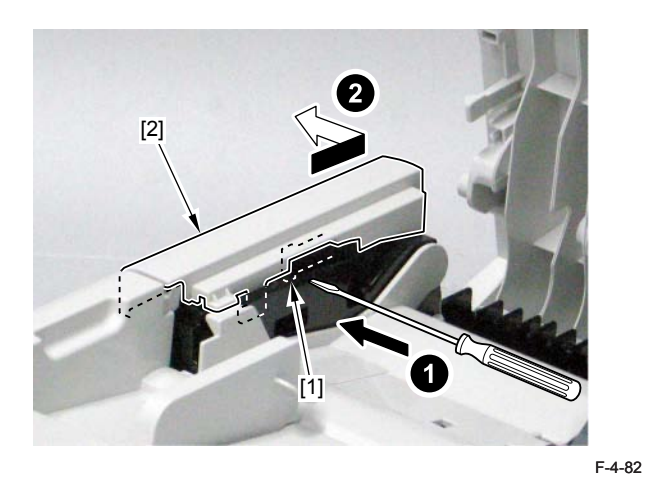

- 3)Remove the Feed Guide [1] in the direction of the arrow.
- 2 bosses [2]
- 1 claw [3]

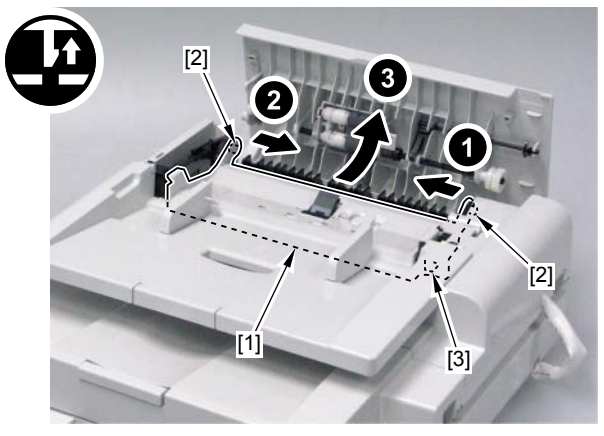

# 4) Reverse the Feed Guide.

5) Remove 2 claws [1] and remove the Separation Pad Holder [2] in the direction of the arrow.

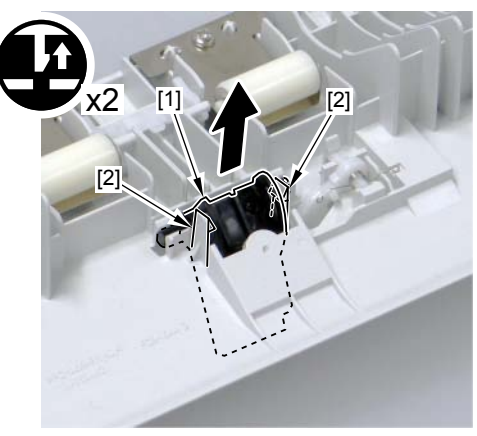

F-4-83

# Caution:

Be careful not to lose the spring [2] attached to the Separation Pad Holder [1].

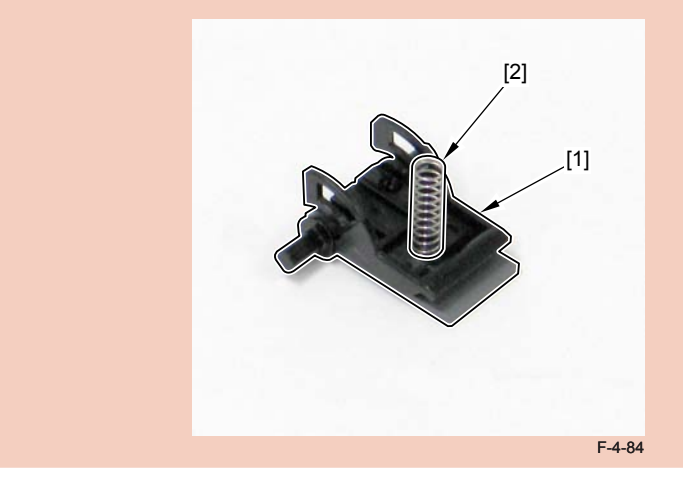

6) Remove the Separation Pad [1].

- Pad retainer [2]
- Sheet [3]

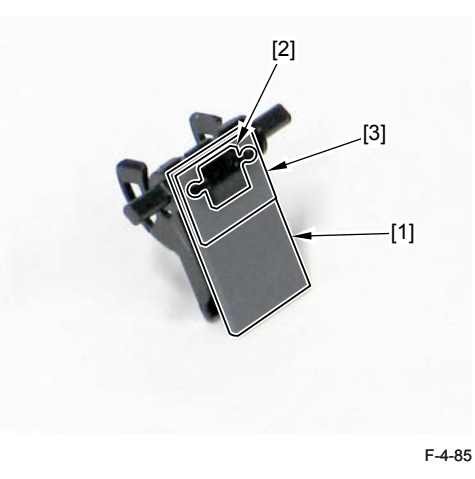

# Removing the ADF Pickup Feed Unit

1) Open the ADF Upper Cover [1].

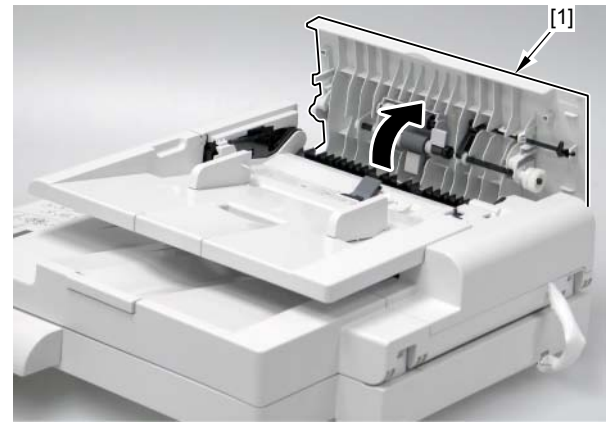

F-4-86

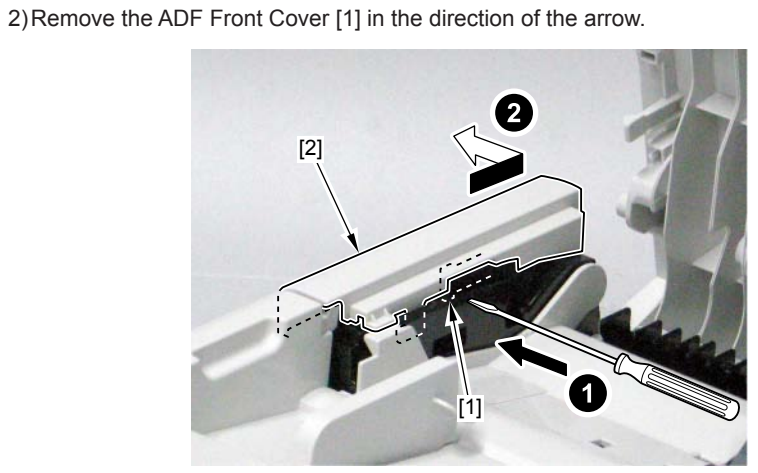

F-4-87

3) Bring up the ADF Tray [1] all the way until it stops and remove the claw [2] to make it straight to remove upward.

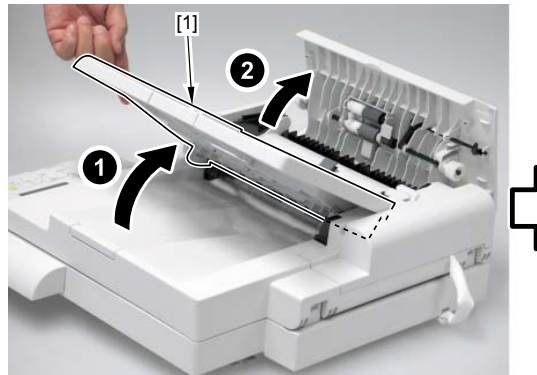

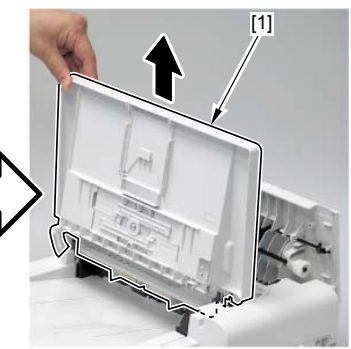

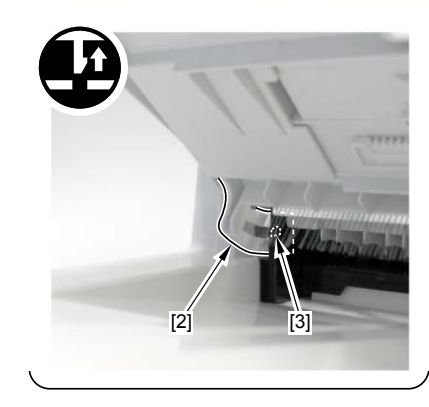

4) Remove the boss [1] to remove the ADF Rear Cover [2] in the direction of the arrow. - 4 claws [3]

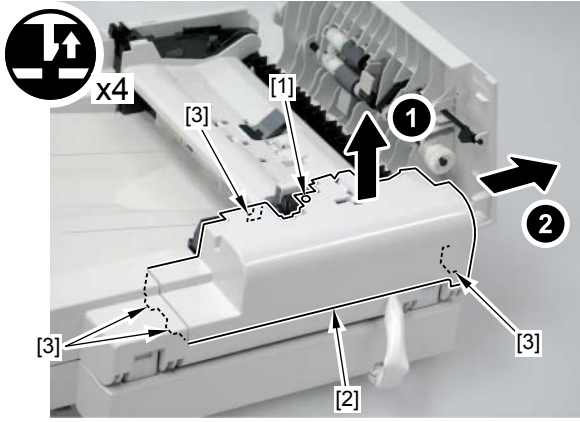

- 5) Remove the harness [1] and the grounding cord [2].
- 1 screw (binding) [3]
- 3 connectors [4]

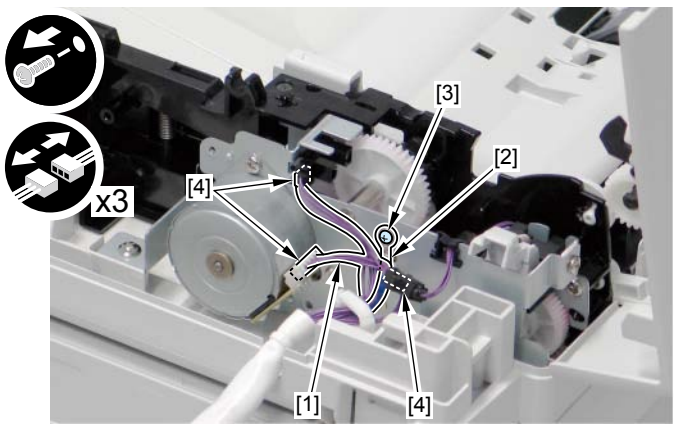

F-4-88

6) Remove the 4 screws [1] of the ADF Pickup Feed Unit.

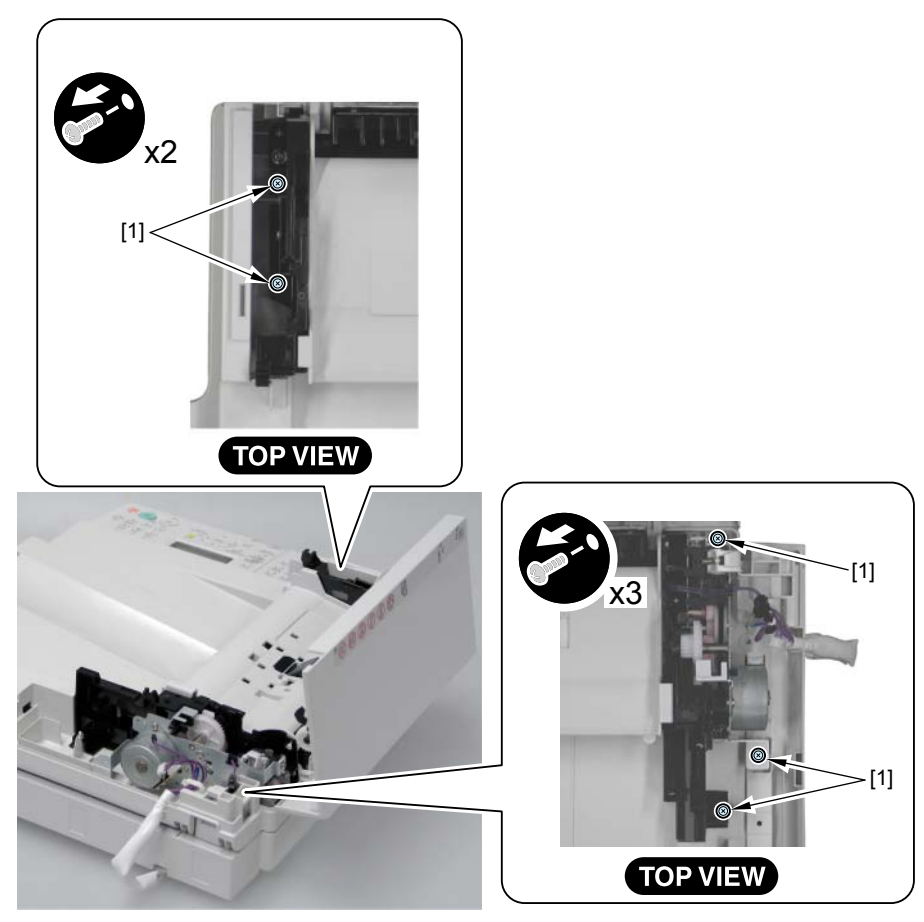

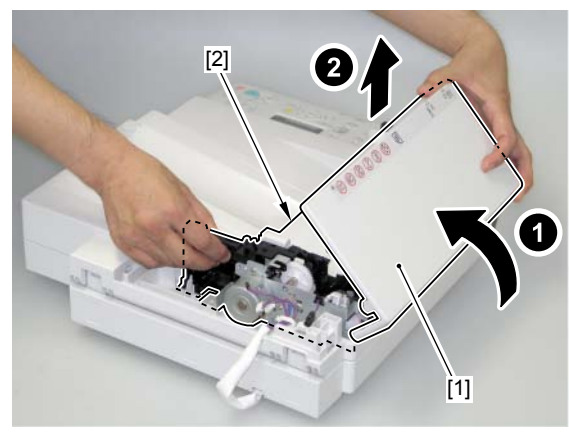

F-4-90

8) Remove the ADF Upper Cover Unit [1].2 bosses [2]

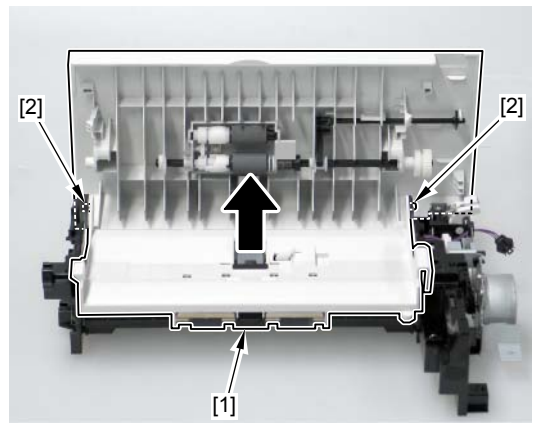

F-4-91

# Removing the ADF Pickup Motor

# Pre-procedure

1)Remove the ADF Pickup Feed Unit. Refer to page 4-37.

#### Procedure

#### MEMO:

When removing the ADF Pickup Motor, it is not necessary to remove the ADF Upper Cover Unit described in the previous step.

1)Remove the ADF Motor [1] in the direction of the arrow.

- 2 screws [2]

- 1 belt [3]

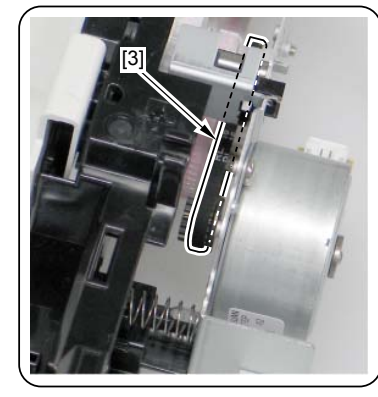

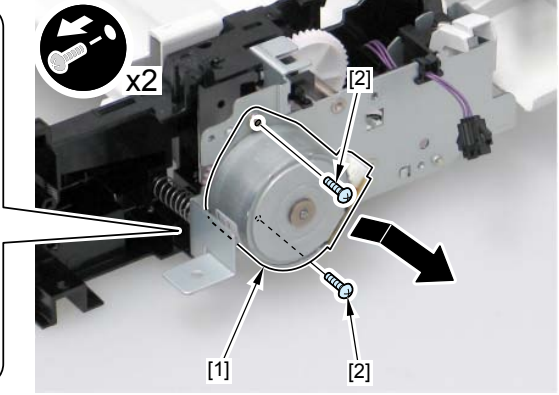

# Removing the Reader Unit Upper Cover

#### Pre-procedure

- 1)Remove the Right Cover. Refer to page 4-18.
- 2)Remove the Left Cover. Refer to page 4-16.
- 3) Remove the ADF Unit + Reader Unit. Refer to page 4-28.
- 4) Seaparare the ADF Unit from the Reader Unit. Refer to page 4-30.

# Procedure

#### Caution:

To replace the Copyboard Glass, be sure to replace the Copyboard Glass together with the Reader Unit Upper Cover.

#### 1) Remove the 3 screws [1] at the bottom of the Reader Unit.

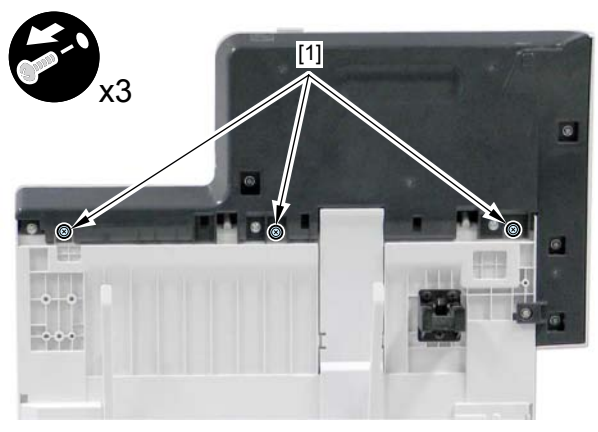

F-4-93

2) Remove the Scoopup sheet holder [1].2 claws [2]

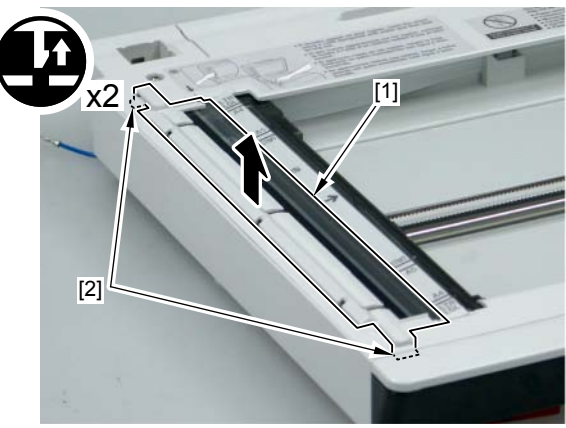

3) Remove the Reader Unit Upper Cover [1].

F-4-94

- 2 screws [2]
- 5 claws [3]

#### Caution:

Because the Copyboard Glass [2] is attached to the Upper Cover [1], be careful not to drop or damage the Upper Cover.

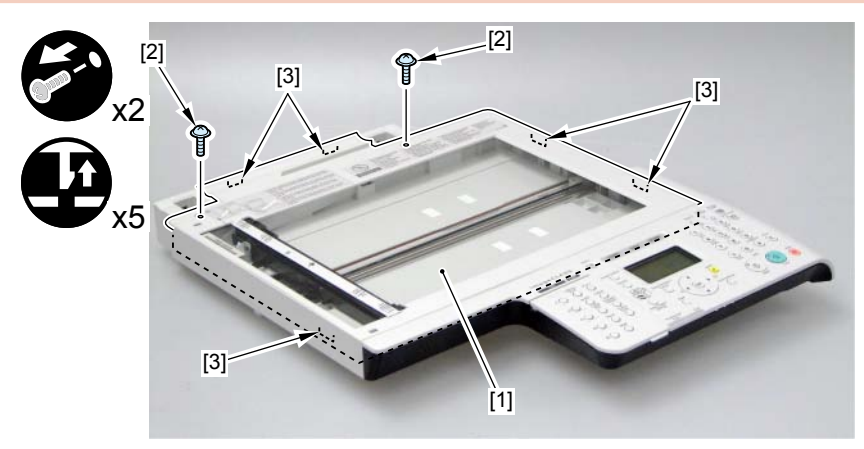

#### After Replacing the Reader Upper Cover Unit

1) Enter the setting value of the Standard White Plate.

- COPIER > ADJUST > CCD > W-PLT-X (X signal data for the standard white plate)
- COPIER > ADJUST > CCD > W-PLT-Y (Y signal data for the standard white plate)
- COPIER > ADJUST > CCD > W-PLT-Z (Z signal data for the standard white plate)

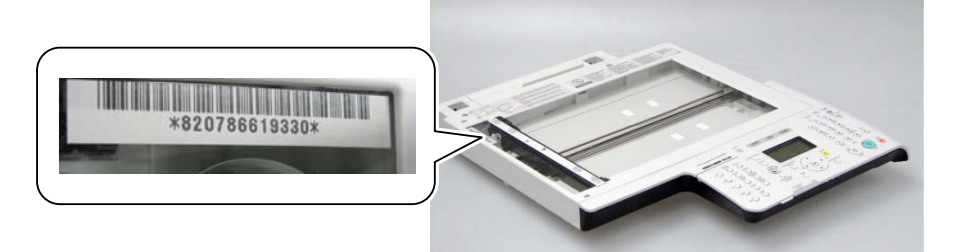

- 2) After executing the CCD reading position adjustment with the following service mdoe<sub>4196</sub> check the auto setting value with the following service mode 2 and write the value in the service label.
  - 1.COPIER> FUNCTION> INSTALL> STRD-POS (CCD reading position adjustment auto execution)
  - 2.COPIER> ADJUST> ADJ-XY> STRD-POS (CCD reading position adjustment value reference)
- 3) Set a blank paper on the Copyboard Glass, and execute the white level adjustment with the following service mode 1. Then, check the auto setting value with the following service mode 2 and write the value in the service label.
- 1.White level adjustment
  - COPIER > FUNCTION > CCD > CL-AGC (Color AGC adjustment)
  - COPIER > FUNCTION > CCD > BW-AGC (B&W AGC adjustment)

Then, set a blank paper on the DF, and execute the following service mode.

- COPIER > FUNCTION > CCD > DF-WLVL2 (White level adjustment [DF scanning])
- COPIER > FUNCTION > CCD > DF-WLVL4 (White level adjustment BW [DF scanning])

If it fails, turn OFF/ON the power and execute the operation again.

2. Checking the setting value

- COPIER> ADJUST> CCD> DFTAR-R (RED shading target value when using DF)
- COPIER> ADJUST> CCD> DFTAR-G (GREEN shading target value when using DF)
- COPIER> ADJUST> CCD> DFTAR-B (BLUE shading target value when using DF)
- COPIER> ADJUST> CCD> DFTAR-BW (Monochrome shading target value when using DF)

# Removing the CIS Unit

#### Pre-procedure

Remove the Right Cover. Refer to page 4-18.
Remove the Leftt Cover. Refer to page 4-16.
Remove the ADF Unit + Reader Unit. Refer to page 4-28.
Separate the ADF Unit from the Reader Unit. Refer to page 4-30.
Remove the Reader Unit Upper Cover Unit. 4-13.

#### Procedure

1) Loosen the screw [1] and move the Pulley golder [2] in the direction to the arrow to remove the drive belt [3].

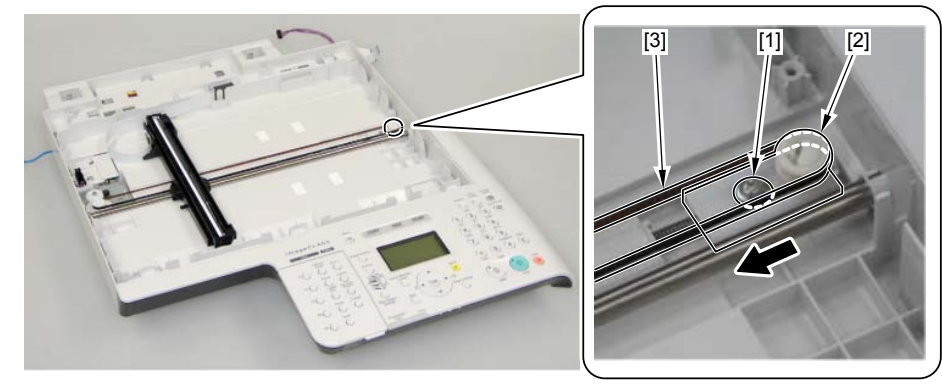

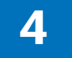

2) Remove the CIS Unit Mount [1] and remove the flat cable [2].

- 1 guide [3]

# Caution:

The 2 CIS Spacers [1] are removed when tilting the CIS Unit Mount; therefore, be careful not to lose them.

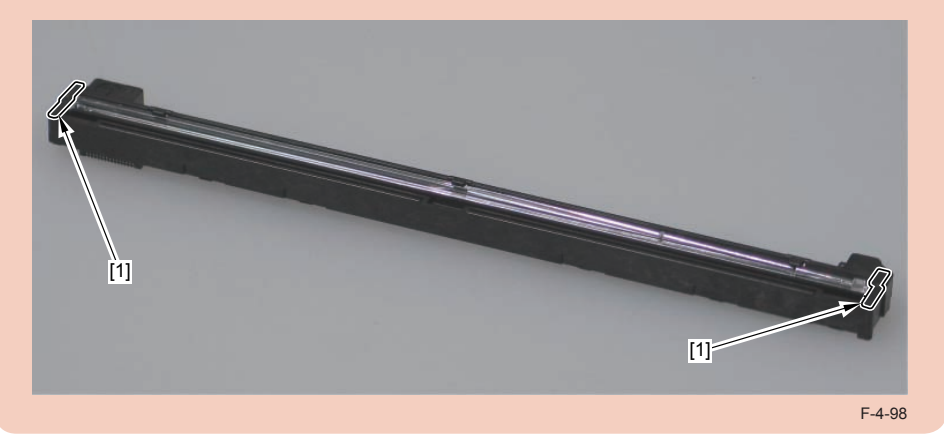

F-4-99

# 3) Bring up the CIS Unit [1] to remove in the direction of the arrow.

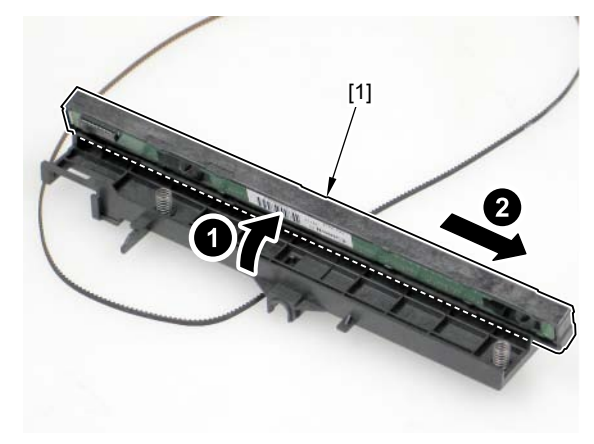

F-4-100

# Caution:

When replacing the CIS Unit, be sure to execute the procedure to be performed after replacing the CIS Unit.

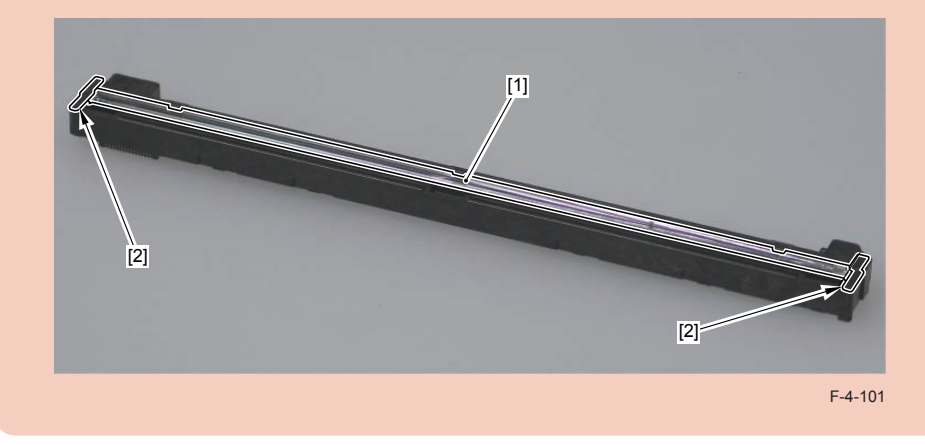

# Caution:

- When installing the CIS Unit [1], be sure to replace the CIS Spacer [2] together with the CIS Unit [1] (included in the pacage of the Service Parts).

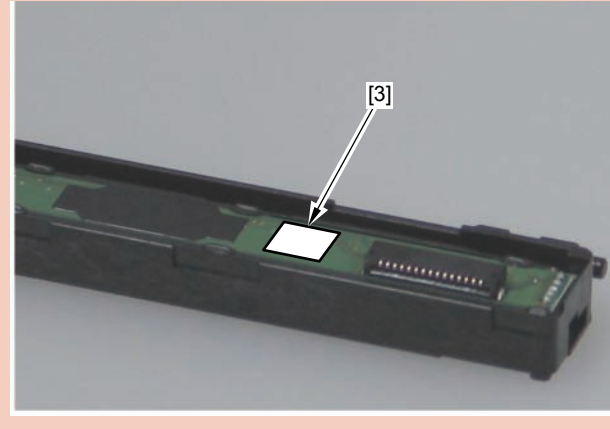

F-4-102

- When the CIS Spacers are mixed up or lost, check the CIS Rank Label [3] to use, and use the appropriate CIS Spacer that fits the rank of the CIS Unit.

| Rank   | Dimension (Height<br>of spacer) | Part No. | Color of spacer |
|--------|---------------------------------|----------|-----------------|
| rank A | 1.17 mm                         | FC9-7573 | light gray      |
| rank B | 1.27 mm                         | FC9-7571 | dark gray       |
| rank C | 1.37 mm                         | FC9-7574 | brown           |

T-4-18

#### MEMO:

- When installing the CIS Unit, be sure to check that the projection [1] is fitted to the dent [2] to install.

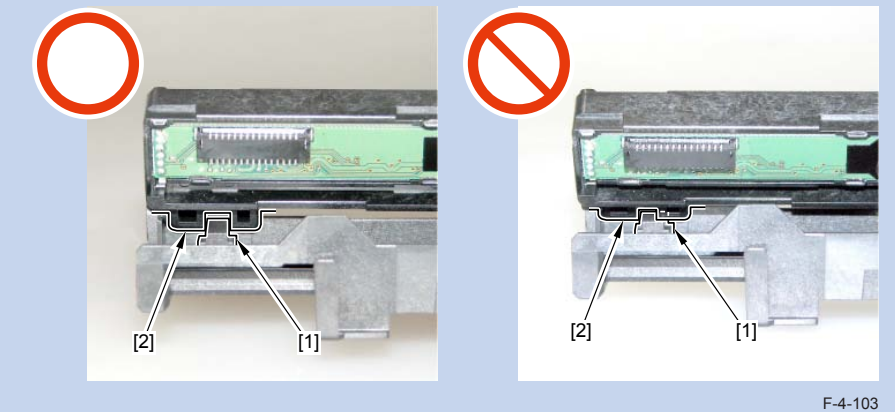

# After replacing CIS units

- 1) Execute the white level adjustment. If it fails, turn OFF/ON the power and execute the operation again.
  - COPIER > FUNCTION > CCD > CL-AGC (Color AGC adjustment)
  - COPIER > FUNCTION > CCD > BW-AGC (B&W AGC adjustment)
- 2) After executing the CCD reading position adjustment with the following service mdoe 1, check the auto setting value with the following service mode 2 and write the value in the service label.
  - 1. COPIER> FUNCTION> INSTALL> STRD-POS (CCD reading position adjustment auto execution)
  - COPIER> ADJUST> ADJ-XY> STRD-POS (CCD reading position adjustment value reference)
- 3) Set a blank paper on the Copyboard Glass, and execute the white level adjustment with the following service mode 1. Then, check the auto setting value with the following service mode 2 and write the value in the service label.
- 1.White level adjustment
  - COPIER > FUNCTION > CCD > DF-WLVL1 (White level adjustment [copyboard scanning])
  - COPIER > FUNCTION > CCD > DF-WLVL3 (White level adjustment BW [copyboard scanning])

Then, set a blank paper on the DF, and execute the following service mode.

- COPIER > FUNCTION > CCD > DF-WLVL2 (White level adjustment [DF scanning])
- COPIER > FUNCTION > CCD > DF-WLVL4 (White level adjustment BW [DF scanning])

If it fails, turn OFF/ON the power and execute the operation again.

#### 2.Checking the setting value

- COPIER> ADJUST> CCD> DFTAR-R (RED shading target value when using DF)
- COPIER> ADJUST> CCD> DFTAR-G (GREEN shading target value when using DF)
- COPIER> ADJUST> CCD> DFTAR-B (BLUE shading target value when using DF)
- COPIER> ADJUST> CCD> DFTAR-BW (Monochrome shading target value when using DF)
- 4) Execute the reading position adjustment with the following service mode.
  - COPIER > ADJUST > ADJ-XY > ADJ-Y (Value adjustment for image reading start position [vertical scanning direction] <X-axis direction>)
  - COPIER > ADJUST > ADJ-XY > ADJ-Y-DF (Adjustment of surface horizontal scanning

position in FEEDER mode)

COPIER > ADJUST > ADJ-XY > ADJ-X-MG (Fine-adjustment of optical motor speed)
5) Execute the original stop position and feed speed adjustment at stream reading.

- FEEDER > ADJUST > DOCST (Image reading start position adjustment at ADF reading)
- FEEDER > ADJUST > LA-SPEED (Original feed speed adjustment)

# Removing the Reader Scanner Motor

# Pre-procedure

- 1)Remove the Right Cover. Refer to page 4-20.
- 2)Remove the Left Cover. Refer to page 4-16.
- 3)Remove the ADF Unit + Reader Unit. Refer to page 4-28.
- 4) Separate the ADF Unit from the Reader Unit. Refer to page 4-30.
- 5) Remove the Reader Unit Upper Cover Unit. Refer to page 4-40.

#### Procedure

1)Loosen the screw [1] and move the Pulley Holder [2] in the direction to the arrow, to remove the drive belt [3].

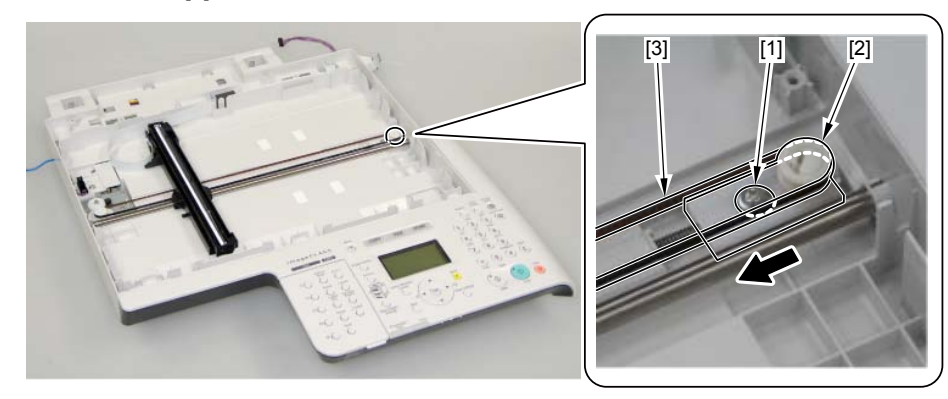

# 2)Remove the gear [1].

- 1 claw [2]

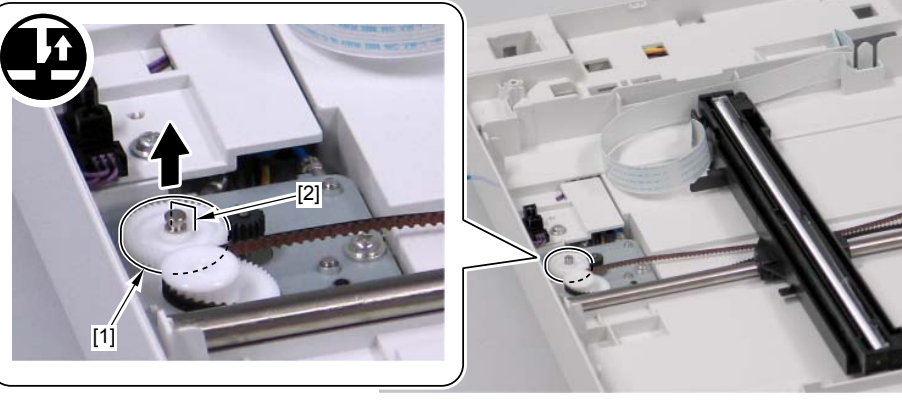

F-4-104

3) Remove the Shaft Retaining Plate [1].

- 1 screw [2]

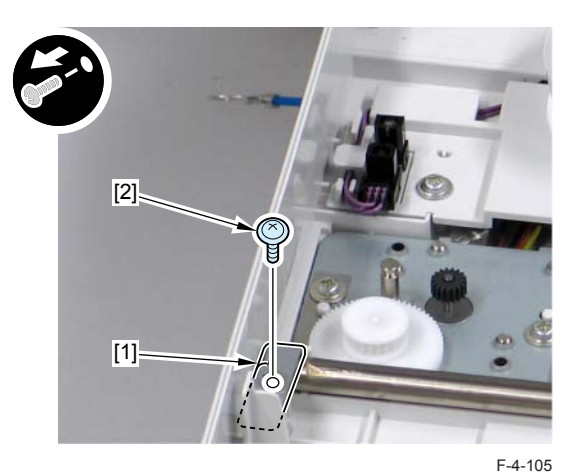

4) Move the Sensor Mount [1].

- 1 screw [2]

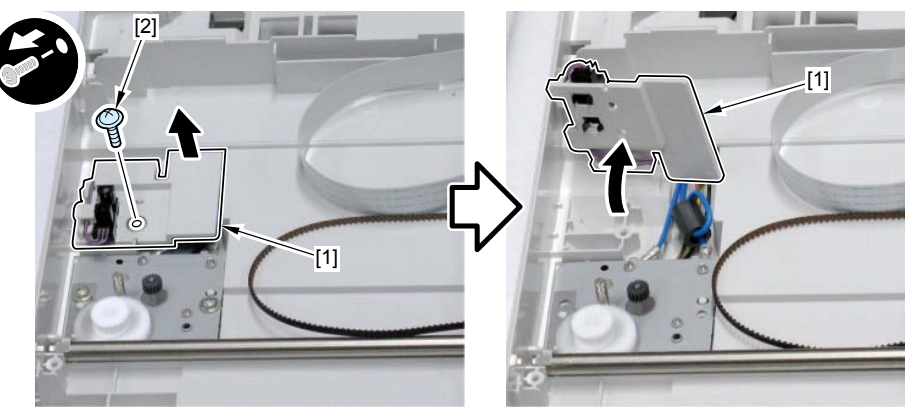

5) Move the Motor Mounting Plate [1] and turn it over.

- 2 screws [2]

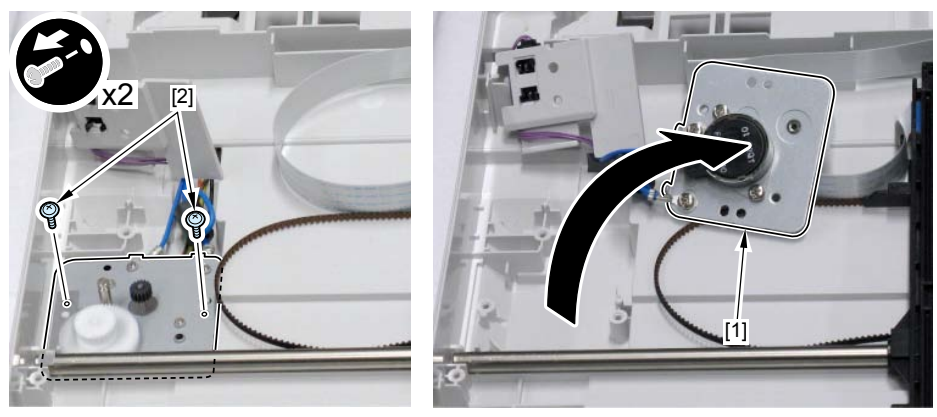

F-4-107

6) Remove the Reader Scanner Motor [2] from the Motor Mounting Plate [1]. - 2 screws [3]

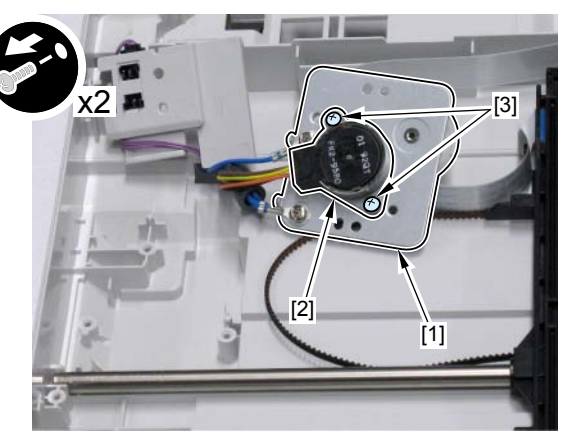
# Controller SystemLocation

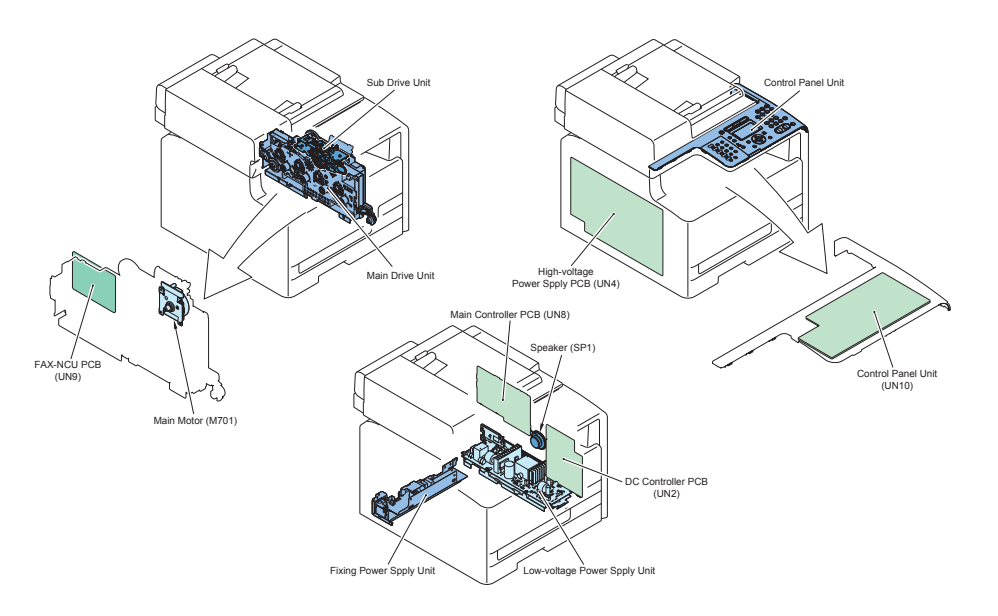

| Name                            | Service Parts No.                                  | Reference          | Adjustment during <sup>F-4-10</sup> |
|---------------------------------|----------------------------------------------------|--------------------|-------------------------------------|
| Duplex Reverse Drive<br>Unit    | RM1-4880                                           | Refer to page 4-63 | -                                   |
| Main Controller PCB             | FM4-3961<br>(MF8350Cdn)<br>FM4-3960<br>(MF8330Cdn) | Refer to page 4-48 | Refer to page 5-5                   |
| Main Drive Unit                 | RM1-4837                                           | Refer to page 4-60 | -                                   |
| Duplex Reversal<br>Solenoid     | -                                                  | -                  | -                                   |
| Duplex Feeding Clutch           | -                                                  | -                  | -                                   |
| Driver PCB                      | RM1-5288                                           | -                  | -                                   |
| DC Controller PCB               | FM4-3776                                           | Refer to page 4-50 | Refer to page 5-5                   |
| Speaker                         | FM4-3985                                           | Refer to page 4-69 | -                                   |
| Low Voltage Unit<br>Cooling Fan | FK2-9747                                           | Refer to page 4-64 | -                                   |
| Low Voltage Unit                | FM4-3778 (100V)                                    | Refer to page 4-53 | -                                   |
|                                 | FM4-3779 (120V)                                    | ]                  |                                     |
|                                 | FM4-3780 (200V)                                    |                    |                                     |

| Name                                           | Service Parts No.                                 | Reference          | Adjustment during |
|------------------------------------------------|---------------------------------------------------|--------------------|-------------------|
|                                                |                                                   |                    | parts replacement |
| High Voltage Power<br>Supply PCB               | RM1-5294                                          | Refer to page 4-51 | -                 |
| Driver PCB                                     | RM1-5288                                          | -                  | -                 |
| Control Panel Unit                             | FM4-1526 (MF8350Cdn<br>JP)<br>FM4-1533 (MF8330Cdn | Refer to page 4-58 | -                 |
|                                                | JP)                                               |                    |                   |
|                                                | FM4-1525 (MF8350Cdn<br>US)                        |                    |                   |
|                                                | FM4-1529 (MF8350Cdn                               |                    |                   |
|                                                | FM4-1530 (MF8350Cdn<br>CHN)                       |                    |                   |
|                                                | FM4-1531 (MF8350Cdn<br>KOR)                       |                    |                   |
|                                                | FM4-1532 (MF8350Cdn                               |                    |                   |
|                                                | FM4-1528 (MF8350Cdn<br>EU)                        |                    |                   |
|                                                | FM4-1527 (MF8330Cdn<br>EU)                        |                    |                   |
| Control Panel PCB                              | -                                                 | Refer to page 4-59 | -                 |
| Fixing/Fixing Power<br>Supply Cooling Fan Unit | RK2-2276                                          | Refer to page 4-66 | -                 |
| Duplex Driver PCB                              | RM1-5289                                          | Refer to page 4-56 | -                 |
| Duplex Feeding Fan                             | RK2-2276                                          | Refer to page 4-67 | -                 |
| Fixing Relay PCB                               | -                                                 | Refer to page 4-57 | -                 |
| Fixing Sub PCB                                 | RM1-5303                                          | Refer to page 4-55 | -                 |
| FAX-NCU PCB                                    | FM4-3970 (100V)                                   | Refer to page 4-60 | -                 |
|                                                | FM4-3971 (120V)                                   | 1                  |                   |
|                                                | FM4-3972 (230V)                                   |                    |                   |
|                                                | FM4-3973 (AUS)                                    | 1                  |                   |

T-4-19

## Removing the Main Controller PCB

#### Measures before the replacement

Back up user data (settings, registered data, etc.) and service mode data for setting and registration after PCB replacement. Take notes if data is unable to back up.

- 1) In Remote UI, export user data.
- 2) Record the default settings shown on the service label [1] (these are entered after replacement).

[1]

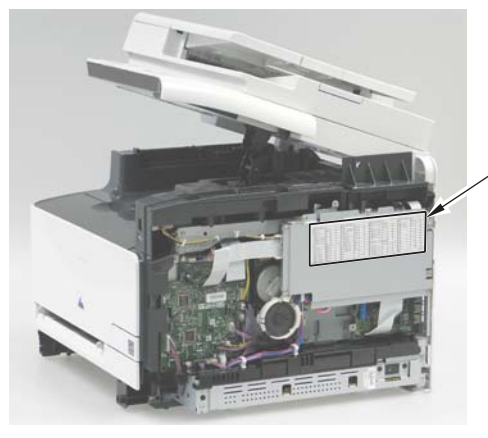

#### Pre-procedure

1) Removing the Right Cover. Refer to page 4-18

#### Procedure

1)Remove the Controller Cover [1]. - 9 screws [2]

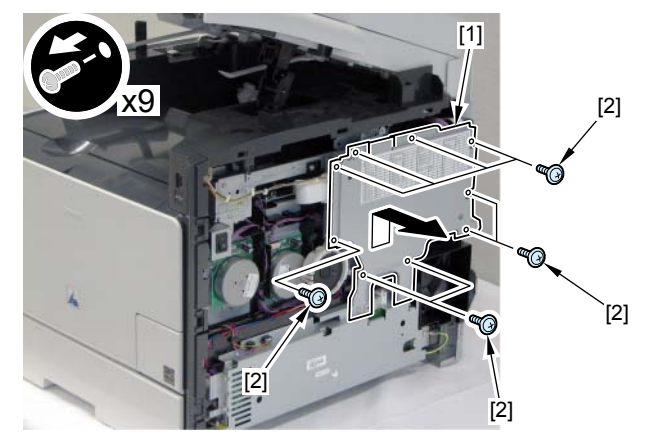

F-4-110

2) Disconnect the 6 connectors [1] and the 4 flat cables [2].

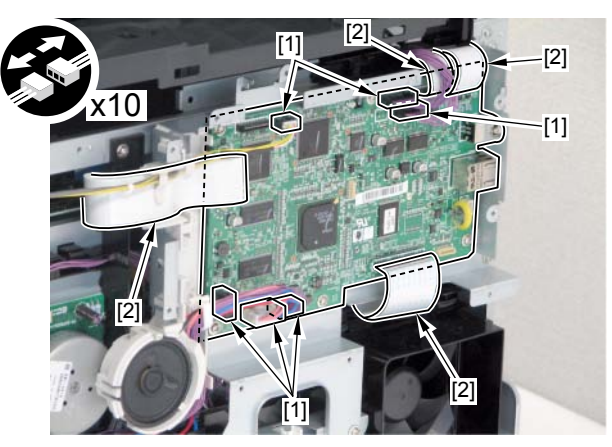

#### 3) Remove the Main Controller PCB [1].

- 7 screws [2]

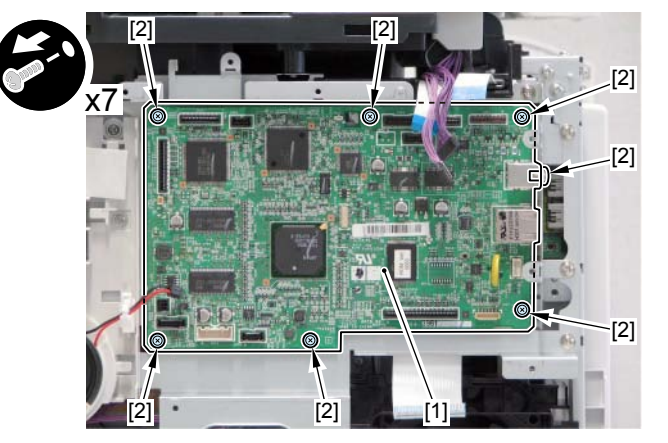

F-4-112

#### After replacing main controller PCB

1. Setting of destination/paper size group

1) COPIER > OPTION > BODY > LOCALE (to set destination groups) [Settings]

1: Japan, 2: North America, 3: Korea, 4: China, 5: Taiwan, 6: Europe, 7: Asia, 8: Oceania

2) COPIER > OPTION > BODY > SIZE-LC (to set paper size groups) [Settings]

1: AB series, 2: Inch series, 3: A series, 4: AB/Inch series

2. Clearing Setting/Registration data

1) COPIER > FUNCTION > CLEAR > ALL (to clear all data)

Once executed, the following data are cleared according to the values of LOCALE and SIZE-LC set in step 1.

- Setting / Registration data (the default value for each destination is set).
- Service mode data (the default value for each destination is set).
- Job IDs
- Log data
- Dates
- COPIER > FUNCTION > CLEAR > R-CON (to clear default setting values for the reader/DF)
- 3. Adjustment, input of default setting values

1) Close the ADF.

- 2) COPIER> FUNCTION > CCD > CL-AGC, BW-AGC (to adjust white levels)
- The white level is adjusted.
- Enter default setting values indicated on the service label in the corresponding service mode items.
- 4) COPIER> FUNCTION > VIFFNC > STOR-DCN (to back up DC controller setting values)

Purpose: to be prepared for replacing DC controller PCBs

- 5) Turn off and on the power.
- 6) Start in the initial installation mode. Follow instructions shown on the screen for setup. (setting of date/time, auto-gradation correction)
- 7) In Remote UI, import user data.

## Removing the DC Controller PCB

#### Pre-procedure

Removing the Right Cover. Refer to page 4-18
Removing the Left Cover. Refer to page 4-16
Removing the Rear Upper Cover. Refer to page 4-22
Removing the ADF Unit + Reader Unit. Refer to page 4-28
Removing the Right Front Cover. Refer to page 4-20
Removing the Upper Cover. Refer to page 4-26

#### Procedure

1) Remove the Harness Cover Plate [1].

- 2 screws [2]

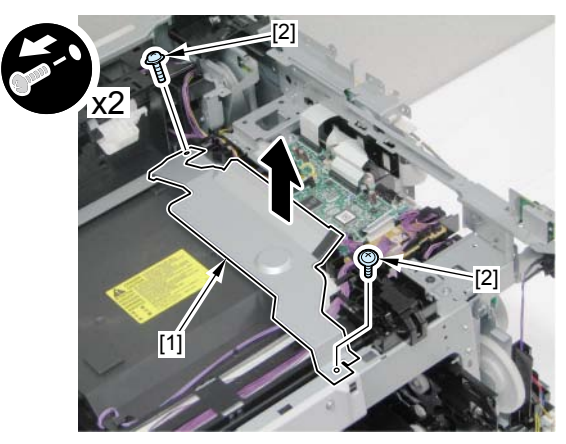

F-4-113

#### 2) Disconnect the 5 flat cables [1].

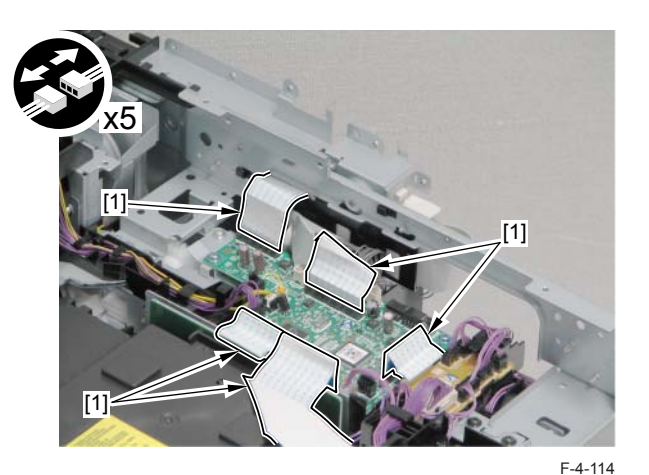

3) Remove the DC Controller PCB [1].

- 8 connectors [2]
- 5 screws [3]

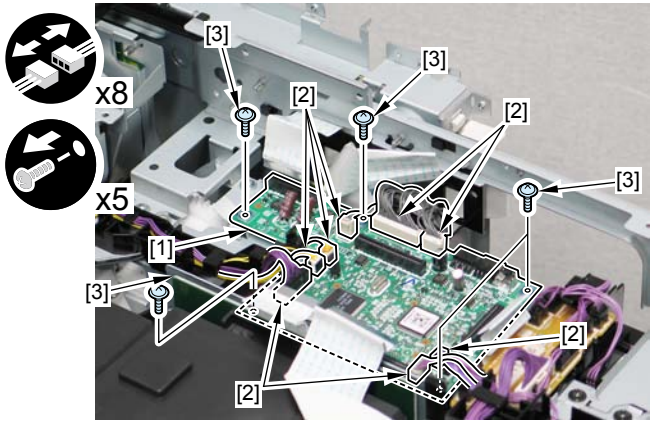

#### After replacing DC Controller PCB

1) Execute the following in Service Mode

COPIER>FUINCTION>VIFFNC>RSTR-DCN

#### MEMO

After executing the Printer Recovery Setting, be sure to wait for about 15 seconds because of internal process/operation.

2) Turn OFF and then ON the power.

- 3)\*Execute the following: > Adjustment/Cleaning > Print Color Displacement Correction
- 4)\* Execute the following: > Adjustment/Cleaning > Auto Gradation Correction > Quick Correction

5) Turn OFF and then ON the power.

## Removing the High Voltage Power Supply PCB

#### Pre-procedure

Removing the Right Cover. Refer to page 4-18
Removing the Left Cover. Refer to page 4-16
Removing the Rear Upper Cover. Refer to page 4-22
Removing the ADF Unit + Reader Unit. Refer to page 4-28
Removing the Right Front Cover. Refer to page 4-20
Removing the Upper Cover. Refer to page 4-26

#### Procedure

1)Remove the Harness Cover Plate [1]. - 2 screws [2]

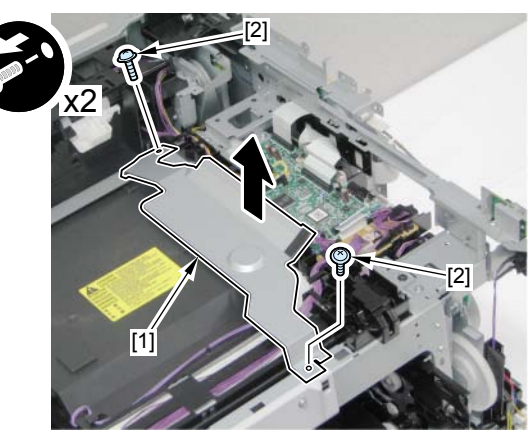

2)Remove the harness guide [1].

- 6 claws [2]

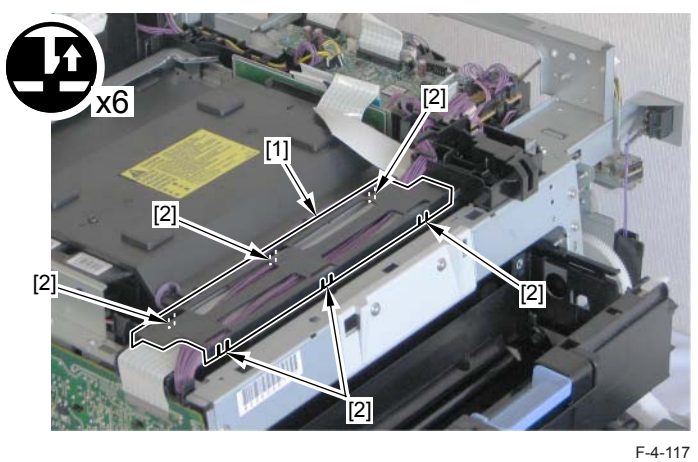

3) Disconnect the flat cable [1].

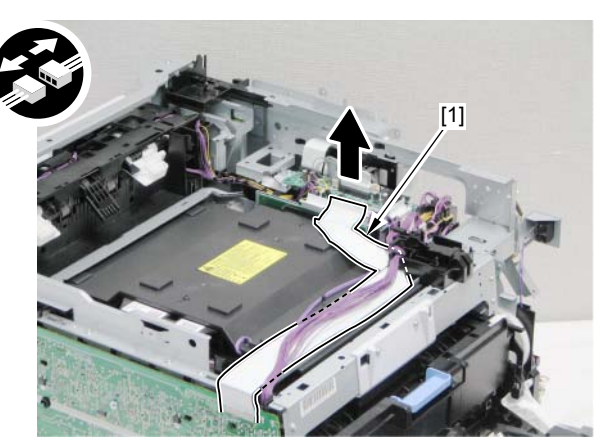

F-4-118

#### 4)Remove the 6 screws [1] and disconnect the connector [2].

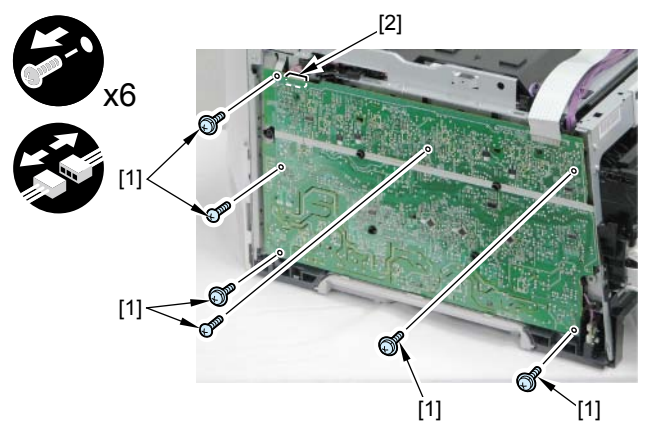

F-4-119

5)Remove the High Voltage Power Supply PCB [1]. - 9 claws [2]

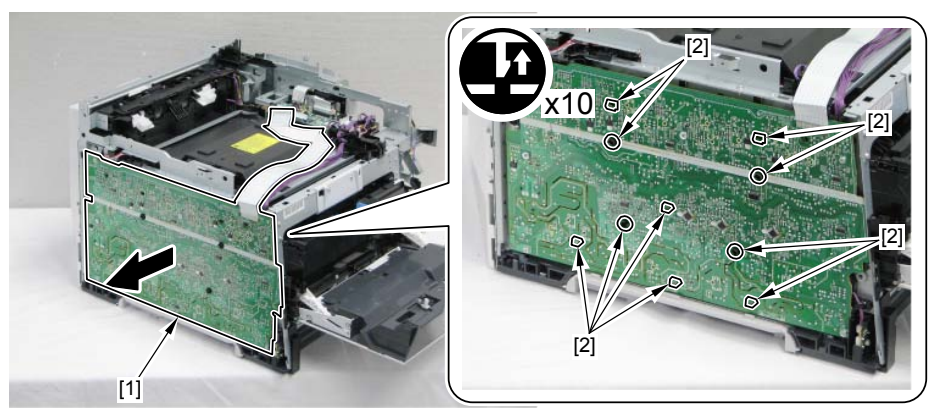

#### Caution:

When installing the High-voltage Power PCB [1] to the host machine, make sure that the contact spring [3] is connected from the 18 round holes [2].

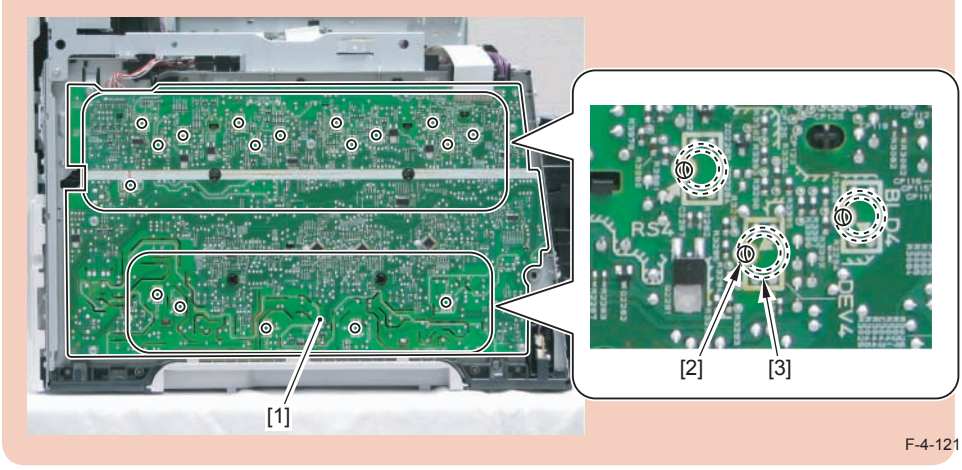

## Removing the Low Voltage Unit

#### Pre-procedure

Removing the Right Cover. Refer to page 4-16
Removing the Right Front Cover. Refer to page 4-20
Removing the Main Controller PCB. Refer to page 4-48
Removing the Fixing/Fixing Power Supply Cooling Fan Unit. Refer to page 4-66

#### Procedure

1)Remove the wire harness [1].

- 3 connectors [2]
- 7 fixing guides [3]

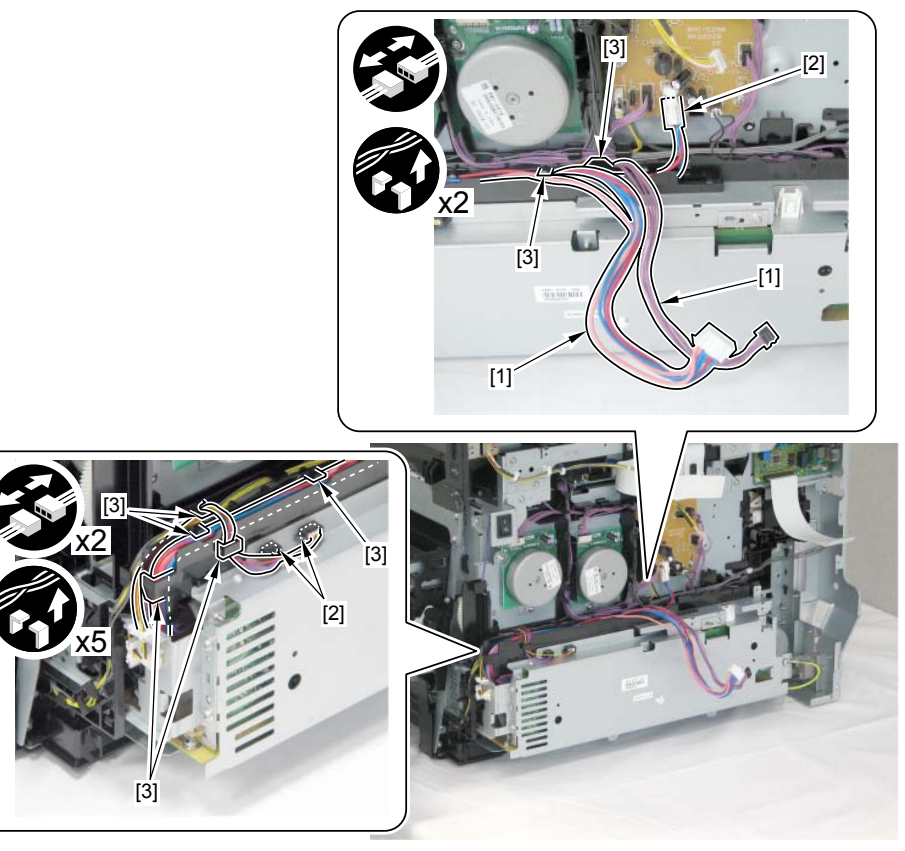

F-4-122

4-53

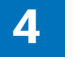

- 2)Slide the Low Voltage Unit [1] in the arrow direction to open.
- 7 screws [2]
- 2 claws [3]

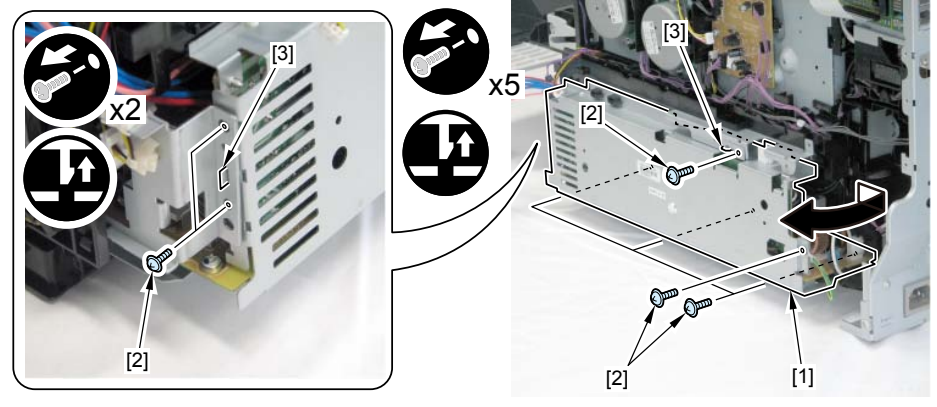

F-4-123

- 4) Remove the Low Voltage Unit [1]
- 3 connectors [2]

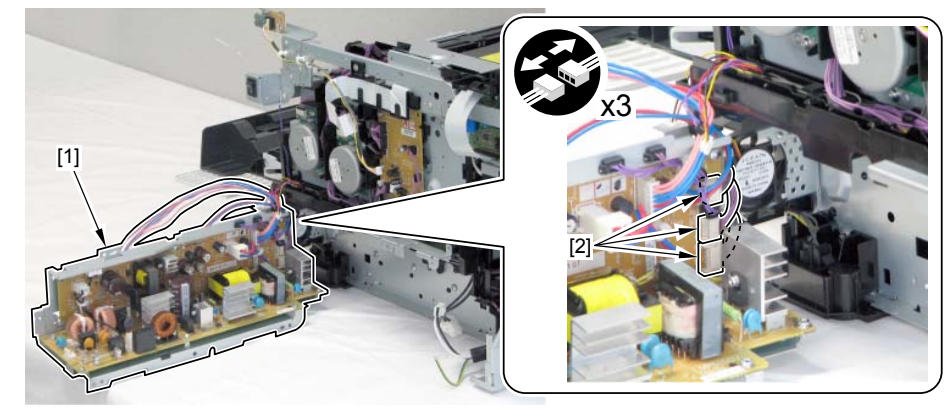

F-4-124

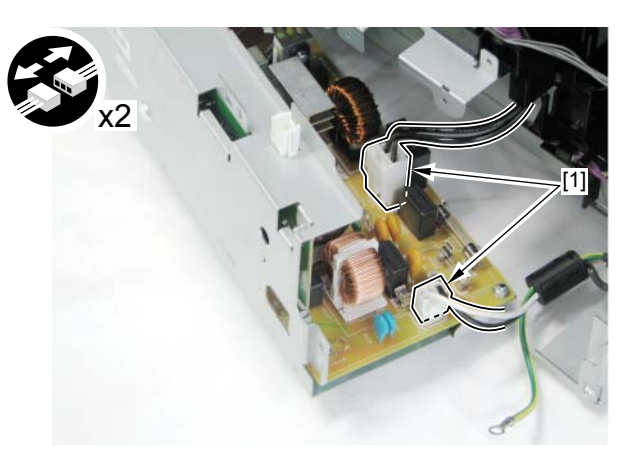

3) Remove 2 connectors [1].

## Removing the Fixing Sub PCB

#### Pre-procedure

Removing the Right Cover. Refer to page 4-18
Removing the Main Controller PCB. Refer to page 4-48
Removing the FAX PCB. Refer to page 4-60

4

#### Procedure

1)Remove the PCB fixing plate [1].

- 2 screws [2]

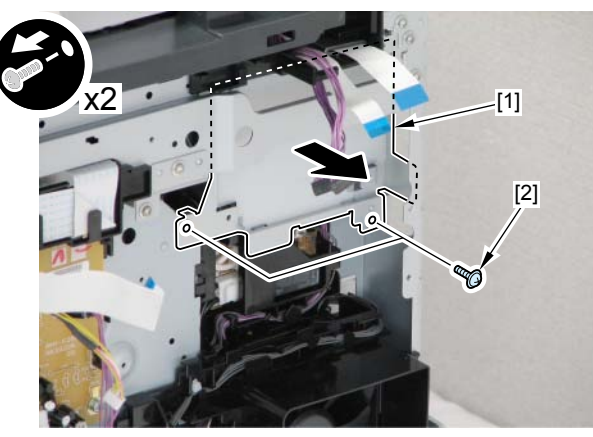

F-4-125

2)Remove the wire harness [1], and remove the wire harness guide [2].

- 3 connectors [3]
- 4 fixing guides [4]
- 1 claw [5]

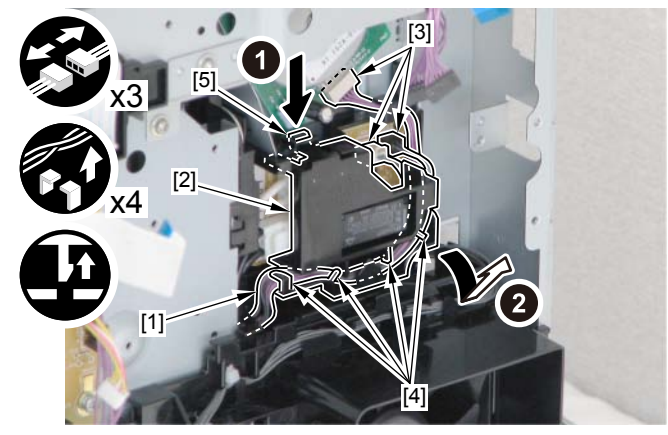

F-4-126

3)Remove the Fixing Sub PCB [1].

- 1 screw [2]

- 2 connector [3]

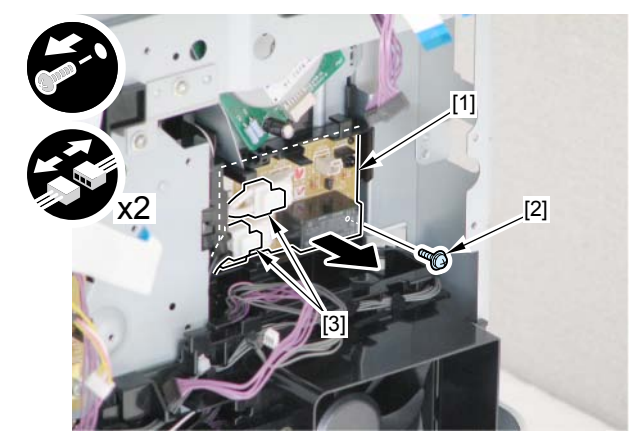

## Removing the Duplex Driver PCB

#### Pre-procedure

Removing the Right Cover. Refer to page 4-18
Removing the Left Cover. Refer to page 4-16
Removing the Right Front Cover. Refer to page 4-20
Removing the ADF Unit + Reader Unit. Refer to page 4-28
Removing the Rear Upper Cover. Refer to page 4-22
Removing the Upper Cover. Refer to page 4-26
Removing the Main Controller PCB. Refer to page 4-48

#### Procedure

Remove the controller fixing plate [1]. - 7 screws [2]

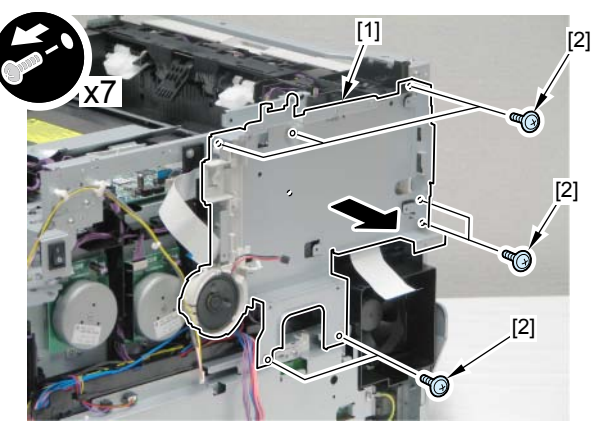

F-4-128

2)Remove the flat cable guide case [1].

- 1 screw [2]

- 2 claws [3]

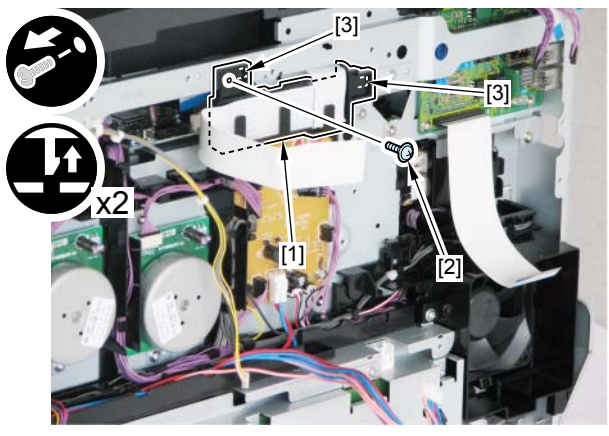

3)Remove the Duplex Driver PCB [1].

- 11 connectors [2]
- 1 flat cable [3]
- 3 screws [4]
- 1 claw [5]

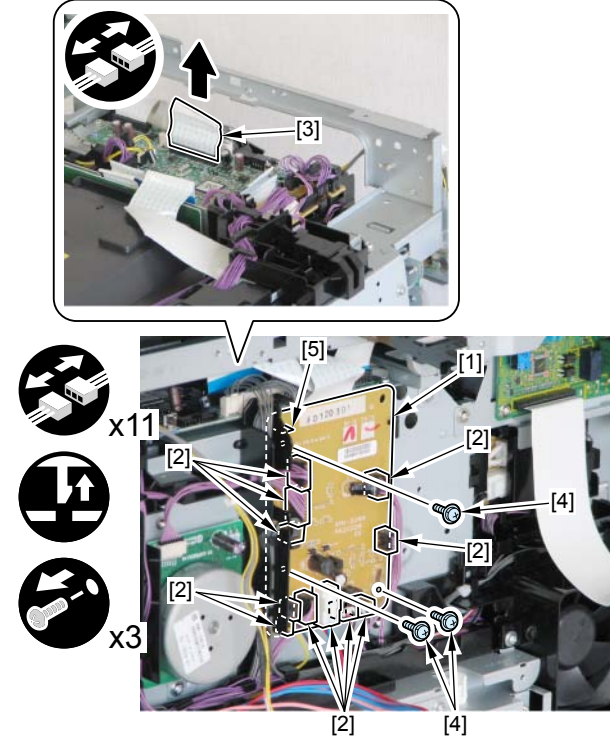

F-4-130

## Removing the Relay PCB

#### Pre-procedure

Removing the Right Cover. Refer to page 4-18
Removing the Left Cover. Refer to page 4-16
Removing the Rear Upper Cover. Refer to page 4-22
Removing the ADF Unit + Reader Unit. Refer to page 4-28
Removing the Right Front Cover. Refer to page 4-20
Removing the Upper Cover. Refer to page 4-26

#### Procedure

1) Disconnect the flat cable [1] and the 7 connectors [2].

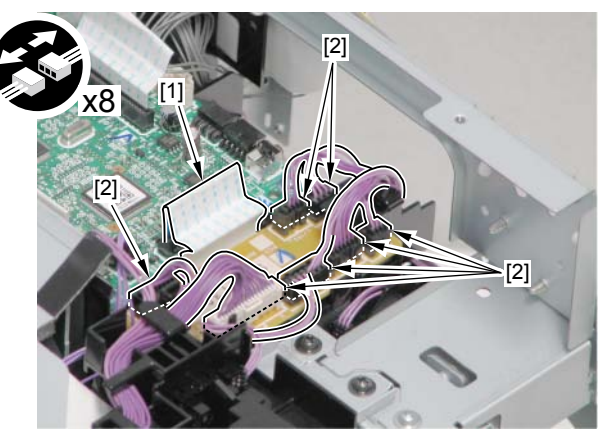

F-4-131

4-57

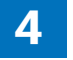

2)Remove the harness guide [1].

- 1 screw [2]
- 1 hook [3]

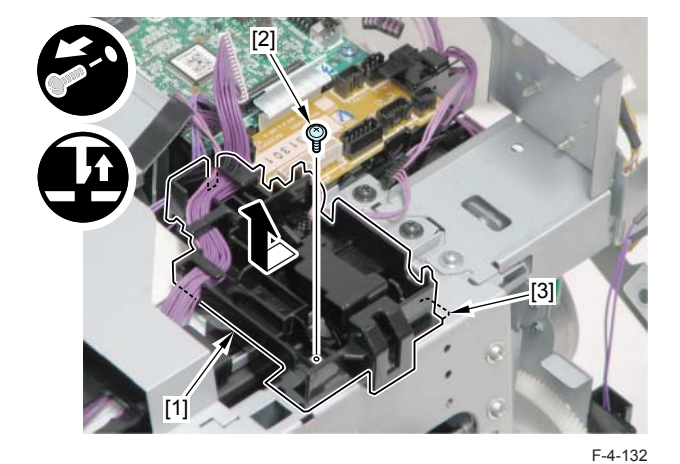

3)Remove the Relay PCB [1].

- 1 screw [2]
- 1 harness guide [3]
- 1 claw [4]

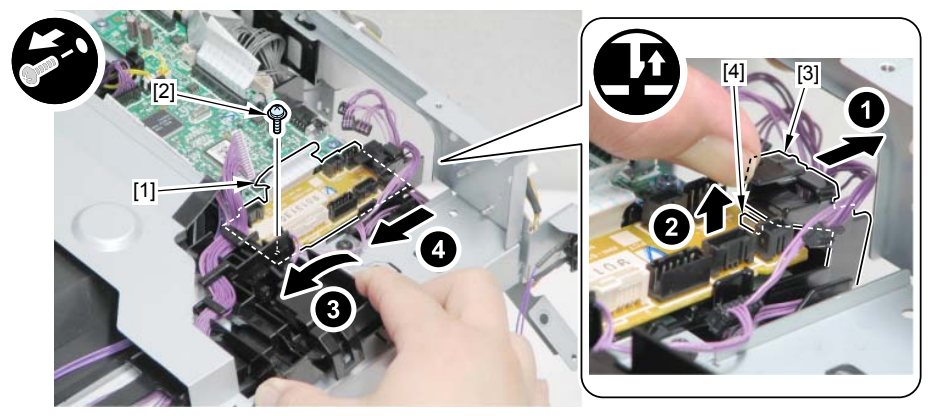

F-4-133

## Removing the Control Panel Unit

1) Open the Reader Unit [1], and remove 4 screws [2] on the bottom of the Reader Unit.

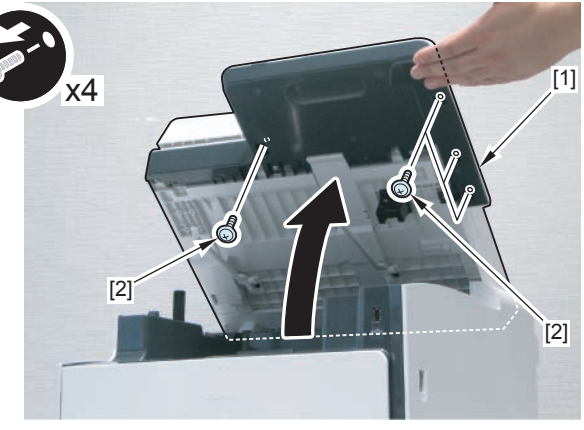

F-4-134

#### MEMO:

Easier way to remove the screws on the bottom of the Reader Unit, open the Reader Unit [4] after removing the parts in the order of 1 claw [1], the Reader Shaft Holder [2] and the Reader Support Shaft [3].

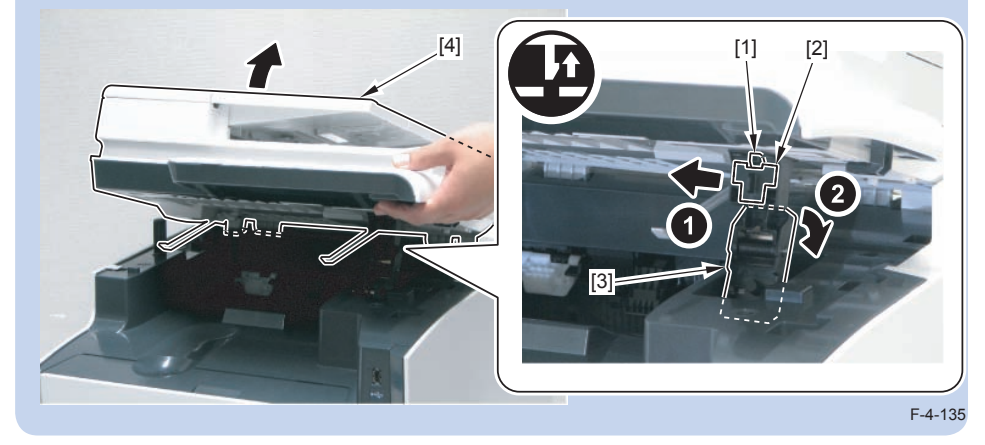

## 2) Open the ADF Unit [1].

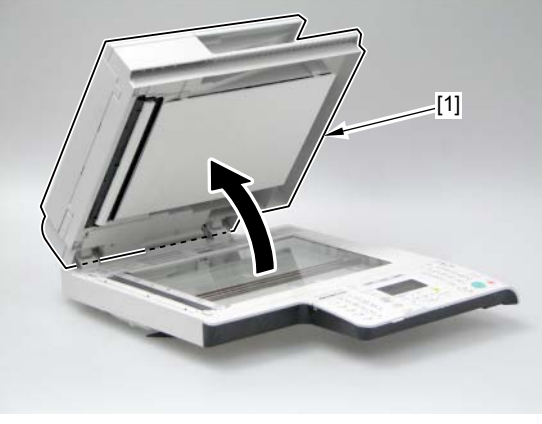

F-4-136

3) Open the Control Panel [1], and remove the Control Panel Unit [2].

- 10 claws [3]
- 1 flat cable [4]
- 1 grounding wire [5]

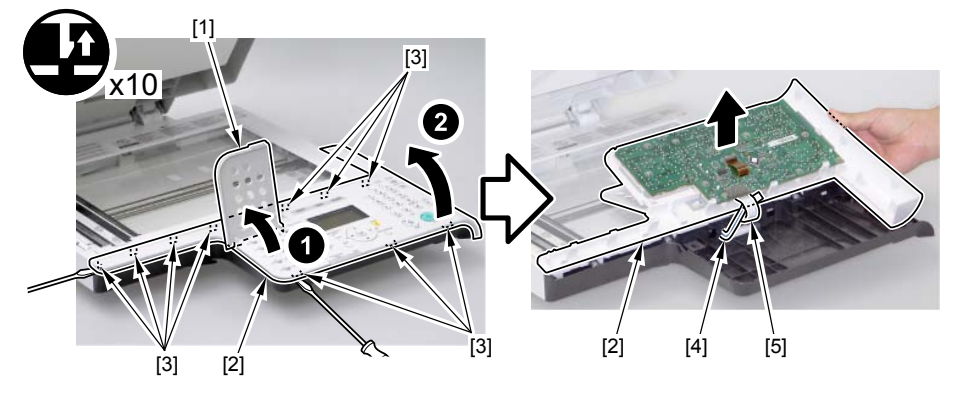

F-4-137

## Removing the Control Panel PCB

#### Pre-procedure

1)Removing the Control Panel Unit. Refer to page 4-58

#### Procedure

- 1) Remove the Control Panel PCB[1].
- 10 claws [2]

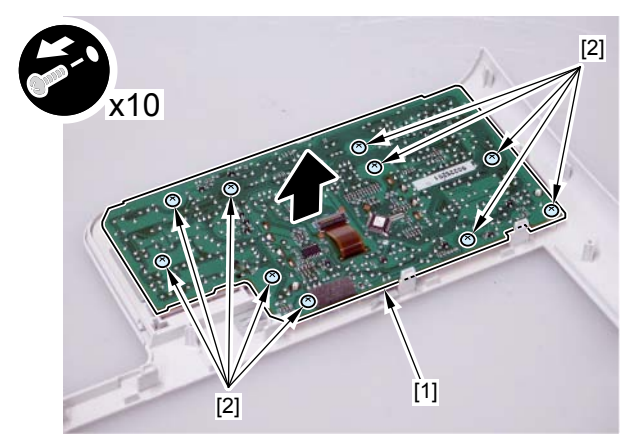

## Removing the FAX PCB

#### Pre-procedure

Removing the Right Cover. Refer to page 4-18
Removing the Main Controller PCB. Refer to page 4-48

#### Procedure

1)Remove the Controller Fixing Plate [1].

- 7 screws [2]

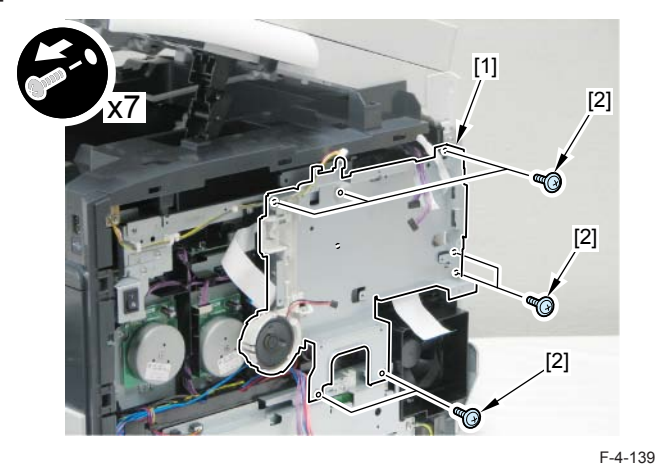

2) Remove the FAX PCB [1].

- 1 flat cable [2]
- 4 screws [3]

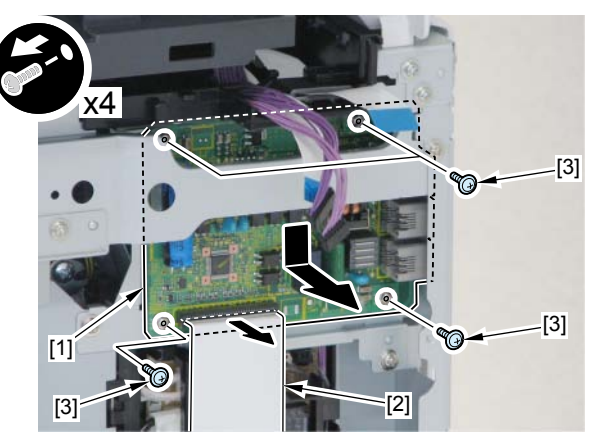

## Removing the Drive Unit

#### Pre-procedure

Removing the Right Cover. Refer to page 4-18
Removing the Left Cover. Refer to page 4-16
Removing the Right Front Cover. Refer to page 4-20
Removing the ADF Unit + Reader Unit. Refer to page 4-28
Removing the Rear Upper Cover. 4-8
Removing the Upper Cover. Refer to page 4-26
Removing the Main Controller PCB. Refer to page 4-48
Removing the Drum Motor. Refer to page 4-78
Removing the Developing Motor. Refer to page 4-80
Removing the Duplex Driver PCB. Refer to page 4-56
Removing the FAX PCB. Refer to page 4-55
Removing the Fixing Sub PCB. Refer to page 4-55
Removing the Fixing Motor Unit. Refer to page 4-87
Removing the Fixing Motor Unit. Refer to page 4-87

#### Procedure

1)Remove the wire harness guide [1].

- 1 screw [2]
- 1 connector [3]
- 1 hook [4]

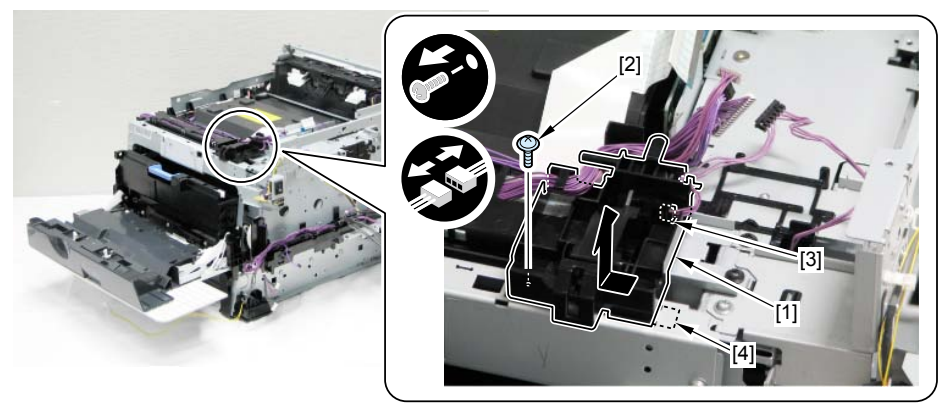

2) Remove the wire harness guide and the Power Supply Supporting Plate [1].

- 4 fixing guides [2]
- 1 connector [3]
- 2 screws [4]

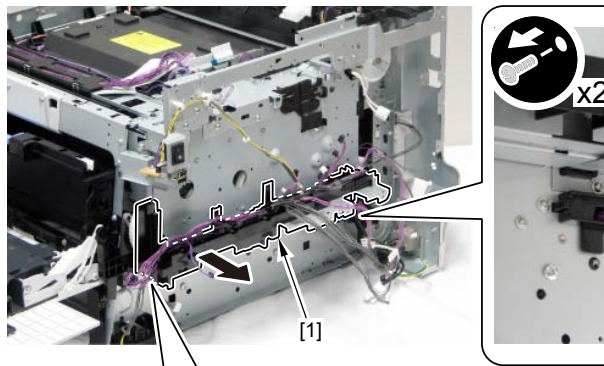

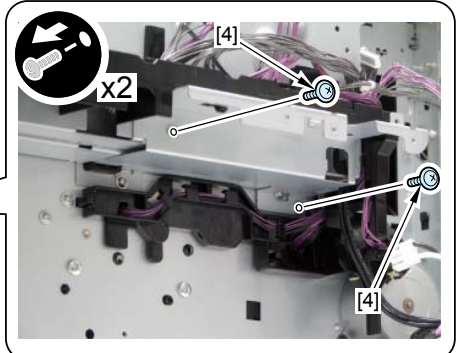

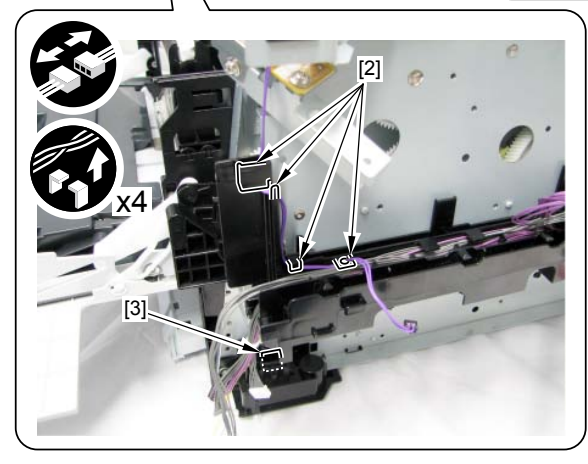

F-4-142

3)Remove the DC controller Support Plate [1]. - 6 screws [2]

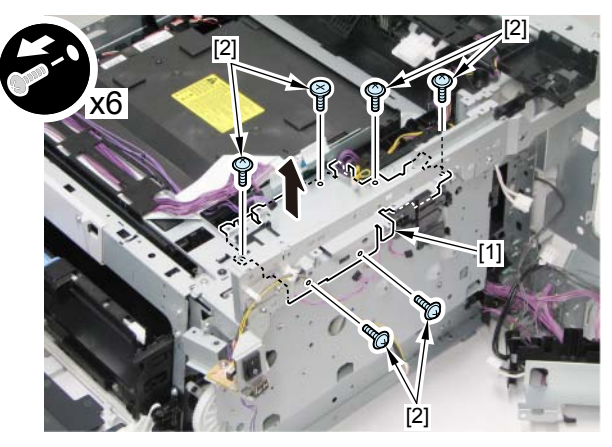

F-4-143

4)Remove the Main Switch Unit [1]. - 4 screws [2]

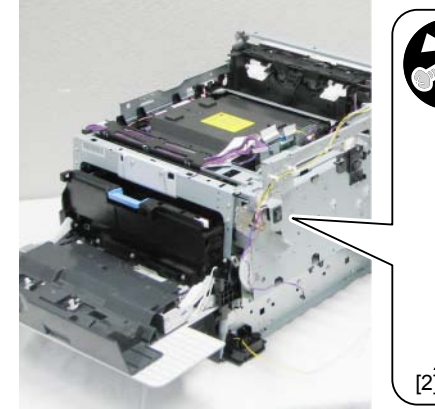

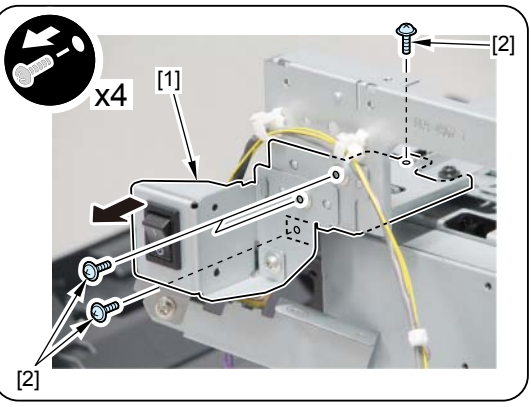

5)Remove the Right Frame Supporting Plate [1].

- 3 screws [2]

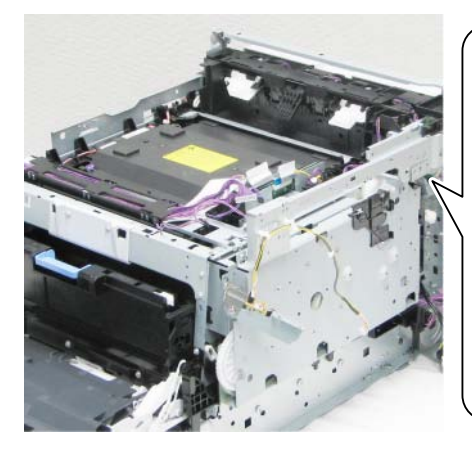

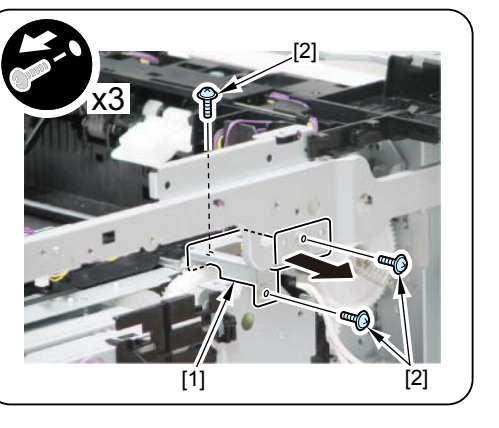

F-4-145

6)Remove the wire harness guide [1].

- 2 claws [2]
- 1 hook [3]

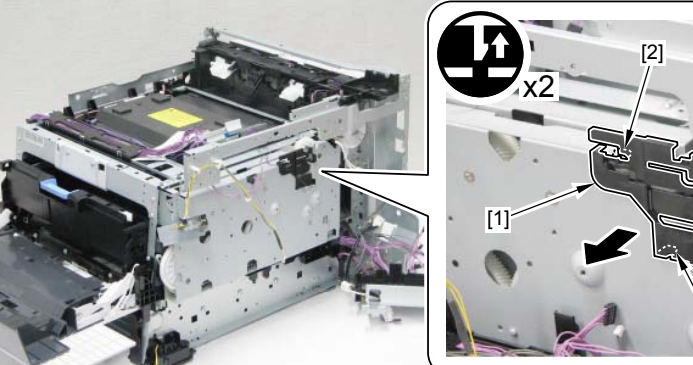

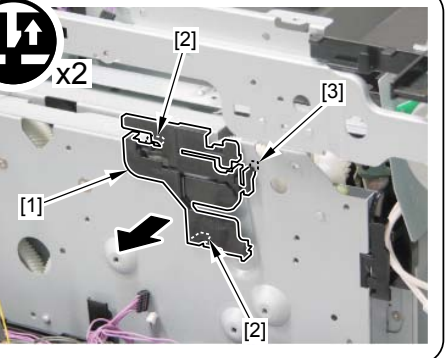

F-4-146

7)Remove the wire harness guide [1] in the arrow direction. - 1 claw [2]

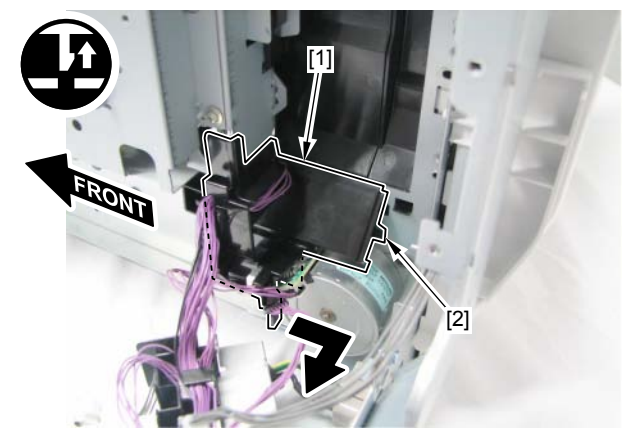

F-4-147

8)Remove the wire harness [1] from the wire harness guide [2], and remove the wire harness guide [2] in the arrow direction.

- 1 claw [3]
- 2 fixing guides [4]

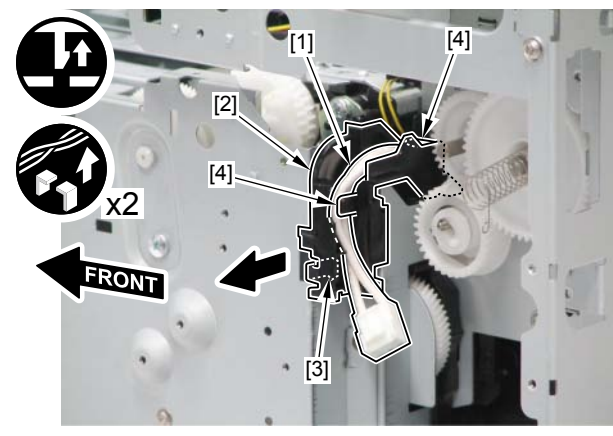

9) Remove the wire harness [1], and remove the Drive Unit [2].

- 5 fixing guides [3]
- 6 screws [4]
- 1 claw [5]

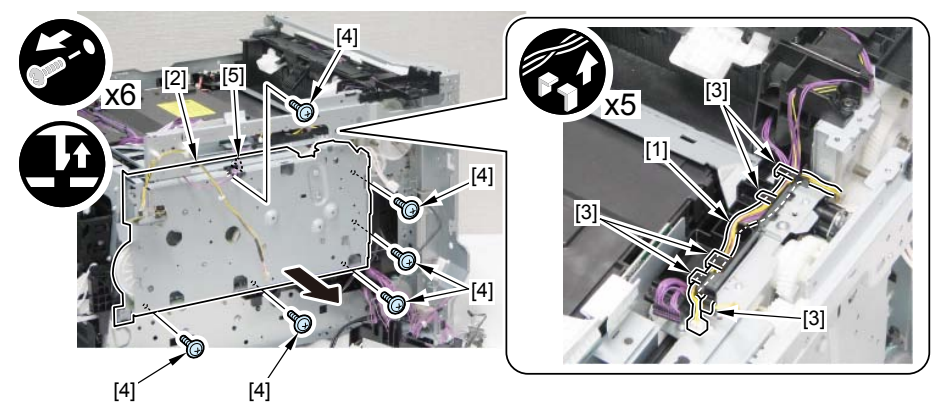

F-4-149

#### Caution:

When installing the Drive Unit, be careful to the following points.

- The Link Arm on the Drive Unit side shall be engaged with 1 projection [1] on the frame side.
- 2 projections [2] on the Drive Unit side shall be in the holes on the frame sid

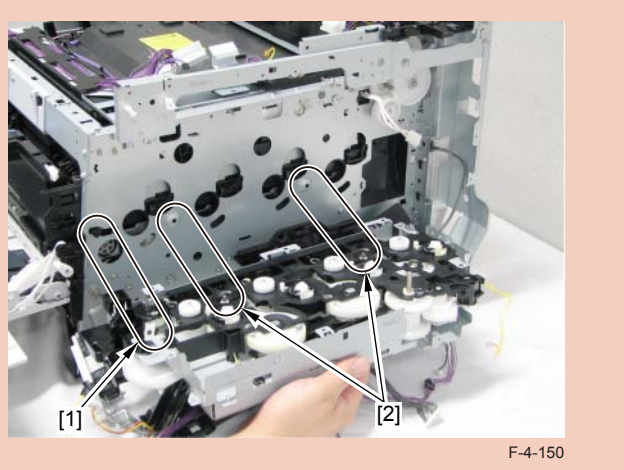

## Removing the Duplex Reverse Drive Unit

#### Pre-procedure

Removing the Right Cover. Refer to page 4-18
Removing the Left Cover. Refer to page 4-16
Removing the Rear Upper Cover. Refer to page 4-22
Removing the Rear Cover. Refer to page 4-23
Removing the Rear Lower Cover. Refer to page 4-23

#### Procedure

1)Remove the wire harness [1] from the wire harness cover [2]. - 2 connectors [3]

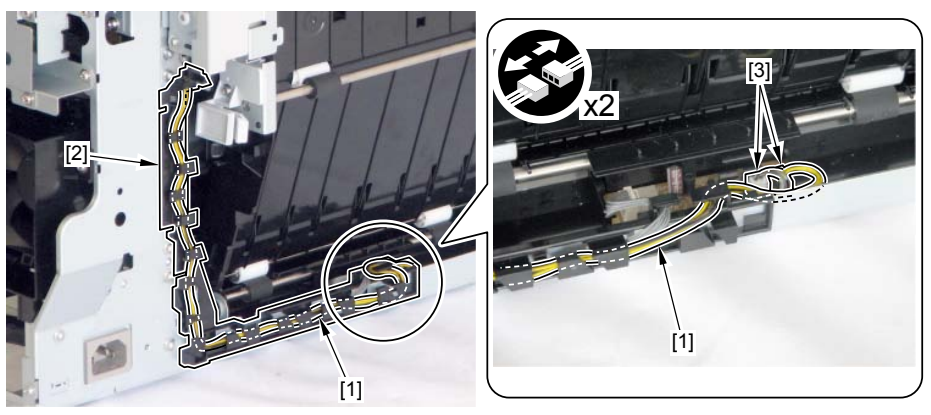

F-4-151

4-63

2)Open [1] the Duplex Feed Unit, and remove the Duplex Reverse Drive Unit [2]. - 3 screws [3]

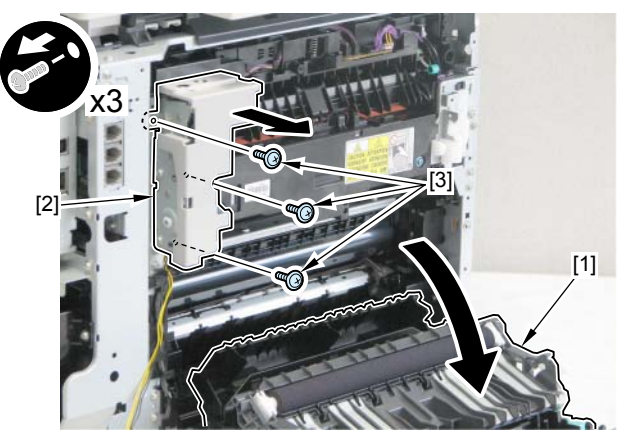

F-4-152

## Removing the Low Voltage Unit Cooling Fan

#### Pre-procedure

Removing the Right Cover. Refer to page 4-18
Removing the Right Front Cover. Refer to page 4-20

#### Procedure

1)Remove the wire harness [1].

- 1 connector [2]
- 7 fixing guides [3]
- 2 edge saddles [4]
- 1 Re-use band [5]

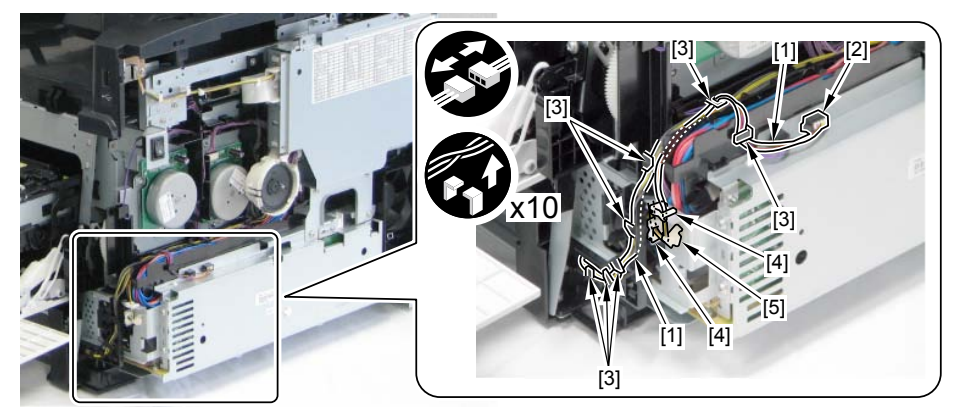

### 2)Remove the wire harness guide [1].

- 2 claws [2]

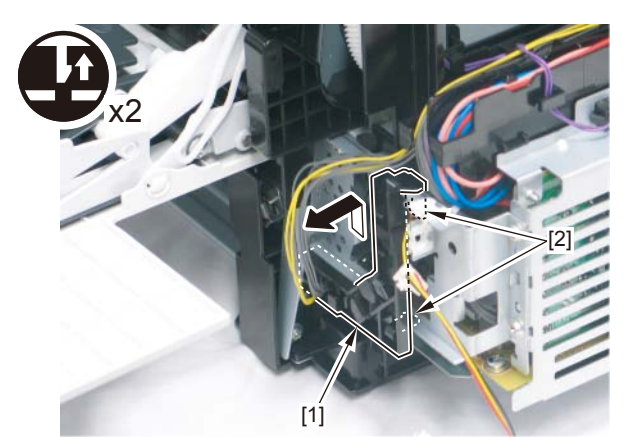

3)Remove the Low Voltage Unit Cooling Fan [1].2 screws [2]

F-4-154

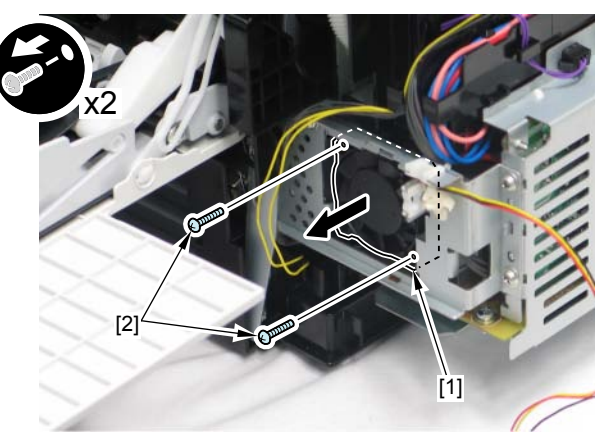

F-4-155

#### Caution:

When installing the Low Voltage Unit Cooling Fan, ensure its direction.

- Put the Fan Cable [1] at the position shown in the figure.
- Ensure that the label [2] on the fan is facing to the Power Supply Unit.

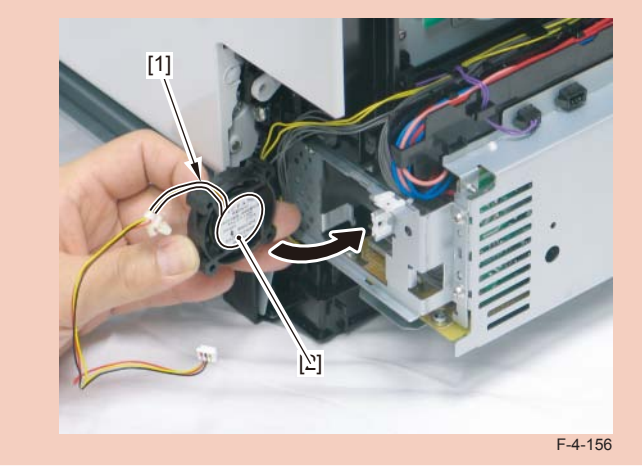

4-65

## Removing the Fixing/Fixing Power Supply Cooling Fan Unit

#### Pre-procedure

Removing the Right Cover. Refer to page 4-18
Removing the Left Cover. Refer to page 4-16
Removing the Rear Upper Cover. Refer to page 4-22
Removing the ADF Unit + Reader Unit. Refer to page 4-28
Removing the Right Front Cover. Refer to page 4-20
Removing the Upper Cover. Refer to page 4-26
Removing the Main Controller PCB. Refer to page 4-48

#### Procedure

1)Remove the Controller Fixing Plate [1].

- 7 screws [2]

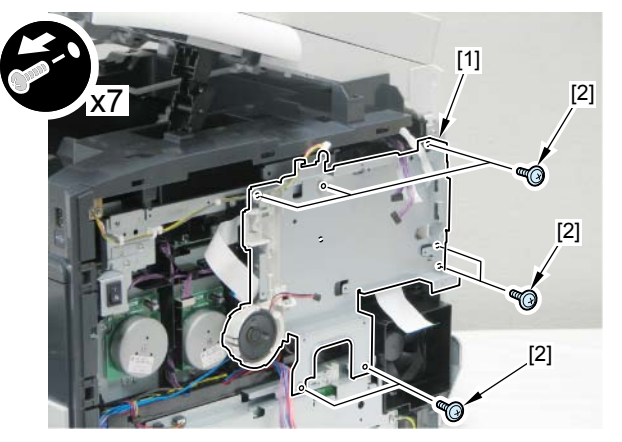

F-4-157

2) Remove the Fixing/Fixing Power Supply Cooling Fan Unit [1].

- 6 fixing guides [2]
- 1 connector [3]
- 2 screws [4]

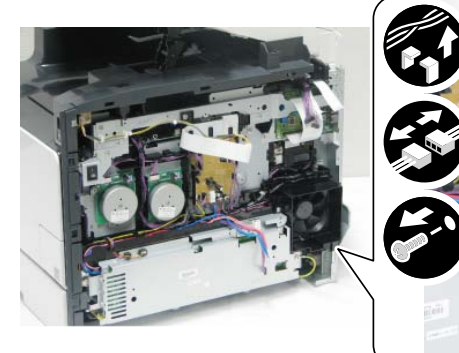

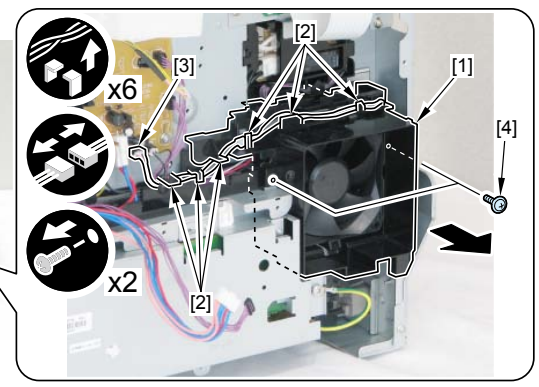

F-4-158

- 3) Remove the Fixing/Fixing Power Supply Cooling Fan [1].
- 1 claw [2]
- 2 protrusions [3]

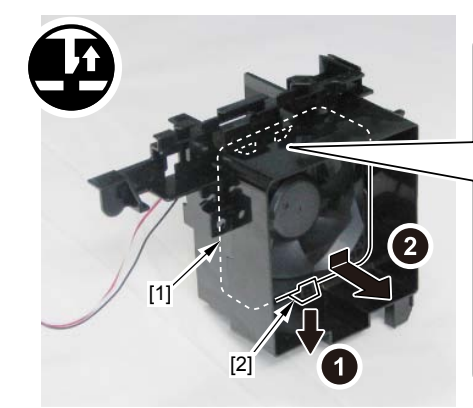

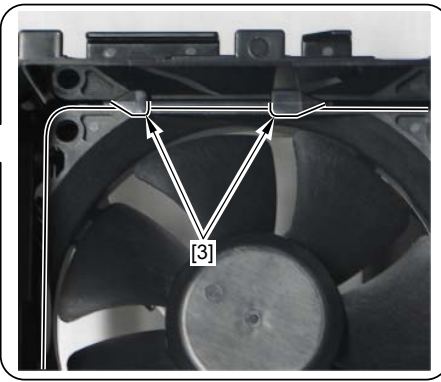

#### Caution:

When installing the Cooling Fan, be careful of the installation direction.

- Place the Fan Cable [1] in the indicated position.
- Make sure that the fan label [2] faces to the inside of the host machine.

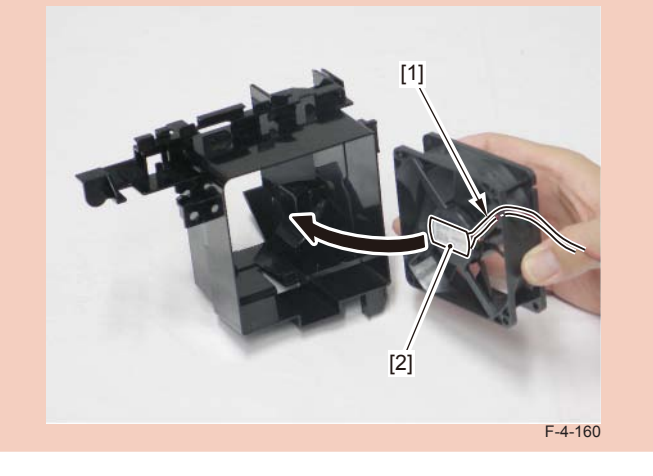

## Removing the Duplex Feeding Fan

#### Pre-procedure

Removing the Right Cover. Refer to page 4-18
Removing the Left Cover. Refer to page 4-16
Removing the Rear Upper Cover. Refer to page 4-22
Removing the Rear Cover. Refer to page 4-23
Removing the Rear Lower Cover. Refer to page 4-23
Removing the Rear Cover Rib Unit. Refer to page 4-25

#### Procedure

1)Remove the spring [1]. - 3 bosses [2]

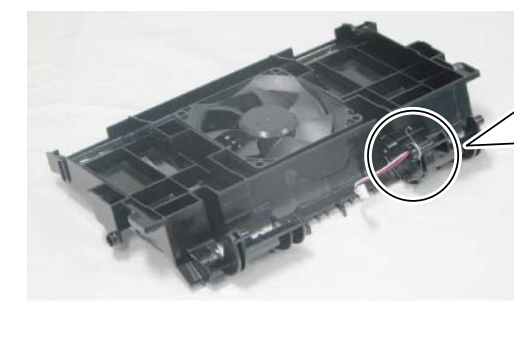

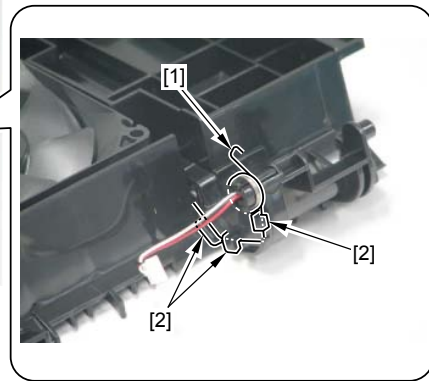

2) Free the harness [2] from the spring [1].

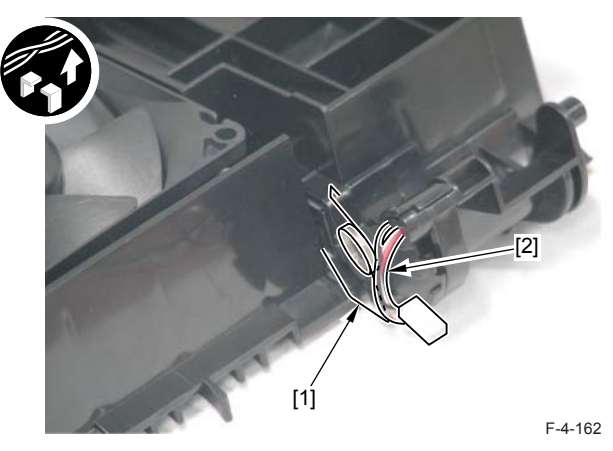

- 3)Remove the fixing guide [1] and free the harness [2] from the harness guide.
- 3 fixing guides [3]

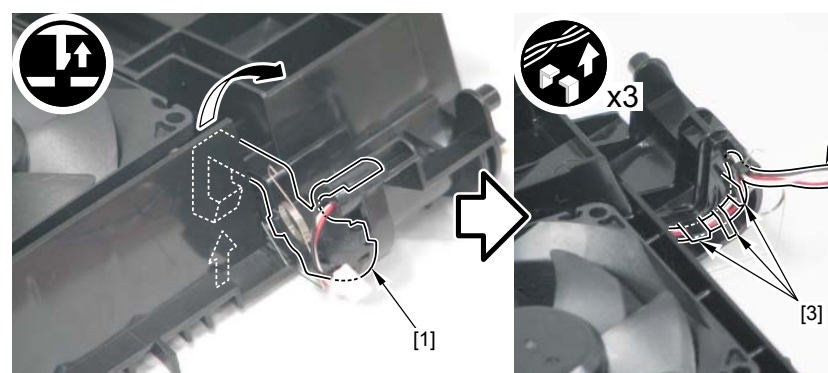

F-4-163

4)Remove the 2 claws [1] to remove the Duplex Feeding Fan [2].

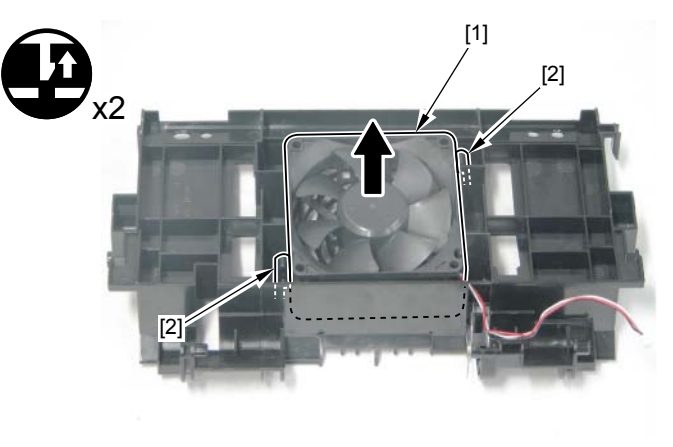

F-4-164

#### Caution:

When installing the Duplex Feeding Fan, be careful of the installation direction.

- Place the Fan Cable [1] in the indicated position.
- Make sure that the fan label [2] faces to the Duplex Feeding Unit side.

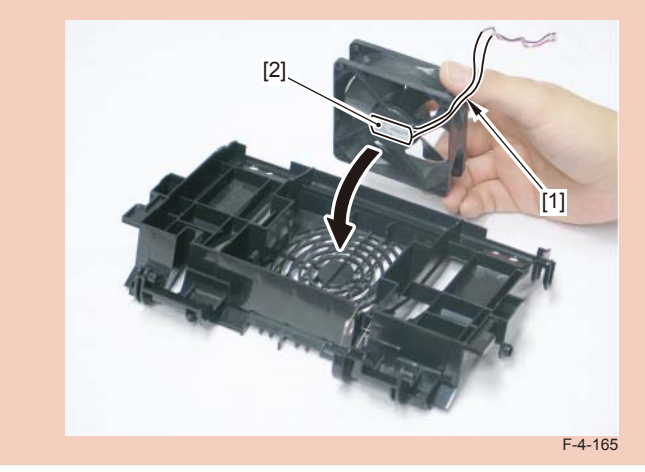

## Removing the Speaker

#### Pre-procedure

1)Removing the Right Cover. Refer to page 4-18

#### Procedure

- 1) Remove the Controller Cover [1].
- 9 screws [2]

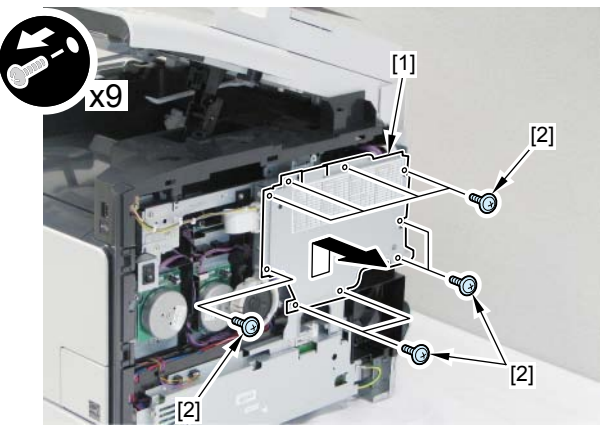

F-4-166

2)Remove the Speaker [1].

- 1 connector [2]
- 1 wire saddle [3]
- 2 claws [4]

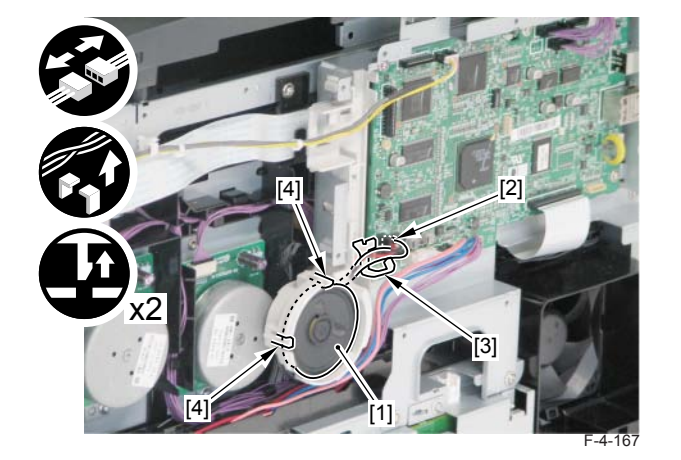

4-69

# Laser Exposure System

## Location

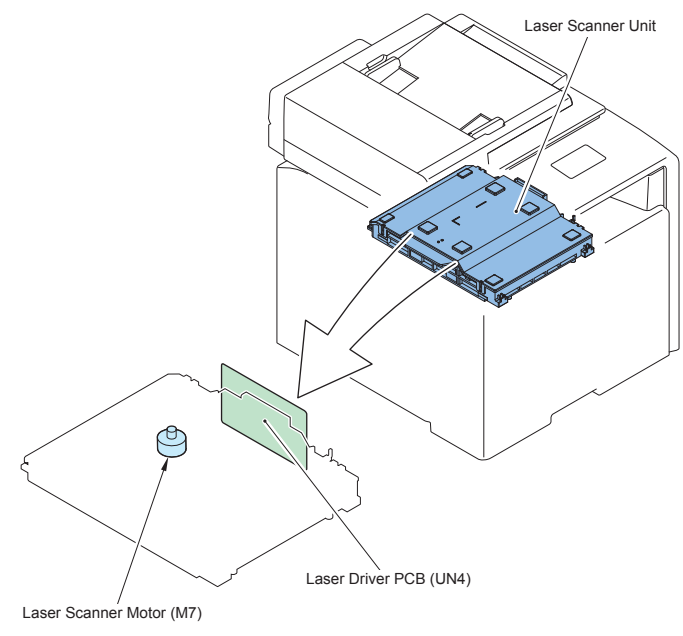

F-4-168

| Name                | Service Parts | Reference          | Adjustment during parts |
|---------------------|---------------|--------------------|-------------------------|
|                     | No.           |                    | replacement             |
| Laser Scanner Unit  | FM4-3359      | Refer to page 4-70 | Refer to page 5-6       |
| Laser Driver PCB    | -             | -                  | -                       |
| Laser Scanner Motor | -             | -                  | -                       |
|                     |               |                    |                         |

T-4-20

## Removing the Laser Scanner Unit

#### Pre-procedure

Removing the Right CoverRefer to page 4-18
Removing the Left CoverRefer to page 4-16
Removing the Right Front CoverRefer to page 4-20
Removing the ADF Unit + Reader UnitRefer to page 4-28
Removing the Rear Upper CoverRefer to page 4-22
Removing the Upper CoverRefer to page 4-26
Removing the Rear CoverRefer to page 4-23
Removing the Rear Lower CoverRefer to page 4-23
Removing the Duplex Printing Reverse Drive UnitRefer to page 4-63
Removing the Delivery UnitRefer to page 4-83
Removing the Delivery UnitRefer to page 4-99

#### Caution:

The ITB Unit is under the Laser Scanner Unit. Ensure to close a Cartridge Tray when performing this procedure, because there is a possibility that the ITB Unit might be damaged when the Laser Scanner Unit is mistakenly dropped during installation/ removal.

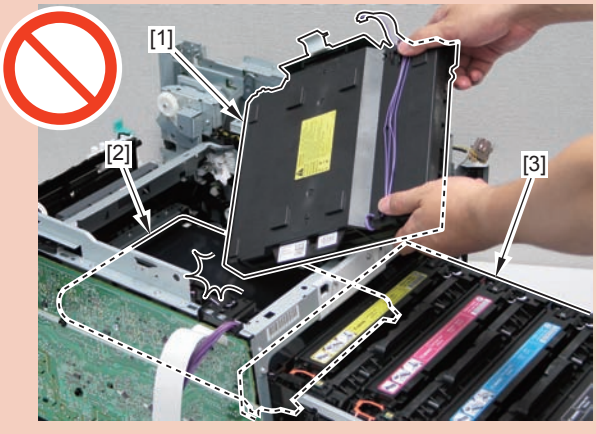

F-4-169

1)Remove the wire harness cover plate [1]. - 2 screws [2]

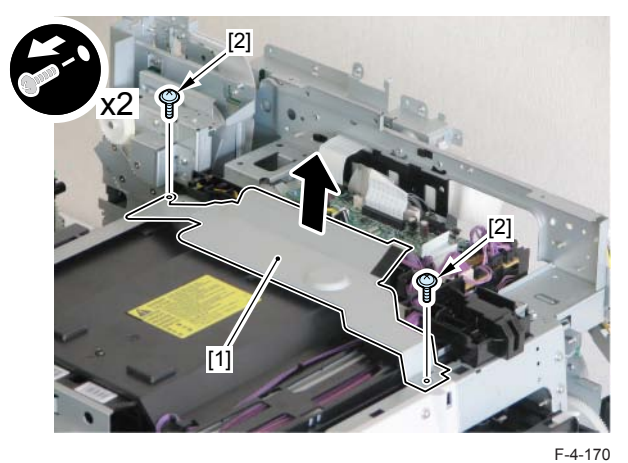

- 2) Remove the wire harness guide [1], and remove the wire harness [2].
- 6 claws [3]
- 3 fixing guides [4]
- 5 connectors [5]
- 2 flat cables [6]

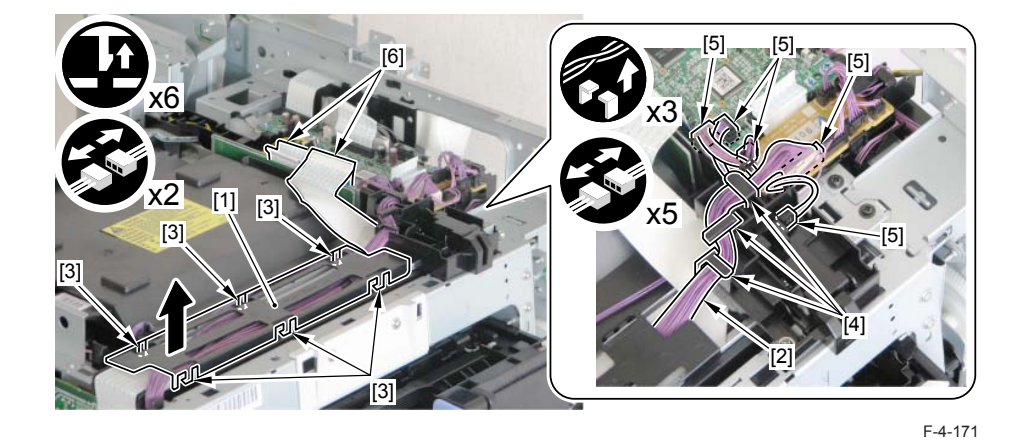

3)Remove 1 spring [1].

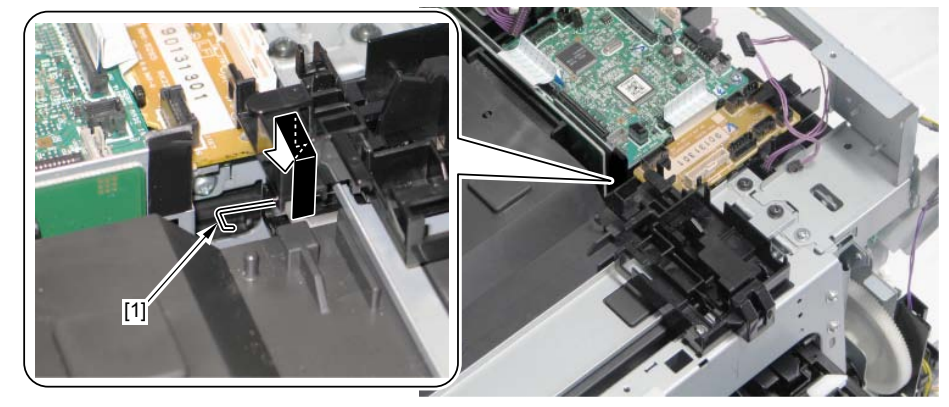

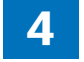

4) Remove the wire harness guide [1].

- 1 screw [2]
- 1 hook [3]

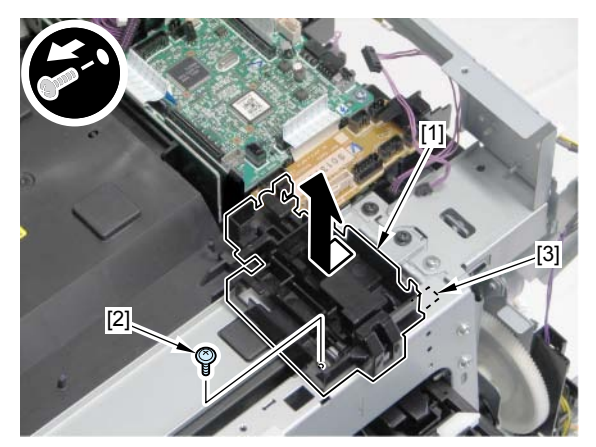

F-4-173

5)Remove the Upper Front Supporting Plate [1]. - 4 screws [2]

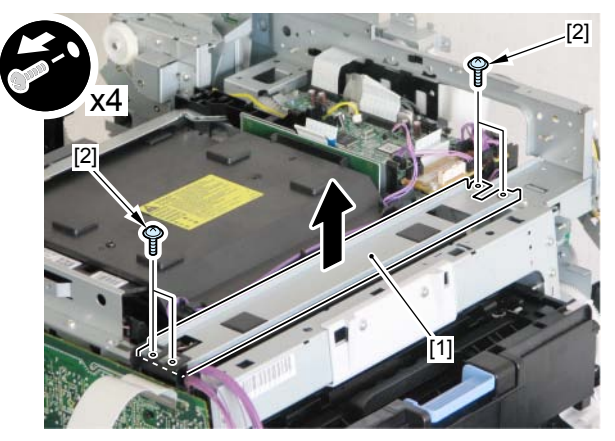

F-4-174

6)Remove the Scanner Fixing Spring [1] on the right side from 1 hook [2].7)Remove the Scanner Fixing Spring [3] on the left from the 1 hook [4].

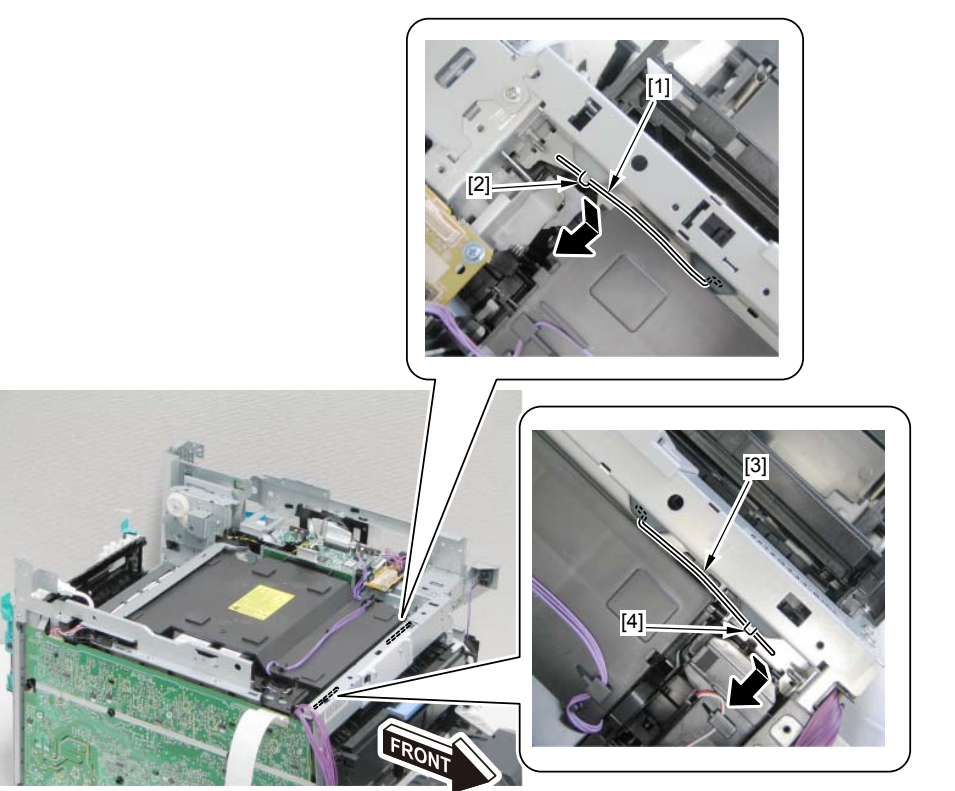

#### 8) Remove the Scanner Fixing Spring [1] in the rear from 1 hook [2].

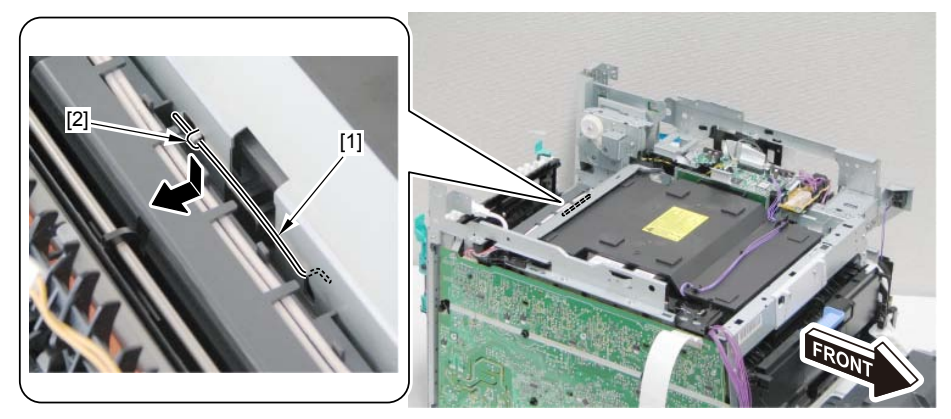

F-4-176

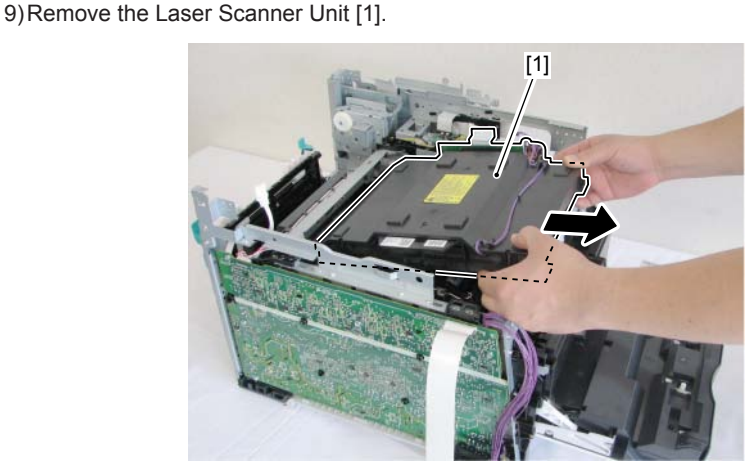

F-4-177

#### Caution::

Insert 2 bosses [1] into 2 boss holes [2] when installing.

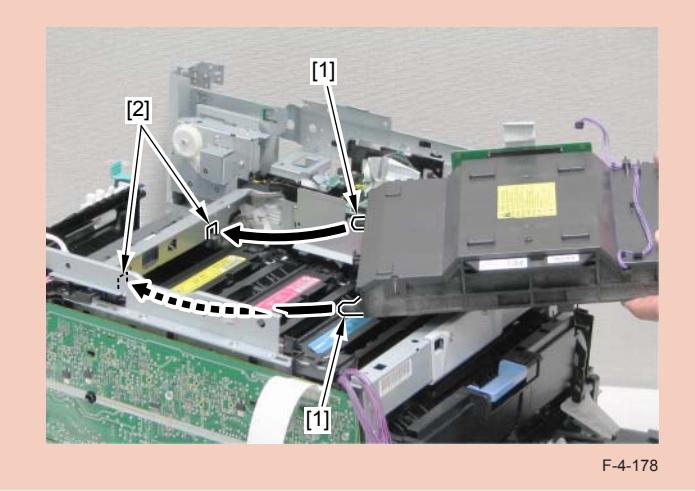

#### After replacing laser exposure units

1) Register values indicated on the label packaged with the laser scanner unit in the following service mode items.

COPIER>ADJUST>SCNR>

SUB-S-Y0(Laser output correction value, vertical scanning irradiation position0 Y) SUB-S-M0(Laser output correction value, vertical scanning irradiation position0 M) SUB-S-C0(Laser output correction value, vertical scanning irradiation position0 C) SUB-S-K0(Laser output correction value, vertical scanning irradiation position0 K) SUB-S-Y1(Laser output correction value, vertical scanning irradiation position1 Y) SUB-S-M1(Laser output correction value, vertical scanning irradiation position1 M) SUB-S-C1(Laser output correction value, vertical scanning irradiation position1 C) SUB-S-K1(Laser output correction value, vertical scanning irradiation position1 K) SUB-S-Y2(Laser output correction value, vertical scanning irradiation position2 Y) SUB-S-M2(Laser output correction value, vertical scanning irradiation position2 M) SUB-S-C2(Laser output correction value, vertical scanning irradiation position2 C) SUB-S-K2(Laser output correction value, vertical scanning irradiation position2 K) MAI-S-Y0(Laser output correction value, horizontal scanning irradiation position0 Y) MAI-S-M0(Laser output correction value, horizontal scanning irradiation position0 M) MAI-S-C0(Laser output correction value, horizontal scanning irradiation position0 C) MAI-S-K0(Laser output correction value, horizontal scanning irradiation position0 K)

MAI-S-Y1(Laser output correction value, horizontal scanning irradiation position1 Y) MAI-S-M1(Laser output correction value, horizontal scanning irradiation position1 M) MAI-S-C1(Laser output correction value, horizontal scanning irradiation position1 C) MAI-S-K1(Laser output correction value, horizontal scanning irradiation position1 K) MAI-S-Y2(Laser output correction value, horizontal scanning irradiation position2 Y) MAI-S-M2(Laser output correction value, horizontal scanning irradiation position2 M) MAI-S-C2(Laser output correction value, horizontal scanning irradiation position2 M) MAI-S-C2(Laser output correction value, horizontal scanning irradiation position2 C) MAI-S-K2(Laser output correction value, horizontal scanning irradiation position2 K)

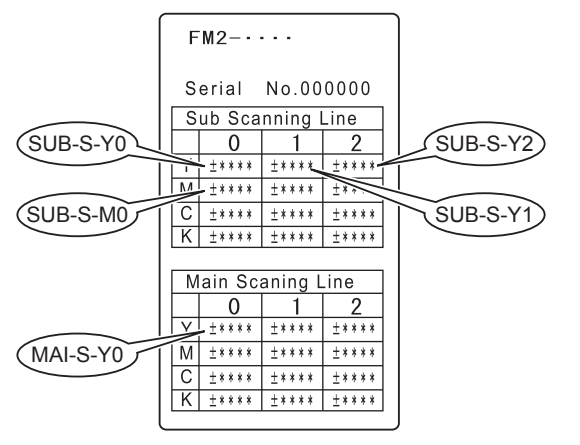

F-4-179

2) After values are registered, affix the label [1] packaged with the unit on the inside [2] of the right cover.

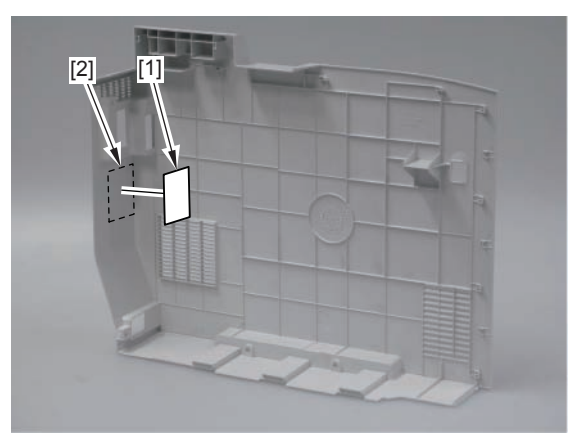

## Image Formation System Location

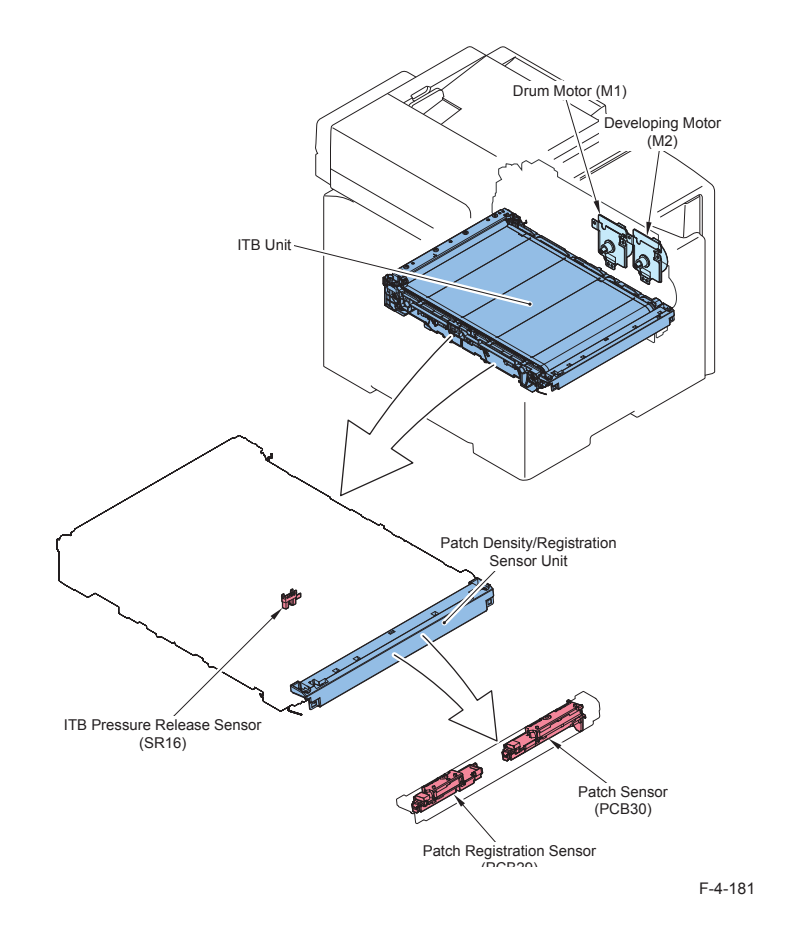

| No. | Name             | Service   | Reference          | Adjustment during parts |
|-----|------------------|-----------|--------------------|-------------------------|
|     |                  | Parts No. |                    | replacement             |
| -   | ITB Unit         | RM1-4436  | Refer to page 4-75 | -                       |
| M1  | Drum Motor       | RL1-1800  | Refer to page 4-78 | -                       |
| M2  | Developing Motor | RL1-1800  | Refer to page 4-80 | -                       |

| No.   | Name                 | Service   | Reference | Adjustment during parts |
|-------|----------------------|-----------|-----------|-------------------------|
|       |                      | Parts No. |           | replacement             |
| SR16  | ITB Pressure Release | -         | -         | -                       |
|       | Sensor               |           |           |                         |
| -     | Patch Density/       | RM1-4850  | 4-77      | -                       |
|       | Registration Sensor  |           |           |                         |
|       | Unit                 |           |           |                         |
| PCB29 | Patch Sensor         | -         | -         | -                       |
| PCB30 | Patch Registration   | -         | -         | -                       |
|       | Sensor               |           |           |                         |
|       |                      |           |           | T 4 04                  |

## Removing the ITB Unit

T-4-21

#### Pre-procedure

1) Removing the Cartridge TrayRefer to page 4-27

#### Procedure

Caution: Do not touch the ITB.

1)Remove the Patch Density/Registration Sensor unit [1] to the front.

- 2 screws [2]

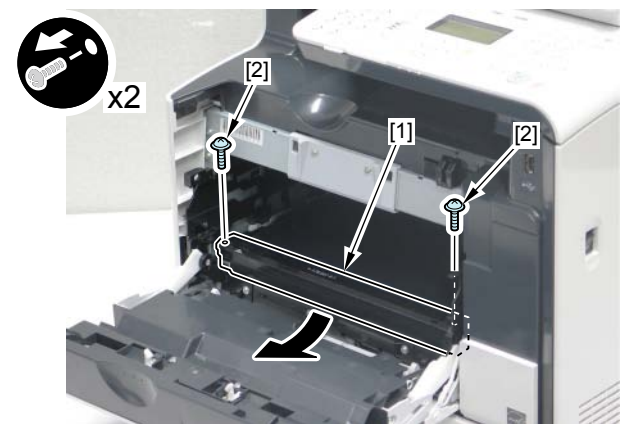

#### Caution:

When removing the ITB Unit, pull out the Patch Density/Registration Sensor Unit [1] more to the front in order to prevent from damaging on the ITB.

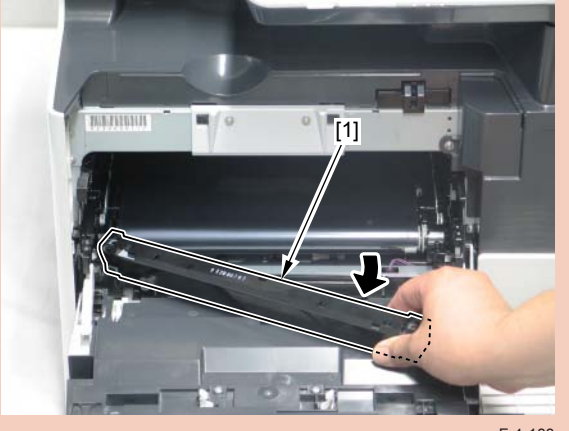

F-4-183

2)Remove 1 connector [1].

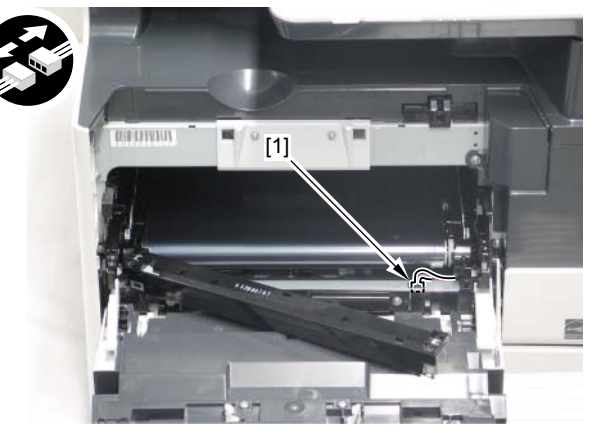

F-4-184

3)Open the Rear Cover.

4)Remove 2 handles [1] on the ITB Unit at the rear of this machine toward the arrow direction.

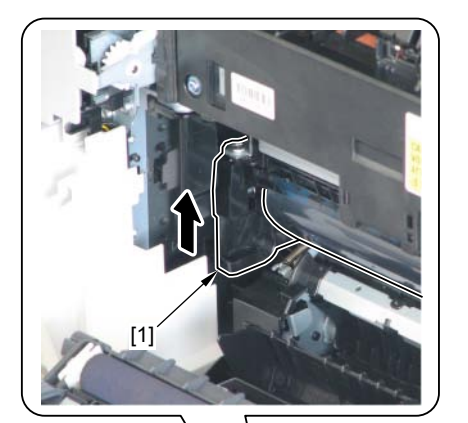

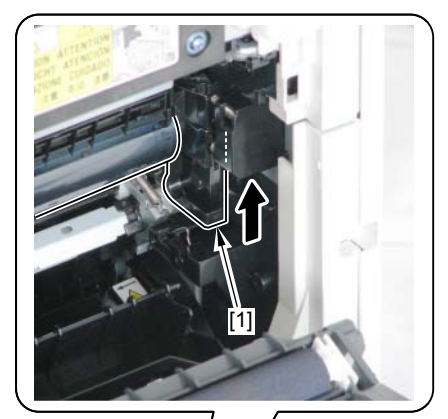

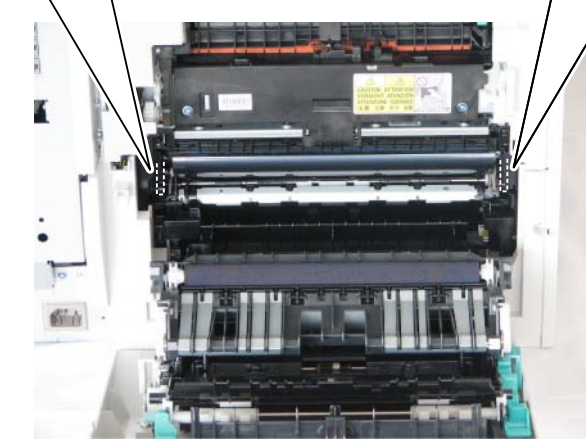

5) Hold 2 handles [1] on the ITB Unit at the front of this machine, and remove the ITB Unit [2] toward the arrow direction.

F-4-186

## Removing the Patch Density and Registration Sensor unit

#### Pre-procedure

1)Removing the Right CoverRefer to page 4-18 2) Removing the Left CoverRefer to page 4-16 3)Removing the Rear Upper CoverRefer to page 4-22 4)Removing the ADF Unit + Reader UnitRefer to page 4-28 5)Removing the Right Front CoverRefer to page 4-20 6) Removing the Upper CoverRefer to page 4-26 7) Removing the High Voltage Power Supply PCBRefer to page 4-51

#### procedure

1)Remove 1 connector [1], and remove the wire harness [2] from the wire harness guide [3]. - 8 fixing guides [4]

- 2 screws [5]

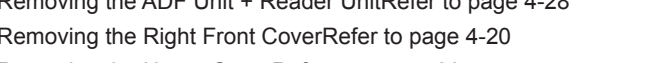

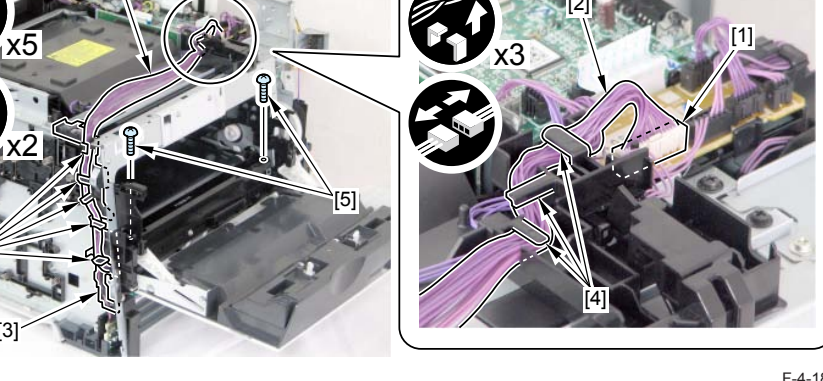

F-4-187

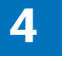

[1]

[1]

[2]

2) Remove the Patch Density and Registration Sensor unit [1].

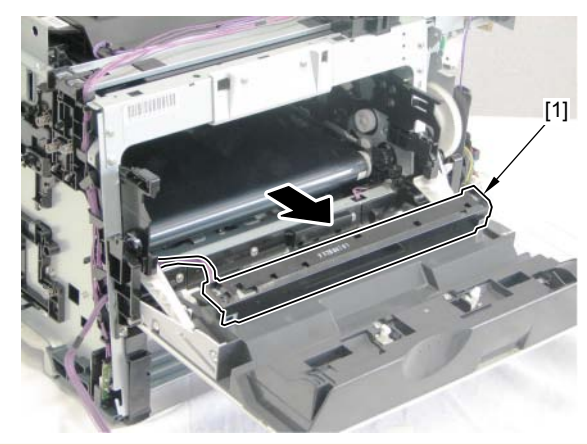

#### Caution:

F-4-188

When removing the Patch Density and Registration Sensor Unit, Do not damage the wire harness by catching a connector with the [A] part and [B] part.

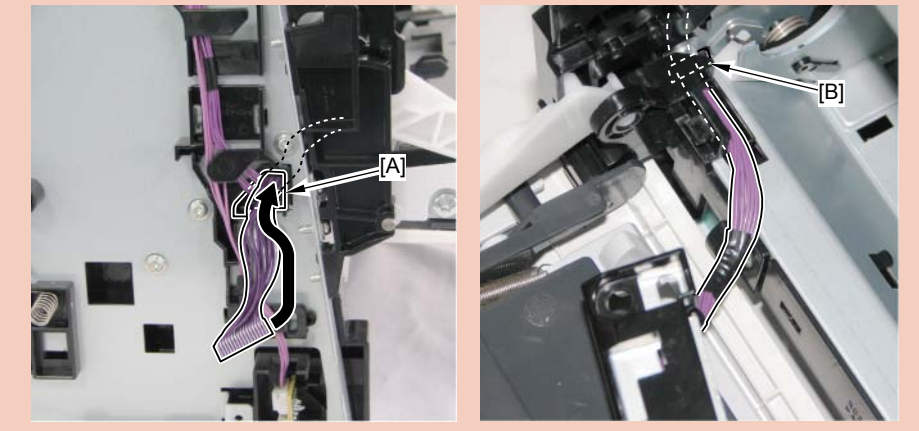

F-4-189

## Removing the Drum Motor

#### Pre-procedure

1)Removing the Right CoverRefer to page 4-18
2)Removing the Left CoverRefer to page 4-16
3)Removing the Right Front CoverRefer to page 4-20
4)Removing the ADF Unit + Reader UnitRefer to page 4-28
5)Removing the Rear Upper CoverRefer to page 4-22
6)Removing the Upper CoverRefer to page 4-26
7)Removing the Main Controller PCBRefer to page 4-48

#### procedure

1)Remove the Controller Fixing Plate [1]. - 7 screws [2]

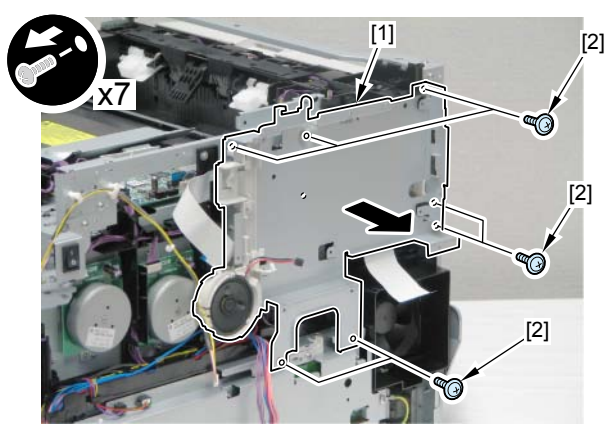

- 2)Remove the fixing guide [1] and the wire harness [2].
- 1 screw [3]
- 10 connectors [4]

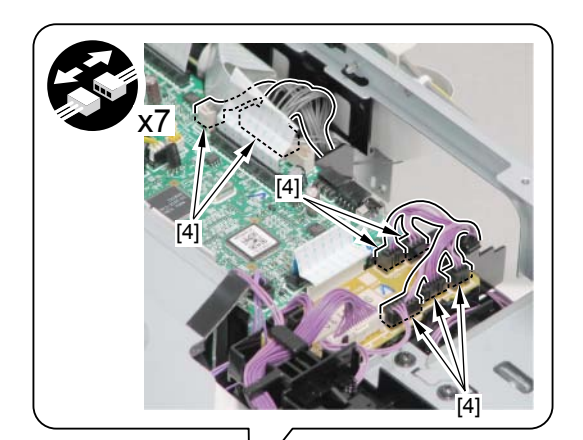

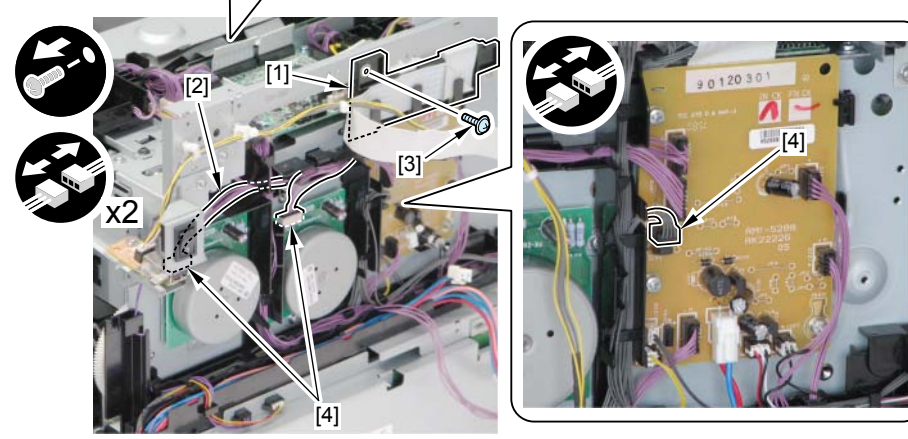

F-4-191

3) Remove the wire harness guide [1].

- 1 claw [2]
- 2 hooks [3]

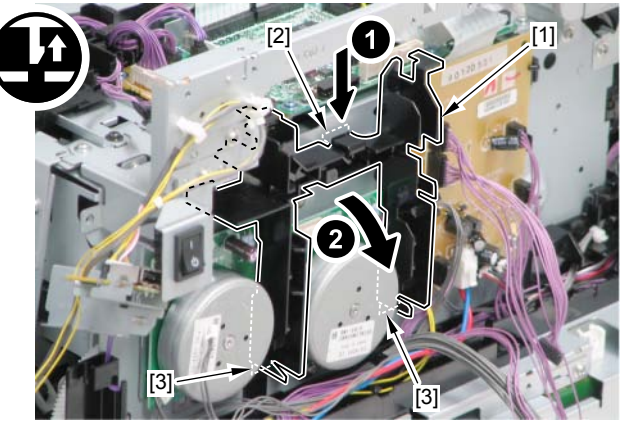

F-4-192

4)Remove the Drum Motor [1]. - 3 screws [2]

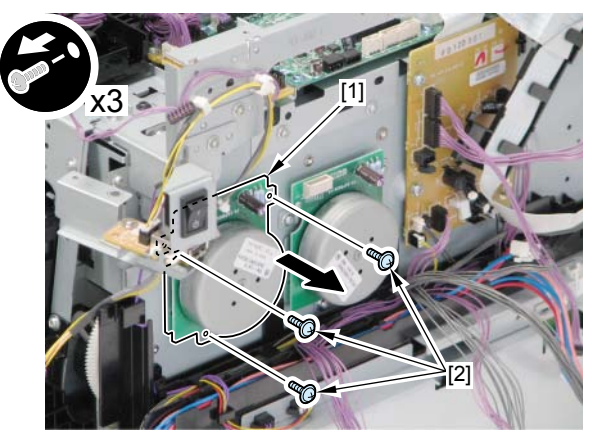

## Removing the Developing Motor

#### Pre-procedure

Removing the Right CoverRefer to page 4-18
Removing the Left CoverRefer to page 4-16
Removing the Right Front CoverRefer to page 4-20
Removing the ADF Unit + Reader UnitRefer to page 4-28
Removing the Rear Upper CoverRefer to page 4-22
Removing the Upper CoverRefer to page 4-26
Removing the Main Controller PCBRefer to page 4-48
procedure

1)Remove the Controller Fixing Plate [1].

- 7 screws [2]

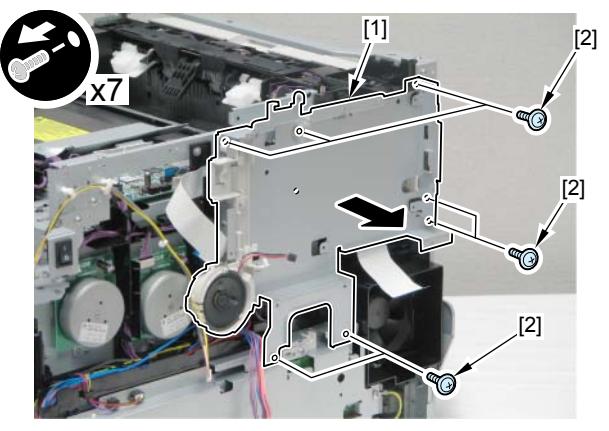

F-4-194

2)Remove the fixing guide [1] and the wire harness [2].

- 1 screw [3]
- 10 connectors [4]

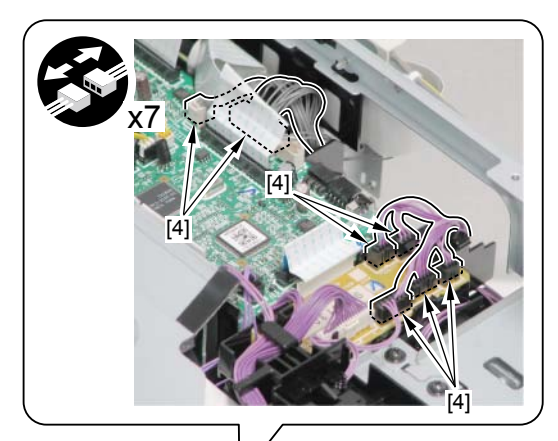

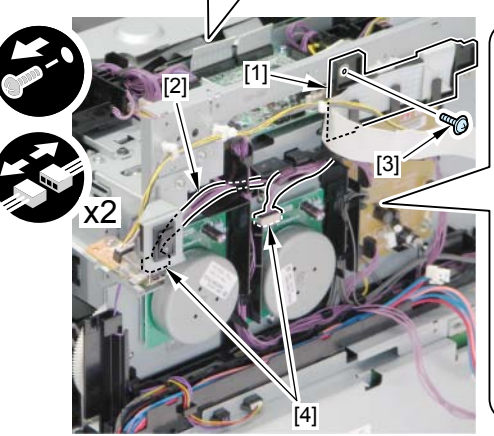

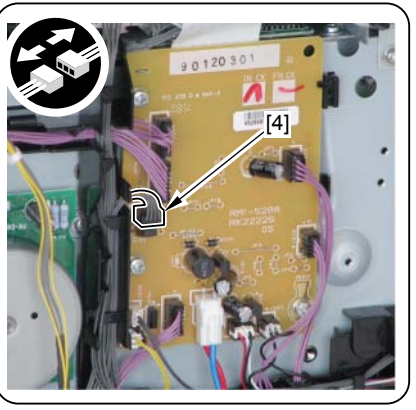

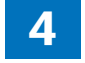

3) Remove the wire harness guide [1].

- 1 claw [2]
- 2 hooks [3]

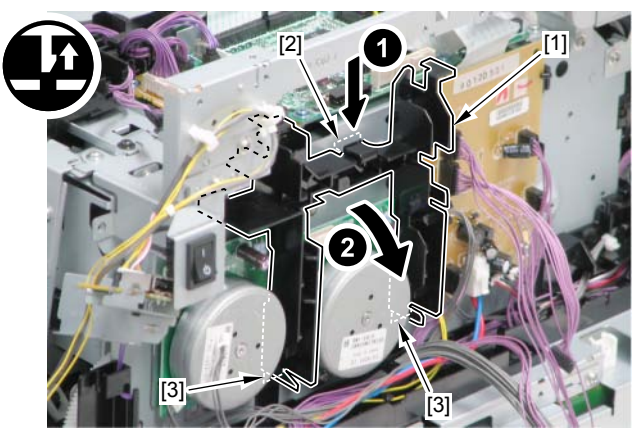

F-4-196

4) Remove the Developing Motor [1].

- 3 screws [2]

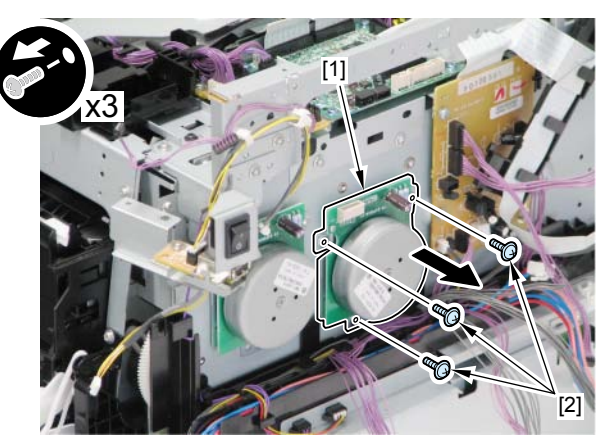

F-4-197

## Removing the Secondary Transfer Outer Roller

#### Caution:

Secondary Transfer Outer Roller is included in Secondary Transfer FeedUnit so when replacing the Secondary Transfer Outer Roller, be sure toreplace the Secondary Transfer Feed Unit itself. Refer to page 4-98

4

4-81

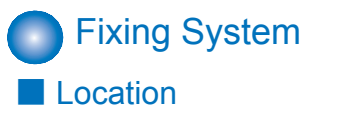

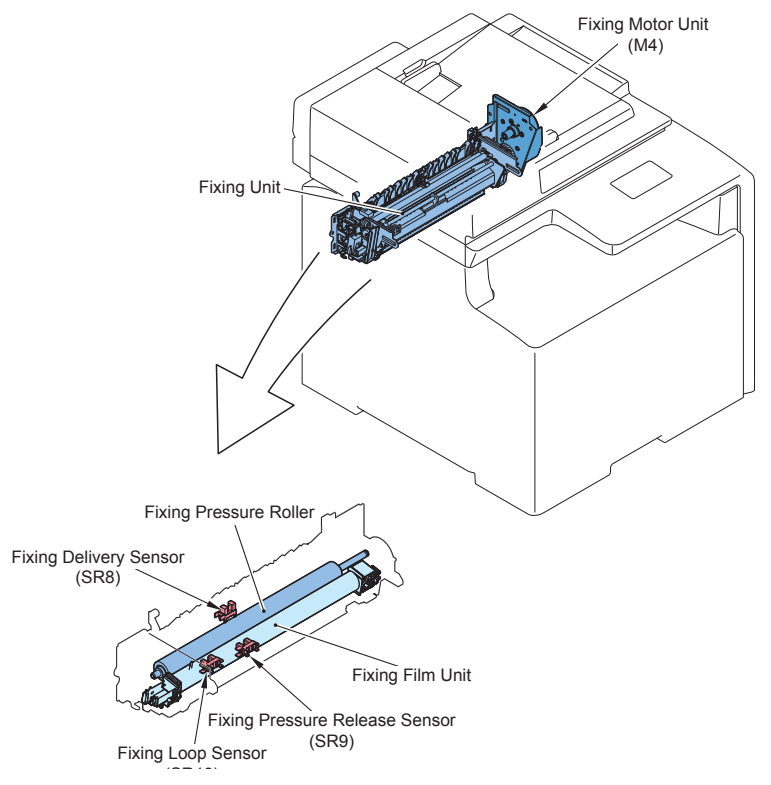

| F | -4 | ŀ-' | 1 | 9 | 8 |  |
|---|----|-----|---|---|---|--|
|   |    |     |   |   |   |  |

| No. | Name                   | Service Parts No. | Reference          | Adjustment during |
|-----|------------------------|-------------------|--------------------|-------------------|
|     |                        |                   |                    | parts replacement |
|     | Fixing Unit            | FM4-4289 (100V)   | Refer to page 4-83 | -                 |
|     |                        | FM4-4290 (120V)   |                    |                   |
|     |                        | FM4-4291 (220V)   |                    |                   |
| M4  | Fixing Motor           | RM1-4896          | Refer to page 4-87 | -                 |
|     | Fixing Pressure Roller | RC2-3367          | Refer to page 4-86 | -                 |
|     | Fixing Film Unit       | FM3-8292 (100V)   | Refer to page 4-84 | -                 |
|     |                        | RM1-4845 (110V)   | ]                  |                   |
|     |                        | RM1-4893 (220V)   |                    |                   |
| SR8 | Fixing Delivery Sensor | WG8-5696          | -                  | -                 |

| No.  | Name               | Service Parts No. | Reference | Adjustment during |
|------|--------------------|-------------------|-----------|-------------------|
|      |                    |                   |           | parts replacement |
| SR9  | Fixing Pressure    | WG8-5696          | -         | -                 |
|      | Release Sensor     |                   |           |                   |
| SR10 | Fixing Loop Sensor | WG8-5696          | -         | -                 |

T-4-22
## Removing the Fixing Assembly

#### Pre-procedure

- 1)Removing the Right CoverRefer to page 4-18
- 2)Removing the Left CoverRefer to page 4-16
- 3)Removing the Rear Upper CoverRefer to page 4-22
- 4) Removing the Rear CoverRefer to page 4-22
- 5) Removing the Rear Lower CoverRefer to page 4-23
- 6)Removing the Duplex Printing Reverse Drive UnitRefer to page 4-63

#### Procedure

#### Caution:

When removing the fixing unit, be sure to turn OFF the power.

- Since the fixing assembly is extremely hot just after the printing, do not handle it unless it cools down completely.
- If you touch the high-temperature assembly, it may cause a burn.

1) Remove the claw [2] of the harness guide [1] and disconnect the connector [3].

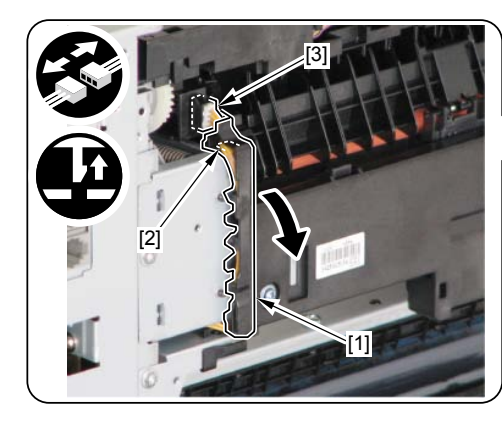

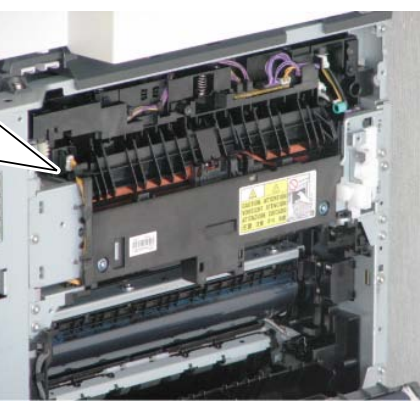

#### F-4-199

- 2)Free the harness [1] from the harness guide [2].
- 3 connectors [3]
- 2 fixing guides [4]
- 1 wire saddle [5]

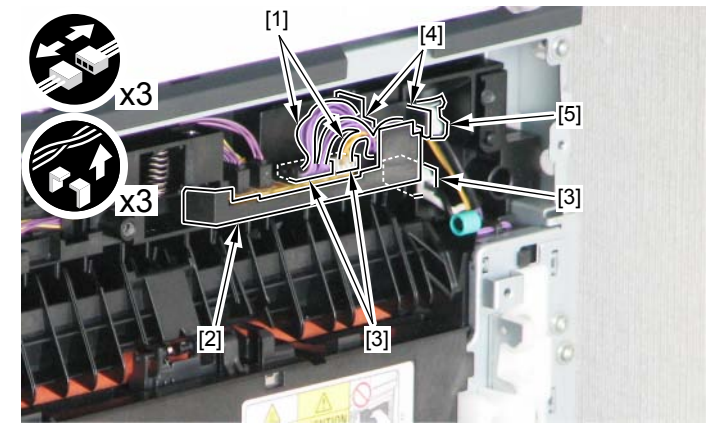

F-4-200

#### Caution:

When the fixing assembly is installed, handle the harness [1] like the figure to prevent papers from the interference at the transit

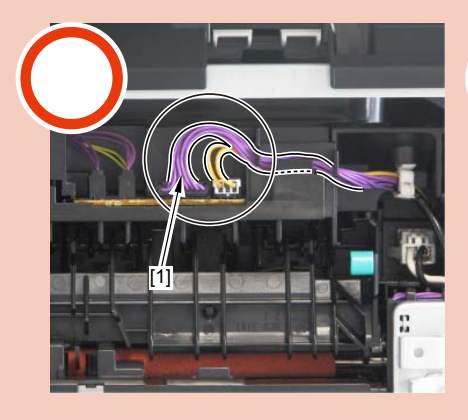

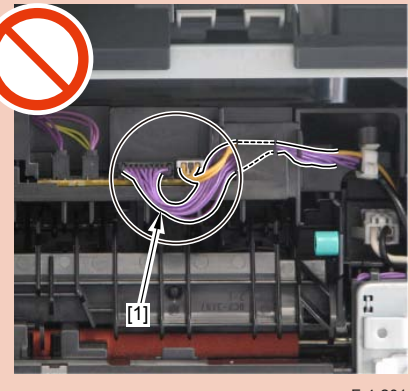

4

3)Remove the Fixing Assembly [1]. - 2 screws [2]

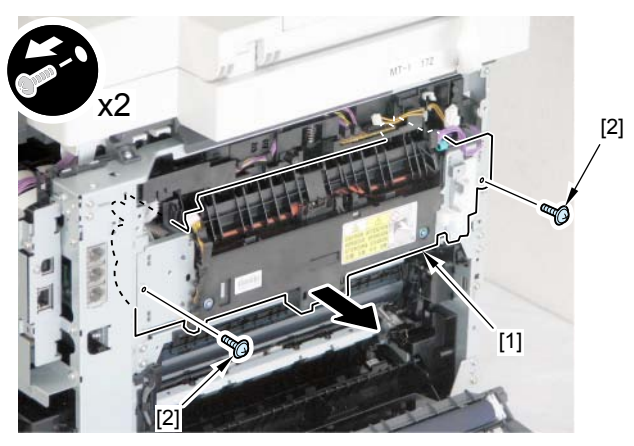

F-4-202

### Removing the Fixing Film Unit

#### Pre-procedure

1)Removing the Right CoverRefer to page 4-18
2)Removing the Left CoverRefer to page 4-16
3)Removing the Rear Upper CoverRefer to page 4-22
4)Removing the Rear CoverRefer to page 4-22
5)Removing the Rear Lower CoverRefer to page 4-23
6)Removing the Duplex Printing Reverse Drive UnitRefer to page 4-63
7) Removing the Fixing Assembly4-83

#### Procedure

1) Remove the left and right Pressure Springs [1].

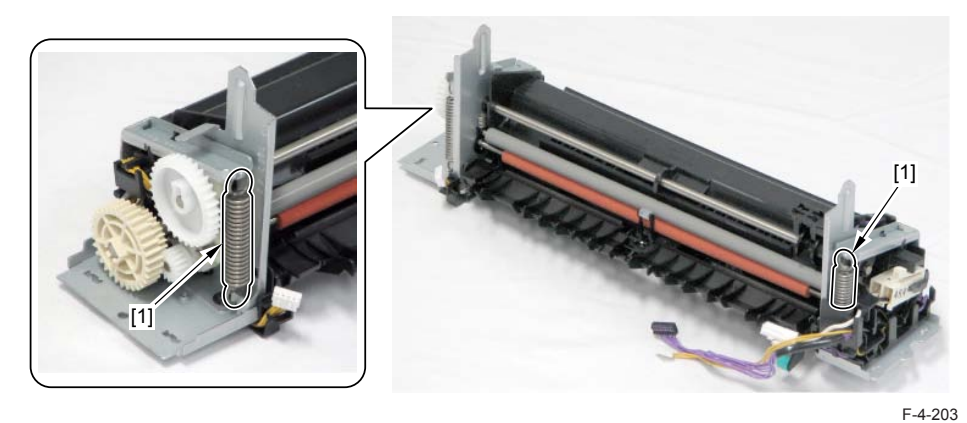

2)Remove the left and right Pressure Plates [1].

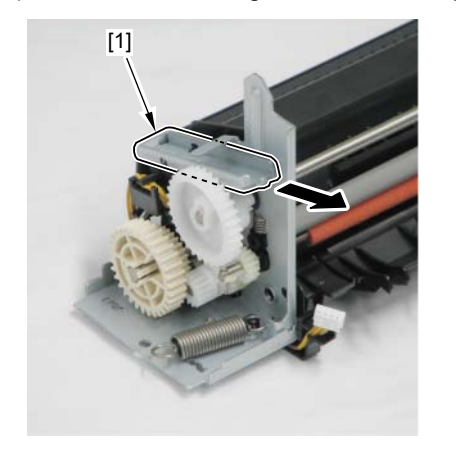

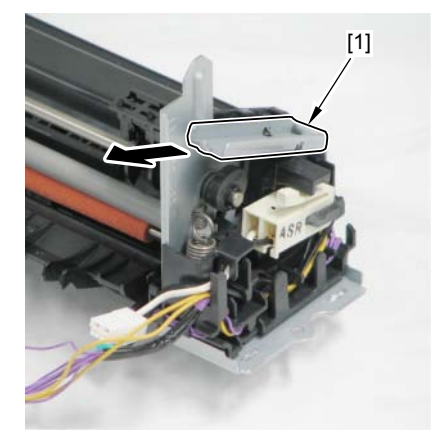

4

3) Remove the gear [1], the 2 parallel pins [2], the E-ring [3], the cam [4] and the bushing [5].

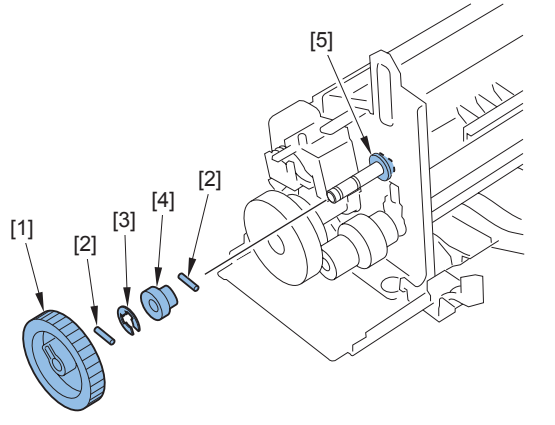

F-4-205

4) After removing the shaft [1], the sensor flag [2], the cam [3] and the parallel pin [4], remove the Guide Plate [5].

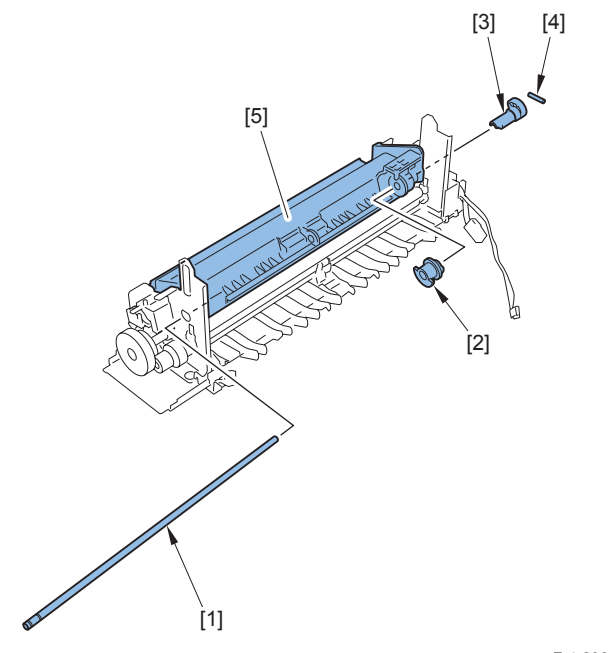

F-4-206

5) Free the harness [1] from the harness guide [2].

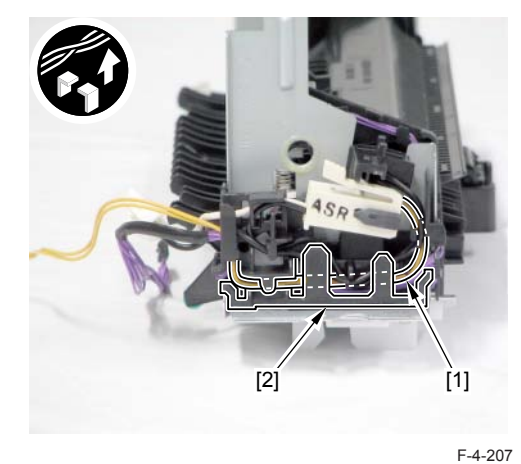

6)Remove the harness guide [1]. - 1 claw [2]

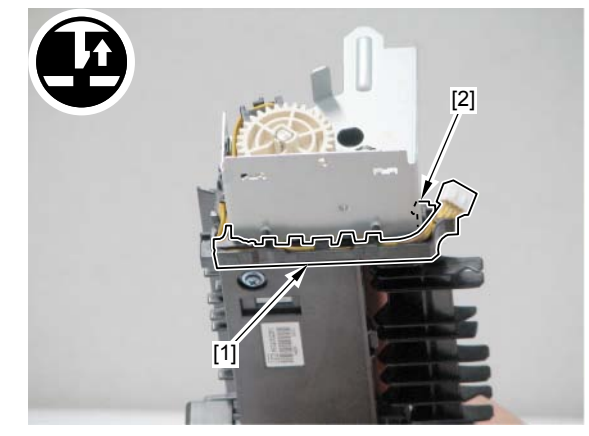

F-4-208

4

#### Caution:

Be careful not to touch or damage the Fixing Film [1] when removing or installing the Fixing Film Unit.

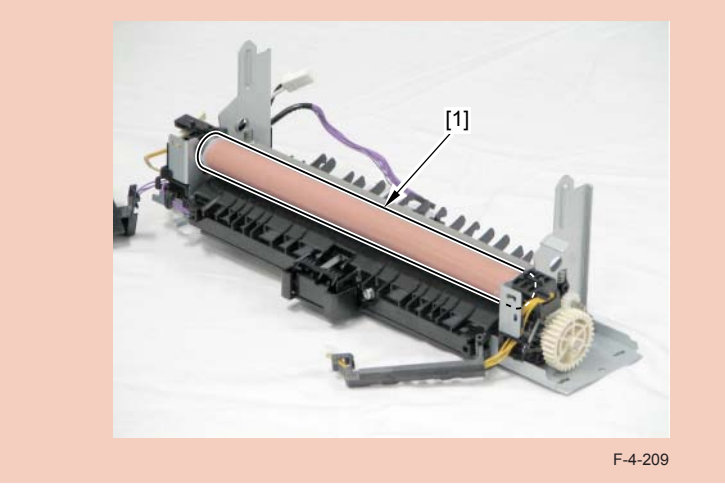

7) Remove the Fixing Film Unit [1].

- 1 spring [2]

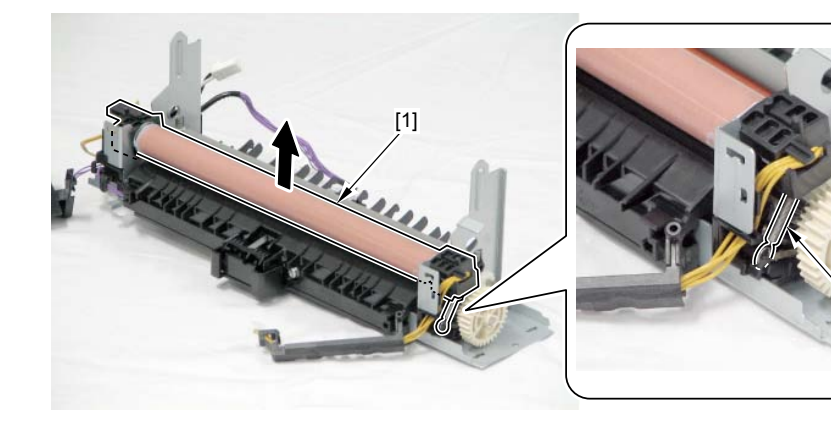

F-4-210

Caution: Be careful not to lose the spring because the spring is small.

## Removing the Fixing Pressure Roller

#### Pre-procedure

Removing the Right CoverRefer to page 4-18
Removing the Left CoverRefer to page 4-16
Removing the Rear Upper CoverRefer to page 4-22
Removing the Rear CoverRefer to page 4-22
Removing the Rear Lower CoverRefer to page 4-23
Removing the Duplex Printing Reverse Drive UnitRefer to page 4-63
Removing the Fixing Assembly4-83
Removing the Fixing Film Unit Refer to page 4-84

#### Procedure

1)Remove the Fixing Pressure Roller [1]. - 1 bushing [2] - 1 gear [3]

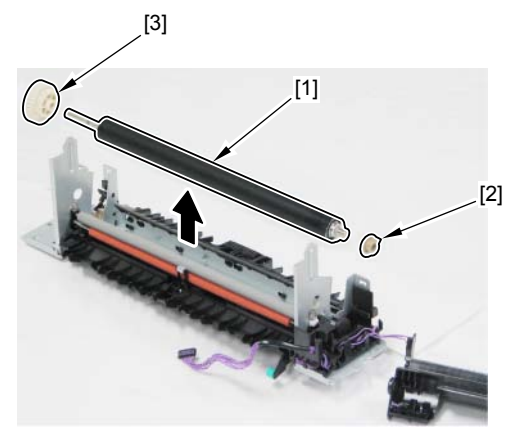

## Removing the Fixing Motor Unit

#### Pre-procedure

- 1)Removing the Right CoverRefer to page 4-18
- 2)Removing the Main Controller PCBRefer to page 4-48
- 3)Removing the FAX PCBRefer to page 4-60
- 4)Removing the Fixing Sub PCBRefer to page 4-55
- 5) Removing the Fixing/Fixing Power Supply Cooling Fan UnitRefer to page 4-66

#### Procedure

- 1)Remove the Sub-Power Supply PCB Unit [1].
- 2 claws [2]

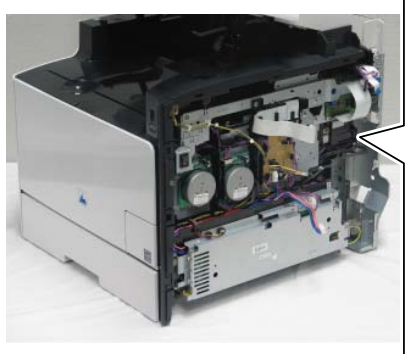

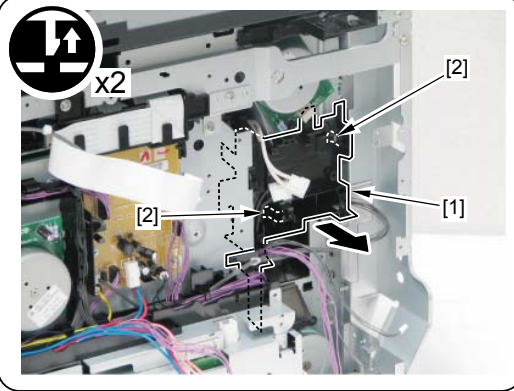

F-4-212

2)Remove the Fixing Motor unit [1]. - 2 screws [2]

# 

#### Caution:

When removing the Fixing Motor Unit, do not lose the spring [1] in the backside.

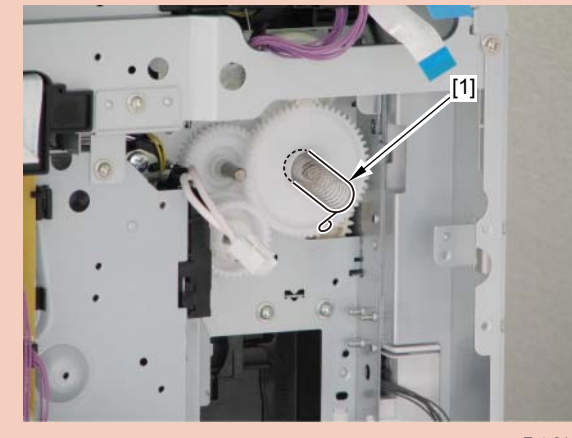

F-4-214

F-4-213

4

#### Caution:

In installation, put the edge of the spring [1] and the projection [2] of the gear into the hole on the sheet metal.

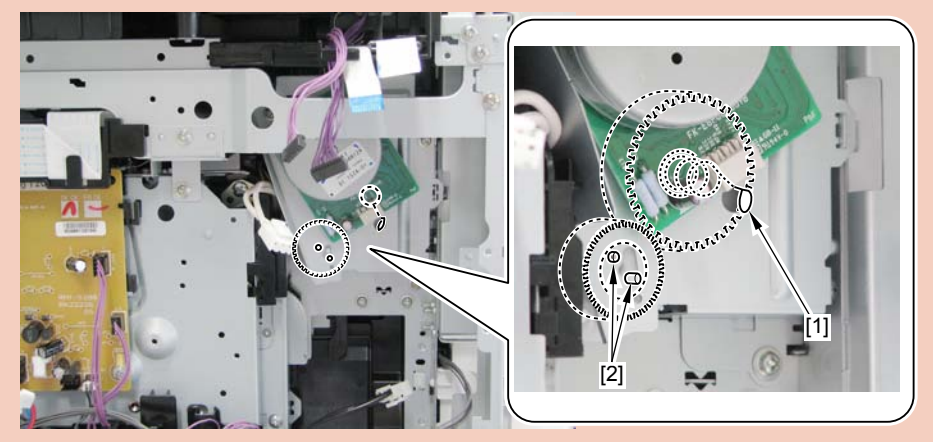

## Pickup Feeder SystemLocation

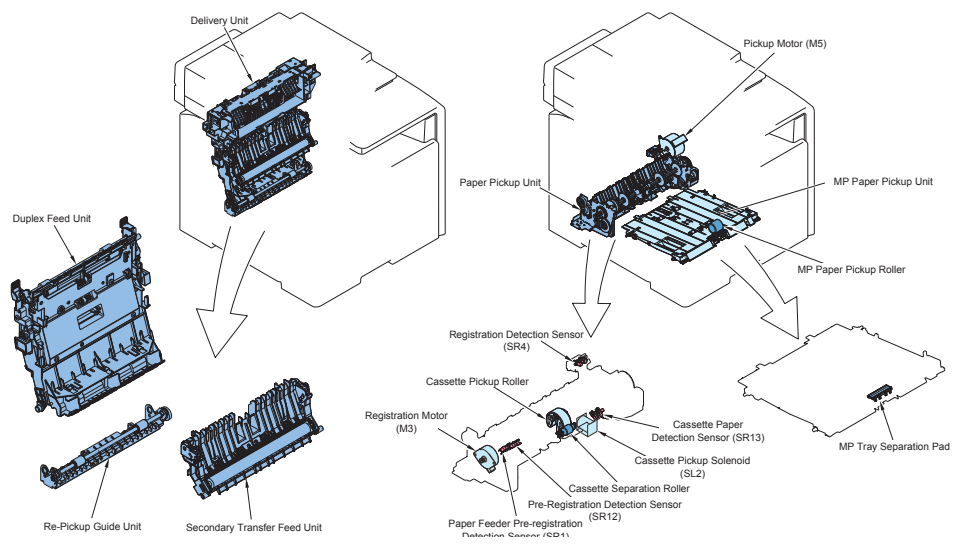

F-4-216

| No   | Name                         | Service Parts No. | Reference           |
|------|------------------------------|-------------------|---------------------|
|      | Delivery Unit                | FM4-4286          | Refer to page 4-99  |
|      | Duplex Feed Unit             | RM1-4879          | Refer to page 4-100 |
|      | Re-Pickup Guide Unit         | RM1-4877          | Refer to page 4-100 |
|      | Secondary Transfer Feed Unit | RM1-4838          | Refer to page 4-98  |
|      | Paper Pickup Unit            | RM1-4853          | Refer to page 4-93  |
| M5   | Pickup Motor                 | RM1-5419          | Refer to page 4-92  |
|      | MP Paper Pickup Unit         | FM3-8301          | Refer to page 4-96  |
|      | MP Paper Pickup Roller       | RL1-1802          | Refer to page 4-91  |
|      | MP Separation Pad            | RL1-1785          | Refer to page 4-92  |
| SR13 | Cassette Paper Detection     | -                 | -                   |
|      | Sensor                       |                   |                     |
| SL2  | Cassette Pickup Solenoid     | -                 | -                   |

| No   | Name                                              | Service Parts No. | Reference          |
|------|---------------------------------------------------|-------------------|--------------------|
|      | Cassette Separation Roller                        | RM1-4840          | Refer to page 4-90 |
| SR12 | Pre-registration Detection<br>Sensor              | -                 | -                  |
| SR1  | Paper Feeder Pre-registration<br>Detection Sensor | -                 | -                  |
| M3   | Registration Motor                                | -                 | Refer to page 4-93 |
|      | Cassette Pickup Roller                            | RM1-4853          | Refer to page 4-89 |
| SR4  | Registration Detection Sensor                     | -                 | -                  |
|      |                                                   |                   | T-4-23             |

### Removing the Cassette Pickup Roller

1) Turn ON the power switch.

2) Execute the following items in Service mode.

COPIER > FUNCTION > VIFFNC > FD-R-CHG

3) The Pickup Roller rotates and stops at the replacement position.

4) Turn OFF the power.

#### Caution:

Before tilting a host machine, remove toner cartridges (Y, M, C, Bk).

5)Remove the cassette.

6)Place a host machine [1] as the Left Cover faces to the bottom.

#### Caution:

When laying down the main body, be sure to secure the ADF Unit with tape to prevent from opening.

In case that the ADF Unit is not secured with tape, when returning the main body to its original position, the ADF Unit is closed swiftly, so this might cause damage on the main body or injuries by catching the fingers.

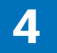

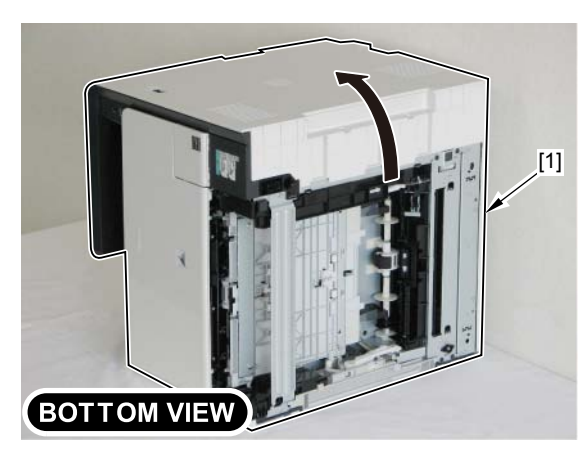

F-4-2177) Open 2 projections [1] of the holder in the arrow direction, and remove the Pickup Roller [2].

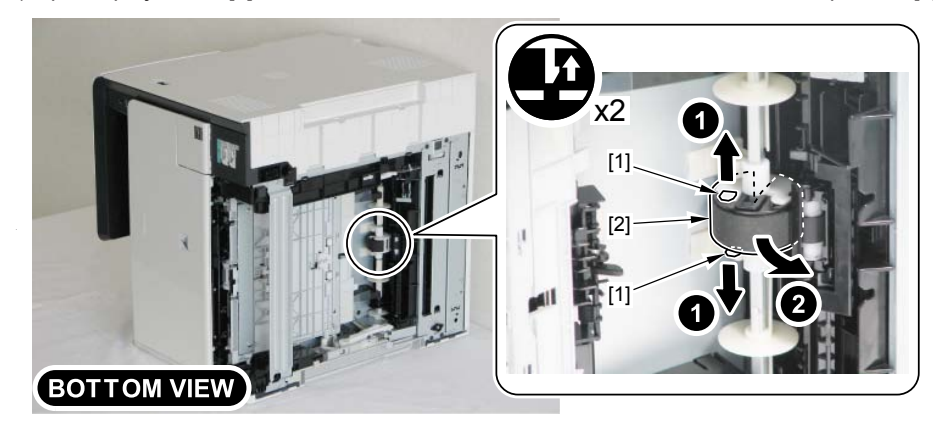

## Removing the Cassette Separation Roller

#### Caution:

When tilting the host machine, remove the Toner Cartridge (Y, M, C, Bk) beforehand.

#### 1)Remove the cassette.

2) Make the Left Cover face down and place the host machine [1].

#### Caution:

When laying down the main body, be sure to secure the ADF Unit with tape to prevent from opening.

In case that the ADF Unit is not secured with tape, when returning the main body to its original position, the ADF Unit is closed swiftly, so this might cause damage on the main body or injuries by catching the fingers.

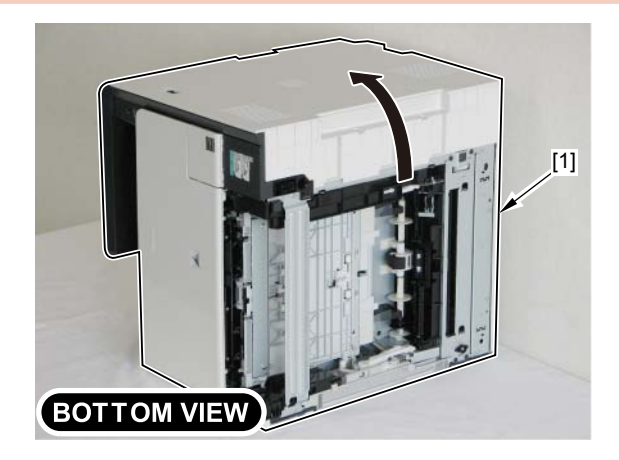

3) Remove the 2 projections [1] to remove the Cover [2].

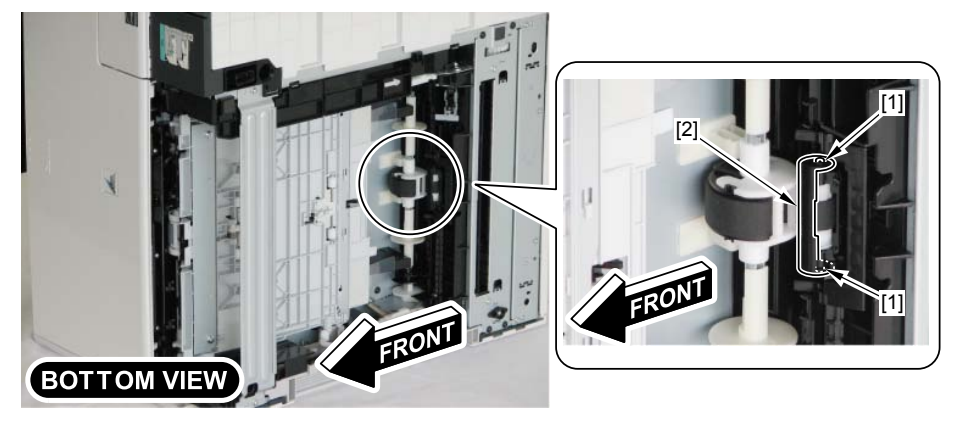

F-4-220

4) Open the Holder [1] in the direction of the arrow and release the projection [2] of the Cassette Separation Roller to remove the Cassette Separation Roller [3].

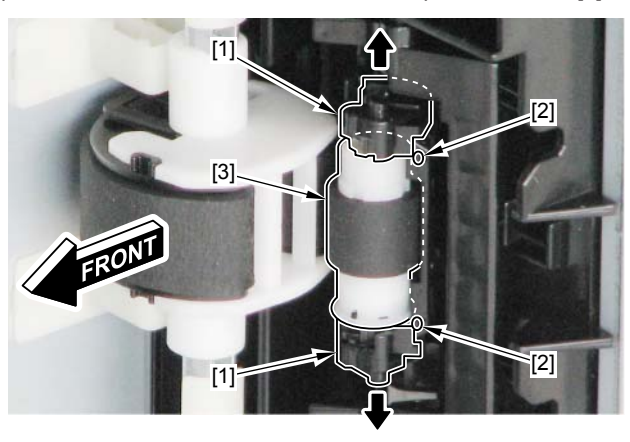

F-4-221

## Removing the MP Tray Pickup Roller

1)Remove the MP Tray Pickup Roller [1]. - 2 claws [2]

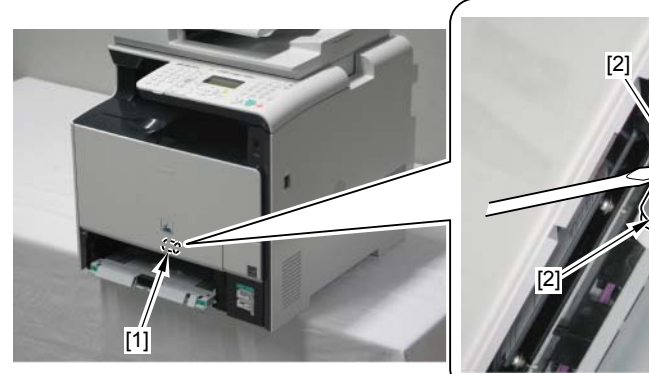

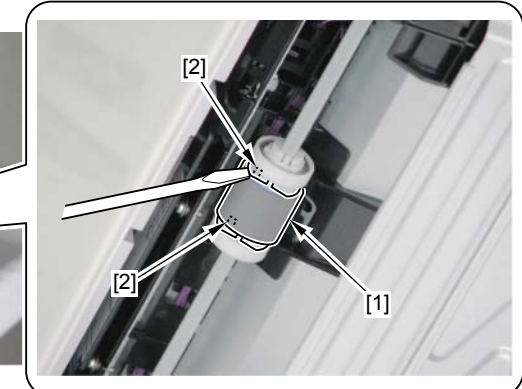

## Removing the MP Tray Separation Pad

1)Put a Screwdriver into the gap [2] between the MP Tray Separation Pad [1] and the Pad Holder.

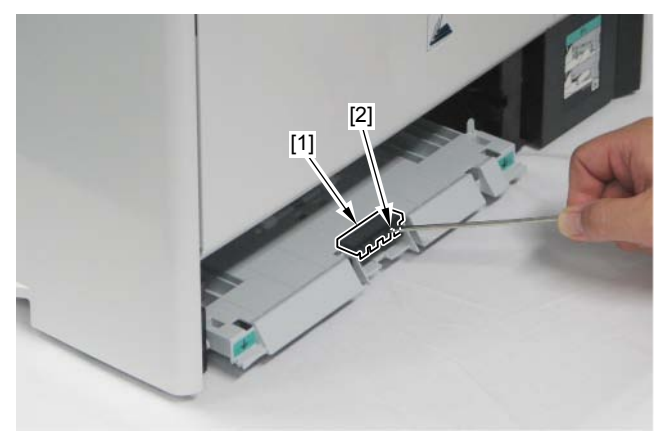

F-4-223

2) Turn the Screwdriver in the direction of the arrow to remove the MP Tray Separation Pad [1]. - 4 claws [2]

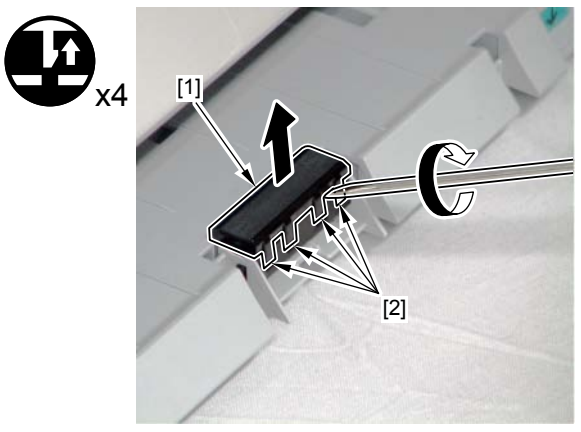

F-4-224

## Removing the Pickup Motor

Remove the power cord outlet [1].

- 3 claws [2]
- 1 screw [3]
- 1 connector [4]

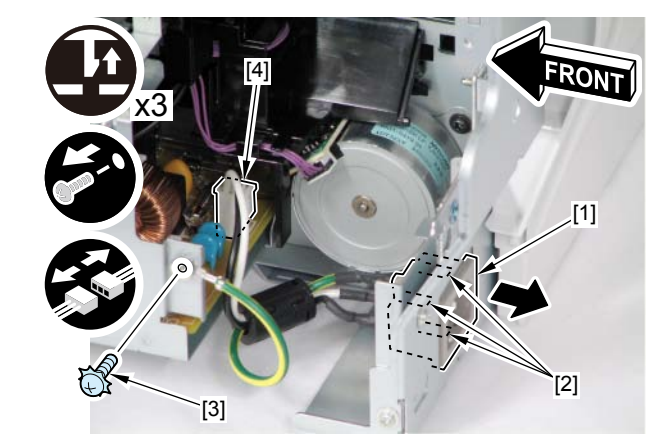

F-4-225

2)Remove the Pickup Motor [1].1 connector [2]2 screws [3]

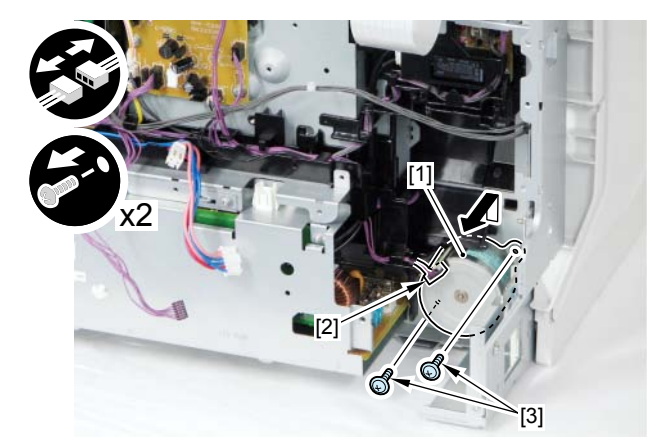

## Removing the Pickup Unit

- 1)Remove the wire harness [2] from the wire harness guide [1].
- 8 connectors [3]
- 12 fixing guides [4]

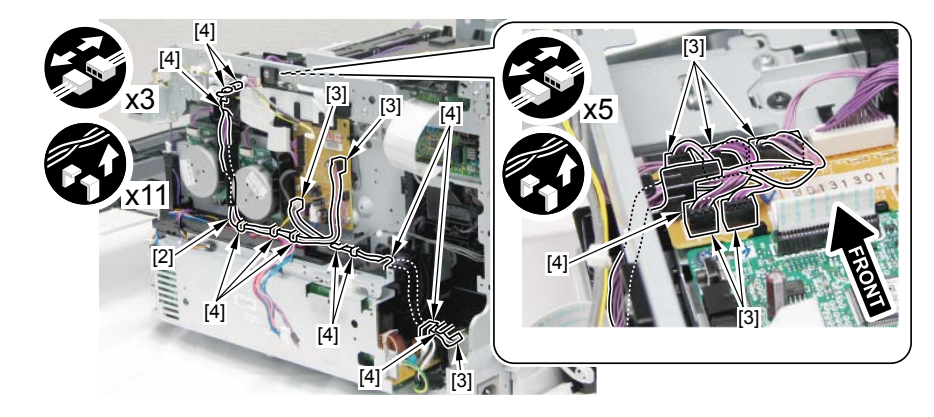

2)Remove the wire harness guide [1] in the arrow direction.

- 1 boss [2]
- 2 claws [3]

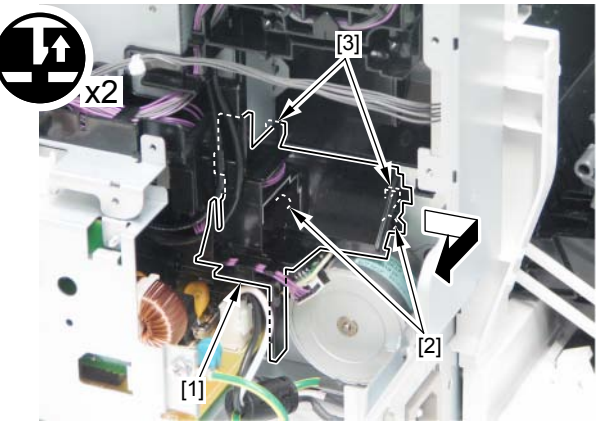

F-4-227

- 3)Release 2 claws [1], and turn the guide [2] to align the hook [4] with the hole on the arm [3], and remove the arm [3].
- 3 hooks [5]

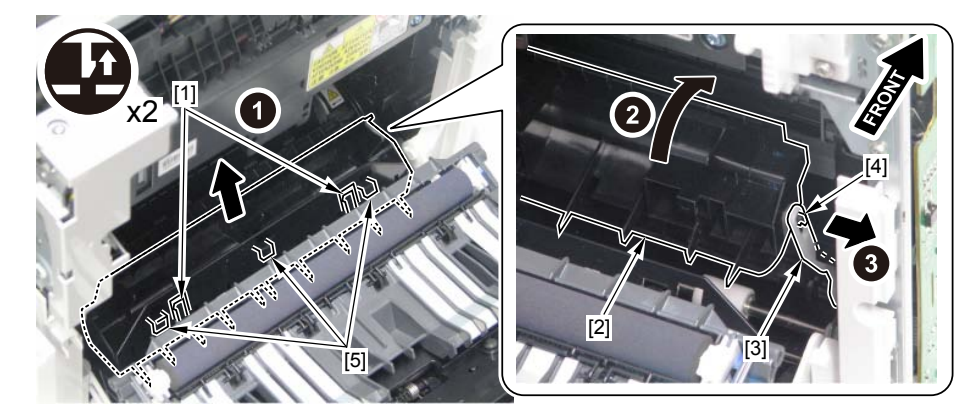

F-4-228

Caution: For protection, install each cover before tilting the machine.

- Close the Rear Cover [1].
- Install the Upper Cover [2].
- Install the Left Cover [3].
- Close the Front Cover [4].

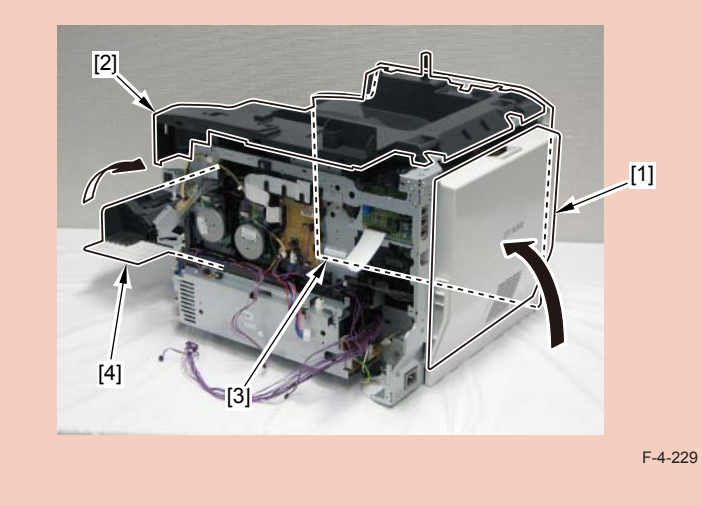

4) Please the machine as the Left Cover faces to the bottom.

#### Caution:

When laying down the main body, be sure to secure the ADF Unit with tape to prevent from opening.

In case that the ADF Unit is not secured with tape, when returning the main body to its original position, the ADF Unit is closed swiftly, so this might cause damage on the main body or injuries by catching the fingers.

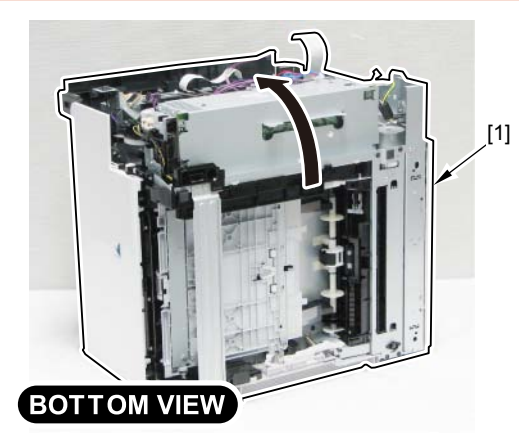

F-4-230

5)Remove 2 stoppers [1] in the arrow direction. - 2 bosses [2]

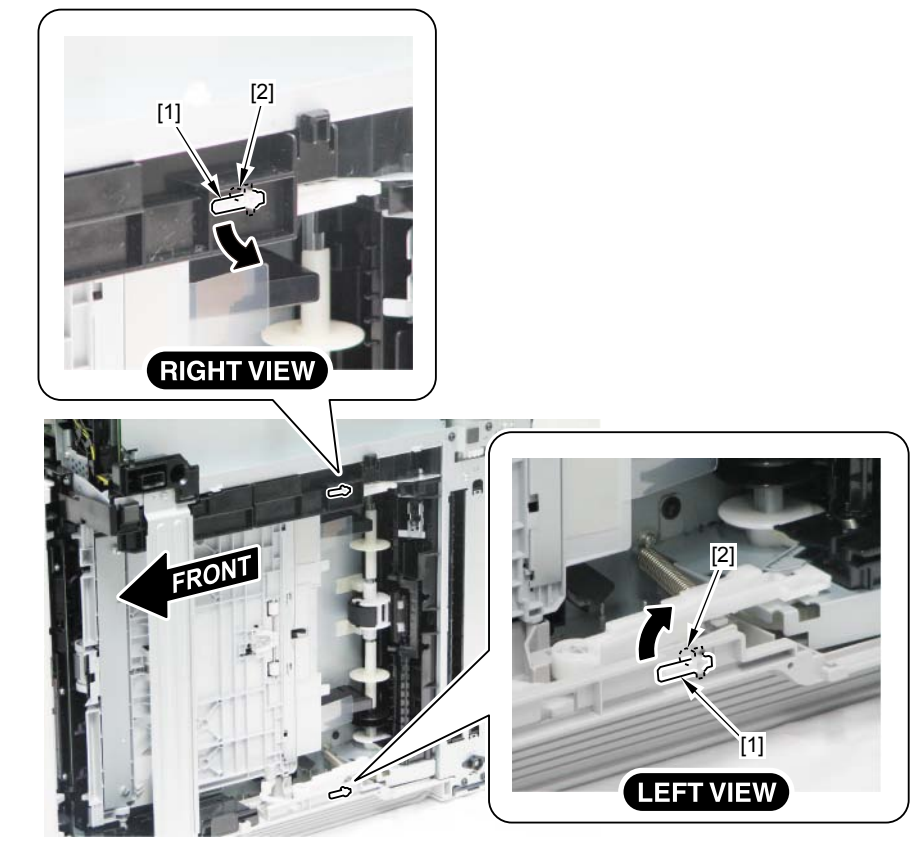

4-95

#### 6)Remove 2 arms [1] in the arrow direction.

Caution:Be careful not to lose the spring [2] when removing the arm [1], since it is easy to come off.

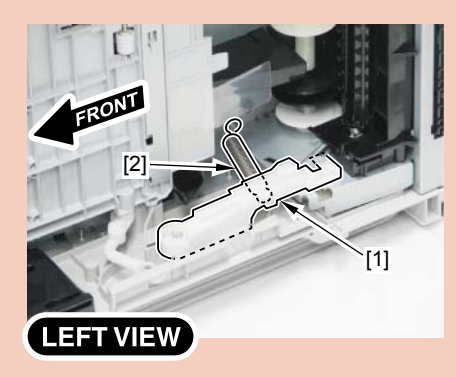

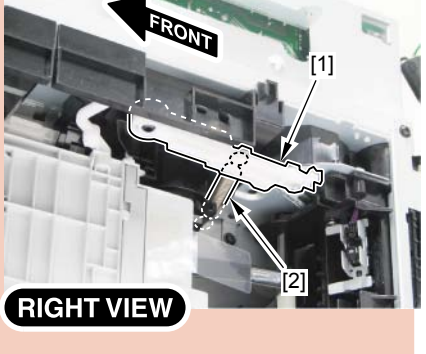

F-4-232

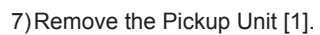

- 6 screws [2]

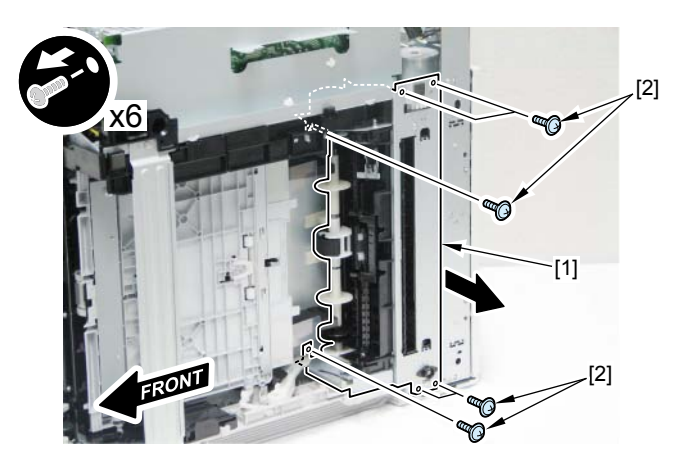

F-4-234

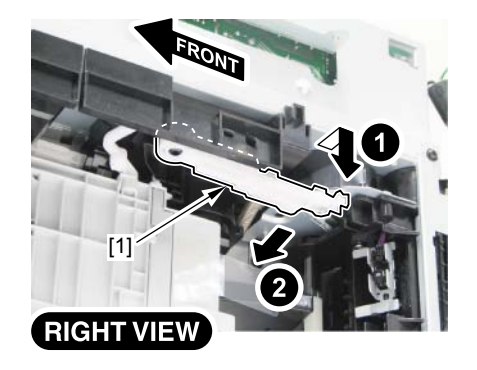

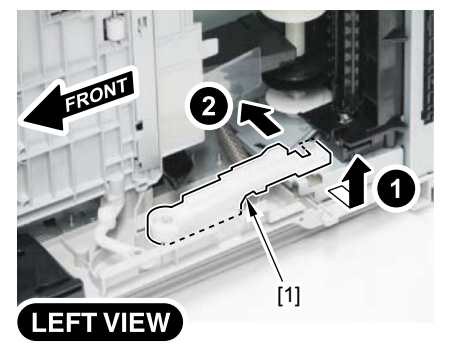

## Removing the MP Tray Pickup Unit

#### Caution:

When tilting the host machine, make sure to remove the Toner Cartridge (Y, M, C, Bk) beforehand.

#### 1)Remove the cassette.

2) Make the Left Cover face down and place the host machine [1].

#### Caution:

When laying down the main body, be sure to secure the ADF Unit with tape to prevent from opening.

In case that the ADF Unit is not secured with tape, when returning the main body to its original position, the ADF Unit is closed swiftly, so this might cause damage on the main body or injuries by catching the fingers.

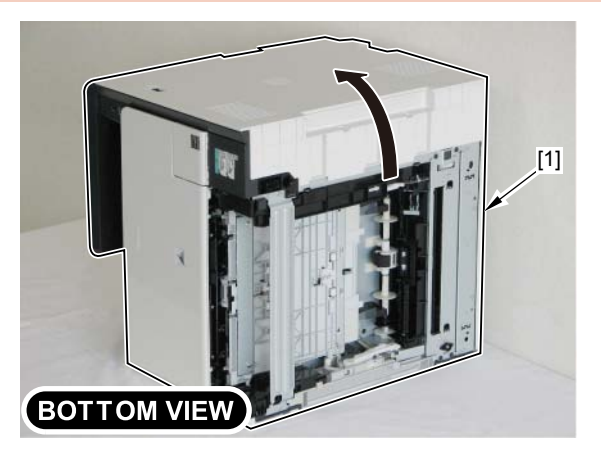

F-4-235

#### 3) Move the MP Tray Pickup Unit [1] in the direction of the arrow.

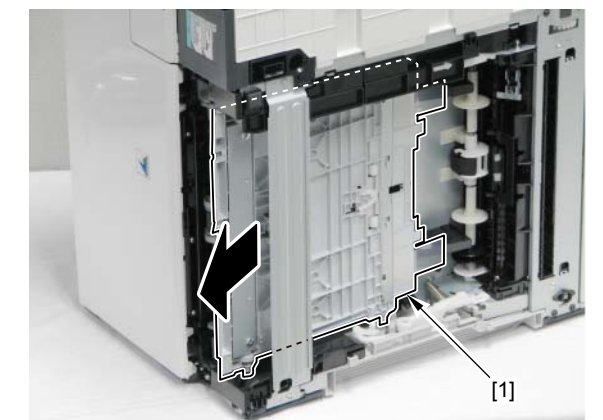

4) Remove the 2 Links [1] (left and right) from the bushings [2] of the MP Tray Pickup Unit.

#### Caution:

When removing the MP Tray Pickup Unit, be careful not to lose the link.

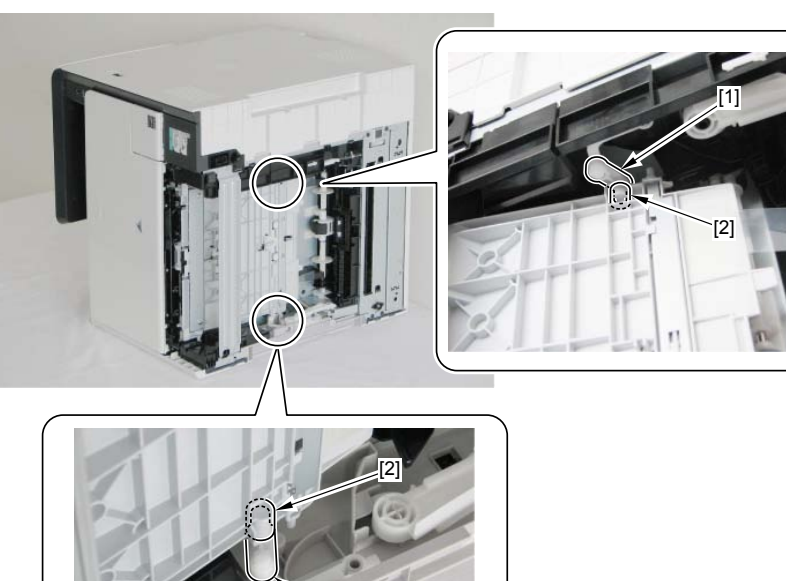

[1]

F-4-236

7) Push a flat-blade screwdriver to the stopper [1] and remove the MP Tray Pickup Unit [2] in the direction of the arrow.

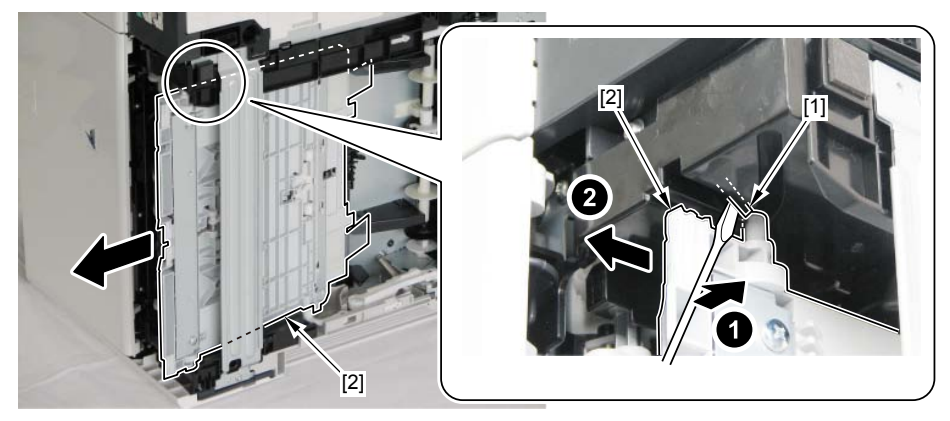

F-4-237

4-97

## Removing the Secondary Transfer Feed Unit

#### Caution:

Secondary Transfer Outer Roller is included in Secondary Transfer Feed Unit so when replacing the Secondary Transfer Outer Roller, be sure to replace the Secondary Transfer Feed Unit itself.

#### 1)Open the Rear Cover [1].

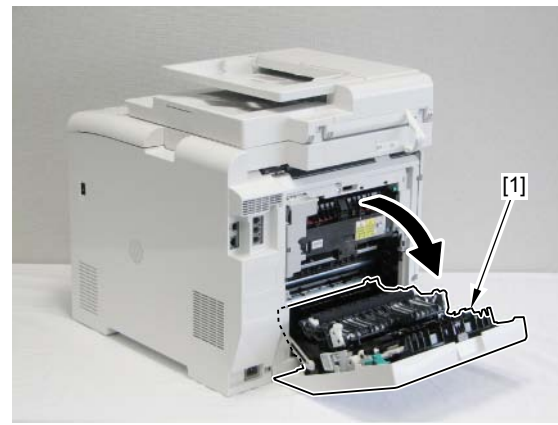

F-4-238

- 2) Remove the Secondary Transfer Feed Unit [1].
- 1 screw [2]

#### Caution:

When removing the screw, be careful not to lose the guide cap [1] because the guide cap is removed together with the screw

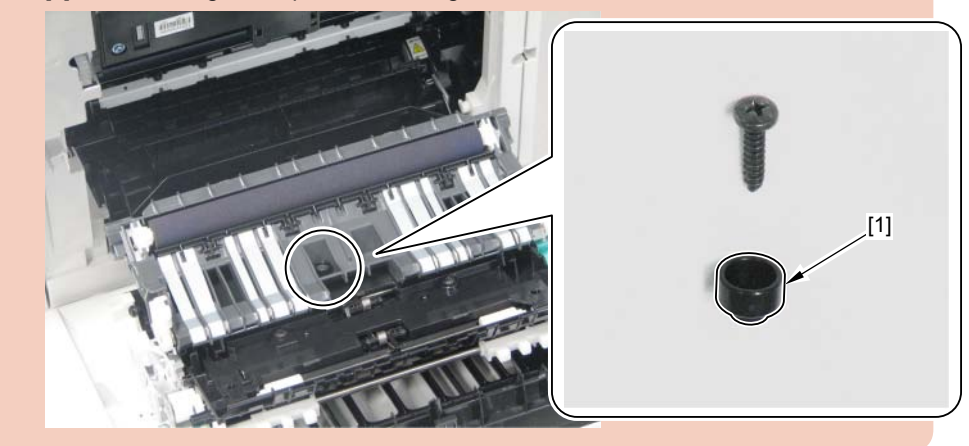

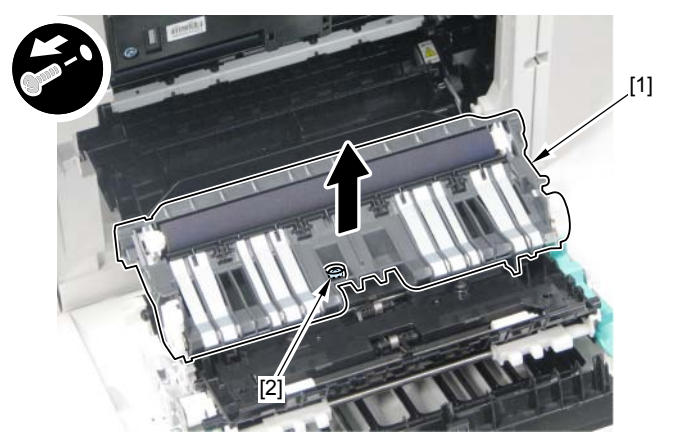

## Removing the Delivery Unit

#### Pre-procedure

Removing the Right CoverRefer to page 4-18
Removing the Left CoverRefer to page 4-16
Removing the Rear Upper CoverRefer to page 4-22
Removing the Rear CoverRefer to page 4-23
Removing the Rear Lower CoverRefer to page 4-23
Removing the Duplex Printing Reverse Drive UnitRefer to page 4-63
Removing the Fixing AssemblyRefer to page 4-83
Removing the ADF Unit + Reader UnitRefer to page 4-28
Removing the Upper CoverRefer to page 4-26

#### procedure

1) Remove the frame [1].

- 7 screws [2]

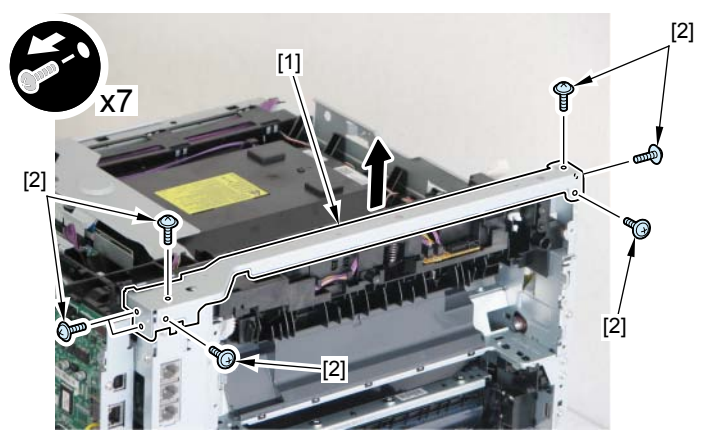

F-4-240

2)Remove the wire harness [1] from the wire harness guide.

- 3 connectors [2]
- 5 fixing guides [3]

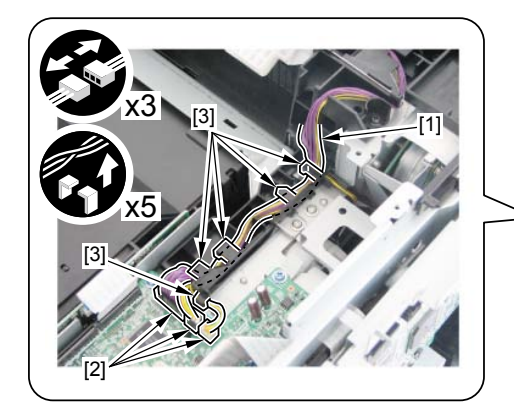

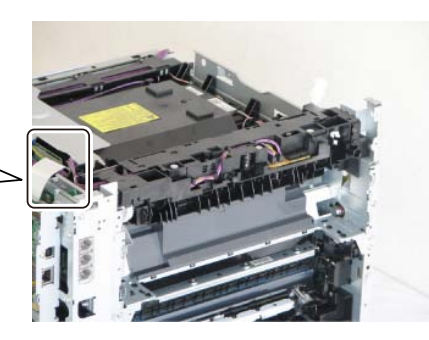

3)Remove the Delivery Unit [1].- 3 screws [2]

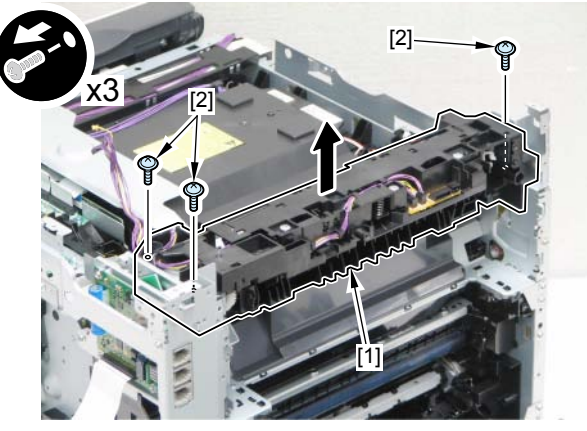

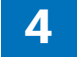

## Removing the Duplex Feed Unit

#### Pre-procedure

Removing the Secondary Transfer Feed UnitRefer to page 4-98
Removing the Rear CoverRefer to page 4-23
Removing the Right CoverRefer to page 4-18
Removing the Left CoverRefer to page 4-16

#### procedure

1) Shift the Duplex Feed Unit [1] in the direction of the arrow and remove the 2 bearings [2].

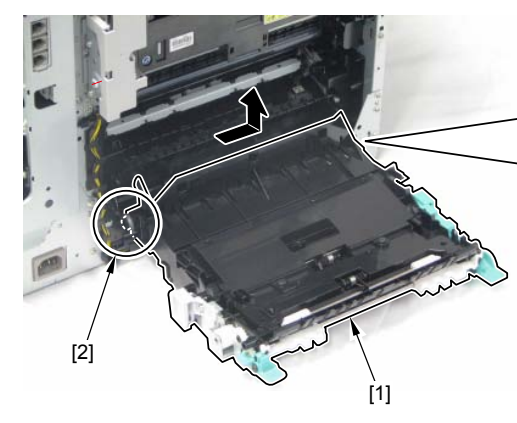

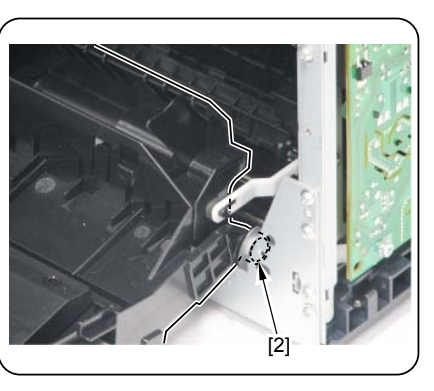

F-4-243

2) Align the claw [1] with the hole of the link [2] and remove the Duplex Feed Unit [3] in the direction of the arrow.

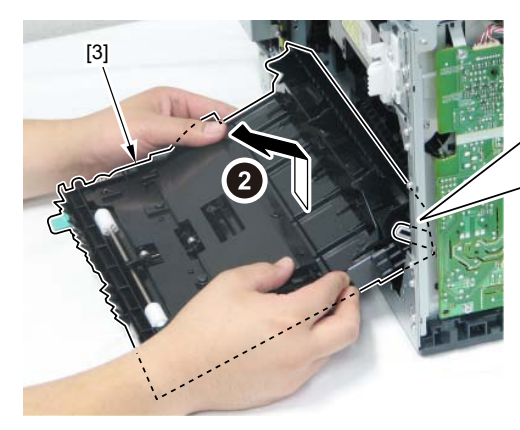

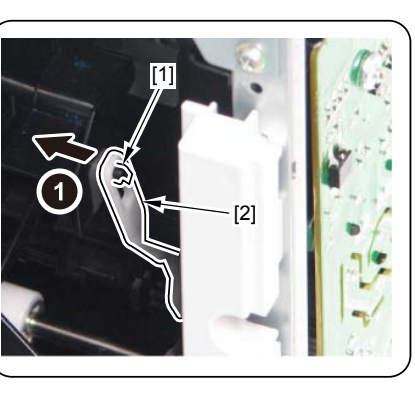

## Removing the Re-pickup Guide Unit

#### Pre-procedure

Removing the Right CoverRefer to page 4-18
Removing the Left CoverRefer to page 4-16
Removing the Rear Upper CoverRefer to page 4-22
Removing the Rear CoverRefer to page 4-23
Removing the Rear Lower CoverRefer to page 4-23
Removing the Rear Cover Rib UnitRefer to page 4-25

#### procedure

1) Remove the Re-pickup Guide Unit [1].

- 3 connectors [2]
- 2 screws [3]

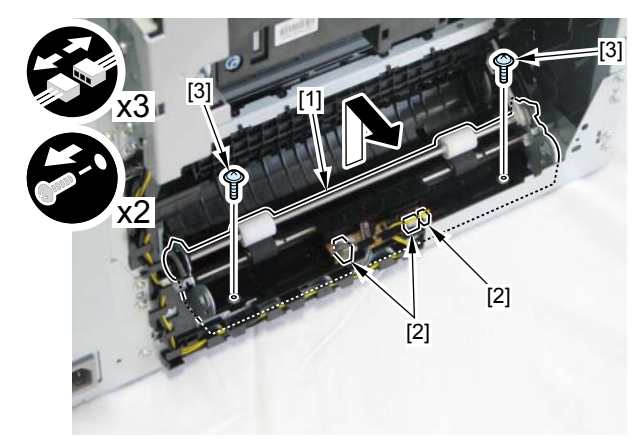

## MF8000 series

## List of PartsList of External / Internal Cover

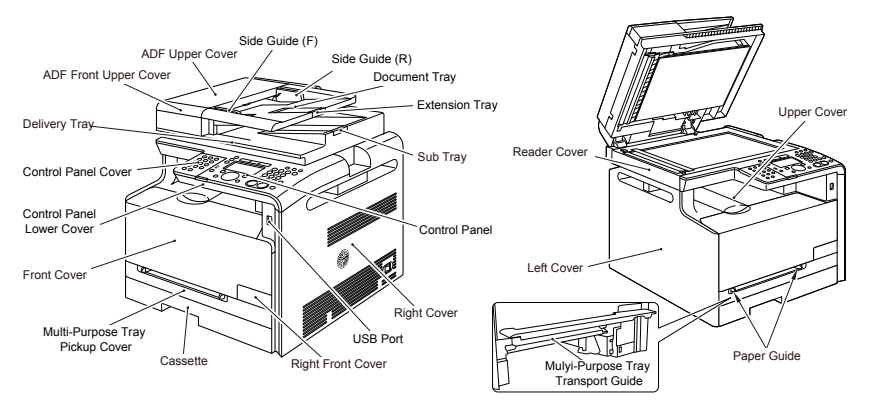

| Name                      | Service Parts No | Refarence           |
|---------------------------|------------------|---------------------|
| Right Cover               | FC9-4441         | Refer to page 4-117 |
|                           |                  | Refer to page 4-118 |
| USB Port                  | FM4-3989         | -                   |
| Right Front Cover         | FC9-4446         | -                   |
| Cassette                  | FM4-4279         | -                   |
| Multi-Purpose Tray Pickup | FC9-4454         | -                   |
| Front Cover               | FM4-4266         | Refer to page 4-119 |
| Control Panel Lower       | FC9-4502         | -                   |
| Cover                     |                  |                     |
| Control Panel Cover       | -                | -                   |
| Delivery Tray             | -                | -                   |
| Upper Cover               | FM4-4262         | Refer to page 4-125 |
| Paper Guide               | -                | -                   |
| Mulyi-Purpose Tray        | FM3-3441         | -                   |
| Transport Guide           |                  |                     |
| Left Cover                | FC9-4440         | Refer to page 4-114 |
|                           |                  | Refer to page 4-116 |
| Reader Cover              | -                | Refer to page 4-138 |
|                           |                  | T-4-24              |

F-4-246

| LAN Port             | USB Port             |        | ADF Rear Cover   |
|----------------------|----------------------|--------|------------------|
| External Device Jack | LAN Port             |        |                  |
| Telephone Line Jack  | External Device Jack |        | Rear Upper Cover |
|                      | Telephone Line Jack  |        | Rear Cover       |
| Power Socket         | Power Socket         | Rear I | ower Cover       |

| Name                | Service Parts No | Refarence           |
|---------------------|------------------|---------------------|
| ADF Rear Cover      | FC9-1532         | -                   |
| Rear Upper Cover    | FC9-4449         | Refer to page 4-123 |
| Rear Cover          | FC9-4452         | Refer to page 4-124 |
| Rear Lower Cover    | FC9-4451         | Refer to page 4-124 |
| Power Socket        | FM4-3695 (100V)  | -                   |
|                     | FM4-3696 (200V)  |                     |
| Telephone Line Jack | -                | -                   |

| Name                  | Service Parts No        | Refarence           |
|-----------------------|-------------------------|---------------------|
| ADF Front Upper Cover | FC9-1533                | -                   |
| ADF Upper Cover       | FC9-1536                | -                   |
| Side Guide (F)        | FC9-5656                | -                   |
| Side Guide (R)        | FC9-5657                | -                   |
| Document Tray         | FC9-1534                | -                   |
| Extension Tray        | FC9-1535                | -                   |
| Sub Tray              | FC9-5655                | -                   |
| Control Panel         | FM4-1496 (MF8050Cn JP)  | Refer to page 4-152 |
|                       | FM4-1505 (MF8030Cn JP)  |                     |
|                       | FM4-1495 (MF8050Cn US)  |                     |
|                       | FM4-1499 (MF8050Cn AE)  |                     |
|                       | FM4-1502 (MF8030Cn AE)  |                     |
|                       | FM4-1500 (MF8050Cn CHN) |                     |
|                       | FM4-1503 (MF8030Cn CHN) |                     |
|                       | FM4-1501 (MF8050Cn KOR) |                     |
|                       | FM4-1504 (MF8030Cn KOR) | ]                   |
|                       | FM4-1498 (MF8050Cn EU)  | ]                   |
|                       | EM4-1497 (ME8030Cn EU)  | ]                   |

| l ist | of | Main      | Unit  |
|-------|----|-----------|-------|
| LISU  |    | IVICITI I | Offic |

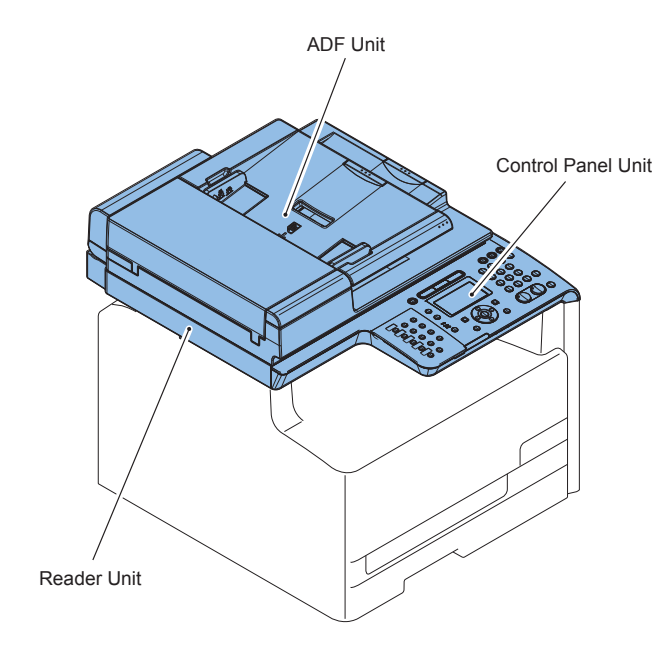

| Name               | Service Parts No        | Refarence           | Adjastment during |
|--------------------|-------------------------|---------------------|-------------------|
|                    |                         |                     | parts replacement |
| ADF Unit           | -                       | Refer to page 4-126 | Refer to page 5-2 |
|                    |                         | Refer to page 4-128 |                   |
| Reader Unit        | FM4-4300                | Refer to page 4-126 | Refer to page 5-2 |
|                    |                         | Refer to page 4-128 |                   |
| Control Panel Unit | FM4-1496 (MF8050Cn JP)  | Refer to page 4-152 | -                 |
|                    | FM4-1505 (MF8030Cn JP)  |                     |                   |
|                    | FM4-1495 (MF8050Cn US)  |                     |                   |
|                    | FM4-1499 (MF8050Cn AE)  |                     |                   |
|                    | FM4-1502 (MF8030Cn AE)  |                     |                   |
|                    | FM4-1500 (MF8050Cn CHN) |                     |                   |
|                    | FM4-1503 (MF8030Cn CHN) |                     |                   |
|                    | FM4-1501 (MF8050Cn KOR) |                     |                   |
|                    | FM4-1504 (MF8030Cn KOR) |                     |                   |
|                    | FM4-1498 (MF8050Cn EU)  | 1                   |                   |
|                    | FM4-1497 (MF8030Cn EU)  |                     |                   |

| Name                 | Service Parts No | Refarence |
|----------------------|------------------|-----------|
| External Device Jack | -                | -         |
| LAN Port             | -                | -         |
| USB Port             | -                | -         |
|                      |                  | T-4-25    |

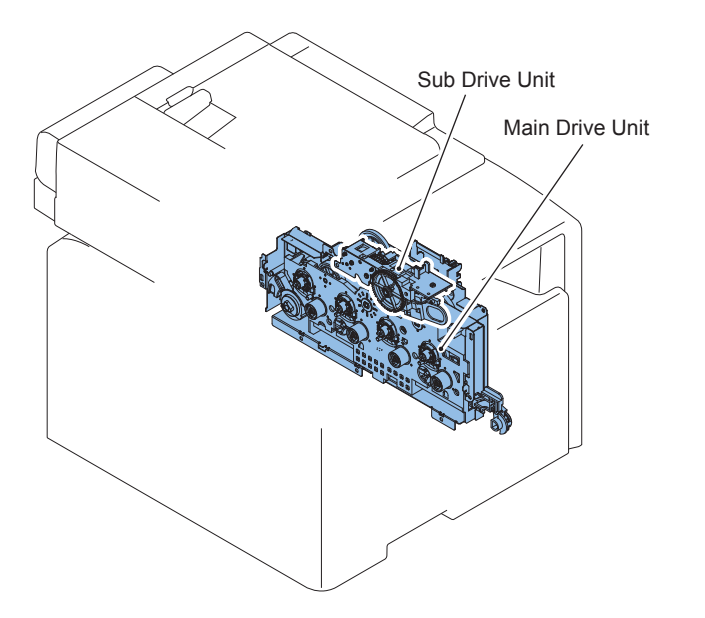

| Name            | Service Parts No | Refarence F-4-249   |
|-----------------|------------------|---------------------|
| Main Drive Unit | RM1-4443         | Refer to page 4-154 |
| Sub Drive Unit  | RM1-4478         | Refer to page 4-159 |

4

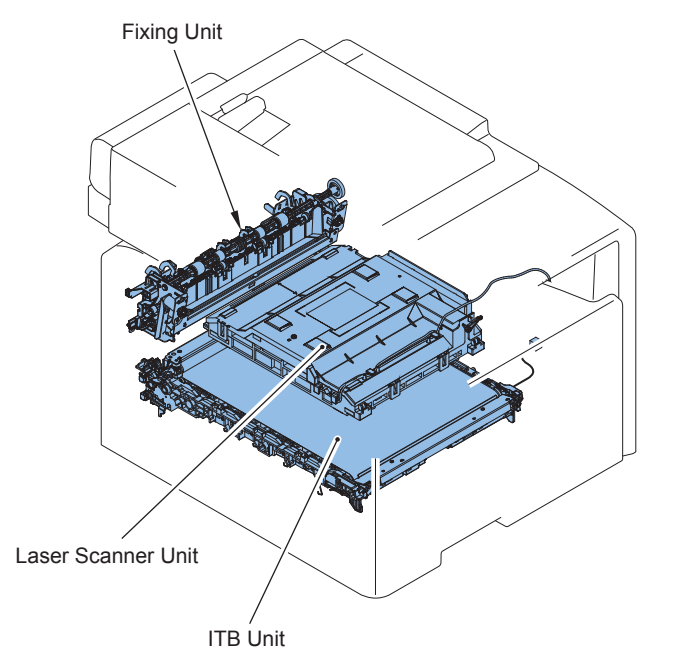

| Name               | Service Parts No | Refarence           | Adjastment during |
|--------------------|------------------|---------------------|-------------------|
|                    |                  |                     | parts replacement |
| Laser Scanner Unit | FM3-3453         | Refer to page 4-162 | Refer to page 5-6 |
| ITB Unit           | RM1-4436         | Refer to page 4-166 |                   |
| Fixing Unit        | FM3-3435 (100V)  | Refer to page 4-171 |                   |
|                    | RM1-4430 (120V)  |                     |                   |
|                    | RM1-4431 (220V)  |                     |                   |

T-4-27

## List of Motor/Fan

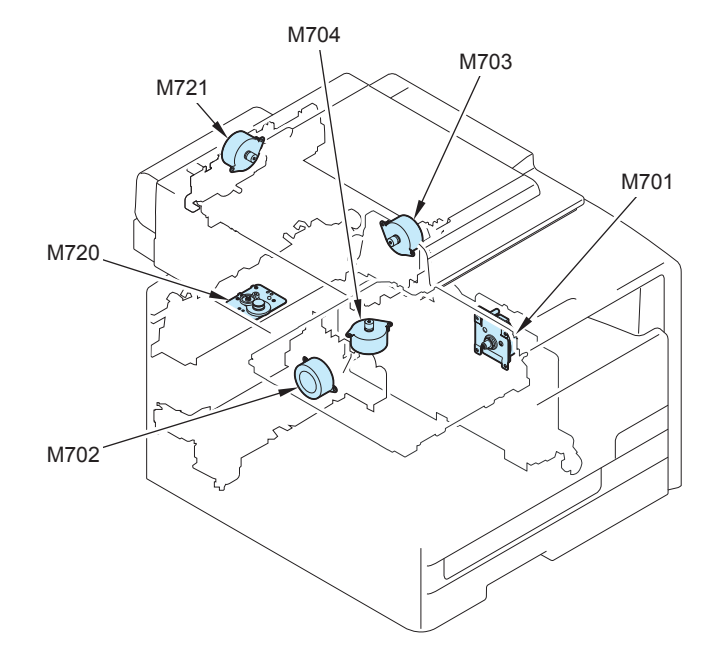

| Name       | Main Unit          | Service Parts | Refarence           | Adjastment during parts |
|------------|--------------------|---------------|---------------------|-------------------------|
|            |                    | No            |                     | replacement             |
| Main Motor | Main Drive Unit    | RL1-1617      | Refer to page 4-160 | -                       |
| Pickup     | Pickup Unit        | -             | -                   | -                       |
| Motor      |                    |               |                     |                         |
| Fixing     | Product            | RK2-1872      | Refer to page 4-175 | -                       |
| Motor      | configuration      |               |                     |                         |
| Laser      | Laser Scanner Unit | -             | Refer to page 4-162 | Refer to page 5-6       |
| Scanner    |                    |               |                     |                         |
| Motor      |                    |               |                     |                         |
| Reader     | Reader Unit        | FM4-4301      | Refer to page 4-143 | -                       |
| Motor      |                    |               |                     |                         |
| ADF Motor  | ADF Unit           | FM4-1881      | Refer to page 4-138 | -                       |

## List of Clutch / Solenoid/Heater/Thermistor/Switch/speaker

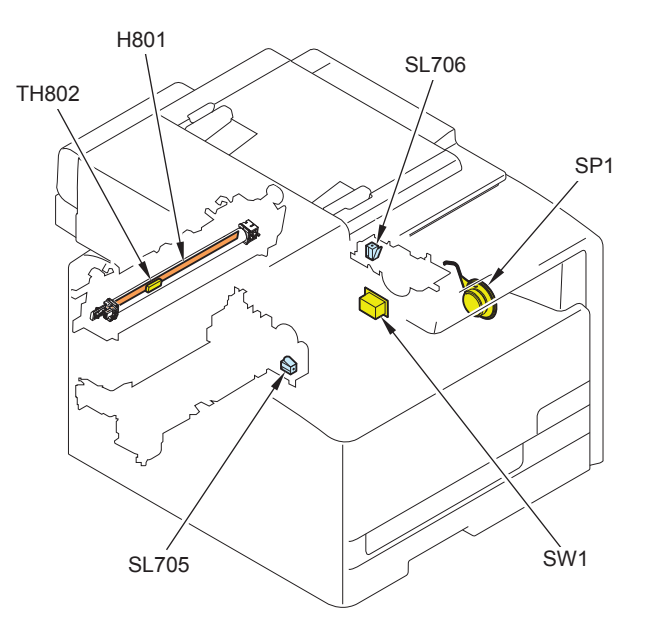

| Name                     | Main Unit       | Service Parts | Refarence           |
|--------------------------|-----------------|---------------|---------------------|
|                          |                 | No            |                     |
| Fixing Heater (100V)     | Fixing Assembly | -             | -                   |
| Fixing Heater (120V)     |                 | -             | -                   |
| Fixing Heater (230V)     |                 | -             | -                   |
| Thermistor               | Fixing Assembly | -             | -                   |
| Speaker                  | Product         | FM4-3985      | Refer to page 4-161 |
|                          | configuration   |               |                     |
| Developing Separation    | Sub Drive Unit  | -             | -                   |
| Solenoid                 |                 |               |                     |
| Cassette Pickup Solenoid | Pickup Unit     | -             | -                   |
| Main Power Switch        | Product         | -             | -                   |
|                          | configuration   |               |                     |

T-4-29

## List of Sensor

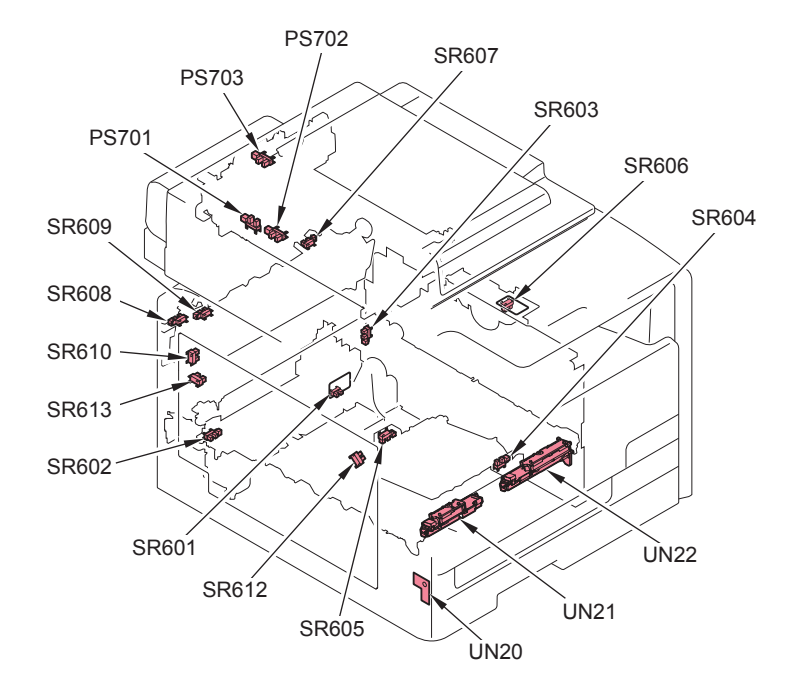

| Name                     | Main Unit             | Service Parts No | <sup>F</sup> Refarence |
|--------------------------|-----------------------|------------------|------------------------|
| CIS Unit Homeposition    | Reader Unit           | WG8-5696         | -                      |
| Sensor                   |                       |                  |                        |
| Document Sensor          | ADF Unit              | WG8-5696         | -                      |
| Document End Sensor      | ADF Unit              | WG8-5696         | -                      |
| Cassette Paper Detection | Pickup Unit           | -                | -                      |
| Sensor                   |                       |                  |                        |
| Registration Detection   | Pickup Unit           | -                | -                      |
| Sensor                   |                       |                  |                        |
| Fixing Loop Sensor       | Product configuration | WG8-5696         | -                      |
| MP Tray Paper Detection  | MP Tray Unit          | -                | -                      |
| Sensor                   |                       |                  |                        |
| MP Tray Pre-Registration | MP Tray Unit          | -                | -                      |
| Detection Sensor         |                       |                  |                        |
| Developing Homeposition  | Product configuration | -                | -                      |
| Sensor                   |                       |                  |                        |
| Media Width Sensor (R)   | Fixing Assembly       | WG8-5696         | -                      |
| Media Width Sensor (L)   | Fixing Assembly       | WG8-5696         | -                      |

| Name                      | Main Unit                      | Service Parts No | Refarence |
|---------------------------|--------------------------------|------------------|-----------|
| Fixing Delivery Sensor    | Fixing Assembly                | WG8-5696         | -         |
| Fixing Pressure Release   | High Voltage Power Supply      | -                | -         |
| Sensor                    |                                |                  |           |
| Front Cover Sensor        | High Voltage Power Supply Unit | -                | -         |
| Rear Cover Sensor         | High Voltage Power Supply Unit | -                | -         |
| Environment Sensor        | Product configuration          | -                | -         |
| Patch Sensor              | ITB Unit                       | -                | -         |
| Patch Registration Sensor | ITB Unit                       | -                | -         |

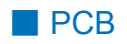

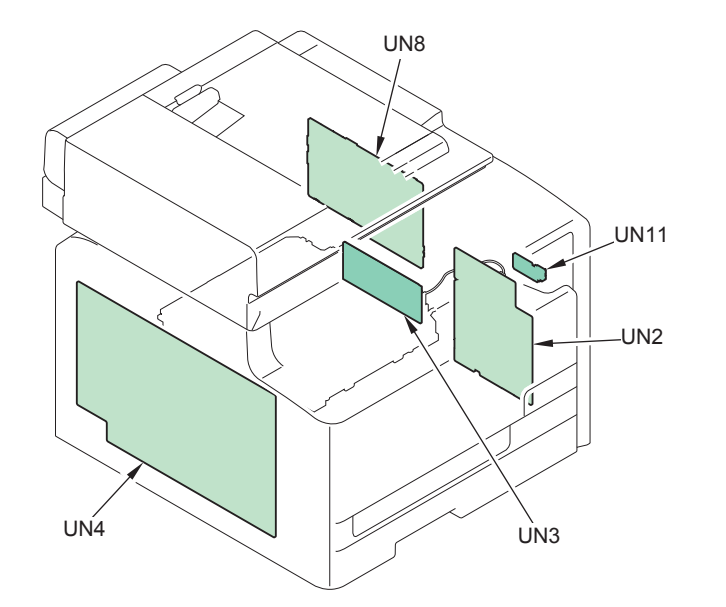

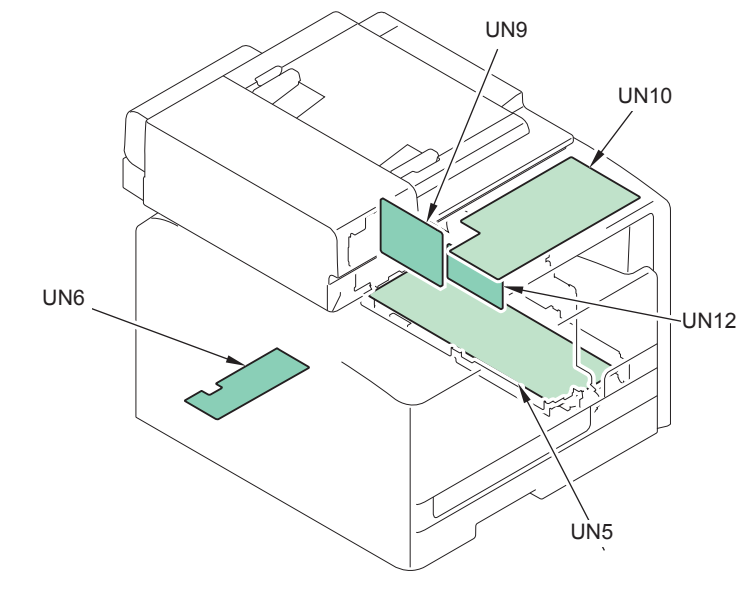

| No.  | Name                            | Main Unit          | Service Parts<br>No                                                                 | Refarence              | Adjastment<br>during parts<br>replacement |
|------|---------------------------------|--------------------|-------------------------------------------------------------------------------------|------------------------|-------------------------------------------|
| UN2  | DC Controller PCB               | -                  | FM4-3677                                                                            | Refer to page<br>4-147 | Refer to page<br>4-147                    |
| UN3  | Laser Driver PCB                | Laser Scanner Unit | -                                                                                   | Refer to page<br>4-162 | Refer to page<br>5-6                      |
| UN4  | High Voltage Power<br>Spply PCB | -                  | RM1-4689                                                                            | Refer to page<br>4-149 | -                                         |
| UN5  | Low Voltage Power<br>Spply PCB  | -                  | FM4-3678<br>(100V)<br>FM4-3684<br>(120V)<br>FM4-3679<br>(200V)                      | Refer to page<br>4-149 | -                                         |
| UN6  | Fixing Power Spply              | -                  | -                                                                                   | Refer to page<br>4-151 | -                                         |
| UN8  | Main Controller<br>PCB          | -                  | FM4-3977<br>(4in1)<br>FM4-3976<br>(3in1)                                            | Refer to page<br>4-146 | Refer to page<br>5-5                      |
| UN9  | FAX-NCU PCB                     | -                  | FM4-3970<br>(100V)<br>FM4-3971<br>(120V)<br>FM4-3972<br>(230V)<br>FM4-3973<br>(AUS) | Refer to page<br>4-153 | -                                         |
| UN10 | Control Panel PCB               | Control Panel Unit | -                                                                                   | Refer to page<br>4-153 | -                                         |
| UN11 | USB Host PCB                    | -                  | FM4-3989                                                                            | -                      | -                                         |
| UN12 | Off Hook PCB                    | -                  | FM3-5378                                                                            | -                      | -                                         |

## List of connector

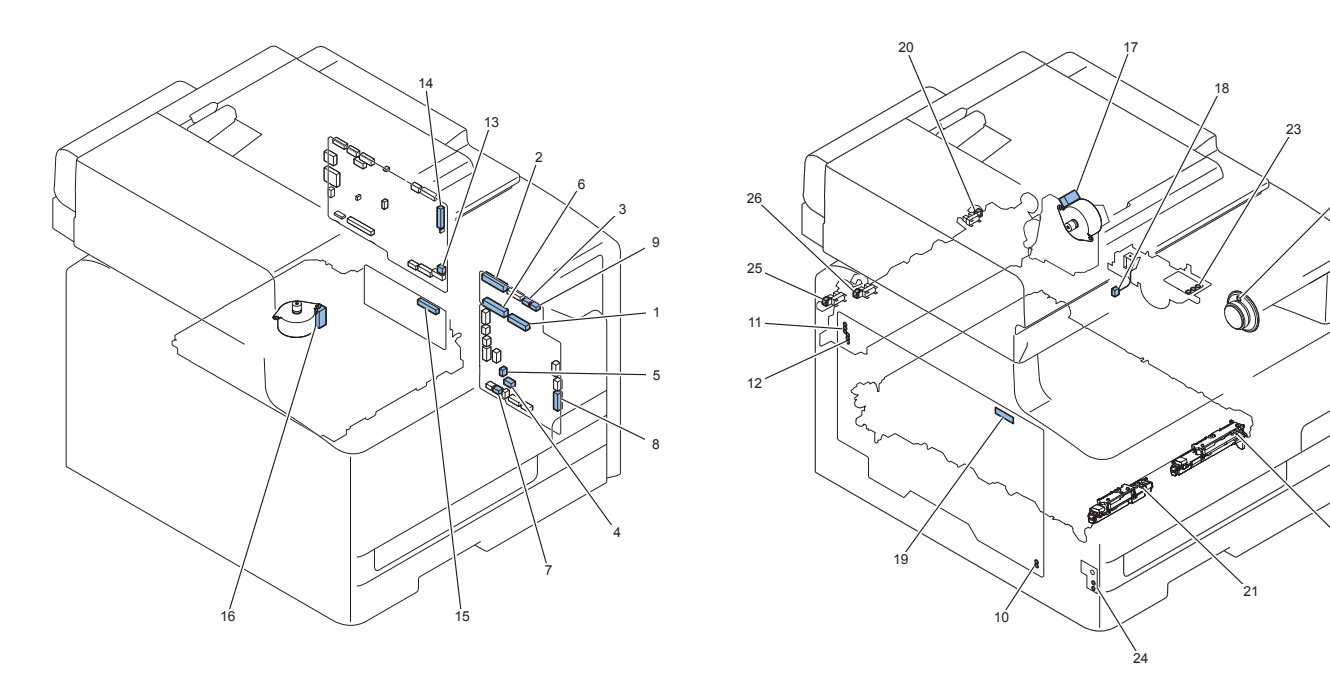

F-4-255

22

27

| KeyNo. | J No. | Electric | Electric parts name | Relay connector |  |  |  |  |  | KeyNo. | J No. | Electric | Electric parts name            | REMARKS |
|--------|-------|----------|---------------------|-----------------|--|--|--|--|--|--------|-------|----------|--------------------------------|---------|
|        |       | symbol   |                     |                 |  |  |  |  |  |        |       | symbol   |                                |         |
| 1      | J107  | UN2      | DC controller PCB   |                 |  |  |  |  |  | 14     | J912  | UN8      | Main controller PCB            |         |
| 2      | J108  | UN2      | DC controller PCB   |                 |  |  |  |  |  | 15     | J501  | UN3      | Laser driver PCB               |         |
| 3      | J109  | UN2      | DC controller PCB   |                 |  |  |  |  |  | 16     | J704  | M704     | Laser scanner motor            |         |
| 4      | J110  | UN2      | DC controller PCB   |                 |  |  |  |  |  | 17     | J703  | M703     | Fixing motor                   |         |
| 5      | J112  | UN2      | DC controller PCB   |                 |  |  |  |  |  | 18     |       | SL706    | Developing separation solenoid |         |
| 6      | J115  | UN2      | DC controller PCB   |                 |  |  |  |  |  | 19     | J1001 | UN4      | High-voltage power spply PCB   |         |
| 7      | J118  | UN2      | DC controller PCB   |                 |  |  |  |  |  | 20     | J607  | SR607    | Media width sensor (R)         |         |
| 8      | J119  | UN2      | DC controller PCB   |                 |  |  |  |  |  | 21     | J611  | UN21     | Patch sensor                   |         |
| 8      | J119  | UN2      | DC controller PCB   |                 |  |  |  |  |  | 21     | J612  | UN21     | Patch sensor                   |         |
| 8      | J119  | UN2      | DC controller PCB   |                 |  |  |  |  |  | 21     | J613  | UN21     | Patch sensor                   |         |
| 8      | J119  | UN2      | DC controller PCB   |                 |  |  |  |  |  | 21     | J614  | UN21     | Patch sensor                   |         |
| 8      | J119  | UN2      | DC controller PCB   |                 |  |  |  |  |  | 21     | J615  | UN21     | Patch sensor                   |         |
| 8      | J119  | UN2      | DC controller PCB   |                 |  |  |  |  |  | 21     | J616  | UN21     | Patch sensor                   |         |
| 8      | J119  | UN2      | DC controller PCB   |                 |  |  |  |  |  | 21     | J617  | UN21     | Patch sensor                   |         |
| 8      | J119  | UN2      | DC controller PCB   |                 |  |  |  |  |  | 21     | J618  | UN21     | Patch sensor                   |         |
| 8      | J119  | UN2      | DC controller PCB   |                 |  |  |  |  |  | 22     | J621  | UN22     | Patch registration sensor      |         |
| 8      | J119  | UN2      | DC controller PCB   |                 |  |  |  |  |  | 22     | J622  | UN22     | Patch registration sensor      |         |

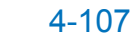

| KeyNo. | J No. | Electric | Electric parts name          | Relay connector |  |  | KeyNo. | J No. | Electric | Electric parts name            | REMARKS |
|--------|-------|----------|------------------------------|-----------------|--|--|--------|-------|----------|--------------------------------|---------|
|        |       | symbol   |                              |                 |  |  |        |       | symbol   |                                |         |
| 8      | J119  | UN2      | DC controller PCB            |                 |  |  | 22     | J623  | UN22     | Patch registration sensor      |         |
| 8      | J119  | UN2      | DC controller PCB            |                 |  |  | 22     | J624  | UN22     | Patch registration sensor      |         |
| 8      | J119  | UN2      | DC controller PCB            |                 |  |  | 22     | J625  | UN22     | Patch registration sensor      |         |
| 8      | J119  | UN2      | DC controller PCB            |                 |  |  | 22     | J626  | UN22     | Patch registration sensor      |         |
| 8      | J119  | UN2      | DC controller PCB            |                 |  |  | 22     | J627  | UN22     | Patch registration sensor      |         |
| 9      | J120  | UN2      | DC controller PCB            |                 |  |  | 23     | J151  | SR606    | Developing homeposition sensor |         |
| 9      | J120  | UN2      | DC controller PCB            |                 |  |  | 23     | J152  | SR606    | Developing homeposition sensor |         |
| 9      | J120  | UN2      | DC controller PCB            |                 |  |  | 23     | J153  | SR606    | Developing homeposition sensor |         |
| 10     | J1011 | UN4      | High-voltage power spply PCB |                 |  |  | 24     | J172  | UN20     | Environment sensor             |         |
| 10     | J1012 | UN4      | High-voltage power spply PCB |                 |  |  | 24     | J171  | UN20     | Environment sensor             |         |
| 11     | J1021 | UN4      | High-voltage power spply PCB |                 |  |  | 25     | J608  | SR608    | Media width sensor (L)         |         |
| 11     | J1022 | UN4      | High-voltage power spply PCB |                 |  |  | 25     | J608  | SR608    | Media width sensor (L)         |         |
| 11     | J1023 | UN4      | High-voltage power spply PCB |                 |  |  | 25     | J608  | SR608    | Media width sensor (L)         |         |
| 12     | J1031 | UN4      | High-voltage power spply PCB |                 |  |  | 26     | J609  | SR609    | Fixing delivery sensor         |         |
| 12     | J1032 | UN4      | High-voltage power spply PCB |                 |  |  | 26     | J609  | SR609    | Fixing delivery sensor         |         |
| 12     | J1033 | UN4      | High-voltage power spply PCB |                 |  |  | 26     | J609  | SR609    | Fixing delivery sensor         |         |
| 13     | J922  | UN8      | Main controller PCB          |                 |  |  | 27     | -     | SP1      | Speaker                        |         |

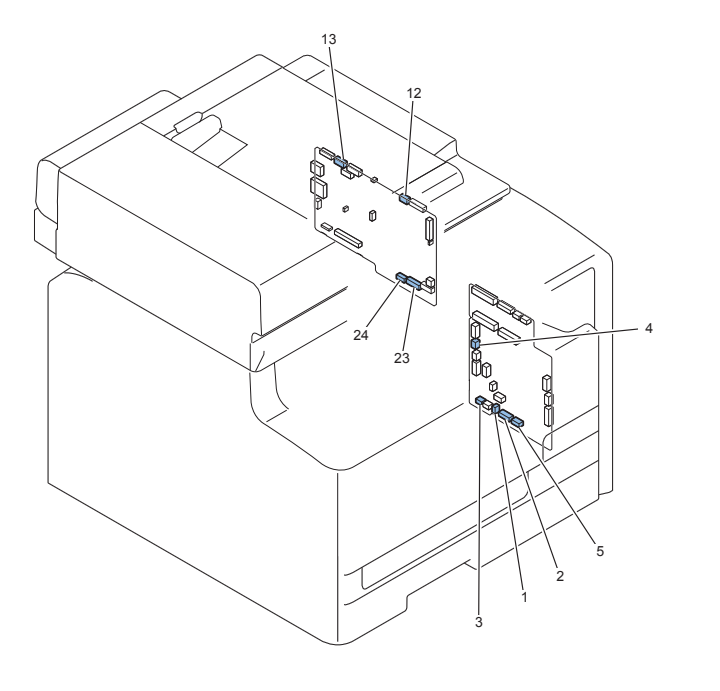

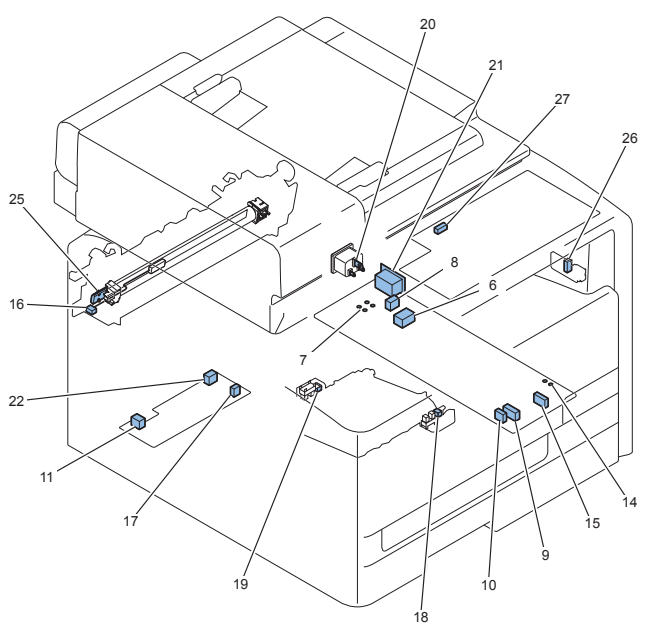

| KeyNo | J No. | Electric | Electric parts name         | Relay connector |       |  |  |  | KeyNo. | J No. | Electric | Electric symbol                           | REMARKS |
|-------|-------|----------|-----------------------------|-----------------|-------|--|--|--|--------|-------|----------|-------------------------------------------|---------|
|       |       | symbol   |                             |                 |       |  |  |  |        |       | symbol   |                                           |         |
| 1     | J102  | UN2      | DC controller PCB           |                 |       |  |  |  | 14     | J371  | UN5      | Low-voltage power spply PCB               |         |
| 1     | J102  | UN2      | DC controller PCB           |                 |       |  |  |  | 14     | J372  | UN5      | Low-voltage power spply PCB               |         |
| 2     | J103  | UN2      | DC controller PCB           |                 |       |  |  |  | 15     | J373  | UN5      | Low-voltage power spply PCB               |         |
| 3     | J104  | UN2      | DC controller PCB           | J802D           | J802H |  |  |  | 16     | J802L | TH802    | Thermistor                                |         |
| 4     | J105  | UN2      | DC controller PCB           |                 |       |  |  |  | 17     | J374  | UN6      | Fixing power supply PCB                   |         |
| 5     | J117  | UN2      | DC controller PCB           |                 |       |  |  |  | 18     | J604  | SR604    | MP tray paper detection sensor            |         |
| 5     | J117  | UN2      | DC controller PCB           |                 |       |  |  |  | 19     | J605  | SR605    | MP tray pre registration detection sensor |         |
| 6     | J301A | UN5      | Low-voltage power spply PCB |                 |       |  |  |  | 20     | J6001 | -        | INLET                                     | 100V    |
| 6     | J301B | UN5      | Low-voltage power spply PCB |                 |       |  |  |  | 20     | J6002 | -        | INLET                                     | 200V    |
| 7     | J302  | UN5      | Low-voltage power spply PCB |                 |       |  |  |  | 21     | -     | SW1      | Main power switch                         |         |
| 7     | J303  | UN5      | Low-voltage power spply PCB |                 |       |  |  |  | 21     | -     | SW1      | Main power switch                         |         |
| 7     | J304  | UN5      | Low-voltage power spply PCB |                 |       |  |  |  | 21     | -     | SW1      | Main power switch                         |         |
| 7     | J305  | UN5      | Low-voltage power spply PCB |                 |       |  |  |  | 21     | -     | SW1      | Main power switch                         |         |
| 8     | J311  | UN5      | Low-voltage power spply PCB |                 |       |  |  |  | 22     | J312  | UN6      | Fixing power spply                        |         |
| 9     | J351  | UN5      | Low-voltage power spply PCB |                 |       |  |  |  | 23     | J914  | UN8      | Main controller PCB                       |         |
| 10    | J352  | UN5      | Low-voltage power spply PCB |                 |       |  |  |  | 24     | J915  | UN8      | Main controller PCB                       |         |
| 11    | J313  | UN6      | Fixing power spply          |                 |       |  |  |  | 25     | J801  | H801     | Fixing heater                             |         |
| 12    | J908  | UN8      | Main controller PCB         |                 |       |  |  |  | 26     | J2    | UN11     | USB host PCB                              |         |
| 13    | J913  | UN8      | Main controller PCB         |                 |       |  |  |  | 27     | J1    | UN10     | Control panel PCB                         |         |

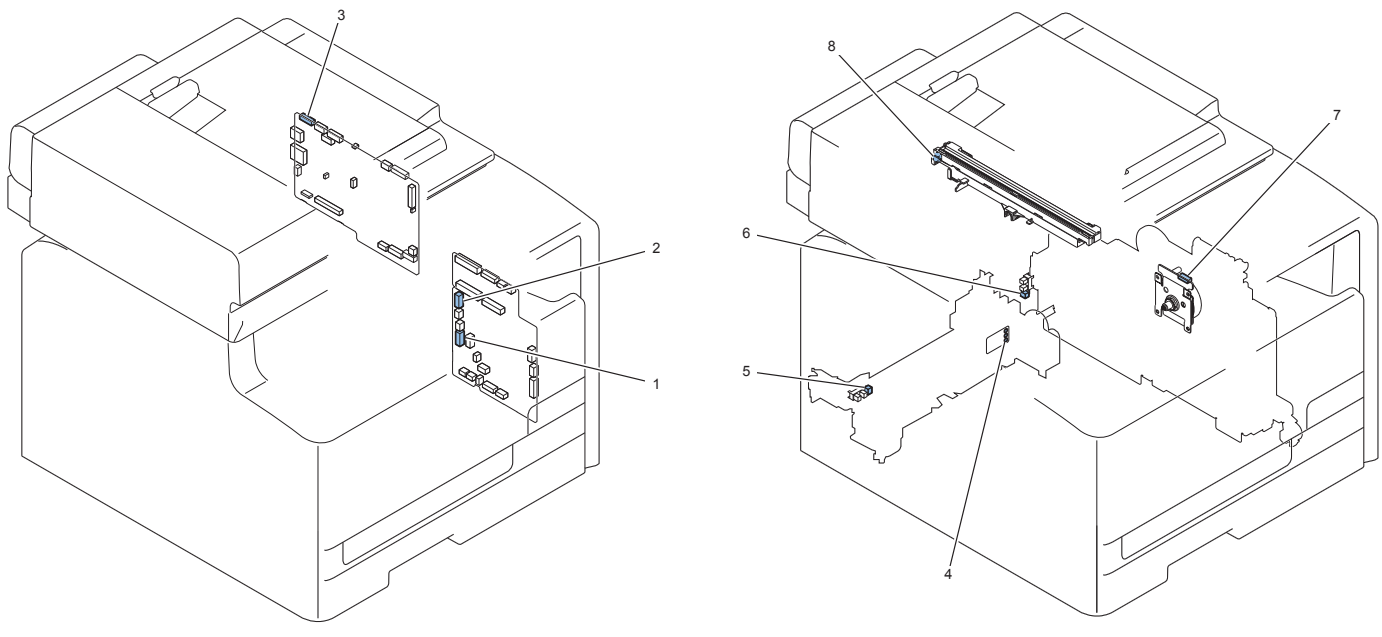

| KeyNo. | J No. | Electric | Electric parts name | Relay connector |  |  |  | KeyNo. | J No. | Electric | Electric parts name | REMARKS                       |  |
|--------|-------|----------|---------------------|-----------------|--|--|--|--------|-------|----------|---------------------|-------------------------------|--|
|        |       | symbol   |                     |                 |  |  |  |        |       |          | symbol              |                               |  |
| 1      | J116  | UN2      | DC controller PCB   |                 |  |  |  |        | 4     | J161     | SR601               | Cassette paper detection      |  |
|        |       |          |                     |                 |  |  |  |        |       |          |                     | sensor                        |  |
| 1      | J116  | UN2      | DC controller PCB   |                 |  |  |  |        | 4     | J162     | SR601               | Cassette paper detection      |  |
|        |       |          |                     |                 |  |  |  |        |       |          |                     | sensor                        |  |
| 1      | J116  | UN2      | DC controller PCB   |                 |  |  |  |        | 4     | J163     | SR601               | Cassette paper detection      |  |
|        |       |          |                     |                 |  |  |  |        |       |          |                     | sensor                        |  |
| 1      | J116  | UN2      | DC controller PCB   |                 |  |  |  |        | 5     | J602     | SR602               | Registration detection sensor |  |
| 1      | J116  | UN2      | DC controller PCB   |                 |  |  |  |        | 6     | J603     | SR603               | Fixing loop sensor            |  |
| 2      | J121  | UN2      | DC controller PCB   |                 |  |  |  |        | 7     | J701     | M701                | Main motor                    |  |
| 3      | J901  | UN8      | Main controller PCB |                 |  |  |  |        | 8     | J409     | -                   | CIS Unit                      |  |

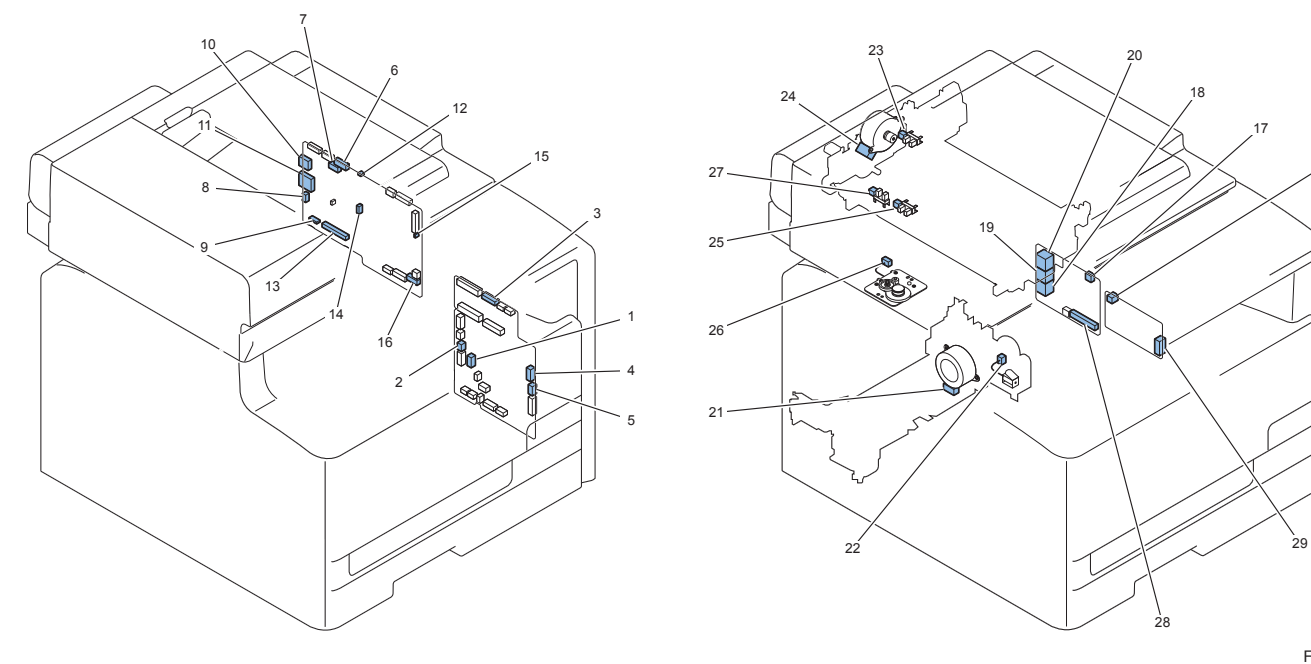

| KeyNo. | J No. | Electric | Electric parts name |        | Relay   | connector |  | KeyNo. | J No.  | Electric | Electric parts name          | REMARKS |
|--------|-------|----------|---------------------|--------|---------|-----------|--|--------|--------|----------|------------------------------|---------|
|        |       | symbol   |                     |        |         |           |  |        |        | symbol   |                              |         |
| 1      | J111  | UN2      | DC controller PCB   |        |         |           |  | 21     | J702   | M702     | Pickup motor                 |         |
| 2      | J113  | UN2      | DC controller PCB   |        |         |           |  | 22     | -      | SL705    | Cassette pickup solenoid     |         |
| 3      | J124  | UN2      | DC controller PCB   |        |         |           |  | -      | -      | -        | TAG 1st                      |         |
| 3      | J124  | UN2      | DC controller PCB   |        |         |           |  | -      | -      | -        | TAG 2nd                      |         |
| 3      | J124  | UN2      | DC controller PCB   |        |         |           |  | -      | -      | -        | TAG 3rd                      |         |
| 3      | J124  | UN2      | DC controller PCB   |        |         |           |  | -      | -      | -        | TAG 4th                      | ]       |
| 4      | J126  | UN2      | DC controller PCB   |        |         |           |  | -      | -      | -        | IOT                          | ]       |
| 5      | J127  | UN2      | DC controller PCB   |        |         |           |  | -      | -      | -        | FLASH                        | ]       |
| 6      | J903  | UN8      | Main controller PCB |        |         |           |  | 23     | J1302  | PS703    | Document End Sensor          | 1       |
| 6      | J903  | UN8      | Main controller PCB |        |         |           |  | 24     | J1305  | M721     | ADF motor                    |         |
| 6      | J903  | UN8      | Main controller PCB | J1310D | J1310DH | J1310L    |  | 25     | J1312  | PS702    | Document Sensor              |         |
| 7      | J904  | UN8      | Main controller PCB | J1402D | J1402DH |           |  | 26     | J1402L | M720     | Reader motor                 |         |
| 7      | J904  | UN8      | Main controller PCB | J1401D | J1401DH | J1401L    |  | 27     | J1404  | PS701    | CIS Unit homeposition sensor |         |
| 8      | J906  | UN8      | Main controller PCB |        |         |           |  | -      | -      | -        | -                            |         |
| 9      | J907  | UN8      | Main controller PCB |        |         |           |  | -      | -      | -        | -                            |         |
| 10     | J909  | UN8      | Main controller PCB |        |         |           |  | -      | -      | -        | -                            |         |
| 11     | J911  | UN8      | Main controller PCB |        |         |           |  | -      | -      | -        | -                            |         |
| 12     | J917  | UN8      | Main controller PCB |        |         |           |  | -      | -      | -        | -                            |         |
| 13     | J918  | UN8      | Main controller PCB |        |         |           |  | 28     | J931   | UN9      | FAX-NCU PCB                  |         |

| KeyNo. | J No. | Electric | Electric parts name | Relay connector |  |  |  |  | KeyNo. | J No. | Electric | Electric parts name | REMARKS |
|--------|-------|----------|---------------------|-----------------|--|--|--|--|--------|-------|----------|---------------------|---------|
|        |       | symbol   |                     |                 |  |  |  |  |        |       | symbol   |                     |         |
| 14     | J919  | UN8      | Main controller PCB |                 |  |  |  |  | -      | -     | -        | -                   |         |
| 15     | J920  | UN8      | Main controller PCB |                 |  |  |  |  | -      | -     | -        | -                   |         |
| 16     | J921  | UN8      | Main controller PCB |                 |  |  |  |  | 29     | J601  | UN12     | Off hook PCB        |         |
| 16     | J921B | UN8      | Main controller PCB |                 |  |  |  |  | -      | -     | -        | -                   |         |
| 17     | J932  | UN9      | FAX-NCU PCB         |                 |  |  |  |  | 30     | J602  | UN12     | Off hook PCB        |         |
| 18     | J933  | UN9      | FAX-NCU PCB         |                 |  |  |  |  | -      | -     | -        | -                   |         |
| 19     | J934  | UN9      | FAX-NCU PCB         |                 |  |  |  |  | -      | -     | -        | -                   |         |
| 20     | J935  | UN9      | FAX-NCU PCB         |                 |  |  |  |  | -      | -     | -        | -                   |         |

## External Cover, Internal CoverLocation

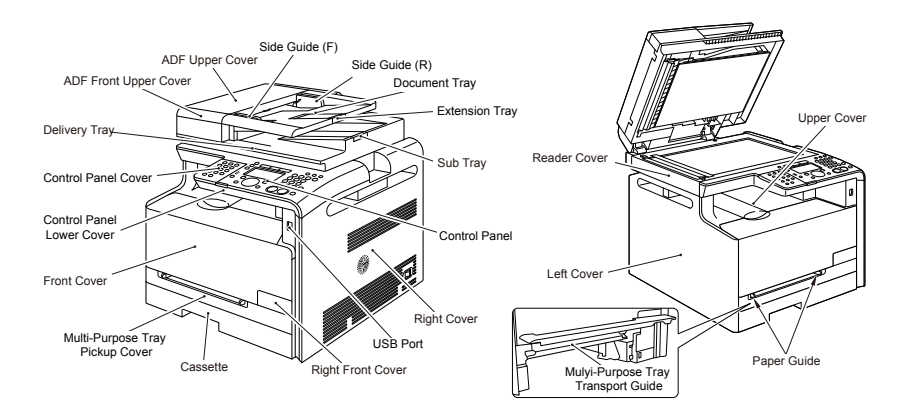

| Name                  | Service Parts No.       | Reference                   |
|-----------------------|-------------------------|-----------------------------|
| ADF Front Upper Cover | FC9-1533                | -                           |
|                       | FC9-1536                | -                           |
| Side Guide (F)        | FC9-5656                | -                           |
| Side Guide (R)        | FC9-5657                | -                           |
| Document Tray         | FC9-1534                | -                           |
| Extension Tray        | FC9-1535                | -                           |
| Sub Tray              | FC9-5655                | -                           |
| Control Panel         | FM4-1496 (MF8050Cn JP)  | refer to page Refer to page |
|                       | FM4-1505 (MF8030Cn JP)  | 4-152                       |
|                       | FM4-1495 (MF8050Cn US)  | 1                           |
|                       | FM4-1499 (MF8050Cn AE)  | 1                           |
|                       | FM4-1502 (MF8030Cn AE)  | 7                           |
|                       | FM4-1500 (MF8050Cn CHN) |                             |
|                       | FM4-1503 (MF8030Cn CHN) | 7                           |
|                       | FM4-1501 (MF8050Cn KOR) | 7                           |
|                       | FM4-1504 (MF8030Cn KOR) |                             |
|                       | FM4-1498 (MF8050Cn EU)  | 7                           |
|                       | FM4-1497 (MF8030Cn EU)  |                             |
| Right Cover           | FC9-4441                | refer to page Refer to page |
|                       |                         | 4-117                       |
|                       |                         | refer to page Refer to page |
|                       |                         | 4-118                       |
| USB Port              | FM4-3989                | -                           |
| Right Front Cover     | FC9-4446                | -                           |
|                       |                         |                             |

| Name                      | Service Parts No. | Reference                   |
|---------------------------|-------------------|-----------------------------|
| Cassette                  | FM4-4279          | -                           |
| Multi-Purpose Tray Pickup | FC9-4454          | -                           |
| Cover                     |                   |                             |
| Front Cover               | FM4-4266          | refer to page Refer to page |
|                           |                   | 4-119                       |
| Control Panel Lower       | FC9-4502          | -                           |
| Cover                     |                   |                             |
| Control Panel Cover       | -                 | -                           |
| Delivery Tray             | -                 | -                           |
| Upper Cover               | FM4-4262          | refer to page Refer to page |
|                           |                   | 4-125                       |
| Paper Guide               | -                 | -                           |
| Mulyi-Purpose Tray        | FM3-3441          | -                           |
| Transport Guide           |                   |                             |
| Left Cover                | FC9-4440          | refer to page Refer to page |
|                           |                   | 4-116                       |
|                           |                   | refer to page Refer to page |
|                           |                   | 4-116                       |
| Reader Cover              | -                 | refer to page Refer to page |
|                           |                   | 4-138 T-4-37                |

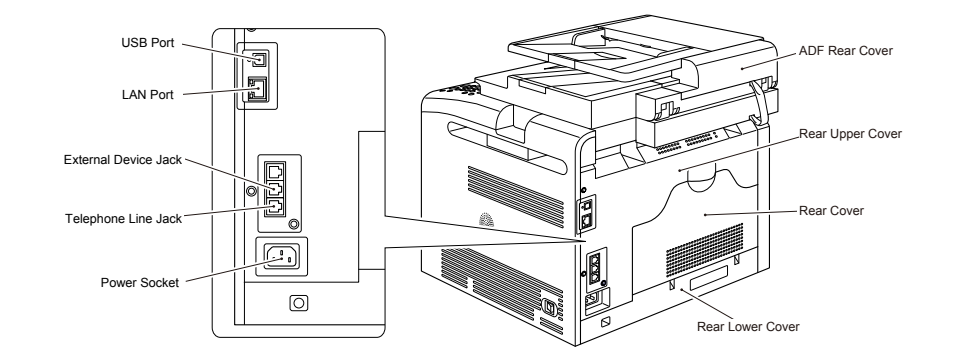

| Name                 | Service Parts No. | Reference                         |
|----------------------|-------------------|-----------------------------------|
| ADF Rear Cover       | FC9-1532          | -                                 |
| Rear Upper Cover     | FC9-4449          | refer to page Refer to page 4-124 |
| Rear Cover           | FC9-4452          | refer to page Refer to page 4-125 |
| Rear Lower Cover     | FC9-4451          | refer to page Refer to page 4-125 |
| Power Socket         | FM4-3695 (100V)   | -                                 |
|                      | FM4-3696 (200V)   |                                   |
| Telephone Line Jack  | -                 | -                                 |
| External Device Jack | -                 | -                                 |
| LAN Port             | -                 | -                                 |

| Name     | Service Parts No. | Reference |
|----------|-------------------|-----------|
| USB Port | -                 | -         |
|          |                   | T-4-38    |

Removing the Left Cover

1)Remove the Cassette [1].

2) To remove the claw at the lower side of the Left Cover, move the Host Machine for about 5cm from the base.

3) Open the ADF Unit + Reader Unit [2].

4) Open the Front Cover [3].

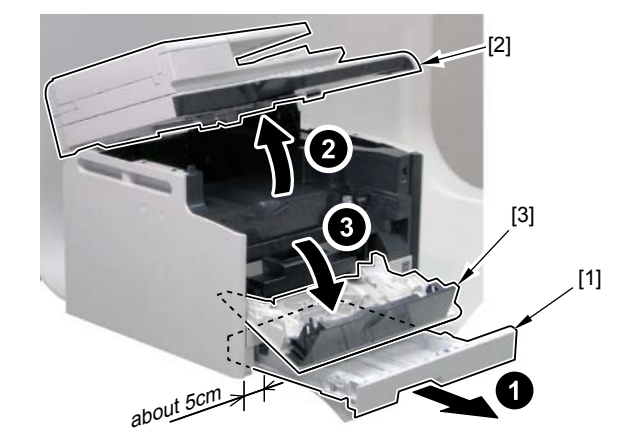

5) Remove the 4 claws [1] at the upper side of the Left Cover.6)Remove the 2 claws at the rear side of the Left Cover.

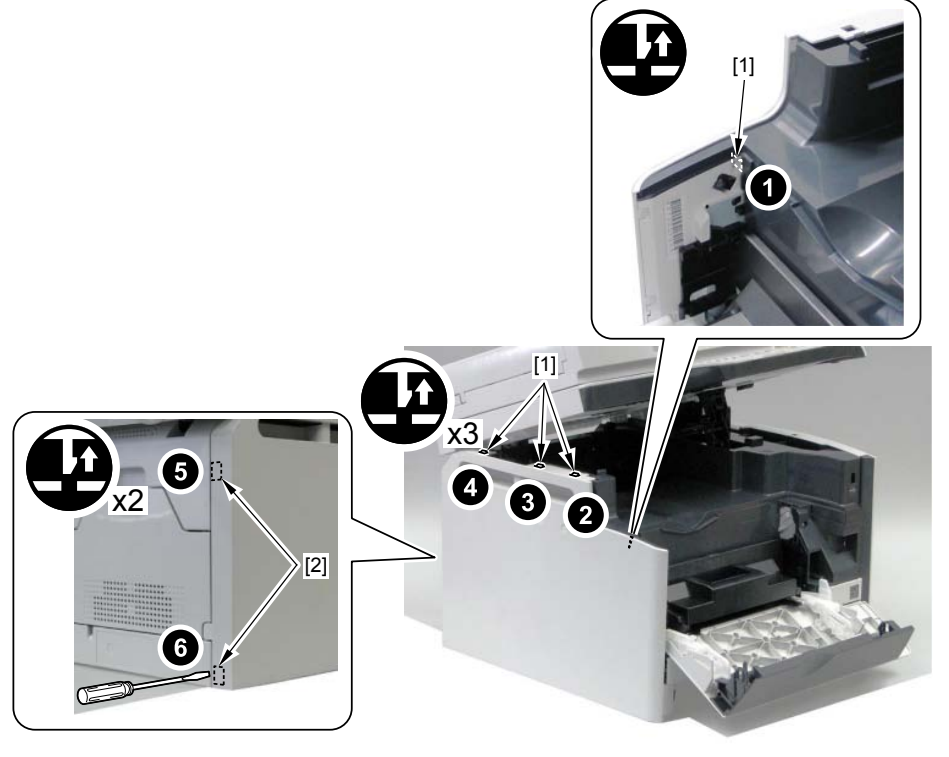

F-4-262

7)Remove the claw [1] at the lower side of the Left Cover.

8) While supporting the Left Cover, remove the 2 claws [2] at the upper front side of the Left Cover.

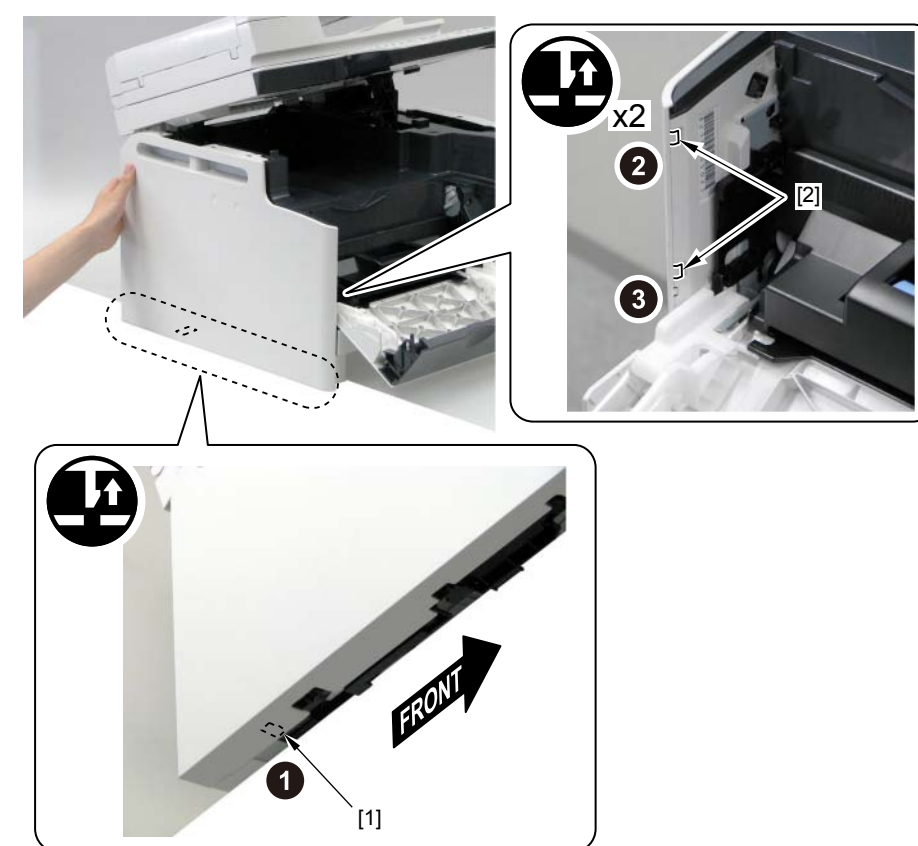

9)Close the Front Cover [1], and then hold the Left Cover [2] to remove.

- 1 claw [3]

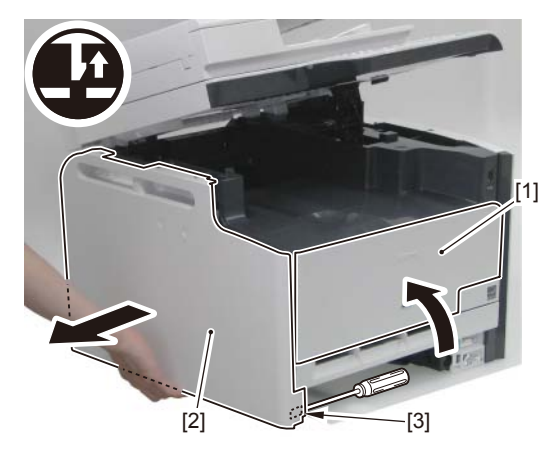

F-4-264

Installing the Left Cover

1) To remove the claw at the lower side of the Left Cover, move the Host Machine for about 5cm from the base.

2)Open the Front Cover [1].

3) Install the 3 claws [2] at the front side of the Left Cover.

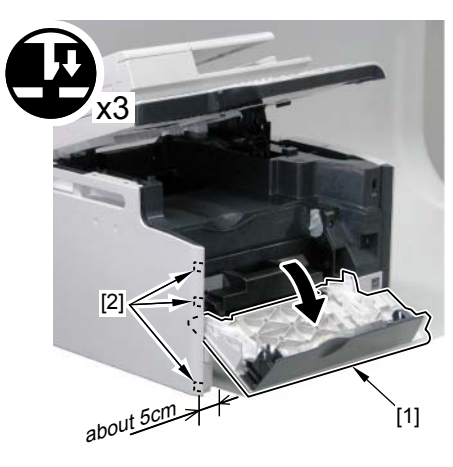

4) Fit in the claw [1] at the lower side of the Left Cover.

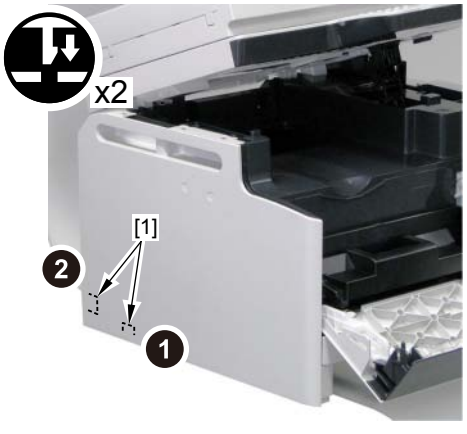

F-4-266

5)Install the Left Cover [1]. - 5 claws [2]

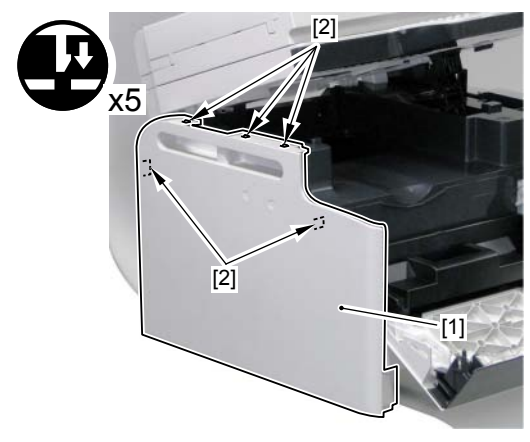

F-4-267

## Removing the Right Cover

1) Remove the Cassette [1]

2) To remove the claw at the lower side of the Right Cover, move the Host Machine for about 5cm from the base.

3) Open the ADF Unit + Reader Unit [2].

4) Open the Front Cover [3].

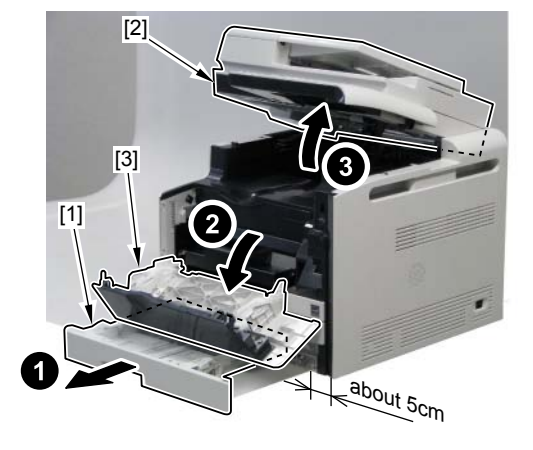

5)Remove the 2 screws [1], and then remove the claw [2] at the rear side and remove the

4

claw [3] at the front side.

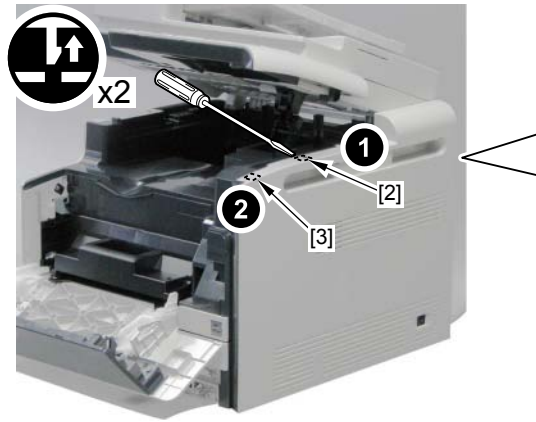

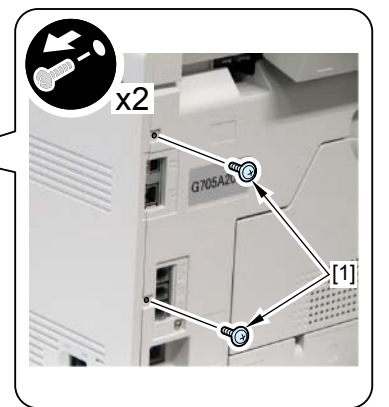

F-4-269

6) While pulling the upper front side of the Right Cover, remove the claw [1] at the upper front side, and then close the Front Cover [2] to remove the claw [3] at the lower front side.

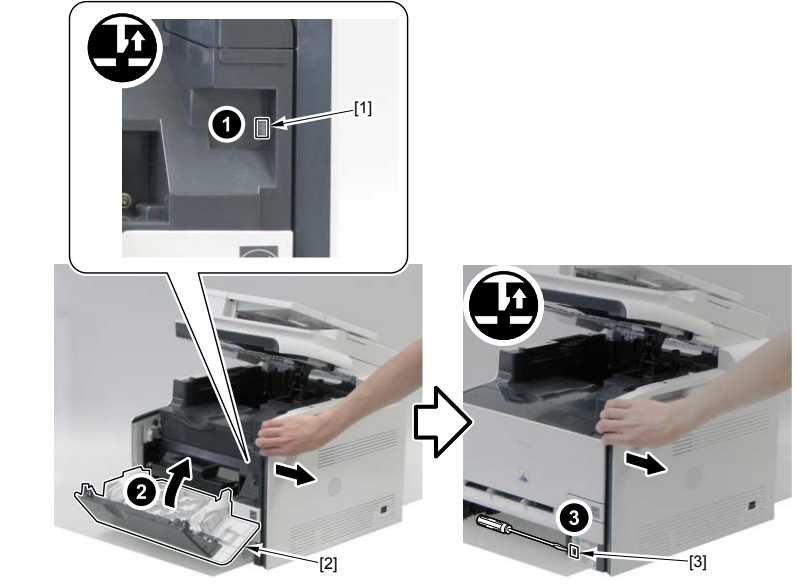

F-4-270

7) While pulling the left side of the Right Cover, remove the claw [1] at the front side, and then remove the claw [2] at the rear side.

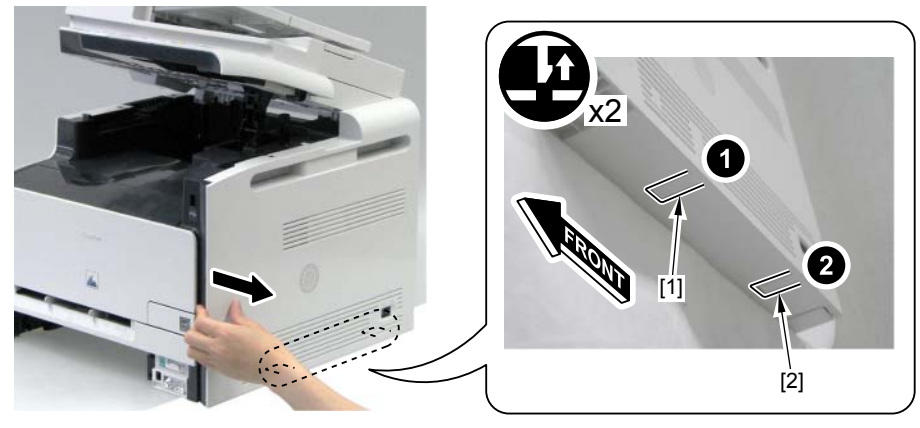
4

### 8) Hold the Right Cover [1] to remove.

- 3 claws [2]

### MEMO:

When the claw is removed, insert the driver from the front side and the rear side as the figure mentions. It's not necessary to open ADF Unit + Reader Unit much bigger.

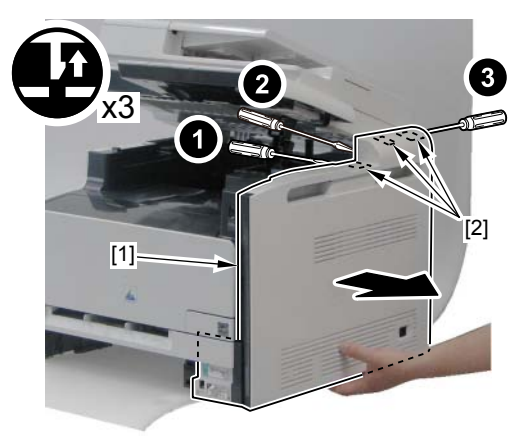

F-4-272

#### Installing the Right Cover

1) Install the 2 claws [2] at the lower side of the Right Cover and the 2 claws at the front side.

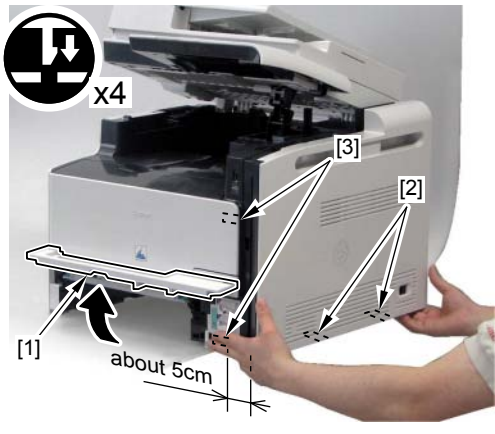

F-4-273

#### Caution:

To install the Right Cover to the Host Machine, be sure to install [A] part of the Right Cover to be attached outside of [B] part.

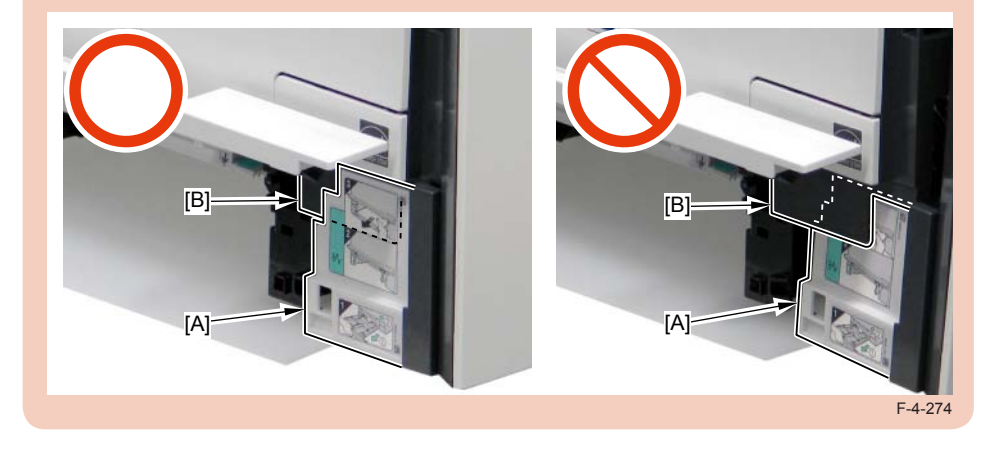

4

2) Fit in the 5 claws [1] at the upper side of the Right Cover to install the Right Cover [2]. - 2 screws [3]

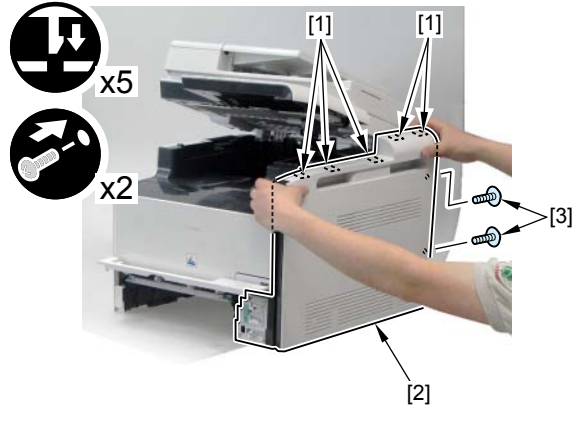

F-4-275

## Removing the Front Cover

Remove the Cassette [1].
Open the Front Cover [2].

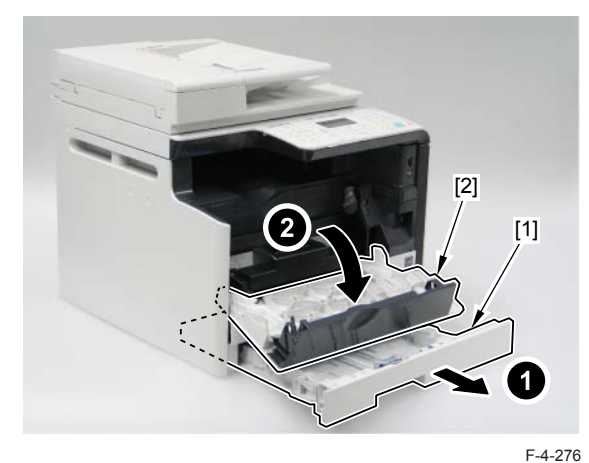

3)Pull the Cartridge Tray [1].

#### MEMO:

Since the Cartridge Tray interferes with the stopper when removing the stopper, do not pull out the Cartridge Tray until it hits the end.

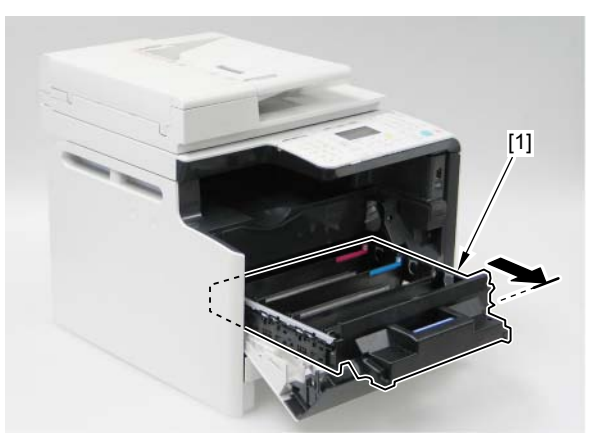

4)Remove the cartridges5)Remove the claw [2] of the Right Stopper [1].6)While pushing the [A] area, remove the Right Stopper [1].

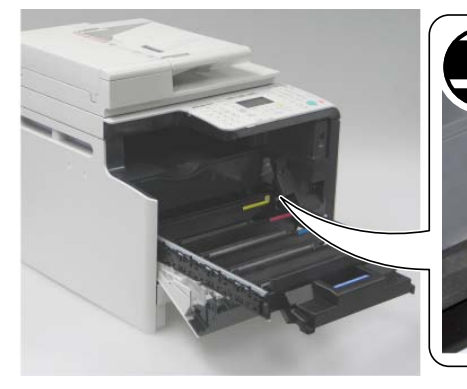

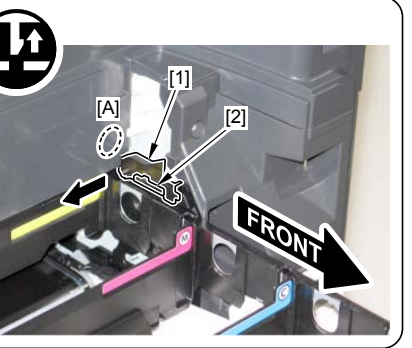

7)Remove the claw [3] of the Left Stopper [4].8)While pushing the [B] area, remove the Left Stopper [3].

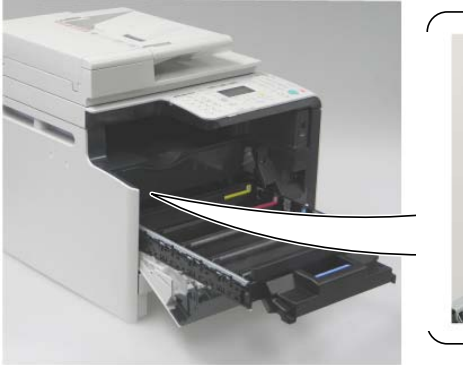

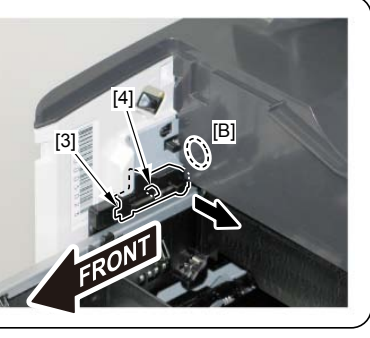

F-4-279

F-4-278

## 9)Remove the Cartridge Tray [1].

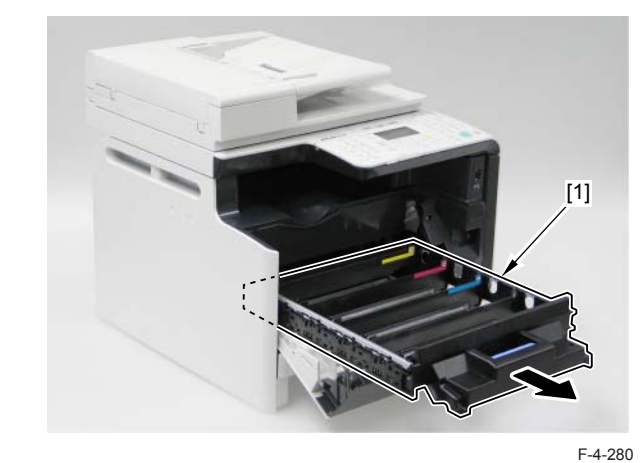

10) Close the Front Cover [1].

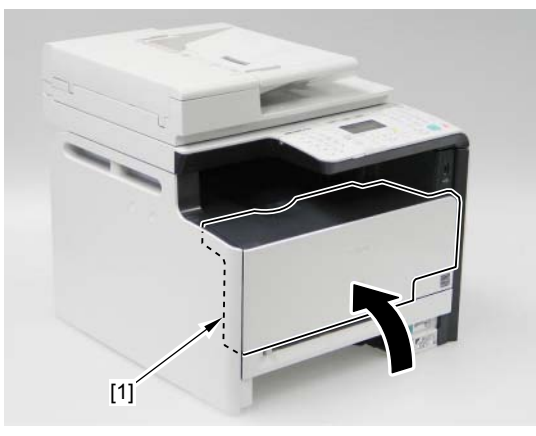

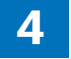

- 11) Open the Multi-purpose Pickup Slot Cover [1].
- 12) Open the Multi-purpose Pickup Tray [2].

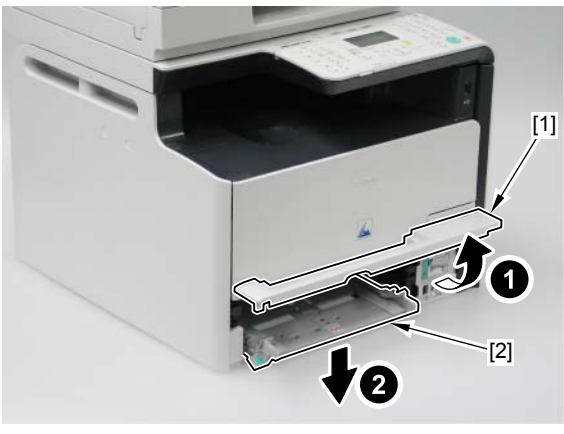

F-4-282

13) While lifting the Feeding Guide [2] in the direction of the arrow, remove the 3 claws [1].

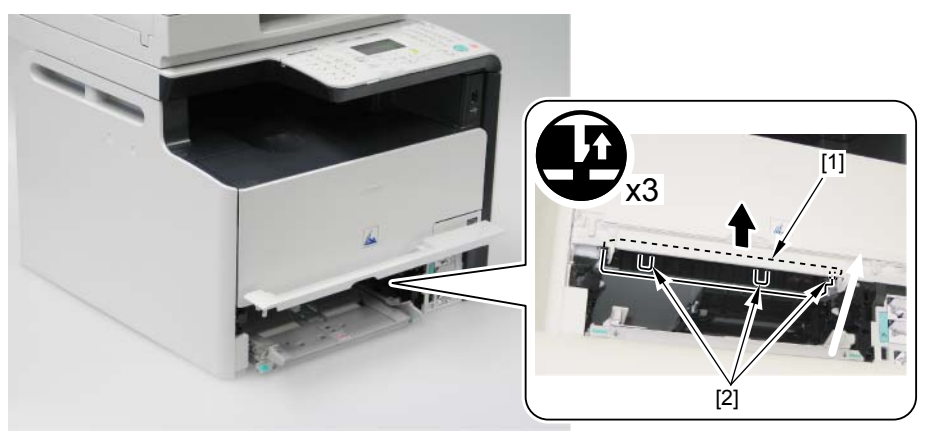

F-4-283

14) Open the Front Cover [1] to remove the Feeding Guide [2].

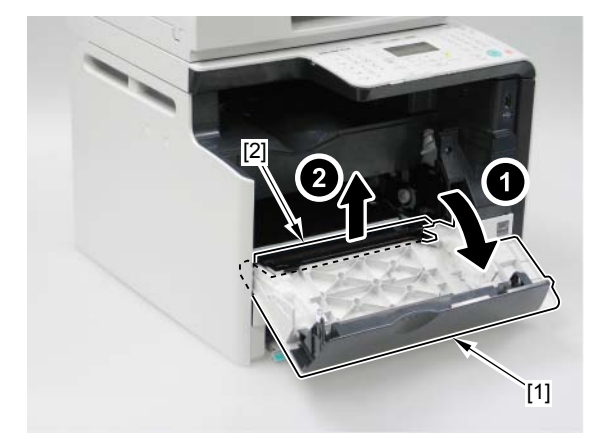

F-4-284

15) Put the Front Cover [1] back to position A.

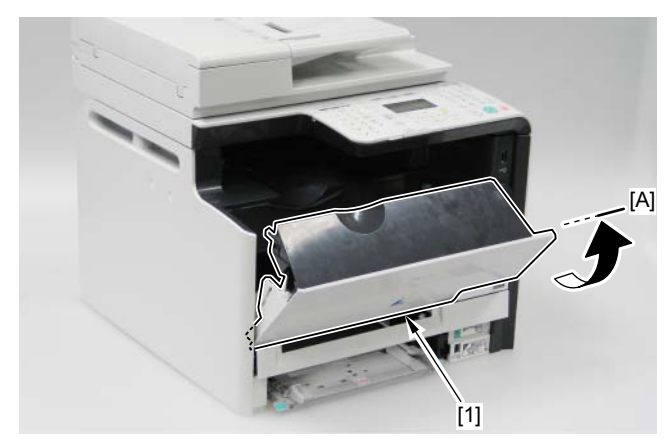

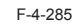

16) Remove the Right Arm [1] of the Multi-purpose Pickup Slot Cover to remove the Multipurpose Pickup Slot Cover [2] in the direction of the arrow.

4

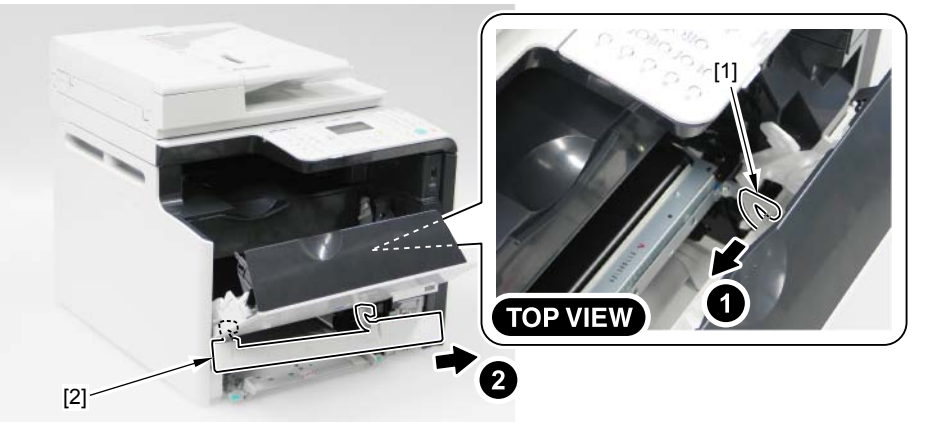

F-4-286

- 17) While supporting the Front Cover [1], remove the claw [2] of the Right Holder to remove the Right Holder [3] in the direction of the arrow.
- 18) Remove the claw [4] of the Left Holder to remove the Left Holder [5] in the direction of the arrow.

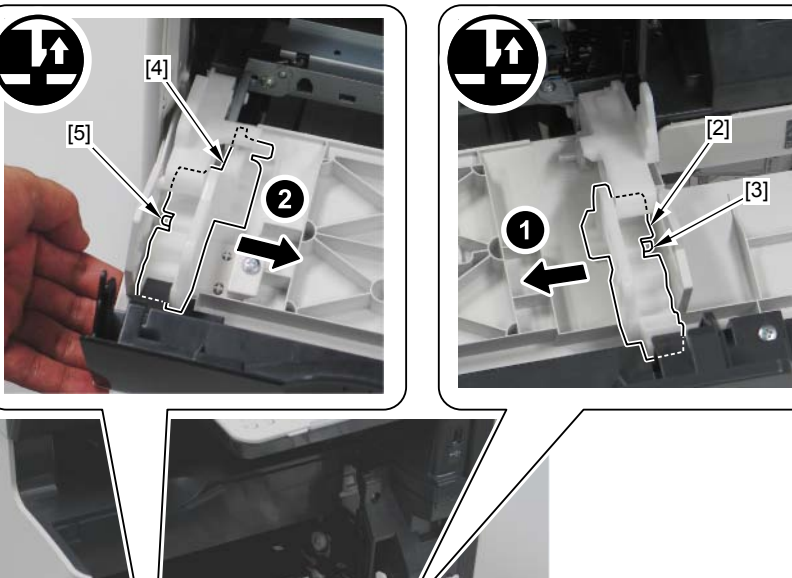

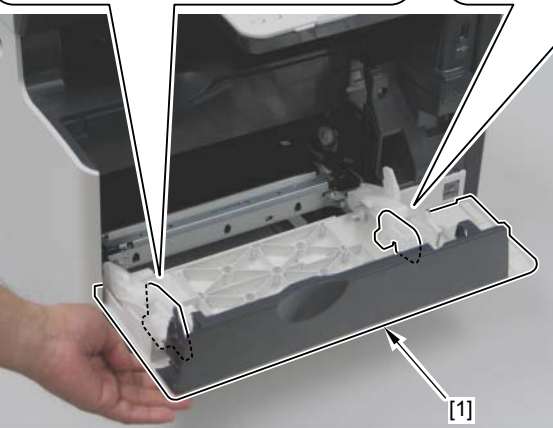

- 19) Push the Right Arm [1] in the direction of the arrow to remove the link.
- 20) Push the Left Arm [2] in the direction of the arrow to remove the link.

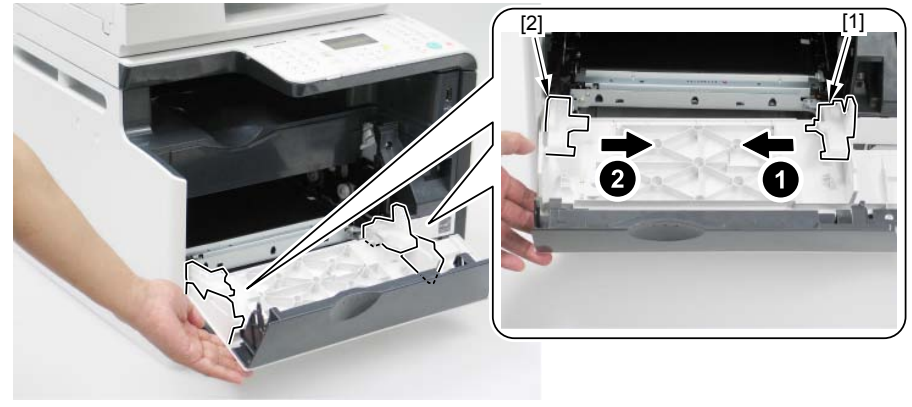

F-4-288

21) Remove the shaft [1] of the Front Cover to remove the Front Cover [2] in the direction of the arrow.

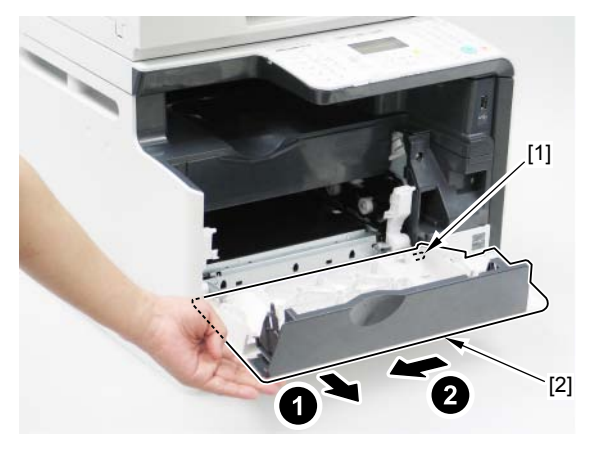

F-4-289

## Removing the Rear Upper Cover

### Pre-procedure

Remove the Right Cover. Refer to page Refer to page 4-117.
Remove the Left Cover. Refer to page Refer to page 4-114.

## Procedure

1)Open the Rear Cover [1].

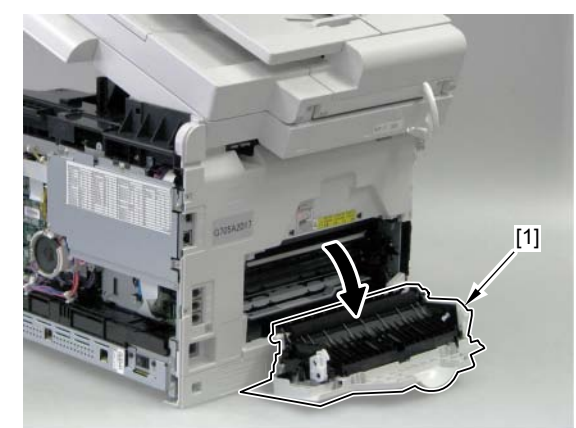

2)Remove the Rear Upper Cover [1].

- 1 screw [2]

- 5 claws [3]

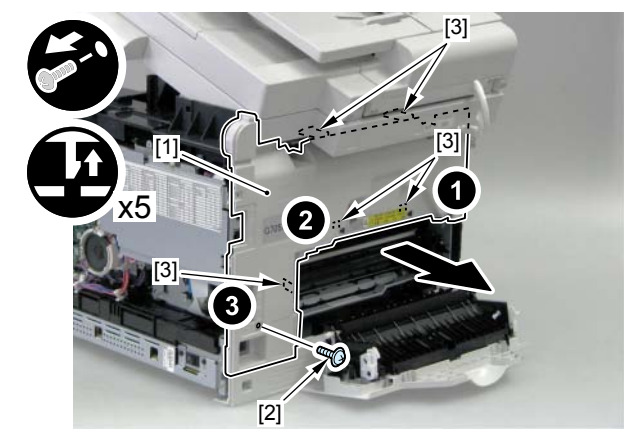

# Removing the Rear Lower Cover

#### Pre-procedure

Remove the Right Cover. Refer to page Refer to page 4-117.
Remove the Left Cover. Refer to page Refer to page 4-114.
Remove the Rear Upper Cover. Refer to page Refer to page 4-123.

### Procedure

1) Close the Rear Cover [1] and remove the 2 screws [2].

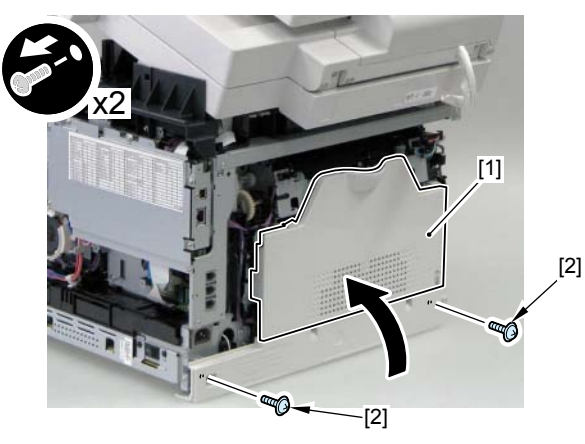

2) Open the Rear Cover and remove the Rear Lower Cover [1] in the direction of the arrow.

- 1 boss [2]

- 4 claws [3]

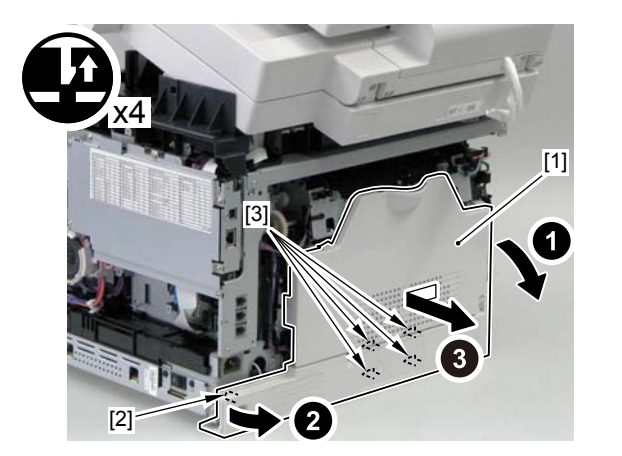

F-4-293

## Removing the Rear Cover.

### Pre-procedure

Remove the Right Cover. Refer to page Refer to page 4-117.
Remove the Left Cover. Refer to page Refer to page 4-114.
Remove the Rear Upper Cover. Refer to page Refer to page 4-123.
Remove the Rear Lower Cover. Refer to page Refer to page 4-124.

### Procedure

1) Remove the Rear Cover [2] from the shafts [1] of the Rear Lower Cover.

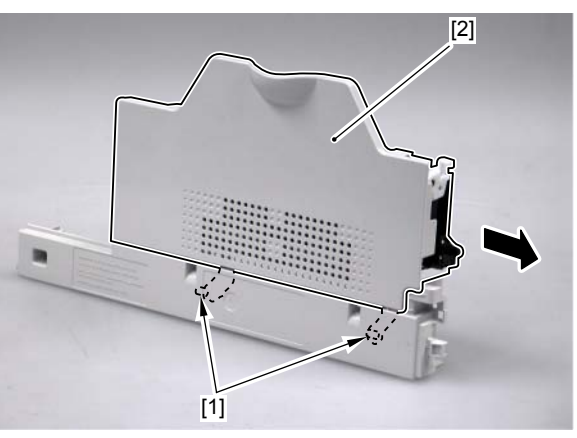

F-4-294

### MEMO:

When installing the Rear Door, be sure to install [A] part to be attached outside of [B] part.

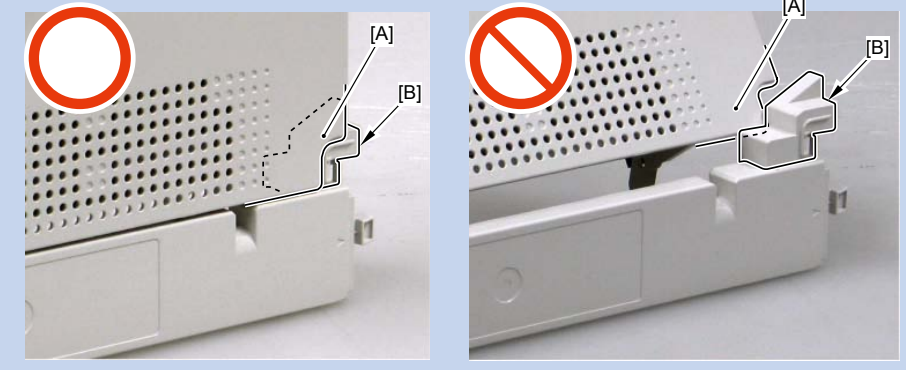

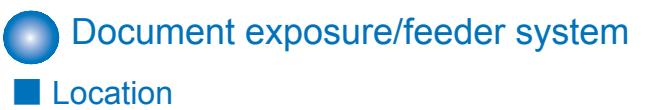

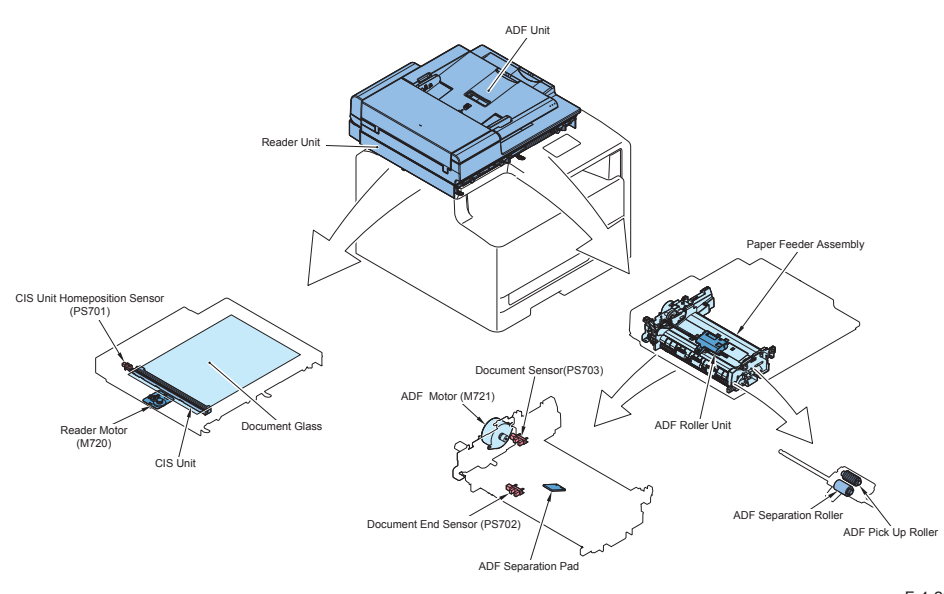

F-4-299

| Name                  | Service   | Reference                                                                    | Adjustment during                  |
|-----------------------|-----------|------------------------------------------------------------------------------|------------------------------------|
|                       | Parts No. |                                                                              | parts replacement                  |
| ADF Unit              | -         | refer to page Refer<br>to page 4-126<br>refer to page Refer<br>to page 4-128 | refer to page Refer<br>to page 5-2 |
| Reader Unit           | FM4-4300  | refer to page Refer<br>to page 4-126<br>refer to page Refer<br>to page 4-128 | refer to page Refer<br>to page 5-2 |
| ADF Roller Unit       | FM3-9538  | refer to page Refer<br>to page 4-131                                         | -                                  |
| ADF Separation Roller | FL2-6637  | refer to page Refer<br>to page 4-133                                         | -                                  |
| ADF Pickup Roller     | FC7-6189  | refer to page Refer<br>to page 4-133                                         | -                                  |
| Paper Feeder Assembly | FM4-1879  | refer to page Refer<br>to page 4-136                                         | -                                  |
| Document End Sensor   | WG8-5696  | -                                                                            | -                                  |
| ADF Motor             | FM4-1881  | refer to page Refer<br>to page 4-138                                         | -                                  |

| Name                          | Service   | Reference           | Adjustment during   |
|-------------------------------|-----------|---------------------|---------------------|
|                               | Parts No. |                     | parts replacement   |
| Document Sensor               | WG8-5696  | -                   | -                   |
| ADF Separation Pad            | FC7-6297  | refer to page Refer | -                   |
|                               |           | to page 4-134       |                     |
| Document Glass                | -         | refer to page Refer | refer to page Refer |
|                               |           | to page 4-139       | to page 5-3         |
| CIS Unit                      | FM4-4307  | refer to page Refer | refer to page Refer |
|                               |           | to page 4-140       | to page 5-4         |
| Reader Motor                  | FM4-4301  | refer to page Refer | -                   |
|                               |           | to page 4-143       |                     |
| CIS Unit Home Position Sensor | WG8-5696  | -                   | -                   |

T-4-39

4

# Removing the ADF Unit + Reader Unit

#### Pre-procedure

Remove the Right Cover. Refer to Page Refer to page 4-117.
Remove the Left Cover. Refer to Page Refer to page 4-114.
Remove the Rear Upper Cover. Refer to Page 4-138

#### Procedure

1)Remove the claw [1] to remove the Reader Shaft Retainer [2].

2)While supporting the ADF Unit + Reader Unit [3], remove the Reader Support Shaft [4].3)Bring down the Reader Support Shaft [4] to close the ADF Unit + Reader Unit [3].

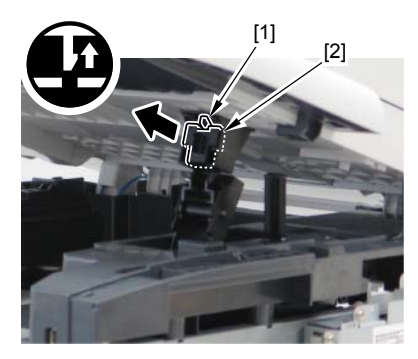

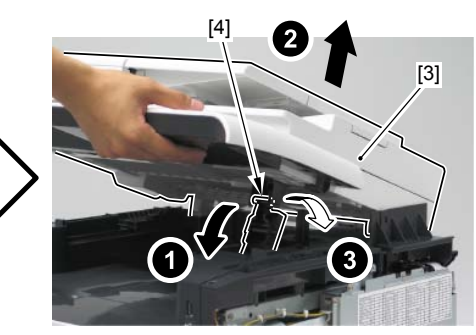

F-4-300

4)Remove the handle [1].

## - 2 screws [2]

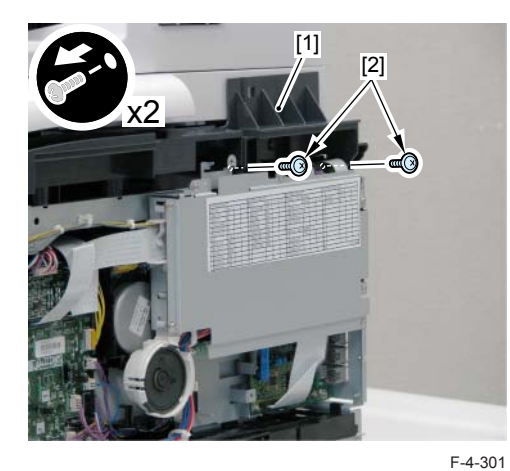

5)Remove the Controller Cover [1]. - 7 screws [2]

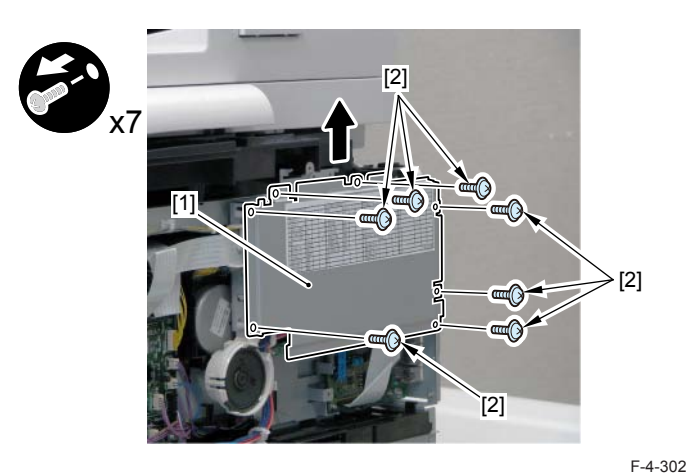

6) Disconnect the 2 connectors [1] and the 2 flat cables [2].

- 1 claw [3]
- 1 core [4]
- 3 harness guides [5]

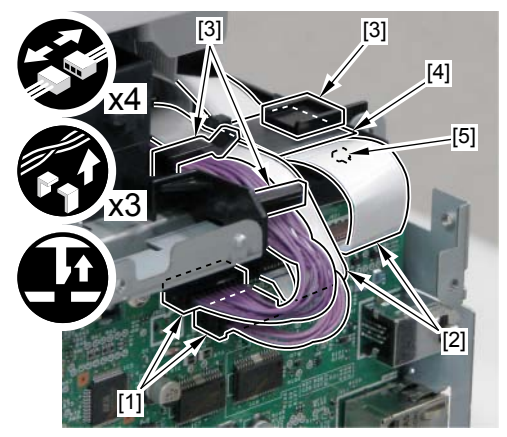

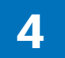

- 7)Remove the grounding cord [1], open the ADF Unit + Reader Unit [2] to remove the hook [3] from the shaft [4], and remove the. ADF Unit + Reader Unit [2].
- 2 screws [5]

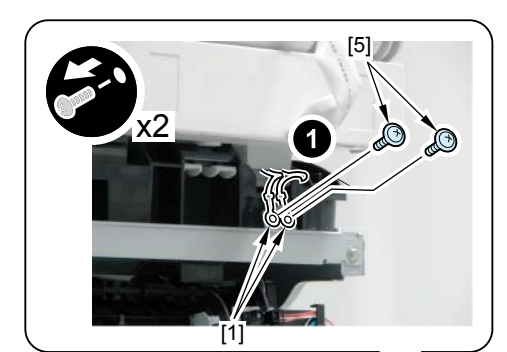

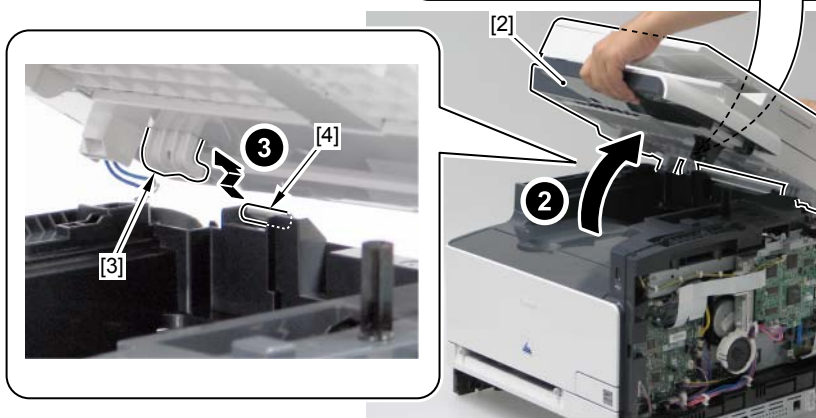

#### MEMO:

When ADF Unit and Reader Unit are exchanged, the treats after ADF Unit and Reader Unit are exchanged must be done.

## Separating the ADF Unit + Reader Unit

### Pre-procedure

Remove the Right Cover. Refer to page 4-Refer to page 4-117.
Remove the Left Cover. Refer to page Refer to page 4-114.
Remove the Rear Upper Cover. Refer to page Refer to page 4-124.
Remove the ADF Unit + Reader Unit. Refer to page Refer to page 4-126.

#### Procedure

F-4-304

1)Remove the claw [1] to remove the Reader Shaft Retainer [2].

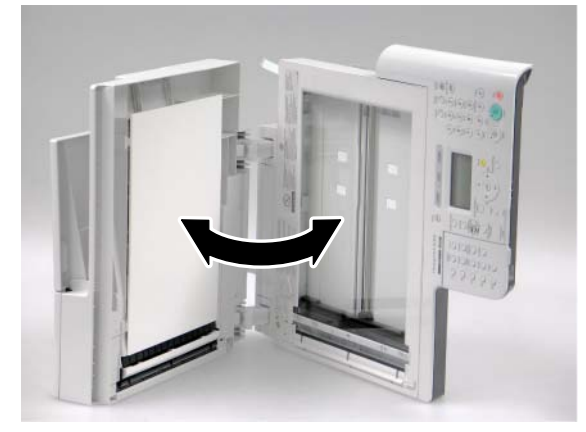

2) While supporting the ADF Unit + Reader Unit [3], remove the Reader Support Shaft [4].

1 screw [2]

4 clwas [3]

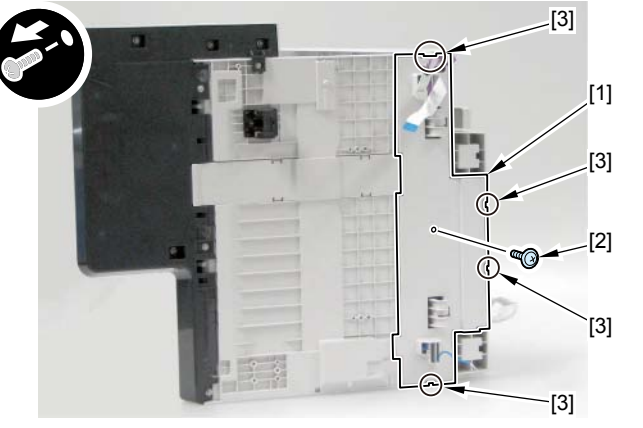

F-4-306

3) Remove the cable [1] and the grounding wire [2].6 wire guides [3]

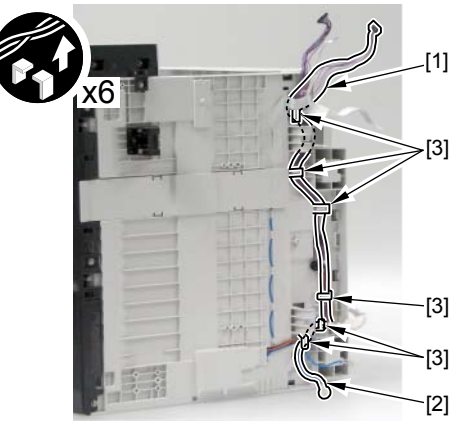

F-4-307

4) Open the ADF Unit and separeate it to the dirrection of the arrow from the Reader Unit [2].

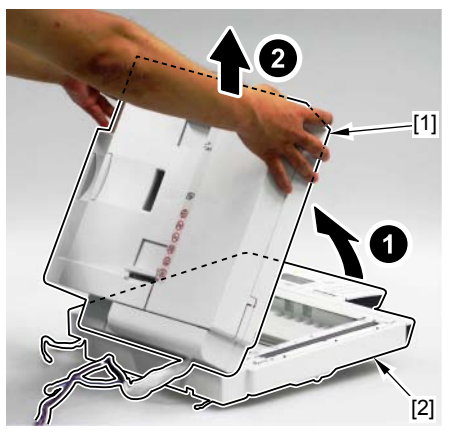

F-4-308

### MEMO:

If ADF Unit [1] is not opened to the position[A], it cannot be separate from the Reader Unit, because of the 2 claws [2].

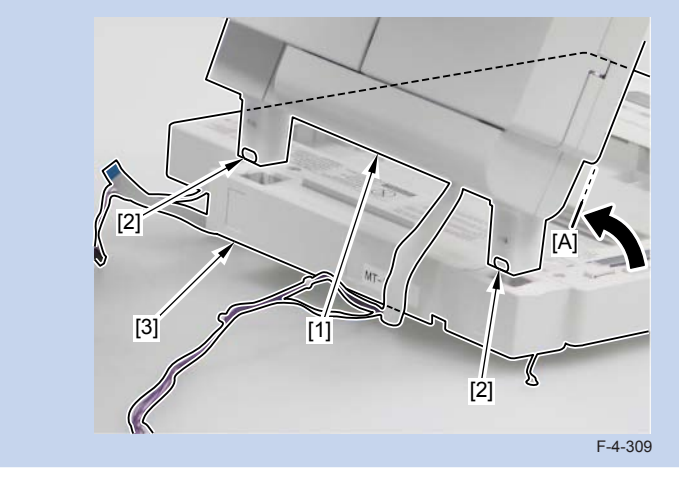

#### After replacing ADF units

 After executing the white level adjustment with the following service mode 1, check the auto setting value with the following service mode 2 and write the value in the service label.
1.White level adjustment

- COPIER > FUNCTION > CCD > DF-WLVL1 (White level adjustment [copyboard scanning])
- COPIER > FUNCTION > CCD > DF-WLVL2 (White level adjustment [DF scanning])
- COPIER > FUNCTION > CCD > DF-WLVL3 (White level adjustment BW [copyboard scanning])
- COPIER > FUNCTION > CCD > DF-WLVL4 (White level adjustment BW [DF scanning])

2. Checking the setting value

- COPIER> ADJUST> CCD> DFTAR-R (RED shading target value when using DF)
- COPIER> ADJUST> CCD> DFTAR-G (GREEN shading target value when using DF)
- COPIER> ADJUST> CCD> DFTAR-B (BLUE shading target value when using DF)
- COPIER> ADJUST> CCD> DFTAR-BW (Monochrome shading target value when using DF)
- 2) Execute the reading position adjustment with the following service mode.
  - COPIER > ADJUST > ADJ-XY > ADJ-Y (Value adjustment for image reading start position [vertical scanning direction] <X-axis direction>)
  - COPIER > ADJUST > ADJ-XY > ADJ-Y-DF (Adjustment of surface horizontal scanning position in FEEDER mode)
  - COPIER > ADJUST > ADJ-XY > ADJ-X-MG (Fine-adjustment of optical motor speed)
- 3) Execute the original stop position and feed speed adjustment at stream reading.
  - FEEDER > ADJUST > DOCST (Image reading start position adjustment at ADF reading)
  - FEEDER > ADJUST > LA-SPEED (Original feed speed adjustment)

#### After replacing reader units

1) Enter the setting value of the Standard White Plate.

- COPIER > ADJUST > CCD > W-PLT-X (X signal data for the standard white plate)
- COPIER > ADJUST > CCD > W-PLT-Y (Y signal data for the standard white plate)
- COPIER > ADJUST > CCD > W-PLT-Z (Z signal data for the standard white plate)

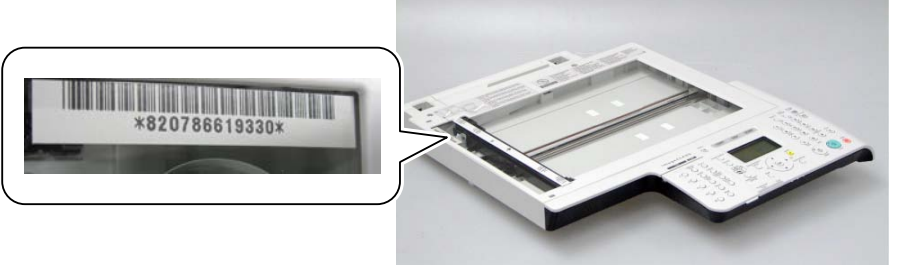

2) Execute the white level adjustment.

F-4-310

- COPIER > FUNCTION > CCD > CL-AGC (Color AGC adjustment)
- COPIER > FUNCTION > CCD > BW-AGC (B&W AGC adjustment)
- 3) After executing the CCD reading position adjustment with the following service mdoe 1, check the auto setting value with the following service mode 2 and write the value in the service label.

1.COPIER> FUNCTION> INSTALL> STRD-POS (CCD reading position adjustment auto execution)

2.COPIER> ADJUST> ADJ-XY> STRD-POS (CCD reading position adjustment value reference)

4) Set a blank paper on the Copyboard Glass, and execute the white level adjustment with the following service mode 1. Then, check the auto setting value with the following service mode 2 and write the value in the service label.

1.White level adjustment

- COPIER > FUNCTION > CCD > DF-WLVL1 (White level adjustment [copyboard scanning])
- COPIER > FUNCTION > CCD > DF-WLVL3 (White level adjustment BW [copyboard scanning])

Then, set a blank paper on the DF, and execute the following service mode.

- COPIER > FUNCTION > CCD > DF-WLVL2 (White level adjustment [DF scanning])
- COPIER > FUNCTION > CCD > DF-WLVL4 (White level adjustment BW [DF scanning])

If it fails, turn OFF/ON the power and execute the operation again.

2.Checking the setting value

• COPIER> ADJUST> CCD> DFTAR-R (RED shading target value when using DF)

- COPIER> ADJUST> CCD> DFTAR-G (GREEN shading target value when using DF)
- COPIER> ADJUST> CCD> DFTAR-B (BLUE shading target value when using DF)
- COPIER> ADJUST> CCD> DFTAR-BW (Monochrome shading target value when using DF)

5) Enter the value on the label packed with the part in the following service mode item.

- COPIER > ADJUST > ADJ-XY > ADJ-Y (Value adjustment for image reading start position [vertical scanning direction] <X-axis direction>)
- COPIER > ADJUST > ADJ-XY > ADJ-Y-DF (Adjustment of surface horizontal scanning position in FEEDER mode)
- COPIER > ADJUST > ADJ-XY > ADJ-X-MG (Fine-adjustment of optical motor speed)
- COPIER> ADJUST> CCD> 50-RG (Color displacement correction value between RG in the vertical scanning direction (50%))
- COPIER> ADJUST> CCD>50-GB (Color displacement correction value between GB in the vertical scanning direction (50%))
- COPIER> ADJUST> CCD>100-RG (Color displacement correction value between RG in the vertical scanning direction (100%))
- COPIER> ADJUST> CCD>100-GB (Color displacement correction value between GB in the vertical scanning direction (100%))
- COPIER>ADJUST>PASCAL>OFST-P-Y (Adjustment of test chart reading density)
- COPIER>ADJUST>PASCAL> OFST-P-M (Adjustment of test chart reading density)
- COPIER>ADJUST>PASCAL> OFST-P-C (Adjustment of test chart reading density)
- COPIER>ADJUST>PASCAL> OFST-P-K (Adjustment of test chart reading density)

6) Read the image and execute the adjustment with the following service mode.

- FEEDER > ADJUST > DOCST (Image reading start position adjustment at ADF reading)
- FEEDER > ADJUST > LA-SPEED (Original feed speed adjustment)

# Removing the ADF Roller Unit

1) Open the ADF Upper Cover [1].

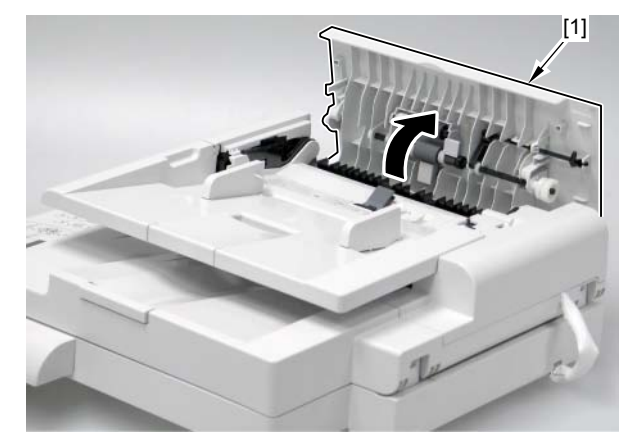

F-4-311

2)Remove the gear [1] and the bushing [2].

- 1 claw [3]

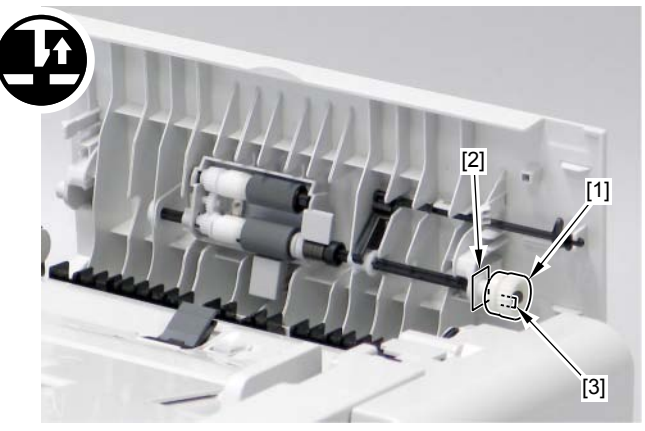

4

## 3) Remove the plastic E-ring [1] and slide the bushing [2].

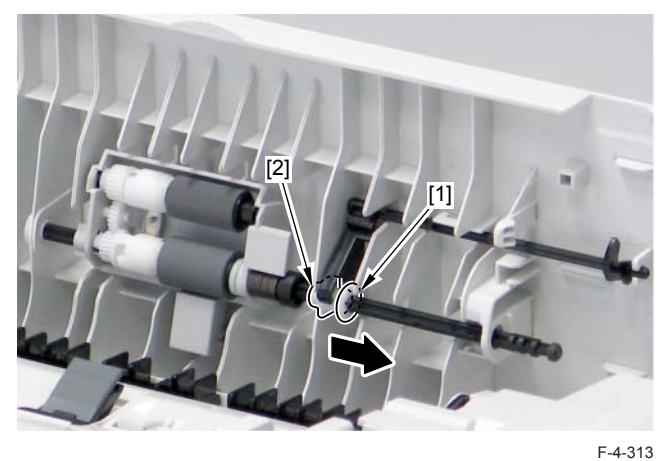

- 4) Remove the ADF Roller Unit [1].
- 1 plastic E-ring [2]
- 1 bushing [3]

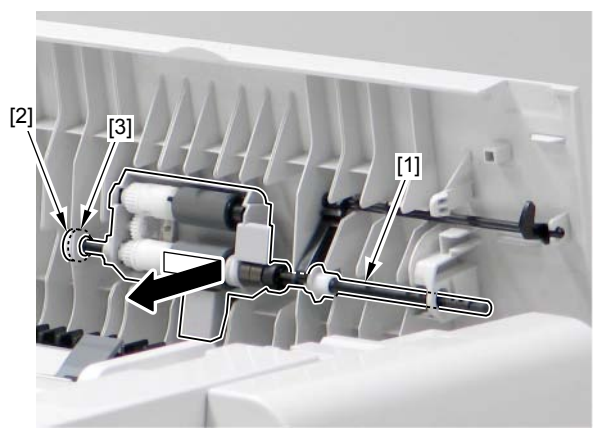

F-4-314

## MEMO:

The sensor flag [1] should be on the ADF Roller Unit [2].

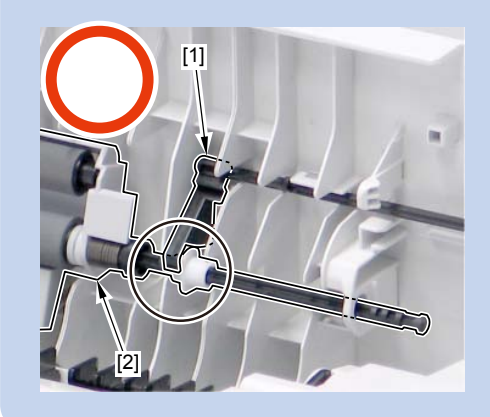

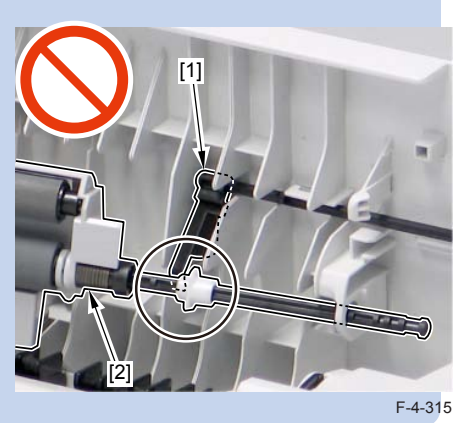

### NOTE:

note at installation workBe sure to put the Sensor Flag [1] above the ADF Roller Unit [2]. Caution: Be careful not to lose the spring [1] attached to the ADF Roller

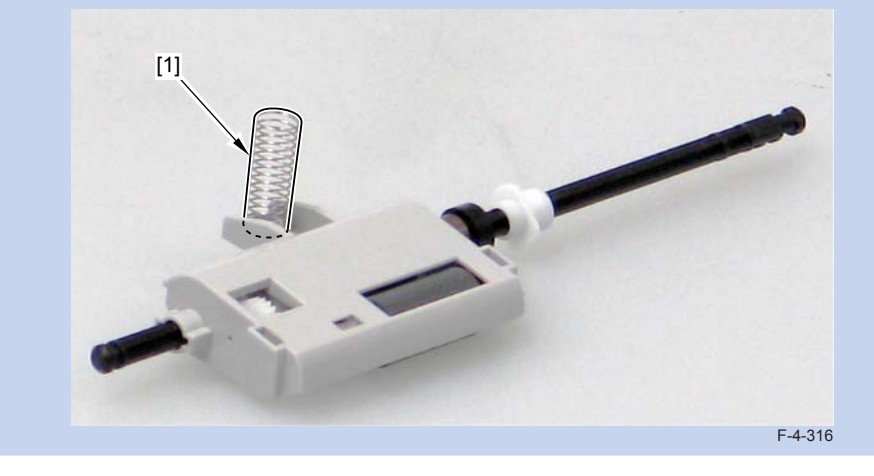

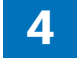

# Removing the ADF Pickup Roller

#### Pre-procedure

1) Remove the ADF roller unit. Refer to page Refer to page 4-131.

### Procedure

1)Put in the tip of a flat-blade screwdriver to remove the ADF Pickup Roller Unit [1].

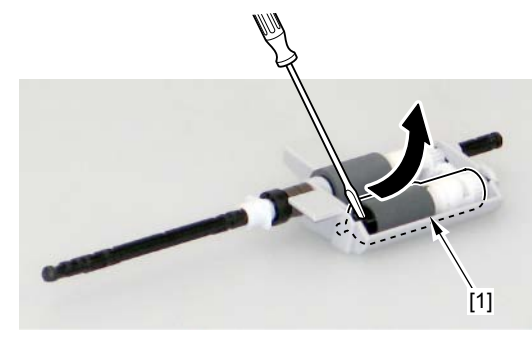

F-4-317

2) Remove the ADF Pickup Roller [1].

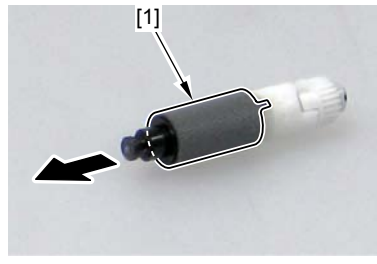

F-4-318

# Removing the ADF separation roller

### Pre-procedure

1) Remove the ADF roller unit. Refer to page Refer to page 4-131.

### Procedure

1)Remove the bushing [1] and 2 plastic e-rings [2].

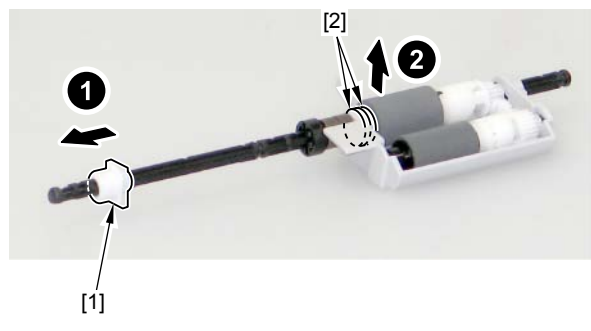

F-4-319

2) Slide the Roller Shaft [1] to remove the parallel pin [2].

#### MEMO:

Be careful not to lose the parallel pin at assembly/disassembly.

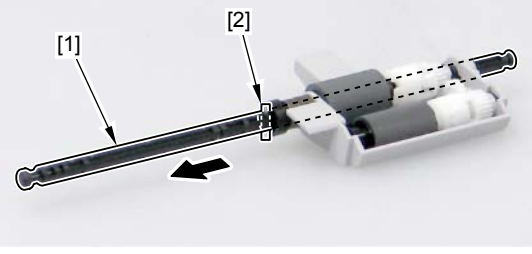

3) Turn the Roller Shaft [1] in the direction of the arrow and fit the projection [2] to the hole of the Roller Holder to remove.

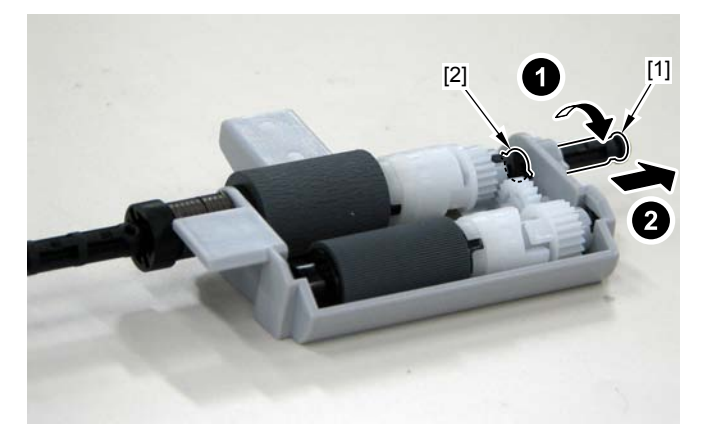

F-4-321

4) Remove the ADF Separation Roller [1].

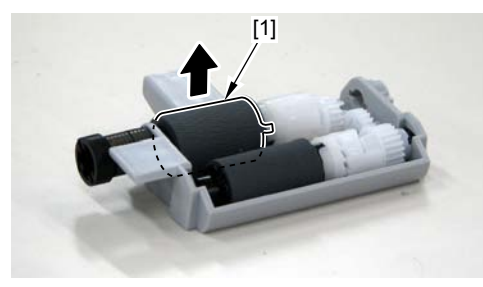

F-4-322

# Removing the ADF Separation Pad

1) Open the ADF Upper Cover [1].

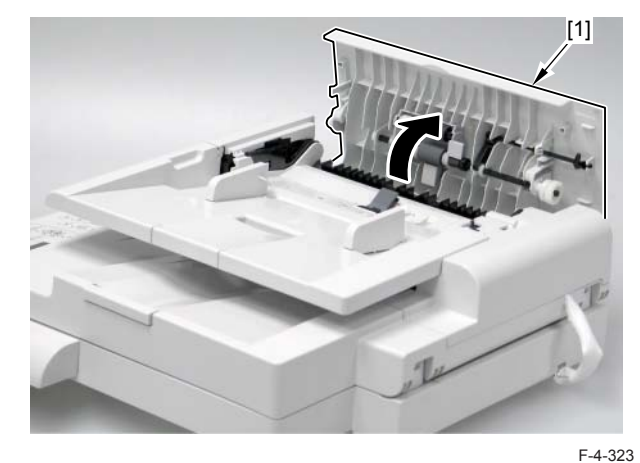

2) Unhook the hook [1] using the flat-head screw driver and remove the ADF Front Cover [1] in the direction of the arrow.

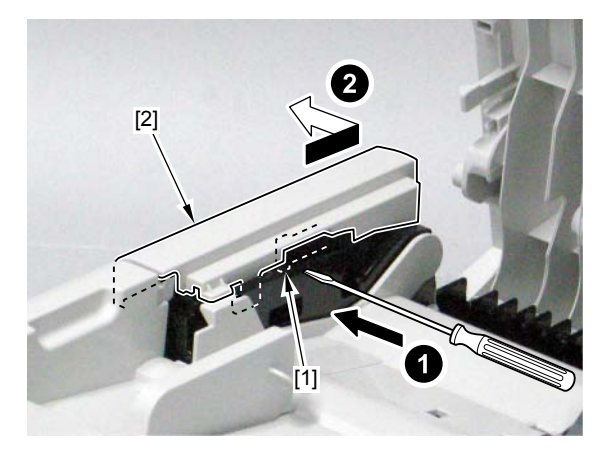

4

3)Remove the Feed Guide [1] in the direction of the arrow.

- 2 bosses [2]

- 1 claw [3]

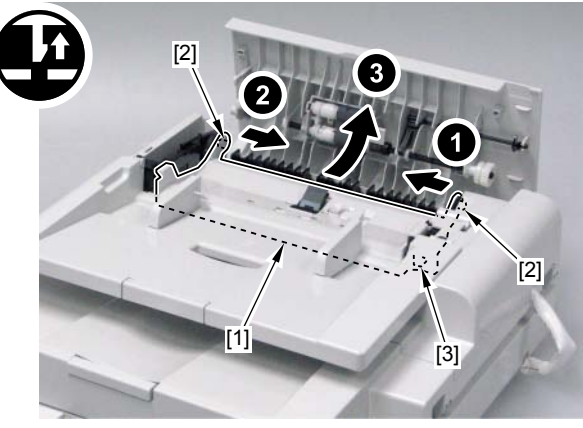

F-4-325

## 4)Reverse the Feed Guide.

5) Remove 2 claws [1], push and remove the Separation Pad Holder [2] in the direction of the arrow.

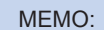

Do not lost the spring [2] on the separation pad holder [1].

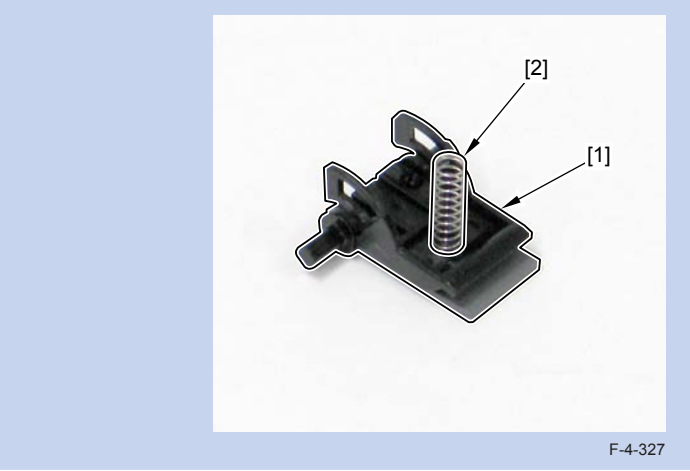

6) Remove the Separation Pad [1].Pad retainer [2]

- Sheet [3]

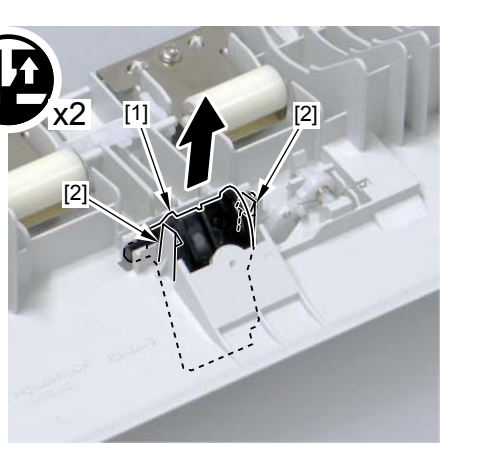

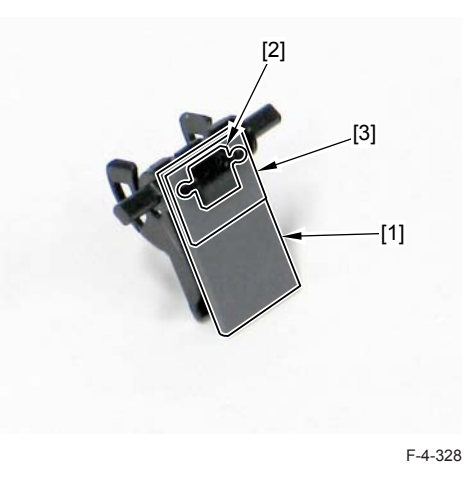

4

# Removing the ADF Pickup Feed Unit

1) Open the ADF Upper Cover [1].

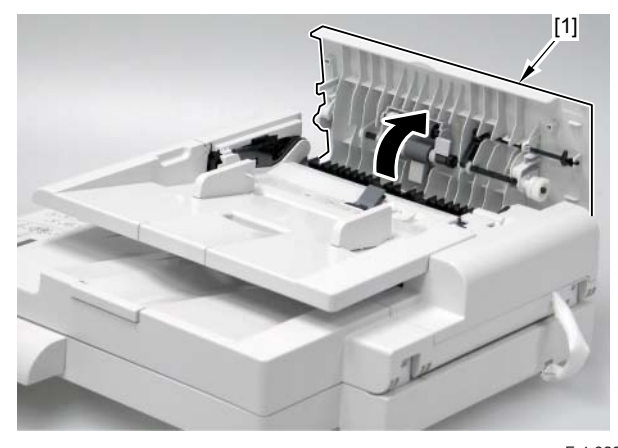

F-4-329 2)Remove the hook [1] using flat-head driver, and remove the ADF Front Cover [2] in the direction of the arrow.

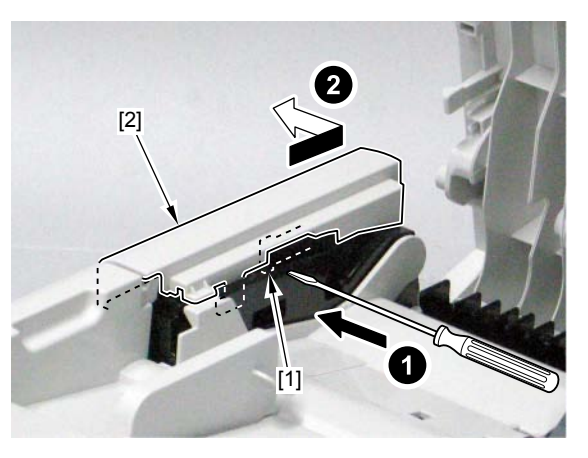

F-4-330

3) Bring up the ADF Tray [1] all the way until it stops and remove the claw [2] to make it straight to remove upward.

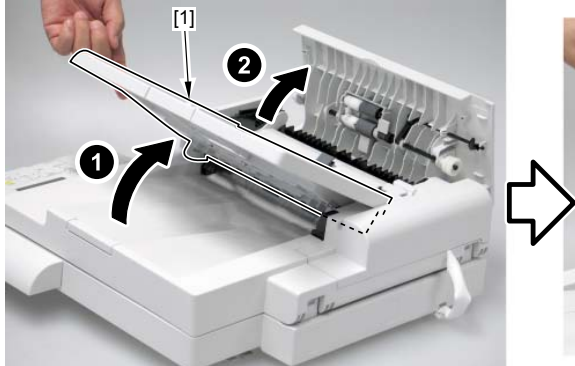

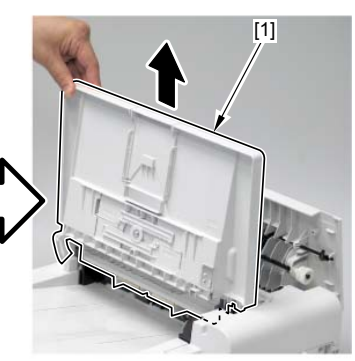

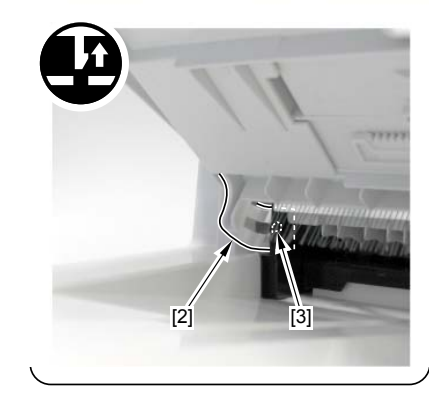

4) Remove the boss [1] to remove the ADF Rear Cover [2] in the direction of the arrow. - 4 claws [3]

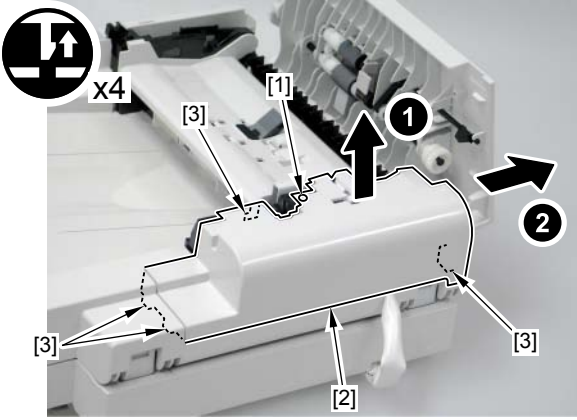

5) Remove the harness [1] and the grounding cord [2].

4

- 1 screw (binding) [3]
- 3 connectors [4]

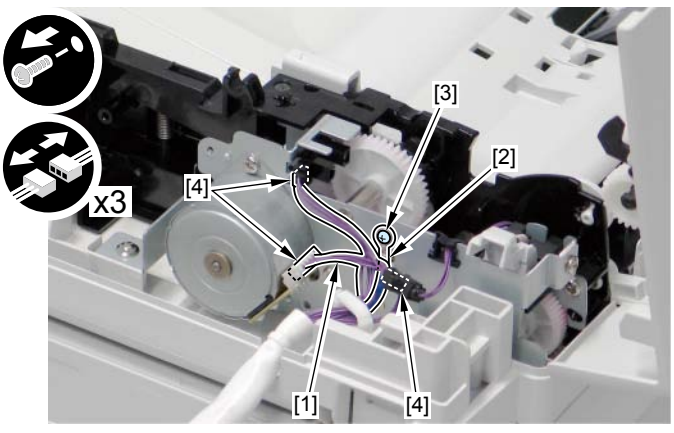

F-4-331

6)Remove the 5 screws [1] of the ADF Pickup Feed Unit.

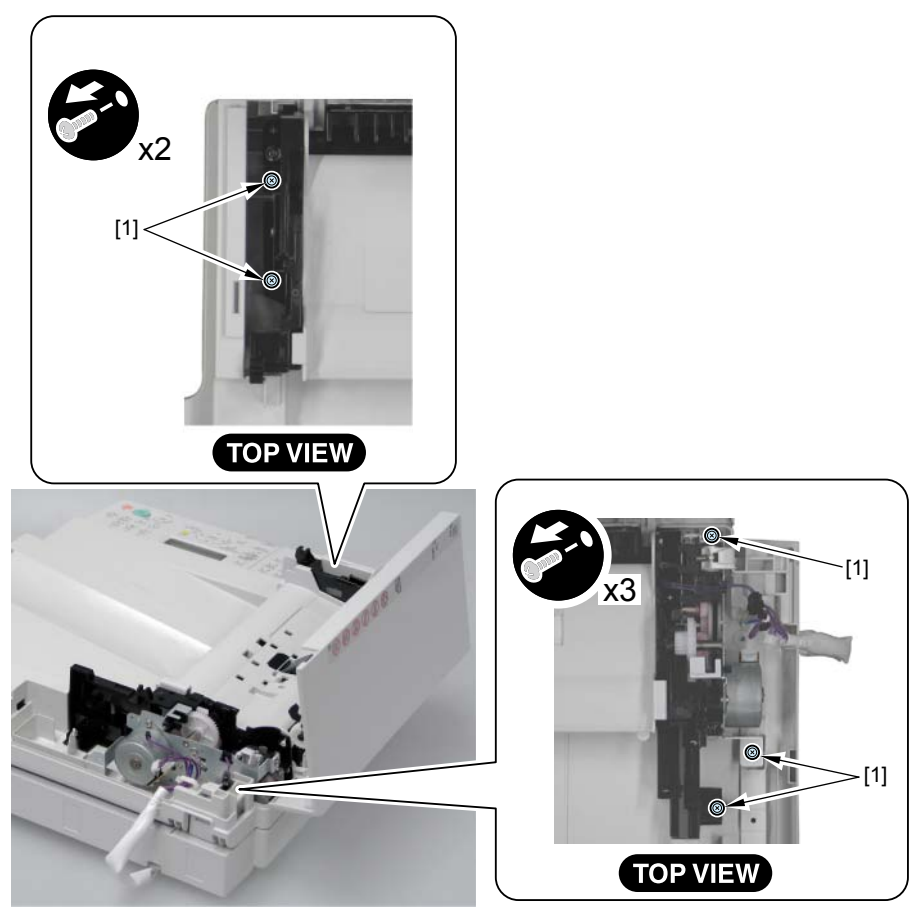

7) Close the ADF Upper Cover [1] to remove the ADF Pickup Feed Unit [2].

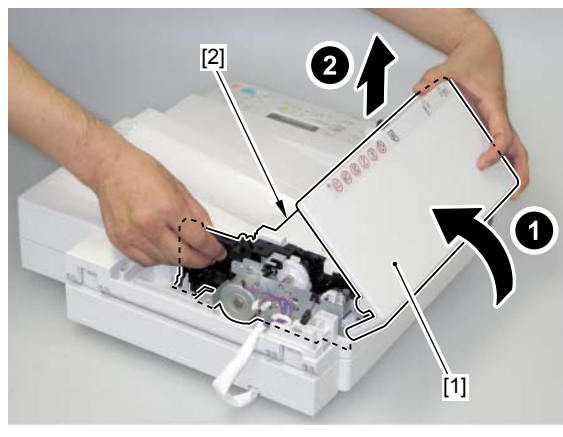

F-4-333

8) Remove the ADF Upper Cover Unit [1].2 bosses [2]

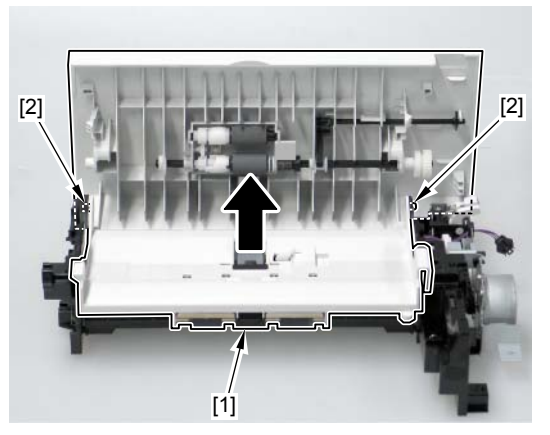

F-4-334

## Removing the ADF Pickup Motor

#### Pre-procedure

1) Remove the ADF Pickup Feed Unit Refer to page Refer to page 4-135.

### Procedure

#### MEMO:

When removing the ADF Pickup Motor, it is not necessary to remove the ADF Upper Cover Unit described in the previous step.

1)Remove the ADF Motor [1] in the direction of the arrow.

- 2 screws [2]

- 1 belt [3]

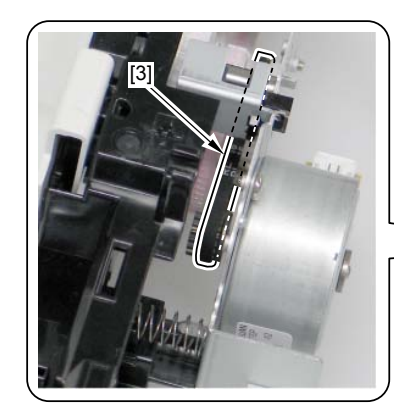

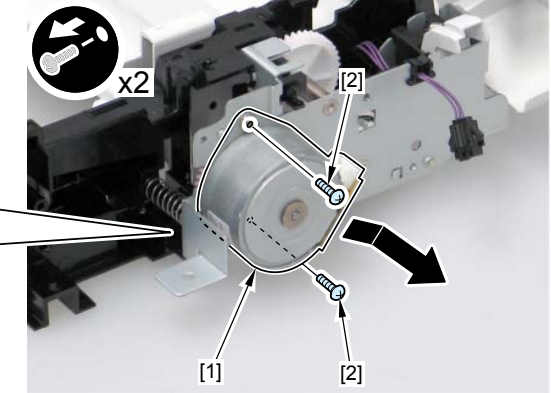

# Removing the Reader Unit Upper Cover

#### Pre-procedure

Remove the Right Cover. Refer to page Refer to page 4-117.
Remove the Left Cover. Refer to page Refer to page 4-114.
Remove the Rear Upper Cover. Refer to page Refer to page 4-124.
Remove the ADF + Reader Unit. Refer to page Refer to page 4-126.
Separate the ADF Unit + Reader Unit Refer to page Refer to page 4-128.

### Procedure

#### MEMO:

To replace the Copyboard Glass, be sure to replace the Copyboard Glass together with the Reader Upper Cover Unit.

1) Remove the 3 screws [1] at the bottom of the Reader Unit..

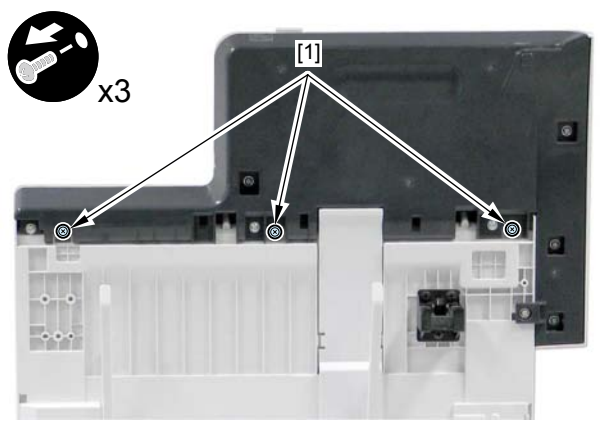

F-4-336

2) Remove the Scoopup sheet holder [1]. - 2 claws [2]

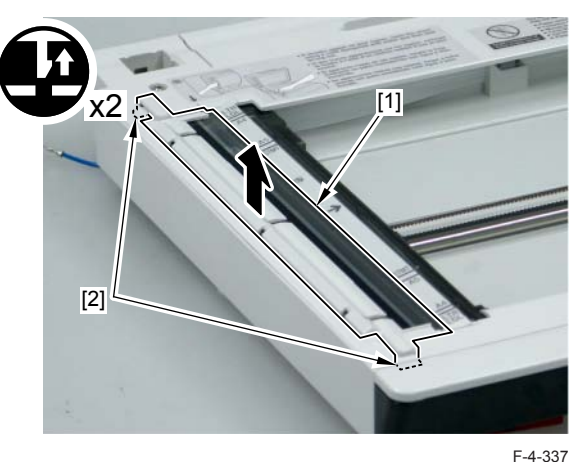

3) Remove the Reader Unit Upper Cover [1].2 screw [2]5 claws [3]

#### Caution:

Because the Copyboard Glass [2] is attached to the Upper Cover [1], be careful not to drop or damage the Upper Cover.

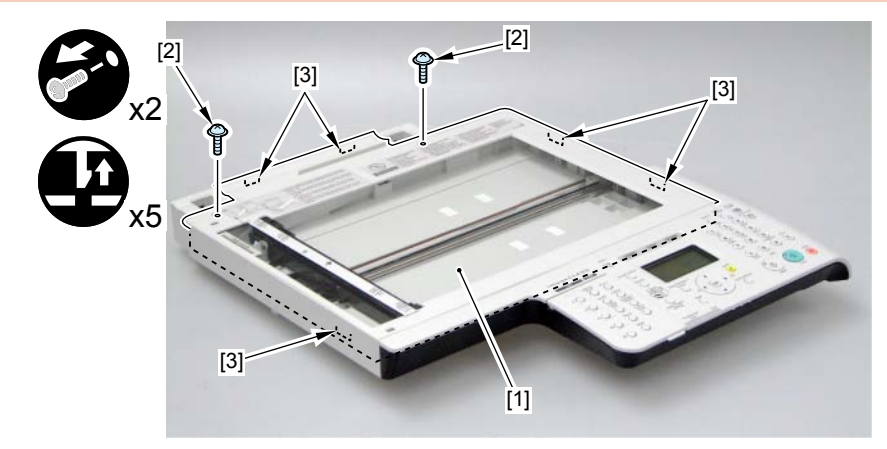

#### After Replacing the Reader Upper Cover Unit

1) Enter the setting value of the Standard White Plate.

- COPIER > ADJUST > CCD > W-PLT-X (X signal data for the standard white plate)
- COPIER > ADJUST > CCD > W-PLT-Y (Y signal data for the standard white plate)
- COPIER > ADJUST > CCD > W-PLT-Z (Z signal data for the standard white plate)

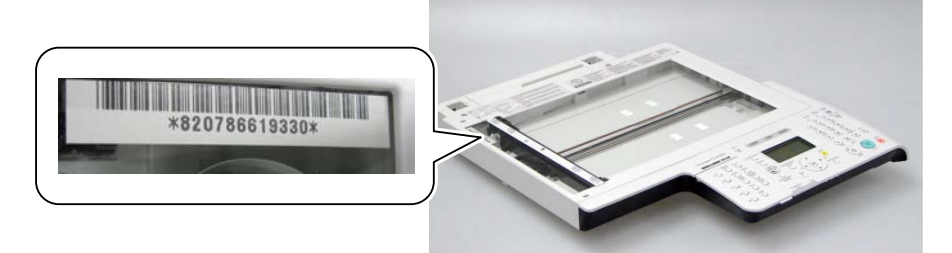

- 2) After executing the CCD reading position adjustment with the following service mdpa.339 check the auto setting value with the following service mode 2 and write the value in the service label.
  - 1.COPIER> FUNCTION> INSTALL> STRD-POS (CCD reading position adjustment auto execution)
  - 2.COPIER> ADJUST> ADJ-XY> STRD-POS (CCD reading position adjustment value reference)
- 3) Set a blank paper on the Copyboard Glass, and execute the white level adjustment with the following service mode 1. Then, check the auto setting value with the following service mode 2 and write the value in the service label.
- 1.White level adjustment
  - COPIER > FUNCTION > CCD > CL-AGC (Color AGC adjustment)
  - COPIER > FUNCTION > CCD > BW-AGC (B&W AGC adjustment)

Then, set a blank paper on the DF, and execute the following service mode.

- COPIER > FUNCTION > CCD > DF-WLVL2 (White level adjustment [DF scanning])
- COPIER > FUNCTION > CCD > DF-WLVL4 (White level adjustment BW [DF scanning])

If it fails, turn OFF/ON the power and execute the operation again.

2. Checking the setting value

- COPIER> ADJUST> CCD> DFTAR-R (RED shading target value when using DF)
- COPIER> ADJUST> CCD> DFTAR-G (GREEN shading target value when using DF)
- COPIER> ADJUST> CCD> DFTAR-B (BLUE shading target value when using DF)
- COPIER> ADJUST> CCD> DFTAR-BW (Monochrome shading target value when using DF)

## Removing the CIS Unit

#### Pre-procedure

Remove the Right Cover. Refer to page Refer to page 4-117.
Remove the Left Cover. Refer to page Refer to page 4-114.
Remove the Rear Upper Cover. Refer to page Refer to page 4-124.
Remove the ADF Unit + Reader Unit. Refer to page Refer to page 4-126.
Separate the ADF Unit from the Reader Unit. Refer to page Refer to page 4-128.
Remove the Reader Unit Upper Cover. Refer to page Refer to page 4-138.

#### Procedure

1) Loosen the screw [1], move the pulley holder [2] to the direction of the arrow and remove the drive belt [3].

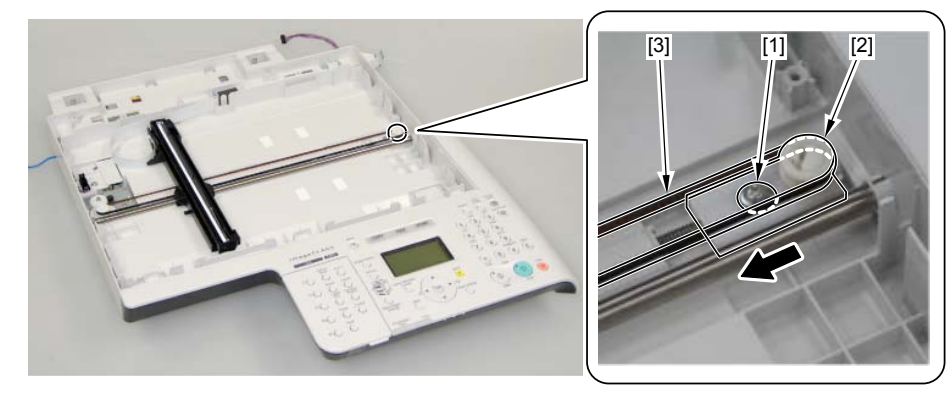

- 2) Remove the CIS Unit Mount [1] and remove the flat cable [2].
- 1 guide [3]

## MEMO:

When CIS Unit Mount is tilt, CIS spacers[1] are removed. Do not lost the CIS spacers.

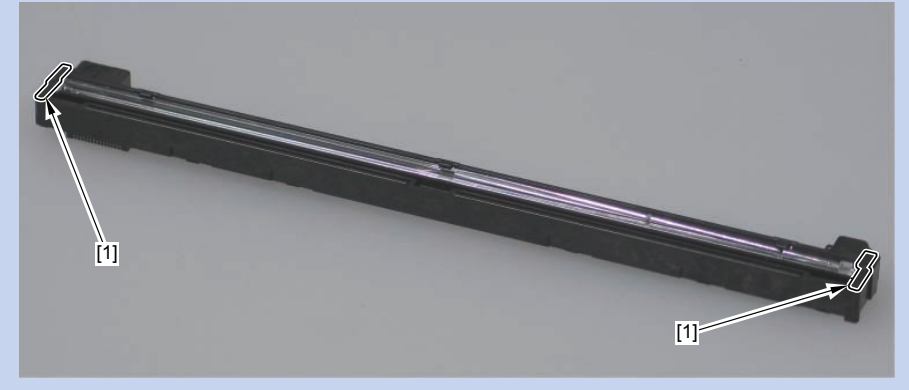

F-4-340

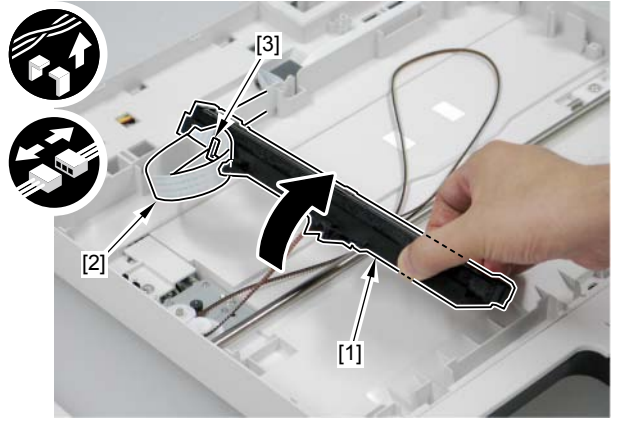

F-4-341

### 3) Bring up the CIS Unit [1] to remove in the direction of the arrow.

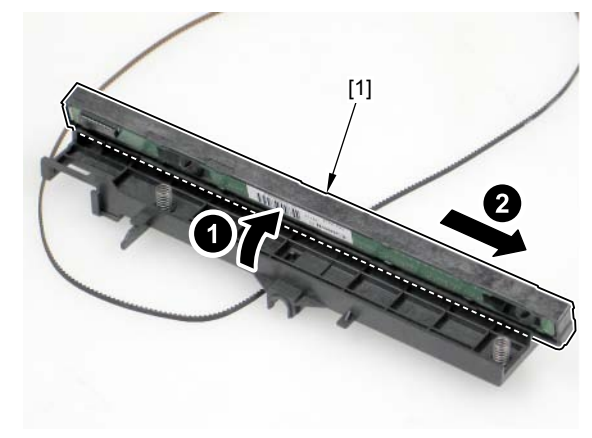

F-4-342

#### MEMO:

- When installing the CIS Unit, be sure to replace the CIS Spacer together with the CIS Unit (included in the pacage of the Service Parts).

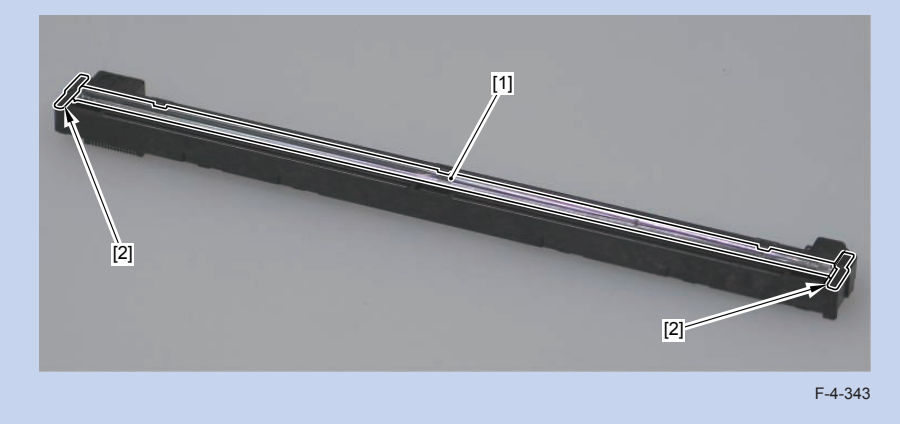

### MEMO:

- When the CIS Spacers are mixed up or lost, check the CIS Rank Label to use, and use the appropriate CIS Spacer that fits the rank of the CIS Unit.

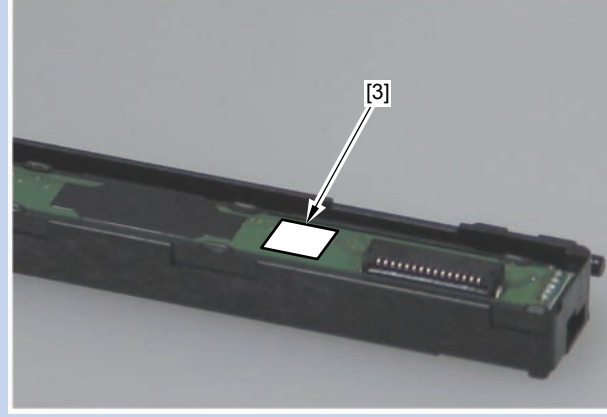

#### • There are 3 CIS Unit lanks and 3 types of spacers.

| Rank   | Dimension (Height<br>of spacer) | Part No. | Color of spacer |
|--------|---------------------------------|----------|-----------------|
| rank A | 1.17 mm                         | FC9-7573 | light gray      |
| rank B | 1.27 mm                         | FC9-7571 | dark gray       |
| rank C | 1.37 mm                         | FC9-7574 | brown           |
|        |                                 |          |                 |

T-4-40

F-4-344

#### MEMO:

- When installing the CIS Unit, be sure to check that the projection [1] is fitted to the dent [2] to install.

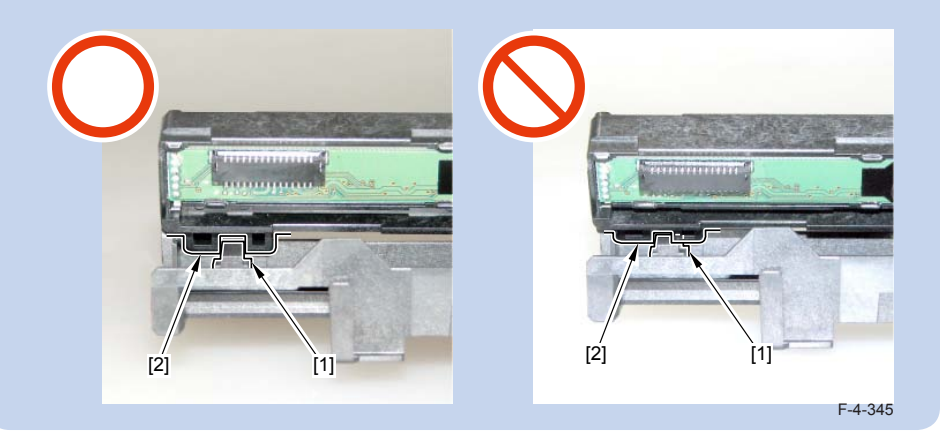

After replacing CIS units

1) Execute the white level adjustment. If it fails, turn OFF/ON the power and execute the operation again.

- COPIER > FUNCTION > CCD > CL-AGC (Color AGC adjustment)
- COPIER > FUNCTION > CCD > BW-AGC (B&W AGC adjustment)
- 2) After executing the CCD reading position adjustment with the following service mdoe 1, check the auto setting value with the following service mode 2 and write the value in the service label.
  - 1. COPIER> FUNCTION> INSTALL> STRD-POS (CCD reading position adjustment auto execution)
  - COPIER> ADJUST> ADJ-XY> STRD-POS (CCD reading position adjustment value reference)
- 3) Set a blank paper on the Copyboard Glass, and execute the white level adjustment with the following service mode 1. Then, check the auto setting value with the following service mode 2 and write the value in the service label.
- 1.White level adjustment
  - COPIER > FUNCTION > CCD > DF-WLVL1 (White level adjustment [copyboard scanning])
  - COPIER > FUNCTION > CCD > DF-WLVL3 (White level adjustment BW [copyboard scanning])

Then, set a blank paper on the DF, and execute the following service mode.

- COPIER > FUNCTION > CCD > DF-WLVL2 (White level adjustment [DF scanning])
- COPIER > FUNCTION > CCD > DF-WLVL4 (White level adjustment BW [DF scanning])

If it fails, turn OFF/ON the power and execute the operation again.

### 2. Checking the setting value

- COPIER> ADJUST> CCD> DFTAR-R (RED shading target value when using DF)
- COPIER> ADJUST> CCD> DFTAR-G (GREEN shading target value when using DF)
- COPIER> ADJUST> CCD> DFTAR-B (BLUE shading target value when using DF)
- COPIER> ADJUST> CCD> DFTAR-BW (Monochrome shading target value when using DF)
- 4) Execute the reading position adjustment with the following service mode.
  - COPIER > ADJUST > ADJ-XY > ADJ-Y (Value adjustment for image reading start position [vertical scanning direction] <X-axis direction>)
  - COPIER > ADJUST > ADJ-XY > ADJ-Y-DF (Adjustment of surface horizontal scanning position in FEEDER mode)
  - COPIER > ADJUST > ADJ-XY > ADJ-X-MG (Fine-adjustment of optical motor speed)

5) Execute the original stop position and feed speed adjustment at stream reading.

- FEEDER > ADJUST > DOCST (Image reading start position adjustment at ADF reading)
- FEEDER > ADJUST > LA-SPEED (Original feed speed adjustment)

## Removing the Reader Scanner Motor

### Pre-procedure

Remove the Right Cover. Refer to page Refer to page 4-117.
Remove the Left Cover. Refer to page Refer to page 4-114.
Remove the Rear Upper Cover. Refer to page Refer to page 4-124.
Remove the ADF Unit + Reader Unit.. Refer to page Refer to page 4-126.
Separate the ADF Unit from the Reader Unit. Refer to page Refer to page 4-128.
Remove the Reader Unit Upper Cover. Refer to page Refer to page 4-138.

### Procedure

1) Loosen the screw [1], move the pulley holder [2] to the direction of the arrow and remove the drive belt [3].

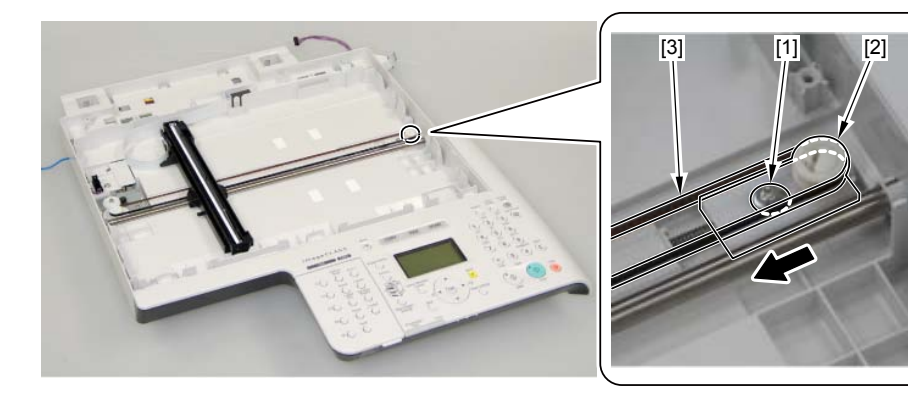

2)Remove the gear [1]. - 1 claw [2]

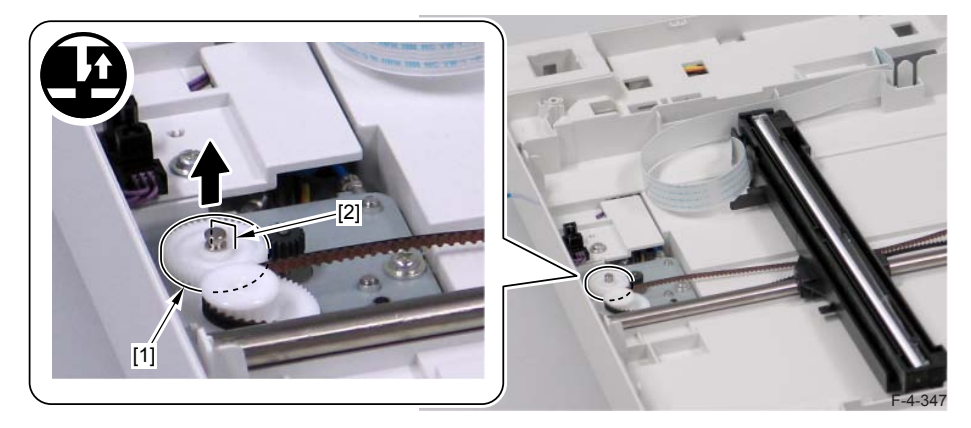

4

3) Remove the Shaft Retaining Plate [1].

- 1 screw [2]

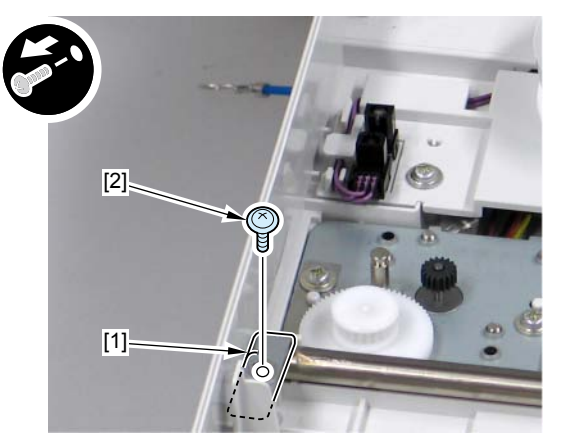

F-4-348

4) Move the Sensor Mount [1].

- 1 screw [2]

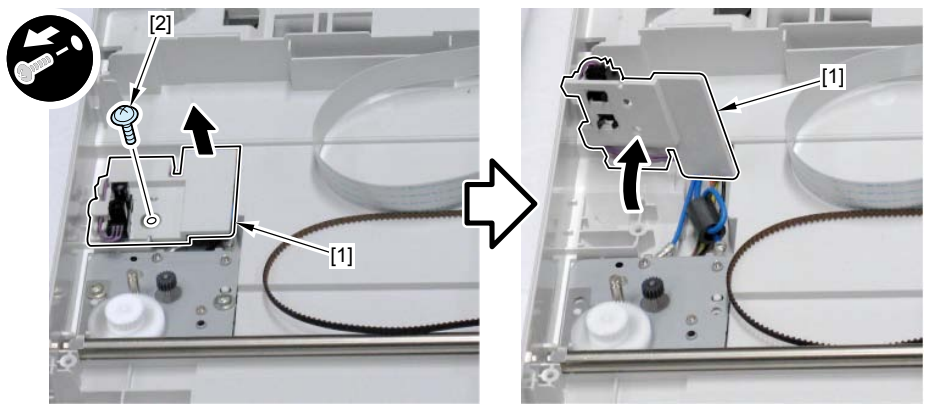

F-4-349

5) Move the Motor Mounting Plate [1] and turn it over. - 2 screws [2]

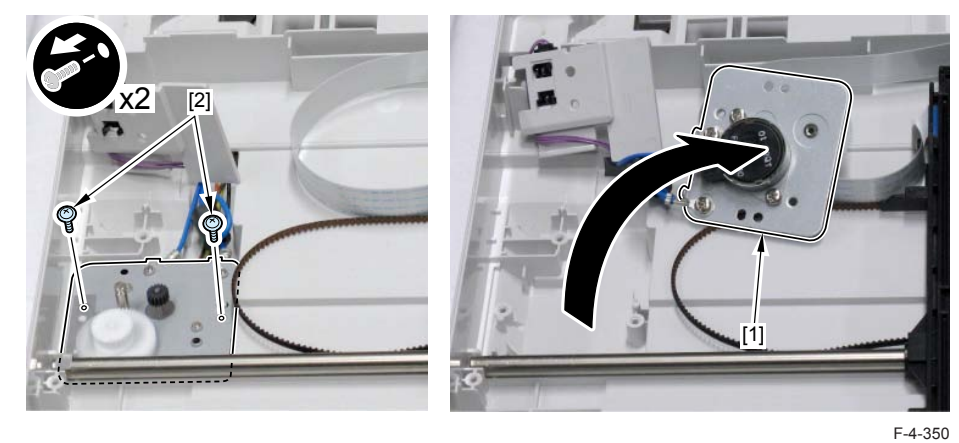

6)) Remove the Reader Scanner Motor [2] from the Motor Mounting Plate [1].2 screws [3]

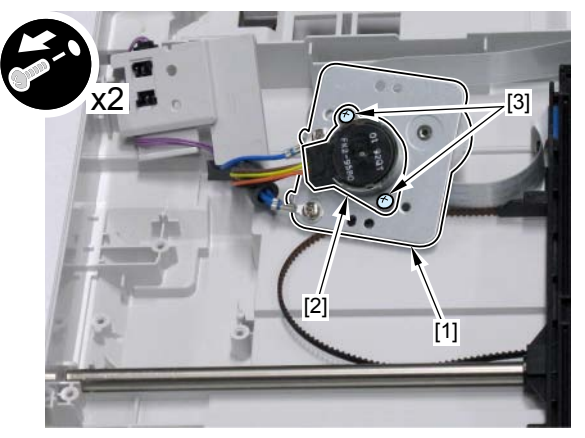

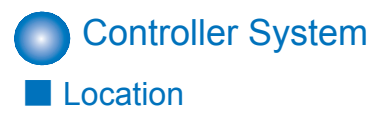

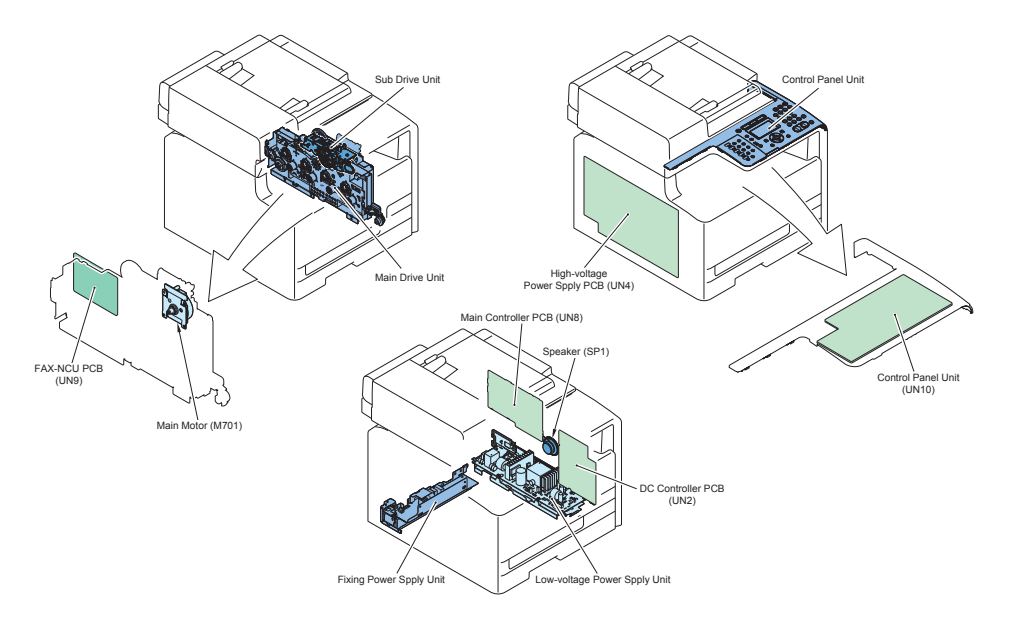

| No.  | Name                | Service Parts No.          | Reference                               | Adjustment <sup>-4-852</sup><br>during parts<br>replacement |
|------|---------------------|----------------------------|-----------------------------------------|-------------------------------------------------------------|
| -    | Control Panel       | FM4-1496 (MF8050Cn JP)     | refer to page                           |                                                             |
|      |                     | FM4-1505 (MF8030Cn JP)     | Refer to page                           | -                                                           |
|      |                     | FM4-1495 (MF8050Cn US)     | 4-152                                   | -                                                           |
|      |                     | FM4-1499 (MF8050Cn AE)     |                                         | -                                                           |
|      |                     | FM4-1502 (MF8030Cn AE)     |                                         | -                                                           |
|      |                     | FM4-1500 (MF8050Cn         |                                         | -                                                           |
|      |                     | CHN)                       |                                         |                                                             |
|      |                     | FM4-1503 (MF8030Cn<br>CHN) |                                         | -                                                           |
|      |                     | FM4-1501 (MF8050Cn<br>KOR) |                                         | -                                                           |
|      |                     | FM4-1504 (MF8030Cn         |                                         | -                                                           |
|      |                     | FM4-1498 (ME8050Cn EU)     |                                         |                                                             |
|      |                     | FM4-1497 (MF8030Cn EU)     |                                         | -                                                           |
| UN10 | Operation Panel PCB | -                          | refer to page<br>Refer to page<br>4-153 | -                                                           |

| No.  | Name                            | Service Parts No.                                                        | Reference                               | Adjustment<br>during parts<br>replacement |
|------|---------------------------------|--------------------------------------------------------------------------|-----------------------------------------|-------------------------------------------|
| UN4  | High Voltage Power<br>Spply PCB | RM1-4689                                                                 | refer to page<br>Refer to page<br>4-149 | -                                         |
| UN8  | Main Controller PCB             | FM4-3977<br>FM4-3976                                                     | refer to page<br>Refer to page<br>4-146 | refer to page<br>Refer to page<br>5-5     |
| SP1  | Speaker                         | FM4-3985                                                                 | refer to page<br>Refer to page<br>4-161 | -                                         |
| UN2  | DC Controller PCB               | FM4-3677                                                                 | refer to page<br>Refer to page<br>4-147 | refer to page<br>Refer to page<br>5-5     |
| UN5  | Low Voltage Power<br>Spply PCB  | FM4-3678 (100V)<br>FM4-3684 (120V)<br>FM4-3679 (200V)                    | refer to page<br>Refer to page<br>4-149 | -                                         |
| UN6  | Fixing Power Spply              | -                                                                        | refer to page<br>Refer to page<br>4-151 | -                                         |
| -    | Main Drive Unit                 | RM1-4443                                                                 | refer to page<br>Refer to page<br>4-154 | -                                         |
| M701 | Main Motor                      | RL1-1617                                                                 | refer to page<br>Refer to page<br>4-160 | -                                         |
| -    | Sub Drive Unit                  | RM1-4478                                                                 | refer to page<br>Refer to page<br>4-159 | -                                         |
| UN9  | FAX-NCU PCB                     | FM4-3970 (100V)<br>FM4-3971 (120V)<br>FM4-3972 (230V)<br>FM4-3973 (ALIS) | refer to page<br>Refer to page<br>4-153 | -                                         |

T-4-41

## Removing the Main Controller PCB

#### Before replacement

Back up user data (settings, registered data, etc.) and service mode data for setting and registration after PCB replacement. Take notes if data is unable to back up.

- 1) In Remote UI, export user data.
- 2) Record the default settings shown on the service label [1] (these are entered after replacement).

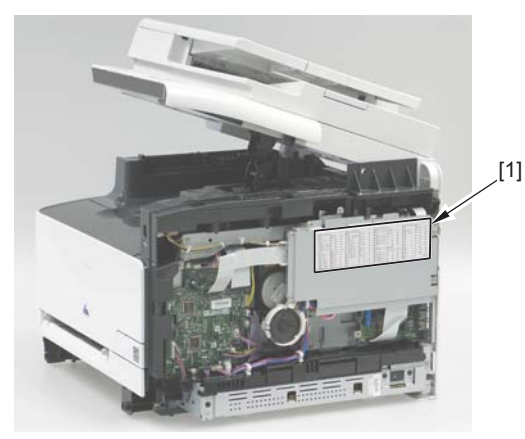

#### Pre-procedure

F-4-353

1) Remove the Right Cover. Refer to page Refer to page 4-117.

#### Procedure

1) Remove the Controller Cover [1].

- 7 screws [2]

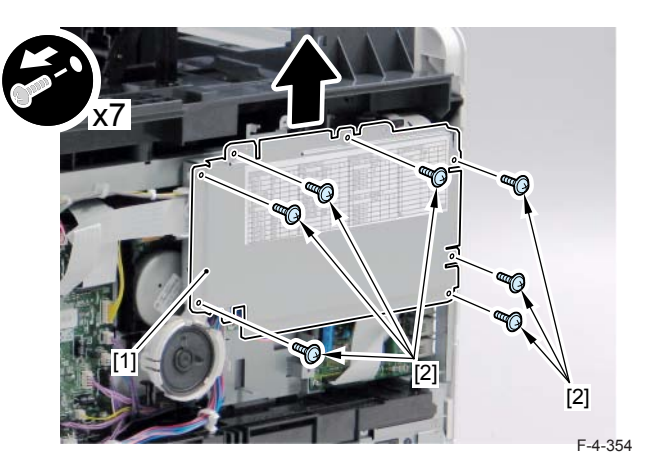

2) Remove the Main Controller PCB [1].

- 6 screws (TP) [2]
- 1 screw (binding) [3]
- 6 connectors [4]
- 4 flat cables [5]

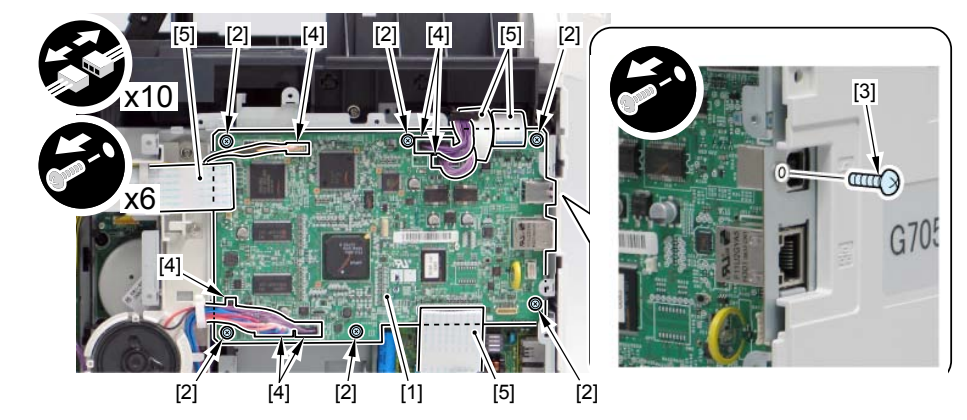

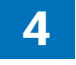

#### After replacing main controller PCBs\

1. Setting of destination/paper size group

1) COPIER > OPTION > BODY > LOCALE (to set destination groups) [Settings]

1: Japan, 2: North America, 3: Korea, 4: China, 5: Taiwan, 6: Europe, 7: Asia, 8: Oceania

2) COPIER > OPTION > BODY > SIZE-LC (to set paper size groups) [Settings]

1: AB series, 2: Inch series, 3: A series, 4: AB/Inch series

#### 2. Clearing Setting/Registration data

1) COPIER > FUNCTION > CLEAR > ALL (to clear all data)

Once executed, the following data are cleared according to the values of LOCALE and SIZE-LC set in step 1.

- Setting / Registration data (the default value for each destination is set).
- Service mode data (the default value for each destination is set).
- Job IDs
- Log data
- Dates
- COPIER > FUNCTION > CLEAR > R-CON (to clear default setting values for the reader/DF)
- 3. Adjustment, input of default setting values
  - 1) Close the ADF.
  - 2) COPIER> FUNCTION > CCD > CL-AGC, BW-AGC (to adjust white levels)
  - The white level is adjusted.
  - 3) Enter default setting values indicated on the service label in the corresponding service mode items.
  - COPIER> FUNCTION > VIFFNC > STOR-DCN (to back up DC controller setting values)

Purpose: to be prepared for replacing DC controller PCBs

- 5) Turn off and on the power.
- 6) Start in the initial installation mode. Follow instructions shown on the screen for setup. (setting of date/time, auto-gradation correction)
- 7) In Remote UI, import user data.

## Removing the DC Controller PCB

#### Pre-procedure

1) Remove the Right Cover. Refer to page Refer to page 4-117.

#### Procedure

- 1)Remove the Cover [1].
- 2 wire saddles [2]
- 2 claws [3]

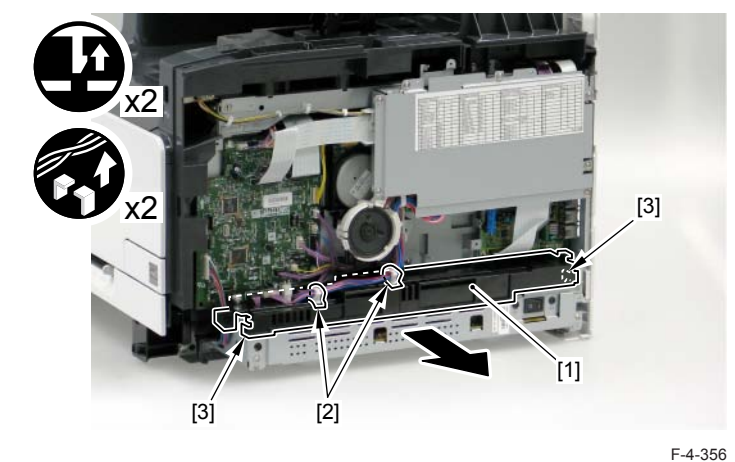

2) Disconnect the 2 flat cables [1].

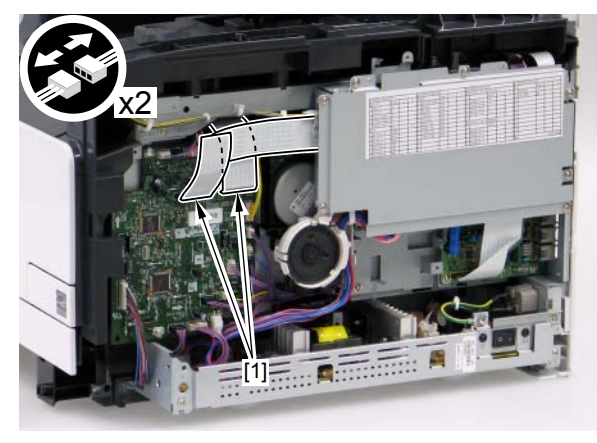

3) Disconnect the 16 connectors [1] and the flat cable [2].

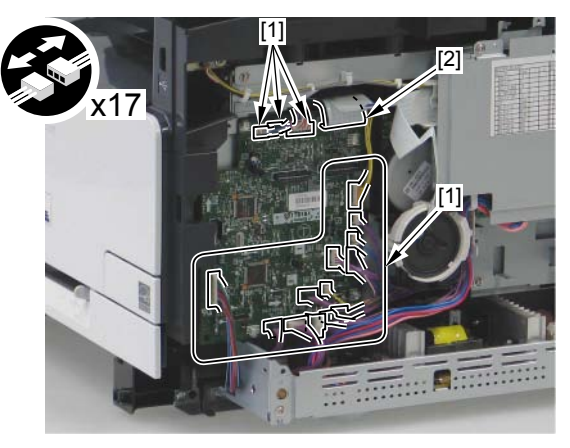

F-4-358

4)Remove the DC Controller PCB [1].

- 4 screws [2]

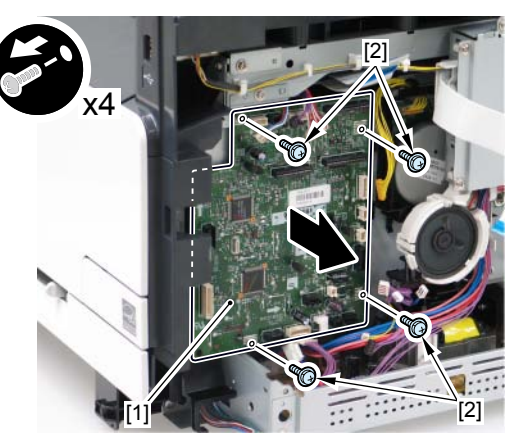

F-4-359

#### The Procedure to be Performed after Replacing the DC Controller PCB

1) Execute the following in Service Mode

• COPIER>FUINCTION>VIFFNC>RSTR-DCN

### MEMO

After executing the Printer Recovery Setting, be sure to wait for about 15 seconds because of internal process/operation.

2) Turn OFF and then ON the power.

3) \* > Execute the following: > Adjustment/Cleaning > Print Color Displacement Correction

4) \* > Execute the following: > Adjustment/Cleaning > Auto Gradation Correction > Quick Correction

5) Turn OFF and then ON the power.

# Removing the Low Voltage Power Supply Unit

### Pre-procedure

1)Remove the Right Cover. Refer to page Refer to page 4-117.

## Procedure

- 1)Remove the Cover [1].
- 2 wire saddles [2]
- 2 claws [3]

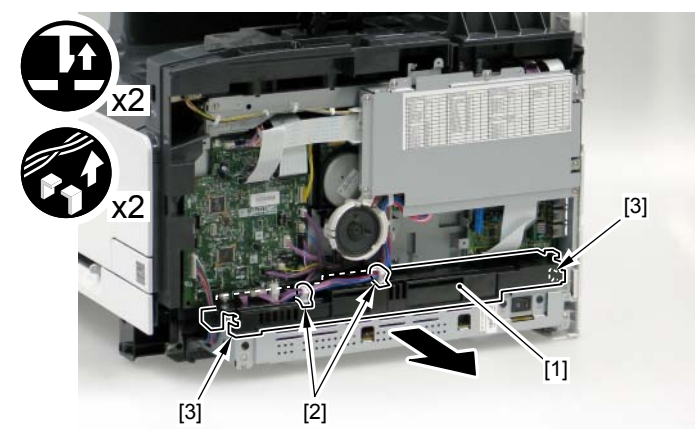

2)Remove the Low Voltage Power Supply Unit [1].

F-4-360

- 3 screws (D tightening) [2]
- 1 screw (toothed screw) [3]
- 1 grounding [4]
- 5 connectors [5]

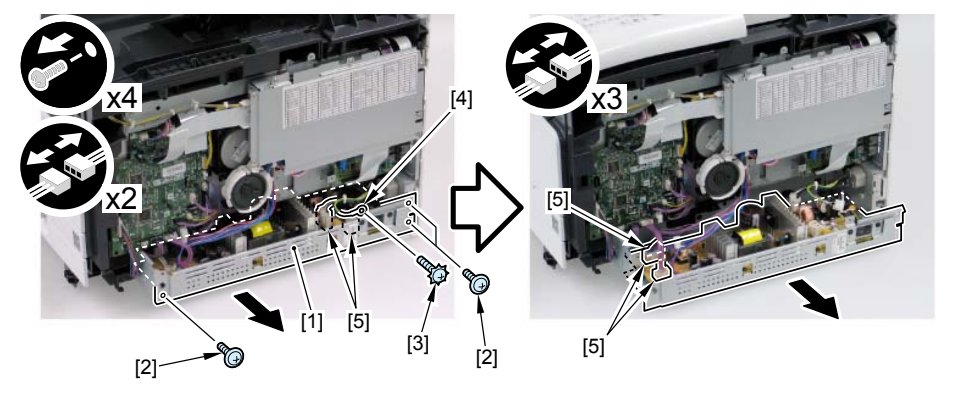

F-4-361

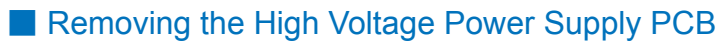

#### Pre-procedure

Remove the Right Cover. Refer to page Refer to page 4-117.
Remove the Left Cover. Refer to page Refer to page 4-114.
Remove the Rear Upper Cover. Refer to page Refer to page 4-124.
Remove the ADF Unit + the Reader Unit. Refer to page Refer to page 4-127.
Remove the Reader Upper Cover. Refer to page 4-139

### Procedure

1)Disconnect the flat cable [1]. - 1 guide [2]

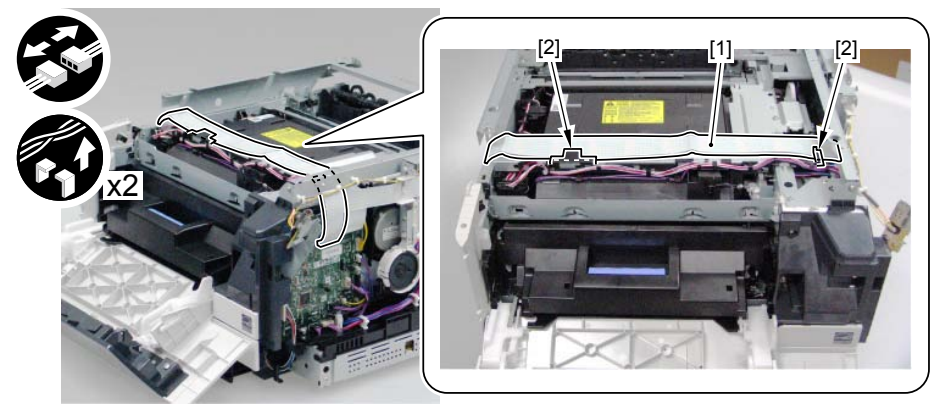

2) Disconnect the 2 connectors [1] and free the harness [3] from the 2 harness guides [2].

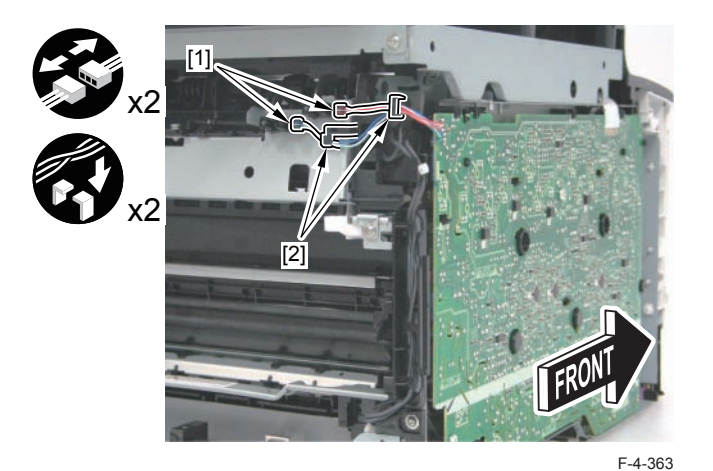

3)Remove the Sub PCB [1].

4)Free the harness [3] from the harness guide [2].

- 1 screw [4]

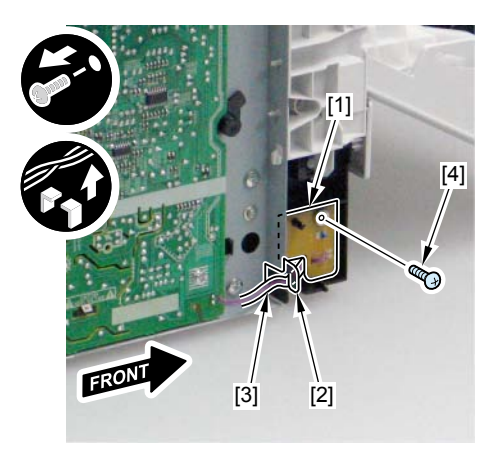

F-4-364

5) Remove the High Voltage Power Supply PCB [1].

- 3 screws (binding) [2]
- 1 screw (W SEMS) [3]
- 7 claws [4]

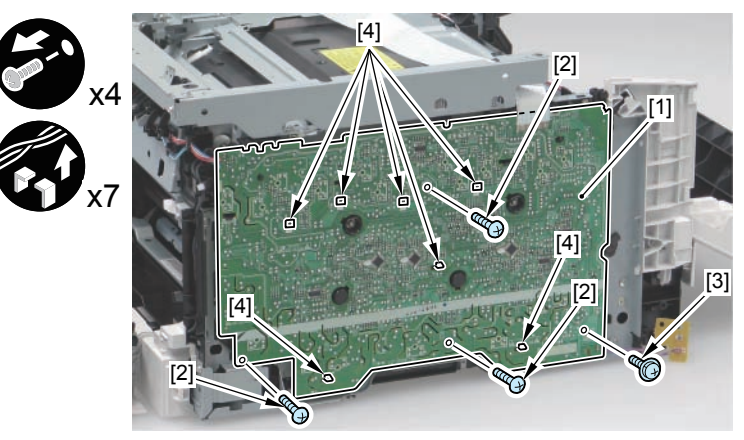

F-4-365

### MEMO:

When installing the High Voltage Power Supply PCB [1], be sure to check that the contact springs [3] are in contact with the 20 round holes.

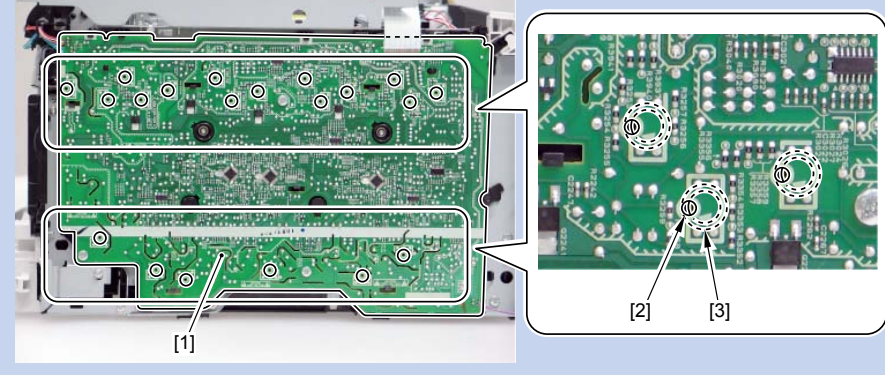

# Removing the Fixing Power Supply Unit

### Pre-procedure

Remove the Right Cover. Refer to page Refer to page 4-117.
Remove the Left Cover. Refer to page Refer to page 4-114.
Remove the Rear Upper Cover. Refer to page Refer to page 4-124.
Remove the Rear Lower Cover. Refer to page Refer to page 4-125.

### Procedure

1)Remove the Fixing Power Supply Cover [1].

- 2 screws [2]

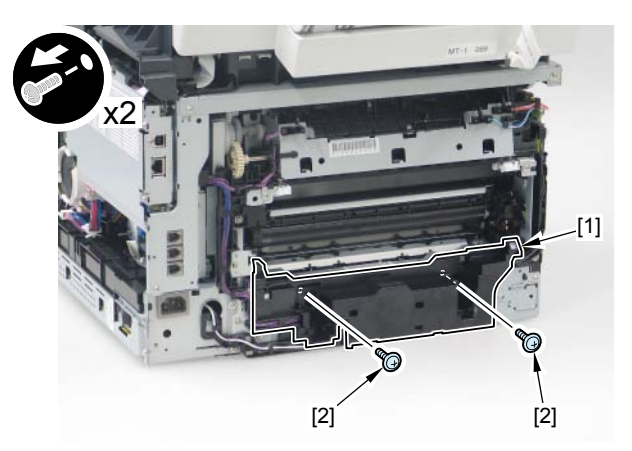

F-4-367

2) Remove the Fixing Power Supply Unit [1].

- 3 connectors [2]
- 1 harness guide [3]
- 2 screws (TP) [4]
- 2 screws (W SEMS) [5]

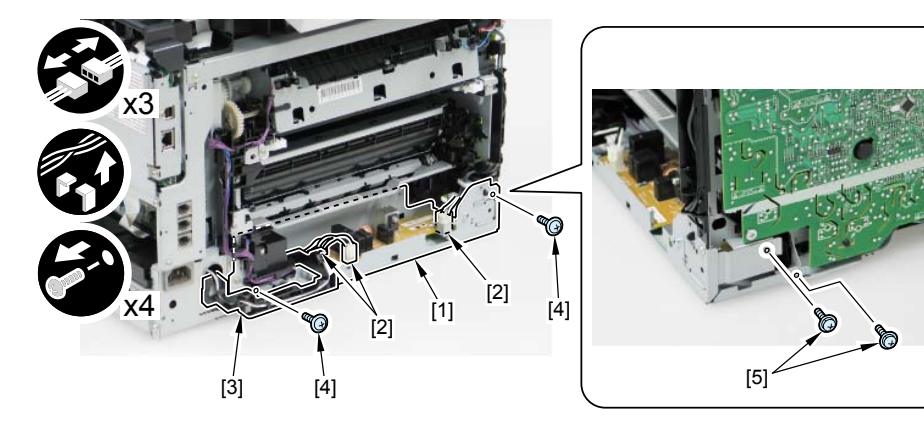

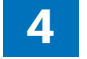

## Removing the Control Panel

1)Open the ADF Unit + Reader Unit [1] to remove the 4 screws (TP) [2] at the bottom of the Reader Unit.

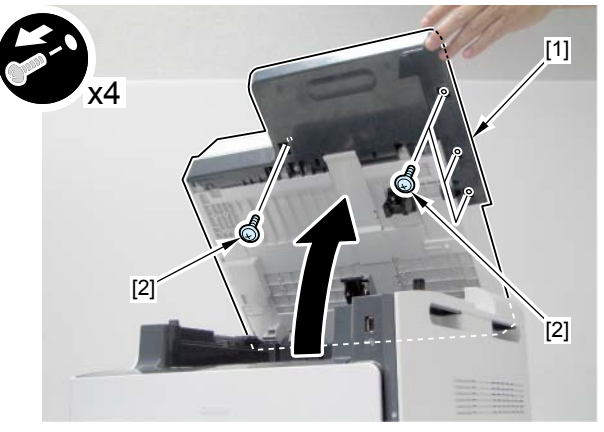

F-4-369

#### MEMO:

When removing the screws at the bottom of the Reader Unit, removing work gets easy by performing the following steps: remove the claw [1] to remove the Reader Shaft Retainer [2] and remove the Reader Support [2], and open ADF and Reader Unit [3] furthermore while ADF Unit and Reader Unit [3] are sustained.

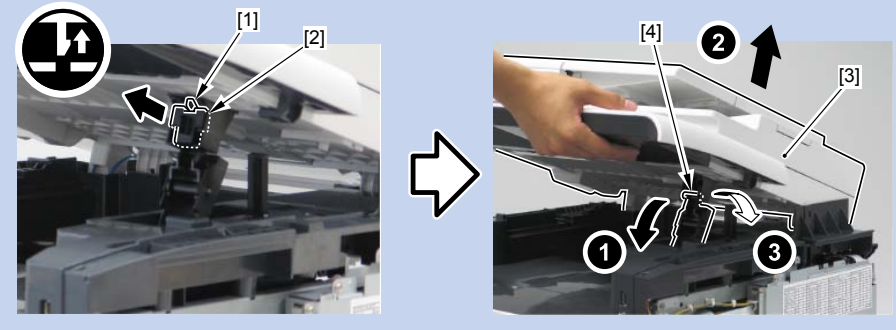

### 2) Open the ADF Unit [1].

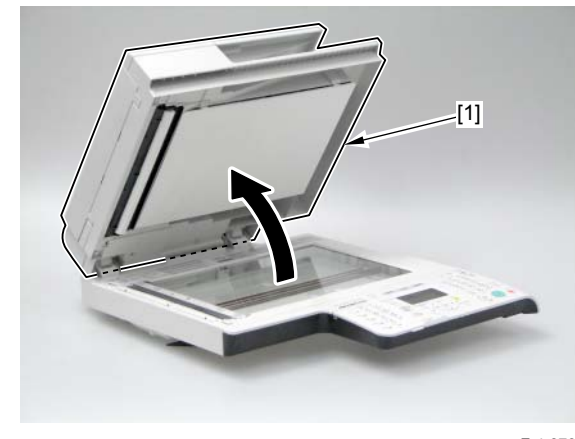

F-4-370

3) Open the Control Panel Cover [1] to remove the Control Panel Unit [2].

- 9 claws [3]
- 1 flat cable [4]
- 1 grounding cord [5]

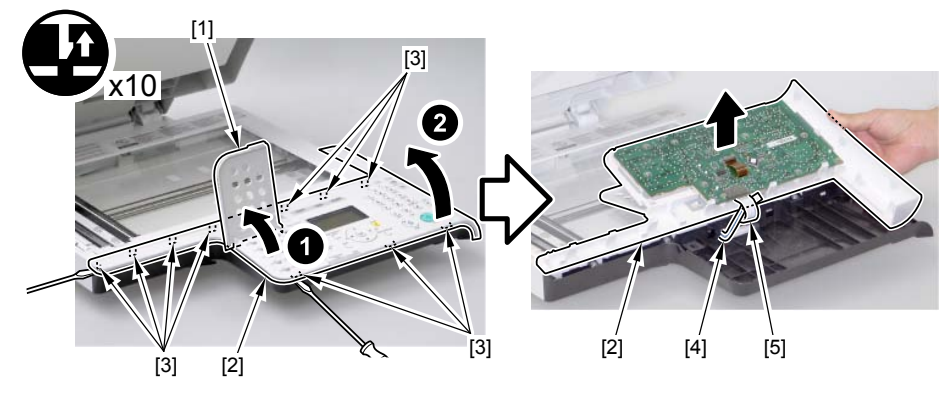

# Removing the Control Panel PCB

### Pre-procedure

1) Remove the Control Panel Unit. Refer to page Refer to page 4-152.

### Procedure

- 1) Remove the Control Panel PCB [1].
- 10 screws [2]

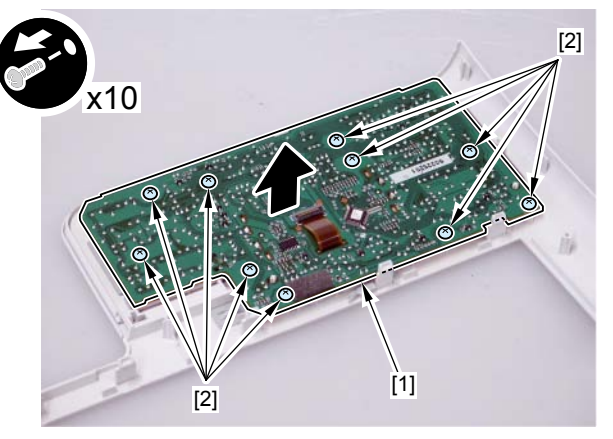

F-4-372

# Removing the FAX PCB

### Pre-procedure

Remove the Right Cover. Refer to page Refer to page 4-117.
Remove the Main Controller PCB. Refer to page Refer to page 4-146.

## Procedure

- 1)Remove the FAX PCB [1].
- 1 flat cable [2]
- 4 screws [3]

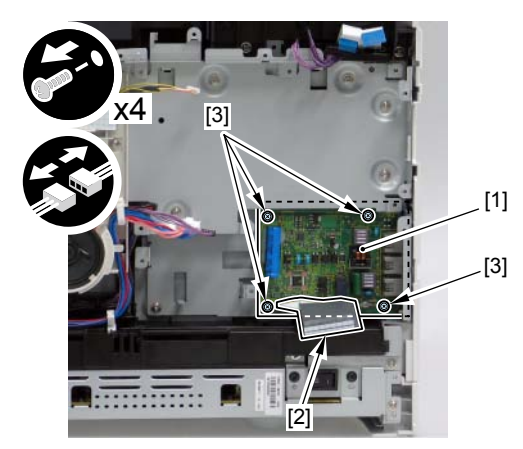

## Removing the Main Drive Unit

#### Pre-procedure

Remove the Right Cover. Refer to page Refer to page 4-117.
Remove the Left Cover. Refer to page Refer to page 4-114.
Remove the Rear Upper Cover. Refer to page Refer to page 4-124.
Remove the ADF Unit + Reader Unit. Refer to page Refer to page 4-127.
Remove the Reader Upper Cover. Refer to page 4-139
Remove the DC Controller PCB. Refer to page Refer to page 4-147.
Remove the Low Voltage Power Supply Unit. Refer to page Refer to page 4-149.
Remove the Main Controller PCB. Refer to page Refer to page 4-146.
Remove the FAX PCB. Refer to page Refer to page 4-153.

#### Procedure

1)Pull out the Cartridge Tray [1].

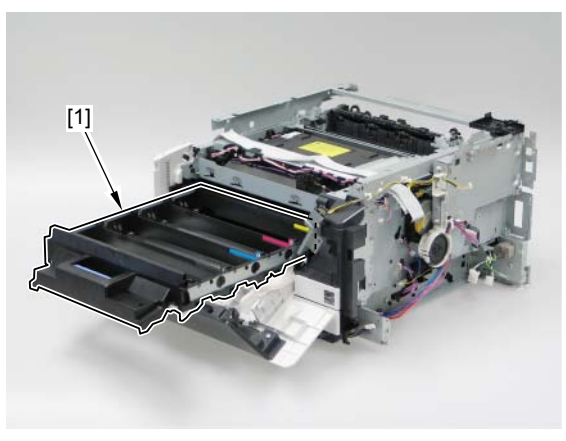

F-4-374

2) Remove the cable and the Controller fixing plate [1].

- 6 screws [2]
- wire saddke [4]
- 3 wire guide [5]

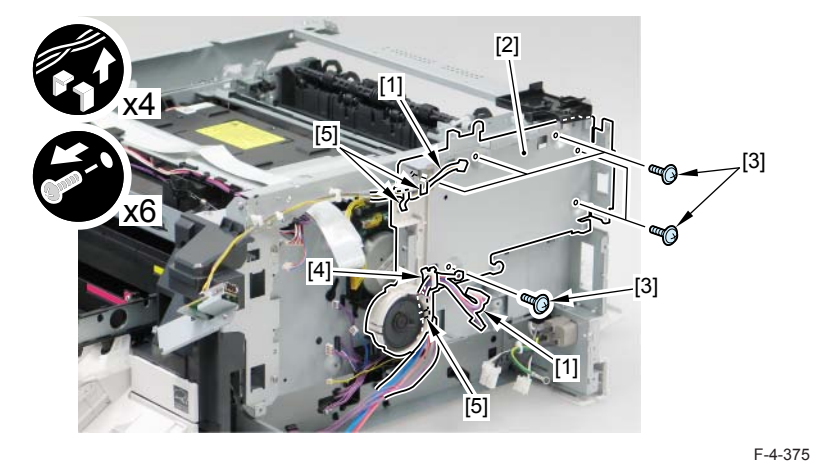

3)Remove the Plate [1]. - 4 screws [2]

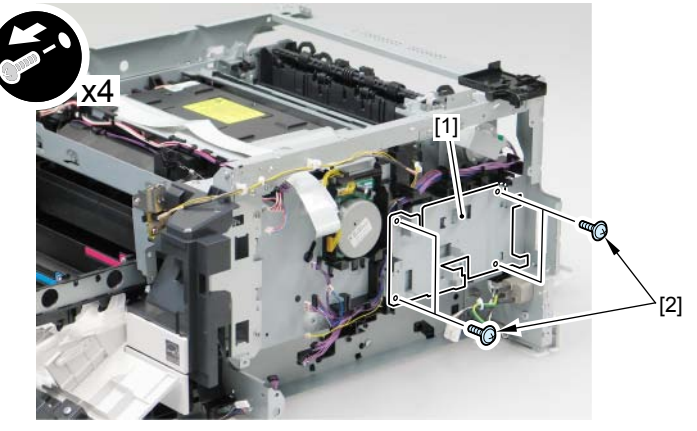
4)Remove the harness [1] and then remove the harness guide [2] in the direction of the arrow.

- claws [3]

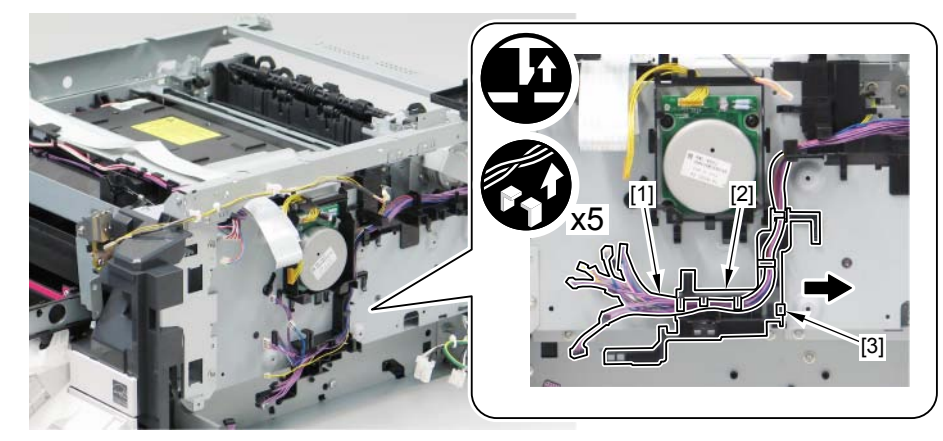

F-4-377

5)Remove the ITB fixing holder [1]. - screw [2]

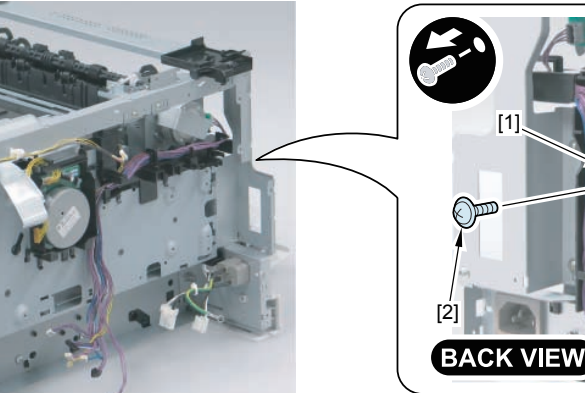

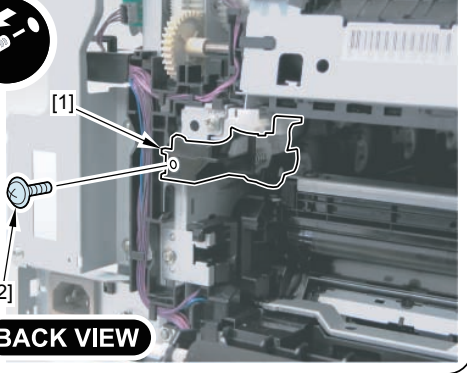

F-4-378

6)Remove the harness [1] and then remove the harness guide [2]. - 2 claws [2]

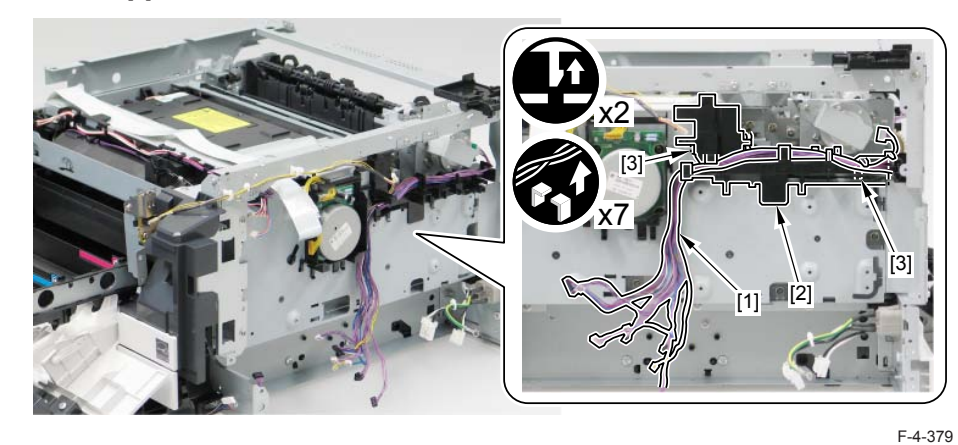

7)Remove the DC controller Plate [1].

- 3 screws [2]

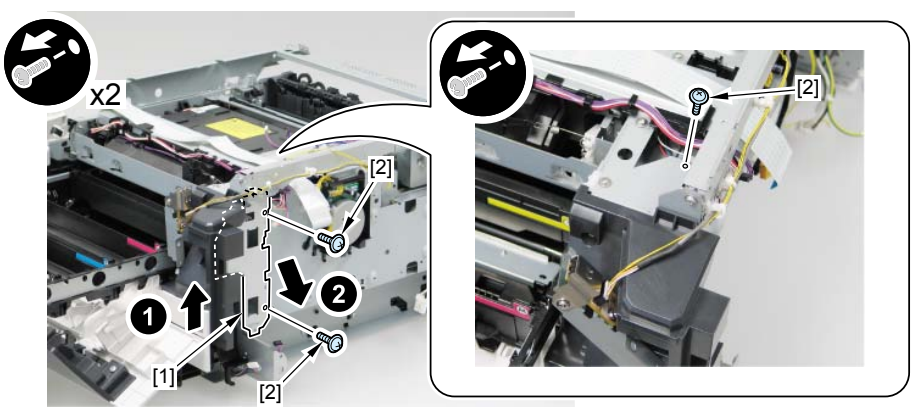

4

8) Free the flat cable [1] and the 2 harnesses [2] from the 9 guides [3].

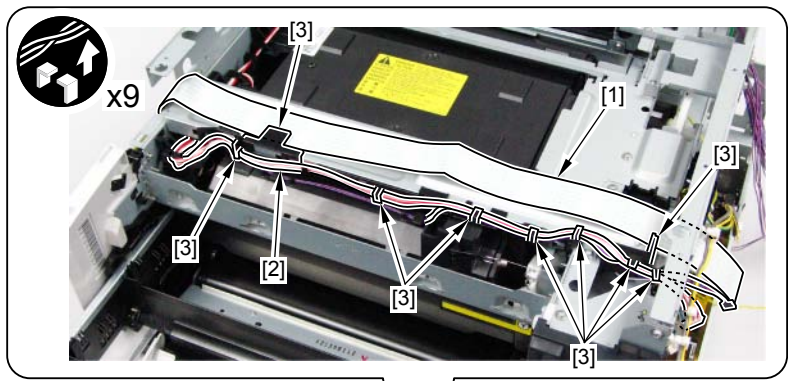

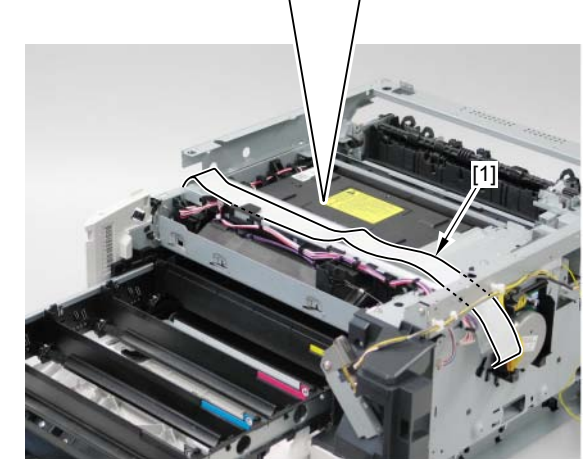

F-4-381

9)Remove the Harness Support Plate [1] in the direction of the arrow. - 2 screws [2]

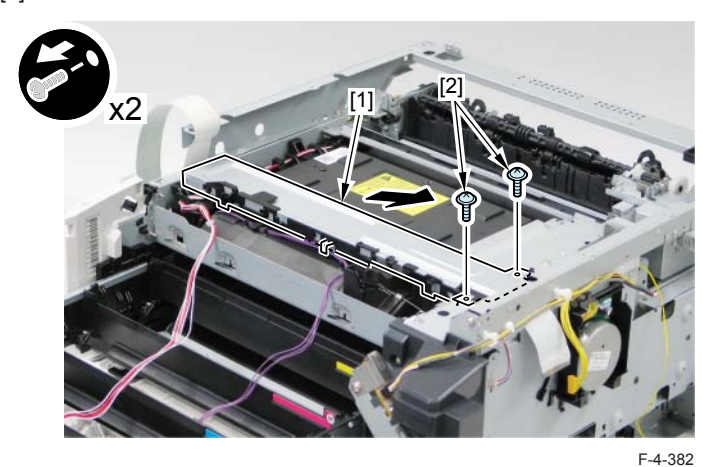

10) Remove the Sub Drive Cover [1]. - 2 screws [2]

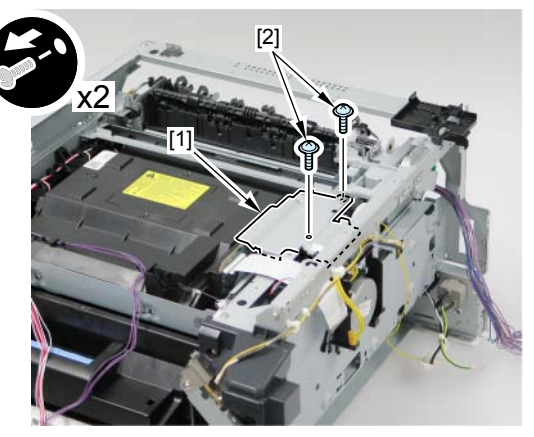

11) Hold [A] part to remove the Right Rear Frame [1].5 screws [2]

4

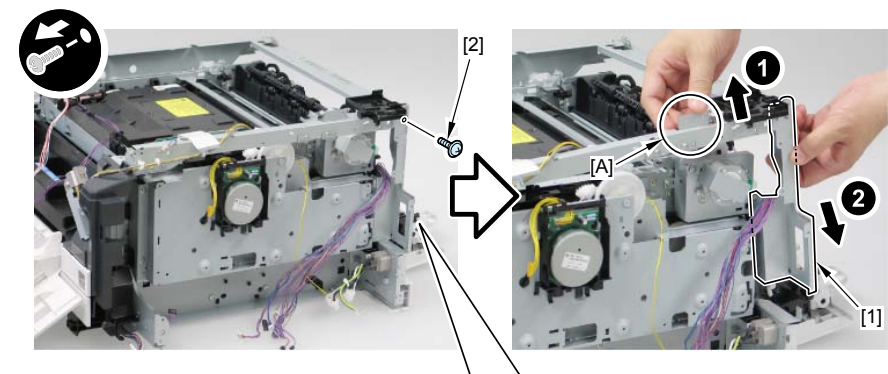

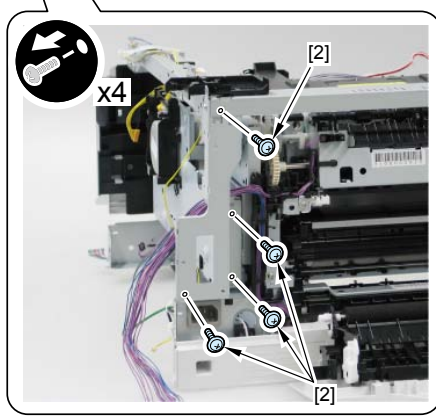

F-4-384

12) Release the 2 claws [1] in the direction of the arrow and remove the Link Shaft Stopper [2] in the direction of the arrow, and then remove the Link Shaft [3].

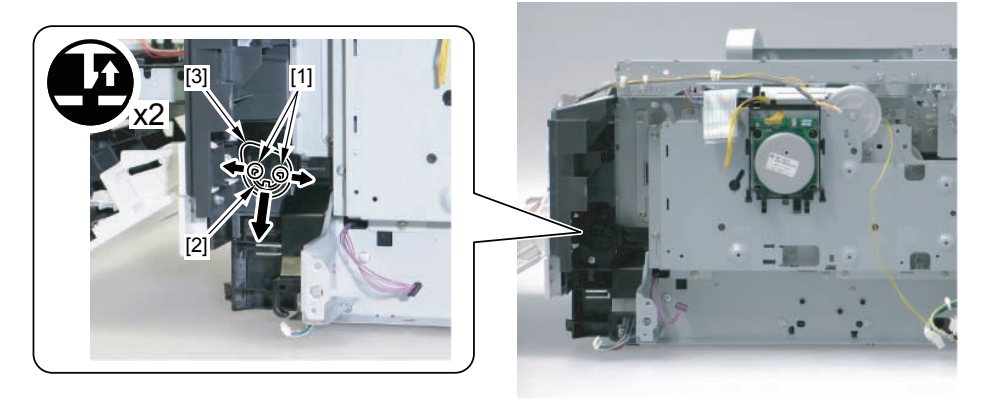

F-4-385

#### Caution:

When installing the Link Shaft, be sure to fit the boss [1] of the Link Shaft to the groove[2] of the Main Drive Unit to install.

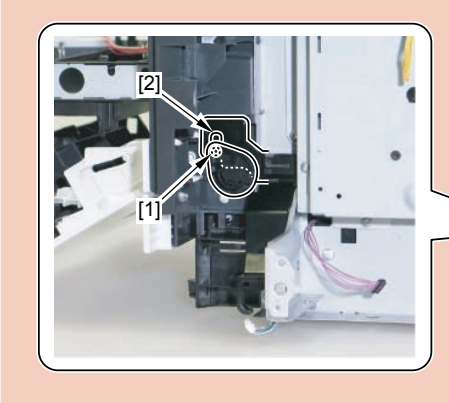

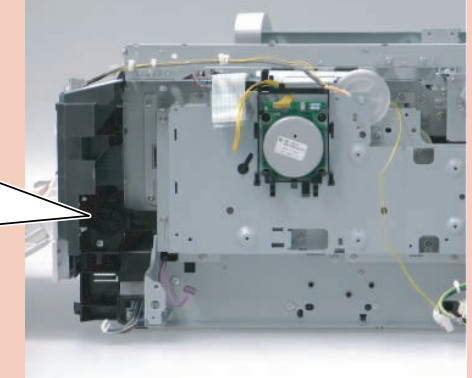

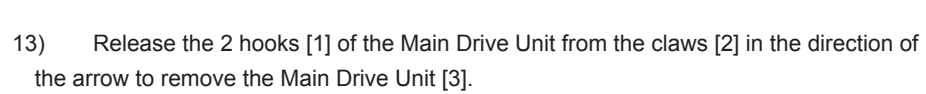

- 7 screws [4]

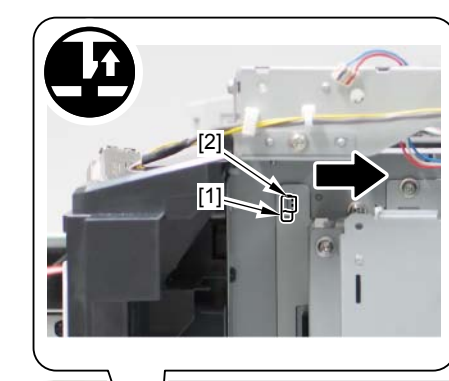

4

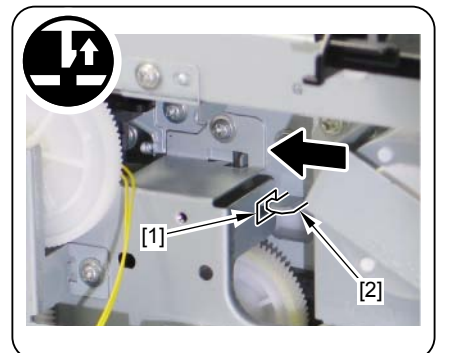

[3] [4] [4]

F-4-387

#### MEMO:

- At installation, make sure that the hook [2] of the Sub Drive Unit Gear [1] is placed in the correct position described below. If the hook fails to be engaged properly, turn the gear [1] in the direction of the arrow to make the hook [2] to be engaged at the correct position.

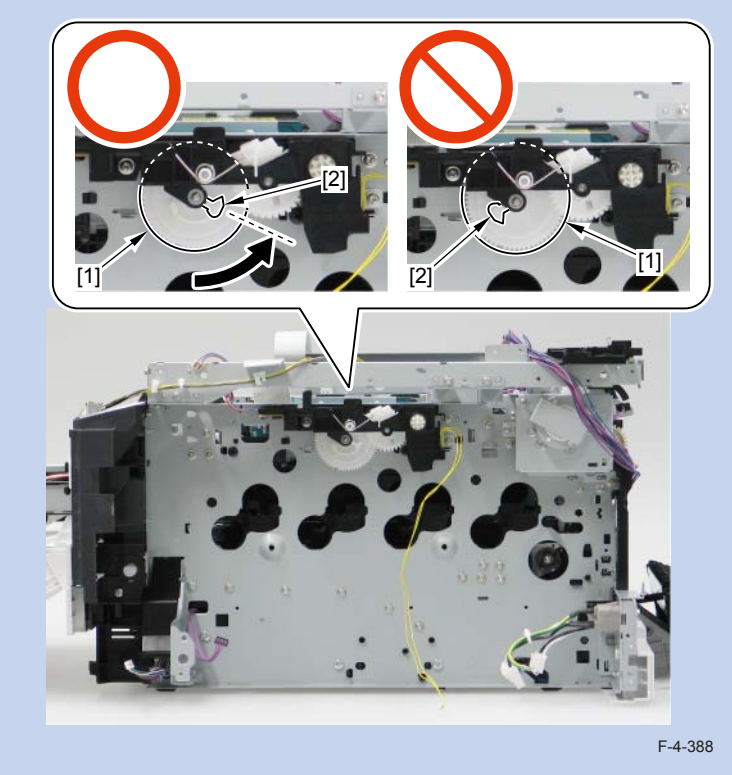

#### MEMO:

Be sure to check that the ITB Link Unit [2] of the Main Drive Unit [1] is set at the correct position as shown in the figure below. If not, turn the ITB Link Unit [2] in the direction of the arrow to be set at the correct position.Be sure to fit the shaft [3] of the Main Drive Unit to the hole [4] of the Side Plate to install.

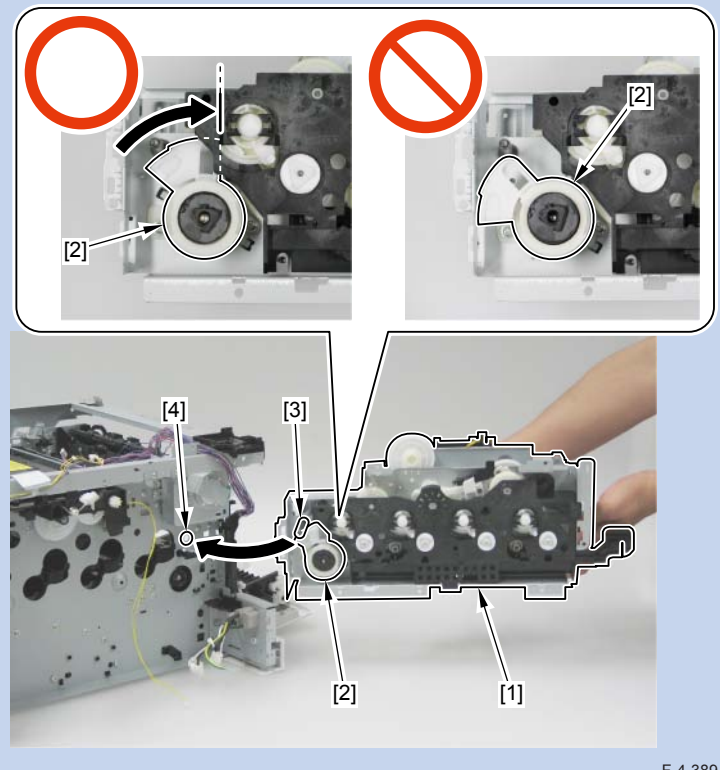

F-4-389

### Removing the Sub Drive Unit

#### Pre-procedure

Remove the Right Cover. Refer to page Refer to page 4-117.
 Remove the Left Cover. Refer to page Refer to page 4-114.
 Remove the Rear Upper Cover. Refer to page 4-139
 Remove the ADF Unit + the Reader Unit. Refer to page Refer to page 4-127.
 Remove the Reader Upper Cover. Refer to page 4-40.
 Remove the DC Controller PCB. Refer to page Refer to page 4-147.
 Remove the Low Voltage Power Supply Unit. Refer to page Refer to page 4-149.
 Remove the Main Controller PCB. Refer to page Refer to page 4-146.
 Remove the FAX PCB. Refer to page Refer to page 4-153.
 Remove the Main Drive Unit . Refer to page Refer to page 4-154.

#### Procedure

Remove the Sub Drive Unit [1].
 2 screws [2]

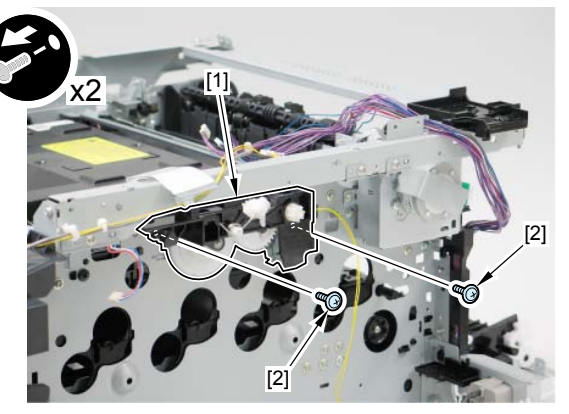

#### MEMO:

At installation, since the parallel pin [2] drops depending on the direction of the shaft [1], be careful not to drop or lose it. When installing the Sub Drive Assembly, install the parallel pin [2] to the shaft [1] and make the direction of parallel pin [2] and the pin reception area [4] of gear aligned by rotating the shaft [1] and the gear [3] to install it.065-RPL-EXTR-0690.jpg IMG\_1200,1239,1225,1226

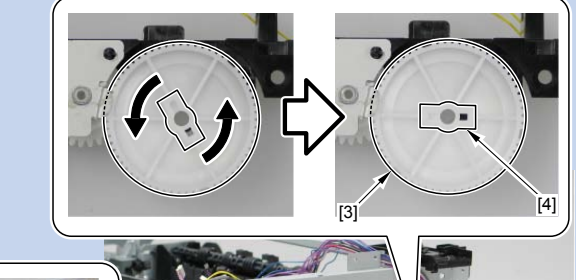

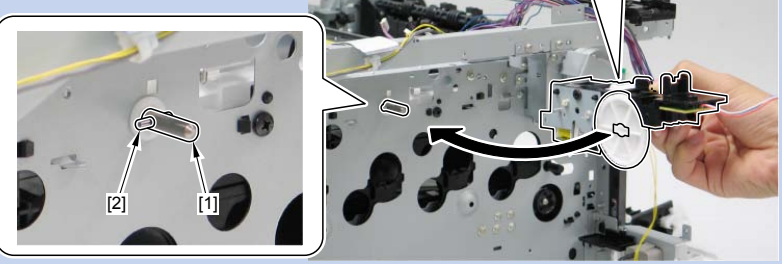

F-4-391

### Removing the Main Motor

#### Pre-procedure

Remove the Right Cover. Refer to page Refer to page 4-117.
 Remove the Main Controller PCB. Refer to page Refer to page 4-146.

#### Procedure

- 1) Remove the Controller Cover [1].
- 6 screws [2]
- 1 wire saddle [3]
- 3 harness guides [4]

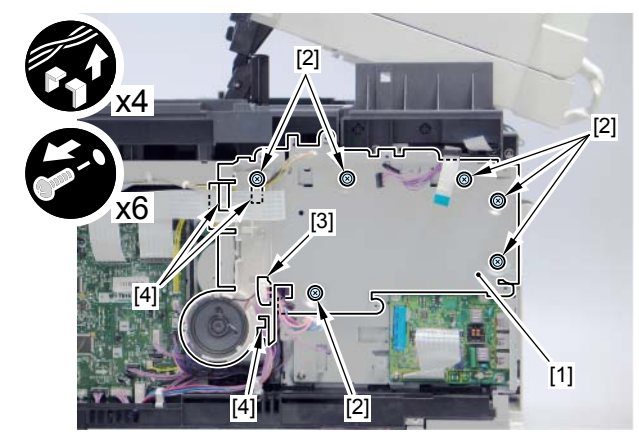

2) Slide the Motor Cover [1] in the direction of the arrow to remove.

- 2 claws [2]
- 1 connector [3]
- 2 harness guides [4]

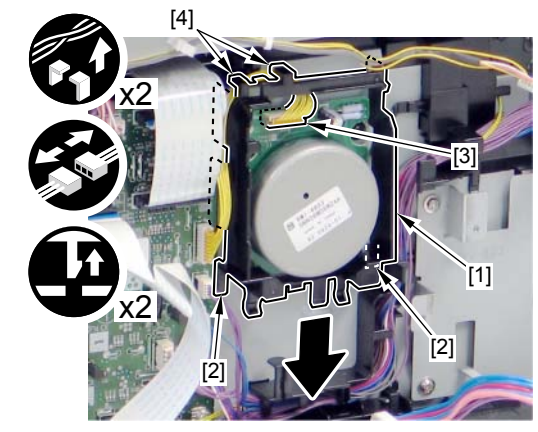

F-4-393

3)Remove the Main Motor [1].

- 4 screws [2]

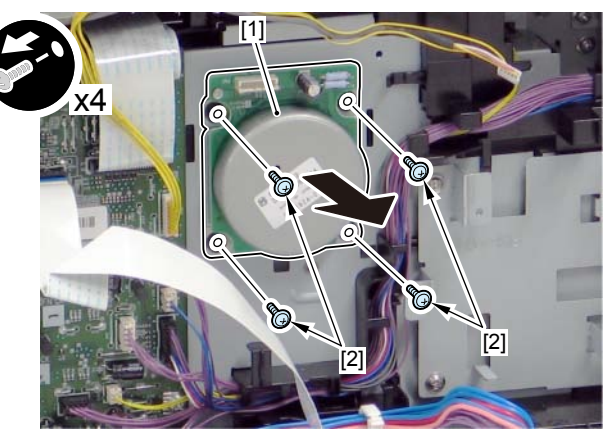

F-4-394

## Removing the Speaker

#### Pre-procedure

1)Remove the Right Cover. Refer to page Refer to page 4-117.

#### Procedure

- 1)Remove the Controller Cover [1].
- 7 screws [2]

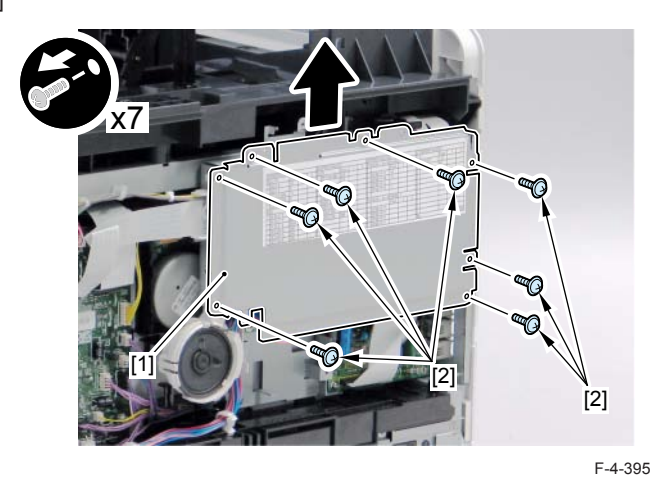

- 2)Remove the Speaker [1].
- 2 claws [2]
- 1 connector [3]
- 1 wire saddle [4]

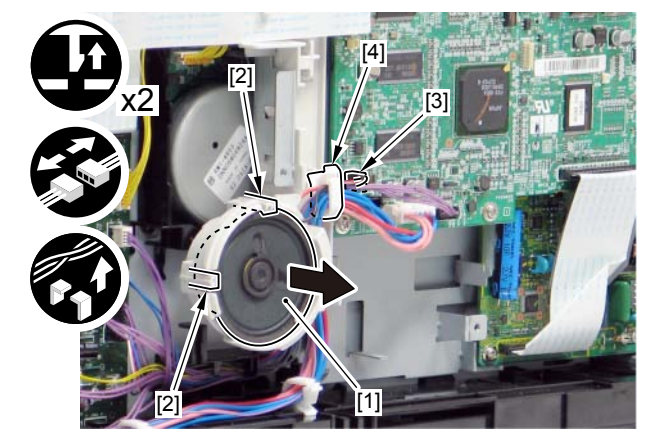

F-4-396

## Laser Exposure System

## Location

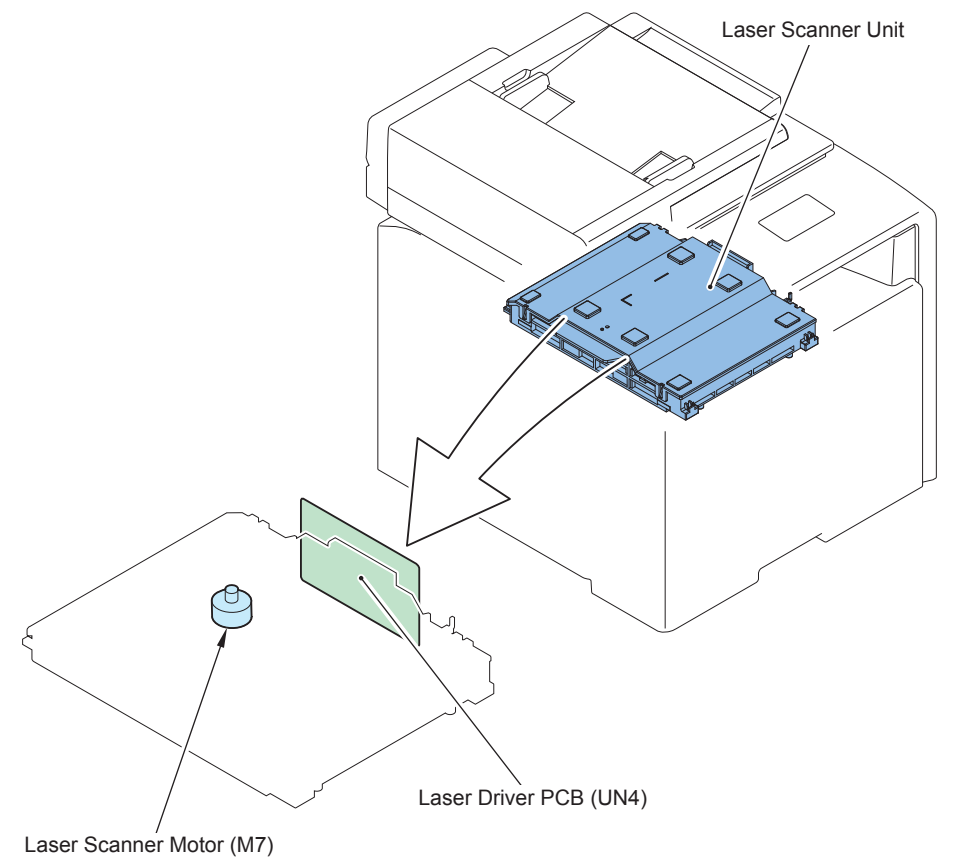

|   |      |                     |           |                        |                        | _      |
|---|------|---------------------|-----------|------------------------|------------------------|--------|
| ĺ | No.  | Name                | Service   | Reference              | Adjustment during      | F-4-39 |
|   |      |                     | Parts No. |                        | parts replacement      |        |
| ſ | -    | Laser Scanner Unit  | FM3-3453  | refer to page Refer to | refer to page Refer to | ]      |
|   |      |                     |           | page 4-162             | page 5-6               |        |
| ĺ | UN3  | Laser Driver PCB    | -         | -                      | -                      | ]      |
|   | M704 | Laser Scanner Motor | -         | -                      | -                      | ]      |

T-4-42

## Removing the Laser Scanner Unit

#### Pre-procedure

Remove the Right Cover. Refer to page Refer to page 4-117.
 Remove the Left Cover. Refer to page Refer to page 4-114.
 Remove the Rear Upper Cover. Refer to page Refer to page 4-124.
 Remove the ADF.+ Reader Unit. Refer to page Refer to page 4-127.
 Remove the Reader Upper Cover. Refer to page 4-139

#### Procedure

#### Caution:

Close the cartridge tray and operate because there is a possibility that ITB is broken if Laser Scanner Unit is mistakenly dropped when it is removed.

Do not disassemble the Laser Scanner Unit.

4

Remove the 2 flat cables [1] and free from the 2 guides [2].
 Disconnect the 3 connectors [3].
 Free the purple harness [4] from the 5 harness guides [5].

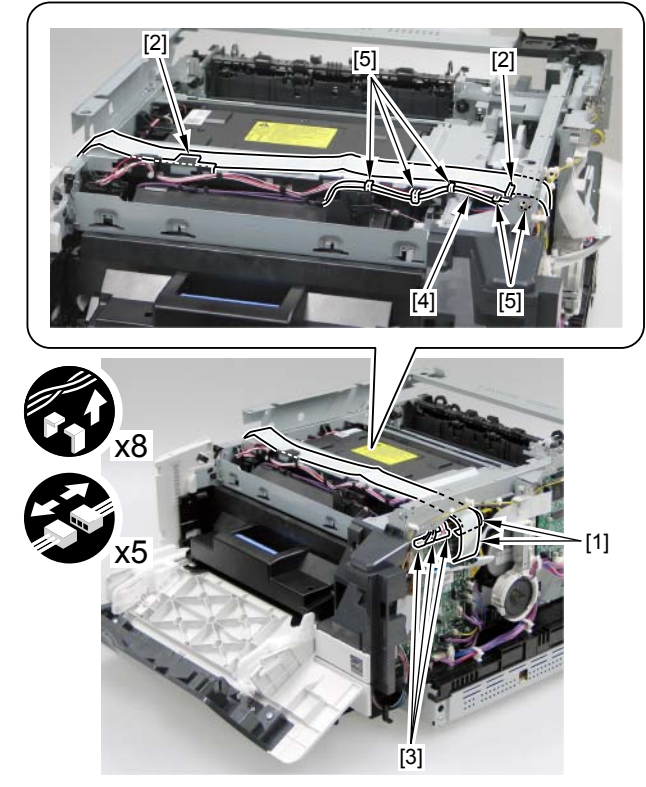

F-4-398

#### 4) Remove the 2 screws [1] to remove the Harness Support Plate [2].

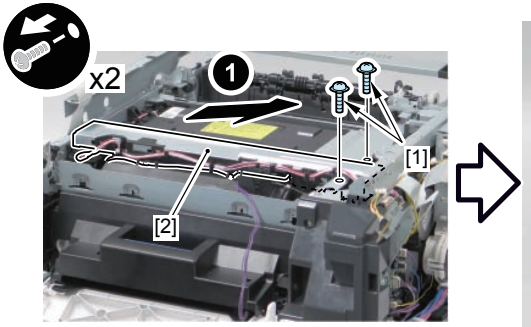

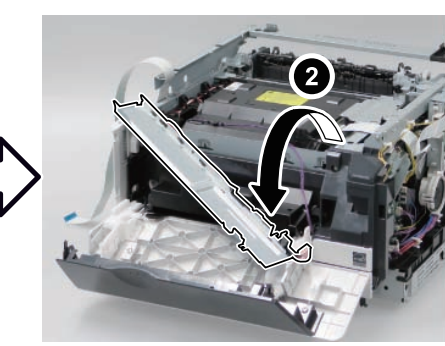

F-4-399

5)Remove the Sub Drive Unit Cover [1]. - 2 screws [2]

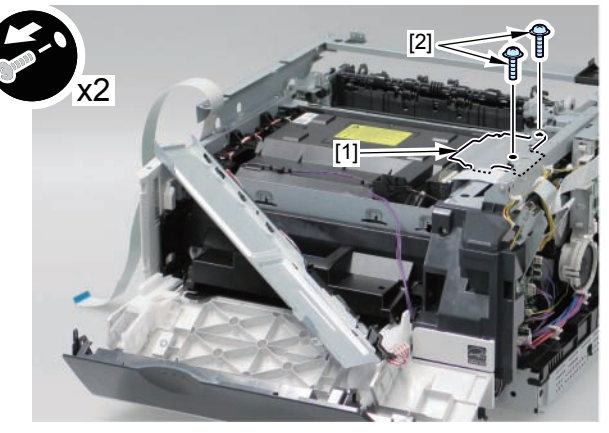

6) Remove the spring [2] from the Sensor Arm [1].7) Remove the Scanner fixing spring [3] at the right side from the hook [4].8) Remove the Scanner fixing spring [5] at the left side from the hook [6].

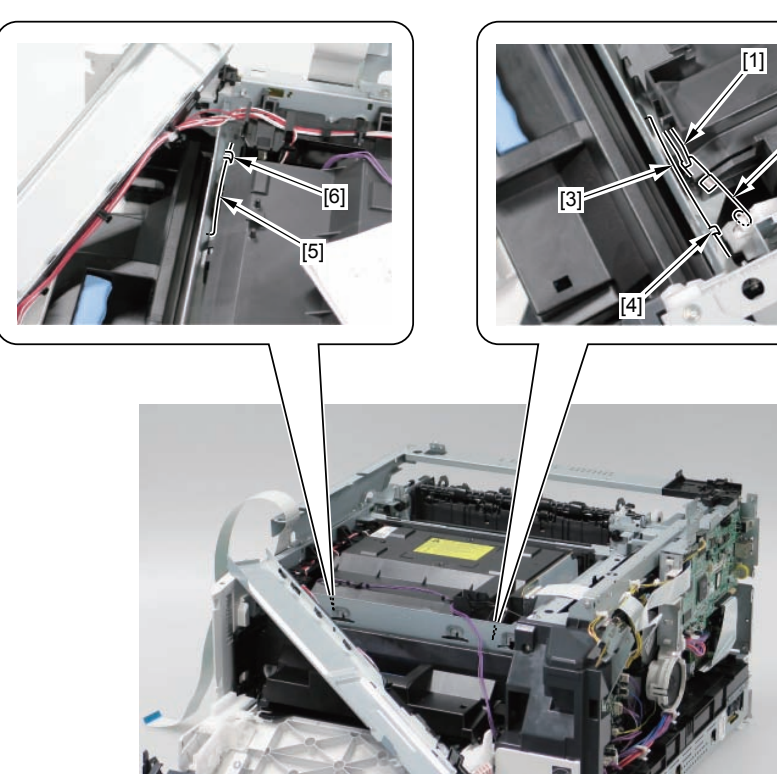

F-4-401

9) Remove the Scanner fixing spring [1] at the rear side from the hook [2].

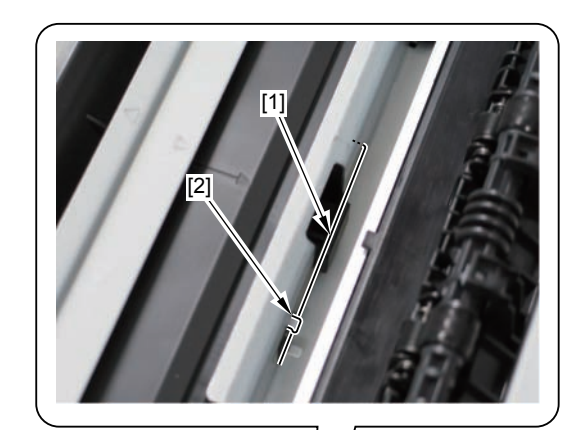

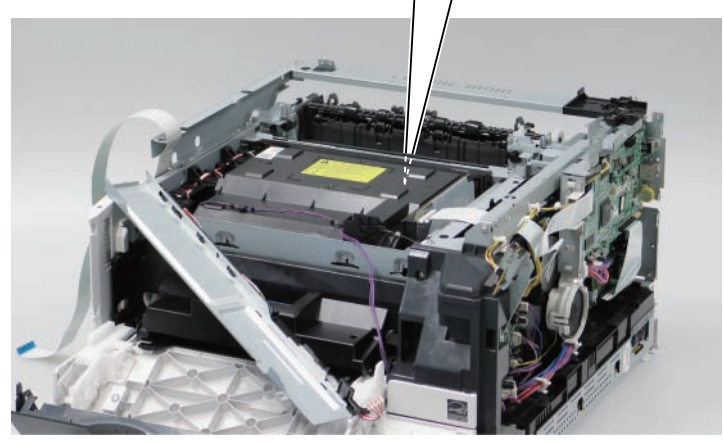

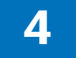

Remove the Laser Scanner Unit [1]. 10)

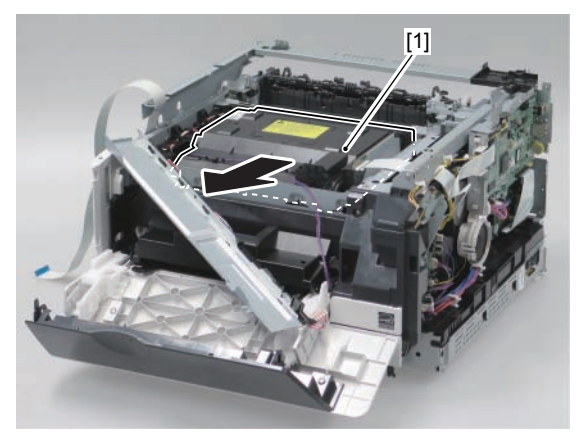

F-4-403

#### After replacing laser exposure units

1) Register values indicated on the label packaged with the laser scanner unit in the following service mode items.

#### COPIER>ADJUST>SCNR>

SUB-S-Y0(Laser output correction value, vertical scanning irradiation position0 Y) SUB-S-M0(Laser output correction value, vertical scanning irradiation position0 M) SUB-S-C0(Laser output correction value, vertical scanning irradiation position0 C) SUB-S-K0(Laser output correction value, vertical scanning irradiation position0 K) SUB-S-Y1(Laser output correction value, vertical scanning irradiation position1 Y) SUB-S-M1(Laser output correction value, vertical scanning irradiation position1 M) SUB-S-C1(Laser output correction value, vertical scanning irradiation position1 C) SUB-S-K1(Laser output correction value, vertical scanning irradiation position1 K) SUB-S-Y2(Laser output correction value, vertical scanning irradiation position2 Y) SUB-S-M2(Laser output correction value, vertical scanning irradiation position2 M) SUB-S-C2(Laser output correction value, vertical scanning irradiation position2 C) SUB-S-K2(Laser output correction value, vertical scanning irradiation position2 K) MAI-S-Y0(Laser output correction value, horizontal scanning irradiation position0 Y) MAI-S-M0(Laser output correction value, horizontal scanning irradiation position0 M) MAI-S-C0(Laser output correction value, horizontal scanning irradiation position0 C) MAI-S-K0(Laser output correction value, horizontal scanning irradiation position0 K) MAI-S-Y1(Laser output correction value, horizontal scanning irradiation position1 Y) MAI-S-M1(Laser output correction value, horizontal scanning irradiation position1 M) MAI-S-C1(Laser output correction value, horizontal scanning irradiation position1 C) MAI-S-K1(Laser output correction value, horizontal scanning irradiation position1 K)

MAI-S-Y2(Laser output correction value, horizontal scanning irradiation position2 Y) MAI-S-M2(Laser output correction value, horizontal scanning irradiation position2 M) MAI-S-C2(Laser output correction value, horizontal scanning irradiation position2 C) MAI-S-K2(Laser output correction value, horizontal scanning irradiation position2 K)

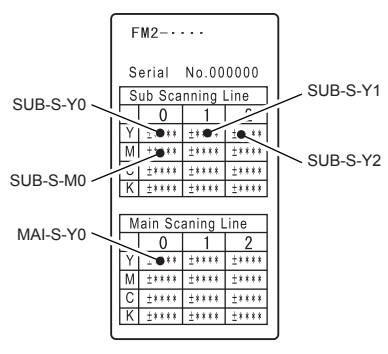

F-4-404

2) After values are registered, affix the label [1] packaged with the unit on the inside [2] of the right cover.

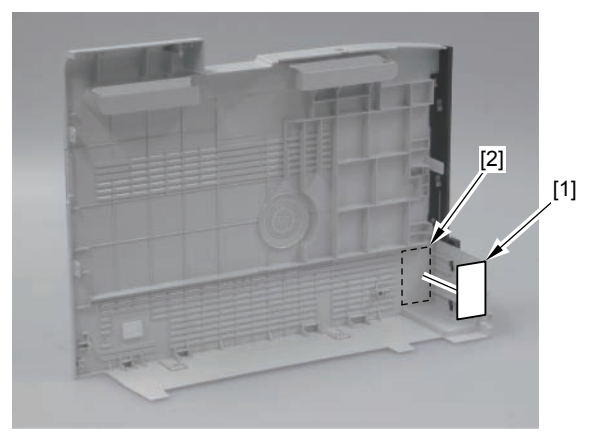

# Image Formation SystemLocation

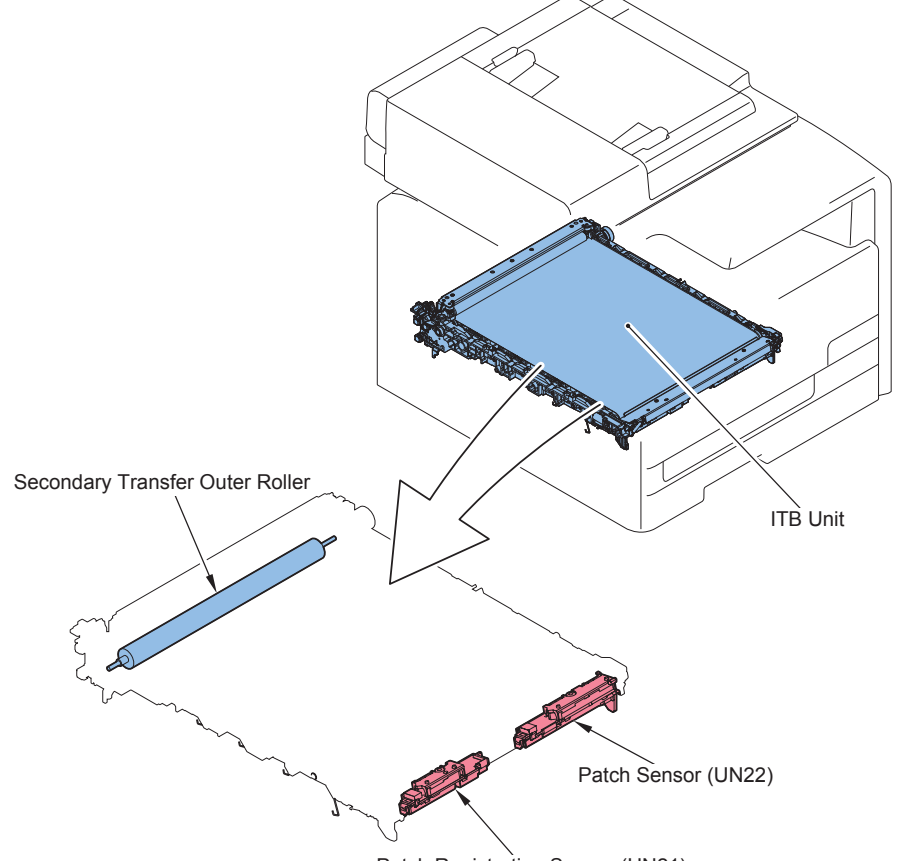

Patch Registration Sensor (UN21)

| No.  | Name                      | Service Parts No. | Reference           | Adjustment during |
|------|---------------------------|-------------------|---------------------|-------------------|
|      |                           |                   |                     | parts replacement |
| -    | ITB Unit                  | RM1-4436          | refer to page Refer | -                 |
|      |                           |                   | to page 4-166       |                   |
| -    | Secondary Transfer Outer  | -                 | -                   | -                 |
|      | Roller                    |                   |                     |                   |
| UN21 | Patch Sensor              | -                 | -                   | -                 |
| UN22 | Patch Registration Sensor | -                 | -                   | -                 |
|      |                           |                   |                     | T-4-43            |

#### Pre-procedure

Remove the Right Cover. Refer to page Refer to page 4-117.
 Remove the Left Cover. Refer to page Refer to page 4-114.
 Remove the Rear Upper Cover. Refer to page Refer to page 4-124.

#### Procedure

Caution: Do not touch the ITB.

#### Caution:

While removing the cartridges, be sure not to scratch the drum surface. And cover the drum surface.

# Open the Front Cover [1]. Pull out the Cartridge Tray [1].

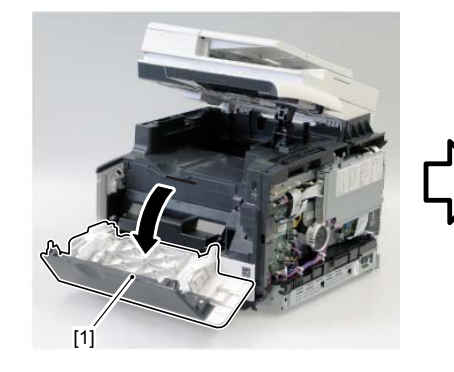

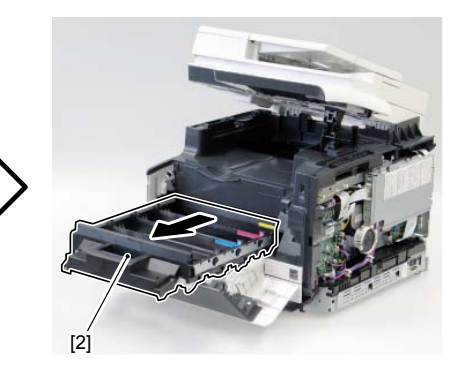

3)Remove the claw [2] of the Right Stopper [1].4)While pushing the [A] area, remove the Right Stopper [1].

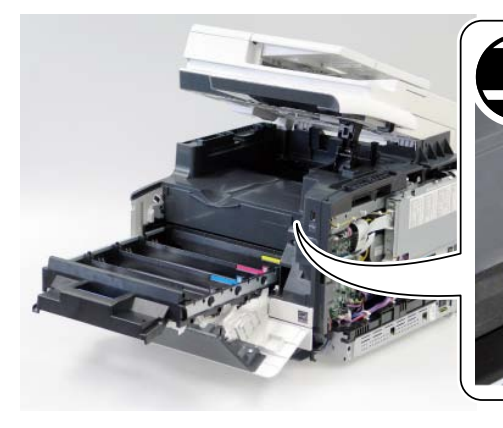

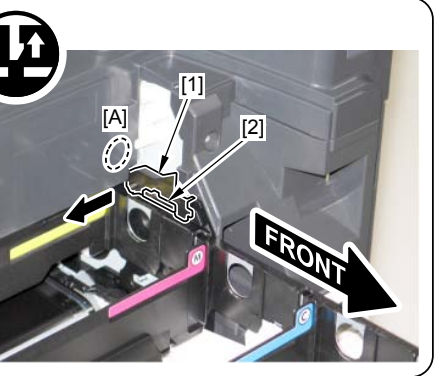

F-4-408

5)Remove the claw [2] of Left Stopper [1].6)While pushing the [B] area, remove the Left Stopper [1].

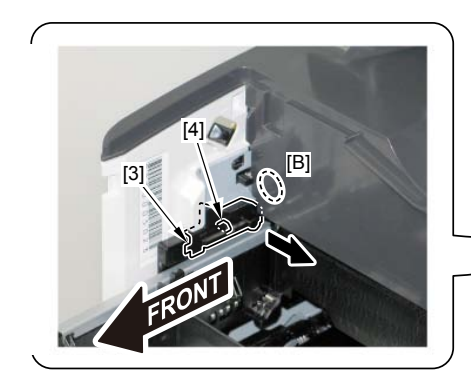

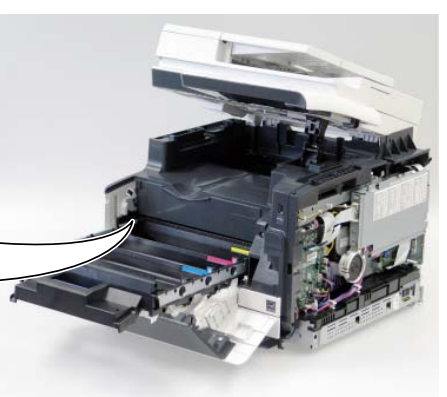

F-4-409

#### 7)Remove the Cartridge Tray [1].

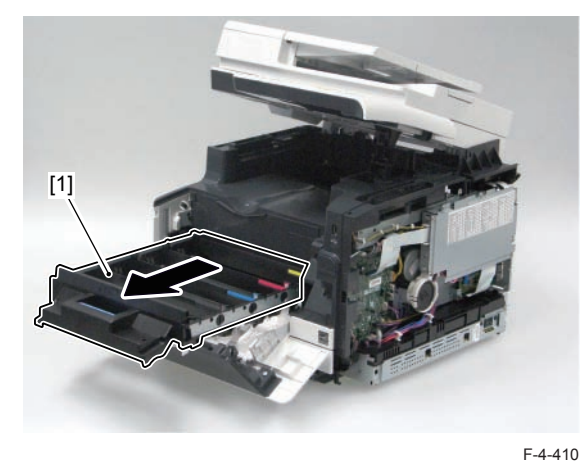

8) Disconnect the connector [1] and free the harness [3] from the harness guide [2].

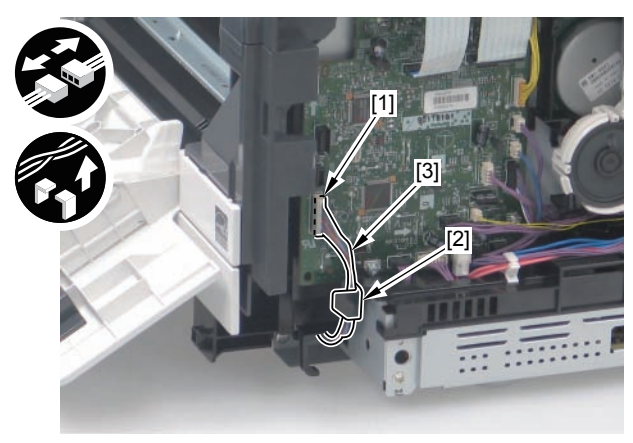

#### 9)Remove the ITB Fixing Holder [1].

- 1 screw [2]

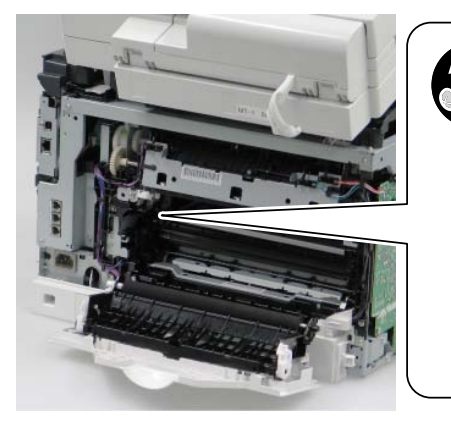

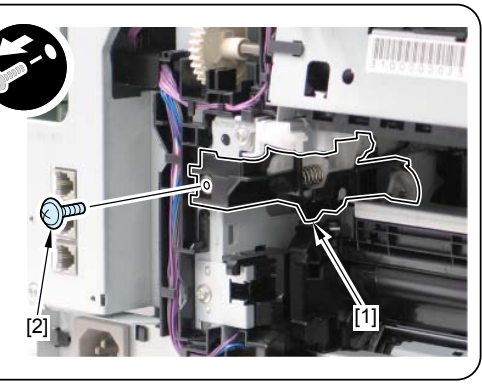

F-4-412

10) Remove the ITB Unit in the direction of the arrow.

#### Caution: Do not make the Plate [2] deformed.

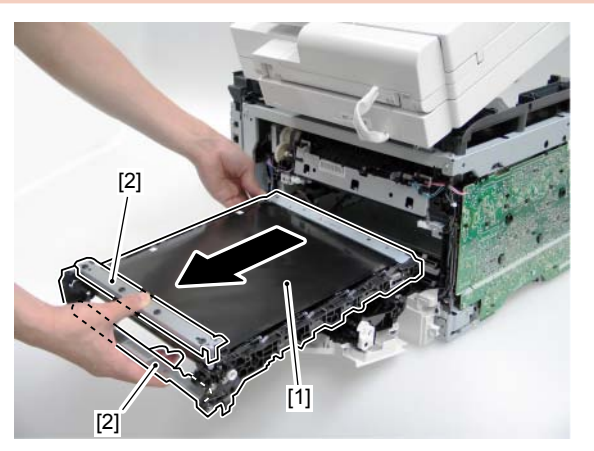

F-4-413

#### Caution:

When removing the ITB Unit [1], do not touch the Secondary Transfer Outer Roller [2].

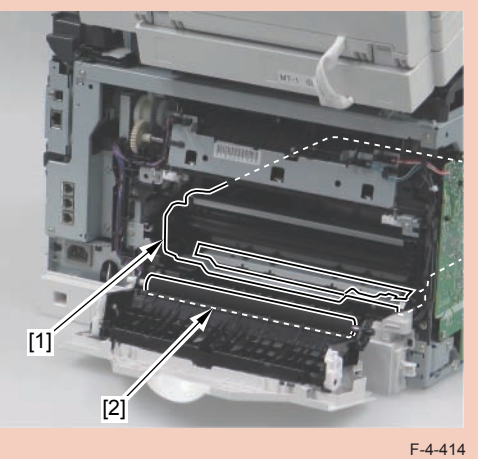

#### . .

#### Caution:

When removing the ITB Unit, be careful not to get the connector [1] (removed in step 8)) caught at the slot [2] of the guide.

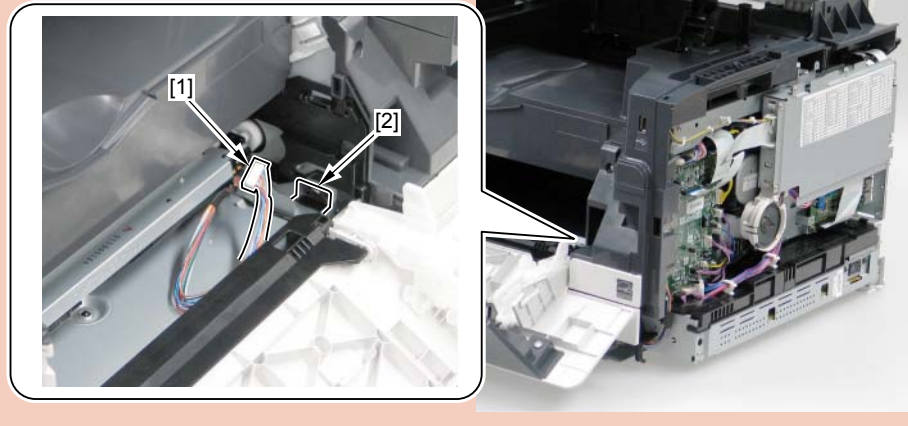

#### Caution:

When installing the ITB Unit [1], be sure to secure the ITB harness [2] with the tape [3] as shown in the figure below because the ITB harness [2] can be caught inside the Host Machine.

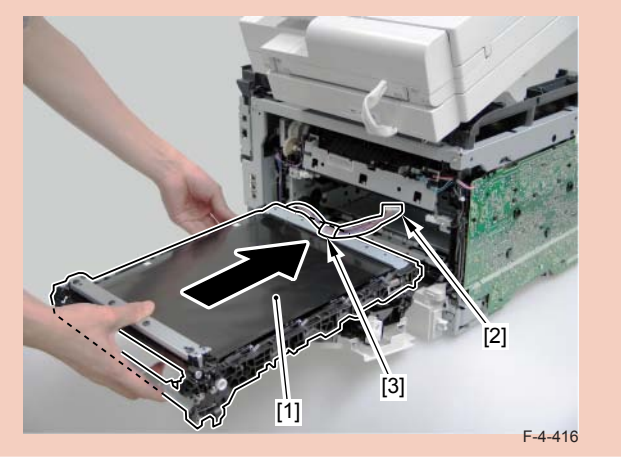

## Removing the Secondary Transfer Outer Roller

1)Open the Rear Cover [1].

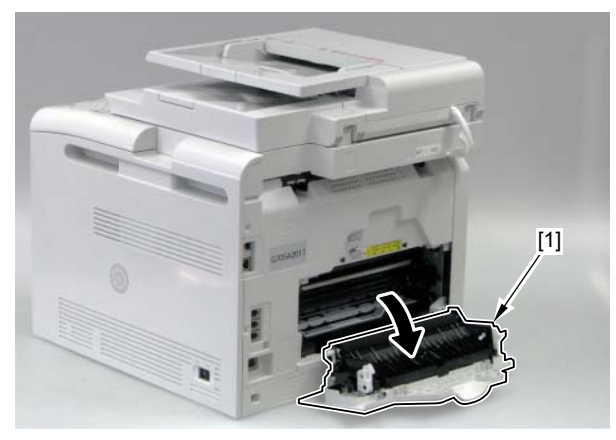

F-4-418

#### Caution:

When installing the ITB Unit, make sure to put the connector [1] through the guide inlet [2] and take it out.

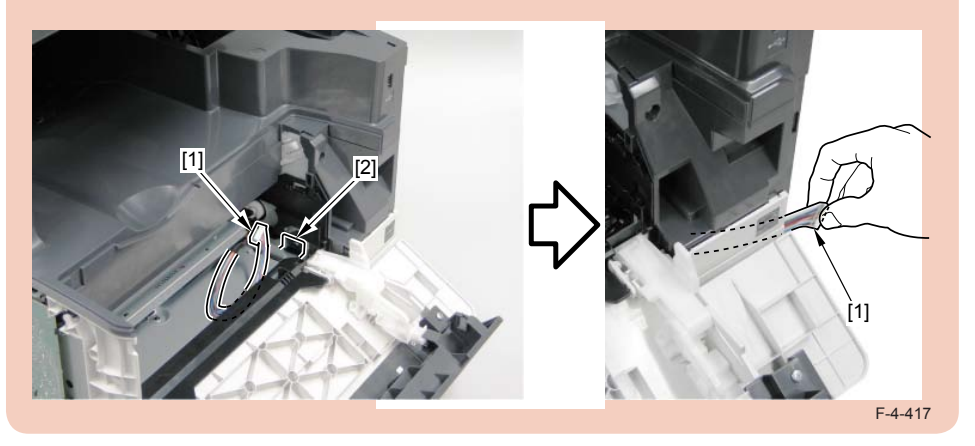

2)Remove the 2 stoppers [1].

### - 2 claws [2]

3)Remove the Secondary Transfer Outer Roller [3].

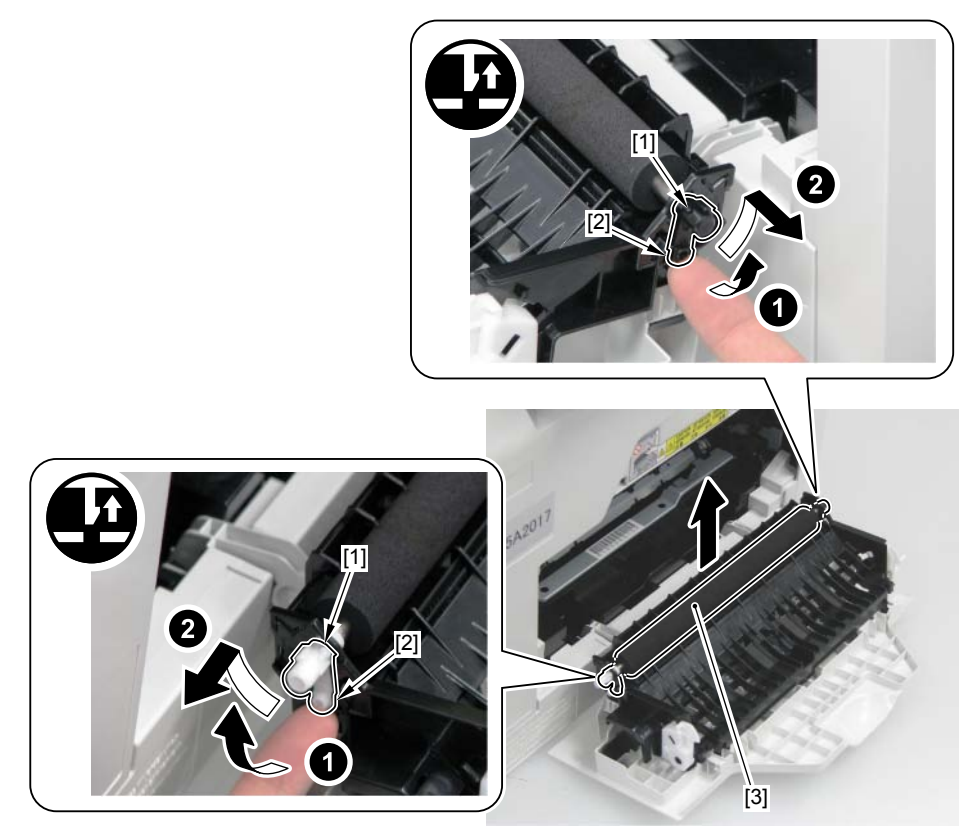

F-4-419

#### MEMO:

When installing the Secondary Transfer External Roller, take note of the direction of the Secondary Transfer Roller [1].

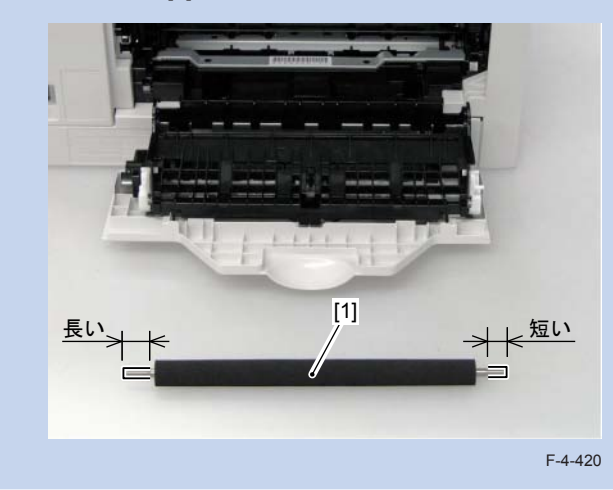

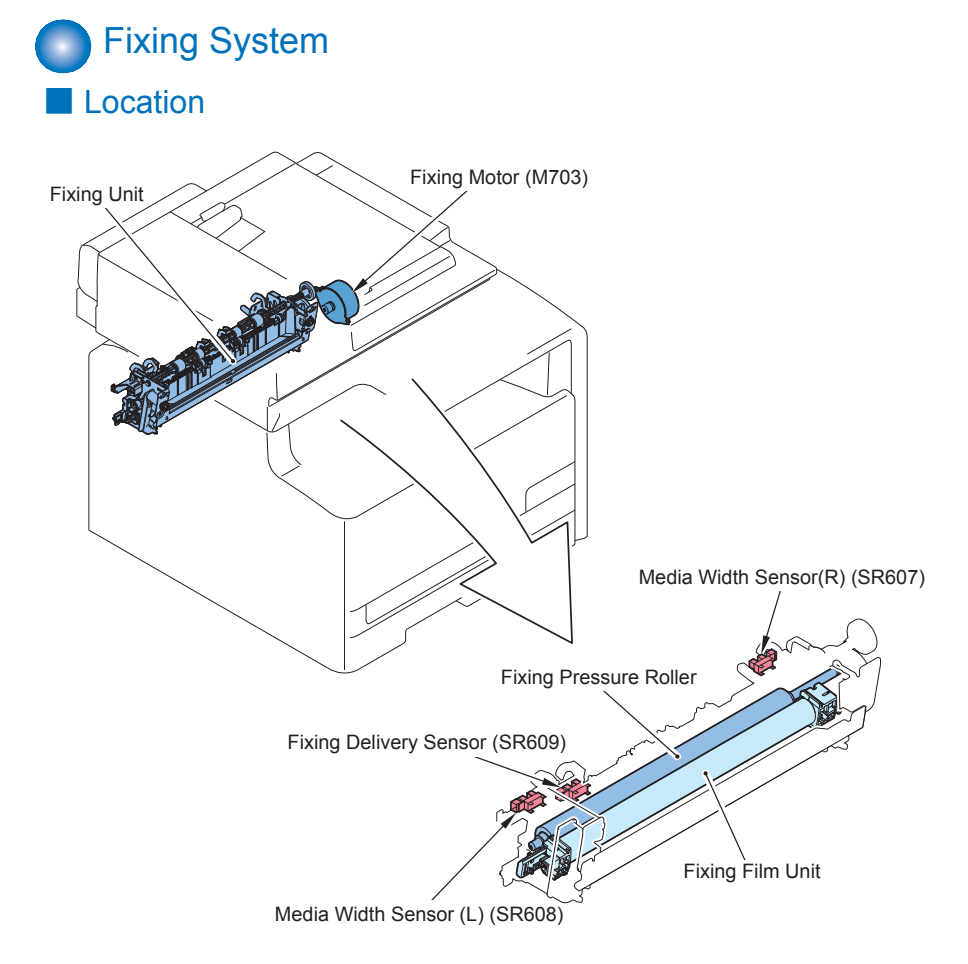

| No.  | Name            | Service Parts No. | Reference              | Adjustment F | 4-42 |
|------|-----------------|-------------------|------------------------|--------------|------|
|      |                 |                   |                        | during parts |      |
|      |                 |                   |                        | replacement  |      |
| -    | Fixing Assembly | FM3-3435 (100V)   | refer to page Refer to | -            |      |
|      |                 | RM1-4430 (120V)   | page 4-171             |              |      |
|      |                 | RM1-4431 (220V)   |                        |              |      |
| M703 | Fixing Motor    | RK2-1872          | refer to page Refer to | -            |      |
|      |                 |                   | page 4-175             |              |      |

| No.   | Name                         | Service Parts No.                     | Reference                            | Adjustment<br>during parts<br>replacement |
|-------|------------------------------|---------------------------------------|--------------------------------------|-------------------------------------------|
| -     | Fixing Film Unit             | FM3-3434 (JP)<br>RM1-4432<br>(US CND) | refer to page Refer to<br>page 4-173 | -                                         |
|       |                              | RM1-4433<br>(EXCEPT<br>JP,US,CND)     |                                      |                                           |
| -     | Fixing Pressure Roller       | RC2-2146                              | refer to page Refer to<br>page 4-175 | -                                         |
| SR607 | Media Width Sensor R         | WG8-5696                              | -                                    | -                                         |
| SR608 | Media Width Sensor L         | WG8-5696                              | -                                    | -                                         |
| SR609 | Fixing Delivery Sensor       | WG8-5696                              | -                                    | -                                         |
|       | Demoving the Fiving Accomply |                                       |                                      |                                           |

## Removing the Fixing Assembly

. . . .

#### Pre-procedure

Remove the Right Cover. Refer to page Refer to page 4-117.
 Remove the Left Cover. Refer to page Refer to page 4-114.
 Remove the Rear Upper Cover. Refer to page Refer to page 4-124.

#### Procedure

#### Caution:

Take some time until the fixing assembly gets cooler and then remove it because the fixing assembly right after the power supply is turned off is at high heat

1)Remove the Fixing Power Supply Cover [1]. - 2 screws [2] 4

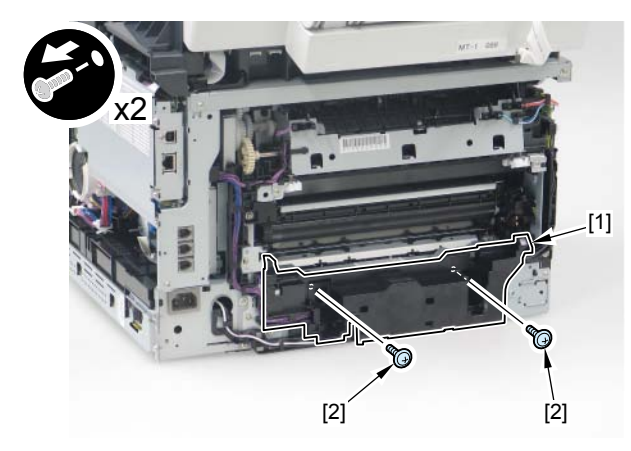

F-4-422

2) Disconnect the 5 connectors [1] and free the harness [4] from the 3 harness guides [2] and the wire saddle [3].

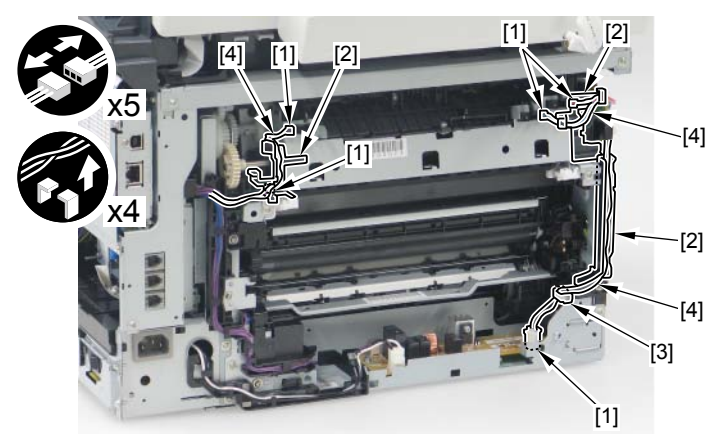

F-4-423

3)Remove the Fixing Assembly [1]. - 4 screws [2]

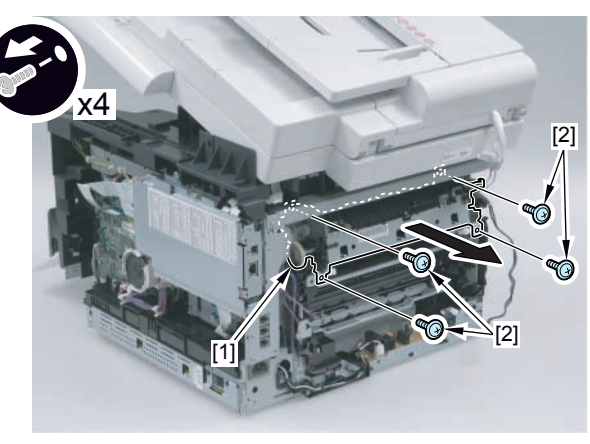

## 4

## Replacing the Fixing Film Unit

#### Pre-procedure

Remove the Right Cover. Refer to page Refer to page 4-117.
 Remove the Left Cover. Refer to page Refer to page 4-114.
 Remove the Rear Upper Cover. Refer to page Refer to page 4-124.
 Remove the Fixing Assembly. Refer to page Refer to page 4-171.

#### Procedure

- 1) Remove the Right Fixing Pressure Plate [1].
- 1 spring holder [2]
- 1 spring [3]
- 2) Remove the Left Fixing Pressure Plate [4].
- 1 spring holder [5]
- 1 spring [6]

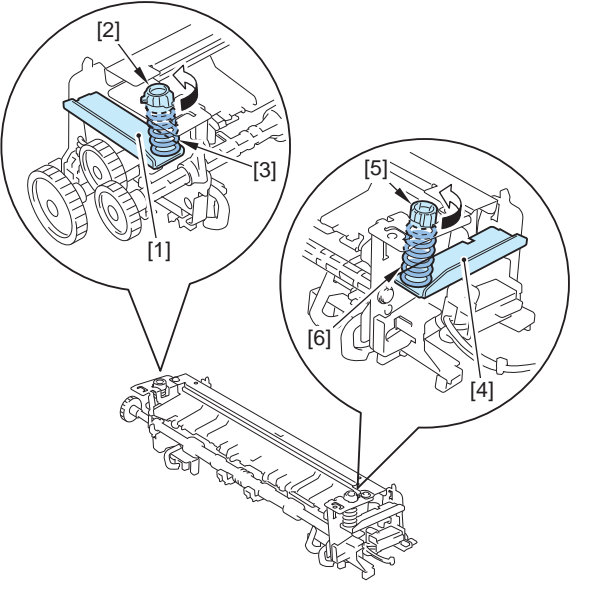

F-4-425

#### Caution:

When installing the Fixing Film Unit, fit the projection [1] of the spring holder to the cutoff [2] of the Fixing Frame to turn in the direction of the arrow, and then install the unit while the dent [3] faces in the direction as shown in the figure below.

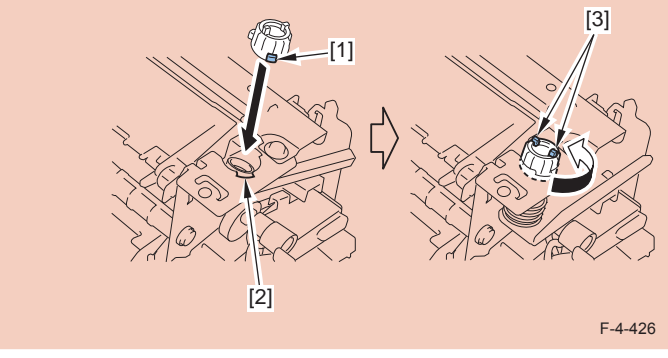

3) Remove the Guide Retaining Plate [1].

- 2 screws [2]

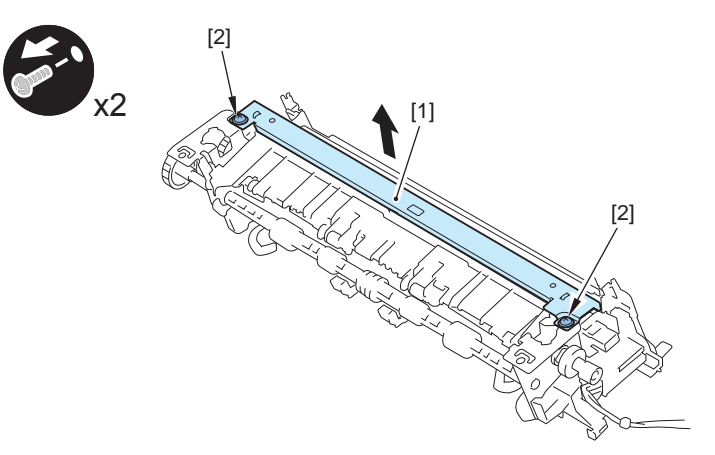

4) Remove the claw [1] of the gear and pull out the Shaft Unit [2] in the direction of the arrow to remove the gear [3].

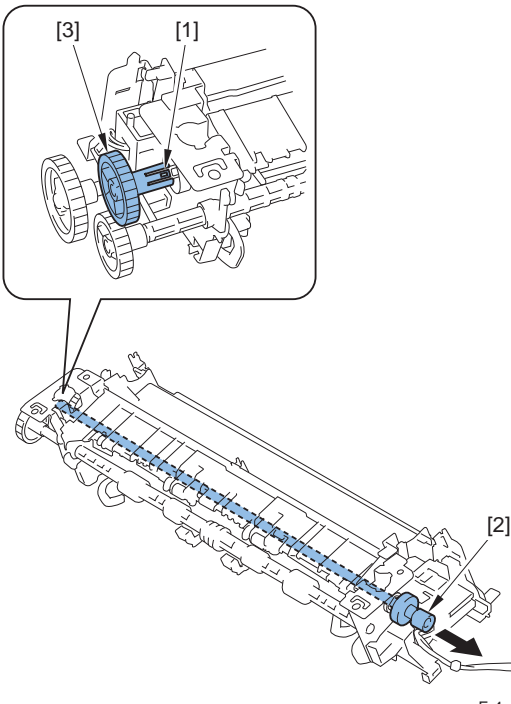

F-4-428

5) Remove the Upper Fixing Guide [1].

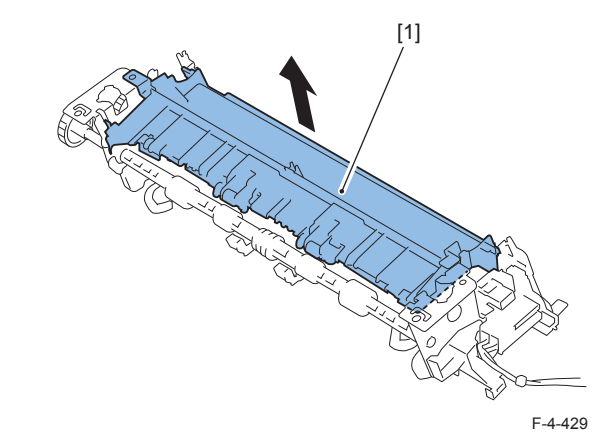

6) Disconnect the connector [1] and remove the Fixing Film Unit [2] in the direction of the arrow.

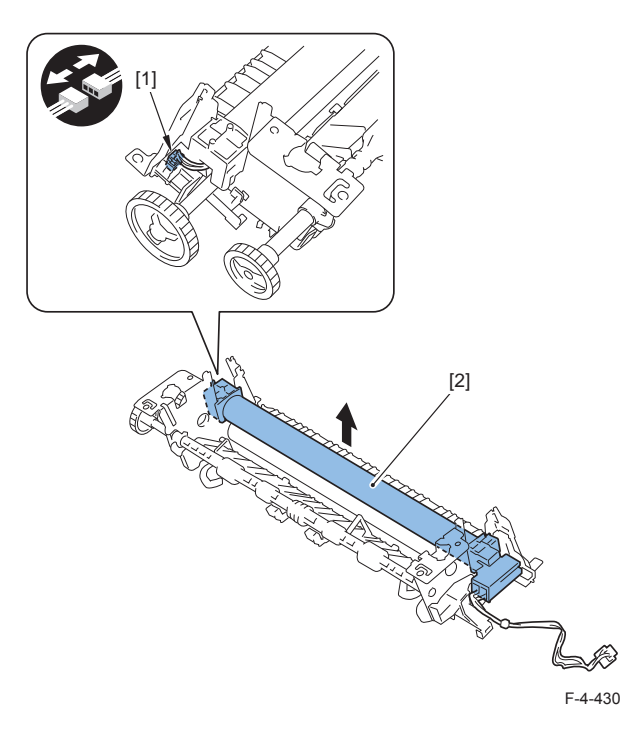

4-174

## Removing the Fixing Pressure Roller

#### Pre-procedure

Remove the Right Cover. Refer to page Refer to page 4-117.
 Remove the Left Cover. Refer to page Refer to page 4-114.
 Remove the Rear Upper Cover. Refer to page Refer to page 4-124.
 Remove the Fixing Assembly. Refer to page Refer to page 4-171.
 Remove the Fixing Film Unit. Refer to page Refer to page 4-172.

#### Procedure

- 1) Remove the Fixing Pressure Roller [1].
- 1 bushing [2]
- 1 bushing [3]
- 1 gear [4]

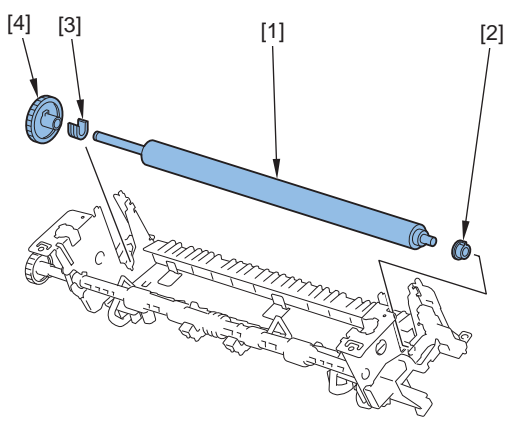

F-4-431

## Removing the Fixing Motor

#### Pre-procedure

Remove the Right Cover. Refer to page Refer to page 4-117.
 Remove the Main Controller PCB. Refer to page Refer to page 4-146.

#### Procedure

- 1)Remove the Controller Fixing Plate [1].
- 6 screws [2]
- 1 wire saddle [3]
- 3 harness guides [4]

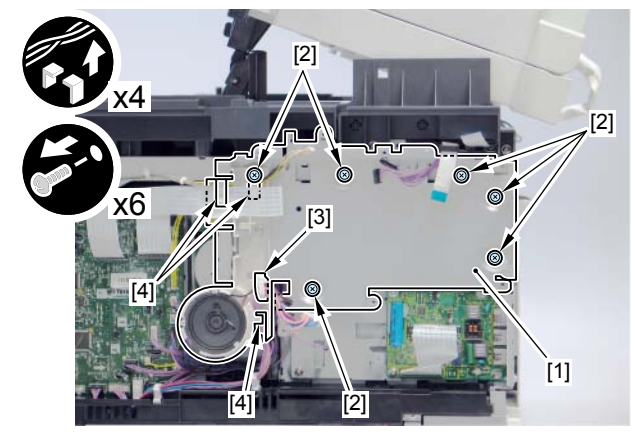

2)Remove the Motor Cover [1]. - 1 screw [2] F-4-432

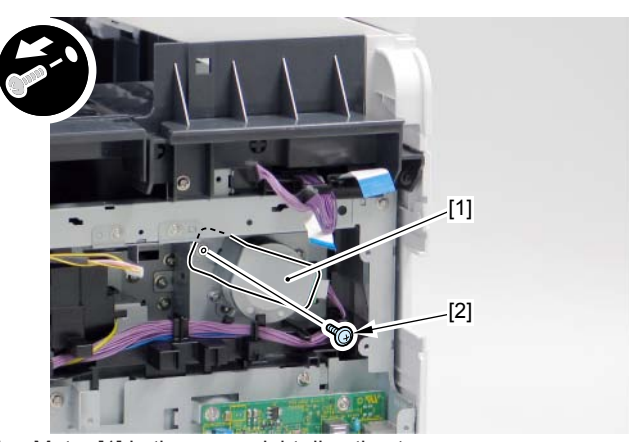

3)Slide the Fixing Motor [1] in the upper right direction to remove.

4

- 2 screws [2]

- 1 connector [3]

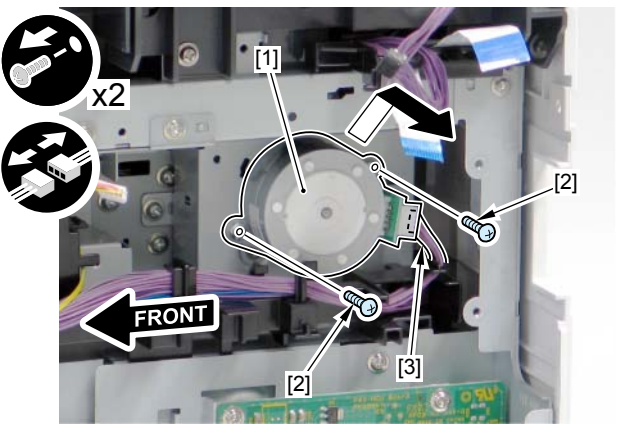

# Pickup Feeder SystemLocation

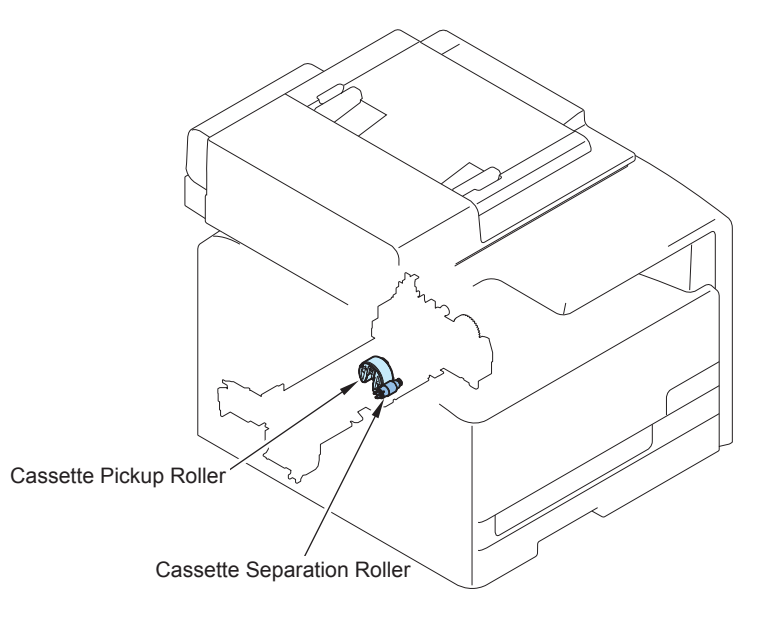

| Name                          | Service Parts | Reference                         | Adjustment   |
|-------------------------------|---------------|-----------------------------------|--------------|
|                               | No.           |                                   | during parts |
|                               |               |                                   | replacement  |
| Cassette Pickup Roller        | RM1-4426      | refer to page Refer to page 4-177 | -            |
| Cassette Separation<br>Roller | RM1-4425      | refer to page Refer to page 4-178 | -            |
|                               |               |                                   | T-4-45       |

Removing the Cassette Pickup Roller

1) Turn ON the power switch.

2) Execute the following items in Service mode.

COPIER > FUNCTION > VIFFNC > FD-R-CHG

3) The Pickup Roller rotates and stops at the replacement position.

4) Turn OFF the power.

#### Caution:

Before tilting a host machine, remove toner cartridges (Y, M, C, Bk).

#### 5)Remove the cassette [1].

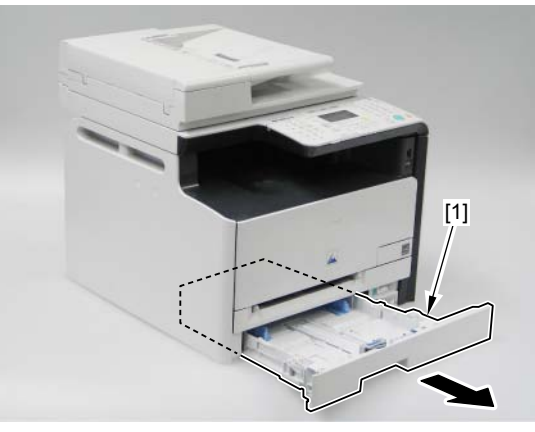

F-4-436

6)Place a host machine [1] as the Left Cover faces to the bottom.

#### Caution:

When laying down the main body, be sure to secure the ADF Unit with tape to prevent from opening.

In case that the ADF Unit is not secured with tape, when returning the main body to its original position, the ADF Unit is closed swiftly, so this might cause damage on the main body or injuries by catching the fingers.

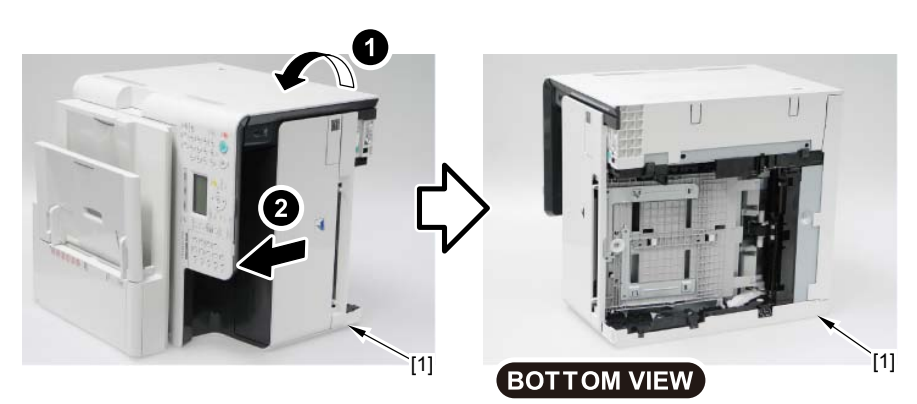

F-4-437

7) Open 2 projections [1] of the holder in the arrow direction, and remove the cassette Pickup Roller [2].

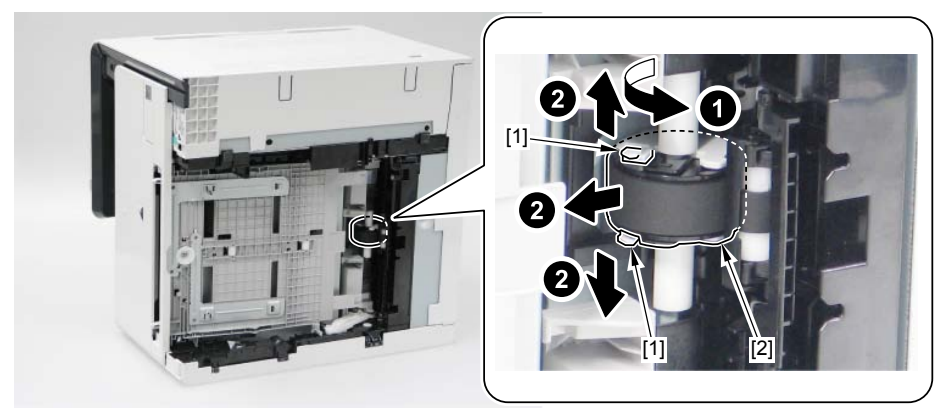

F-4-438

## Removing the Cassette Separation Roller

#### Caution:

Do not touch the Cassette Separation Roller suface.

#### Caution:

Before tilting a host machine, remove toner cartridges (Y, M, C, Bk).

#### 1)Remove the cassette [1].

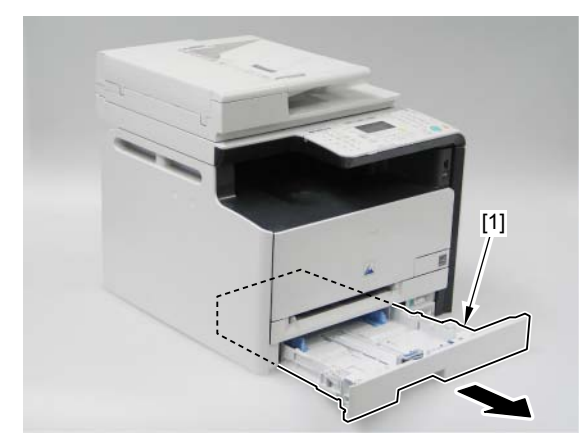

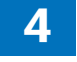

2) Make the Left Cover face down and place the host machine [1].

#### Caution:

When laying down the main body, be sure to secure the ADF Unit with tape to prevent from opening.

In case that the ADF Unit is not secured with tape, when returning the main body to its original position, the ADF Unit is closed swiftly, so this might cause damage on the main body or injuries by catching the fingers.

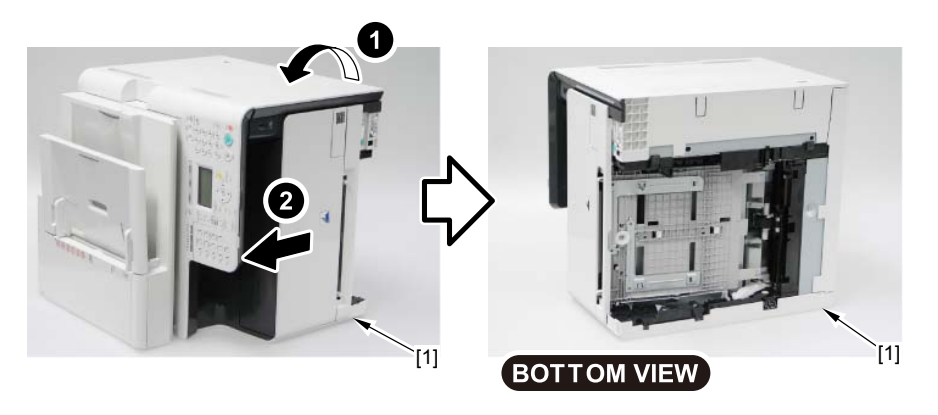

F-4-440

3)Remove the 2 projections [1] to remove the Cover [2].

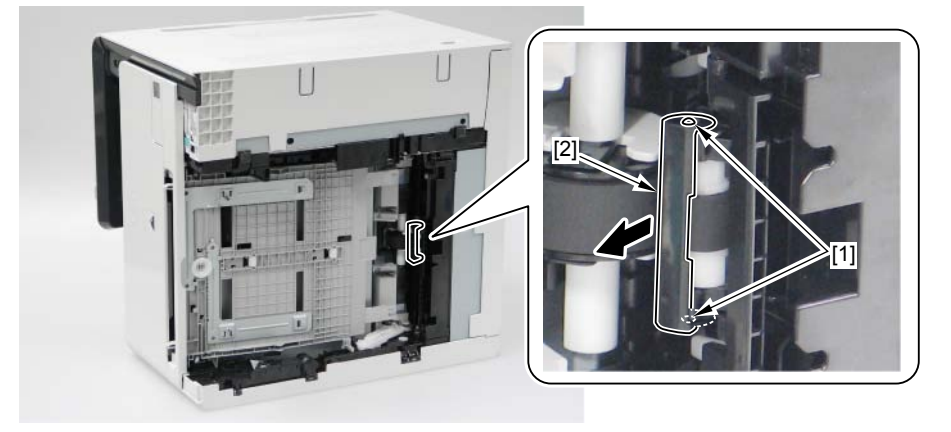

F-4-441

4)Open the Holder [1] in the direction of the arrow and release the projection [2] of the Cassette Separation Roller to remove the Cassette Separation Roller [3].

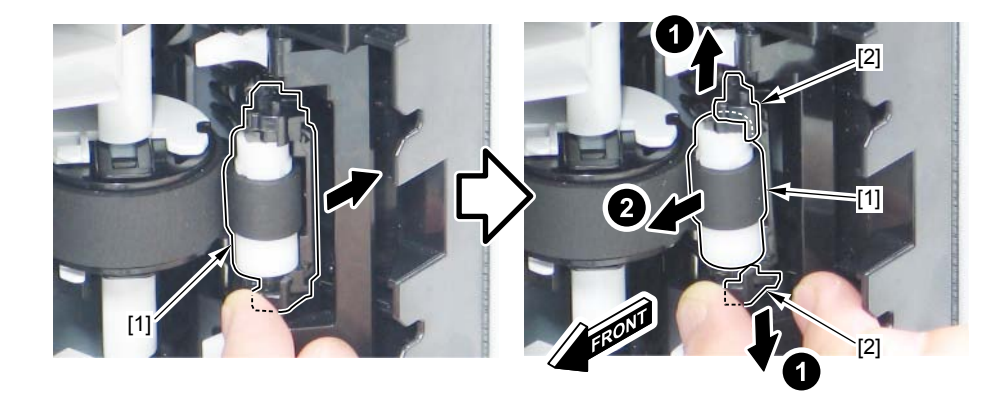

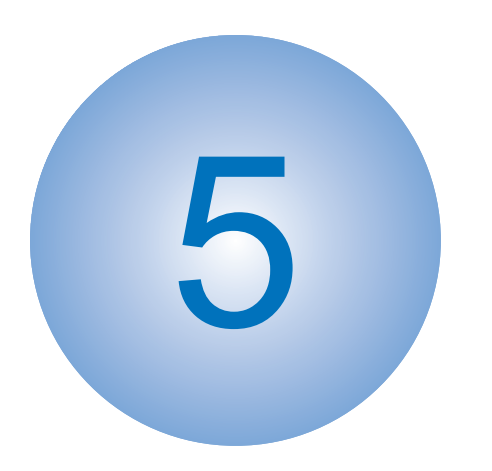

# Adjustment

Adjustment at Parts Replacement

## Adjustment at Parts Replacement

## Document Exposure / Feed System

## After replacing ADF units

- After executing the white level adjustment with the following service mode 1, check the auto setting value with the following service mode 2 and write the value in the service label.
   White level adjustment
  - COPIER > FUNCTION > CCD > DF-WLVL1 (White level adjustment [copyboard scanning])
  - COPIER > FUNCTION > CCD > DF-WLVL2 (White level adjustment [DF scanning])
  - COPIER > FUNCTION > CCD > DF-WLVL3 (White level adjustment BW [copyboard scanning])
  - COPIER > FUNCTION > CCD > DF-WLVL4 (White level adjustment BW [DF scanning])
- 2.Checking the setting value
  - COPIER> ADJUST> CCD> DFTAR-R (RED shading target value when using DF)
- COPIER> ADJUST> CCD> DFTAR-G (GREEN shading target value when using DF)
- COPIER> ADJUST> CCD> DFTAR-B (BLUE shading target value when using DF)
- COPIER> ADJUST> CCD> DFTAR-BW (Monochrome shading target value when using DF)
- 2) Execute the reading position adjustment with the following service mode.
  - COPIER > ADJUST > ADJ-XY > ADJ-Y (Value adjustment for image reading start position [vertical scanning direction] <X-axis direction>)
  - COPIER > ADJUST > ADJ-XY > ADJ-Y-DF (Adjustment of surface horizontal scanning position in FEEDER mode)
  - COPIER > ADJUST > ADJ-XY > ADJ-X-MG (Fine-adjustment of optical motor speed)
- 3) Execute the original stop position and feed speed adjustment at stream reading.
  - FEEDER > ADJUST > DOCST (Image reading start position adjustment at ADF reading)
  - FEEDER > ADJUST > LA-SPEED (Original feed speed adjustment)

5

### After replacing reader units

1) Enter the setting value of the Standard White Plate.

- COPIER > ADJUST > CCD > W-PLT-X (X signal data for the standard white plate)
- COPIER > ADJUST > CCD > W-PLT-Y (Y signal data for the standard white plate)
- COPIER > ADJUST > CCD > W-PLT-Z (Z signal data for the standard white plate)

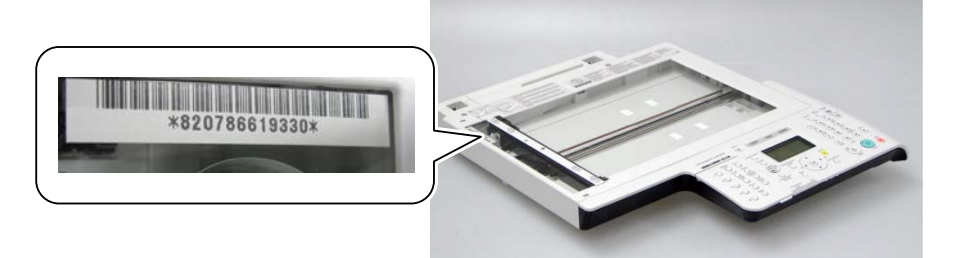

2) Execute the white level adjustment.

- COPIER > FUNCTION > CCD > CL-AGC (Color AGC adjustment)
- COPIER > FUNCTION > CCD > BW-AGC (B&W AGC adjustment)
- 3) After executing the reading position adjustment with the following service mdoe 1, check the auto setting value with the following service mode 2 and write the value in the service label.

1.COPIER> FUNCTION> INSTALL> STRD-POS (reading position adjustment auto execution)

2.COPIER> ADJUST> ADJ-XY> STRD-POS (reading position adjustment value reference)

- 4) Set a blank paper on the Copyboard Glass, and execute the white level adjustment with the following service mode 1. Then, check the auto setting value with the following service mode 2 and write the value in the service label.
- 1.White level adjustment
  - COPIER > FUNCTION > CCD > DF-WLVL1 (White level adjustment [copyboard scanning])
  - COPIER > FUNCTION > CCD > DF-WLVL3 (White level adjustment BW [copyboard scanning])

Then, set a blank paper on the DF, and execute the following service mode.

- COPIER > FUNCTION > CCD > DF-WLVL2 (White level adjustment [DF scanning])
- COPIER > FUNCTION > CCD > DF-WLVL4 (White level adjustment BW [DF scanning])

If it fails, turn OFF/ON the power and execute the operation again.

2.Checking the setting value

• COPIER> ADJUST> CCD> DFTAR-R (RED shading target value when using DF)

- COPIER> ADJUST> CCD> DFTAR-G (GREEN shading target value when using DF)
- COPIER> ADJUST> CCD> DFTAR-B (BLUE shading target value when using DF)
- COPIER> ADJUST> CCD> DFTAR-BW (Monochrome shading target value when using DF)

5) Enter the value on the label packed with the part in the following service mode item.

- COPIER > ADJUST > ADJ-XY > ADJ-Y (Value adjustment for image reading start position [vertical scanning direction] <X-axis direction>)
- COPIER > ADJUST > ADJ-XY > ADJ-Y-DF (Adjustment of surface horizontal scanning position in FEEDER mode)
- COPIER > ADJUST > ADJ-XY > ADJ-X-MG (Fine-adjustment of optical motor speed)
- COPIER> ADJUST> CCD> 50-RG (Color displacement correction value between RG in the vertical scanning direction (50%))
- COPIER> ADJUST> CCD>50-GB (Color displacement correction value between GB in the vertical scanning direction (50%))
- COPIER> ADJUST> CCD>100-RG (Color displacement correction value between RG in the vertical scanning direction (100%))
- COPIER> ADJUST> CCD>100-GB (Color displacement correction value between GB in the vertical scanning direction (100%))
- COPIER>ADJUST>PASCAL>OFST-P-Y (Adjustment of test chart reading density)
- COPIER>ADJUST>PASCAL> OFST-P-M (Adjustment of test chart reading density)
- COPIER>ADJUST>PASCAL> OFST-P-C (Adjustment of test chart reading density)
- COPIER>ADJUST>PASCAL> OFST-P-K (Adjustment of test chart reading density)

6) Read the image and execute the adjustment with the following service mode.

- FEEDER > ADJUST > DOCST (Image reading start position adjustment at ADF reading)
- FEEDER > ADJUST > LA-SPEED (Original feed speed adjustment)

5

### After Replacing the Reader Upper Cover Unit

1) Enter the setting value of the Standard White Plate.

- COPIER > ADJUST > CCD > W-PLT-X (X signal data for the standard white plate)
- COPIER > ADJUST > CCD > W-PLT-Y (Y signal data for the standard white plate)
- COPIER > ADJUST > CCD > W-PLT-Z (Z signal data for the standard white plate)

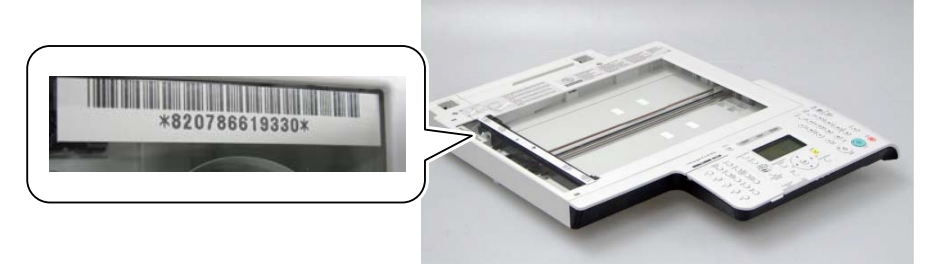

- 2) After executing the CCD reading position adjustment with the following service mdoq. 1,2 check the auto setting value with the following service mode 2 and write the value in the service label.
  - COPIER> FUNCTION> INSTALL> STRD-POS (reading position adjustment auto execution)
  - 2.COPIER> ADJUST> ADJ-XY> STRD-POS (reading position adjustment value reference)
- 3) Set a blank paper on the Copyboard Glass, and execute the white level adjustment with the following service mode 1. Then, check the auto setting value with the following service mode 2 and write the value in the service label.

1.White level adjustment

- COPIER > FUNCTION > CCD > CL-AGC (Color AGC adjustment)
- COPIER > FUNCTION > CCD > BW-AGC (B&W AGC adjustment)

Then, set a blank paper on the DF, and execute the following service mode.

- COPIER > FUNCTION > CCD > DF-WLVL2 (White level adjustment [DF scanning])
- COPIER > FUNCTION > CCD > DF-WLVL4 (White level adjustment BW [DF scanning])

If it fails, turn OFF/ON the power and execute the operation again.

2.Checking the setting value

- COPIER> ADJUST> CCD> DFTAR-R (RED shading target value when using DF)
- COPIER> ADJUST> CCD> DFTAR-G (GREEN shading target value when using DF)
- COPIER> ADJUST> CCD> DFTAR-B (BLUE shading target value when using DF)
- COPIER> ADJUST> CCD> DFTAR-BW (Monochrome shading target value when using DF)

## After replacing CIS units

1) Execute the white level adjustment. If it fails, turn OFF/ON the power and execute the operation again.

- COPIER > FUNCTION > CCD > CL-AGC (Color AGC adjustment)
- COPIER > FUNCTION > CCD > BW-AGC (B&W AGC adjustment)
- 2) After executing the reading position adjustment with the following service mdoe 1, check the auto setting value with the following service mode 2 and write the value in the service label.
  - 1. COPIER> FUNCTION> INSTALL> STRD-POS (reading position adjustment auto execution)
  - COPIER> ADJUST> ADJ-XY> STRD-POS (reading position adjustment value reference)
- 3) Set a blank paper on the Copyboard Glass, and execute the white level adjustment with the following service mode 1. Then, check the auto setting value with the following service mode 2 and write the value in the service label.
- 1.White level adjustment
  - COPIER > FUNCTION > CCD > DF-WLVL1 (White level adjustment [copyboard scanning])
  - COPIER > FUNCTION > CCD > DF-WLVL3 (White level adjustment BW [copyboard scanning])

Then, set a blank paper on the DF, and execute the following service mode.

- COPIER > FUNCTION > CCD > DF-WLVL2 (White level adjustment [DF scanning])
- COPIER > FUNCTION > CCD > DF-WLVL4 (White level adjustment BW [DF scanning])

If it fails, turn OFF/ON the power and execute the operation again.

#### 2.Checking the setting value

- COPIER> ADJUST> CCD> DFTAR-R (RED shading target value when using DF)
- COPIER> ADJUST> CCD> DFTAR-G (GREEN shading target value when using DF)
- COPIER> ADJUST> CCD> DFTAR-B (BLUE shading target value when using DF)
- COPIER> ADJUST> CCD> DFTAR-BW (Monochrome shading target value when using DF)
- 4) Execute the reading position adjustment with the following service mode.
  - COPIER > ADJUST > ADJ-XY > ADJ-Y (Value adjustment for image reading start position [vertical scanning direction] <X-axis direction>)
  - COPIER > ADJUST > ADJ-XY > ADJ-Y-DF (Adjustment of surface horizontal scanning

position in FEEDER mode)

COPIER > ADJUST > ADJ-XY > ADJ-X-MG (Fine-adjustment of optical motor speed)
 5) Execute the original stop position and feed speed adjustment at stream reading.

- FEEDER > ADJUST > DOCST (Image reading start position adjustment at ADF reading)
- FEEDER > ADJUST > LA-SPEED (Original feed speed adjustment)

## Controller System

## After replacing main controller PCBs

#### Before replacement

Back up user data (settings, registered data, etc.) and service mode data for setting and registration after PCB replacement. Take notes if data is unable to back up.

- 1) In Remote UI, export user data.
- Record the default settings shown on the service label [1] (these are entered after replacement).

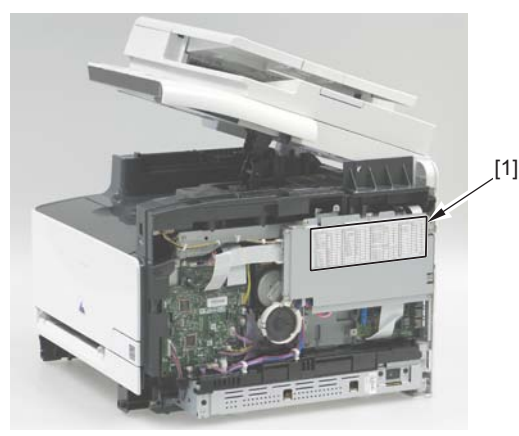

After replacement

F-5-3

1. Setting of destination/paper size group

1) COPIER > OPTION > BODY > LOCALE (to set destination groups) [Settings]

1: Japan, 2: North America, 3: Korea, 4: China, 5: Taiwan, 6: Europe, 7: Asia, 8: Oceania

2) COPIER > OPTION > BODY > SIZE-LC (to set paper size groups) [Settings]

1: AB series, 2: Inch series, 3: A series, 4: AB/Inch series

#### 2. Clearing Setting/Registration data

1) COPIER > FUNCTION > CLEAR > ALL (to clear all data)

Once executed, the following data are cleared according to the values of LOCALE and SIZE-LC set in step 1.

- Setting / Registration data (the default value for each destination is set).
- Service mode data (the default value for each destination is set).
- Job IDs
- Log data

- Dates
- COPIER > FUNCTION > CLEAR > R-CON (to clear default setting values for the reader/DF)
- 3. Adjustment, input of default setting values
  - 1) Close the ADF.
  - 2) COPIER> FUNCTION > CCD > CL-AGC, BW-AGC (to adjust white levels)
  - The white level is adjusted.
  - Enter default setting values indicated on the service label in the corresponding service mode items.
  - COPIER> FUNCTION > VIFFNC > STOR-DCN (to back up DC controller setting values)

Purpose: to be prepared for replacing DC controller PCBs

- 5) Turn off and on the power.
- 6) Start in the initial installation mode. Follow instructions shown on the screen for setup. (setting of date/time, auto-gradation correction)
- 7) In Remote UI, import user data.

# The Procedure to be Performed after Replacing the DC

## **Controller PCB**

1) Execute the following in Service Mode

COPIER>FUINCTION>VIFFNC>RSTR-DCN

#### MEMO

After executing the Printer Recovery Setting, be sure to wait for about 15 seconds because of internal process/operation.

2) Turn OFF and then ON the power.

- 3) \*Execute the following: > Adjustment/Cleaning > Print Color Displacement Correction
- 4) \* Execute the following: > Adjustment/Cleaning > Auto Gradation Correction > Quick Correction
- 5) Turn OFF and then ON the power.

## Laser Exposure System

## After replacing Laser Scanner Unit

1) Register values indicated on the label packaged with the Laser Scanner Unit in the following service mode items.

#### COPIER>ADJUST>SCNR>

SUB-S-Y0(Laser output correction value, vertical scanning irradiation position0 Y) SUB-S-M0(Laser output correction value, vertical scanning irradiation position0 M) SUB-S-C0(Laser output correction value, vertical scanning irradiation position0 C) SUB-S-K0(Laser output correction value, vertical scanning irradiation position0 K) SUB-S-Y1(Laser output correction value, vertical scanning irradiation position1 Y) SUB-S-M1(Laser output correction value, vertical scanning irradiation position1 M) SUB-S-C1(Laser output correction value, vertical scanning irradiation position1 C) SUB-S-K1(Laser output correction value, vertical scanning irradiation position1 K) SUB-S-Y2(Laser output correction value, vertical scanning irradiation position2 Y) SUB-S-M2(Laser output correction value, vertical scanning irradiation position2 M) SUB-S-C2(Laser output correction value, vertical scanning irradiation position2 C) SUB-S-K2(Laser output correction value, vertical scanning irradiation position2 K) MAI-S-Y0(Laser output correction value, horizontal scanning irradiation position0 Y) MAI-S-M0(Laser output correction value, horizontal scanning irradiation position0 M) MAI-S-C0(Laser output correction value, horizontal scanning irradiation position0 C) MAI-S-K0(Laser output correction value, horizontal scanning irradiation position0 K) MAI-S-Y1(Laser output correction value, horizontal scanning irradiation position1 Y) MAI-S-M1(Laser output correction value, horizontal scanning irradiation position1 M) MAI-S-C1(Laser output correction value, horizontal scanning irradiation position1 C) MAI-S-K1(Laser output correction value, horizontal scanning irradiation position1 K) MAI-S-Y2(Laser output correction value, horizontal scanning irradiation position2 Y) MAI-S-M2(Laser output correction value, horizontal scanning irradiation position2 M) MAI-S-C2(Laser output correction value, horizontal scanning irradiation position2 C) MAI-S-K2(Laser output correction value, horizontal scanning irradiation position2 K)

- After values are registered, affix the label [1] packaged with the unit on the inside [2] of the right cover.
- MF8300 series

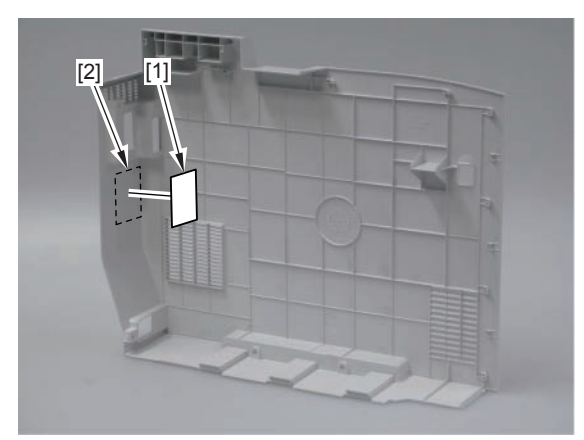

MF8000 series

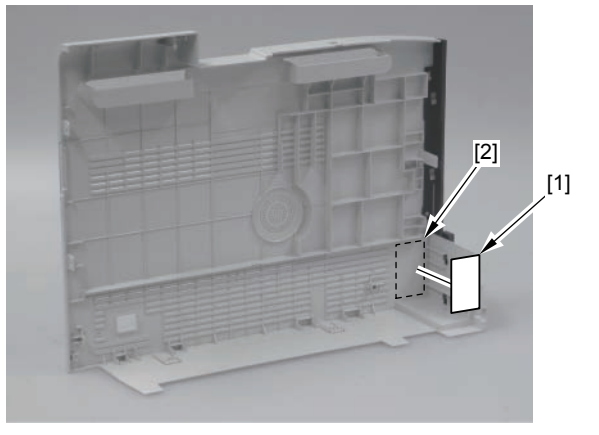

F-5-5

F-5-4

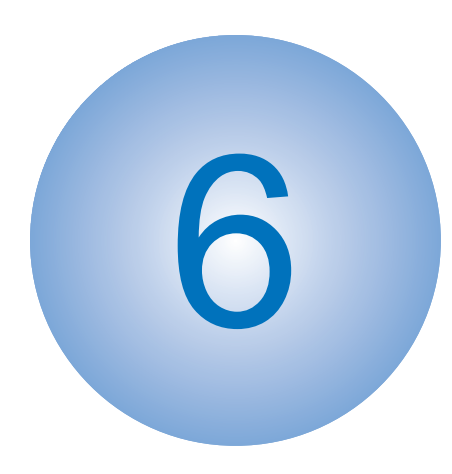

# **Trouble Shooting**

Test Print
Trouble shooting items
Version Upgrade
Special Management Mode

#### 3) The engine test chart is printed in the horizontal line patterns on a sheet as shown below.

## **Test Print**

## Engine test print

The engine test print is to check normal operation of the device. Print the engine test chart in the following steps.

- MF8300 series
- 1)Detach the right cover.Refer to page 4-18
- 2)Turn on the device on standby to press the test print switch [1] on the right side of the device.

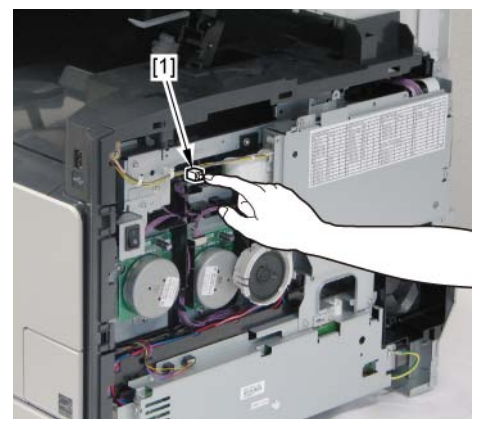

F-6-1

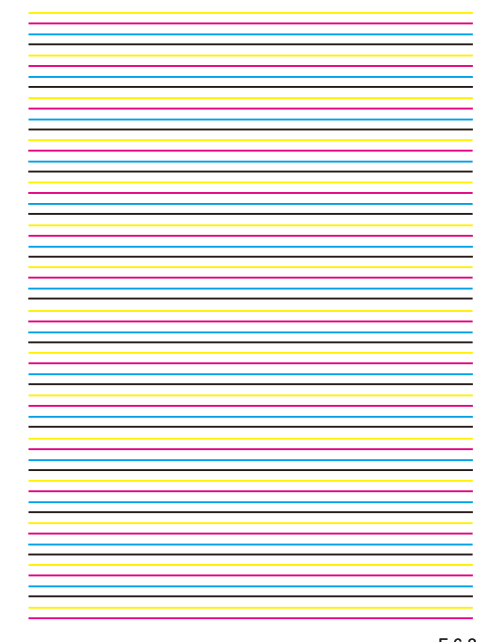

F-6-2

• MF8000 series

1)Leave the front cover(1) and the rear cover(2) open to turn on the power.

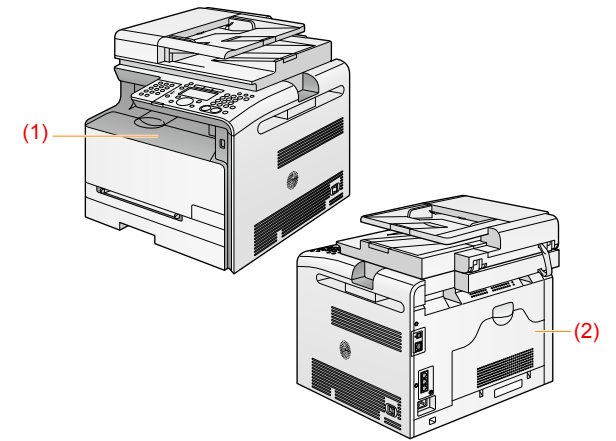

- 2) Close the Front Cover (1) and the Rear Cover (2) within 5 seconds since the Control Panel lights up white.
- 3) The engine test chart is printed in the horizontal line patterns on a sheet as shown below.

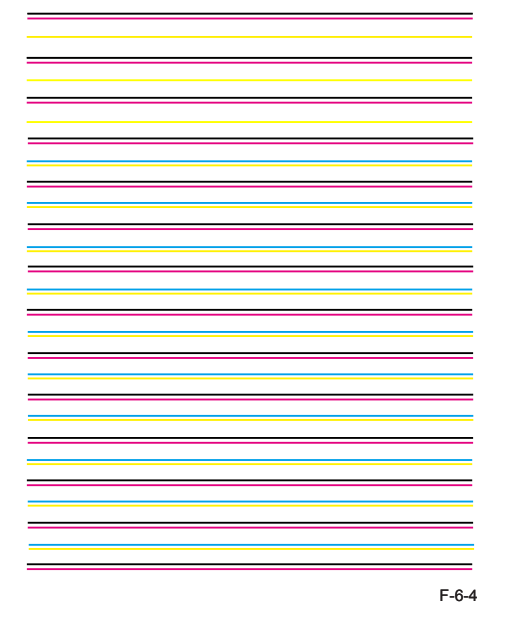

# Controller test print Overview

## This product provides the following 6 test chart types to determine causes of faulty images. The data for test charts are created in the main controller. If no problem is found on the output test charts, the cause may lie in the PDL input or the reader.

| TYPE NO. | Test chart type                                | Purpose                                               |
|----------|------------------------------------------------|-------------------------------------------------------|
| 0        | Pascal correction chart 1                      | For checking density characteristic (Error diffusion) |
| 1        | Pascal correction chart 2                      | For checking density characteristic (Screen)          |
| 2        | Color chart                                    | For checking color reproduction characteristic        |
| 3        | Color displacement correction chart            | For checking color displacement correction            |
| 4        | Rainbow chart (vertical scanning<br>direction) | For checking color displacement (Vertical scanning)   |
| 5        | Rainbow chart (horizontal scanning direction)  | For checking color displacement (Horizontal scanning) |

T-6-1

## Selecting test chart

1)Select TESTMODE>PRINT>PG-TYPE in Service mode.

2) Enter TYPE NO from the numeric keypad and press [OK] key.

3)Go to the following Service mode to set up for test print. If no setting is made in Service mode, the test chart is output based on the default value of each Service mode item.

| TESTMODE>PRINT       |                                                                                                    |         |
|----------------------|----------------------------------------------------------------------------------------------------|---------|
| Item                 | Description                                                                                                    | Default |
|                      |                                                                                                    | value   |
| COUNT                | Enter the number of sheets to output.<br>Settings: 1-99                                                                                                    | 1       |
| PHASE                | Select [1-side] or [2-side].                                                                                                    | 0       |
| [MF8300 series only] | [2-side] selected for 1-side devices is invalid.<br>Settings: 0=1-side, 1=2-side                                                                                                    |         |
| MODE                 | Specify how to form the image to be output.<br>Regardless of PG-TYPE settings (0 or 1), the image is<br>processed in the fixed method.<br>Settings:<br>0: T-MIC<br>1: High LPI screen<br>2: Low LPI screen<br>3: T-BIC | 0       |

| TESTMODE>PRINT |                                                                                                    |         |
|----------------|----------------------------------------------------------------------------------------------------|---------|
| Item           | Description                                                                                                    | Default |
|                |                                                                                                    | value   |
| THRU           | Select ON or OFF for gamma correction.<br>Setting:<br>0: Normal gamma<br>1: Through (linear) gamma                                                                                                    | 0       |
| NRKE           | Flag to switch the color displacement correction processing 1<br>0: Adopt without processing<br>1: Adopt with processing                                                                                                    | 0       |
| BLND           | Flag to switch the color displacement correction processing 2<br>0: Adopt without processing<br>1: Adopt with processing                                                                                                    | 0       |
| FEED           | Select the paper source and press [Start] key to output in the<br>specified settings as set in above steps.<br>When the multi-purpose tray is selected, the sheet is fed<br>only when paper in the specified size is set in the tray. When<br>Cassette 2 is selected but the device has only a cassette, paper<br>is fed from Cassette 1.<br>*Any paper source with color paper is invalid for printing.<br>Setting:<br>0: MPTray<br>1: Cassette 1<br>2: Cassette 2 | 1       |

4)Select TESTMODE>PRINT>PG-TYPE>START.

T-6-2

## Trouble shooting items

## Recurring faulty image

Foreign matters or lines on rollers along the paper feed path may cause faulty images in the vertical scanning direction.

#### Field action

See the roller pitches listed in the tables below to clean and/or replace the corresponding parts.

#### MF8300 series

| Roller pitch | Parts                                                  |    |
|--------------|--------------------------------------------------------|----|
| about 44 mm  | Registration roller                                    |    |
| about 58 mm  | Secondary transfer external roller                     |    |
| about 75 mm  | Photosensitive drum                                    |    |
| about 22 mm  | Developing cylinder                                    |    |
| about 58 mm  | Fixing film                                            |    |
| about 63 mm  | Pressure roller                                        |    |
| about 78 mm  | ITB (drive roller, secondary transfer internal roller) |    |
|              |                                                        | те |

#### • MF8000 series

| Roller pitch | Parts                              |  |
|--------------|------------------------------------|--|
| about 44 mm  | Registration roller                |  |
| about 57 mm  | Secondary transfer external roller |  |
| about 27 mm  | Primary transfer roller            |  |
| about 76 mm  | Photosensitive drum                |  |
| about 22 mm  | Developing cylinder                |  |
| about 57 mm  | Fixing film                        |  |
| about 57 mm  | Pressure roller                    |  |
| about 634 mm | ITB                                |  |

T-6-4

## Confirming nip width

This product does not provide the function to adjust nip width. Improper nip width, however, may cause faulty fixing.

To avoid potential faults, confirm the nip width of the fixing assembly in the following steps.

1)Output a A4 sheet printed in solid black using the cartridges for this product and bring it to the customer site.

2)Set the solid black sheet face-down to the cassette of this product.

3) Use an external device to print out a solid white image on the sheet.

4) Open the front door after about 25 seconds from the step above and leave it for 10 seconds or more in the device to take out the printed sheet.

5)Measure the glossy part on the printed sheet as shown in the figure below to confirm if the width is in the tolerable ranges.

- Center (a): 6.0+-1mm
- Sides (b), (c): 5.0-7.5mm
- Difference (b-c): 1.0mm or less

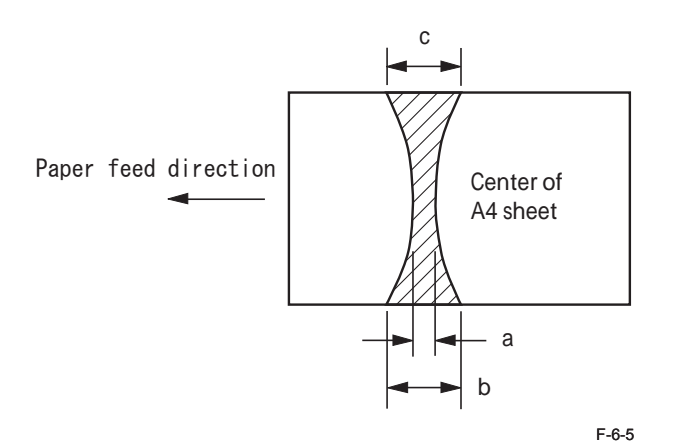
# Special Management Mode

### Overview

The Special Management Mode is the mode for taking a measure and solving the occurred problem by a user. However, information about this mode is not disclosed to users. Basically, if a problem is not solved when using the target item or when printing with a condition differs from the target item, be sure to return the setting to its original value. Otherwise, errors such as image error may occur.

#### MEMO:

Items of the Special Management Mode can be set in service mode. COPIER > FUNCTION > SPLMAN

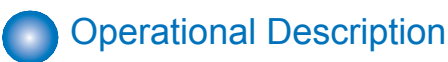

Operational procedure of this mode is indicated below.

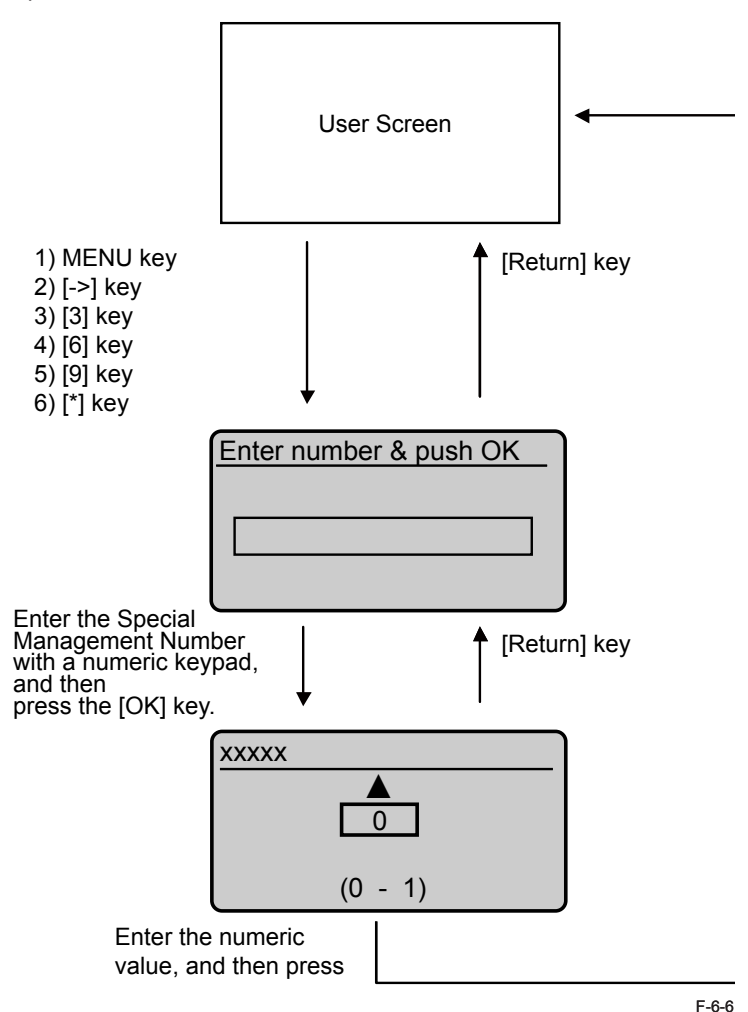

# Menu List

| Item No. | Item Name                      | M83 | M80 | Description                                                                                                    | Setting Value                         |
|----------|--------------------------------|-----|-----|----------------------------------------------------------------------------------------------------|---------------------------------------|
| 14159    | Serial Number Fixation         |     |     | When establishing USB connection to more than one MFP with a PC, drivers for the number of connected MFPs           | 0-1 (0 by default)                    |
|          |                                |     |     | are installed. Fixing the USB serial number prevents to install more than one driver.                               |                                       |
|          |                                |     |     | However, by fixing the ID, MFP cannot be specified in an environment where HUB is used; thus, printing may          |                                       |
|          |                                |     |     | not be performed correctly.                                                                                         |                                       |
| 27767    | Highly-resistive Paper         |     |     | Use the item when stray toner-like traces appear around the texts or patterns depending on paper type and           | 0-1 (0 by default)                    |
|          | Specification (Soiled Trailing |     |     | usage environment (especially in a low humidity environment).                                                       |                                       |
|          | Edge Margin)                   |     |     |                                                                                                    |                                       |
| 26535    | Highly-resistive Paper         |     | -   | Use the item when image error with transparency occurred.                                                           | 0-1 (0 by default)                    |
|          | Specification 2                |     |     |                                                                                                    |                                       |
| 89793    | Green Re-transfer Prevention   | -   |     | Use the item when re-transfer occurred due to strong primary transfer bias.                                         | 0-1 (0 by default)                    |
|          | Specification                  |     |     |                                                                                                    |                                       |
| 23846    | Moist Paper Specification      |     | -   | Use the item when color text that more than 2 color toners are overlapped or patterns are paled out depending       | 0-1 (0 by default)                    |
|          |                                |     |     | on paper type and usage environment (especially in a high humidity environment).                                    |                                       |
| 26433    | Banding Alleviation            |     |     | Use the item when thin and sharp horizontal lines appear on a halftone image after a long recess.                   | 0-1 (0 by default)                    |
|          | Specification                  |     |     |                                                                                                    |                                       |
| 14682    | Image Fogging Prevention       |     |     | Use the item when toner is transferred on the non-colored area thinly at printing an image with large non-colored   | 0-1 (0 by default)                    |
|          | Specification 1                |     |     | area using a gloss paper.                                                                                           |                                       |
| 83279    | Chinese Paper Specification    |     |     | Use the item when stray toner-like traces appear around the texts or patterns at the time of using Chinese paper.   | 0-1 (0 by default)                    |
|          |                                |     |     |                                                                                                    |                                       |
| 50288    | Measure against ICL Error 1    |     | İ   | Use the item when image of the n-2 print lightly appears on the nth print at the time of continuous n prints output | 0-1 (0 by default)                    |
|          | -                              |     |     | depending on paper type and printing pattern (especially high print ratio)                                          |                                       |
| 41971    | Measure against Curl           |     |     | Use the item when a printed paper curls toward the printed side depending on paper type, usage environment          | 0-1 (0 by default)                    |
|          | Specification 2                |     |     | (especially in a low humidity environment), and printing pattern (especially high print ratio).                     |                                       |
| 69399    | Measure against Curl           |     |     | Use the item when a printed thin paper curls toward the printed side.                                               | 0-1 (0 by default)                    |
|          | Specification 3                |     |     | Lower the fixing temperature only for thin papers.                                                                  |                                       |
| 35607    | Measure against Hot Offset     | -   |     | Use the item when hot offset occurs.                                                                                | 0-1 (0 by default)                    |
|          | Specification                  |     |     | Decrease the control temperatures of the Fixing Assembly uniformly.                                                 |                                       |
| 37510    | Any-any Mode 0                 |     |     | Use the item when an image error due to toner stain on the ITB caused by paper size mismatch (an image is           | 0-1 (0 by default)                    |
|          |                                |     |     | (bigger than the paper size).                                                                                       |                                       |
| 05077    | Change of the leading of a     |     |     | when paper size mismatch (an image is larger than a paper (length, width)) occurs, execute the Lib cleaning.        |                                       |
| 11000    | Change of the leading edge     |     |     | Increase the leading edge margin. The standard margin is set when this setting causes a                             | 0-20 (0. 1mm unit)                    |
| 69676    | Change of the leading edge     |     |     | Connect with the leading to reduce margin. The standard margin is not when this patting sources a                   | (0  by default)                       |
| 00070    | margin (reduce margin)         |     |     | conflict with the setting to increase margin                                                                        | (0  by default)                       |
| 68677    | Change of the side margin      |     |     | Increase the side margin. The standard margin is set when this setting causes a conflict with                       | (0.09  default)                       |
| 00077    | (increase margin)              |     |     | the setting to reduce margin. The standard margin is set when this setting causes a connict with                    | (0 by default)                        |
| 25607    | Change of the side margin      |     |     | Reduce the side margin. The standard margin is set when this setting causes a conflict with                         | 0-20 (0 1mm unit)                     |
| 20001    | (reduce margin)                |     |     | the setting to increase margin.                                                                                     | (0 by default)                        |
| 80925    | Maximum Host numbers           |     |     | Use the item to change the max. Host number to be retained at the pseudo PushScan.                                  | 1-10 (10 by default)                  |
|          | available for pseudo-PushScan  |     |     |                                                                                                    | ( - · ) · · · · · · · · · · · · · · · |
|          |                                |     |     |                                                                                                    | 1                                     |

\* For the item which has only 2 setting values "0, 1", each value means as follow: 0= OFF, 1= ON.

\* M83=MF8300 series M80=MF8000 series

6-7

# Version Upgrade

### **Overview**

To upgrade versions, use the user support tool (hereinafter UST) and download firmware from a personal computer (hereinafter PC) to this product.

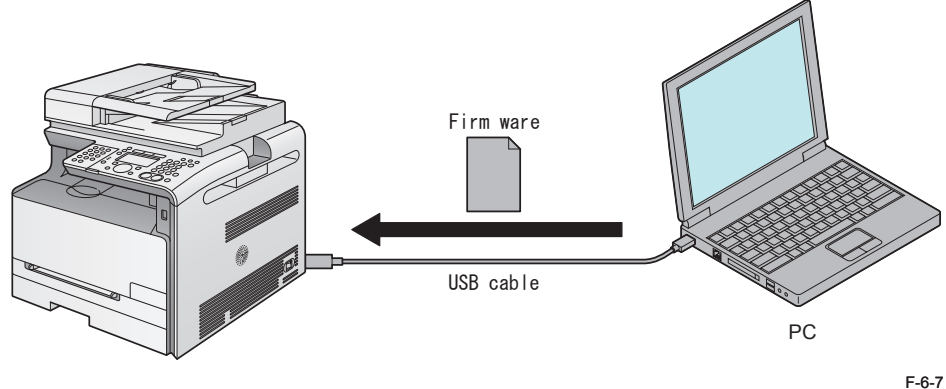

#### Firmware configuration

| Firmware   | Function                                                        | Stored in           |
|------------|-----------------------------------------------------------------|---------------------|
| BOOTROM    | Start the main controller.                                      | Main controller PCB |
| BOOTABLE   | Control overall performance.                                    | Main controller PCB |
| LANGUAGE   | Manage languages used in<br>panel / Remote UI and font<br>data. | Main controller PCB |
| DEMO PRINT | Manage data for demo printing.                                  | Main controller PCB |
| DCON       | Control the printer unit.                                       | DC controller PCB   |
|            |                                                                 | T-6-6               |

Some UST versions meet less numbers of firmware than those listed above.

#### System Requirements

- OS (one of the following)
  - Microsoft Windows 2000 Server/Professional
  - Microsoft Windows XP Professional/Home Edition
  - Microsoft Windows Server 2003
  - Microsoft Windows Vista\*
  - \*Only as for the 32 bit processor version
  - Microsoft Windows Server 2008 (Microsoft Windows 7 to be supported)
- PC
  - · Compatible to the selected OS
  - Memory (RAM): 32MB or more free space
  - · Hard Disk: 100MB or more free space
  - Display: 640x480 pixels or more in resolution, 256 tones or more
  - With USB ports
- UST file for this product\*

\*: Download the corresponding file from the system CD or the service site (ask the service technician in charge for details)

• USB cable (USB1.1/2.0)

#### Preparation

1)Start the PC.

2) Connect the device to the PC with the USB cable.

3) Turn on the device on standby.

4) Press [Menu] key to upgrade firmware in User mode.

System Settings > Update Firmware

The message, "Will you restart the device to upgrade firmware?", is shown on the display. Select Yes.

5) Press OK to automatically restart the device. "\*\*\*DOWNLOAD MODE\*\*\*" is shown on the display.

6) Wait for the motor of the host machine to stop.

#### MEMO :

Press STOP key to cancel Download mode and return to the normal operation.

## Preparation

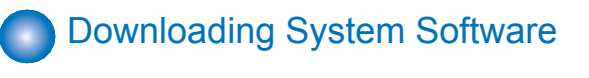

1)Open UST.

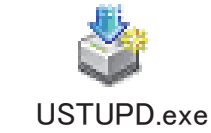

2) Take a note of the firmware version to upgrade and Fold [Next] button.

| Target device name:               | MF8000/8300                  |  |
|-----------------------------------|------------------------------|--|
| Firmware information:             | Update to                    |  |
| BOOTABLE<br>LANGUAGE<br>DEMOPRINT | ≫‱0134<br>≫∞∞0095<br>≫∞∞0101 |  |
|                                   |                              |  |

3) Click [Next] button.

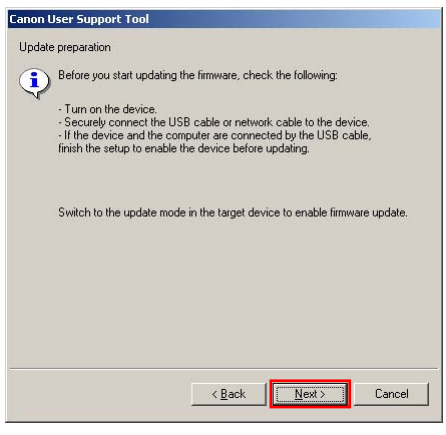

F-6-10

4)Select [USB Device] and click [Next] button.

| anon User Support Tool                                    |                                                   |
|-----------------------------------------------------------|---------------------------------------------------|
| Select device                                             |                                                   |
| Select a printer name from the foll-<br>device to update. | owing list, or enter the IP address to select the |
| Specify by printer name                                   |                                                   |
| Printer name                                              | Port name                                         |
| (USB connected device)                                    | USB002                                            |
| C Specify by IP address                                   |                                                   |
| +; + +;                                                   |                                                   |
|                                                           | < <u>B</u> ack <u>N</u> ext> Cancel               |
|                                                           | F-6-1                                             |

5) Click [Start] button.

| Canon User Support To                   | ol                                                                                    |
|-----------------------------------------|---------------------------------------------------------------------------------------|
| Confirm update details                  |                                                                                       |
| This software pro<br>device with the fi | gram will update the firmware of the selected<br>ollowing details. Check the details. |
| Target device:                          | (USB connected device)                                                                |
| Port name:                              | USB002                                                                                |
| Click (Start) to up                     | date.                                                                                 |
|                                         | < Back Start Cancel                                                                   |
|                                         | E 6 4                                                                                 |

F-6-12

#### 6) Click [Yes] button for the warning message to start download.

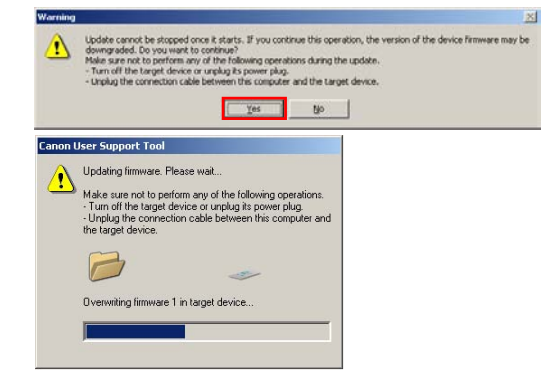

F-6-13

7) Click [OK] button when download is completed.

| Informat | ion X                                               |
|----------|-----------------------------------------------------|
| ٩        | Firmware update is complete.<br>Restart the device. |
|          | OK                                                  |
|          | F-6-14                                              |

8) Turn off and on the power to restart the device.

9)Output the spec report from Service mode to confirm if the firmware version is the same as that on the note taken in Step 2). COPIER> FUNCTION> MISC-P> SPEC

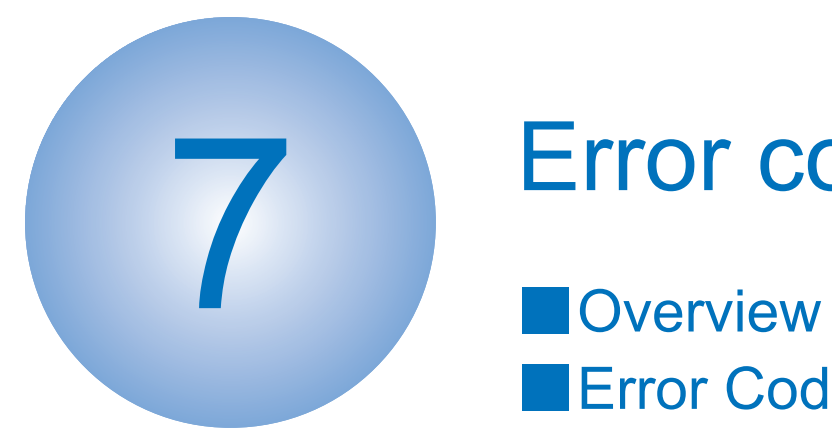

# **Error codes**

Error Codes

# Overview

This section describes codes shown in case any problem is occurred.

Since this product does not collect logs for jams and alarms, no jam / alarm code is shown.

| Code type  | Description                                   | Reference           |
|------------|-----------------------------------------------|---------------------|
| Error code | Shown for any problem occurred in the device. | List of error codes |
| Jam code   | N/A                                           | -                   |
| Alarm code | N/A                                           | -                   |

T-7-1

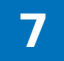

# Error Codes

Whenever an error occurs, firstly turn off and on the power to check if the error is persistent. (Controller-related errors tend to recover by power-OFF/ON.)

- M83=MF8300 series
- M80=MF8000 series

| C  | ode  | M83 | M80 | Symptom                                                                                                    | Actions                                                                                                    |  |
|----|------|-----|-----|----------------------------------------------------------------------------------------------------|----------------------------------------------------------------------------------------------------|--|
| E0 | 00   |     |     | Error in the fixing assembly start-up                                                                                                    |                                                                                                    |  |
|    | 0000 |     |     | Insufficient temperature rise detected<br>by thermistor even after applying bias<br>to the heater<br>Cause: disconnected main thermistor /<br>fixing heater, problem in DC controller<br>PCB                                              | <ul> <li>Check connectors of fixing assembly,<br/>DC controller PCB, fixing power<br/>supply unit, etc.</li> <li>Replace fixing film units</li> <li>Replace fixing power supply units</li> <li>Replace DC controller PCBs</li> </ul> |  |
| E0 | 01   |     |     | Abnormally high temperature detected i                                                                                                    | in fixing assembly                                                                                                    |  |
|    | 0000 |     |     | Abnormally high temperature detected<br>by main thermistor<br>Cause: problem in main thermistor /<br>DC controller                                                                                                    | <ul> <li>Check connectors of fixing assembly<br/>/ DC controller PCB</li> <li>Replace fixing film units</li> <li>Replace fixing power supply units</li> <li>Replace DC controller PCB</li> </ul>                                     |  |
|    | 0001 |     | -   | Abnormally high temperature detected<br>by sub thermistor (sub thermistor<br>triggered)<br>Cause: problem in sub thermistor / DC<br>controller PCB                                                                                        | <ul> <li>Check connectors of fixing assembly<br/>/ DC controller PCB</li> <li>Replace fixing film units</li> <li>Replace fixing power supply units</li> <li>Replace DC controller PCBs</li> </ul>                                    |  |
| E0 | 03   |     |     | Abnormally low temperature detected in fixing assembly                                                                                                    |                                                                                                    |  |
|    | 0000 |     |     | Temperature drop detected by main<br>thermistor after attaining the target<br>temperature<br>Cause: problem in fixing power supply<br>unit, disconnection of main thermistor,<br>problem in DC controller PCB                             | <ul> <li>Check connectors of fixing assembly<br/>/ DC controller PC</li> <li>Replace fixing film/fixing power<br/>supply units</li> <li>Replace DC controller PCBs</li> </ul>                                                        |  |
|    | 0001 |     | -   | Temperature drop detected by sub<br>thermistor after attaining the target<br>temperature (sub<br>thermistor triggered)<br>Cause: problem in fixing power supply<br>unit, disconnection of sub thermistor,<br>problem in DC controller PCB | <ul> <li>Check connectors of fixing assembly<br/>/ DC controller PCB</li> <li>Replace fixing film units</li> <li>Replace fixing power supply units</li> <li>Replace DC controller PCBs</li> </ul>                                    |  |
| E0 | 04   |     |     | Error in fixing power supply drive circuit                                                                                                    | ·                                                                                                    |  |
|    | 0000 |     |     | Error in zero-cross signal detection for<br>the pre-defined duration<br>Cause: problem in fixing control circuit                                                                                                    | <ul> <li>Check connectors of fixing assembly<br/>/ DC controller PCB</li> <li>Replace fixing power supply units</li> </ul>                                                                                                    |  |
| E0 | 12   |     |     | Error in ITB motor startup                                                                                                    |                                                                                                    |  |

|   | Code | M83 | M80 | Symptom                                                                                                    |             | Actions                                                                                                    |
|---|------|-----|-----|----------------------------------------------------------------------------------------------------|-------------|----------------------------------------------------------------------------------------------------|
|   | 0000 |     |     | Error in attaining the target ITB motor<br>rotation detected based on ITB motor<br>speed detection signal after ITB motor<br>is actuated.<br>Cause: problem in ITB motor / DC<br>controller PCB                                                                              | •           | Check connectors of ITB motor / DC<br>controller PCB<br>Replace ITB motors<br>Replace DC controller PCBs                                                                                         |
|   | 0001 |     |     | Error in ITB motor rotation after<br>attaining the target rotation detected<br>based on ITB motor<br>speed detection signal.<br>Cause: problem in ITB motor / DC<br>controller PCB                                                                                           |             |                                                                                                    |
| E | 014  |     |     | Error in fixing motor startup                                                                                                    |             |                                                                                                    |
|   | 0000 |     | -   | Error in attaining the target fixing motor<br>rotation detected based on fixing motor<br>speed detection signal after fixing<br>motor is actuated.<br>Cause: problem in fixing motor / DC<br>controller PCB                                                                  | •           | Check connectors of ITB motor / DC<br>controller PCB<br>Replace ITB motors<br>Replace DC controller PCBs                                                                                         |
|   | 0001 |     | -   | Error in fixing motor rotation after<br>attaining the target rotation detected<br>based on fixing motor speed detection<br>signal.<br>Cause: problem in fixing motor / DC<br>controller PCB                                                                                  |             |                                                                                                    |
| E | 015  |     |     | Error in developing roller contact                                                                                                    |             |                                                                                                    |
|   | 0001 |     |     | Failed to detect changes in developing<br>home position sensor signals within<br>the pre-defined time after actuating<br>main motor to control the developing<br>roller contact.<br>Cause: problem in developing home<br>position sensor / main motor / DC<br>controller PCB | •           | Check connectors of developing<br>home position sensor, main motor<br>and DC controller PCB.<br>Replace developing home position<br>sensors<br>Replace main motors<br>Replace DC controller PCBs |
| E | 020  |     |     | Error in density sensor                                                                                                    |             |                                                                                                    |
|   | 0000 |     |     | Failed to receive sufficient light to<br>detect image density<br>Cause: Dirt on density sensor, problem<br>of density sensor / DC controller PCB /<br>toner cartridge                                                                                                    | •<br>•<br>• | Check DC controller PCB onnectors.<br>Replace ITB units<br>Replace DC controller PCBs<br>Replace toner cartridges                                                                                |
| E | 021  |     |     | Error in developing motor                                                                                                    |             |                                                                                                    |
|   | 1003 |     | -   | Cause of developing motor rotation<br>error: problem in developing motor /<br>DC controller PCB                                                                                                    | •           | Check connectors of developing<br>motor and DC controller PCB.<br>Replace developing motor<br>Replace DC controller PCB                                                                          |

| C  | code | M83 | M80 | Symptom                                  | Actions                                                       |
|----|------|-----|-----|------------------------------------------|---------------------------------------------------------------|
|    | 2003 |     |     | Error in attaining the target developing | <ul> <li>Check connectors of developing</li> </ul>            |
|    |      |     |     | motor rotation detected based on         | motor and DC controller PCB.                                  |
|    |      |     |     | developing motor speed detection         | <ul> <li>Replace developing motor</li> </ul>                  |
|    |      |     |     | signal after developing motor is         | <ul> <li>Replace DC controller PCBs</li> </ul>                |
|    |      |     |     | actuated.                                |                                                               |
|    |      |     |     | Cause: problem in developing motor /     |                                                               |
|    |      |     |     | DC controller PCB                        |                                                               |
| EU | 24   |     |     | Error in toner level sensor              | - Doplage topor cortridges                                    |
|    | 0000 | -   |     |                                          | Replace toner cantinges     Poplace high voltage power supply |
|    |      |     |     | (Tellow)                                 |                                                               |
|    |      |     |     | high-voltage power supply PCB / DC       | Replace DC controller PCBs                                    |
|    |      |     |     | controller PCB                           |                                                               |
|    | 0001 | -   |     | Abnormal output of toner level sensor    |                                                               |
|    |      |     |     | (Magenta)                                |                                                               |
|    |      |     |     | Cause: problem in toner cartridge /      |                                                               |
|    |      |     |     | high-voltage power supply PCB / DC       |                                                               |
|    |      |     |     | controller PCB                           |                                                               |
|    | 0002 | -   |     | Abnormal output of toner level sensor    |                                                               |
|    |      |     |     | (Cyan)                                   |                                                               |
|    |      |     |     | Cause: problem in toner cartridge /      |                                                               |
|    |      |     |     | Controllar BCB                           |                                                               |
|    | 0003 | _   |     | Abnormal output of toper level sensor    |                                                               |
|    | 0000 | _   |     | (Black)                                  |                                                               |
|    |      |     |     | Cause: problem in toner cartridge /      |                                                               |
|    |      |     |     | high-voltage power supply PCB / DC       |                                                               |
|    |      |     |     | controller PCB                           |                                                               |
| E0 | 52   |     |     | Error in 2-sided unit detection          |                                                               |
|    |      |     |     |                                          | 1                                                             |
|    | 0000 |     | -   | Failed to detect 2-sided unit            | Check connectors of 2-sided unit                              |
|    |      |     |     | Cause: improper 2-sided unit             | and DC controller PCB                                         |
|    |      |     |     |                                          | Replace DC controller PCBs                                    |
| E0 | 66   |     |     | Error in environment sensor              |                                                               |
|    | 0000 |     |     | Error in environment sensor              | Gneck connectors of environment                               |
|    |      |     |     | Cause: Problem in environment sensor     | Benlace environment sensor                                    |
|    |      |     |     |                                          | Replace DC controller PCBs                                    |
| FO | 70   |     |     | Frror in ITB / TOP sensor                |                                                               |
|    | 0000 |     |     | Error in ITB / TOP sensor                | Check connectors of ITB unit and                              |
|    |      |     |     | Cause:                                   | DC controller PCB.                                            |
|    |      |     |     | Problem in ITB / TOP sensor / DC         | Replace ITB units                                             |
|    |      |     |     | controller PCB                           | Replace DC controller PCBs                                    |
| E0 | 78   |     |     | Error in primary transfer roller contact | ·                                                             |

| C  | ode  | M83 | M80 | Symptom                                                              | Actions                                                                              |
|----|------|-----|-----|----------------------------------------------------------------------|--------------------------------------------------------------------------------------|
|    | 0000 |     | -   | Primary transfer roller contact mechanism does not normally function | <ul> <li>Check contact mechanism</li> <li>Check connectors of ITB tension</li> </ul> |
|    |      |     |     | Cause: problem in contact mechanism                                  | sensor, pickup motor and DC                                                          |
|    |      |     |     | / ITB tension sensor / pickup motor /                                | controller PCB.                                                                      |
|    |      |     |     | DC controller PCB                                                    | Replace ITB tension sensors                                                          |
|    |      |     |     |                                                                      | Replace pickup motors / DC     controller PCBs                                       |
| E1 | 00   |     |     | Error in scanner motor/laser unit/BD                                 |                                                                                      |
|    | 0000 |     |     | Failure in Yellow optical unit                                       | Check connectors of laser scanner                                                    |
|    |      |     |     | Cause:                                                               | unit and DC controller PCB                                                           |
|    |      |     |     | Problem in laser scanner unit / DC controller PCB                    | <ul> <li>Replace laser scanner units</li> <li>Replace DC controller PCBs</li> </ul>  |
|    | 0001 |     |     | Failure in Magenta optical unit                                      |                                                                                      |
|    |      |     |     | Cause:                                                               |                                                                                      |
|    |      |     |     | Problem in laser scanner unit / DC controller PCB                    |                                                                                      |
|    | 0002 |     |     | Failure in Cyan optical unit                                         |                                                                                      |
|    |      |     |     | Cause:                                                               |                                                                                      |
|    |      |     |     | controller PCB                                                       |                                                                                      |
|    | 0003 |     |     | Failure in Black optical unit                                        |                                                                                      |
|    |      |     |     | Cause:                                                               |                                                                                      |
|    |      |     |     | controller PCB                                                       |                                                                                      |
| E1 | 10   |     |     | Error in primary pseudo-BD correction                                |                                                                                      |
|    | 0000 |     |     | Scanner failed to be ready after                                     | Replace laser scanner units                                                          |
|    |      |     |     | starting up pseudo-BD control                                        | Replace DC controller PCBs                                                           |
|    |      |     |     | Cause:                                                               |                                                                                      |
|    |      |     |     | controller PCB                                                       |                                                                                      |
| E1 | 94   |     |     | Error in CPR sensor                                                  |                                                                                      |
|    | 0000 |     | -   | CPR sensor does not function normally                                | Check DC controller PCB connectors                                                   |
|    |      |     |     | Cause:                                                               | Replace ITB units     Deplace DC controller DCD:                                     |
|    |      |     |     | Dirt on density sensor, problem in                                   | Replace DC controller PCBs     Poplace topor cartridges                              |
|    |      |     |     | toner cartridge                                                      |                                                                                      |
| E1 | 96   |     |     | Error in DCON ROM                                                    | 1                                                                                    |
|    | 0000 |     |     | Failed to update ROM of DC controller                                | Update the set of main controller                                                    |
|    |      |     |     | РСВ                                                                  | firmware                                                                             |
|    |      |     |     | Cause: Problem in DC controller PCB                                  | Replace DC controller PCB                                                            |

| C  | Code                                           | M83 | M80 | Symptom                                | Actions                                               |  |
|----|------------------------------------------------|-----|-----|----------------------------------------|-------------------------------------------------------|--|
|    | 1000                                           |     |     | Error in writing in / reading from ROM | <ul> <li>Update the set of main controller</li> </ul> |  |
|    |                                                |     |     | (main)                                 | firmware                                              |  |
|    |                                                |     |     | Cause:                                 | <ul> <li>Replace DC controller PCBs</li> </ul>        |  |
|    |                                                |     |     | Problem in main controller PCB         |                                                       |  |
|    | 2000                                           |     |     | Error in writing in/reading from ROM   |                                                       |  |
|    |                                                |     |     | (storing settings)                     |                                                       |  |
|    |                                                |     |     | Cause:                                 |                                                       |  |
|    | <u> </u>                                       |     |     | Problem in main controller PCB         |                                                       |  |
| E1 | 98                                             |     |     | Failure in DC controller memory        |                                                       |  |
|    | 0000                                           |     |     | Failure in DC controller memory        | Replace DC controller PCBs                            |  |
|    |                                                |     |     | Cause:                                 |                                                       |  |
|    |                                                |     |     | Problem in DC controller PC            |                                                       |  |
| E2 | 202                                            |     |     | Error in reader HP sensor              |                                                       |  |
|    | 0001                                           |     |     | Error in reader HP outward             | Replace reader HP sensors                             |  |
|    |                                                |     |     | Failed to move to HP even when CIS     | Replace reader motors                                 |  |
|    |                                                |     |     | unit moves backward.                   | Replace reader units                                  |  |
|    | 0000                                           |     |     | Emeria reader UD bereauerd             |                                                       |  |
|    | 0002                                           |     |     | Error in reader HP nomeward            |                                                       |  |
|    |                                                |     |     | unit moves forward                     |                                                       |  |
|    |                                                |     |     |                                        |                                                       |  |
| E3 | 51                                             |     |     | Error in main controller PCB           |                                                       |  |
|    | 0000                                           |     |     | Communication error occurred in main   | Replace main controller PCBs                          |  |
|    |                                                |     |     | controller (scanner-related)           |                                                       |  |
|    |                                                |     |     | Cause:                                 |                                                       |  |
|    |                                                |     |     | Problem in main controller PCB         |                                                       |  |
|    |                                                |     |     |                                        |                                                       |  |
| E7 | 33                                             |     | ļ   | Error in printer communication         |                                                       |  |
|    | 0000                                           |     |     | Failure between DC controller PCB      | Check connectors of DC controller                     |  |
|    |                                                |     |     | and controller PCB                     | PCB and main controller PCB                           |  |
|    |                                                |     |     | Cause:                                 | Replace DC controller PCBs                            |  |
|    |                                                |     |     | Poor connection between PCBs,          | Replace main controller PCBs                          |  |
|    |                                                |     |     | problem in DC controller PCB / main    |                                                       |  |
|    |                                                |     |     |                                        |                                                       |  |
| E7 | 36                                             |     |     | Error in CCU communication             | 1                                                     |  |
|    | 0000                                           |     |     | Error in CCU-modem communication       | Update the set of main controller                     |  |
|    |                                                |     |     | Cause:                                 | firmware                                              |  |
|    |                                                |     |     | Problem in FAX-NCU PCB / main          | <ul> <li>Replace FAX-NCU PCBs</li> </ul>              |  |
|    |                                                |     |     | controller PCB                         | Replace main controller PCBs                          |  |
|    |                                                |     |     |                                        |                                                       |  |
| E7 | E744 Error in language file/BootRom/USB memory |     |     |                                        |                                                       |  |

| 0001       Error in language file version<br>The version of language file does not<br>match to Bootable       • Update the set of main controller<br>firmware         0002       Error in language file size<br>Language file exceeds allowable size         1001       Versions of Bootable and BootRom do<br>not match                                                                                                    | 0    | 001  |   |                                                 |                                                                    |
|----------------------------------------------------------------------------------------------------|------|------|---|-------------------------------------------------|--------------------------------------------------------------------|
| 1001     The version of language file does not match to Bootable     firmware       0002     Error in language file size Language file exceeds allowable size     file exceeds allowable size       1001     Versions of Bootable and BootRom do not match                                                                                                    |      |      |   | Error in language file version                  | Update the set of main controller                                  |
| 0002     Error in language file size<br>Language file exceeds allowable size       1001     Versions of Bootable and BootRom do<br>not match                                                                                                    |      |      |   | The version of language file does not           | firmware                                                           |
| 1001     Versions of Bootable and BootRom do not match                                                                                                    |      | 002  |   | Fror in language file size                      |                                                                    |
| 1001 Versions of Bootable and BootRom do                                                                                                    |      | /002 |   | I anguage file exceeds allowable size           |                                                                    |
| not match                                                                                                    | 1    | 001  |   | Versions of Bootable and BootRom do             |                                                                    |
| not materi                                                                                                    |      |      |   | not match                                       |                                                                    |
| 4000 Error in engine ID • Check DC controller                                                                                                    | 4    | 000  |   | Error in engine ID                              | <ul> <li>Check DC controller</li> </ul>                            |
| Detected illegal engine connection     Update DC controller firmware                                                                                                    |      |      |   | Detected illegal engine connection              | Update DC controller firmware                                      |
| Update the set of main controller<br>firmware                                                                                                    |      |      |   |                                                 | <ul> <li>Update the set of main controller<br/>firmware</li> </ul> |
| 5000         Error in panel microcomputer         • Check panel microcomputer to                                                                                                    | 5    | 000  |   | Error in panel microcomputer                    | Check panel microcomputer to                                       |
| upgrade the version                                                                                                    |      |      |   |                                                 | upgrade the version                                                |
| firmware                                                                                                    |      |      |   |                                                 | firmware                                                           |
| Replace main controller PCBs                                                                                                    |      |      |   |                                                 | Replace main controller PCBs                                       |
| E746 Error in main controller PCBs                                                                                                    | E746 | 6    |   | Error in main controller PCBs                   | •                                                                  |
| 0000 Communication error occurred in main   Replace main controller PCBs                                                                                                    | 0    | 000  |   | Communication error occurred in main            | <ul> <li>Replace main controller PCBs</li> </ul>                   |
| controller PCB (other than scanner-                                                                                                    |      |      |   | controller PCB (other than scanner-             |                                                                    |
| related)                                                                                                    |      |      |   | related)                                        |                                                                    |
| Problem in main controller PCB                                                                                                    |      |      |   | Problem in main controller PCB                  |                                                                    |
| E766 Error in firmware                                                                                                    | E766 | 6    |   | Error in firmware                               |                                                                    |
| xxxx Error in connection occurred due to • Power off/on                                                                                                    | x    | XXX  |   | Error in connection occurred due to             | Power off/on                                                       |
| main controller software • Update firmware                                                                                                    |      |      |   | main controller software                        | Update firmware                                                    |
|                                                                                                    |      |      |   | *: XXXX                                         |                                                                    |
| Task number related to Exception is                                                                                                    |      |      |   | lask number related to Exception is             |                                                                    |
| Cause:                                                                                                    |      |      |   | Cause:                                          |                                                                    |
| Problem in firmware                                                                                                    |      |      |   | Problem in firmware                             |                                                                    |
| 8000 Incorrect digital registration 3 point • Power off/on                                                                                                    | 8    | 000  |   | Incorrect digital registration 3 point          | Power off/on                                                       |
| information • Update firmware                                                                                                    |      |      |   | information                                     | Update firmware                                                    |
| Cause:                                                                                                    |      |      |   | Cause:                                          |                                                                    |
| Problem in firmware                                                                                                    | 0    |      |   | Froblem In firmware                             | • Power off/on                                                     |
| Supply     Supply     Supply                                                                                                    | 9    |      |   | supply                                          | Lindate firmware                                                   |
| Cause:                                                                                                    |      |      |   | Cause:                                          |                                                                    |
| Problem in firmware                                                                                                    |      |      |   | Problem in firmware                             |                                                                    |
| E804 Error in power supply cooling fan                                                                                                    | E804 | 4    |   | Error in power supply cooling fan               |                                                                    |
| 0004 - Power supply cooling fan does not • Check connectors of power supply                                                                                                    | 0    | 004  | - | Power supply cooling fan does not               | Check connectors of power supply                                   |
| rotate in the specified rotation speed. cooling fan / DC controller PCB                                                                                                    |      |      |   | rotate in the specified rotation speed.         | cooling fan / DC controller PCB                                    |
| Cause:     Cause:     Cause: |      |      |   | Cause:<br>Problem in power supply cooling for / | Replace power supply cooling fans     Poplace DC controller PCPs   |
| DC controller PCB                                                                                                    |      |      |   | DC controller PCB                               |                                                                    |
| E805 Error in 2-sided cooling fan                                                                                                    | E805 | 5    |   | Error in 2-sided cooling fan                    | 1                                                                  |

| C  | ode  | M83 | M80 | Symptom                                                                                                    | Actions                                                                                                    |
|----|------|-----|-----|----------------------------------------------------------------------------------------------------|----------------------------------------------------------------------------------------------------|
|    | 0005 |     | -   | 2-sided cooling fan does not rotate in<br>the specified rotation speed.<br>Cause:<br>Problem in 2-sided cooling fan / DC<br>controller PCB                                | <ul> <li>Check connectors of 2-sided cooling<br/>fan / DC controller PCB</li> <li>Replace 2-sided cooling fans</li> <li>Replace DC controller PCBs</li> </ul>               |
| E8 | 06   |     |     | Error in fixing / fixing power supply cool                                                                                                    | ing fan                                                                                                    |
|    | 0000 |     | -   | Fixing / fixing power supply cooling fan<br>does not rotate in the specified rotation<br>speed.<br>Cause:<br>Problem in fixing / fixing power supply                      | <ul> <li>Check connectors of fixing/fixing<br/>power supply cooling fan and DC<br/>controller PCB</li> <li>Replace fixing / fixing power supply<br/>cooling fans</li> </ul> |
|    |      |     |     | cooling fan / DC controller PCB                                                                                                    | Replace DC controller PCBs                                                                                                    |
| E8 | 08   |     |     | Error in low-voltage power supply                                                                                                    |                                                                                                    |
|    | 0000 |     | -   | Printer detected failure in low-voltage<br>power supply<br>Cause:<br>Failure in low-voltage power supply,<br>problem in DC controller PCB                                 | <ul> <li>Check connectors of power supply<br/>unit and DC controller PCB</li> <li>Replace power supply units</li> <li>Replace DC controller PCBs</li> </ul>                 |
| E8 | 40   |     |     | Error in pressure release mechanism                                                                                                    |                                                                                                    |
|    | 0000 |     |     | Failed to control in home position<br>(under pressure) after starting home<br>position control<br>Cause:<br>Problem in fixing drive unit / fixing<br>pressure release cam | <ul> <li>Replace fixing drive units</li> <li>Replace fixing pressure release cams</li> </ul>                                                                                |

T-7-2

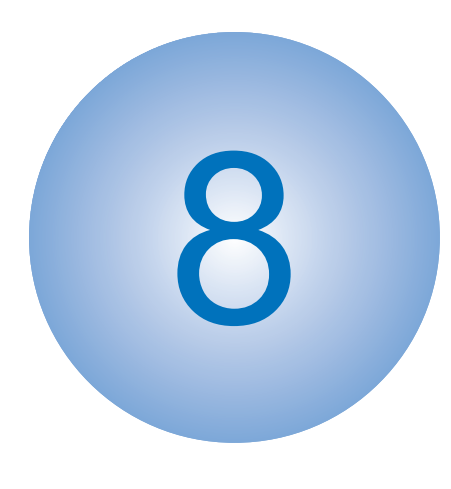

# **Service Mode**

Overview
COPIER
FEEDER
FAX
TESTMODE

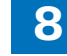

## Overview

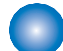

### Service Mode Menu

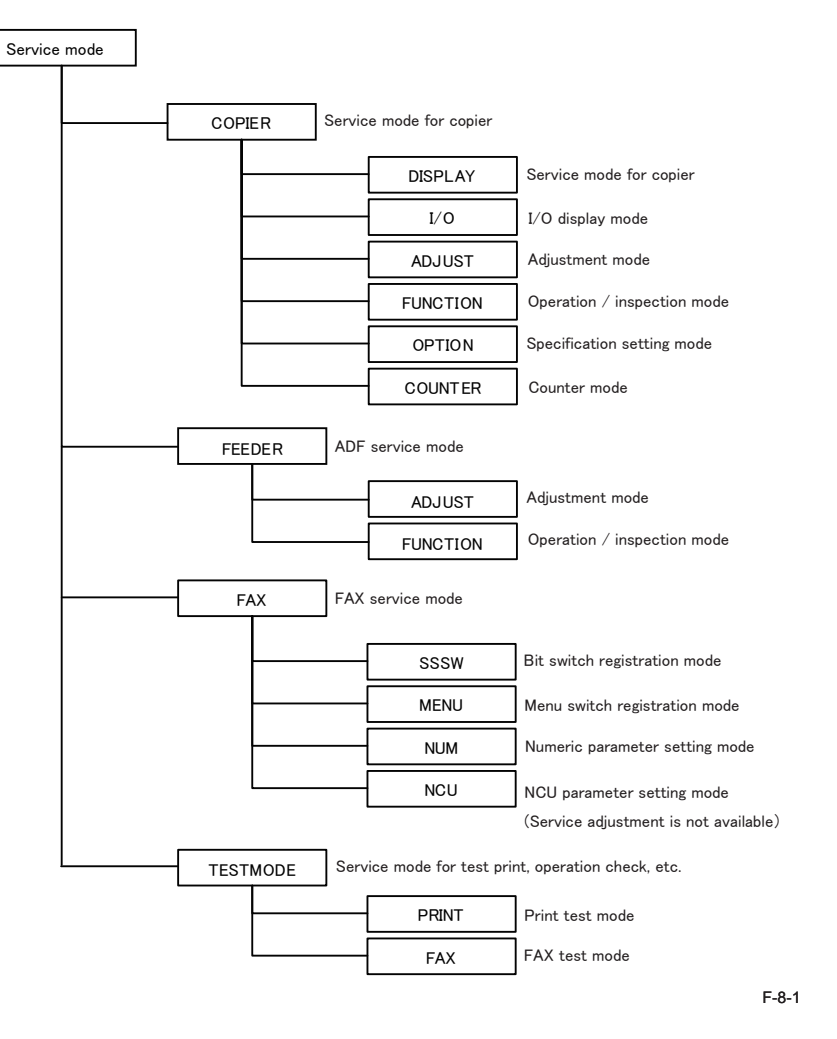

## Backing up Service Mode

Each device is tuned at the time of shipment and the tuned values are written on the service label.

However, when replacing the main controller PCBs / DC controller PCBs or clearing RAM, tuned ADJUST and OPTION values are reset to defaults. Each service technician should adjust these values in field and ensure to write values after changes in the service label. If the corresponding item is not found on the service label, enter the value in the blank space.

• Service label position (MF8350/8330 series)

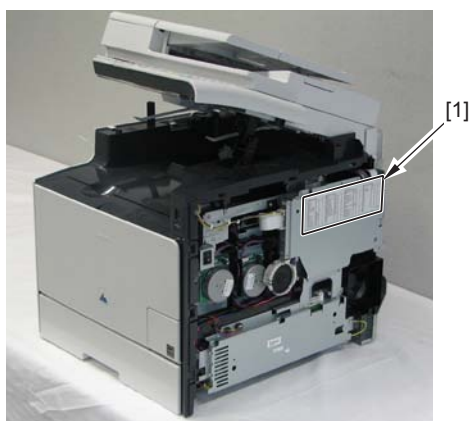

F-8-2

• Service label position (MF8050/8030 series)

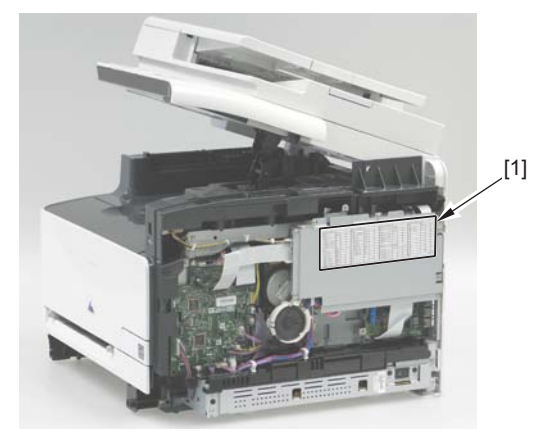

F-8-3

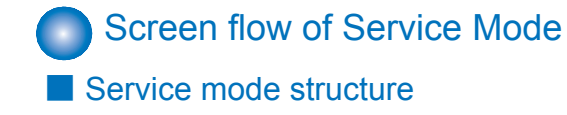

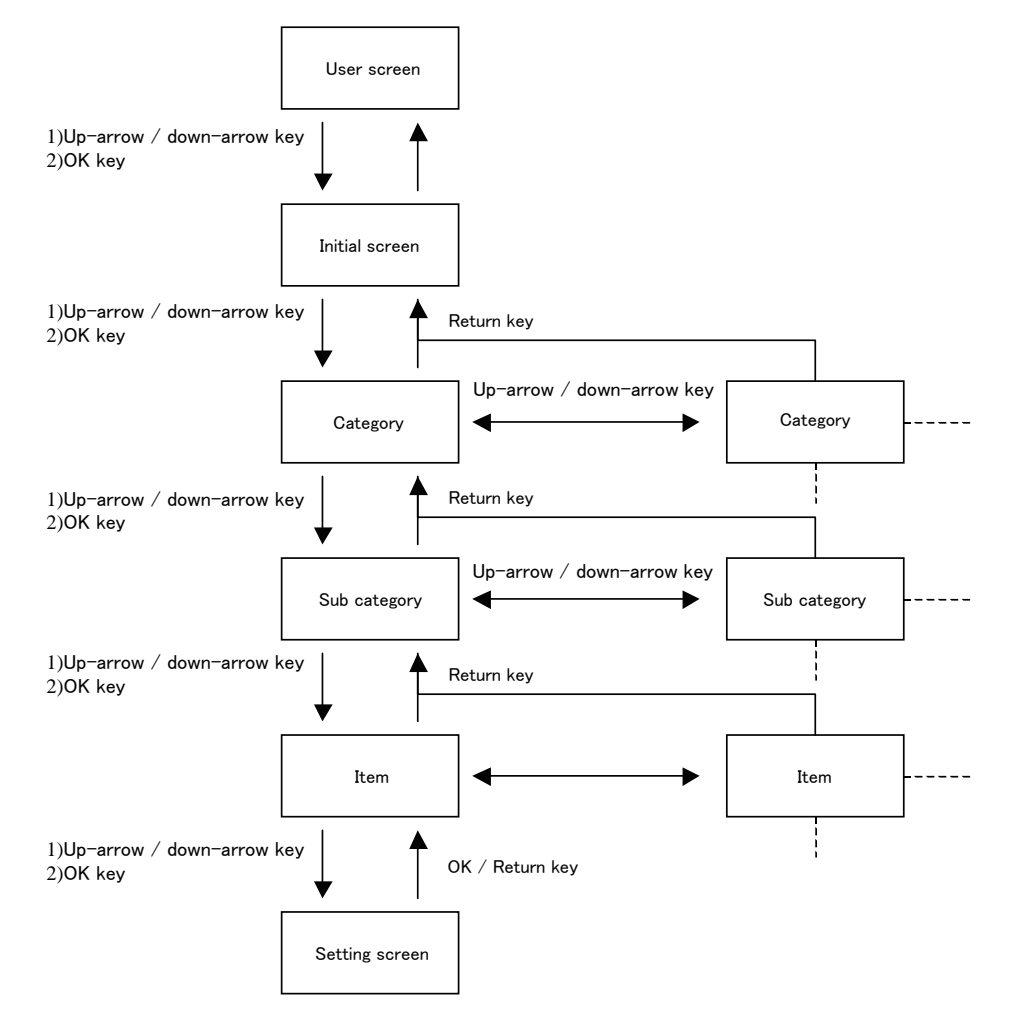

#### Screen flow of Service mode

Initial / Category / Sub category screen
 Select the item : Up-arrow

Go to Sub category screen Go to Initial screen : Up-arrow / downarrow key : OK key : Return key

| SERVICE MODE              |  |
|---------------------------|--|
| COPIER                    |  |
| FEEDER<br>FAX<br>TESTMODE |  |

F-8-5

8-3

- Item selection screen
   Select the item
   Go to Setting screen
   Go to Sub category screen
- : Up-arrow / downarrow key : OK key : Return key

| ADJ-X    | :0 |
|----------|----|
| ADJ-Y    | :0 |
| ADJ-Y-DF | :0 |
| ADJ-X-MG | :0 |
| STRD-POS | :0 |

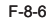

Input value screen
 Enter the setting value
 Increment the setting value one by one
 Decrease the setting value one by one
 Nullify the setting value
 Change the setting
 CK key
 Maintain the setting
 Return key

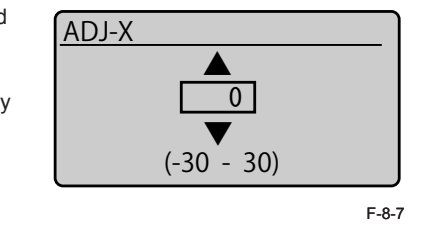

· How to input the switch setting value

[Enter the decimal value converted from binary 8 bit value.]

See the table below to obtain the total decimal value by summating respective digits with 1.

| Bit                   | Bit0 | Bit1 | Bit2 | Bit3 | Bit4 | Bit5 | Bit6 | Bit7  |
|-----------------------|------|------|------|------|------|------|------|-------|
| Decimal value for "1" | 128  | 64   | 32   | 16   | 8    | 4    | 2    | 1     |
|                       |      |      |      |      |      |      |      | T-8-1 |

F-8-4

(Ex.)

When converting "00100010", enter "34" as the sum of 32 (Bit 2) + 2 (Bit 6).

# COPIER

# DISPLAY

#### VERSION

|          | COPIER>DISPLAY>VERSION |      |                                                                        |  |  |  |  |
|----------|------------------------|------|------------------------------------------------------------------------|--|--|--|--|
| Item     | MF83                   | MF80 | Description                                                            |  |  |  |  |
| MAIN     |                        |      | Display Ver. / check sum / date of Bootable (product program<br>area). |  |  |  |  |
| BOOT     |                        |      | Display Ver. / check sum / date of BootableROM (boot program area).    |  |  |  |  |
| LANG     |                        |      | Language pack version                                                  |  |  |  |  |
| DEMODATA |                        |      | Demo print data version                                                |  |  |  |  |
| ECONT    |                        |      | Display Ver. of the record engine ROM.                                 |  |  |  |  |
| PANEL    |                        |      | FW version of the panel microcomputer.                                 |  |  |  |  |
| ECO      |                        |      | JUST dictionary version                                                |  |  |  |  |
|          |                        |      | T-8-2                                                                  |  |  |  |  |

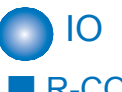

# R-CON

| COPIER>IO>R-CON       |  |             |   |                                         |  |  |  |  |
|-----------------------|--|-------------|---|-----------------------------------------|--|--|--|--|
| Address MF83 MF80 BIT |  | Description |   |                                         |  |  |  |  |
| P001                  |  |             | 0 | Display sensor status (DES)             |  |  |  |  |
|                       |  |             | 1 | Display sensor status (DS)              |  |  |  |  |
|                       |  |             | 2 | Display sensor status (HPS)             |  |  |  |  |
| P002                  |  | -           |   | No sensor allocated; 0 is always shown. |  |  |  |  |

T-8-4

8-4

#### ERR

Error code display screen

Up to 10 E codes and detailed codes for system errors can be shown.

| 080508 | 2310 | E767-0333 |
|--------|------|-----------|
| 080507 | 1024 | E001-0002 |
| 080506 | 2310 | E767-0333 |
| 080503 | 2310 | E001-0002 |
| 080501 | 0913 | E001-0002 |

F-8-8

#### 

| COPIER>DISPLAY>CCD |      |      |                                     |  |  |  |
|--------------------|------|------|-------------------------------------|--|--|--|
| Item               | MF83 | MF80 | Description                         |  |  |  |
| TARGET-B           |      |      | Shading target value for BLUE       |  |  |  |
| TARGET-G           |      |      | Shading target value for GREEN      |  |  |  |
| TARGET-R           |      |      | Shading target value for RED        |  |  |  |
| TARGETBW           |      |      | Shading target value for monochrome |  |  |  |

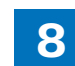

# ADJUST ADJ-XY

| COPIER>ADJUST>ADJ-XY |      |      |                                                                                                    |  |  |  |  |
|----------------------|------|------|----------------------------------------------------------------------------------------------------|--|--|--|--|
| Item                 | MF83 | MF80 | Description                                                                                                    |  |  |  |  |
| ADJ-X                |      |      | Value adjustment for image reading start position (vertical<br>scanning direction) <x-axis direction=""><br/>[Use case]<br/>When the reading position in the vertical scanning direction is<br/>wrong for fixed reading.<br/>[Adjustment]<br/>• Set a smaller value when the non-image width is greater than<br/>the specified value<br/>• Set a greater value when the page margin is also copied<br/>• The image reading start position shifts 0.1mm to the trailing<br/>edge for every 1 increment of the set value.<br/>Setting range: -30 to 30<br/>[Factory default setting: different by device]</x-axis>                                                                           |  |  |  |  |
|                      |      |      | [Value after clearing RAM: 0]                                                                                                    |  |  |  |  |
| ADJ-Y                |      |      | <ul> <li>Value adjustment for image reading start position (horizontal scanning direction) <y-axis direction=""></y-axis></li> <li>[Use case]</li> <li>When the reading position in the horizontal scanning direction is wrong for fixed reading.</li> <li>[Adjustment]</li> <li>Set a smaller value when the non-image width is greater than the specified value</li> <li>Set a greater value when the page margin is also copied</li> <li>The image reading start position shifts 0.1mm to the front for every 1 increment of the set value.</li> <li>Setting range: -10 to 10</li> <li>[Factory default setting: different by device]</li> <li>[Value after clearing RAM: 0]</li> </ul> |  |  |  |  |
| ADJ-Y-DF             |      |      | <ul> <li>Adjustment of surface horizontal scanning position in FEEDER mode</li> <li>[Use case]</li> <li>When the reading position in the horizontal scanning direction is wrong for DF continuous reading</li> <li>[Adjustment]</li> <li>The image reading start position shifts 0.1mm to the front for every 1 increment of the set value.</li> <li>Setting range: -10 to 10</li> <li>[Factory default setting: different by device]</li> <li>[Value after clearing RAM: 0]</li> </ul>                                                                                                    |  |  |  |  |

| COPIER>ADJUST>ADJ-XY |      |      |                                                                                                    |  |  |  |
|----------------------|------|------|----------------------------------------------------------------------------------------------------|--|--|--|
| Item                 | MF83 | MF80 | Description                                                                                                    |  |  |  |
| ADJ-X-MG             |      |      | Fine-adjustment of optical motor speed (0.01 % increment)<br>[Use case]<br>When the image output on paper is greater/smaller than that on<br>the document<br>[Adjustment]<br>Visually cross check the document and output images to fine-<br>adjust when necessary<br>• Set a greater value when the output image is smaller<br>• Set a smaller value when the output image is greater<br>Setting range: -200 to 200<br>[Factory default setting/value after clearing RAM: 0]<br>[Note] This adjustment is for copied image position. It may<br>adversely affect SEND images. |  |  |  |
| STRD-POS             |      |      | Adjustment of DDC reading position for DF continuous reading<br>[Use case]<br>When the reading position in the vertical scanning direction is<br>wrong in DF continuous reading<br>[Adjustment]<br>• The image reading start position shifts 0.1mm to the leading<br>edge for every 1 increment of the set value.<br>Setting range: -20 to 20<br>[Factory default setting: different by device (depending on the<br>reader / ADF)]<br>[Value after clearing RAM: 0]                                                                                                    |  |  |  |

| COPIER>ADJUST>CCD |      |      |                                                                                                    |  |  |  |  |
|-------------------|------|------|----------------------------------------------------------------------------------------------------|--|--|--|--|
| Item              | MF83 | MF80 | Description                                                                                                    |  |  |  |  |
| W-PLT-X           |      |      | X signal data for the standard white plate<br>After replacing copyboard glasses or clearing RAM of the reader<br>unit, enter the correction value (X) for the standard white board<br>behind the copyboard glass.<br>Setting range: 7000 to 9999<br>[Factory default setting/value after clearing RAM: 8237]                  |  |  |  |  |
| W-PLT-Y           |      |      | Y signal data for the standard white plate<br>After replacing copyboard glasses or clearing RAM of the reader<br>unit, enter the correction value (Y) for the standard white board<br>behind the copyboard glass.<br>Setting range: 7000 to 9999<br>[Factory default setting/value after clearing RAM: 8237]                  |  |  |  |  |
| W-PLT-Z           |      |      | Z signal data for the standard white plate<br>After replacing copyboard glasses or clearing RAM of the reader<br>unit, enter the correction value (Z) for the standard white board<br>behind the copyboard glass.<br>Setting range: 7000 to 9999<br>[Factory default setting/value after clearing RAM: 9427]                  |  |  |  |  |
| DFTAR-R           |      |      | RED shading target value when using DF<br>[Use case]<br>When the image came faulty after adjusting the ADF white level<br>(COPIER>FUNCTION>CCD>DF-WLVL1/DF-WLVL2) (due to<br>contamination on charts, etc.)<br>Setting range: 128 to 384<br>[Factory default setting: different by device]<br>[Value after clearing RAM: 299] |  |  |  |  |
| DFTAR-G           |      |      | GREEN shading target value when using DF<br>[Use case]<br>When the image came faulty after adjusting the ADF white level<br>(COPIER>FUNCTION>CCD>DF-WLVL1/DF-WLVL2)<br>Setting range: 128 to 384<br>[Factory default setting: different by device]<br>[Value after clearing RAM: 309]                                         |  |  |  |  |
| DFTAR-B           |      |      | BLUE shading target value when using DF<br>[Use case]<br>When the image came faulty after adjusting the ADF white level<br>(COPIER>FUNCTION>CCD>DF-WLVL1/DF-WLVL2)<br>Setting range: 128 to 384<br>[Factory default setting: different by device]<br>[Value after clearing RAM: 307]                                          |  |  |  |  |
| DFTAR-BW          |      |      | Monochrome shading target value when using DF<br>Setting range: 128 to 384<br>[Factory default setting: different by device]<br>[Value after clearing RAM: 307]                                                                                                    |  |  |  |  |

| COPIER>ADJUST>CCD |      |      |                                                                |  |
|-------------------|------|------|----------------------------------------------------------------|--|
| Item              | MF83 | MF80 | Description                                                    |  |
| 50-RG             |      |      | Color displacement correction value between RG in the vertical |  |
|                   |      |      | scanning direction (50%)                                       |  |
|                   |      |      | Setting range: 1 to 500                                        |  |
|                   |      |      | [Value after clearing RAM: 333]                                |  |
| 50-GB             |      |      | Color displacement correction value between GB in the vertical |  |
|                   |      |      | scanning direction (50%)                                       |  |
|                   |      |      | Setting range: 1 to 500                                        |  |
|                   |      |      | [Value after clearing RAM: 333]                                |  |
| 100-RG            |      |      | Color displacement correction value between RG in the vertical |  |
|                   |      |      | scanning direction (100%)                                      |  |
|                   |      |      | Setting range: 1 to 500                                        |  |
|                   |      |      | [Value after clearing RAM: 333]                                |  |
| 100-GB            |      |      | Color displacement correction value between GB in the vertical |  |
|                   |      |      | scanning direction (100%)                                      |  |
|                   |      |      | Setting range: 1 to 500                                        |  |
| 5005 00           |      |      | [Value after clearing RAM: 333]                                |  |
| 50DF-RG           |      |      | Color displacement correction value between RG in the vertical |  |
|                   |      |      | scanning direction when using DF (50%)                         |  |
|                   |      |      | Setting range: 1 to 500                                        |  |
|                   |      |      | Value after clearing RAM: 333                                  |  |
| SUDF-GB           |      |      | Color displacement correction value between GB in the ventical |  |
|                   |      |      | Scalining direction when using DF (50%)                        |  |
|                   |      |      | Setting range. T to 500                                        |  |
|                   |      |      | Value aller cleaning RAW. 555                                  |  |
|                   |      |      | scanning direction when using DE (100%)                        |  |
|                   |      |      | Setting range: 1 to 500                                        |  |
|                   |      |      | [Value after clearing RAM: 333]                                |  |
| 100DE-GB          |      |      | Color displacement correction value between GB in the vertical |  |
|                   |      |      | scanning direction when using DF (100%)                        |  |
|                   |      |      | Setting range: 1 to 500                                        |  |
|                   |      |      | [Value after clearing RAM: 333]                                |  |
| OFST-BW0          |      |      | Offset level adjustment value of CIS-ch0 for monochrome        |  |
|                   |      |      | reading                                                        |  |
|                   |      |      | Setting range: 1 to 255                                        |  |
|                   |      |      | [Value after clearing RAM: 138]                                |  |
| OFST-BW1          |      |      | Offset level adjustment value of CIS-ch1 for monochrome        |  |
|                   |      |      | reading                                                        |  |
|                   |      |      | Setting range: 1 to 255                                        |  |
|                   |      |      | [Value after clearing RAM: 138]                                |  |
| OFST-BW2          |      |      | Offset level adjustment value of CIS-ch2 for monochrome        |  |
|                   |      |      | reading                                                        |  |
|                   |      |      | Setting range: 1 to 255                                        |  |
| 0.507.01          |      |      | [Value after clearing RAM: 138]                                |  |
| OFST-CL0          |      |      | Offset level adjustment value of CIS-ch0 for color reading     |  |
|                   |      |      | Setting range: 1 to 255                                        |  |
|                   |      |      | [Value after clearing RAM: 138]                                |  |

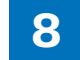

| COPIER>ADJUST>CCD |      |      |                                                            |  |
|-------------------|------|------|------------------------------------------------------------|--|
| Item              | MF83 | MF80 | Description                                                |  |
| OFST-CL1          |      |      | Offset level adjustment value of CIS-ch1 for color reading |  |
|                   |      |      | Setting range: 1 to 255                                    |  |
|                   |      |      | [Value after clearing RAM: 138]                            |  |
| OFST-CL2          |      |      | Offset level adjustment value of CIS-ch2 for color reading |  |
|                   |      |      | Setting range: 1 to 255                                    |  |
|                   |      |      | [Value after clearing RAM: 138]                            |  |
| GAIN-BW0          |      |      | Gain level adjustment value of CIS-ch0 for monochrome      |  |
|                   |      |      | reading                                                    |  |
|                   |      |      | Setting range: 1 to 255                                    |  |
|                   |      |      | [Value after clearing RAM: 54]                             |  |
| GAIN-CL0          |      |      | Gain level adjustment value of CIS-ch0 for color reading   |  |
|                   |      |      | Setting range: 1 to 255                                    |  |
|                   |      |      | [Value after clearing RAM: 54]                             |  |
| LED-BW-R          |      |      | Red LEDSTOP value for monochrome reading                   |  |
|                   |      |      | Setting range: 1 to 1664                                   |  |
|                   |      |      | [Value after clearing RAM: 1000]                           |  |
| LED-BW-G          |      |      | Green LEDSTOP value for monochrome reading                 |  |
|                   |      |      | Setting range: 1 to 1664                                   |  |
|                   |      |      | [Value after clearing RAM: 1000]                           |  |
| LED-BW-B          |      |      | Blue LEDSTOP value for monochrome reading                  |  |
|                   |      |      | Setting range: 1 to 1664                                   |  |
|                   |      |      | [Value after clearing RAM: 1000]                           |  |
| LED-CL-R          |      |      | Red LEDS I OP value for color reading                      |  |
|                   |      |      | Setting range: 1 to 1664                                   |  |
|                   |      |      | [Value after clearing RAM: 1100]                           |  |
| LED-CL-G          |      |      | Green LEDSTOP value for color reading                      |  |
|                   |      |      | Setting range: 1 to 1664                                   |  |
|                   |      |      | [Value after clearing RAM: 1100]                           |  |
| LED-CL-R          |      |      |                                                            |  |
|                   |      |      | Setting range: 1 to 1664                                   |  |
|                   |      |      | [Value after clearing RAM: 1100]                           |  |
|                   |      |      | T-8-6                                                      |  |

# SCNR

|          | COPIER>ADJUST>SCNR |      |                                                                                    |  |  |  |
|----------|--------------------|------|------------------------------------------------------------------------------------|--|--|--|
| Item     | MF83               | MF80 | Description                                                                        |  |  |  |
| SUB-S-Y0 |                    |      | Laser output correction value, Vertical scanning direction exposure position0 Y    |  |  |  |
| SUB-S-M0 |                    |      | Laser output correction value, Vertical scanning direction<br>exposure position0 M |  |  |  |
| SUB-S-C0 |                    |      | Laser output correction value, Vertical scanning direction<br>exposure position0 C |  |  |  |

| ltam     |        | COPIER>ADJUST>SCNR                                                                 |
|----------|--------|------------------------------------------------------------------------------------|
| Item     | IVIF83 | Description                                                                        |
| SUB-S-K0 |        | Laser output correction value, Vertical scanning direction<br>exposure position0 K |
| SUB-S-Y1 |        | Laser output correction value, Vertical scanning direction exposure position1 Y    |
| SUB-S-M1 |        | Laser output correction value, Vertical scanning direction exposure position1 M    |
| SUB-S-C1 |        | Laser output correction value, Vertical scanning direction exposure position1 C    |
| SUB-S-K1 |        | Laser output correction value, Vertical scanning direction exposure position1 K    |
| SUB-S-Y2 |        | Laser output correction value, Vertical scanning direction exposure position2 Y    |
| SUB-S-M2 |        | Laser output correction value, Vertical scanning direction<br>exposure position2 M |
| SUB-S-C2 |        | Laser output correction value, Vertical scanning direction exposure position2 C    |
| SUB-S-K2 |        | Laser output correction value, Vertical scanning direction exposure position2 K    |
| MAI-S-Y0 |        | Laser output correction value, horizontal scanning irradiation<br>position0 Y      |
| MAI-S-M0 |        | Laser output correction value, horizontal scanning irradiation position0 M         |
| MAI-S-C0 |        | Laser output correction value, horizontal scanning irradiation position0 C         |
| MAI-S-K0 |        | Laser output correction value, horizontal scanning irradiation position0 K         |
| MAI-S-Y1 |        | Laser output correction value, horizontal scanning irradiation position1 Y         |
| MAI-S-M1 |        | Laser output correction value, horizontal scanning irradiation position1 M         |
| MAI-S-C1 |        | Laser output correction value, horizontal scanning irradiation position1 C         |
| MAI-S-K1 |        | Laser output correction value, horizontal scanning irradiation position1 K         |
| MAI-S-Y2 |        | Laser output correction value, horizontal scanning irradiation position2 Y         |
| MAI-S-M2 |        | Laser output correction value, horizontal scanning irradiation position2 M         |
| MAI-S-C2 |        | Laser output correction value, horizontal scanning irradiation position2 C         |
| MAI-S-K2 |        | Laser output correction value, horizontal scanning irradiation position2 K         |
|          |        | T-8-7                                                                              |

### PASCAL

| COPIER>ADJUST>PASCAL |      |      |                                                                                                    |  |
|----------------------|------|------|----------------------------------------------------------------------------------------------------|--|
| Item                 | MF83 | MF80 | Description                                                                                                    |  |
| OFST-P-Y             |      |      | RCON device-dependent value<br>Adjustment of test chart reading density<br>In PASCAL control for auto-gradation correction (full correction),<br>adjust offset to test print reading signals.<br>Setting range: -16 to 16<br>[Value after clearing RAM: 0] |  |
| OFST-P-M             |      |      | RCON device-dependent value<br>Adjustment of test chart reading density<br>In PASCAL control for auto-gradation correction (full correction),<br>adjust offset to test print reading signals.<br>Setting range: -16 to 16<br>[Value after clearing RAM: 0] |  |
| OFST-P-C             |      |      | RCON device-dependent value<br>Adjustment of test chart reading density<br>In PASCAL control for auto-gradation correction (full correction),<br>adjust offset to test print reading signals.<br>Setting range: -16 to 16<br>[Value after clearing RAM: 0] |  |
| OFST-P-K             |      |      | RCON device-dependent value<br>Adjustment of test chart reading density<br>In PASCAL control for auto-gradation correction (full correction),<br>adjust offset to test print reading signals.<br>Setting range: -16 to 16<br>[Value after clearing RAM: 0] |  |

T-8-8

| \/I | וח |
|-----|----|
| V I | DJ |

| COPIER>ADJUST>VIFADJ |      |      |                                              |  |
|----------------------|------|------|----------------------------------------------|--|
| Item                 | MF83 | MF80 | Description                                  |  |
| DEV-HV-Y             |      |      | Developing bias setting value (Y)            |  |
|                      |      |      | Setting range: -5 to 5                       |  |
|                      |      |      | [Value after clearing RAM: 0]                |  |
| DEV-HV-M             |      |      | Developing bias setting value (M)            |  |
|                      |      |      | Setting range: -5 to 5                       |  |
|                      |      |      | [Value after clearing RAM: 0]                |  |
| DEV-HV-C             |      |      | Developing bias setting value (C)            |  |
|                      |      |      | Setting range: -5 to 5                       |  |
|                      |      |      | [Value after clearing RAM: 0]                |  |
| DEV-HV-K             |      |      | Developing bias setting value (Bk)           |  |
|                      |      |      | Setting range: -5 to 5                       |  |
|                      |      |      | [Value after clearing RAM: 0]                |  |
| TR1-HV-Y             |      |      | T1 bias setting value (Y)                    |  |
|                      |      |      | Setting range: -5 to 5                       |  |
|                      |      |      | [Value after clearing RAM: 0]                |  |
| TR1-HV-M             |      |      | T1 bias setting value (M)                    |  |
|                      |      |      | Setting range: -5 to 5                       |  |
|                      |      |      | [Value after clearing RAM: 0]                |  |
| TR1-HV-C             |      |      | T1 bias setting value (C)                    |  |
|                      |      |      | Setting range: -5 to 5                       |  |
|                      |      |      | [Value after clearing RAM: 0]                |  |
| TR1-HV-K             |      |      | T1 bias setting value (Bk)                   |  |
|                      |      |      | Setting range: -5 to 5                       |  |
|                      |      |      | [Value after clearing RAM: 0]                |  |
| TR2SF-HV             |      |      | T2 bias setting value (side-1)               |  |
|                      |      |      | Setting range: -5 to 5                       |  |
|                      |      |      | [Value after clearing RAM: 0]                |  |
| TR2BK-HV             |      |      | T2 bias setting value (side-2)               |  |
|                      |      |      | Setting range: -5 to 5                       |  |
|                      |      |      | [Value after clearing RAM: 0]                |  |
| ICL-HV               |      |      | ICL bias setting value                       |  |
|                      |      |      | Setting range: -5 to 5                       |  |
|                      |      |      | [Value after clearing RAM: 0]                |  |
| FU-TMP               |      |      | Fixing temperature surface setting value (Y) |  |
|                      |      |      | Setting range: -2 to 2                       |  |
|                      |      |      | [Value after clearing RAM: 0]                |  |

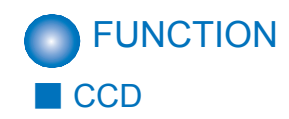

| COPIER>FUNCTION>CCD |      |      |                                                        |  |
|---------------------|------|------|--------------------------------------------------------|--|
| Item                | MF83 | MF80 | Description                                            |  |
| DF-WLVL1            |      |      | White level adjustment (copyboard scanning)            |  |
|                     |      |      | Execute this item after replacing the following parts. |  |
|                     |      |      | ADF Unit / Reader Unit / Reader Upper Cover Unit       |  |
| DF-WLVL2            |      |      | White level adjustment (DF scanning)                   |  |
|                     |      |      | Execute this item after replacing the following parts. |  |
|                     |      |      | ADF Unit / Reader Unit / Reader Upper Cover Unit       |  |
| DF-WLVL3            |      |      | White level adjustment BW (copyboard scanning)         |  |
|                     |      |      | Execute this item after replacing the following parts. |  |
|                     |      |      | ADF Unit / Reader Unit / Reader Upper Cover Unit       |  |
| DF-WLVL4            |      |      | White level adjustment BW (DF scanning)                |  |
|                     |      |      | Execute this item after replacing the following parts. |  |
|                     |      |      | ADF Unit / Reader Unit / Reader Upper Cover Unit       |  |
| CL-AGC              |      |      | White level adjustment CL (DF scanning)                |  |
|                     |      |      | Execute this item after replacing the Reader Unit.     |  |
| BW-AGC              |      |      | White level adjustment BW (DF scanning)                |  |
|                     |      |      | Execute this item after replacing the Reader Unit.     |  |

T-8-10

#### CLEAR

F

|         |      |      | COPIER>FUNCTION>CLEAR                                                                                                    |
|---------|------|------|----------------------------------------------------------------------------------------------------|
| Item    | MF83 | MF80 | Description                                                                                                    |
| -CON    |      |      | Initialize the factory default values for the reader / ADF                                                                                                    |
| RVC-DAT |      |      | Clear Service Data                                                                                                    |
|         |      |      | User data are not cleared.                                                                                                    |
|         |      |      | The factory default values for the reader / ADF are not initialized                                                                                                    |
| OUNTER  |      |      | Clear to 0 the reading of the maintenance, parts and mode                                                                                                    |
|         |      |      | counters. Clear to 0 the reading of the counter (molecule) on the<br>system damp list.                                                                                                    |
| IST     |      |      | Clear logs (communication management, print, jam, error).                                                                                                    |
| LL      |      |      | The following items are cleared based on the setting of COPIER><br>OPTION>BODY>LOCALE and COPIER>OPTION>BODY>SIZE-<br>LC.<br>• USER DATA<br>• SERVICE DATA<br>• JOB ID<br>• Logs<br>• Clear Date<br>User data and Service data are initialized to the default setting for<br>each destination.<br>The default values for the reader / ADF (RCON shown in<br>E-column) are not initialized.<br>Before executing CLEAR>ALL, an appropriate value should be<br>set to LOCAL/SIZE-LC.<br>If executing this service mode without setting an appropriate value<br>to LOCAL/SIZE-LC,<br>it is cleared for Japanese model, which is the default location;<br>thus,<br>only either Japanese or English will be available for the language |

## MISC-R

| COPIER>FUNCTION>MISC-R |      |                       |                              |  |  |
|------------------------|------|-----------------------|------------------------------|--|--|
| Item                   | MF83 | MF83 MF80 Description |                              |  |  |
| SCANLAMP               |      |                       | Illuminate the scanning lamp |  |  |

T-8-12

#### MISC-P

| COPIER>FUNCTION>MISC-P |      |      |                                                                      |  |  |
|------------------------|------|------|----------------------------------------------------------------------|--|--|
| Item                   | MF83 | MF80 | Description                                                          |  |  |
| SRVC-DAT               |      |      | Output the system data list / system damp list as described below.   |  |  |
|                        |      |      | (MF8350Cdn/MF8050Cn onry)                                            |  |  |
| SYS-DAT                |      |      | Output the system data list.                                         |  |  |
|                        |      |      | The list is mainly output as the report on service soft switches and |  |  |
|                        |      |      | parameters used in FAX function.                                     |  |  |
|                        |      |      | (MF8350Cdn/MF8050Cn onry)                                            |  |  |
| SYS-DMP                |      |      | Output the system damp list.                                         |  |  |
|                        |      |      | The list is output as the service data on communication counts,      |  |  |
|                        |      |      | received pages, transmitted pages, used sheets, error counts, etc.   |  |  |
|                        |      |      | (MF8350Cdn/MF8050Cn onry)                                            |  |  |
| CNTR                   |      |      | Output the counter report.                                           |  |  |
|                        |      |      | The counter readings are included in the report to show              |  |  |
|                        |      |      | usage frequencies of functions such as reading, recording,           |  |  |
|                        |      |      | communication, copy, etc.                                            |  |  |
| ERR-LOG                |      |      | Output the error log report.                                         |  |  |
| SPEC                   |      |      | Output the spec report.                                              |  |  |
|                        |      |      | Print out the report on the current device conditions.               |  |  |

T-8-13

#### SYSTEM

|          |      |      | COPIER>FUNCTION>SYSTEM                                                                                                    |
|----------|------|------|----------------------------------------------------------------------------------------------------|
| Item     | MF83 | MF80 | Description                                                                                                    |
| DOWNLOAD |      |      | N/A                                                                                                    |
| PANEL-UP |      |      | N/A                                                                                                    |
| LOGWRITE |      |      | N/A.                                                                                                    |
| IMPORT   |      |      | Read the service mode setting values from the USB memory.<br>Note that the items indicated on the service label are not included<br>in the above.  |
| EXPORT   |      |      | Write the service mode setting values into the USB memory.<br>Note that the items indicated on the service label are not included<br>in the above. |

T-8-14

#### VIFFNC

|          | COPIER>FUNCTION>VIFFNC |      |                                                                                                    |  |  |
|----------|------------------------|------|----------------------------------------------------------------------------------------------------|--|--|
| Item     | MF83                   | MF80 | Description                                                                                                    |  |  |
| SMEAR-PV |                        |      | Specify the smeared image prevention mode.<br>Function: On some paper type or under a certain environment<br>(specially under high humidity), fine lines and halftone images may<br>be printed too light. This mode is helpful to improve such faulty<br>images.<br>Control: (1) Eject toner of all colors. (2) Set the drum rotation to<br>60SEC. |  |  |
| FEED-IMP |                        | -    | Specify to improve paper pickup performance<br>Function: specify this item when using multi-feed prone paper that<br>may cause pickup delay jam due to insufficient sheet-to-sheet<br>intervals.<br>Control: Extend the sheet-to-sheet interval.                                                                                                   |  |  |
| FOG-PV   |                        | -    | Specify the foggy image prevention mode 2<br>Function: Fine vertical line fogging may appear on images. This<br>mode is helpful to improve such faulty images.<br>Control: (1) Eject toner of all colors. (2) Set the drum rotation to<br>60SEC. Offset the charging. Execute the cleaning sequence for<br>talc paper.                             |  |  |
| ICL-IMP  |                        |      | Countermeasure against faulty ICL 2                                                                                                    |  |  |
| FD-R-CHG |                        |      | Function: specify this item when replacing pickup rollers.                                                                                                    |  |  |
| STOR-DCN |                        |      | Store the Dcon NVRAM value when replacing Dcon PCBs                                                                                                    |  |  |
| RSTR-DCN |                        |      | Restore the backup data stored in NVRAM to Dcon NVRAM                                                                                                    |  |  |

## SPLMAN

|            | COPIER>FUNCTION>SPLMAN |      |                                                                                                    |  |  |
|------------|------------------------|------|----------------------------------------------------------------------------------------------------|--|--|
| Item       | MF83                   | MF80 | Description                                                                                                    |  |  |
| SPL14159   |                        |      | Serial Number Fixation<br>When establishing USB connection to more than one MFP with<br>a PC, drivers for the number of connected MFPs are installed.<br>Fixing the USB serial number prevents to install more than one<br>driver.<br>However, by fixing the ID, MFP cannot be specified in an<br>environment where HUB is used; thus, printing may not be<br>performed correctly.<br>Settings 0: OFF, 1: ON |  |  |
| 0.01.07707 |                        |      | [Factory default setting / value after clearing RAM: 0]                                                                                                    |  |  |
| SPL27767   |                        |      | Setting for paper with high resistance (Solled Trailing Edge<br>Margin)<br>Use the item when stray toner-like traces appear around the texts<br>or patterns depending on paper type and usage environment<br>(especially in a low humidity environment).<br>Settings 0: OFF, 1: ON<br>[Factory default setting / value after clearing RAM: 0]                                                                |  |  |
| SPL26535   | -                      |      | Setting for paper with high resistance 2<br>Use the item when image error with transparency occurred.<br>Settings 0: OFF, 1: ON<br>[Factory default setting / value after clearing RAM: 0]                                                                                                    |  |  |
| SPL89793   |                        | -    | Setting for Green re-transfer prevention<br>Use the item when re-transfer occurred due to strong primary<br>transfer bias.<br>Settings 0: OFF, 1: ON<br>IFactory default setting / value after clearing RAM: 0]                                                                                                    |  |  |
| SPL23846   | -                      |      | Setting for hygroscopic paper<br>Use the item when color text that more than 2 color toners are<br>overlapped or patterns are paled out depending on paper type and<br>usage environment (especially in a high humidity environment).<br>Settings 0: OFF, 1: ON<br>[Factory default setting / value after clearing RAM: 0]                                                                                   |  |  |
| SPL26433   |                        |      | Setting for banding correction<br>Use the item when thin and sharp horizontal lines appear on a<br>halftone image after a long recess.<br>Settings 0: OFF, 1: ON<br>[Factory default setting / value after clearing RAM: 0]                                                                                                    |  |  |
| SPL14682   |                        |      | Setting for foggy image prevention 1<br>Use the item when toner is transferred on the non-colored area<br>thinly at printing an image with large non-colored area using a<br>gloss paper.<br>Settings 0: OFF, 1: ON<br>[Factory default setting / value after clearing RAM: 0]                                                                                                    |  |  |

|           |      |      | COPIER>FUNCTION>SPLMAN                                               |
|-----------|------|------|----------------------------------------------------------------------|
| Item      | MF83 | MF80 | Description                                                          |
| SPL83279  |      |      | Setting for Chinese paper                                            |
|           |      |      | Use the item when stray toner-like traces appear around the texts    |
|           |      |      | or patterns at the time of using Chinese paper.                      |
|           |      |      | Settings 0: OFF, 1: ON                                               |
|           |      |      | [Factory default setting / value after clearing RAM: 0]              |
| SPL50288  |      |      | Countermeasure against ICL fault 1                                   |
|           |      |      | ose the item when image of the n-2 print lightly appears on the      |
|           |      |      | naner type and printing pattern (especially high print ratio)        |
|           |      |      | Settings 0: OFF. 1: ON                                               |
|           |      |      | [Factory default setting / value after clearing RAM: 0]              |
| SPL41971  |      |      | Setting for decurling 2                                              |
|           |      |      | Use the item when a printed paper curls toward the printed side      |
|           |      |      | depending on paper type, usage environment (especially in a low      |
|           |      |      | humidity environment), and printing pattern (especially high print   |
|           |      |      | ratio).                                                              |
|           |      |      | Settings U: UFF, 1: UN                                               |
| SPI 69399 |      |      | Setting for decurling 3                                              |
| 2. 200000 |      |      | Use the item when a printed thin paper curls toward the printed      |
|           |      |      | side.                                                                |
|           |      |      | Lower the fixing temperature only for thin papers.                   |
|           |      |      | Settings 0: OFF, 1: ON                                               |
|           |      |      | [Factory default setting / value after clearing RAM: 0]              |
| SPL35607  |      | -    | Setting for hot off-set prevention                                   |
|           |      |      | Use the item when hot offset occurs.                                 |
|           |      |      | uniformly                                                            |
|           |      |      | Settings 0: OFF 1: ON                                                |
|           |      |      | [Factory default setting / value after clearing RAM: 0]              |
| SPL37510  |      |      | any-any mode 0                                                       |
|           |      |      | Use the item when an image error due to toner stain on the ITB       |
|           |      |      | caused by paper size mismatch (an image is bigger than the           |
|           |      |      | paper size).                                                         |
|           |      |      | When paper size mismatch (an image is larger than a paper            |
|           |      |      | (length, width)) occurs, execute the ITB cleaning.                   |
|           |      |      | Detuinys<br>0: Clean ITR when namer size mismatch is detected        |
|           |      |      | 1. Do not clean                                                      |
|           |      |      | [Factory default setting / value after clearing RAM <sup>,</sup> 0]  |
| SPL65677  |      |      | Change the setting of the leading edge margin (to increase           |
|           |      |      | margin)                                                              |
|           |      |      | Increase the margin at the leading edge of the print. The margin is  |
|           |      |      | set to the default when this setting causes a conflict with that for |
|           |      |      | reducing the leading edge margin.                                    |
|           |      |      | Settings : 0 to 20 (0.1mm increment)                                 |
|           |      |      | [Factory default setting / value after clearing RAM: 0]              |

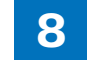

|          | COPIER>FUNCTION>SPLMAN |      |                                                                                                    |  |  |
|----------|------------------------|------|----------------------------------------------------------------------------------------------------|--|--|
| Item     | MF83                   | MF80 | Description                                                                                                    |  |  |
| SPL68676 |                        |      | Change the setting of the leading edge margin (to reduce margin)<br>Reduce the margin at the leading edge of the print. The margin is<br>set to the default when this setting causes a conflict with that for<br>increasing the leading edge margin.              |  |  |
|          |                        |      | Settings : 0 to 20 (0.1mm increment)<br>[Factory default setting / value after clearing RAM: 0]                                                                                                    |  |  |
| SPL68677 |                        |      | Change the setting of the side margin (to increase margin)<br>Increase the margin at sides of the print. The margin is set to the<br>default when this setting causes a conflict with that for reducing<br>the side margin.                                       |  |  |
|          |                        |      | Settings : 0 to 20 (0.1mm increment)<br>[Factory default setting / value after clearing RAM: 0]                                                                                                    |  |  |
| SPL25607 |                        |      | Change the setting of the side margin (to reduce margin)<br>Reduce the margin at sides of the print. The margin is set to the<br>default when this setting causes a conflict with that for increasing<br>the side margin.<br>Settings : 0 to 20 (0.1mm increment) |  |  |
|          |                        |      | [Factory default setting / value after clearing RAM: 0]                                                                                                    |  |  |

T-8-16

#### INSTALL

| COPIER>FUNCTION>INSTALL |      |      |                                                                            |  |
|-------------------------|------|------|----------------------------------------------------------------------------|--|
| Item                    | MF83 | MF80 | Description                                                                |  |
| STRD-POS                |      |      | Automatically detect the reading position for the DF continuous<br>reading |  |

T-8-17

# OPTION BODY

|          |      |      | COPIER>OPTION>BODY                                                                                                    |
|----------|------|------|----------------------------------------------------------------------------------------------------|
| Item     | MF83 | MF80 | Description                                                                                                    |
| TMIC-BK  |      |      | Change TMIC_BK_PASCAL_LUT end (high-density area)<br>correction methods<br>Settings:<br>0: BK_LUT end correction OFF for PDL, Bk_LUT end correction<br>OFF for COPY<br>1: BK_LUT end correction ON for PDL, Bk_LUT end correction<br>ON for COPY<br>IValue after clearing RAM: 01 |
| TMIC-CMY |      |      | Change TMIC_PASCAL_LUT end (high-density area) correction<br>methods<br>Settings:<br>0: LUT end correction OFF for PDL, LUT end correction OFF<br>for COPY<br>1: LUT end correction ON for PDL, LUT end correction ON for<br>COPY<br>IValue after clearing RAM: 01                |
| LOCALE   |      |      | Set up the destination group<br>Settings:<br>1: Japan<br>2: North America<br>3: Korea<br>4: China<br>5: Taiwan<br>6: Europe<br>7: Asia<br>8: Oceania<br>[Value after clearing RAM: 1]                                                                                             |
| SIZE-LC  |      |      | Set the size property<br>Settings:<br>1: AB series<br>2: Inch series<br>3: A series<br>4: ABInch series<br>[Value after clearing RAM: 1]                                                                                                    |

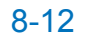

# 

## TOTAL

| COPIER>COUNTER>TOTAL                                   |                                                    |      |                                                                     |  |  |
|--------------------------------------------------------|----------------------------------------------------|------|---------------------------------------------------------------------|--|--|
|                                                        | Display / setting / adjustment range: 0-99,999,999 |      |                                                                     |  |  |
| Return to 0 when the setting value exceeds 99,999,999. |                                                    |      |                                                                     |  |  |
| Item                                                   | MF83                                               | MF80 | Description                                                         |  |  |
| SERVICE1                                               |                                                    |      | Total counter for service 1                                         |  |  |
|                                                        |                                                    |      | The counter reading is incremented when a sheet is delivered out    |  |  |
|                                                        |                                                    |      | of the printer device (regardless of paper sizes).                  |  |  |
| SERVICE2                                               |                                                    |      | Total counter for service 2                                         |  |  |
|                                                        |                                                    |      | The counter reading is incremented when a sheet is delivered out    |  |  |
|                                                        |                                                    |      | of the printer device (incremented by 2 for large-size paper and 1  |  |  |
|                                                        |                                                    |      | for small-size paper).                                              |  |  |
| TTL                                                    |                                                    |      | Total counter (the sum of COPY, PDL-PRT, FAX-PRT and RPT-           |  |  |
|                                                        |                                                    |      | PRT below)                                                          |  |  |
| COPY                                                   |                                                    |      | Iotal COPY counter                                                  |  |  |
|                                                        |                                                    |      | The counter reading is incremented when a sheet is delivered out    |  |  |
|                                                        |                                                    |      | of the printer device for a COPY job.                               |  |  |
| PDL-PRT                                                |                                                    |      | PDL print counter                                                   |  |  |
|                                                        |                                                    |      | For PDL print jobs, the counter reading is incremented when a       |  |  |
|                                                        |                                                    |      | sheet is delivered out of the printer device or on the 2-sided unit |  |  |
|                                                        |                                                    |      | as counted in the charging counter. No count is added for blank     |  |  |
|                                                        |                                                    |      | sheet delivery. The count is incremented by 1 regardless of paper   |  |  |
|                                                        |                                                    |      | size: large/small.                                                  |  |  |
| FAX-PRI                                                |                                                    |      | Received FAX print counter                                          |  |  |
|                                                        |                                                    |      | For received FAX messages, the counter reading is incremented       |  |  |
|                                                        |                                                    |      | when a sneet is delivered out of the printer device of on the       |  |  |
|                                                        |                                                    |      | 2-sided unit as counted in the charging counter. No count is added  |  |  |
|                                                        |                                                    |      | of noner size, large/amell                                          |  |  |
|                                                        |                                                    |      | (ME2250Cdp/ME2050Cp.cph)                                            |  |  |
| RPT-PRT                                                |                                                    |      | Report print counter                                                |  |  |
|                                                        |                                                    |      | For report print jobs, the counter reading is incremented when a    |  |  |
|                                                        |                                                    |      | sheet is delivered out of the printer device or on the 2-sided unit |  |  |
|                                                        |                                                    |      | as counted in the charging counter. No count is added for blank     |  |  |
|                                                        |                                                    |      | sheet delivery. The count is incremented by 1 regardless of paper.  |  |  |
|                                                        |                                                    |      | size: large/small. The counter can be reset                         |  |  |
| 2-SIDE                                                 |                                                    |      | 2-sided COPY / print counter                                        |  |  |
|                                                        |                                                    |      | For 2-sided copy/print jobs, the counter reading is incremented     |  |  |
|                                                        |                                                    |      | when a sheet is delivered out of the printer device or on the       |  |  |
|                                                        |                                                    |      | 2-sided unit as counted in the charging counter. No count is added  |  |  |
|                                                        |                                                    |      | for blank sheet delivery. The count is incremented by 1 regardless  |  |  |
|                                                        |                                                    |      | of paper size: large/small. The counter can be reset.               |  |  |
|                                                        | •                                                  |      |                                                                     |  |  |

Display / setting / adjustment range: 0-99,999,999

Return to 0 when the setting value exceeds 99,999,999.

| Item | MF83 | MF80 | Description                                                                                                    |
|------|------|------|----------------------------------------------------------------------------------------------------|
| SCAN |      |      | SCAN counter<br>For SCAN jobs, the counter reading is incremented when a sheet<br>is delivered out of the printer device or on the 2-sided unit as<br>counted in the charging counter. The count is incremented by 1<br>regardless of paper size: large/small. The counter can be reset. |

T-8-19

8-13

## PICK-UP

| COPIER>COUNTER>PICK-UP |                                                    |         |                                                           |  |  |  |
|------------------------|----------------------------------------------------|---------|-----------------------------------------------------------|--|--|--|
|                        | Display / setting / adjustment range: 0-99,999,999 |         |                                                           |  |  |  |
|                        | Return t                                           | o 0 whe | en the setting value exceeds 99,999,999.                  |  |  |  |
| Item                   | MF83 MF80 Description                              |         |                                                           |  |  |  |
| C1                     |                                                    |         | Cassette 1 total paper feed counter                       |  |  |  |
|                        |                                                    |         | Display the paper counts fed from Cassette 1.             |  |  |  |
| C2                     |                                                    | -       | Cassette 2 total paper feed counter                       |  |  |  |
|                        |                                                    |         | Display the paper counts fed from Cassette 2.             |  |  |  |
| MF                     |                                                    |         | Multi-purpose tray total paper feed counter               |  |  |  |
|                        |                                                    |         | Display the paper counts fed from the multi-purpose tray. |  |  |  |
| 2-SIDE                 |                                                    | -       | 2-sided total paper feed counter                          |  |  |  |
|                        |                                                    |         | Display the paper counts fed for 2-sided.                 |  |  |  |

T-8-20

#### FEEDER

| COPIER>COUNTER>FEEDER                              |                                                        |      |                                     |  |  |
|----------------------------------------------------|--------------------------------------------------------|------|-------------------------------------|--|--|
| Display / setting / adjustment range: 0-99,999,999 |                                                        |      |                                     |  |  |
| F                                                  | Return to 0 when the setting value exceeds 99,999,999. |      |                                     |  |  |
| Item                                               | MF83                                                   | MF80 | Description                         |  |  |
| FEED                                               |                                                        |      | Total document counter fed from ADF |  |  |

T-8-21

#### JAM

| COPIER>COUNTER>JAM |                                                        |      |                              |  |  |
|--------------------|--------------------------------------------------------|------|------------------------------|--|--|
|                    | Display / setting / adjustment range: 0-99,999,999     |      |                              |  |  |
| F                  | Return to 0 when the setting value exceeds 99,999,999. |      |                              |  |  |
| Item               | MF83                                                   | MF80 | Description                  |  |  |
| TOTAL              |                                                        |      | Total jam counter            |  |  |
| FEEDER             |                                                        |      | Total jam counter for feeder |  |  |
| 2-SIDE             |                                                        | -    | 2-sided unit jam counter     |  |  |
| MF                 |                                                        |      | Multi-feeder jam counter     |  |  |
| C1                 |                                                        |      | Cassette 1 jam counter       |  |  |
| C2                 |                                                        | -    | Cassette 2 jam counter       |  |  |

T-8-22

#### DRBL-2

| COPIER>COUNTER>DRBL-2 |                                                        |                                                |  |  |  |  |
|-----------------------|--------------------------------------------------------|------------------------------------------------|--|--|--|--|
|                       | Display / setting / adjustment range: 0-99,999,999     |                                                |  |  |  |  |
| R                     | Return to 0 when the setting value exceeds 99,999,999. |                                                |  |  |  |  |
| Item                  | MF83                                                   | MF83 MF80 Description                          |  |  |  |  |
| DF-SP-PD              |                                                        | Paper counts passed through ADF separation pad |  |  |  |  |
| DF-SP-RL              | F-SP-RL Paper count passed through ADF pickup roller   |                                                |  |  |  |  |

# FEEDER

# ADJUST

|        | FEEDER>ADJUST |      |                                                               |  |  |
|--------|---------------|------|---------------------------------------------------------------|--|--|
| Item   | MF83          | MF80 | Description                                                   |  |  |
| DOCST  |               |      | VSYNC timing fine-adjustment when using feeder surface        |  |  |
|        |               |      | Setting range: -30 to 30                                      |  |  |
| LA-SPD |               |      | Vertical scanning magnification adjustment for feeder surface |  |  |
|        |               |      | continuous reading                                            |  |  |
|        |               |      | Setting range: -200 to 200                                    |  |  |

T-8-24

# **FUNCTION**

| FEEDER>FUNCTION |      |      |                                  |  |  |  |
|-----------------|------|------|----------------------------------|--|--|--|
| Item            | MF83 | MF80 | Description                      |  |  |  |
| MTR-ON          |      |      | Actuate motor                    |  |  |  |
| FEED-ON         |      |      | ADF-independent paper pass check |  |  |  |

# FAX

# List of SSSW

#### MF8350Cdn/MF8050Cn only

| FAX>SSSW |      |      |         |                                                  |  |  |
|----------|------|------|---------|--------------------------------------------------|--|--|
| SSSW No. | MF83 | MF80 | Bit No. | Function                                         |  |  |
| SW 01    |      |      |         | (Errors, COPY functions)                         |  |  |
|          |      |      | Bit 0   | Output error codes for service technicians       |  |  |
|          |      |      | Bit 1   | Error in memory dump                             |  |  |
|          |      |      | Bit 2   | Enter the password for transferring received     |  |  |
|          |      |      |         | confidential image                               |  |  |
|          |      |      | Bit 3   | Prohibit COPY                                    |  |  |
|          |      |      | Bit 4   | Display No. 300s                                 |  |  |
|          |      |      | Bit 6   | Prohibit users from setting date/time            |  |  |
|          |      |      | Bit 7   | Collectively clear user setting prohibition      |  |  |
| SW 02    |      |      |         | (Setting for network connection criteria)        |  |  |
|          |      |      | Bit 0   | Do not start when memory clear list is unable to |  |  |
|          |      |      |         | output                                           |  |  |
|          |      |      | Bit 4   | V34 CCRTN OFF                                    |  |  |
|          |      |      | Bit 7   | Connect the terminal as F network type 2         |  |  |
| SW 03    |      |      |         | (Echo measures)                                  |  |  |
|          |      |      | Bit 0   | Check EQM of TCF                                 |  |  |
|          |      |      | Bit 1   | Apply echo protect tone to V.29                  |  |  |
|          |      |      | Bit 4   | Heard DIS twice                                  |  |  |
|          |      |      | Bit 5   | First DIS interference                           |  |  |
|          |      |      | Bit 6   | Interfered DIS frequency                         |  |  |
|          |      |      | Bit 7   | Output 1080Hz before CED                         |  |  |
| SW 04    |      |      |         | (Measures against communication troubles)        |  |  |
|          |      |      | Bit 0   | Monitor LC                                       |  |  |
|          |      |      | Bit 1   | Check CI signal frequency                        |  |  |
|          |      |      | Bit 2   | V21 end flag                                     |  |  |
|          |      |      | Bit 3   | Prohibit T.30 node F kept by both parties        |  |  |
|          |      |      | Bit 4   | T.30 node F echo timer                           |  |  |
|          |      |      | Bit 5   | Check CI signal frequency when setting PBX       |  |  |
|          |      |      | Bit 6   | Do not send CNG for manual outgoing              |  |  |
|          |      |      |         | transmission                                     |  |  |
|          |      |      | Bit 7   | Do not send CED for manual incoming              |  |  |
|          |      |      |         | transmission                                     |  |  |

| FAX>SSSW |      |      |         |                                                                  |  |  |
|----------|------|------|---------|------------------------------------------------------------------|--|--|
| SSSW No. | MF83 | MF80 | Bit No. | Function                                                         |  |  |
| SW 05    |      |      |         | (Standard functions, DIS signal setting)                         |  |  |
|          |      |      | Bit 1   | mm/inch conversion (text mode)                                   |  |  |
|          |      |      | Bit 2   | mm/inch conversion (text and picture / picture                   |  |  |
|          |      |      |         | mode)                                                            |  |  |
|          |      |      | Bit 3   | Prohibit DIS from transmitting bit33 and the                     |  |  |
|          |      |      |         | followings.                                                      |  |  |
|          |      |      | Bit 4   | Declare cut sheets                                               |  |  |
|          |      |      | Bit 5   | Declare LRT/LGL in DIS                                           |  |  |
|          |      |      | Bit 6   | Prohibit ECM outgoing transmission                               |  |  |
|          |      |      | Bit 7   | Prohibit ECM incoming transmission                               |  |  |
| SW 06    |      |      |         | (Setting of reading criteria)                                    |  |  |
|          |      |      | Bit 0   | Move from DES to pre-scan position                               |  |  |
|          |      |      | Bit 1   | Pre-scan at time other than power-ON                             |  |  |
|          |      |      | Bit 2   | Restrict document length                                         |  |  |
|          |      |      | Bit 3   | Stamp option                                                     |  |  |
|          |      |      | Bit 4   | Reading width 0:A4 1: LTR                                        |  |  |
|          |      |      | Bit 5   | Record memory copy time sharing                                  |  |  |
|          |      |      | Bit 6   | Variable resolution at COPY                                      |  |  |
|          |      |      | Bit 7   | Half tone + super fine                                           |  |  |
| ISW 12   |      |      |         | (Page timer setting)                                             |  |  |
|          |      |      | Bit 0   | 1 page timeout (outgoing transmission)                           |  |  |
|          |      |      | Bit 1   |                                                                  |  |  |
|          |      |      | BIT 2   | 1 page timeout (HT transmission)                                 |  |  |
|          |      |      | BIT 3   |                                                                  |  |  |
|          |      |      | BIC 4   | i page timeout (incoming transmission)                           |  |  |
|          |      |      |         | 1 page timeout                                                   |  |  |
| SW/ 12   |      |      |         |                                                                  |  |  |
| 1300 13  |      |      | Bit 0   | Prohibit relay broadcasting / transfer while                     |  |  |
|          |      |      |         | receiving relay / transfer                                       |  |  |
|          |      |      | Bit 1   | Response to faulty image while receiving relay /                 |  |  |
|          |      |      |         | Itransfer                                                        |  |  |
|          |      |      | Bit 2   | Convert mm/inch when transmitting received                       |  |  |
|          |      |      |         | image                                                            |  |  |
| SW 14    |      |      |         | -                                                                |  |  |
|          |      |      | Bit 0   | Standard paper size type                                         |  |  |
|          |      |      | Bit 1   | <pre><nada>COPIER &gt; OPTION &gt; BODY &gt; MODEL-</nada></pre> |  |  |
|          |      |      |         | SZ                                                               |  |  |
|          |      |      | Bit 2   | Convert inch to mm in both main/vertical scanning                |  |  |
|          |      |      |         | directions or only in vertical scanning direction                |  |  |
|          |      |      | Bit 3   | Convert inch to mm only for OCR transmission                     |  |  |
|          |      |      | Bit 4   | Declare resolution for Inch series                               |  |  |

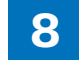

| FAX>SSSW |      |      |         |                                                                         |  |
|----------|------|------|---------|-------------------------------------------------------------------------|--|
| SSSW No. | MF83 | MF80 | Bit No. | Function                                                                |  |
| SW 15    |      |      |         |                                                                         |  |
|          |      |      | Bit 1   | Polarity memory timing at dial-in                                       |  |
|          |      |      | Bit 2   | Receive incoming calls to ND circuit: device circuit                    |  |
|          |      |      | Bit 6   | Detect continuous signals when switching F/T                            |  |
| SW 18    |      |      |         |                                                                         |  |
|          |      |      | Bit 0   | Detect carrier disconnection between DCS and TCF                        |  |
|          |      |      | Bit 1   | Waiting time for carrier disconnection between DCS and TCF              |  |
|          |      |      | Bit 2   | Prohibit communication control for IP network                           |  |
| SW 22    |      |      |         |                                                                         |  |
|          |      |      | Bit 0   | Prohibit NSX transmission                                               |  |
|          |      |      | Bit 1   | Prohibit separated A4 record                                            |  |
|          |      |      | Bit 2   | Prohibit broadcasting transmission                                      |  |
|          |      |      | Bit 3   | Prohibit manual polling actions                                         |  |
|          |      |      | Bit 4   | Prohibit manual transmission when transmitting                          |  |
|          |      |      |         | archives                                                                |  |
|          |      |      | Bit 6   | With archive transmission function                                      |  |
| SW 25    |      |      | -       | (Setting for report display function)                                   |  |
|          |      |      | Bit 0   | Prioritize the received telephone number to the dialed number           |  |
|          |      |      | Bit 1   | Prioritize the received abbreviated name to the dialed abbreviated name |  |
|          |      |      | Bit 2   | Regard a received blank CIS as an unreceived CIS                        |  |
|          |      |      | Bit 3   | Message language selection for user SW                                  |  |
| SW 28    |      |      |         |                                                                         |  |
|          |      |      | Bit 0   | Prohibit calling party for V8 procedure                                 |  |
|          |      |      | Bit 1   | Prohibit called party from V8 procedure                                 |  |
|          |      |      | Bit 2   | Prohibit calling party from V8 late-start                               |  |
|          |      |      | Bit 3   | Prohibit called party from V8 late-start                                |  |
|          |      |      | Bit 4   | Prohibit V.34 called party from starting fallback                       |  |
|          |      |      | Bit 5   | Prohibit V.34 calling party from starting fallback                      |  |
| SW 30    |      |      |         |                                                                         |  |
|          |      |      | Bit 0   | Support for 1284 device ID                                              |  |
|          |      |      | Bit 5   | New dial tone detection method                                          |  |
| SW 32    |      |      |         |                                                                         |  |
|          |      |      | Bit 0   | Canon/NTT NSX switching SW                                              |  |
|          |      |      | Bit 5   | 0:NCU2004 1:NCU2002                                                     |  |

T-8-26

# List of Menu

• MF8350Cdn/MF8050Cn only

|     |      | Mer  | u switch registration mode              |                                                                                                    |
|-----|------|------|-----------------------------------------|----------------------------------------------------------------------------------------------------|
| No. | MF83 | MF80 | Parameter                               | Selection                                                                                                    |
| 05  |      |      | ON/OFF of NL equalizer                  | 0: OFF 1: ON                                                                                                    |
| 06  |      |      | Telephone line monitor                  | 0-3<br>0: DIAL<br>1: SERVICEMAN 1<br>2: SERVICEMAN 2<br>3: OFF                                                                                      |
| 07  |      |      | Transmission level (ATT)                | 0-15                                                                                                    |
| 08  |      |      | Upper limit of V.34 modulation<br>speed | 0-5<br>0: 3429BAUD<br>1: 3200BAUD<br>2: 3000BAUD<br>3: 2800BAUD<br>4: 2743BAUD<br>5: 2400BAUD                                                       |
| 09  |      |      | Upper limit of V.34 data speed          | 0-13<br>0: 33.6kbps, 1:31.2,<br>2: 28.8, 3: 26.4, 4: 24.0,<br>5: 21.6, 6: 19.2, 7: 16.8,<br>8: 14.4, 9: 12.0, 10: 9.6,<br>11: 7.2, 12: 4.8, 13: 2.4 |
| 10  |      |      | Pseudo-CI signal frequency              | 0-2<br>0: 50Hz, 1: 25Hz, 2:<br>17Hz                                                                                                    |

#### List of NUM c

#### MF8350Cdn/MF8050Cn only

| Numeric parameter setting mode |      |      |                                                                    |                                            |  |  |  |
|--------------------------------|------|------|--------------------------------------------------------------------|--------------------------------------------|--|--|--|
| No.                            | MF83 | MF80 | Parameter                                                          | Allowable setting                          |  |  |  |
|                                |      |      |                                                                    | range                                      |  |  |  |
| 02                             |      |      | RTN transmission criteria X                                        | 1 to 99%                                   |  |  |  |
| 03                             |      |      | RTN transmission criteria n                                        | 2 to 99 times                              |  |  |  |
| 04                             |      |      | RTN transmission criteria m                                        | 1 to 99 lines                              |  |  |  |
| 05                             |      |      | NCC pause (before ID code)                                         | 1 to 60s                                   |  |  |  |
| 06                             |      |      | NCC pause (after ID code)                                          | 1 to 60s                                   |  |  |  |
| 10                             |      |      | T.30 T0 timer                                                      | 55s principally                            |  |  |  |
| 11                             |      |      | T.30 T1 timer (for incoming transmission)                          | 0 to 9999<br>(France=3500,<br>Others=3000) |  |  |  |
| 12                             |      |      | Maximum incoming lines                                             | 0 to 65535 (line)<br>0: without limitation |  |  |  |
| 13                             |      |      | T.30 EOL timer                                                     | 500 to 3000<br>(set to 55s by default)     |  |  |  |
| 15                             |      |      | Threshold between hooking and on-hook                              | 0 to 999                                   |  |  |  |
| 16                             |      |      | Lead time to the first response when switching between FAX and TEI | 0 to 9                                     |  |  |  |
| 17                             |      |      | Duration to activate pseudo-RBT cadence                            | 0 to 999                                   |  |  |  |
| 18                             |      |      | Duration to deactivate pseudo-RBT cadence (short)                  | 0 to 999                                   |  |  |  |
| 19                             |      |      | Duration to deactivate pseudo-RBT cadence (long)                   | 0 to 999                                   |  |  |  |
| 20                             |      |      | Duration to activate pseudo-ring cadence                           | 0 to 999                                   |  |  |  |
| 21                             |      |      | Duration to deactivate pseudo-CI cadence<br>(short)                | 0 to 999                                   |  |  |  |
| 22                             |      |      | Duration to deactivate pseudo-CI cadence                           | 0 to 999                                   |  |  |  |
| 23                             |      |      | CNG detection level when switching between                         | 0 to 7                                     |  |  |  |
| 24                             |      |      | Pseudo-RBT outgoing level when switching between FAX and TEL       | 10 to 20 (100v),<br>0 to 20 (120, 230v)    |  |  |  |
| 25                             |      |      | CNG monitor duration while the answering device is activated       | 0 to 999                                   |  |  |  |
| 26                             |      |      | No signal detection level while the answering device is activated  | 0 to 7                                     |  |  |  |
| 27                             |      |      | Duration to detect preamble of V21 low-speed flag                  | 20 (*10ms)                                 |  |  |  |
| 51                             |      |      | Threshold to detect hook                                           | 10 to 9999                                 |  |  |  |
| 53                             |      |      | Set DTMF calling counts when receiving FAX remotely                | 0 to 9999                                  |  |  |  |

|     | Numeric parameter setting mode |      |                                           |                   |  |  |  |  |
|-----|--------------------------------|------|-------------------------------------------|-------------------|--|--|--|--|
| No. | MF83                           | MF80 | Parameter                                 | Allowable setting |  |  |  |  |
|     |                                |      |                                           | range             |  |  |  |  |
| 54  |                                |      | Set BusyTone outgoing duration when using | 0 to 9999         |  |  |  |  |
|     |                                |      | handset                                   |                   |  |  |  |  |
|     |                                |      |                                           | T-8-28            |  |  |  |  |

# TESTMODE

# PRINT

| TESTMODE>PRINT |      |      |                                                          |  |
|----------------|------|------|----------------------------------------------------------|--|
| Item           | MF83 | MF80 | Description                                              |  |
| PG-TYPE        |      |      | Enter PG number                                          |  |
|                |      |      | Settings:                                                |  |
|                |      |      | 0: PASCAL correction chart 1                             |  |
|                |      |      | 1: PASCAL correction chart 2                             |  |
|                |      |      | 2: Color chart                                           |  |
|                |      |      | 3: Curvature correction chart                            |  |
|                |      |      | 4: Rainbow chart (vertical scanning direction)           |  |
|                |      |      | 5: Rainbow chart (horizontal scanning direction)         |  |
| COUNT          |      |      | Enter the output counts                                  |  |
|                |      |      | Settings: 1 to 99                                        |  |
| PHASE          |      | -    | Select 1-side or 2-side                                  |  |
|                |      |      | 2-side selection is invalid for 1-side devices.          |  |
|                |      |      | Settings:                                                |  |
|                |      |      | 0: 1-side                                                |  |
|                |      |      | 1: 2-side                                                |  |
| MODE           |      |      | Specify image forming method for output                  |  |
|                |      |      | PG-TYPE set to 0 or 1 processes images in the fixed      |  |
|                |      |      | method, regardless of MODE settings.                     |  |
|                |      |      | Settings:                                                |  |
|                |      |      | 0: 1-MIC (1-MIC)                                         |  |
|                |      |      | 1: High LPI screen (SCA)                                 |  |
|                |      |      | 2: Low LPI screen (SCB)                                  |  |
| тири           |      |      | 3: TBIC<br>Select ON or OFF of a correction              |  |
| THRU           |      |      | Select ON OF OF THORY COTTECTION                         |  |
|                |      |      | 0: Normal camma LUT                                      |  |
|                |      |      | 1: Through (linear) gamma                                |  |
|                |      |      | Flag to switch the switching process                     |  |
|                |      |      | Sotting:                                                 |  |
|                |      |      | 0: Adopt without processing                              |  |
|                |      |      | 1: Adopt with processing                                 |  |
| BLND           |      |      | Flag to switch the setting of correction (linked to NSC) |  |
|                |      |      | Setting                                                  |  |
|                |      |      | 0: Adopt without correction (shift phase)                |  |
|                |      |      | 1: Adopt with correction (do not shift phase)            |  |
|                |      |      | 1. Adopt with confection (do not shift phase)            |  |

| TESTMODE>PRINT |      |      |                                                                                                    |  |  |  |
|----------------|------|------|----------------------------------------------------------------------------------------------------|--|--|--|
| Item           | MF83 | MF80 | Description                                                                                                    |  |  |  |
| FEED           |      |      | Select the paper source and press start to apply the<br>settings above to output.<br>Paper is fed from the multi-purpose tray only when paper<br>in the specified size is set in the tray.<br>Paper is fed from Cassette 1 for devices without Cassette<br>2 even when Cassette 2 is selected.<br>*Any paper source with color paper nullifies the setting.<br>Settings:<br>0: MPTray<br>1: Cassette1<br>2: Cassette2 |  |  |  |
| START          |      |      | Start PG pattern printing.                                                                                                    |  |  |  |

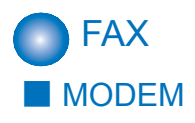

#### MF8350Cdn/MF8050Cn only

| TESTMODE>FAX>MODEM |      |      |                                                               |  |
|--------------------|------|------|---------------------------------------------------------------|--|
| Item               | MF83 | MF80 | Description                                                   |  |
| RELAY-1            |      |      | Test ON/OFF of NCU relays and port SW                         |  |
|                    |      |      | Settings: 0 to 6                                              |  |
| RELAY-2            |      |      | Test ON/OFF of NCU relays and port SW                         |  |
|                    |      |      | Settings: 0 to 7                                              |  |
| FREQ               |      |      | Close the DC circuit and transmit the selected signal pattern |  |
|                    |      |      | using the tone transmission function of the modem.            |  |
|                    |      |      | Settings: 0 to 7                                              |  |
| G3TX               |      |      | Close the DC circuit and transmit the selected signal pattern |  |
|                    |      |      | in the selected frequency using the G3 signal transmission    |  |
|                    |      |      | function of the modem.                                        |  |
|                    |      |      | Settings: 0 to 9                                              |  |
| DTMFTX             |      |      | Close the DC circuit and transmit the DTMF signal using       |  |
|                    |      |      | the DTMF transmission function of the modem.                  |  |
|                    |      |      | Settings: 0 to 12                                             |  |
| V34G3TX            |      |      | Close the DC circuit and transmit the selected frequency      |  |
|                    |      |      | using the G3 signal transmission function of the modem        |  |
|                    |      |      | (V.34).                                                       |  |
|                    |      |      | Settings: 0 to 614                                            |  |

T-8-30

#### **FACULTY**

MF8350Cdn/MF8050Cn only

| TESTMODE>FAX>FACULTY |      |      |                                                                                                    |  |
|----------------------|------|------|----------------------------------------------------------------------------------------------------|--|
| Item                 | MF83 | MF80 | Description                                                                                                    |  |
| G34800TX             |      |      | Close the DC circuit and transmit the 4800bps frequency using the G3 signal transmission function of the modem. |  |
| DETECT1              |      |      | Detect ring<br>Check Ci, Fc and hook status (ON/OFF) in a line.                                                 |  |
| DETECT2              |      |      | CNG detection test 1<br>Check CNG signals and FED<br>Turn on CML relay to detect CNG                            |  |
| DETECT3              |      |      | CNG detection test 2<br>Check CNG signals and FED<br>Turn off CCML relay to detect CNG                          |  |

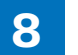

8-20

# Appendix

Service Tools
Solvent/Oil List
General Circuit Diagram
General Timing Chart

# Service Tools

The table below lists the standard tools required in service works for this product.

| ssure |
|-------|
|       |
|       |
|       |
|       |
|       |
|       |
|       |
|       |
|       |
|       |
|       |
|       |
|       |
|       |
|       |
|       |
|       |
|       |
|       |
|       |
|       |
|       |
|       |
|       |
|       |
|       |
|       |
|       |

T-9-1

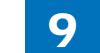

# Solvent/Oil List

| No. | Name of Tool | Use                                                             | Remarks                                                     |
|-----|--------------|-----------------------------------------------------------------|-------------------------------------------------------------|
| 1   | Alcohol      | Cleaning:<br>• Plastic<br>• Rubber<br>• Oil/toner contamination | Keep fire away                                              |
| 2   | Lubricant    | Apply to gears                                                  | Molykote EM-50L<br>(from Dow corning)<br>Tool No.: HY9-0007 |

T-9-2

Do not use alcohol in cleaning the external covers. Ensure to use wet cloth (the one tightly wrung out).

## General Circuit Diagram

MF8300 series(1/2)

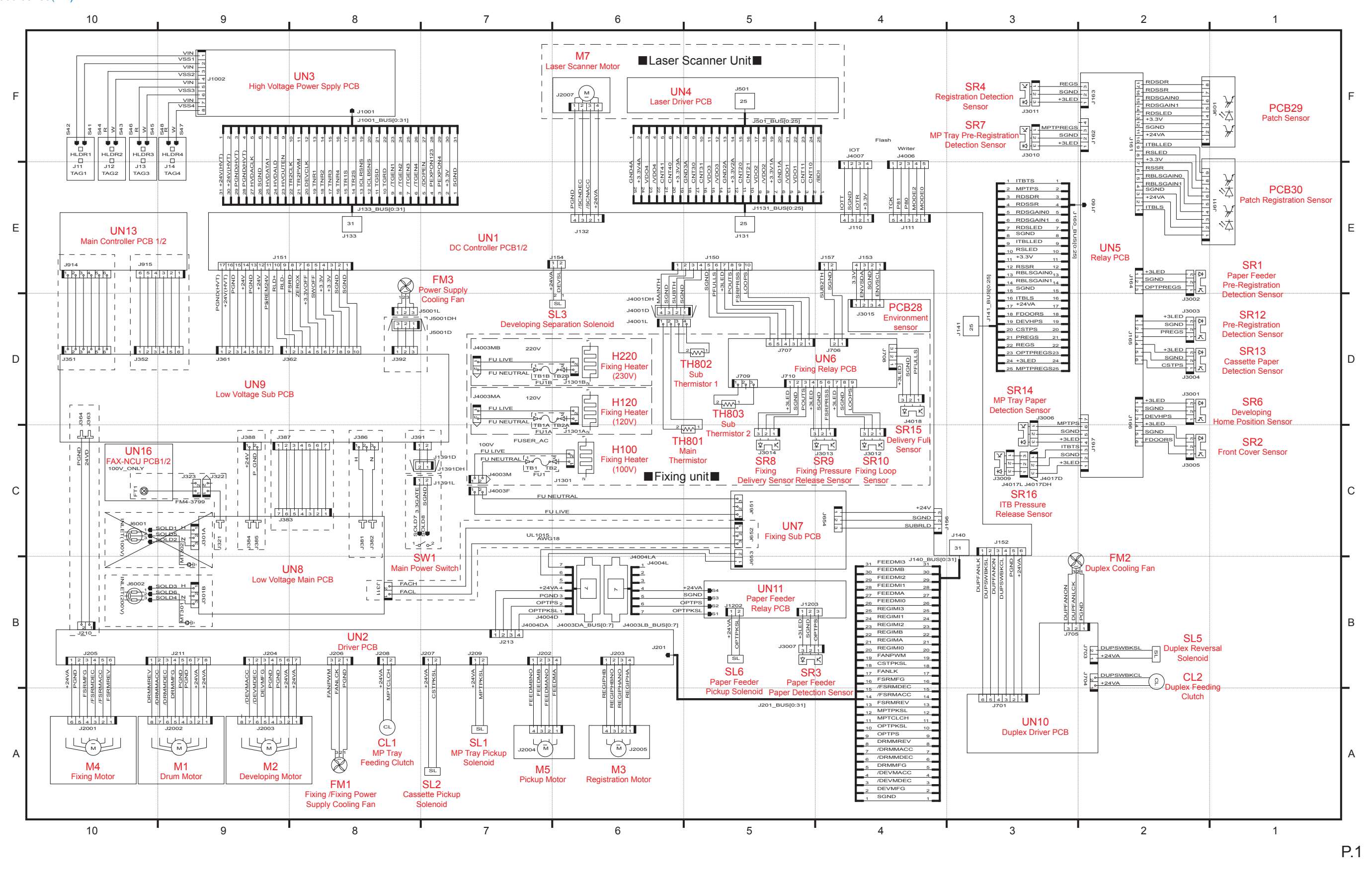

9-4

F-9-1

MF8300 series (2/2)

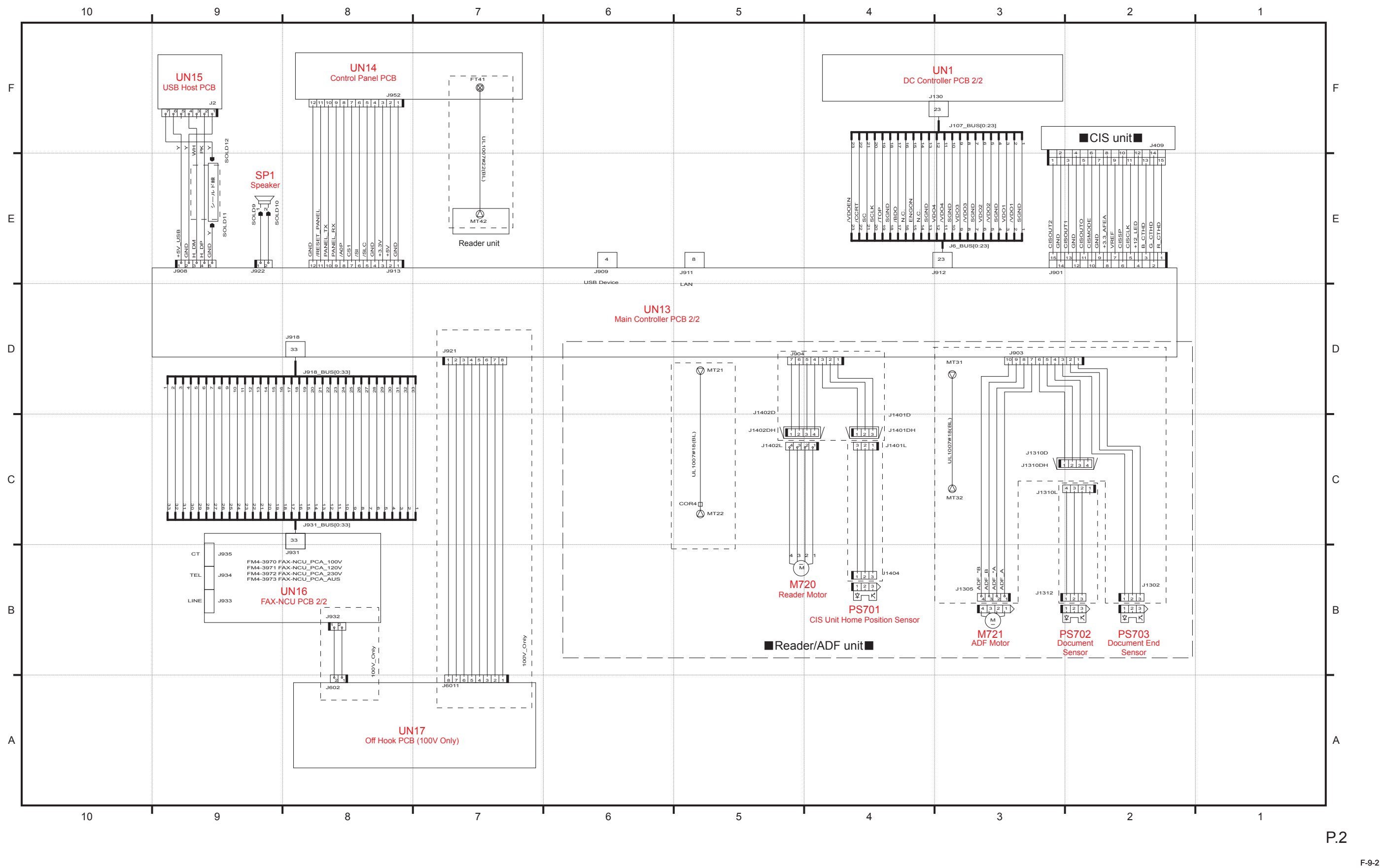

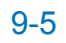
MF8000 series(1/2)

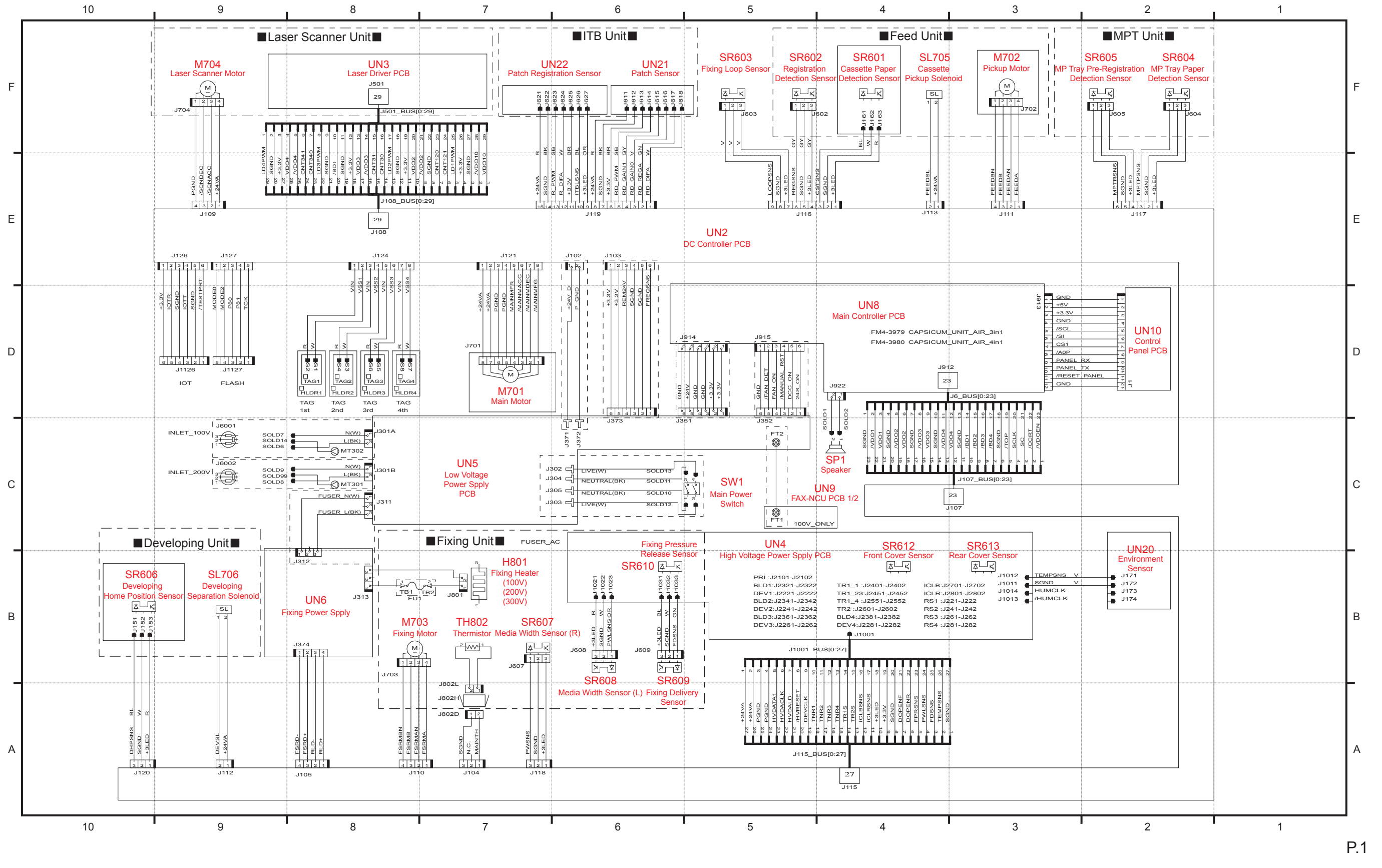

9-6

F-9-3

MF8000 series(2/2)

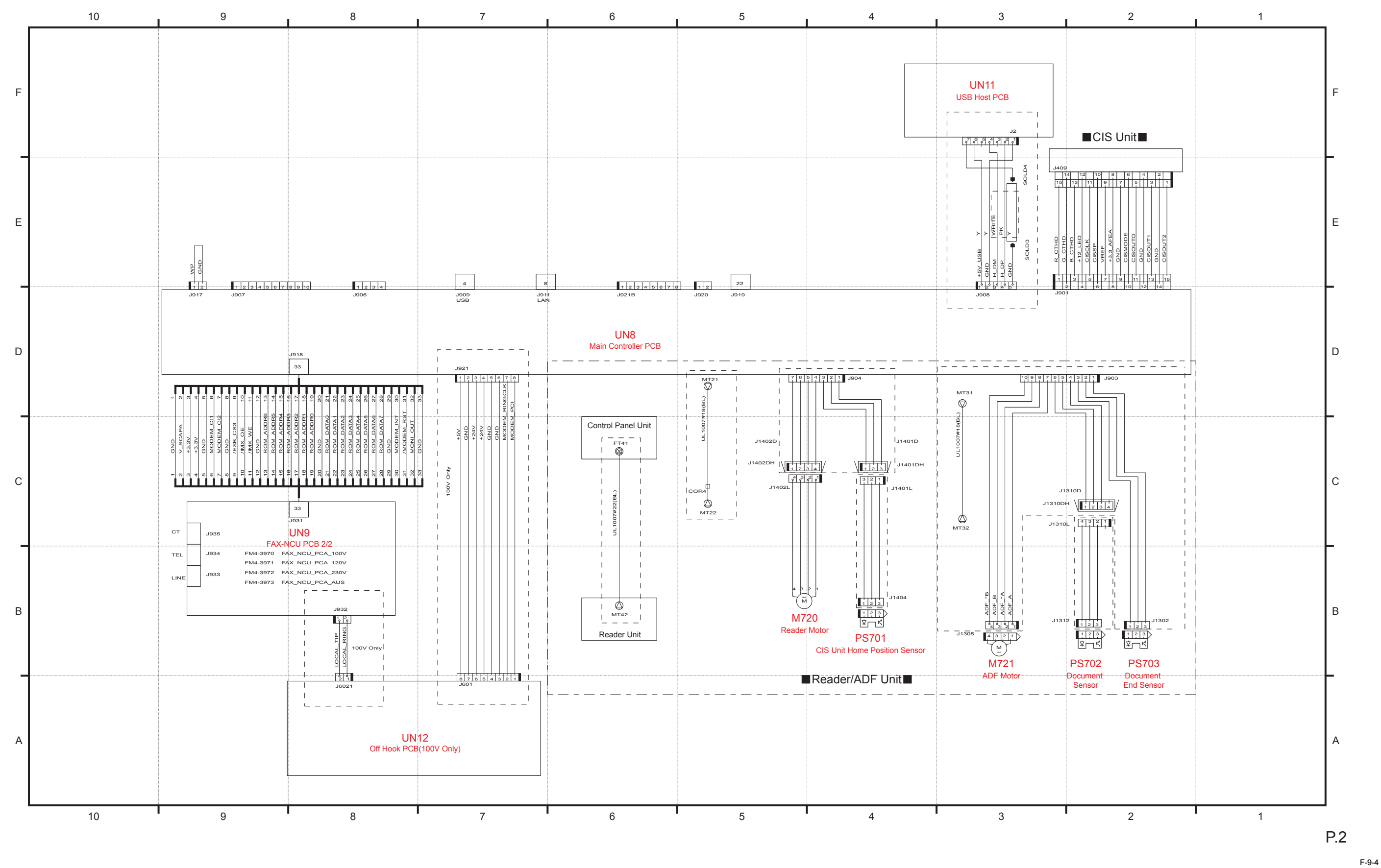

#### MF8300 Series

#### MF8000 Series

Full-color print on A4 plain paper (3 pages) (Unit: second)

| MF<br>Ft | -8300 Series<br>Ill-color print on A4 plain paper (3 pages) | (Unit: sec | ond)           |            |                 |                                   | プリント:<br>て | コマンド<br>7            |
|----------|-------------------------------------------------------------|------------|----------------|------------|-----------------|-----------------------------------|------------|----------------------|
|          |                                                             | Print co   | ommand         |            |                 | Operatio n                        | STBY       | INTR                 |
|          | Operatio n                                                  | STBY       | INTR           | PRNT       |                 |                                   |            | L                    |
|          |                                                             |            |                |            | 1               | Fixing temperature control        |            |                      |
| 1        | Fixing temperature control                                  |            |                |            | 2               | Main motor (M701)                 |            |                      |
| 2        | Drum motor (M1)                                             |            | 1.0            |            | 3               | Pickup motor (M702)               |            | ◆約3.5                |
| 3        | Developing motor (M2)                                       |            | 1.2            |            | 4               | Fixing motor (M703)               |            | ◀ 約3.9               |
| 4        | Pickup motor (M3)                                           |            |                | 0.7        | 5               | Scanner motor (M704)              |            | <b>▲約2.0</b>         |
| 5        | Fixing motor (M4)                                           |            | 0.2            |            | 6               | Cassette pickup solenoid (SL705)  |            | ▲ 約6.1               |
| 6        | Scanner motor (M7)                                          |            |                |            | 7               | Development contact solenoid      |            | <u>← 約4.4</u>        |
| 7        | Cassette pickup solenoid (SL2)                              |            | 4.5            |            | 8               | Paper leading edge sensor (SR602) |            | <b>▲</b> 約7.         |
| 8        | Development contact solenoid<br>(SL3)                       |            | 4.0            |            | 9               | Fixing/delivery sensor (SR609)    |            | 4                    |
| 9        | Registration sensor (SR4)                                   |            | 5.2            |            | 10              | Vertical sync signal (/TOP)       |            | ▲ 約6.1               |
| 10       | Fixing / delivery sensor (SR5)                              |            | 4              | 11.5       | 11              | Primary charging bias             |            | 約1.6<br>◀ ➡ ▶        |
| 11       | Vertical sync signal (/TOP)                                 |            | 4.5            |            | 12              | Development bias (Y, M, C)        |            | <mark>▲ 約</mark> 4.4 |
| 12       | Primary charging bias                                       |            | < <u>1.7</u> → |            | 13              | Development bias (Bk)             |            | <del>▲ 約4.4</del>    |
| 13       | Development bias (Y, M, C)                                  |            | 3.6            |            | 14              | Primary transfer bias (Y)         |            | 約2.1 約4              |
| 14       | Development bias (Bk)                                       |            | 3.6            |            | 15              | Primary transfer bias (M, C)      |            | •                    |
| 15       | Primary transfer bias (Y)                                   |            | 2.5 2.2        |            | 16              | Primary transfer bias (Bk)        |            |                      |
| 16       | Primary transfer bias (M, C)                                |            | 2.9            |            | 17              | Secondary transfer pias           |            | কণ্ড./ ►             |
| 17       | Primary transfer bias (Bk)                                  |            | 2.0            | 4.7        | 18              |                                   |            |                      |
| 18       | Secondary transfer bias                                     |            | 1.0            | 9.2        | 19              |                                   |            |                      |
| 19       |                                                             |            |                | ATVC Print | <b>20</b><br>bi | as Sheet-to-sheet bias            |            |                      |
| 20       |                                                             |            |                |            |                 |                                   |            |                      |

|      | / <del>\\ /</del> | PRNT  |            |
|------|-------------------|-------|------------|
| -    | (単位: 秒            | ?)    | l          |
| _STR |                   | STBY  |            |
|      |                   |       |            |
|      |                   |       |            |
|      |                   |       |            |
|      |                   |       |            |
|      |                   |       |            |
|      |                   |       |            |
|      |                   |       |            |
|      |                   |       |            |
|      |                   |       |            |
|      |                   |       |            |
|      |                   |       |            |
|      |                   |       |            |
| 6    |                   |       |            |
| .0   |                   |       |            |
|      | 約21.2             |       |            |
|      |                   |       | •          |
|      |                   |       |            |
|      |                   |       |            |
|      |                   |       |            |
|      |                   |       |            |
|      |                   |       |            |
|      |                   |       |            |
|      |                   |       |            |
| 4.7  |                   |       |            |
|      |                   |       |            |
| 約6.1 | <b>↓</b>          |       |            |
|      |                   |       |            |
|      | 約10.5             |       |            |
|      |                   |       |            |
|      | <u> </u>          | •     |            |
|      |                   |       |            |
|      | - ATVC            |       | Print bias |
|      |                   |       |            |
|      |                   |       |            |
|      |                   |       |            |
|      |                   |       |            |
|      |                   |       |            |
|      |                   |       |            |
|      |                   | E-0 / | 5          |
|      |                   | г-9-: | ,          |

# PARTS CATALOG

### Color imageCLASS MF8350Cdn

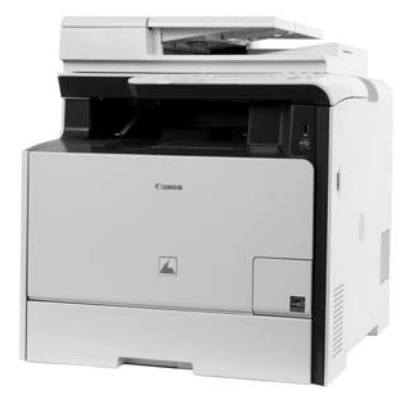

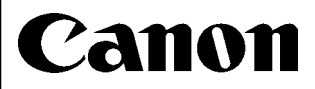

JULY 30, 2009 REV. 0

#### Contents

#### NUMERICAL INDEX

| MF8350Cdn/MF8330Cdn Series(Numerical Index) 1 | - | •1 | I |
|-----------------------------------------------|---|----|---|
|-----------------------------------------------|---|----|---|

#### MF8350Cdn/MF8330Cdn Series(Parts Catalog)

| A1  | ASSEMBLY LOCATION DIAGRAM                 | 2-1     |
|-----|-------------------------------------------|---------|
| A2  | OPTION PARTS CATALOG LIST                 | 2-2     |
| 001 | ACCESSORIES                               | 2-3     |
| 100 | EXTERNAL COVERS, PANELS, ETC.             | 2-5     |
| 101 | INTERNAL COMPONENTS 1                     | 2-7     |
| 102 | INTERNAL COMPONENTS 2                     | 2-9     |
| 103 | INTERNAL COMPONENTS 3                     | 2-11    |
| 104 | INTERNAL COMPONENTS 4                     | 2-13    |
| 105 | INTERNAL COMPONENTS 5                     | 2-16    |
| 106 | INTERNAL COMPONENTS 6                     | 2-18    |
| 107 | INTERNAL COMPONENTS 7                     | 2-20    |
| 160 | READER/ADF ASSEMBLY                       | 2-22    |
| 162 | PAPER FEEDER ASSEMBLY                     | 2-25    |
| 300 | CASSETTE ASSEMBLY                         | 2-27    |
| 400 | READER ASSEMBLY                           | 2-28    |
| 810 | FIXING ASS'Y                              | 2-30    |
| 900 | MAIN CONTOROLLER PCB ASS'Y                | 2-32    |
| ZZA | MECHANICAL STANDARD PARTS (HOW TO USE)    | 2-33    |
| ZZB | MECHANICAL STANDARD PARTS (SCREWS)        | 2-34    |
| ZZC | MECHANICAL STANDARD PARTS (BOLTS)         | 2-41    |
| ZZD | MECHANICAL STANDARD PARTS (NUTS)          | 2-42    |
| ZZE | MECHANICAL STANDARD PARTS (RETAINING RING | S) 2-43 |

#### NUMERICAL INDEX MF8350Cdn/MF8330Cdn Series(Numerical Index)

| PARTS NUMBER   K   PARTS NUMBER   KEY NO.   PARTS NUMBER   KEY NO.   PARTS NUMBER   KEY NO.     FC5-525-000   100   -1   FC9-7567-000   100   -1   FC4-7527     FC7-6352-000   162   -2   FC3-7577-000   400   -5   FM4-1881-000   162   -13     FC7-6392-000   162   -3   FC3-7577-000   400   -5   FM4-1883-000   162   -13     FC7-6392-000   162   -4   FH2-7080-000   104   -25   FM4-1883-000   101   -4     FC7-6392-000   160   -3   FH2-7170-000   104   -25   FM4-378-000   104   -3     FC8-8715-000   106   -7   FK2-5275-000   001   -11   FM4-3776-000   104   -3     FC8-8742-000   100   -2   FK2-5275-000   001   -12   FM4-3776-000   104   -17     FC8-8745-000   100   -5   FK2-5275-000   001   -17   FK2-5874-000   107   -7                                                                                                    |              | FIGURE            |              | FIGURE   |                | FIGURE         |
|----------------------------------------------------------------------------------------------------|--------------|-------------------|--------------|----------|----------------|----------------|
| KET NO.   KET NO.   KET NO.   KET NO.   KET NO.   KET NO.     FC5-525-000   100   1   FC3-758-000   100   18   FM4-1880-000   162   13     FC7-6297-000   162   2   FC3-757-000   400   5   FM4-1883-000   162   31     FC7-6297-000   162   3   FC3-757-000   400   -5   FM4-1883-000   162   21     FC7-6320-000   160   2   FH2-7082-000   104   -25   FM4-3853-000   162   1     FC7-6320-000   160   3   FH2-7170-00   104   -25   FM4-3776-000   104   2     FC8-8715-000   106   7   FK2-5276-000   001   11   FM4-3780-000   104   3     FC8-8748-000   106   -17   FK2-5276-000   900   107   5     FC8-8748-000   106   -5   FK2-6278-000   901   11   FM4-378-000   104   17     FC8-8748-000   166   -5                                                                                                    | PARTS NUMBER |                   | PARTS NUMBER |          | PARTS NUMBER   |                |
| FCS-525-000   100   -   1   FC3-7567-000   160   -   18   FM4-1879-000   162   -   1     FC7-6152-000   162   -   1   FC3-7571-000   400   -   5   FM4-1881-000   162   -   11     FC7-629-000   162   -   3   FC3-7571-000   400   -   5   FM4-1880-000   160   -   22     FC7-6320-000   162   -   4   FH2-702-000   104   -   25   FM4-385-000   104   -   2   FM4-376-000   104   -   2   FM4-376-000   104   -   2   FM4-377-000   104   -   2   FM4-377-000   104   -   3   FC8-374-000   104   -   3   FC8-374-000   104   -   3   FC8-374-000   104   -   3   FC8-374-5700   104   -   1   FM4-376-000   104   -   1   FC8-161-200   105   -   111   FC8-374-57000 </td <td></td> <td>KEY NU.</td> <td></td> <td>KEY NO.</td> <td></td> <td>KEYNU</td>                                                                                                    |              | KEY NU.           |              | KEY NO.  |                | KEYNU          |
| FC7-682-000   162   -   1   FC9-758-000   160   -   18   FM4-1881-000   162   -   13     FC7-683-000   162   -   3   FC9-7573-000   400   -   5   FM4-1882-000   162   -   31     FC7-630-000   162   -   3   FC9-7573-000   400   -   5   FM4-1882-000   162   -   31     FC7-6320-000   160   -   2   FH2-7082-000   104   -   25   FM4-3359-000   104   -   2     FC7-6320-000   160   -   4   FK2-311-000   104   -   25   FM4-377-000   104   -   2     FC8-781-000   103   -   1   FK2-482-000   101   -   1   FM4-3780-000   104   -   3     FC8-781-000   103   -   2   FK2-4864-000   001   -   11   FM4-380-000   104   -   11   FC9-1512-000   162                                                                                                    | FC5-5256-000 | 100 - 1           | FC9-7567-000 | 160 - 18 | FM4-1879-000   | 162 -          |
| FC7-819-000 162 .1 FC9-757-1000 400 .5 FM4-188-1000 162 .3   FC7-629-000 162 .3 FC9-757+000 400 .5 FM4-188-000 162 .3   FC7-620-000 162 .4 FH2-708-000 104 .25 FM4-188-000 160 .22   FC7-6320-000 160 .3 FH2-717-000 104 .25 FM4-3365-000 104 .2   FC7-6320-00 160 .3 FH2-717-000 104 .25 FM4-3776-000 104 .3   FC8-872-000 103 .1 FK2-4320-000 101 .1 FM4-3776-000 104 .3   FC8-874-000 103 .2 FK2-4321-000 900 .1 FM4-3376-000 104 .3   FC8-874-000 106 .5 FK2-4281-000 001 .1 FM4-3360-000 104 .1   FC8-174-000 160 .5 FK2-4864-000 001 .1 FM4-3360-000 100 .1   FC8-174-000 160 .5 FK2-4864-000 001 <td>FC7-6052-000</td> <td>162 - 1</td> <td>FC9-7568-000</td> <td>160 - 18</td> <td>FM4-1880-000</td> <td>162 - 13</td>                                                                                                    | FC7-6052-000 | 162 - 1           | FC9-7568-000 | 160 - 18 | FM4-1880-000   | 162 - 13       |
| FC7-6297-000 162 - 2 FC9-7573-000 400 - 5 FM4-1882-000 162 - 31   FC7-6300-000 162 - 4 FH2-7082-000 104 - 25 FM4-1885-000 160 - 22   FC7-6321-000 160 - 2 FH2-7082-000 104 - 25 FM4-385-000 104 - 25   FC8-871-000 106 - 4 FK2-4390-000 104 - 25 FM4-3778-000 104 - 25   FC8-8710-000 106 - 7 FK2-527-000 001 - 1 FM4-378-000 104 - 3   FC8-874-000 103 - 2 FK2-827-000 001 - 1 FM4-380-000 104 - 17   FC8-178-000 160 - 13 FK2-8643-000 001 - 16 FM4-380-000 107 7 7   FC9-1512-000 162 - 7 FK2-963-000 107 7 7 FM4-387-000                                                                                                    | FC7-6189-000 | 160 - 1           | FC9-7571-000 | 400 - 5  | FM4-1881-000   | 162 - 14       |
| FC7-6329-000 162 - 3 FC9-757-000 100 - 5 FM4-1885-000 162 - 11   FC7-6320-000 160 - 2 FH2-7082-000 104 - 25 FM4-1385-000 101 - 4   FC7-6320-000 160 - 3 FH2-7170-000 104 - 25 FM4-378-000 104 - 25 FM4-3778-000 104 - 2 FC8-372-000 100 - 2 FC8-372-000 100 - 2 FK2-4321-000 001 - 12 FM4-3778-000 104 - 3 FC8-372-000 100 - 2 FK2-527-500 000 101 - 17 FG FG-3742-000 100 - 2 FK2-527-500 001 17 F FG-3742-000 100 - 17 FG FG-3742-000 107 - 5 FK2-4864-000 001 - 16 FM4-3360-000 000 - 7 F FG-3152-000 162 - 7 FK2-363-000 101 <t< td=""><td>FC7-6297-000</td><td>162 - 2</td><td>FC9-7573-000</td><td>400 - 5</td><td>FM4-1882-000</td><td>162 - 31</td></t<>                                                                                                    | FC7-6297-000 | 162 - 2           | FC9-7573-000 | 400 - 5  | FM4-1882-000   | 162 - 31       |
| $\begin{array}{cccccccccccccccccccccccccccccccccccc$                                                                                                    | FC7-6299-000 | 162 - 3           | FC9-7574-000 | 400 - 5  | FM4-1883-000   | 160 - 22       |
| $\begin{array}{cccccccccccccccccccccccccccccccccccc$                                                                                                    | FC7-6300-000 | 162 - 4           | FH2-7080-000 | 104 - 25 | FM4-1885-000   | 162 - 11       |
| $\begin{array}{cccccccccccccccccccccccccccccccccccc$                                                                                                    | FC7-6320-000 | 160 - 2           | FH2-7082-000 | 104 - 25 | FM4-3359-000   | 101 - 4        |
| $ \begin{array}{cccccccccccccccccccccccccccccccccccc$                                                                                                    | FC7-6321-000 | 160 - 3           | FH2-7170-000 | 104 - 25 | FM4-3653-000   | 400 - 9        |
| $ \begin{array}{cccccccccccccccccccccccccccccccccccc$                                                                                                    | FC7-6322-000 | 160 - 4           | FK2-1311-000 | 104 - 25 | FM4-3776-000   | 104 - 2        |
| $ \begin{array}{cccccccccccccccccccccccccccccccccccc$                                                                                                    | FC8-8715-000 | 103 - 1           | FK2-4390-000 | 104 - 25 | FM4-3778-000   | 104 - 3        |
| $ \begin{array}{cccccccccccccccccccccccccccccccccccc$                                                                                                    | FC8-8730-000 | 106 - 7           | FK2-5274-000 | 001 - 12 | FM4-3779-000   | 104 - 3        |
| $ \begin{array}{cccccccccccccccccccccccccccccccccccc$                                                                                                    | FC8-8742-000 | 100 - 2           | FK2-5275-000 | 001 - 1  | FM4-3780-000   | 104 - 3        |
| $ \begin{array}{cccccccccccccccccccccccccccccccccccc$                                                                                                    | FC8-8745-000 | 100 2             | FK2-5281-000 | 001 2    | FM4-3796-000   | 107 E          |
| $ \begin{array}{cccccccccccccccccccccccccccccccccccc$                                                                                                    | FC8-8748-000 | 103 2             | FK2-8321-000 | 900 10   | EM4-3800-000   | 10/ 17         |
| $ \begin{array}{cccccccccccccccccccccccccccccccccccc$                                                                                                    | FC9-1/86-000 | 160 12            | FK2-8641-000 | 001 17   | FM4-3802-000   | 104 - 17       |
| IC9-1512-000   IC0   IC2-1512-000   IC0   IC2-1512-000   IC2   IC2-152-000   IC2   IC2-152-000   IC2-152-000   IC2-152-000   IC2-152-000 <thic2-12< th="">   IC2-152-000   <thic2< td=""><td>FC9-1503-000</td><td>160 - 13<br/>160 -</td><td>FK2-8643-000</td><td>001 - 17</td><td>FM4-3960-000</td><td>900</td></thic2<></thic2-12<> | FC9-1503-000 | 160 - 13<br>160 - | FK2-8643-000 | 001 - 17 | FM4-3960-000   | 900            |
| FC9-1512-000   162   -   5   FR2-9512-000   900   -   6     FC9-1526-000   162   -   7   FK2-9510-000   400   6   FM4-3971-000   107   -   7     FC9-1526-000   160   -   6   FK2-9510-000   104   -   1   FM4-3971-000   107   -   7     FC9-1532-000   160   -   7   FK2-9747-000   104   -   1   FM4-3973-000   107   -   9     FC9-1538-000   160   -   9   FK2-9839-000   001   -   10   FM4-3989-000   107   -   9     FC9-1538-000   160   -   10   FK2-9840-00   001   -   10   FM4-428-000   100   -   11   FS2-9450-00   100   -   11   FS2-9450-00   100   -   12   FS2-9450-00   100   -   12   FS2-9450-00   100   -   12   FS2-9450-00   100   -   12                                                                                                    | FC0 1512 000 | 160 - 5           | FK2 9767 000 | 107 0    | FM4 2061 000   | 900 -<br>000   |
| FC9-1525-000   f02   f   FK2-5835-000   f   f                                                                                                    | FC9-1512-000 | 162 - 5           | FK2-6767-000 | 107 - 6  | FM4-3901-000   | 900 -<br>107 - |
| $ \begin{array}{cccccccccccccccccccccccccccccccccccc$                                                                                                    | FC9-1523-000 | 102 - 6           | FK2-9561-000 | 400 - 6  | FINI4-3970-000 | 107 - 7        |
| $\begin{array}{cccccccccccccccccccccccccccccccccccc$                                                                                                    | FC9-1526-000 | 162 - 7           | FK2-9583-000 | 104 - 25 | FM4-3971-000   | 107 - 7        |
| $\begin{array}{cccccccccccccccccccccccccccccccccccc$                                                                                                    | FC9-1532-000 | 160 - 6           | FK2-9738-000 | 107 - 2  | FM4-3972-000   | 107 - 7        |
| $ \begin{array}{cccccccccccccccccccccccccccccccccccc$                                                                                                    | FC9-1533-000 | 160 - 7           | FK2-9747-000 | 104 - 1  | FM4-3973-000   | 107 - 7        |
| $ \begin{array}{cccccccccccccccccccccccccccccccccccc$                                                                                                    | FC9-1534-000 | 160 - 8           | FK2-9836-000 | 107 - 3  | FM4-3985-000   | 107 - 8        |
| $ \begin{array}{cccccccccccccccccccccccccccccccccccc$                                                                                                    | FC9-1535-000 | 160 - 9           | FK2-9839-000 | 001 - 10 | FM4-3989-000   | 107 - 9        |
| $\begin{array}{cccccccccccccccccccccccccccccccccccc$                                                                                                    | FC9-1536-000 | 160 - 10          | FK2-9840-000 | 001 - 10 | FM4-4279-000   | 300 -          |
| $\begin{array}{cccccccccccccccccccccccccccccccccccc$                                                                                                    | FC9-1539-000 | 160 - 11          | FK2-9841-000 | 001 - 10 | FM4-4284-000   | 106 - 3        |
| $\begin{array}{cccccccccccccccccccccccccccccccccccc$                                                                                                    | FC9-1650-000 | 400 - 1           | FK2-9842-000 | 001 - 10 | FM4-4285-000   | 100 - 11       |
| $ \begin{array}{cccccccccccccccccccccccccccccccccccc$                                                                                                    | FC9-2101-000 | 400 - 2           | FK2-9843-000 | 001 - 10 | FM4-4286-000   | 105 - 1        |
| $\begin{array}{cccccccccccccccccccccccccccccccccccc$                                                                                                    | FC9-4502-000 | 160 - 12          | FK2-9844-000 | 001 - 10 | FM4-4287-000   | 100 - 12       |
| $\begin{array}{cccccccccccccccccccccccccccccccccccc$                                                                                                    | FC9-4507-000 | 107 - 1           | FK2-9845-000 | 001 - 10 | FM4-4289-000   | 810 -          |
| $\begin{array}{cccccccccccccccccccccccccccccccccccc$                                                                                                    | FC9-4510-000 | 001 - 11          | FK2-9861-000 | 400 - 7  | FM4-4290-000   | 810 -          |
| $ \begin{array}{cccccccccccccccccccccccccccccccccccc$                                                                                                    | FC9-4541-000 | 100 - 3           | FK2-9877-000 | 001 - 17 | FM4-4291-000   | 810 -          |
| $ \begin{array}{c ccccccccccccccccccccccccccccccccccc$                                                                                                    | FC9-4545-000 | 100 - 4           | FL2-6637-000 | 160 - 19 | FM4-4301-000   | 400 - 10       |
| $ \begin{array}{cccccccccccccccccccccccccccccccccccc$                                                                                                    | FC9-4546-000 | 106 - 1           | FL3-1431-000 | 162 - 9  | FM4-4306-000   | 400 -          |
| $ \begin{array}{cccccccccccccccccccccccccccccccccccc$                                                                                                    | FC9-4547-000 | 106 - 2           | FL3-1437-000 | 162 - 10 | FM4-4307-000   | 400 - 11       |
| $ \begin{array}{cccccccccccccccccccccccccccccccccccc$                                                                                                    | FC9-4551-000 | 100 - 5           | FL3-2453-000 | 160 - 20 | FM4-4308-000   | 400 - 8        |
| $ \begin{array}{cccccccccccccccccccccccccccccccccccc$                                                                                                    | FC9-4579-000 | 100 - 6           | FL3-2458-000 | 162 - 12 | FU5-6992-000   | 162 - 15       |
| $ \begin{array}{cccccccccccccccccccccccccccccccccccc$                                                                                                    | FC9-4584-000 | 100 - 7           | FL3-3539-000 | 160 - 21 | FU6-2998-000   | 162 - 16       |
| $ \begin{array}{cccccccccccccccccccccccccccccccccccc$                                                                                                    | FC9-4589-000 | 400 - 3           | FM3-5378-000 | 107 - 4  | FU6-2999-000   | 162 - 17       |
| $ \begin{array}{cccccccccccccccccccccccccccccccccccc$                                                                                                    | FC9-4590-000 | 400 - 4           | FM3-8292-000 | 810 - 1  | FU7-0667-000   | 162 - 18       |
| FC9-5110-000   160   -   13   FM3-8301-000   103   -   4   FU7-0669-000   162   -   20     FC9-5115-000   160   -   13   FM3-9538-000   160   -   23   FU7-0671-000   162   -   21     FC9-5654-000   160   -   13   FM4-1493-000   100   -   9   FU7-0671-000   162   -   25     FC9-5656-000   160   -   14   FM4-1525-000   100   -   10   FU7-0678-000   162   -   23     FC9-5656-000   160   -   15   FM4-1525-000   100   -   10   FU7-0678-000   162   -   23     FC9-5656-000   160   -   16   FM4-1527-000   100   -   10   FU7-0678-000   162   -   24     FC9-7561-000   160   -   17   FM4-1528-000   100   -   10   FU7-8091-000   100   -   13     FC                                                                                                    | FC9-5109-000 | 160 - 13          | FM3-8294-000 | 103 - 3  | FU7-0668-000   | 162 - 19       |
| FC9-5115-000   160   -   13   FM3-9538-000   160   -   23   FU7-0671-000   162   -   21     FC9-5654-000   162   -   8   FM4-1493-000   100   -   9   FU7-0672-000   160   -   25     FC9-5655-000   160   -   14   FM4-1525-000   100   -   10   FU7-0672-000   162   -   22     FC9-5656-000   160   -   15   FM4-1526-000   100   -   10   FU7-0678-000   162   -   23     FC9-5657-000   160   -   16   FM4-1527-000   100   -   10   FU7-0678-000   162   -   24     FC9-5657-000   160   -   17   FM4-1528-000   100   -   10   FU7-2018-000   160   -   26     FC9-7562-000   160   -   17   FM4-1529-000   100   -   10   FU7-8091-000   100   -   13     FC                                                                                                    | FC9-5110-000 | 160 - 13          | FM3-8301-000 | 103 - 4  | FU7-0669-000   | 162 - 20       |
| FC9-5654-000   162   .   8   FM4-1493-000   100   .   9   FU7-0672-000   160   .   25     FC9-5655-000   160   .   14   FM4-1525-000   100   .   10   FU7-0672-000   160   .   22     FC9-5656-000   160   .   15   FM4-1526-000   100   .   10   FU7-0678-000   162   .   23     FC9-5657-000   160   .   16   FM4-1527-000   100   .   10   FU7-2016-000   162   .   24     FC9-565-000   160   .   17   FM4-1529-000   100   .   10   FU7-2018-000   160   .   163     FC9-7562-000   160   .   17   FM4-1529-000   100   .   10   FU7-8091-000   100   .   13     FC9-7564-000   160   .   17   FM4-1532-000   100   .   10   FU7-8094-000   001   .   9     FC9                                                                                                    | FC9-5115-000 | 160 - 13          | FM3-9538-000 | 160 - 23 | FU7-0671-000   | 162 - 21       |
| FC9-5655-000   160   -   14   FM4-1525-000   100   -   10   FU7-0676-000   162   -   22     FC9-5656-000   160   -   15   FM4-1526-000   100   -   10   FU7-0678-000   162   -   23     FC9-5657-000   160   -   16   FM4-1526-000   100   -   10   FU7-2018-000   162   -   23     FC9-5657-000   160   -   16   FM4-1527-000   100   -   10   FU7-2018-000   162   -   24     FC9-7562-000   160   -   17   FM4-1529-000   100   -   10   FU7-8091-000   100   -   13     FC9-7563-000   160   -   17   FM4-1530-000   100   -   10   FU7-8093-000   001   -   13     FC9-7566-000   160   -   17   FM4-1531-000   100   -   10   FU7-8094-000   001   9     FC9-7566-000                                                                                                    | FC9-5654-000 | 162 - 8           | FM4-1493-000 | 100 - 9  | FU7-0672-000   | 160 - 25       |
| FC9-5656-000   160   -   15   FM4-1526-000   100   -   10   FU7-0678-000   162   -   23     FC9-5657-000   160   -   16   FM4-1527-000   100   -   10   FU7-2016-000   162   -   24     FC9-7561-000   160   -   17   FM4-1528-000   100   -   10   FU7-2018-000   160   -   26     FC9-7562-000   160   -   17   FM4-1529-000   100   -   10   FU7-8091-000   100   -   13     FC9-7563-000   160   -   17   FM4-1530-000   100   -   10   FU7-8091-000   100   -   13     FC9-7566-000   160   -   17   FM4-1531-000   100   -   10   FU7-8094-000   001   -   13     FC9-7566-000   160   -   18   FM4-1533-000   100   -   10   FU7-8108-000   106   -   16                                                                                                    | FC9-5655-000 | 160 - 14          | FM4-1525-000 | 100 - 10 | FU7-0676-000   | 162 - 22       |
| FC9-5657-000   160   -   16   FM4-1527-000   100   -   10   FU7-2016-000   162   -   24     FC9-7561-000   160   -   17   FM4-1528-000   100   -   10   FU7-2018-000   160   -   26     FC9-7562-000   160   -   17   FM4-1528-000   100   -   10   FU7-2018-000   100   -   13     FC9-7563-000   160   -   17   FM4-1530-000   100   -   10   FU7-8091-000   100   -   13     FC9-7563-000   160   -   17   FM4-1531-000   100   -   10   FU7-8094-000   001   -   13     FC9-7565-000   160   -   18   FM4-1533-000   100   -   10   FU7-8094-000   106   -   16     FC9-7566-000   160   -   18   FM4-1533-000   100   -   10   FU7-8108-000   100   -   14                                                                                                    | FC9-5656-000 | 160 - 15          | FM4-1526-000 | 100 - 10 | FU7-0678-000   | 162 - 23       |
| FC9-7561-000   160   -   17   FM4-1528-000   100   -   10   FU7-2018-000   160   -   26     FC9-7562-000   160   -   17   FM4-1529-000   100   -   10   FU7-2018-000   100   -   13     FC9-7563-000   160   -   17   FM4-1530-000   100   -   10   FU7-8093-000   001   -   13     FC9-7564-000   160   -   17   FM4-1531-000   100   -   10   FU7-8093-000   001   -   13     FC9-7565-000   160   -   17   FM4-1531-000   100   -   10   FU7-8094-000   001   -   9     FC9-7565-000   160   -   18   FM4-1533-000   100   -   10   FU7-8108-000   106   -   16     FC9-7566-000   160   -   18   FM4-1533-000   100   -   10   FU7-8109-000   100   -   14                                                                                                    | FC9-5657-000 | 160 - 16          | FM4-1527-000 | 100 - 10 | FU7-2016-000   | 162 - 24       |
| FC9-7562-000   160   .   17   FM4-1529-000   100   .   10   FU7-8091-000   100   .   13     FC9-7563-000   160   .   17   FM4-1530-000   100   .   10   FU7-8093-000   001   .   13     FC9-7564-000   160   .   17   FM4-1531-000   100   .   10   FU7-8093-000   001   .   13     FC9-7565-000   160   .   17   FM4-1532-000   100   .   10   FU7-8094-000   001   .   9     FC9-7565-000   160   .   18   FM4-1532-000   100   .   10   FU7-8108-000   106   .   16     FC9-7566-000   160   .   18   FM4-1533-000   100   .   10   FU7-8109-000   100   .   14                                                                                                    | FC9-7561-000 | 160 - 17          | FM4-1528-000 | 100 - 10 | FU7-2018-000   | 160 - 26       |
| FC9-7563-000   160   -   17   FM4-1530-000   100   -   10   FU7-8093-000   001   -   13     FC9-7564-000   160   -   17   FM4-1531-000   100   -   10   FU7-8093-000   001   -   13     FC9-7565-000   160   -   17   FM4-1532-000   100   -   10   FU7-8094-000   001   -   9     FC9-7565-000   160   -   18   FM4-1532-000   100   -   10   FU7-8108-000   106   -   16     FC9-7566-000   160   -   18   FM4-1533-000   100   -   10   FU7-8109-000   100   -   14                                                                                                    | FC9-7562-000 | 160 - 17          | FM4-1529-000 | 100 - 10 | FU7-8091-000   | 100 - 13       |
| FC9-7564-000   160   -   17   FM4-1531-000   100   -   10   FU7-8094-000   001   -   9     FC9-7565-000   160   -   18   FM4-1532-000   100   -   10   FU7-8108-000   106   -   16     FC9-7566-000   160   -   18   FM4-1533-000   100   -   10   FU7-8109-000   100   -   14                                                                                                    | FC9-7563-000 | 160 - 17          | FM4-1530-000 | 100 - 10 | FU7-8093-000   | 001 - 13       |
| FC9-7565-000   160   -   18   FM4-1532-000   100   -   10   FU7-8108-000   106   -   16     FC9-7566-000   160   -   18   FM4-1533-000   100   -   10   FU7-8109-000   100   -   14                                                                                                    | FC9-7564-000 | 160 - 17          | FM4-1531-000 | 100 - 10 | FU7-8094-000   | 001 - 9        |
| FC9-7566-000 160 - 18 FM4-1533-000 100 - 10 FU7-8109-000 100 - 14                                                                                                    | FC9-7565-000 | 160 - 18          | FM4-1532-000 | 100 - 10 | FU7-8108-000   | 106 - 16       |
|                                                                                                    | FC9-7566-000 | 160 - 18          | FM4-1533-000 | 100 - 10 | FU7-8109-000   | 100 - 14       |

#### NUMERICAL INDEX MF8350Cdn/MF8330Cdn Series(Numerical Index)

|                | FIGURE   |                | FIGURE   |              | FIGURE   |
|----------------|----------|----------------|----------|--------------|----------|
| PARTS NUMBER   | &        | PARTS NUMBER   | &        | PARTS NUMBER | &        |
|                | KEY NO.  |                | KEY NO.  |              | KEY NO   |
| FU7-8111-000   | 810 - 2  | RM1-4837-000   | 104 - 6  | XA9-1671-000 | 101 - 10 |
| FU7-8405-000   | 160 - 27 | RM1-4838-000   | 106 - 9  | XA9-1671-000 | 102 - 5  |
| FU7-8406-000   | 160 - 27 | RM1-4840-000   | 103 . 9  | XA9-1671-000 | 103 . 13 |
| FU7-8407-000   | 160 27   | RM1-4845-000   | 810 1    | XA9-1671-000 | 104 24   |
| EU7 9409 000   | 160 - 27 | RM1 4950 000   | 102 0    | XA3-1071-000 | 104 - 24 |
| FU7-6406-000   | 160 - 27 | RIVI1-4650-000 | 102 - 2  | XA9-1071-000 | 105 - 12 |
| FU7-8409-000   | 160 - 27 | RIVI1-4652-000 | 102 - 3  | XA9-1671-000 | 106 - 15 |
| FU7-8410-000   | 160 - 27 | RM1-4853-000   | 103 - 10 | XA9-1835-000 | 101 - 9  |
| FU7-8411-000   | 160 - 27 | RM1-4876-000   | 106 - 10 | XA9-1835-000 | 103 - 14 |
| FU7-8413-000   | 160 - 27 | RM1-4877-000   | 106 - 11 | XA9-1835-000 | 104 - 23 |
| FU8-0895-000   | 160 - 28 | RM1-4879-000   | 106 - 12 | XA9-1835-000 | 105 - 10 |
| FU8-2007-000   | 160 - 29 | RM1-4880-000   | 106 - 13 |              |          |
| FU8-2008-000   | 162 - 25 | RM1-4893-000   | 810 - 1  |              |          |
| FU8-2010-000   | 162 - 26 | RM1-4896-000   | 105 - 2  |              |          |
| HB1-4978-000   | 001 - 14 | RM1-5288-000   | 104 - 7  |              |          |
| HC1-0586-000   | 160 - 30 | RM1-5293-000   | 104 - 8  |              |          |
| HC1-0586-000   | 162 - 27 | RM1-5294-000   | 101 - 3  |              |          |
| HC1-2034-000   | 001 - 15 | RM1-5303-000   | 105 - 3  |              |          |
| HK1-0175-000   | 001 - 4  | RM1-5385-000   | 104 - 9  |              |          |
| HU1-1022-000   | 160 - 31 | RM1-5393-000   | 104 - 10 |              |          |
| HU1-1022-000   | 162 - 28 | RM1-5394-000   | 104 - 11 |              |          |
| NPN            | 001 -    | RM1-5395-000   | 104 - 12 |              |          |
| NPN            | 100 -    | RM1-5397-000   | 106 - 14 |              |          |
| NPN            | 100 -    | RM1-5398-000   | 100 - 14 |              |          |
|                | 107 -    | PM1-5300-000   | 101 - 5  |              |          |
|                | 102 -    | RM1-5399-000   | 101 - 6  |              |          |
|                | 103 -    | RM1-5400-000   | 104 - 13 |              |          |
|                | 104 -    | RIVI1-5419-000 | 105 - 4  |              |          |
|                | 105 -    | RIVI1-5420-000 | 102 - 4  |              |          |
| NPN            | 106 -    | RIVI1-5428-000 | 103 - 11 |              |          |
| NPN            | 107 -    | RM1-5433-000   | 105 - 5  |              |          |
| NPN            | 160 -    | RM1-5434-000   | 104 - 14 |              |          |
| QK1-6441-000   | 001 - 5  | RM1-5435-000   | 104 - 15 |              |          |
| QK1-6443-000   | 001 - 7  | RM1-5437-000   | 105 - 6  |              |          |
| QK1-6446-000   | 001 - 6  | RM1-5438-000   | 104 - 16 |              |          |
| QK1-6449-000   | 001 - 8  | VS1-7177-003   | 400 - 12 |              |          |
| QK1-6455-000   | 001 - 2  | VS1-7177-004   | 400 - 13 |              |          |
| RB2-6297-000   | 103 - 5  | VS1-7207-004   | 162 - 29 |              |          |
| RC2-0062-000   | 100 - 1  | WG8-5696-000   | 101 - 7  |              |          |
| RC2-2014-000   | 103 - 6  | WG8-5696-000   | 103 - 12 |              |          |
| RC2-3367-000   | 810 - 3  | WG8-5696-000   | 104 - 18 |              |          |
| RC2-3719-000   | 104 - 21 | WG8-5696-000   | 162 - 30 |              |          |
| RC2-3750-000   | 106 - 4  | WG8-5696-000   | 400 - 14 |              |          |
| RC2-3752-000   | 106 - 5  | WG8-5696-000   | 810 - 4  |              |          |
| RC2-3774-000   | 106 - 6  | XA9-0476-000   | 160 - 32 |              |          |
| RK2-2276-000   | 105 - 8  | XA9-0476-000   | 400 - 15 |              |          |
| RK2-2276-000   | 106 - 8  | XA9-0679-000   | 104 - 19 |              |          |
| RK2-2302-000   | 104 - 4  | XA9-0831-000   | 160 - 24 |              |          |
| RK2-3267-000   | 101 - 1  | XA9-1418-000   | 104 - 20 |              |          |
| RL1-1785-000   | 103 7    | XA9-1418-000   | 105 - 9  |              |          |
| RL1-1800-000   | 104 - 5  | XA9-1420-000   | 101 - 8  |              |          |
| RI 1-1802-000  | 102 - 1  | XA9-1420-000   | 104 22   |              |          |
| RM1-4426-000   | 103 0    | XA9-1422-000   | 105 7    |              |          |
| RM1_4826_000   | 101 0    | XAQ-1671-000   | 100 - 7  |              |          |
| 11011-4030-000 | 101 - Z  | 77-107 1-000   | - 0      |              |          |

## MF8350Cdn/MF8330Cdn Series(Parts Catalog)

#### Satera MF8350Cdn

| JP | F15-7911-000 | EXA |
|----|--------------|-----|
| •• |              |     |

#### Satera MF8330Cdn

JP F15-7912-000 EZH

#### i-SENSYS MF8350Cdn

| EUR1 | F15-7991-000 | EWV |
|------|--------------|-----|
| EUR2 | F15-7991-000 | EWX |
| EUR3 | F15-7991-000 | EWZ |

#### i-SENSYS MF8330Cdn

| EUR1 | F15-7992-000 | EXK |
|------|--------------|-----|
| EUR2 | F15-7992-000 | EXL |

#### imageCLASS MF8350Cdn

| тw   | F15-7921-000 | EXG |
|------|--------------|-----|
| US   | F15-7931-000 | EWU |
| CA   | F15-7931-000 | EXB |
| ASIA | F15-7941-000 | EXC |
| CN   | F15-7951-000 | EXE |
| KR   | F15-7961-000 | EXF |
| AU   | F15-7981-000 | EXD |

#### Contents

| A1  | ASSEMBLY LOCATION DIAGRAM                   | 2-1  |
|-----|---------------------------------------------|------|
| A2  | OPTION PARTS CATALOG LIST                   | 2-2  |
| 001 | ACCESSORIES                                 | 2-3  |
| 100 | EXTERNAL COVERS, PANELS, ETC.               | 2-5  |
| 101 | INTERNAL COMPONENTS 1                       | 2-7  |
| 102 | INTERNAL COMPONENTS 2                       | 2-9  |
| 103 | INTERNAL COMPONENTS 3                       | 2-11 |
| 104 | INTERNAL COMPONENTS 4                       | 2-13 |
| 105 | INTERNAL COMPONENTS 5                       | 2-16 |
| 106 | INTERNAL COMPONENTS 6                       | 2-18 |
| 107 | INTERNAL COMPONENTS 7                       | 2-20 |
| 160 | READER/ADF ASSEMBLY                         | 2-22 |
| 162 | PAPER FEEDER ASSEMBLY                       | 2-25 |
| 300 | CASSETTE ASSEMBLY                           | 2-27 |
| 400 | READER ASSEMBLY                             | 2-28 |
| 810 | FIXING ASS'Y                                | 2-30 |
| 900 | MAIN CONTOROLLER PCB ASS'Y                  | 2-32 |
| ZZA | MECHANICAL STANDARD PARTS (HOW TO USE)      | 2-33 |
| ZZB | MECHANICAL STANDARD PARTS (SCREWS)          | 2-34 |
| ZZC | MECHANICAL STANDARD PARTS (BOLTS)           | 2-41 |
| ZZD | MECHANICAL STANDARD PARTS (NUTS)            | 2-42 |
| ZZE | MECHANICAL STANDARD PARTS (RETAINING RINGS) | 2-43 |

#### FIGURE A1 ASSEMBLY LOCATION DIAGRAM

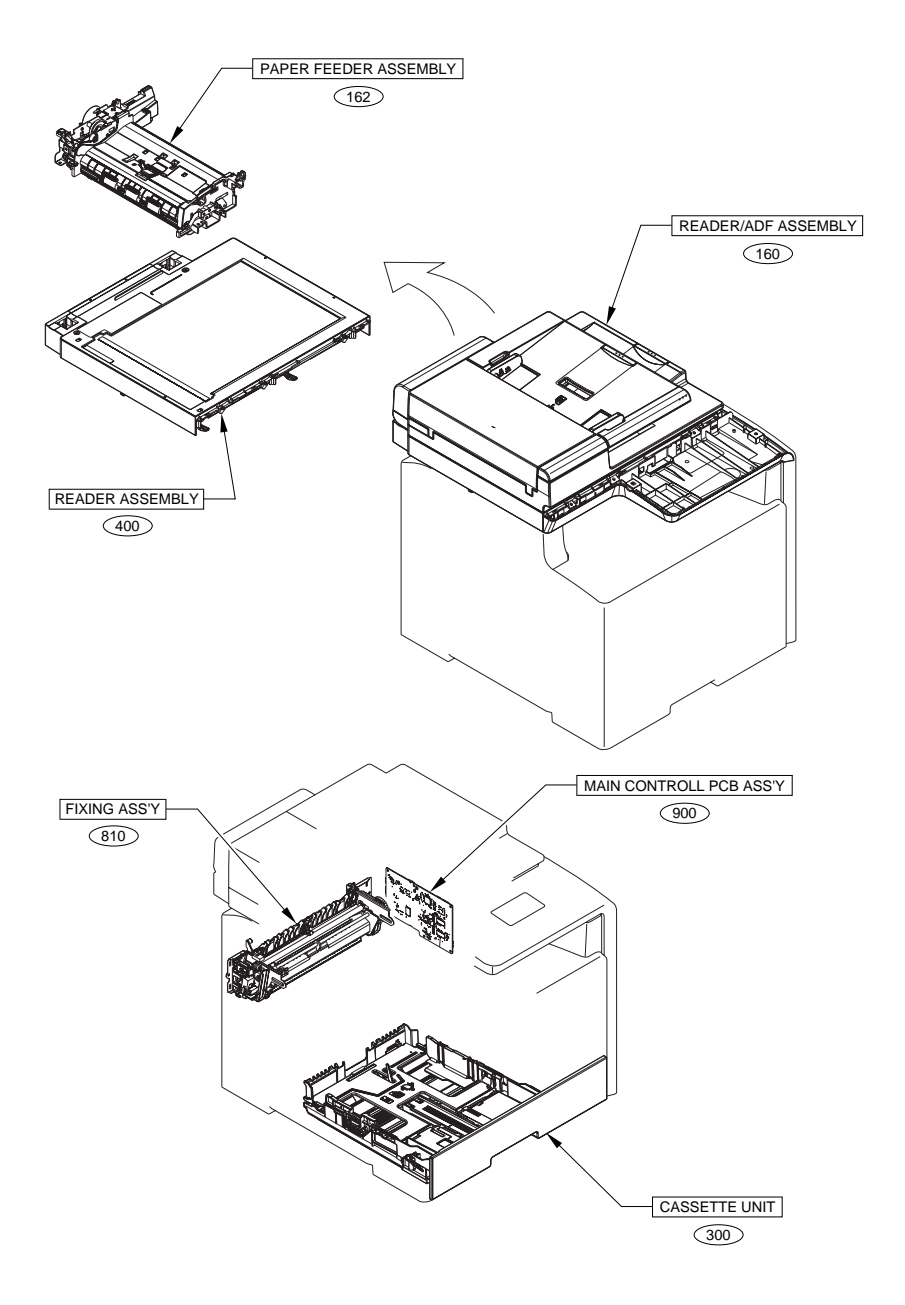

#### FIGURE A2 OPTION PARTS CATALOG LIST

This is the table of the machine's options whose parts catalog is issued.

| No. | Model Name(English)        | Model Name(Japanese) |
|-----|----------------------------|----------------------|
| 1   | Cassette Feeding Module-V1 | 1段カセットユニット・V1        |

#### FIGURE 001 ACCESSORIES

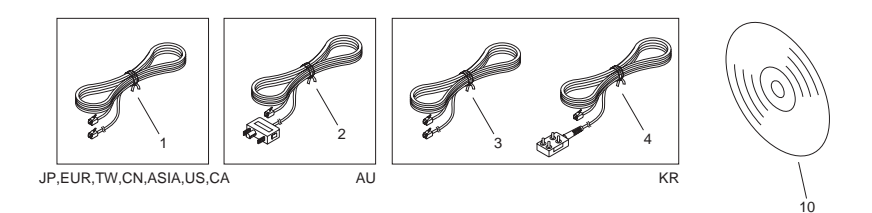

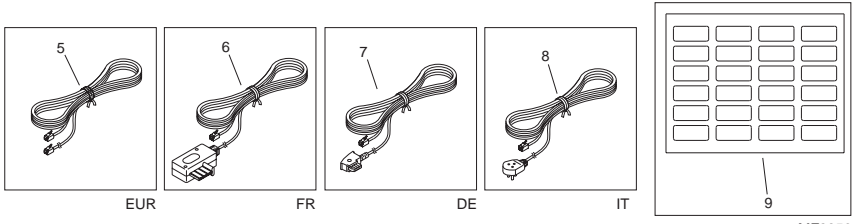

MF8350

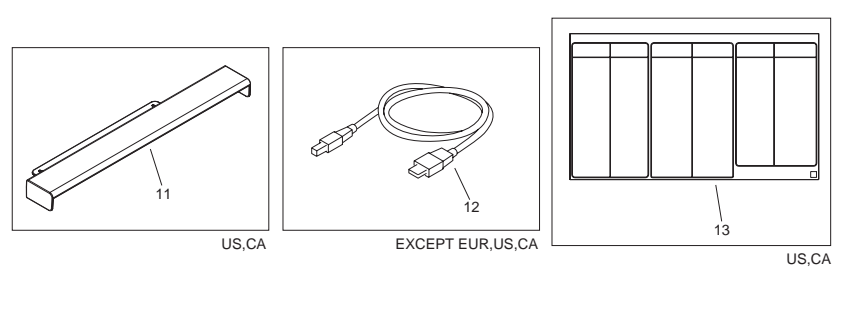

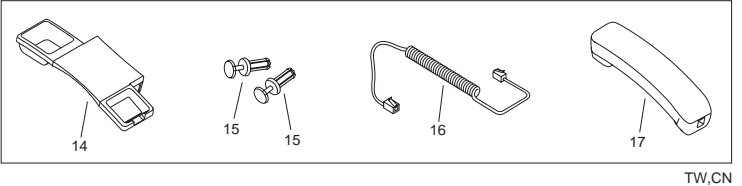

| FIGURE<br>& KEY<br>NO. | PARTS<br>NUMBER | R<br>A<br>N<br>K | Q'TY | DESCRIPTION            | SERIAL NUMBER/<br>REMARKS             | S<br>V<br>C |
|------------------------|-----------------|------------------|------|------------------------|---------------------------------------|-------------|
| Fig.001                | NPN             |                  | RF   | ACCESSORIES            |                                       |             |
| 1                      | FK2-5275-000    |                  | 1    | CORD, MODULAR          | MF8350<br>JP,EUR,TW,CN,ASIA,US,<br>CA |             |
| 2                      | QK1-6455-000    |                  | 1    | CORD, MODULAR          | MF8350 AU                             |             |
| 3                      | FK2-5281-000    |                  | 1    | CORD, MODULAR          | MF8350 KR                             |             |
| 4                      | HK1-0175-000    |                  | 1    | CORD, MODULAR          | MF8350 KR                             |             |
| 5                      | QK1-6441-000    |                  | 1    | CORD, MODULAR          | MF8350 EUR                            |             |
| 6                      | QK1-6446-000    |                  | 1    | CORD, MODULAR          | MF8350 FR                             |             |
| 7                      | QK1-6443-000    |                  | 1    | CORD, MODULAR          | MF8350 DE                             |             |
| 8                      | QK1-6449-000    |                  | 1    | CORD, MODULAR          | MF8350 IT                             |             |
| 9                      | FU7-8094-000    |                  | 1    | LABEL, DESTINATION     | MF8350                                |             |
| 10                     | FK2-9839-000    |                  | 1    | CD-ROM, USER SOFTWARE  | US,CA                                 |             |
| 10                     | FK2-9842-000    |                  | 1    | CD-ROM, USER SOFTWARE  | EUR                                   |             |
| 10                     | FK2-9843-000    |                  | 1    | CD-ROM, USER SOFTWARE  | EUR                                   |             |
| 10                     | FK2-9841-000    |                  | 1    | CD-ROM, USER SOFTWARE  | JP                                    |             |
| 10                     | FK2-9840-000    |                  | 1    | CD-ROM, USER SOFTWARE  | US,CA                                 |             |
| 10                     | FK2-9844-000    |                  | 1    | CD-ROM, USER SOFTWARE  | AU,ASIA                               |             |
| 10                     | FK2-9845-000    |                  | 1    | CD-ROM, USER SOFTWARE  | TW,KR,CN                              |             |
| 11                     | FC9-4510-000    |                  | 1    | COVER, PAPER           | US,CA                                 |             |
| 12                     | FK2-5274-000    |                  | 1    | CABLE, USB             | EXCEPT EUR,US,CA                      |             |
| 13                     | FU7-8093-000    |                  | 1    | LABEL, CONTROL PANEL   | US,CA                                 |             |
| 14                     | HB1-4978-000    |                  | 1    | HOLDER, HANDSET CRADLE | TW,CN                                 |             |
| 15                     | HC1-2034-000    |                  | 2    | RIVET                  | TW,CN                                 |             |
| 16                     | FK2-8643-000    |                  | 1    | CORD, CURL             | TW,CN                                 |             |
| 17                     | FK2-8641-000    |                  | 1    | HANDSET                | тw                                    |             |
| 17                     | FK2-9877-000    |                  | 1    | HANDSET                | CN                                    |             |

#### FIGURE 100 EXTERNAL COVERS, PANELS, ETC.

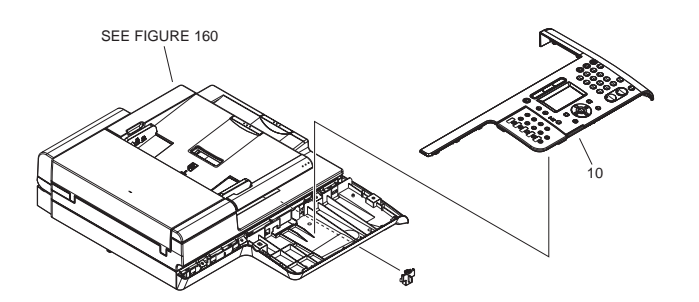

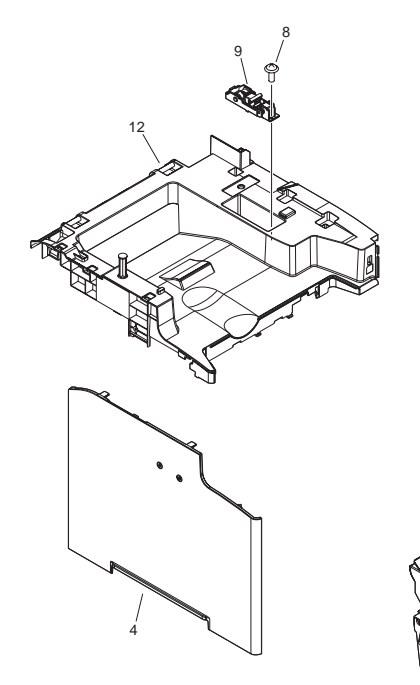

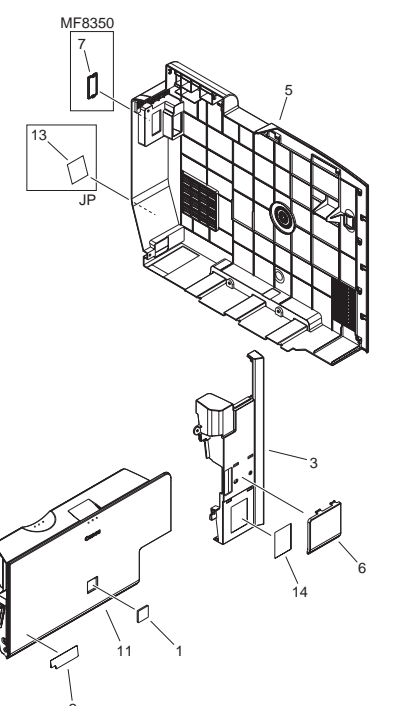

| FIGURE<br>& KEY<br>NO. | PARTS<br>NUMBER | R<br>A<br>N<br>K | Q'TY | DESCRIPTION                   | SERIAL NUMBER/<br>REMARKS | s<br>V<br>C |
|------------------------|-----------------|------------------|------|-------------------------------|---------------------------|-------------|
| Fig.100                | NPN             |                  | RF   | EXTERNAL COVERS, PANELS, ETC. |                           |             |
| 1                      |                 |                  |      |                               |                           |             |
| 1                      | RC2-0062-000    |                  | 1    | EMBLEM                        | EXCEPT JP                 |             |
| 2                      |                 |                  |      |                               |                           |             |
| 2                      | FC8-8742-000    |                  | 1    | LABEL, PAPER SIZE             | EXCEPT JP                 |             |
| 3                      | FC9-4541-000    |                  | 1    | COVER, RIGHT FRONT            |                           |             |
| 4                      | FC9-4545-000    |                  | 1    | COVER, LEFT                   |                           |             |
| 5                      | FC9-4551-000    |                  | 1    | COVER, RIGHT                  |                           |             |
| 6                      | FC9-4579-000    |                  | 1    | COVER, SUB, FRONT             |                           |             |
| 7                      |                 |                  |      |                               |                           |             |
| 8                      | XA9-1671-000    |                  | AR   | SCREW, D, M3X8                |                           |             |
| 9                      | FM4-1493-000    |                  | 1    | HINGE ASSMBLY                 |                           |             |
| 10                     |                 |                  |      |                               |                           |             |
| 10                     |                 |                  |      |                               |                           |             |
| 10                     |                 |                  |      |                               |                           |             |
| 10                     |                 |                  |      |                               |                           |             |
| 10                     |                 |                  |      |                               |                           |             |
| 10                     |                 |                  |      |                               |                           |             |
| 10                     |                 |                  |      |                               |                           |             |
| 10                     | FM4-1525-000    |                  | 1    | CONTROL PANEL ASSEMBLY        | MF8350 US,CA              |             |
| 10                     |                 |                  |      |                               |                           |             |
| 11                     | FM4-4285-000    |                  | 1    | FRONT DOOR ASS'Y              |                           |             |
| 12                     | FM4-4287-000    |                  | 1    | COVER, TOP                    |                           |             |
| 13                     | FU7-8091-000    |                  | 1    | LABEL, GROUNDING CAUTION      |                           |             |
| 14                     | FU7-8109-000    |                  | 1    | LABEL, JAM                    |                           |             |

#### FIGURE 101 INTERNAL COMPONENTS 1

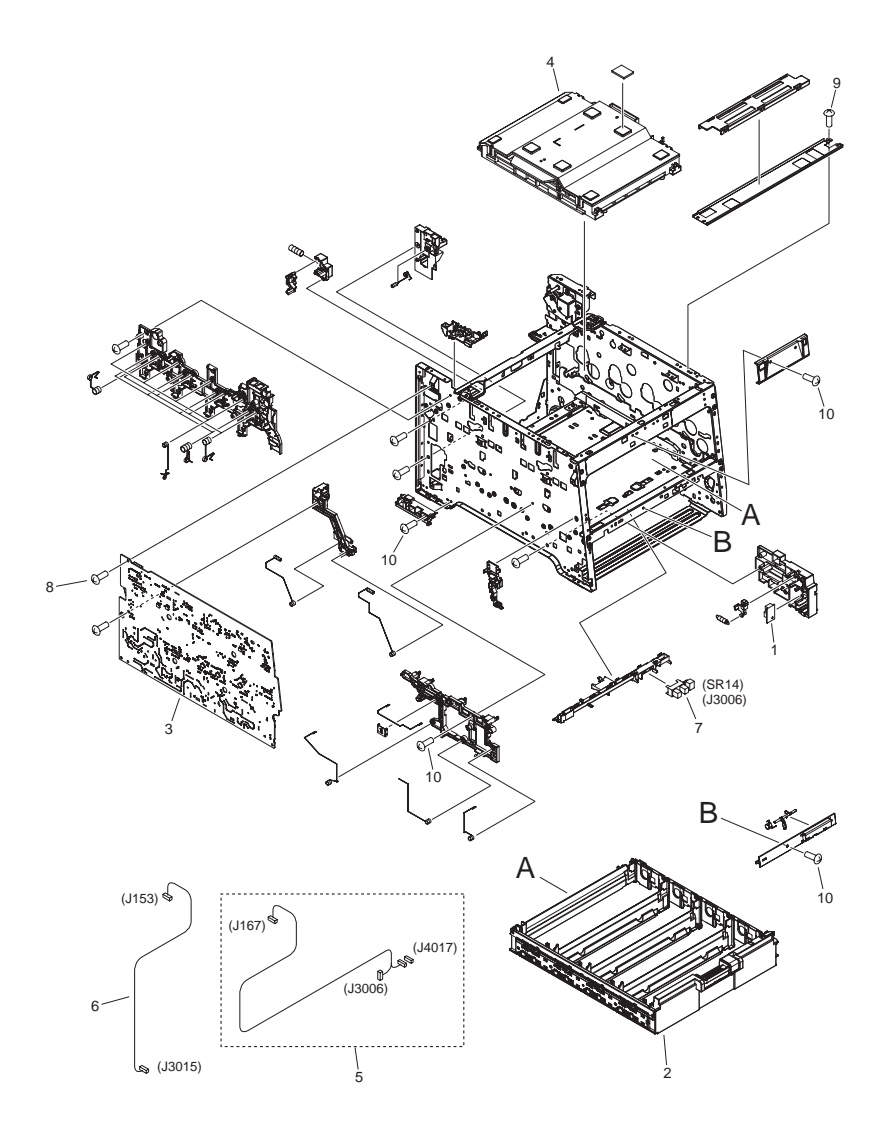

| FIGURE<br>& KEY<br>NO. | PARTS<br>NUMBER | R<br>A<br>N<br>K | Q'TY | DESCRIPTION                  | SERIAL NUMBER/<br>REMARKS | S<br>V<br>C |
|------------------------|-----------------|------------------|------|------------------------------|---------------------------|-------------|
| Fig.101                | NPN             |                  | RF   | INTERNAL COMPONENTS 1        |                           |             |
| 1                      | RK2-3267-000    |                  | 1    | TEMPERATURE SENSOR UNIT      |                           |             |
| 2                      | RM1-4836-000    |                  | 1    | CARTRIDGE TRAY ASS'Y         |                           |             |
| 3                      | RM1-5294-000    |                  | 1    | H. V. POWER SUPPLY PCB ASS'Y |                           |             |
| 4                      | FM4-3359-000    |                  | 1    | LASER SCANNER ASS'Y          |                           |             |
| 5                      | RM1-5398-000    |                  | 1    | SENSOR CABLE ASS'Y           |                           |             |
| 6                      | RM1-5399-000    |                  | 1    | ENV. SENSOR CABLE ASS'Y      |                           |             |
| 7                      | WG8-5696-000    |                  | 1    | PHOTO INTERRUPTER, TLP1243   | SR14                      |             |
| 8                      | XA9-1420-000    |                  | 8    | SCREW, W/WASHER, M3X8        |                           |             |
| 9                      | XA9-1835-000    |                  | AR   | SCREW, D, M3X6               |                           |             |
| 10                     | XA9-1671-000    |                  | AR   | SCREW, D, M3X8               |                           |             |

#### FIGURE 102 INTERNAL COMPONENTS 2

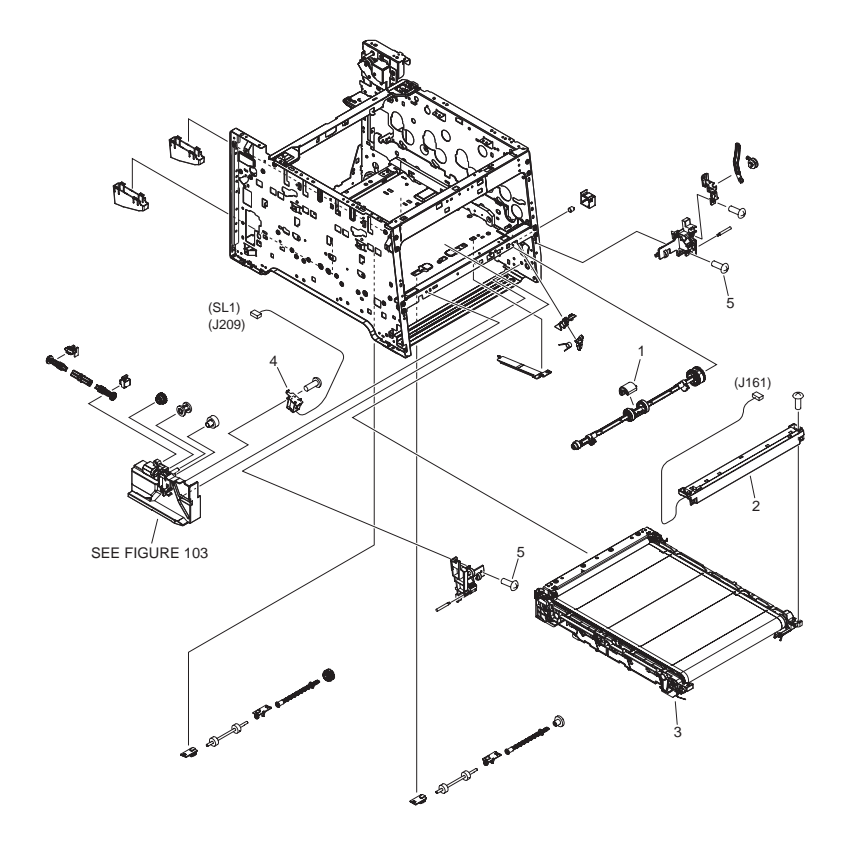

| FIGURE<br>& KEY<br>NO. | PARTS<br>NUMBER | R<br>A<br>N<br>K | Q'TY | DESCRIPTION                    | SERIAL NUMBER/<br>REMARKS | S<br>V<br>C |
|------------------------|-----------------|------------------|------|--------------------------------|---------------------------|-------------|
| Fig.102                | NPN             |                  | RF   | INTERNAL COMPONENTS 2          |                           |             |
| 1                      | RL1-1802-000    |                  | 1    | ROLLER, PAPER PICK-UP          |                           |             |
| 2                      | RM1-4850-000    |                  | 1    | COLOR MISREGIST. SENSOR ASS'Y  |                           |             |
| 3                      | RM1-4852-000    |                  | 1    | INTERMEDIATE TRANS. BELT ASS'Y |                           |             |
| 4                      | RM1-5420-000    |                  | 1    | MP SOLENOID ASS'Y              | SL1                       |             |
| 5                      | XA9-1671-000    |                  | AR   | SCREW, D, M3X8                 |                           |             |

#### FIGURE 103 INTERNAL COMPONENTS 3

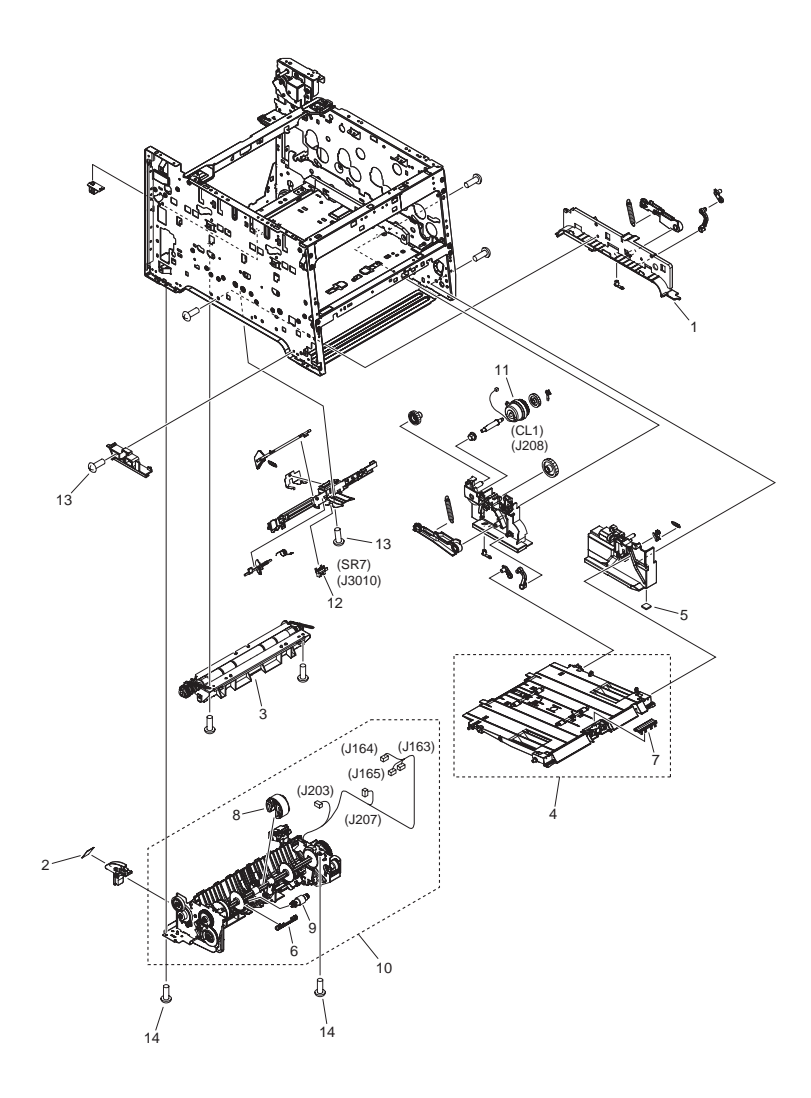

| FIGURE<br>& KEY<br>NO. | PARTS<br>NUMBER | R<br>A<br>N<br>K | Q'TY | DESCRIPTION                | SERIAL NUMBER/<br>REMARKS | S<br>V<br>C |
|------------------------|-----------------|------------------|------|----------------------------|---------------------------|-------------|
| Fig.103                | NPN             |                  | RF   | INTERNAL COMPONENTS 3      |                           |             |
| 1                      | FC8-8715-000    |                  | 1    | HANDLE, LEFT               |                           |             |
| 2                      | FC8-8748-000    |                  | 1    | LABEL, MOTOR CAUTION       |                           |             |
| 3                      | FM3-8294-000    |                  | 1    | REGISTRATION ASS'Y         |                           |             |
| 4                      | FM3-8301-000    |                  | 1    | MP PAPER PICK-UP ASS'Y     |                           |             |
| 5                      | RB2-6297-000    |                  | 1    | FOOT, RUBBER               |                           |             |
| 6                      | RC2-2014-000    |                  | 1    | COVER, HOLDER              |                           |             |
| 7                      | RL1-1785-000    |                  | 1    | PAD, SEPARATION            |                           |             |
| 8                      | RM1-4426-000    |                  | 1    | PICK-UP ROLLER ASS'Y       |                           |             |
| 9                      | RM1-4840-000    |                  | 1    | SEPARATION ROLLER ASS'Y    |                           |             |
| 10                     | RM1-4853-000    |                  | 1    | PAPER PICK-UP ASS'Y        |                           |             |
| 11                     | RM1-5428-000    |                  | 1    | MP CLUTCH ASS'Y            | CL1                       |             |
| 12                     | WG8-5696-000    |                  | 1    | PHOTO INTERRUPTER, TLP1243 | SR7                       |             |
| 13                     | XA9-1671-000    |                  | AR   | SCREW, D, M3X8             |                           |             |
| 14                     | XA9-1835-000    |                  | 6    | SCREW, D, M3X6             |                           |             |

#### FIGURE 104 INTERNAL COMPONENTS 4

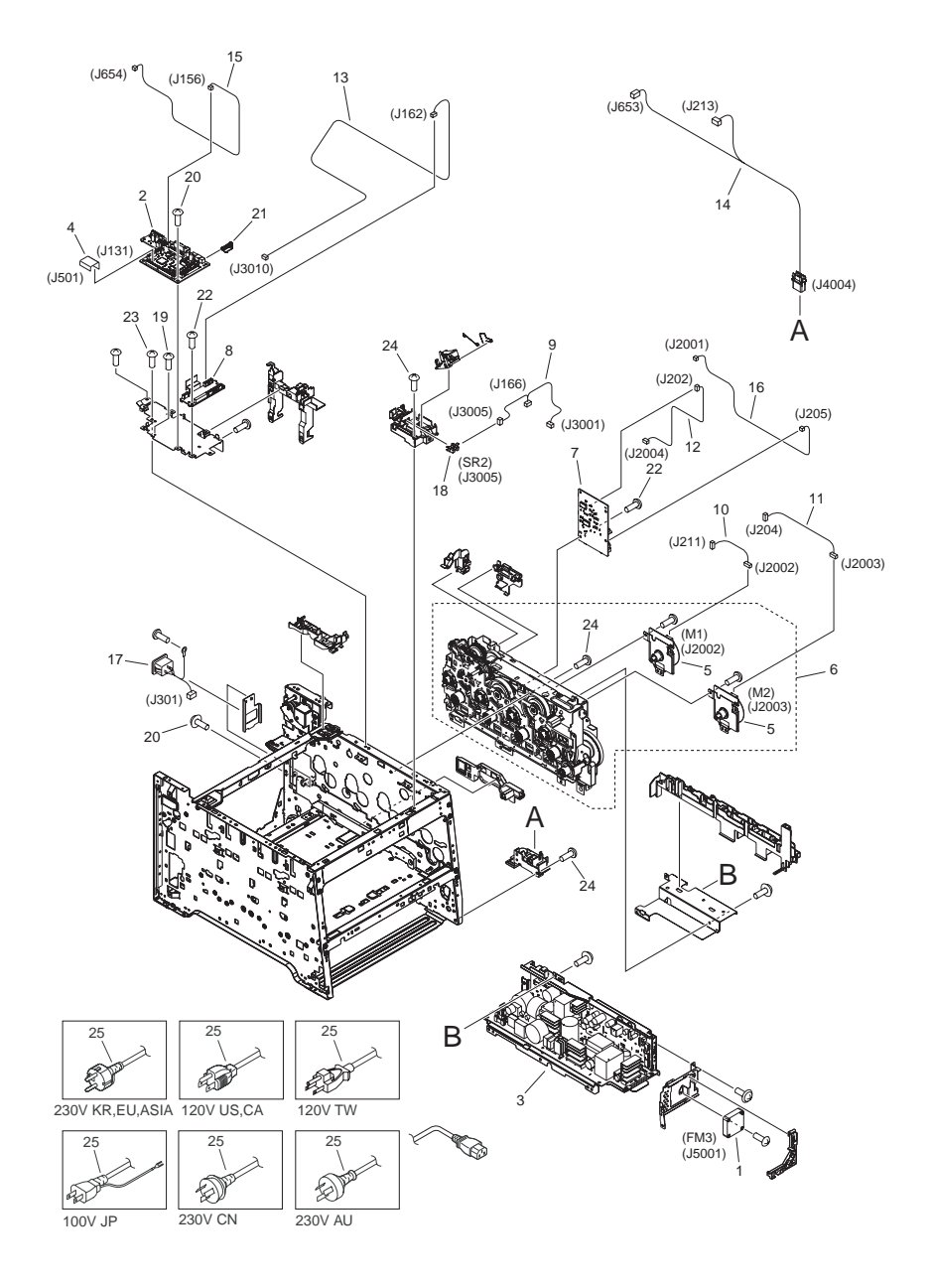

| FIGURE<br>& KEY<br>NO. | PARTS<br>NUMBER | R<br>A<br>N<br>K | Q'TY | DESCRIPTION                   | SERIAL NUMBER/<br>REMARKS | S<br>V<br>C |
|------------------------|-----------------|------------------|------|-------------------------------|---------------------------|-------------|
| Fig.104                | NPN             |                  | RF   | INTERNAL COMPONENTS 4         |                           |             |
| 1                      | FK2-9747-000    |                  | 1    | FAN                           | FM3                       |             |
| 2                      | FM4-3776-000    |                  | 1    | DC CONTROLLER PCB ASS'Y       |                           |             |
| 3                      |                 |                  |      |                               |                           |             |
| 3                      | FM4-3779-000    |                  | 1    | POWER SUPPLY ASS'Y            | 120V                      |             |
| 3                      |                 |                  |      |                               |                           |             |
| 4                      | RK2-2302-000    |                  | 1    | CABLE, FLAT                   |                           |             |
| 5                      | RL1-1800-000    |                  | 2    | MOTOR, DC                     | M1,M2                     |             |
| 6                      | RM1-4837-000    |                  | 1    | MAIN DRIVE ASS'Y              |                           |             |
| 7                      | RM1-5288-000    |                  | 1    | DRIVER PCB ASS'Y              |                           |             |
| 8                      | RM1-5293-000    |                  | 1    | RELAY PCB ASS'Y               |                           |             |
| 9                      | RM1-5385-000    |                  | 1    | SENSOR CABLE ASS'Y            |                           |             |
| 10                     | RM1-5393-000    |                  | 1    | DRAM MOTOR CABLE ASS'Y        |                           |             |
| 11                     | RM1-5394-000    |                  | 1    | DEVELOPING MOTOR CABLE ASS'Y  |                           |             |
| 12                     | RM1-5395-000    |                  | 1    | FEED MOTOR CABLE ASS'Y        |                           |             |
| 13                     | RM1-5400-000    |                  | 1    | SENSOR CABLE ASS'Y            |                           |             |
| 14                     | RM1-5434-000    |                  | 1    | OPTION CABLE ASS'Y            |                           |             |
| 15                     | RM1-5435-000    |                  | 1    | RLD CABLE ASS'Y               |                           |             |
| 16                     | RM1-5438-000    |                  | 1    | FIXING MOTOR CABLE ASS'Y      |                           |             |
| 17                     | FM4-3800-000    |                  | 1    | CORD, POWER SUPPLY            | 230V                      |             |
| 18                     | WG8-5696-000    |                  | 1    | PHOTO INTERRUPTER, TLP1243    | SR2                       |             |
| 19                     | XA9-0679-000    |                  | 4    | SCREW, MACH., FLAT HEAD, M3X4 |                           |             |
| 20                     | XA9-1418-000    |                  | AR   | SCREW, TP, M3X6               |                           |             |
| 21                     | RC2-3719-000    |                  | 1    | BUTTON, TEST PRINT SWITCH     |                           |             |
| 22                     | XA9-1420-000    |                  | 4    | SCREW, W/WASHER, M3X8         |                           |             |
| 23                     | XA9-1835-000    |                  | 2    | SCREW, D, M3X6                |                           |             |
| 24                     | XA9-1671-000    |                  | AR   | SCREW, D, M3X8                |                           |             |
| 25                     |                 |                  |      |                               |                           |             |
| 25                     |                 |                  |      |                               |                           |             |
| 25                     |                 |                  |      |                               |                           |             |
| 25                     |                 |                  |      |                               |                           |             |
| 25                     |                 |                  |      |                               |                           |             |

| FIGURE<br>& KEY<br>NO. | PARTS<br>NUMBER | R<br>A<br>N<br>K | Q'TY | DESCRIPTION | SERIAL NUMBER/<br>REMARKS | S<br>V<br>C |
|------------------------|-----------------|------------------|------|-------------|---------------------------|-------------|
| 25                     | FK2-9583-000    |                  | 1    | CORD, POWER | 120V US,CA                |             |

#### FIGURE 105 INTERNAL COMPONENTS 5

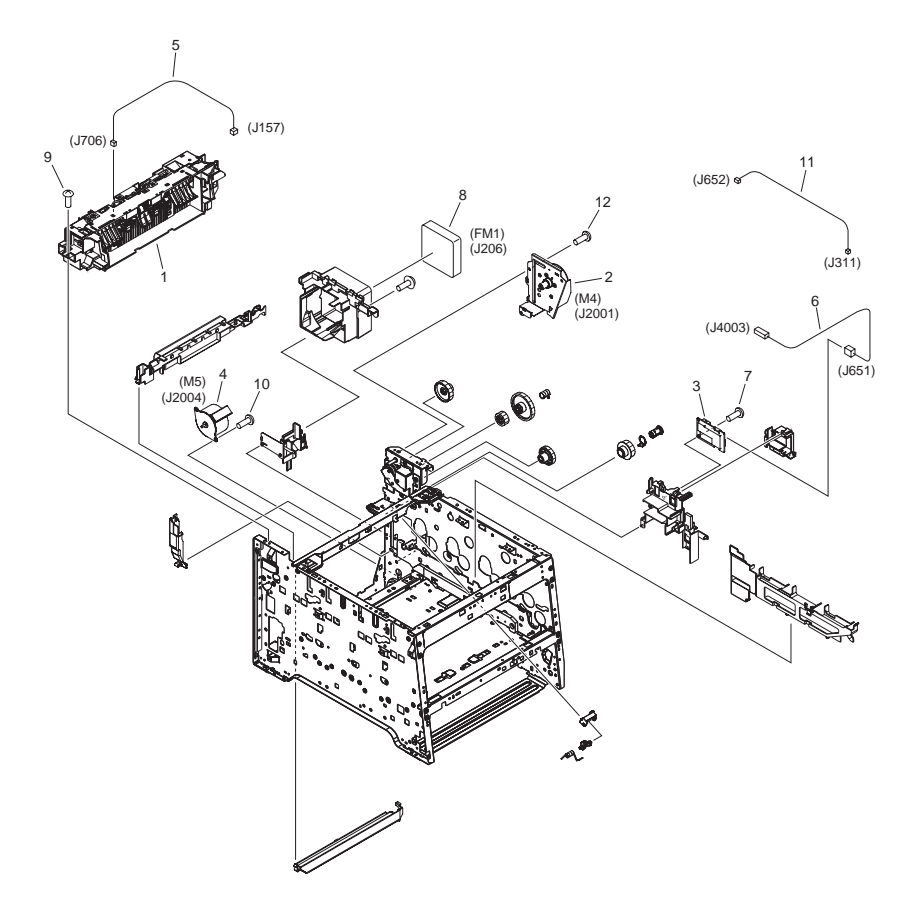

| FIGURE<br>& KEY<br>NO. | PARTS<br>NUMBER | R<br>A<br>N<br>K | Q'TY | DESCRIPTION                | SERIAL NUMBER/<br>REMARKS | S<br>V<br>C |
|------------------------|-----------------|------------------|------|----------------------------|---------------------------|-------------|
| Fig.105                | NPN             |                  | RF   | INTERNAL COMPONENTS 5      |                           |             |
| 1                      | FM4-4286-000    |                  | 1    | PAPER DELIVERY ASS'Y       |                           |             |
| 2                      | RM1-4896-000    |                  | 1    | FIXING MOTOR UNIT          | M4                        |             |
| 3                      | RM1-5303-000    |                  | 1    | POWER SUPPLY SUB PCB ASS'Y |                           |             |
| 4                      | RM1-5419-000    |                  | 1    | REGISTRATION MOTOR ASS'Y   | M5                        |             |
| 5                      | RM1-5433-000    |                  | 1    | THERMISTOR CABLE ASS'Y     |                           |             |
| 6                      | RM1-5437-000    |                  | 1    | FIXING AC CABLE ASS'Y      |                           |             |
| 7                      | XA9-1422-000    |                  | 1    | SCREW, W/WASHER, M4X12     |                           |             |
| 8                      | RK2-2276-000    |                  | 1    | FAN                        | FM1                       |             |
| 9                      | XA9-1418-000    |                  | AR   | SCREW, TP, M3X6            |                           |             |
| 10                     | XA9-1835-000    |                  | AR   | SCREW, D, M3X6             |                           |             |
| 11                     | FM4-3802-000    |                  | 1    | CABLE, FIXING SUB          |                           |             |
| 12                     | XA9-1671-000    |                  | AR   | SCREW, D, M3X8             |                           |             |

#### FIGURE 106 INTERNAL COMPONENTS 6

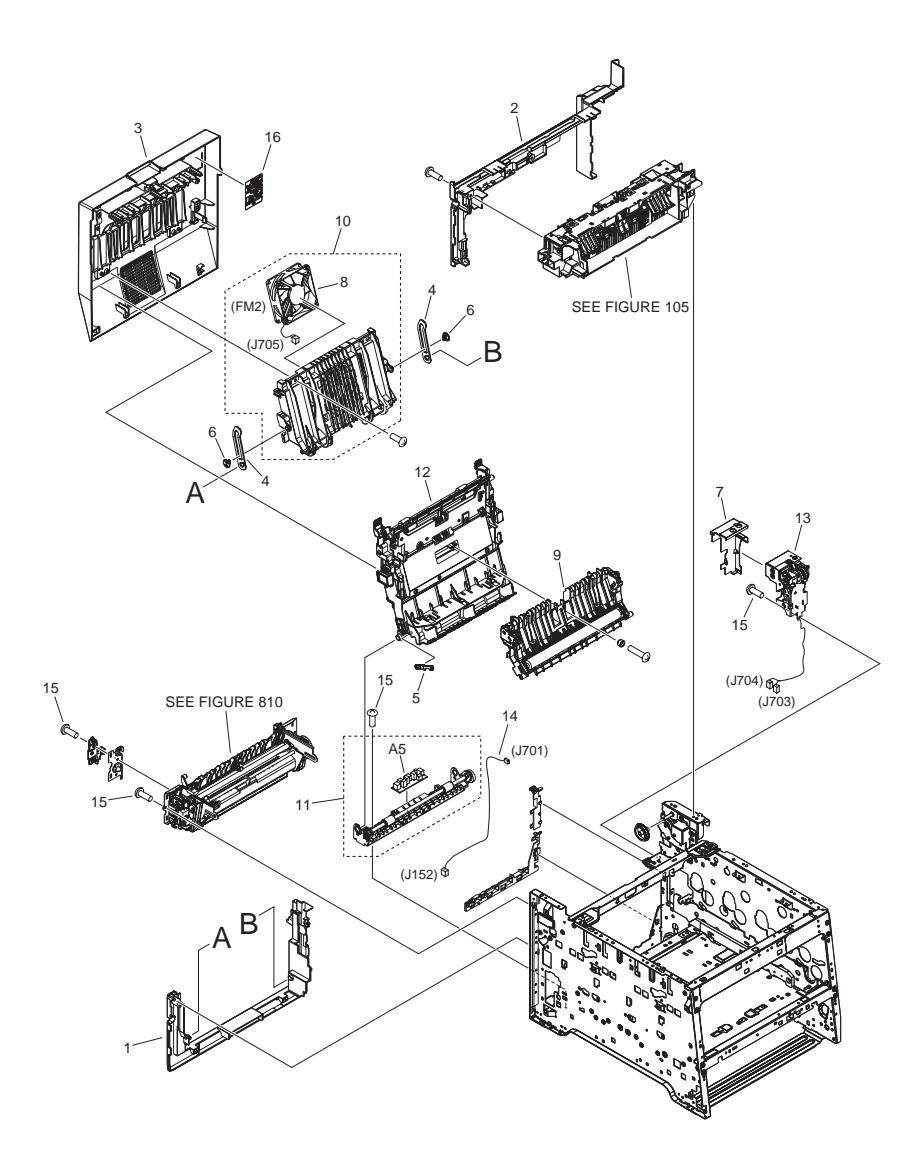

| FIGURE<br>& KEY<br>NO. | PARTS<br>NUMBER | R<br>A<br>N<br>K | Q'TY | DESCRIPTION                  | SERIAL NUMBER/<br>REMARKS | S<br>V<br>C |
|------------------------|-----------------|------------------|------|------------------------------|---------------------------|-------------|
| Fig.106                | NPN             |                  | RF   | INTERNAL COMPONENTS 6        |                           |             |
| 1                      | FC9-4546-000    |                  | 1    | COVER, REAR LOWER            |                           |             |
| 2                      | FC9-4547-000    |                  | 1    | COVER, REAR UPPER            |                           |             |
| 3                      | FM4-4284-000    |                  | 1    | REAR DOOR ASS'Y              |                           |             |
| 4                      | RC2-3750-000    |                  | 2    | LINK, DOOR                   |                           |             |
| 5                      | RC2-3752-000    |                  | 1    | LINK, GUIDE                  |                           |             |
| 6                      | RC2-3774-000    |                  | 2    | CAP, LINK                    |                           |             |
| 7                      | FC8-8730-000    |                  | 1    | COVER, REVERSE               |                           |             |
| 8                      | RK2-2276-000    |                  | 1    | FAN                          | FM2                       |             |
| 9                      | RM1-4838-000    |                  | 1    | PAPER FEED GUIDE ASS'Y       |                           |             |
| 10                     | RM1-4876-000    |                  | 1    | REAR DOOR RIB ASS'Y          |                           |             |
| 11                     | RM1-4877-000    |                  | 1    | PAPER RE-PICK UP GUIDE ASS'Y |                           |             |
| 12                     | RM1-4879-000    |                  | 1    | DUPLEXING FEED GUIDE ASS'Y   |                           |             |
| 13                     | RM1-4880-000    |                  | 1    | REVERSE DRIVE ASS'Y          |                           |             |
| 14                     | RM1-5397-000    |                  | 1    | DUPLEX CABLE ASS'Y           |                           |             |
| 15                     | XA9-1671-000    |                  | AR   | SCREW, D, M3X8               |                           |             |
| 16                     | FU7-8108-000    |                  | 1    | LABEL, DUPLEX JAM            |                           |             |

#### FIGURE 107 INTERNAL COMPONENTS 7

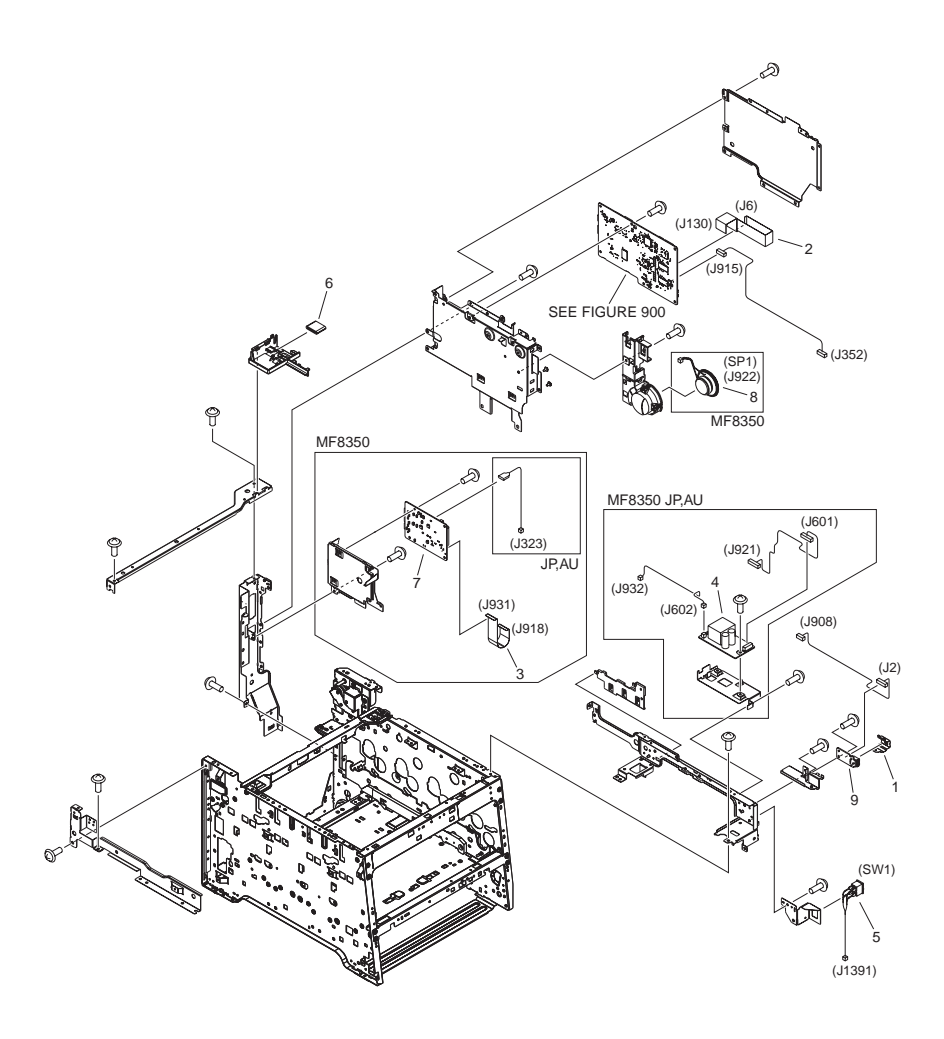

| FIGURE<br>& KEY<br>NO. | PARTS<br>NUMBER | R<br>A<br>N<br>K | Q'TY | DESCRIPTION            | SERIAL NUMBER/<br>REMARKS | S<br>V<br>C |
|------------------------|-----------------|------------------|------|------------------------|---------------------------|-------------|
| Fig.107                | NPN             |                  | RF   | INTERNAL COMPONENTS 7  |                           |             |
| 1                      | FC9-4507-000    |                  | 1    | PLATE, USB GROUNDING   |                           |             |
| 2                      | FK2-9738-000    |                  | 1    | CABLE, FLAT            |                           |             |
| 3                      | FK2-9836-000    |                  | 1    | CABLE, FLAT            | MF8350                    |             |
| 4                      |                 |                  |      |                        |                           |             |
| 5                      | FM4-3796-000    |                  | 1    | CABLE, MAIN SWITCH     | SW1                       |             |
| 6                      | FK2-8767-000    |                  | 1    | CORE, FERRITE          |                           |             |
| 7                      |                 |                  |      |                        |                           |             |
| 7                      |                 |                  |      |                        |                           |             |
| 7                      | FM4-3971-000    |                  | 1    | NCU BOARD PCB ASSEMBLY | MF8350 TW,US,CN           |             |
| 7                      |                 |                  |      |                        |                           |             |
| 8                      | FM4-3985-000    |                  | 1    | SPEAKER ASSEMBLY       | MF8350 SP1                |             |
| 9                      | FM4-3989-000    |                  | 1    | USB PCB ASSEMBLY       |                           |             |

#### FIGURE 160 READER/ADF ASSEMBLY

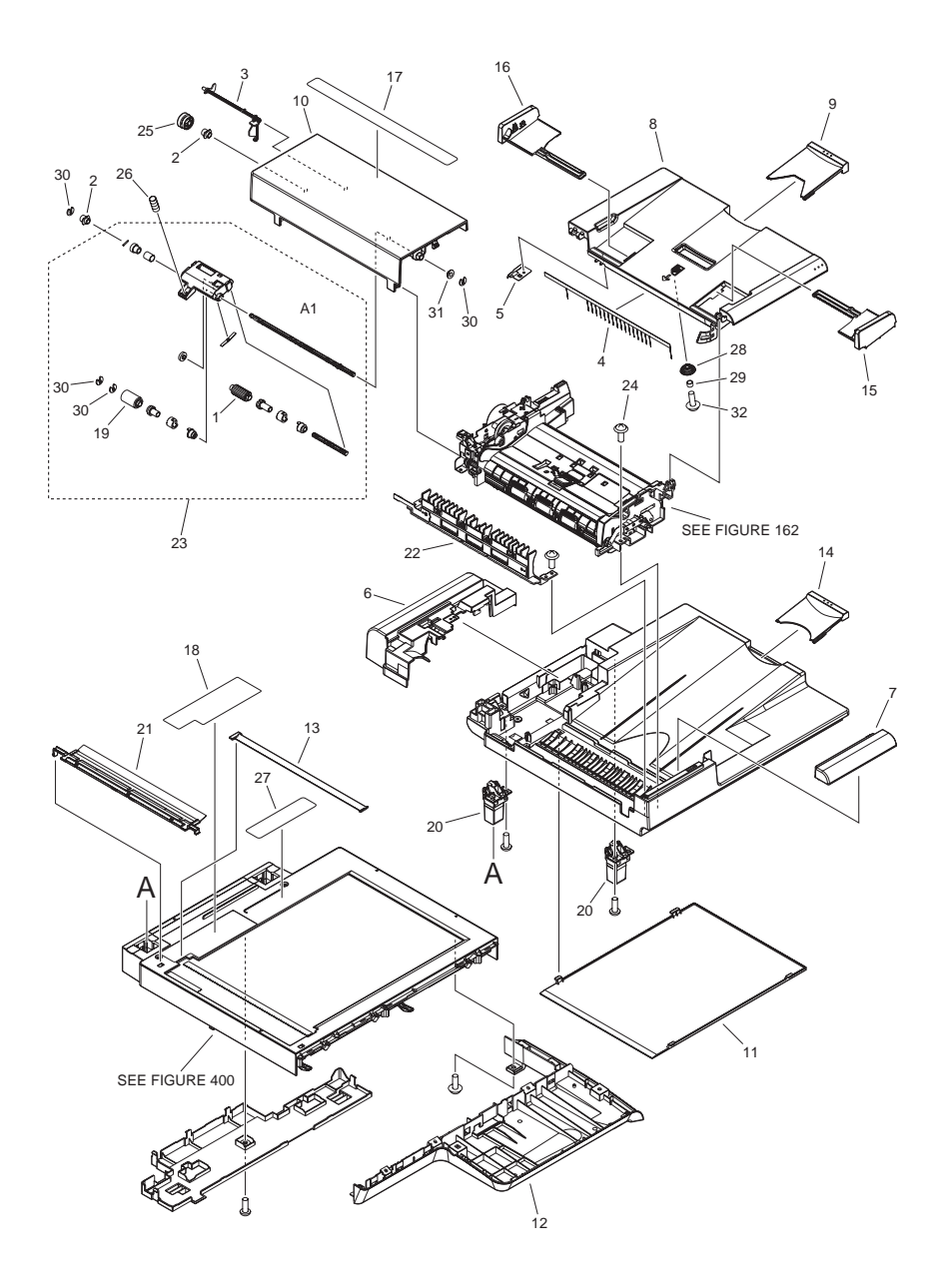

| FIGURE<br>& KEY<br>NO. | PARTS<br>NUMBER | R<br>A<br>N<br>K | Q'TY | DESCRIPTION                     | SERIAL NUMBER/<br>REMARKS | s<br>V<br>C |
|------------------------|-----------------|------------------|------|---------------------------------|---------------------------|-------------|
| Fig.160                | NPN             |                  | RF   | READER/ADF ASSEMBLY             |                           |             |
| 1                      | FC7-6189-000    |                  | 1    | ROLLER, PICK-UP                 |                           |             |
| 2                      | FC7-6320-000    |                  | 2    | BUSHING                         |                           |             |
| 3                      | FC7-6321-000    |                  | 1    | FLAG, DOCUMENT SCANNER          |                           |             |
| 4                      | FC7-6322-000    |                  | 1    | ELIMINATOR, STATIC CHARGE       |                           |             |
| 5                      | FC9-1503-000    |                  | 1    | PLATE, GROUNDING                |                           |             |
| 6                      | FC9-1532-000    |                  | 1    | COVER, REAR                     |                           |             |
| 7                      | FC9-1533-000    |                  | 1    | COVER, FRONT UPPER              |                           |             |
| 8                      | FC9-1534-000    |                  | 1    | TRAY, DOCUMENT                  |                           |             |
| 9                      | FC9-1535-000    |                  | 1    | TRAY, SUB DOCUMENT              |                           |             |
| 10                     | FC9-1536-000    |                  | 1    | PANEL, OPEN/CLOSE               |                           |             |
| 11                     | FC9-1539-000    |                  | 1    | SHEET, WHITE                    |                           |             |
| 12                     | FC9-4502-000    |                  | 1    | COVER, BASE                     |                           |             |
| 13                     |                 |                  |      |                                 |                           |             |
| 13                     |                 |                  |      |                                 |                           |             |
| 13                     |                 |                  |      |                                 |                           |             |
| 13                     | FC9-1486-000    |                  | 1    | PLATE, PAPER SIZE               | INCH/A                    |             |
| 14                     | FC9-5655-000    |                  | 1    | TRAY, SUB                       |                           |             |
| 15                     | FC9-5656-000    |                  | 1    | GUIDE, DOCUMENT, FRONT          |                           |             |
| 16                     | FC9-5657-000    |                  | 1    | GUIDE, DOCUMENT, REAR           |                           |             |
| 17                     |                 |                  |      |                                 |                           |             |
| 17                     |                 |                  |      |                                 |                           |             |
| 17                     |                 |                  |      |                                 |                           |             |
| 17                     | FC9-7562-000    |                  | 1    | LABEL, SIZE INDEX               | INCH/A                    |             |
| 18                     |                 |                  |      |                                 |                           |             |
| 18                     |                 |                  |      |                                 |                           |             |
| 18                     |                 |                  |      |                                 |                           |             |
| 18                     | FC9-7566-000    |                  | 1    | LABEL, GLASS CLEANING           | US,CA                     |             |
| 19                     | FL2-6637-000    |                  | 1    | ROLLER, SEPARATION              |                           |             |
| 20                     | FL3-2453-000    |                  | 2    | HINGE, ADF                      |                           |             |
| 21                     | FL3-3539-000    |                  | 1    | HOLDER, DOCUMENT, RELEASE SHEET |                           |             |
| 22                     | FM4-1883-000    |                  | 1    | PAPER FEED GUIDE ASSEMBLY       |                           |             |

| FIGURE<br>& KEY<br>NO. | PARTS<br>NUMBER | R<br>A<br>N<br>K | Q'TY | DESCRIPTION                | SERIAL NUMBER/<br>REMARKS | S<br>V<br>C |
|------------------------|-----------------|------------------|------|----------------------------|---------------------------|-------------|
| 23                     | FM3-9538-000    |                  | 1    | SEPARATION ROLLER ASSEMBLY |                           |             |
| 24                     | XA9-0831-000    |                  | 7    | SCREW,TP M3X8              |                           |             |
| 25                     | FU7-0672-000    |                  | 1    | GEAR, 24T                  |                           |             |
| 26                     | FU7-2018-000    |                  | 1    | SPRING, COMPRESSION        |                           |             |
| 27                     |                 |                  |      |                            |                           |             |
| 27                     |                 |                  |      |                            |                           |             |
| 27                     |                 |                  |      |                            |                           |             |
| 27                     | FU7-8406-000    |                  | 1    | LABEL, COPY PROHIBITION    | AU,ASIA,US,CA             |             |
| 27                     |                 |                  |      |                            |                           |             |
| 27                     |                 |                  |      |                            |                           |             |
| 27                     |                 |                  |      |                            |                           |             |
| 27                     | FU7-8411-000    |                  | 1    | LABEL, COPY PROHIBITION    | ASIA,US,CA                |             |
| 28                     | FU8-0895-000    |                  | 1    | GEAR, 18T                  |                           |             |
| 29                     | FU8-2007-000    |                  | 1    | SPRING, COMPRESSION        |                           |             |
| 30                     | HC1-0586-000    |                  | 4    | RETAINING RING             |                           |             |
| 31                     | HU1-1022-000    |                  | 1    | BUSHING                    |                           |             |
| 32                     | XA9-0476-000    |                  | 1    | SCREW, TP M3X8             |                           |             |

#### FIGURE 162 PAPER FEEDER ASSEMBLY

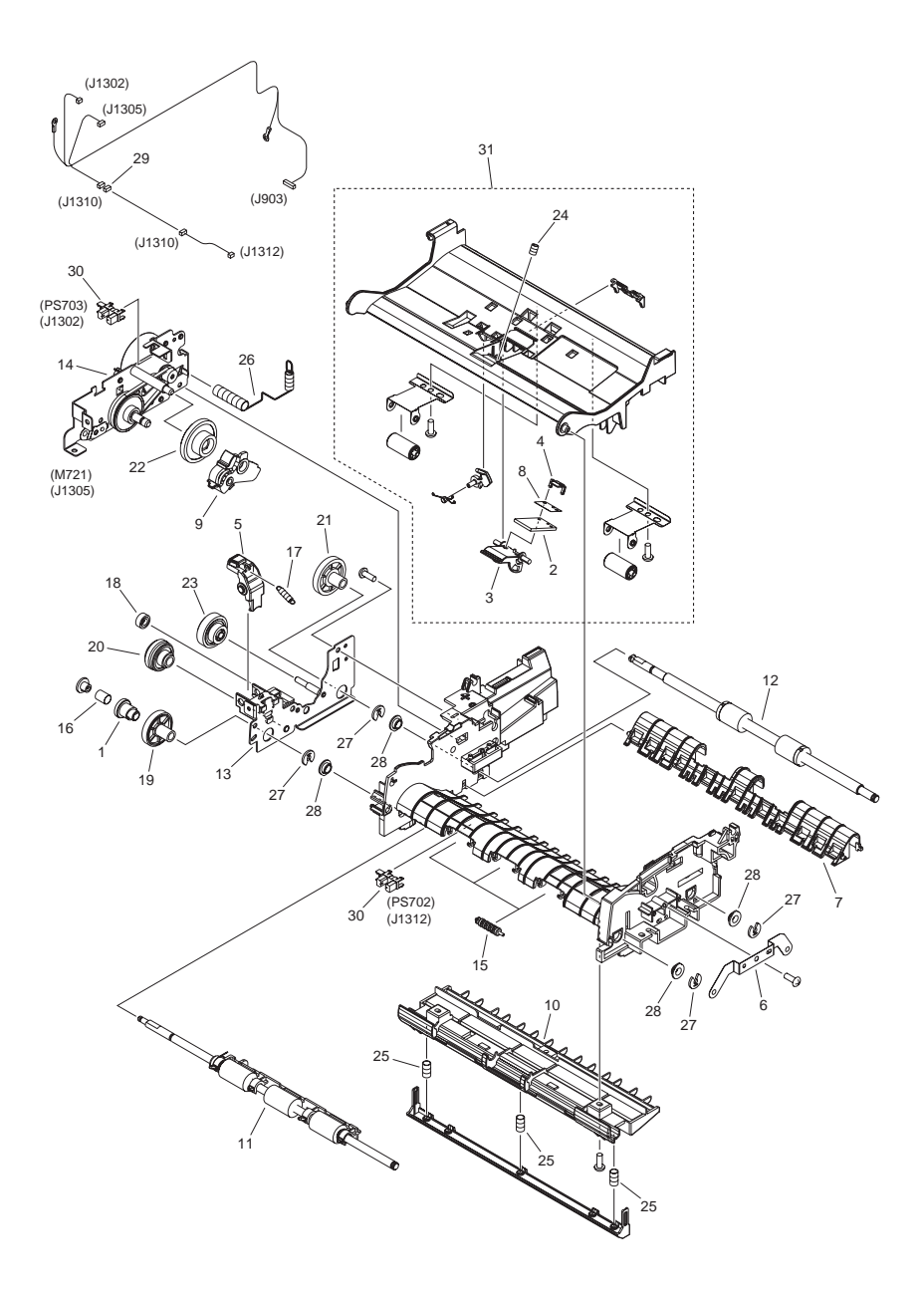

| FIGURE<br>& KEY<br>NO. | PARTS<br>NUMBER | R<br>A<br>N<br>K | Q'TY | DESCRIPTION                 | SERIAL NUMBER/<br>REMARKS | S<br>V<br>C |
|------------------------|-----------------|------------------|------|-----------------------------|---------------------------|-------------|
| Fig.162                | FM4-1879-000    |                  | 1    | PAPER FEEDER ASSEMBLY       |                           |             |
| 1                      | FC7-6052-000    |                  | 1    | RATCHET, PAPER FEED ROLLER  |                           |             |
| 2                      | FC7-6297-000    |                  | 1    | PAD, SEPARATION             |                           |             |
| 3                      | FC7-6299-000    |                  | 1    | HOLDER, SEPARATION PAD      |                           |             |
| 4                      | FC7-6300-000    |                  | 1    | CLAMP, SEPARATION PAD       |                           |             |
| 5                      | FC9-1512-000    |                  | 1    | LEVER, RELEASE              |                           |             |
| 6                      | FC9-1523-000    |                  | 1    | PLATE, ROLLER GROUNDING     |                           |             |
| 7                      | FC9-1526-000    |                  | 1    | GUIDE, PAPER DELIVERY       |                           |             |
| 8                      | FC9-5654-000    |                  | 1    | SHEET, SEPARATION PAD       |                           |             |
| 9                      | FL3-1431-000    |                  | 1    | ARM, SEPARATION SWING       |                           |             |
| 10                     | FL3-1437-000    |                  | 1    | GUIDE, LOWER ASSEMBLY       |                           |             |
| 11                     | FM4-1885-000    |                  | 1    | PAPER FEED ROLLER ASSEMBLY  |                           |             |
| 12                     | FL3-2458-000    |                  | 1    | PAPER DELIVERY ROLLER ASS'Y |                           |             |
| 13                     | FM4-1880-000    |                  | 1    | DRIVE PLATE ASSEMBLY        |                           |             |
| 14                     | FM4-1881-000    |                  | 1    | MOTOR ASSEMBLY              | M721                      |             |
| 15                     | FU5-6992-000    |                  | 3    | ROLLER, AUXILIARY           |                           |             |
| 16                     | FU6-2998-000    |                  | 1    | SPRING, COMPRESSION         |                           |             |
| 17                     | FU6-2999-000    |                  | 1    | SPRING, TENSION             |                           |             |
| 18                     | FU7-0667-000    |                  | 1    | GEAR, 20T                   |                           |             |
| 19                     | FU7-0668-000    |                  | 1    | GEAR, 54T                   |                           |             |
| 20                     | FU7-0669-000    |                  | 1    | GEAR, 46T/23T               |                           |             |
| 21                     | FU7-0671-000    |                  | 1    | GEAR, 36T                   |                           |             |
| 22                     | FU7-0676-000    |                  | 1    | GEAR, 21T/42T               |                           |             |
| 23                     | FU7-0678-000    |                  | 1    | GEAR, 51T/17T               |                           |             |
| 24                     | FU7-2016-000    |                  | 1    | SPRING, COMPRESSION         |                           |             |
| 25                     | FU8-2008-000    |                  | 3    | SPRING, COMPRESSION         |                           |             |
| 26                     | FU8-2010-000    |                  | 1    | SPRING, COMPRESSION         |                           |             |
| 27                     | HC1-0586-000    |                  | 4    | RETAINING RING              |                           |             |
| 28                     | HU1-1022-000    |                  | 4    | BUSHING                     |                           |             |
| 29                     | VS1-7207-004    |                  | 1    | CONNECTOR, SNAP TIGHT, BK   |                           |             |
| 30                     | WG8-5696-000    |                  | 2    | PHOTO INTERRUPTER, TLP1243  | M702,M703                 |             |
| 31                     | FM4-1882-000    |                  | 1    | GUIDE ASSEMBLY, UPPER       |                           |             |

#### FIGURE 300 CASSETTE ASSEMBLY

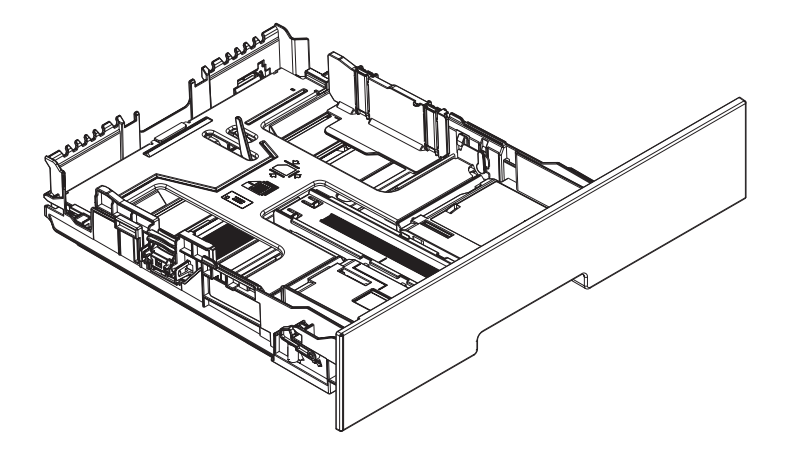

| FIGURE<br>& KEY<br>NO. | PARTS<br>NUMBER | R<br>A<br>N<br>K | Q'TY | DESCRIPTION | SERIAL NUMBER/<br>REMARKS | s<br>V<br>C |
|------------------------|-----------------|------------------|------|-------------|---------------------------|-------------|
| Fig.300                | FM4-4279-000    |                  | 1    | CASSETTE    |                           |             |
## FIGURE 400 READER ASSEMBLY

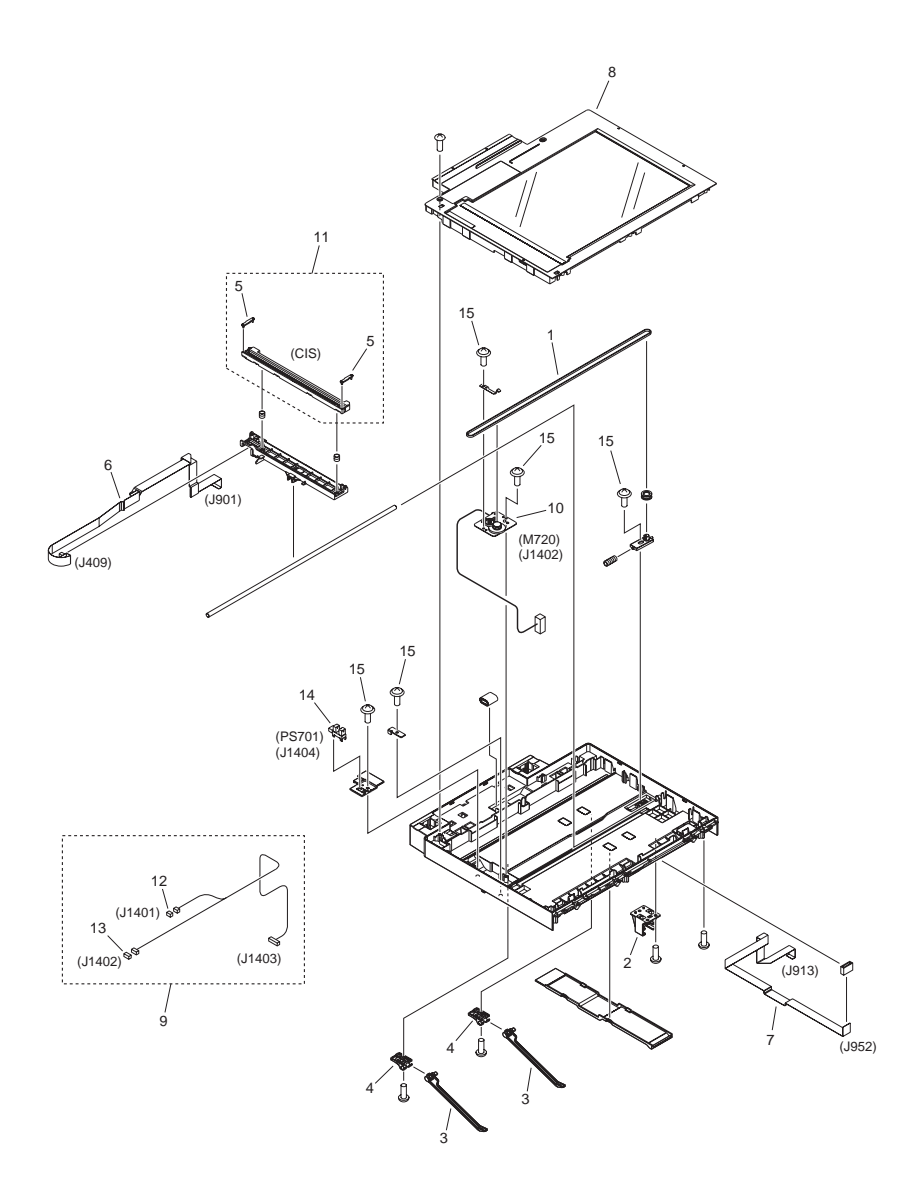

| FIGURE<br>& KEY<br>NO. | PARTS<br>NUMBER | R<br>A<br>N<br>K | Q'TY | DESCRIPTION                | SERIAL NUMBER/<br>REMARKS | S<br>V<br>C |
|------------------------|-----------------|------------------|------|----------------------------|---------------------------|-------------|
| Fig.400                | FM4-4306-000    |                  | 1    | READER, ASSEMBLY           |                           |             |
| 1                      | FC9-1650-000    |                  | 1    | BELT, TIMING               |                           |             |
| 2                      | FC9-2101-000    |                  | 1    | MOUNT, SUPPORTER           |                           |             |
| 3                      | FC9-4589-000    |                  | 2    | LEVER, FACE-DOWN           |                           |             |
| 4                      | FC9-4590-000    |                  | 2    | HOLDER, FACE-DOWN LEVER    |                           |             |
| 5                      | FC9-7573-000    |                  | 2    | SPACER, CIS                | rankA                     |             |
| 5                      | FC9-7571-000    |                  | 2    | SPACER, CIS                | rankB                     |             |
| 5                      | FC9-7574-000    |                  | 2    | SPACER, CIS                | rankC                     |             |
| 6                      | FK2-9581-000    |                  | 1    | CABLE, FLAT                |                           |             |
| 7                      | FK2-9861-000    |                  | 1    | CABLE, FLAT                |                           |             |
| 8                      | FM4-4308-000    |                  | 1    | READER COVER UNIT          |                           |             |
| 9                      | FM4-3653-000    |                  | 1    | CABLE, READER              |                           |             |
| 10                     | FM4-4301-000    |                  | 1    | DC MOTOR ASSEMBLY          | M720                      |             |
| 11                     | FM4-4307-000    |                  | 1    | CONTACT IMAGE SENSOR ASS'Y | CIS                       |             |
| 12                     | VS1-7177-003    |                  | 1    | CONNECTOR, SNAP TIGHT, BK  |                           |             |
| 13                     | VS1-7177-004    |                  | 1    | CONNECTOR, SNAP TIGHT, BK  |                           |             |
| 14                     | WG8-5696-000    |                  | 1    | PHOTO INTERRUPTER, TLP1243 | PS701                     |             |
| 15                     | XA9-0476-000    |                  | 11   | SCREW, TP M3X8             |                           |             |

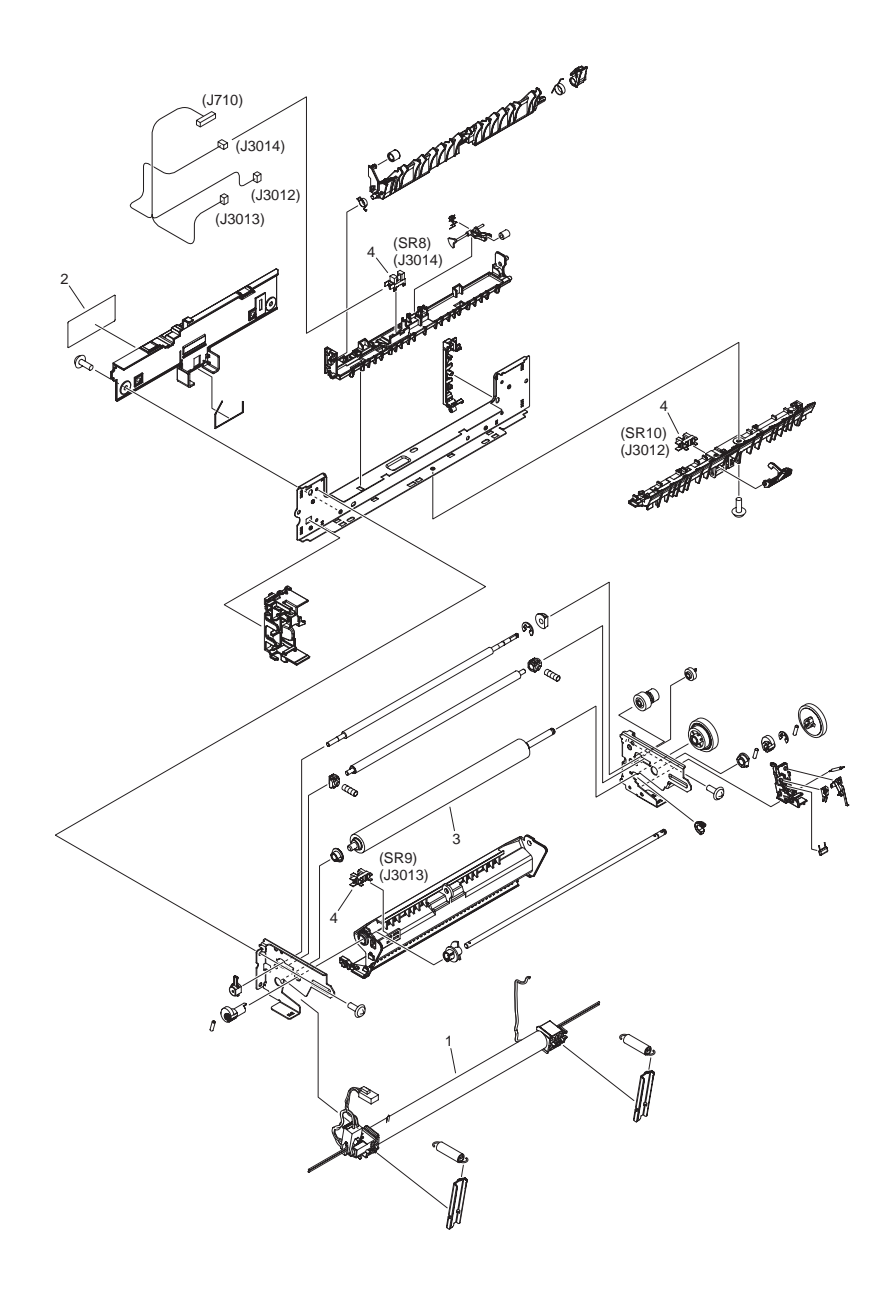

| FIGURE<br>& KEY<br>NO. | PARTS<br>NUMBER | R<br>A<br>N<br>K | Q'TY | DESCRIPTION                | SERIAL NUMBER/<br>REMARKS | S<br>V<br>C |
|------------------------|-----------------|------------------|------|----------------------------|---------------------------|-------------|
| Fig.810                |                 |                  |      |                            |                           |             |
| Fig.810                |                 |                  |      |                            |                           |             |
| Fig.810                | FM4-4290-000    |                  | 1    | FIXING ASS'Y               | 120V                      |             |
| 1                      |                 |                  |      |                            |                           |             |
| 1                      |                 |                  |      |                            |                           |             |
| 1                      | RM1-4845-000    |                  | 1    | FIXING FILM ASSEMBLY       | 120V                      |             |
| 2                      | FU7-8111-000    |                  | 1    | LABEL, CAUTION             |                           |             |
| 3                      | RC2-3367-000    |                  | 1    | ROLLER, PRESSURE           |                           |             |
| 4                      | WG8-5696-000    |                  | 3    | PHOTO INTERRUPTER, TLP1243 | SR8,SR9,SR10              |             |

## FIGURE 900 MAIN CONTOROLLER PCB ASS'Y

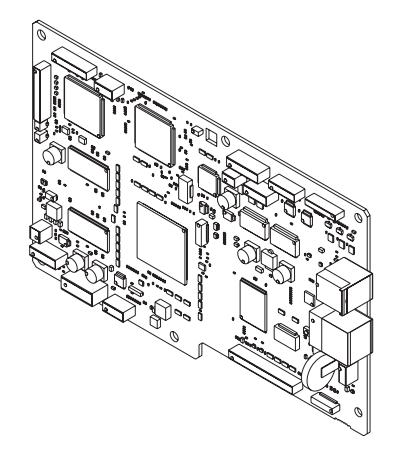

| FIGURE<br>& KEY<br>NO. | PARTS<br>NUMBER | R<br>A<br>N<br>K | Q'TY | DESCRIPTION                  | SERIAL NUMBER/<br>REMARKS | S<br>V<br>C |
|------------------------|-----------------|------------------|------|------------------------------|---------------------------|-------------|
| Fig.900                | FM4-3961-000    |                  | 1    | MAIN CONTROLLER PCB ASSEMBLY | M F 8350                  |             |
| Fig.900                |                 |                  |      |                              |                           |             |
| IC                     | FK2-8321-000    |                  | 1    | IC, MB87S1801                |                           |             |

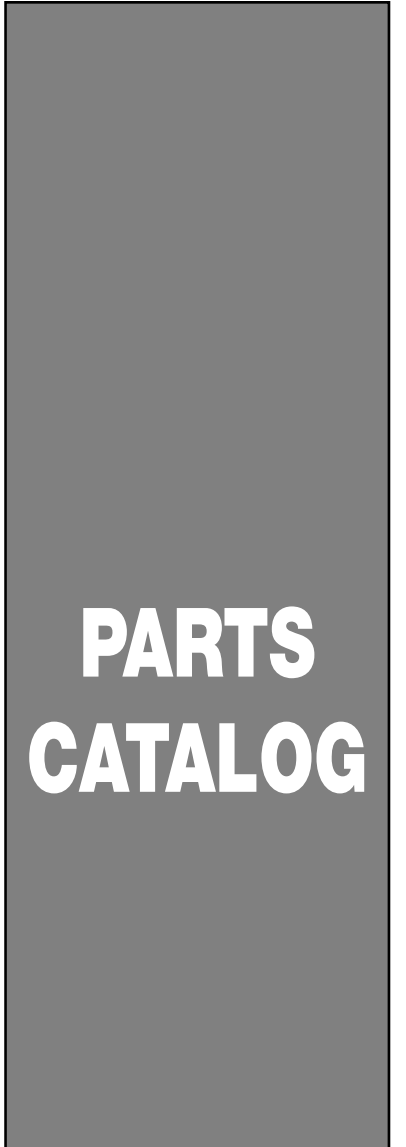

## **Cassette Feeding Module-V1**

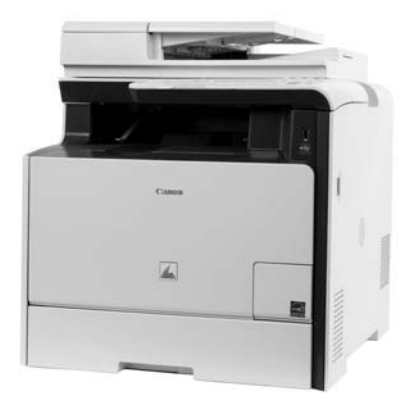

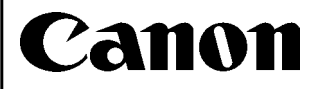

JULY 31, 2009 REV. 0

COPYRIGHT © 2009 CANON INC.

CANON Cassette Feeding Module-V1 REV. 0 PRINTED IN U.S.A.

http://www.manuals4you.com

## Contents

### NUMERICAL INDEX

| Casse            | te Feeding Module-V1(Numerical Index) | 1-1  |
|------------------|---------------------------------------|------|
| Cassette Feeding | Module-V1(Parts Catalog)              |      |
| F10              | EXTERNAL COVERS, PANELS, ETC          | .2-1 |
| F11              | INTERNAL COMPONENTS                   | .2-3 |
| F30              | CASSETTE ASSEMBLY                     | .2-5 |

## NUMERICAL INDEX Cassette Feeding Module-V1(Numerical Index)

| PARTS NUMBER   | FIGURE<br>&<br>KEY NO. | PARTS NUMBER | FIGURE<br>&<br>KEY NO. | PARTS NUMBER | FIGURE<br>&<br>KEY NO |
|----------------|------------------------|--------------|------------------------|--------------|-----------------------|
| FC9-4573-000   | F10 - 1                |              |                        |              |                       |
| FC9-4574-000   | F10 - 2                |              |                        |              |                       |
| FC9-4575-000   | F10 3                  |              |                        |              |                       |
| FC9-4576-000   | F10 4                  |              |                        |              |                       |
| FC9-4577-000   | F10 5                  |              |                        |              |                       |
| EM4-4279-000   | F30                    |              |                        |              |                       |
| FIVI4-4279-000 | F30 -                  |              |                        |              |                       |
|                | F10 -                  |              |                        |              |                       |
|                |                        |              |                        |              |                       |
| RC2-2014-000   | F11 - 1                |              |                        |              |                       |
| RM1-4426-000   | F11 - 2                |              |                        |              |                       |
| RM1-4840-000   | F11 - 3                |              |                        |              |                       |
| RM1-4902-000   | F11 - 4                |              |                        |              |                       |
| RM1-6637-000   | F11 - 5                |              |                        |              |                       |
| WG8-5696-000   | F11 - 6                |              |                        |              |                       |
| XA9-1671-000   | F10 - 6                |              |                        |              |                       |
| XA9-1671-000   | F11 - 7                |              |                        |              |                       |
|                |                        |              |                        |              |                       |
|                |                        |              |                        |              |                       |
|                |                        |              |                        |              |                       |
|                |                        |              |                        |              |                       |
|                |                        |              |                        |              |                       |
|                |                        |              |                        |              |                       |
|                |                        |              |                        |              |                       |
|                |                        |              |                        |              |                       |
|                |                        |              |                        |              |                       |
|                |                        |              |                        |              |                       |
|                |                        |              |                        |              |                       |
|                |                        |              |                        |              |                       |
|                |                        |              |                        |              |                       |
|                |                        |              |                        |              |                       |
|                |                        |              |                        |              |                       |
|                |                        |              |                        |              |                       |
|                |                        |              |                        |              |                       |
|                |                        |              |                        |              |                       |
|                |                        |              |                        |              |                       |
|                |                        |              |                        |              |                       |
|                |                        |              |                        |              |                       |
|                |                        |              |                        |              |                       |
|                |                        |              |                        |              |                       |
|                |                        |              |                        |              |                       |
|                |                        |              |                        |              |                       |
|                |                        |              |                        |              |                       |
|                |                        |              |                        |              |                       |
|                |                        |              |                        |              |                       |
|                |                        |              |                        |              |                       |
|                |                        |              |                        |              |                       |
|                |                        |              |                        |              |                       |
|                |                        |              |                        |              |                       |
|                |                        |              |                        |              |                       |
|                |                        |              |                        |              |                       |
|                |                        |              |                        |              |                       |
|                |                        |              |                        |              |                       |

# Cassette Feeding Module-V1(Parts Catalog)

Cassette Feeding Module-V1

F27-7601-000 FDA

## Contents

| F10 | EXTERNAL COVERS, PANELS, ETC. | 2-1 |
|-----|-------------------------------|-----|
| F11 | INTERNAL COMPONENTS           | 2-3 |
| F30 | CASSETTE ASSEMBLY             | 2-5 |

## FIGURE F10 EXTERNAL COVERS, PANELS, ETC.

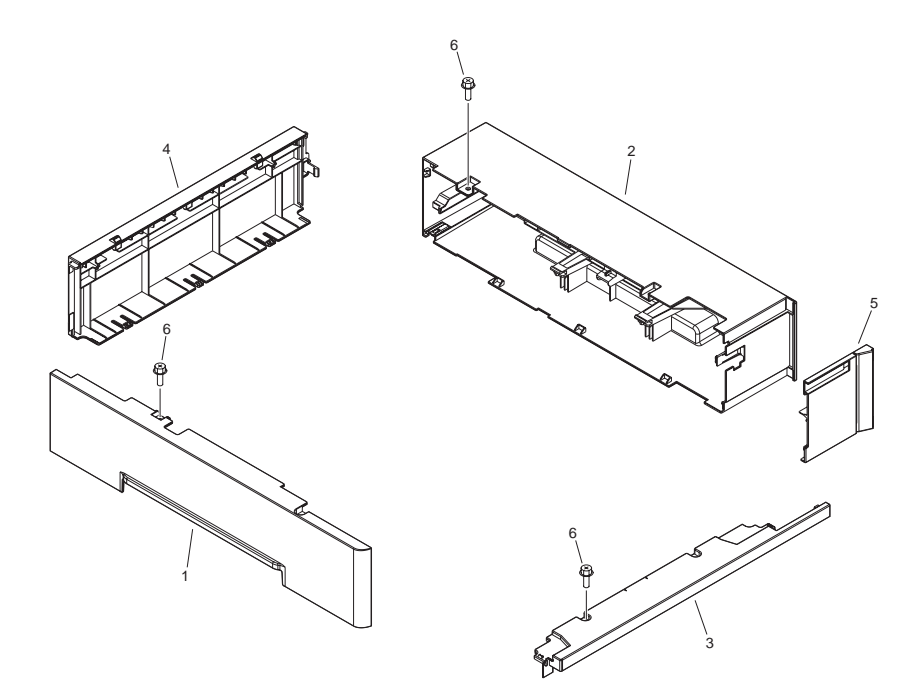

| FIGURE<br>& KEY<br>NO. | PARTS<br>NUMBER | R<br>A<br>N<br>K | Q'TY | DESCRIPTION                   | SERIAL NUMBER/<br>REMARKS | S<br>V<br>C |
|------------------------|-----------------|------------------|------|-------------------------------|---------------------------|-------------|
| Fig.F10                | NPN             |                  | RF   | EXTERNAL PANELS, COVERS, ETC. |                           |             |
| 1                      | FC9-4573-000    |                  | 1    | COVER, LEFT, 1                |                           |             |
| 2                      | FC9-4574-000    |                  | 1    | COVER, RIGHT, 1               |                           |             |
| 3                      | FC9-4575-000    |                  | 1    | COVER, FRONT                  |                           |             |
| 4                      | FC9-4576-000    |                  | 1    | COVER, REAR                   |                           |             |
| 5                      | FC9-4577-000    |                  | 1    | COVER, RIGHT FRONT            |                           |             |
| 6                      | XA9-1671-000    |                  | AR   | SCREW, D, M3X8                |                           |             |

## FIGURE F11 INTERNAL COMPONENTS

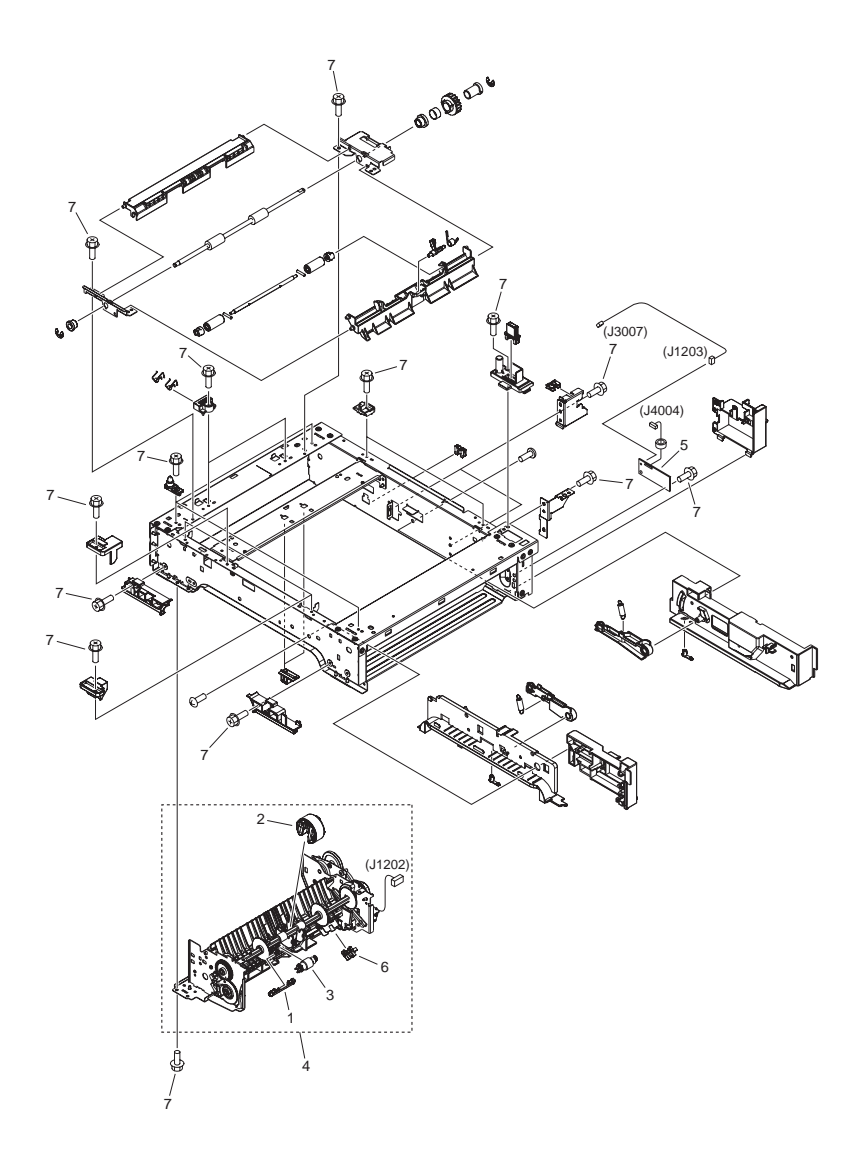

| FIGURE<br>& KEY<br>NO. | PARTS<br>NUMBER | R<br>A<br>N<br>K | Q'TY | DESCRIPTION                | SERIAL NUMBER/<br>REMARKS | S<br>V<br>C |
|------------------------|-----------------|------------------|------|----------------------------|---------------------------|-------------|
| Fig.F11                | NPN             |                  | RF   | INTERNAL COMPONENTS        |                           |             |
| 1                      | RC2-2014-000    |                  | 1    | COVER, HOLDER              |                           |             |
| 2                      | RM1-4426-000    |                  | 1    | PICK-UP ROLLER ASS'Y       |                           |             |
| 3                      | RM1-4840-000    |                  | 1    | SEPARATION ROLLER ASS'Y    |                           |             |
| 4                      | RM1-4902-000    |                  | 1    | PAPER PICK-UP ASS'Y        |                           |             |
| 5                      | RM1-6637-000    |                  | 1    | PAPER FEEDER PCB ASS'Y     |                           |             |
| 6                      | WG8-5696-000    |                  | 1    | PHOTO INTERRUPTER, TLP1243 |                           |             |
| 7                      | XA9-1671-000    |                  | AR   | SCREW, D, M3X8             |                           |             |

## FIGURE F30 CASSETTE ASSEMBLY

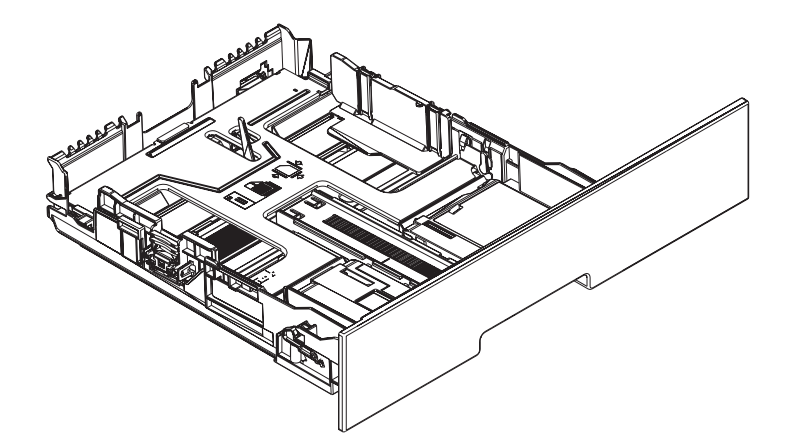

| FIGURE<br>& KEY<br>NO. | PARTS<br>NUMBER | R<br>A<br>N<br>K | Q'TY | DESCRIPTION | SERIAL NUMBER/<br>REMARKS | s<br>V<br>C |
|------------------------|-----------------|------------------|------|-------------|---------------------------|-------------|
| Fig.F30                | FM4-4279-000    |                  | 1    | CASSETTE    |                           |             |

## FIGURF 77A MECHANICAL STANDARD PARTS (HOW TO USE)

#### Mechanical standard parts 機械標準部品

About a mechanical standard parts

A Mechanical standard parts is a mechanical part which not parts peculiar to a product. They are parts which are common to a Canon product and are used, such as a screw and a washer. The Fig No. and parts number of the mechanical standard parts are not listed in the product parts catalog. Refer to the parts catalog of mechanical standard parts when checking the parts number for screw or washer etc. and identify them by part shape or size.

機械標準部品とは

機械標準部品とは、製品特有の部品ではなく、ねじやワッシャなどキヤノン製品共通で使用されている 機械部品(メカ部品)のことです。 製品のパーツカタログには、機械標準部品のFig No.や部品番号は記載しておりません。 ねじや、ワッシャ等の部品番号を調べるときは、機械標準部品のパーツカタログを参照し、部品の形状や 大きさから判断し、使用している部品を調べてください。

Material and surface treatment of a mechanical standard parts

Material and surface treatment of mechanical standard parts are assigned commonly for each part. Refer to the Table 1 for the parts which material and surface treatment are assigned as numbers.

#### 機械標準部品の材料および表面処理

機械標準部品の材料および表面処理については、各種部品共通で決められています。 材料および表面処理が番号で決められている部品については、表1を参照してください。

#### Table 1 Material and Surface treatment

表1 材料および表面処理

| No.<br>番号 | Material<br>材料  | Surface treatment<br>表面処理                                        | Color<br>色 |
|-----------|-----------------|------------------------------------------------------------------|------------|
| 1         | Stainless steel | Stainless steel black coloring (BC4)<br>ステンレス黒着色(BC4)            | Black<br>黒 |
| 2         | ステンレス           | not to be given<br>なし                                            | White<br>白 |
| 3         | Brass           | Regular nickel plating (NL)<br>普通ニッケルメッキ(NL)                     | White<br>白 |
| 4         | 黄銅              | Black nickel plating (BN)<br>黒色ニッケルメッキ(BN)                       | Black<br>黒 |
| 5         |                 | White zinc trivalent chromate treating (ZC3)<br>白色亜鉛3価クロメート(ZC3) | White<br>白 |
| 6         |                 | Regular nickel chromium plating (NC)<br>普通ニッケルクロムメッキ(NC)         | White<br>白 |
| 7         | Steel<br>鋼      | Regular nickel plating (NL)<br>普通ニッケルメッキ(NL)                     | White<br>白 |
| 8         |                 | Iron and steel phosphating (P1)<br>鉄鋼燐酸塩処理(P1)                   | Black<br>黒 |
| 9         |                 | Black zinc trivalent chromate treating (BZ3)<br>黒色亜鉛3価クロメート(BZ3) | Black<br>黒 |

## FIGURE ZZB MECHANICAL STANDARD PARTS (SCREWS)

1. Screws

ねじ

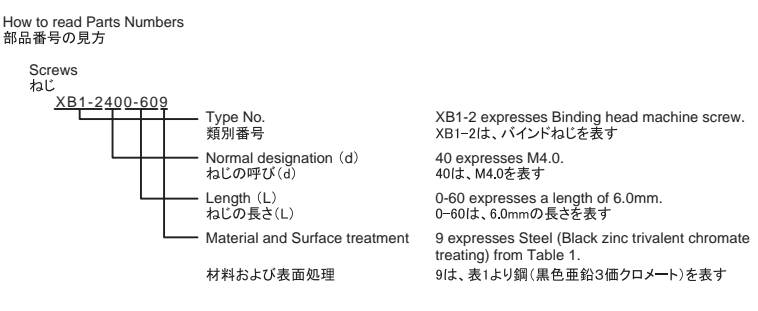

1-1. Cross Recessed Head Screws for Precision Equipments 精密機器用十字穴付き小ねじ

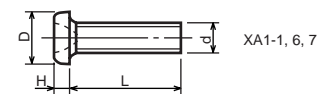

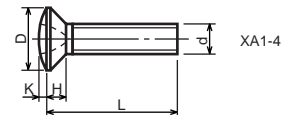

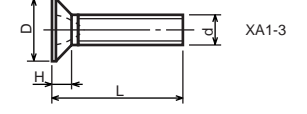

| Type No.<br>類別番号 | Type<br>類別                             |
|------------------|----------------------------------------|
| XA1-1            | Pan head Class 1<br>なべ1種               |
| XA1-3            | Countersunk head Class 1<br>さら1種       |
| XA1-4            | Oval countersunk head Class 1<br>丸さら1種 |
| XA1-6            | Pan head Class 3<br>なべ3種               |
| XA1-7            | Pan head Class 2<br>なべ2種               |

|       |       |      | Head size (mm)<br>頭部寸法 (mm) |      |      |      |      |  |
|-------|-------|------|-----------------------------|------|------|------|------|--|
|       |       | M1.4 | M1.6                        | M1.7 | M2   | M2.5 | M2.6 |  |
| D     | XA1-1 | 2    | 2.4                         | 2.5  | 3    | 3.8  | 4    |  |
| Н     | XA1-1 | 0.5  | 0.55                        | 0.5  | 0.6  | 0.9  | 0.8  |  |
| D     | XA1-3 | 2    | 2.4                         | 2.5  | 3    | 3.8  | 4    |  |
| Н     | XA1-3 | 0.48 | 0.55                        | 0.58 | 0.73 | 0.85 | 0.93 |  |
| D     | XA1-4 | 2    | 2.4                         | 2.5  | 3    | 3.8  | 4    |  |
| H + K | XA1-4 | 0.68 | 0.8                         | 0.88 | 1    | 1.25 | 1.3  |  |
| D     | XA1-6 | 2.5  | 2.8                         | 3    | 3.5  | 4.3  | 4.5  |  |
| н     | XA1-6 | 0.8  | 0.85                        | 0.9  | 1    | 1.3  | 1.2  |  |
| D     | XA1-7 | 2.5  | 2.8                         | 3    | 3.5  | 4.3  | 4.5  |  |
| Н     | XA1-7 | 0.5  | 0.55                        | 0.5  | 0.6  | 0.9  | 0.8  |  |

#### **1-2. Precision Tapping Screws** 精密用タッピンねじ

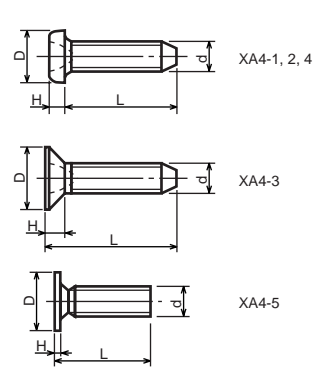

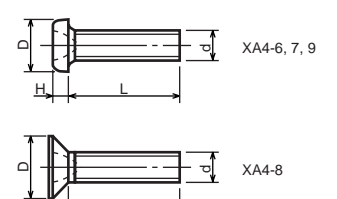

| Type No. | Туре                                             | Head size (mm)<br>頭部寸法 (mm) |      |      |      |      |      |      |      |
|----------|--------------------------------------------------|-----------------------------|------|------|------|------|------|------|------|
| 類別番号     | 類別                                               |                             |      | M1.4 | M1.6 | M1.7 | M2   | M2.5 | M2.6 |
| XA4-1    | With tatered end pan head Class 1                | DΧ                          | A4-1 | 2    | 2.4  | 2.5  | 3    | 3.8  | 4    |
|          | 絞り-なべ1種                                          |                             | A4-1 | 0.5  | 0.55 | 0.5  | 0.6  | 0.9  | 0.8  |
| XA4 2    | With tatered end pan head Class 3                | DХ                          | A4-2 | 2.5  | 2.8  | 3    | 3.5  | 4.3  | 4.5  |
| 7744-Z   | 絞り-なべ3種                                          |                             | A4-2 | 0.8  | 0.85 | 0.9  | 1    | 1.3  | 1.2  |
| XA4-2    | With tatered end countersunk head                | DХ                          | A4-3 | 2    | 2.4  | 2.5  | 3    | 3.8  | 4    |
| XA4 3    | 絞りーさら                                            |                             | A4-3 | 0.48 | 0.55 | 0.58 | 0.73 | 0.85 | 0.93 |
| ×44.4    | With tatered end pan head Class 2<br>絞り-なべ2種     | DХ                          | A4-4 | 2.5  | 2.8  | 3    | 3.5  | 4.3  | 4.5  |
| XA4-4    |                                                  | Ηх                          | A4-4 | 0.5  | 0.55 | 0.5  | 0.6  | 0.9  | 0.8  |
| VAA E    | With parallel end ultra thin head<br>ストレート-超薄頭   | DХ                          | A4-5 | 2.5  | 2.8  | 3    | -    | -    | -    |
| XA4-3    |                                                  | Ηх                          | A4-5 | 0.2  | 0.2  | 0.2  | -    | -    | -    |
| VAA C    | With parallel end pan head Class 1<br>ストレート-なべ1種 |                             | A4-6 | 2    | 2.4  | 2.5  | 3    | 3.8  | 4    |
| XA4-0    |                                                  |                             | A4-6 | 0.5  | 0.55 | 0.5  | 0.6  | 0.9  | 0.8  |
| XA4 7    | With parallel end pan head Class 3<br>ストレート-なべ3種 | DХ                          | A4-7 | 2.5  | 2.8  | 3    | 3.5  | 4.3  | 4.5  |
| XA4-7    |                                                  | Ηх                          | A4-7 | 0.8  | 0.85 | 0.9  | 1    | 1.3  | 1.2  |
| XA4 0    | With parallel end countersunk head               | DХ                          | A4-8 | 2    | 2.4  | 2.5  | 3    | 3.8  | 4    |
| AA4=8    | ストレートーさら                                         | Ηх                          | A4-8 | 0.48 | 0.55 | 0.58 | 0.73 | 0.85 | 0.93 |
| Y44.0    | With parallel end pan head Class 2               | DХ                          | A4-9 | 2.5  | 2.8  | 3    | 3.5  | 4.3  | 4.5  |
| XA4-9    | ストレート-なべ2種                                       | Ηх                          | A4-9 | 0.5  | 0.55 | 0.5  | 0.6  | 0.9  | 0.8  |

Н

#### 1-3. Cross Recessed Head Screws 一般用十字穴付き小ねじ

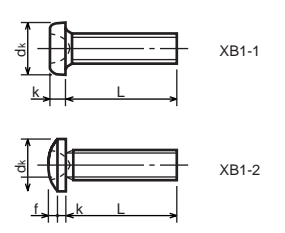

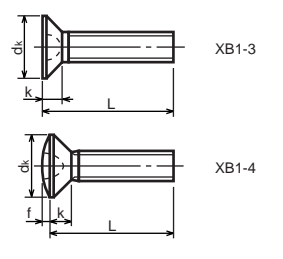

| Type No.<br>類別番号 | Type<br>類別                   |
|------------------|------------------------------|
| XB1-1            | Pan head<br>なべ               |
| XB1-2            | Binding head<br>バインド         |
| XB1-3            | Countersunk head<br>さら       |
| XB1-4            | Oval countersunk head<br>丸さら |

|              |                          |     | Head size (mm)<br>頭部寸法 (mm) |      |      |     |      |  |  |
|--------------|--------------------------|-----|-----------------------------|------|------|-----|------|--|--|
|              |                          | M2  | M2.5                        | M2.6 | M3   | M4  | M5   |  |  |
| d k          | XB1-1                    | 3.5 | 4.5                         | 4.5  | 5.5  | 7   | 9    |  |  |
| k            | XB1-1                    | 1.3 | 1.7                         | 1.7  | 2    | 2.6 | 3.3  |  |  |
| dĸ           | XB1-2                    | 4.3 | 5.3                         | 5.5  | 6.3  | 8.3 | 10.3 |  |  |
| k+f          | XB1-2                    | 1.2 | 1.5                         | 1.6  | 1.9  | 2.5 | 3.1  |  |  |
| dĸ           | XB1-3                    | 4   | 5                           | -    | 6    | 8   | 10   |  |  |
| k            | XB1-3                    | 1.2 | 1.45                        | -    | 1.75 | 2.3 | 2.8  |  |  |
| dĸ           | XB1-4                    | 4   | 5                           | -    | 6    | 8   | 10   |  |  |
| k+f          | XB1-4                    | 1.6 | 2                           | -    | 2.45 | 3.2 | 4    |  |  |
| Screw<br>ねじき | part length<br>り<br>『長さり | 8   | 12                          | 12   | 12   | 16  | 20   |  |  |

#### 1-4. Cross Recessed Head Screws with Captive Washer 座金組込み十字穴付き小ねじ

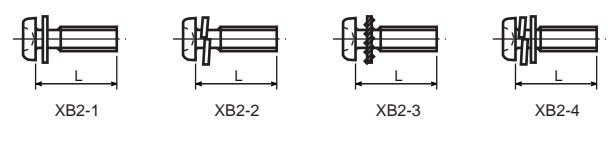

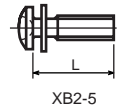

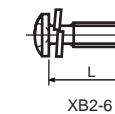

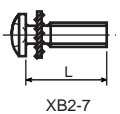

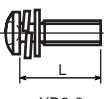

XB2-8

| Type No.<br>類別番号 | Type<br>類別                                                                            |
|------------------|---------------------------------------------------------------------------------------|
| XB2-1            | Pan head + Plain washer (circular bright)<br>なべねじ+平座金                                 |
| XB2-2            | Pan head + Spring washer<br>なべねじ+ばね座金                                                 |
| XB2-3            | Pan head + Toothed lock washer<br>なべねじ+歯付座金                                           |
| XB2-4            | Pan head + Spring washer and<br>plain washer (circular bright)<br>なべねじ+(ばね+平)座金       |
| XB2-5            | Binding head + Plain washer (circular bright)<br>バインドねじ+平座金                           |
| XB2-6            | Binding head + Spring washer<br>バインドねじ+ばね座金                                           |
| XB2-7            | Binding head + Toothed lock washer<br>バインドねじ+歯付座金                                     |
| XB2-8            | Binding head + Spring washer and<br>plain washer (circular bright)<br>バインドねじ+(ばね+平)座金 |

1-5. Hexagon Head Tapping Screws for Matallic Materials 金属用六角タッピンねじ

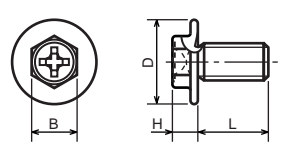

| Type No.<br>類別番号 | Type<br>類別                         |        |    |
|------------------|------------------------------------|--------|----|
| XB3-6            | For metallic materials<br>金属用タッピン  | D<br>B |    |
| VD2 7            | For metallic materials with clawed | Н      | ХВ |
| XB3-7            | 金属用タッピンーつめ付き                       | Н      | ХВ |

|   |       | Head s<br>頭部寸》 | ize (mm)<br>去 (mm) |  |  |
|---|-------|----------------|--------------------|--|--|
|   |       | M3 M4          |                    |  |  |
| D |       | 8              | 10                 |  |  |
| В |       | 5.5            | 5.5                |  |  |
| Н | XB3-6 | 3.1            | 3.1                |  |  |
| Н | XB3-7 | 3.2            | 3.2                |  |  |

#### 1-6. Special Tapping Screws 特殊タッピンねじ

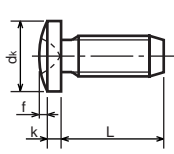

|          |              |  |     | Head s<br>頭部寸 | ize (mm)<br>去 (mm) |
|----------|--------------|--|-----|---------------|--------------------|
| Type No. | Туре         |  |     | M3            | M4                 |
| 類別番号     | 類別           |  | dĸ  | 6.3           | 8.3                |
| VD4 F    | Binding head |  | k   | 1.3           | 1.7                |
| XB4-5    | バインド         |  | k+f | 1.9           | 2.5                |

## 1-7. General Head Tapping Screws 一般用タッピンねじ

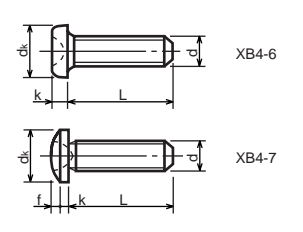

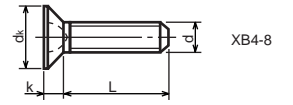

| Type No.<br>類別番号 | Type<br>類別             |  |
|------------------|------------------------|--|
| XB4-6            | Pan head<br>なべ         |  |
| XB4-7            | Binding head<br>バインド   |  |
| XB4-8            | Countersunk head<br>さら |  |

|     |       |                       | Head size (mm)<br>頭部寸法 (mm) |     |      |     |      |  |
|-----|-------|-----------------------|-----------------------------|-----|------|-----|------|--|
|     |       | M2 M2.5 M2.6 M3 M4 M5 |                             |     |      |     |      |  |
| d k | XB4-6 | 3.5                   | 4.5                         | 4.5 | 5.5  | 7   | 9    |  |
| k   | XB4-6 | 1.3                   | 1.7                         | 1.7 | 2    | 2.6 | 3.3  |  |
| d k | XB4-7 | 4.3                   | 5.3                         | 5.5 | 6.3  | 8.3 | 10.3 |  |
| k+f | XB4-7 | 1.2                   | 1.5                         | 1.6 | 1.9  | 2.5 | 3.1  |  |
| d k | XB4-8 | 4                     | 5                           | 5.2 | 6    | 8   | 10   |  |
| k   | XB4-8 | 1.2                   | 1.45                        | 1.5 | 1.75 | 2.3 | 2.8  |  |

## 1-8. Tapping Screws for Metallic Materials 金属用タッピンねじ

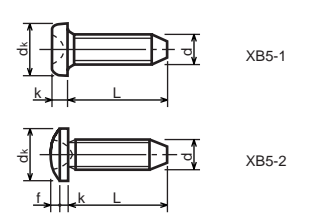

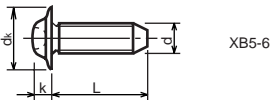

| Type No.<br>類別番号 | Type<br>類別                 |        |
|------------------|----------------------------|--------|
| XB5-1            | Pan head<br>なべ             | d<br>k |
| XB5-2            | Binding head<br>バインド       | d<br>k |
| XB5-6            | Flanged pan head<br>つば付きなべ | d<br>k |

|                |       |                    | Head size (mm)<br>頭部寸法 (mm) |      |     |      |  |  |
|----------------|-------|--------------------|-----------------------------|------|-----|------|--|--|
|                |       | M2.5 M2.6 M3 M4 M5 |                             |      |     |      |  |  |
| k              | XB5-1 | 4.5                | 4.5                         | 5.5  | 7   | 9    |  |  |
| (              | XB5-1 | 1.7                | 1.7                         | 2    | 2.6 | 3.3  |  |  |
| l <sub>k</sub> | XB5-2 | 5.5                | 5.5                         | 6.3  | 8.3 | 10.3 |  |  |
| (+f            | XB5-2 | 1.6                | 1.6                         | 1.9  | 2.5 | 3.1  |  |  |
| l <sub>k</sub> | XB5-6 | 6.5                | 6.5                         | 8    | 10  | 12   |  |  |
| (              | XB5-6 | 2.1                | 2.1                         | 1.75 | 3.2 | 4    |  |  |

## 1-9. Hexagon Socket Set Screws 六角穴付き止めねじ

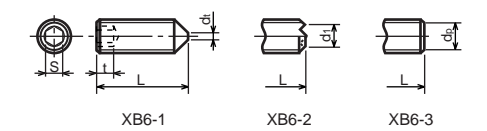

| Type No.<br>類別番号 | Type<br>類別              | s                                                  |
|------------------|-------------------------|----------------------------------------------------|
| XB6-1            | Cone point<br>とがり先      | t<br>d <sub>t max</sub> XB6-                       |
| XB6-2            | Double point<br>ダブルポイント | d <sub>1 max</sub> XB6-<br>d <sub>1 min</sub> XB6- |
| XB6-3            | Flat point<br>平先        | d <sub>p max</sub> XB6-<br>d <sub>p min</sub> XB6- |

|                          |              | Head size (mm)<br>頭部寸法 (mm) |              |      |      |      |     |
|--------------------------|--------------|-----------------------------|--------------|------|------|------|-----|
|                          | M1.6<br>M1.7 | M2                          | M2.5<br>M2.6 | M3   | M5   | M5   | M6  |
| S                        | 0.7          | 0.9                         | 1.3          | 1.5  | 2    | 2.5  | 3   |
| t                        | 1.5          | 1.7                         | 2            | 2    | 2.5  | 3    | 3.5 |
| d <sub>t max</sub> XB6-1 | 0.4          | 0.5                         | 0.65         | 0.75 | 1    | 1.25 | 1.5 |
| d <sub>1 max</sub> XB6-2 | -            | 1.2                         | 1.5          | 1.7  | 2.2  | 2.8  | 3.3 |
| d <sub>1 min</sub> XB6-2 | -            | 1                           | 1.2          | 1.4  | 1.9  | 2.4  | 2.9 |
| d <sub>pmax</sub> XB6-3  | 0.8          | 1                           | 1.5          | 2    | 2.5  | 3.5  | 4   |
| d <sub>pmin</sub> XB6-3  | 0.55         | 0.75                        | 1.25         | 1.75 | 2.25 | 3.2  | 3.7 |

## **1-10. Flanged Pan Head Machine Screws** つば付きなべ小ねじ

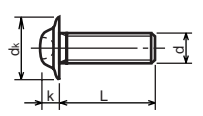

|                  |                  | _ |    |     | Hea<br>頭部    | d size<br>引寸法 | e (mm)<br>(mm) | )  |
|------------------|------------------|---|----|-----|--------------|---------------|----------------|----|
| Type No.<br>類別番号 | Type<br>類別       |   |    | M2  | M2.5<br>M2.6 | M3            | M5             | M5 |
| VDC 7            | Flanged pan head |   | dk | 5   | 6.5          | 8             | 10             | 12 |
| 1 ^00-/          | つば付きなべ           |   | k  | 1.7 | 2.1          | 2.5           | 3.2            | 4  |

## FIGURE ZZC MECHANICAL STANDARD PARTS (BOLTS)

- 2. Bolts (Socket head cap screw)
  - ボルト

How to read Parts Numbers 部品番号の見方

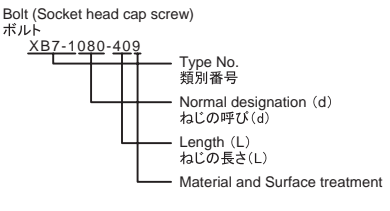

材料および表面処理

XB7-1 expresses Hexagon socket head cap screws. XB7-1は、六角穴付きボルトを表す

080 expresses M8.0. 080は、M8.0を表す

40 expresses a length of 40mm. 40は、40mmの長さを表す

9 expresses Steel (Black zinc trivalent chromate treating) from Table 1. 9は、表1より鋼(黒色亜鉛3価クロメート)を表す

2-1. Hexagon socket head cap screws 六角穴付きボルト

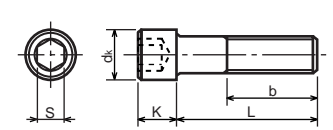

| Type No. | Type                                       |
|----------|--------------------------------------------|
| 類別番号     | 類別                                         |
| XB7-1    | Hexagon socket head cap screws<br>六角穴付きボルト |

|                                                                 |     | Head size (mm)<br>頭部寸法 (mm) |     |    |    |     |     |
|-----------------------------------------------------------------|-----|-----------------------------|-----|----|----|-----|-----|
|                                                                 | M3  | M4                          | M5  | M6 | M8 | M10 | M12 |
| S                                                               | 2.5 | 3                           | 4   | 5  | 6  | 8   | 10  |
| d <sub>k</sub>                                                  | 5.5 | 7                           | 8.5 | 10 | 13 | 16  | 18  |
| K                                                               | 3   | 4                           | 5   | 6  | 8  | 10  | 12  |
| Screw part length<br>b <sub>max</sub><br>ねじ部長さ b <sub>max</sub> | 18  | 20                          | 22  | 24 | 28 | 32  | 36  |

## FIGURE ZZD MECHANICAL STANDARD PARTS (NUTS)

3. Nuts

ナット

How to read Parts Numbers 部品番号の見方

Nuts

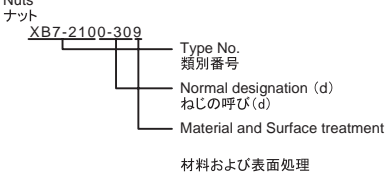

XB7-210 expresses Hexagon nut class 1. XB7-210は、六角ナット1種を表す

0-30 expresses M3.0. 0-30は、M3.0を表す

9 expresses Steel (Black zinc trivalent chromate treating) from Table 1. 9は、表1より鋼(黒色亜鉛3価クロメート)を表す

#### 3-1. Hexagon Nuts and Hexagon Thin Nuts

六角ナット

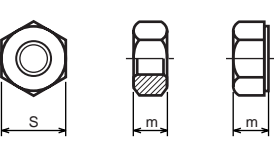

| Type No.<br>類別番号 | Type<br>類別                                               |
|------------------|----------------------------------------------------------|
| XB7-210          | Hexagon nut Class 1<br>六角ナット-1種                          |
| XB7-220          | Hexagon nut Class 3<br>六角ナット-3種                          |
| XB7-230          | Hexagon nut Style 1 double chamfered<br>六角ナットースタイル1-両面とり |
| XB7-231          | Hexagon nut Style 1 washer faced<br>六角ナットースタイル1-座付き      |
| XB7-240          | Hexagon nut Style 2 double chamfered<br>六角ナットースタイル2-両面とり |
| XB7-241          | Hexagon nut Style 2 washer faced<br>六角ナットースタイル2-座付き      |
| XB7-250          | Hexagon nut<br>六角ナット                                     |
| XB7-260          | Hexagon thin nut double chamfered<br>六角低ナットー両面とり         |
| XB7-270          | Hexagon thin nut not chamfered<br>六角低ナットー面とり無し           |

|   |              |     |      | Hea<br>頭音 | ad size<br>『寸法 | e (mm<br>(mm) | )   |     |
|---|--------------|-----|------|-----------|----------------|---------------|-----|-----|
|   |              | M2  | M2.5 | М3        | M4             | M5            | M6  | M8  |
| S |              | 4   | 5    | 5.5       | 7              | 8             | 10  | 13  |
| m | XB7-210      | 1.6 | 2    | 2.4       | 3.2            | 4             | 5   | 6.5 |
| m | XB7-220      | 1.2 | 1.6  | 1.8       | 2.4            | 3.2           | 3.6 | 5   |
| m | XB7-230, 231 | 1.6 | 2    | 2.4       | 3.2            | 4.7           | 5.2 | 6.8 |
| m | XB7-240, 241 | -   | -    | -         | -              | 5.1           | 5.7 | 7.5 |
| m | XB7-250      | -   | -    | -         | -              | 5.6           | 6.1 | 7.9 |
| m | XB7-260      | 1.2 | 1.6  | 1.8       | 2.2            | 2.7           | 3.2 | 4   |
| m | XB7-270      | 1.2 | 1.6  | 1.8       | 2.2            | 2.7           | 3.2 | 4   |

## **FIGURE ZZE** MECHANICAL STANDARD PARTS (RETAINING RINGS)

5. Retaining Rings 止め輪

How to read Parts Numbers 部品番号の見方

#### **Retaining Rings**

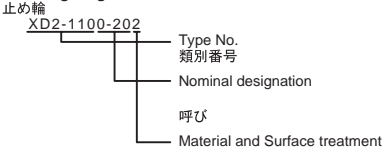

材料および表面処理

XD2-110 expresses retaining ring-E type (Type1). XD2-110は、E形止め輪(1種)を表す

0-20 expresses a 020 of nominal designation. (See Table 5) 0-20は、呼び020を表す(表5参照)

2 expresses Stainless steel (Surface treatment is not to be given) from Table 1. 2は、表1よりステンレス(表面処理なし)を表す

5-1. Retaining Rings - E type E形止め輪

| Type No.<br>類別番号 | Type<br>類別                                    |
|------------------|-----------------------------------------------|
| XD2-110          | Retaining ring - E type (Type 1)<br>E形止め輪(1種) |
| XD2-120          | Retaining ring - E type (Type 2)<br>E形止め輪(2種) |

| Tab        | ole 5 表5                     | i      |        |        |
|------------|------------------------------|--------|--------|--------|
| Type<br>種類 | Nominal<br>designation<br>呼び | d (mm) | D (mm) | t (mm) |
|            | 007                          | 0.65   | 2      | 0.2    |
|            | 010                          | 0.95   | 2.8    | 0.2    |
|            | 013                          | 1.25   | 3.3    | 0.3    |
|            | 017                          | 1.65   | 4.2    | 0.4    |
|            | 020                          | 1.95   | 4.6    | 0.5    |
|            | 024                          | 2.35   | 6      | 0.6    |
|            | 028                          | 2.74   | 6.5    | 0.6    |
| Type 1     | 032                          | 3.14   | 7.2    | 0.6    |
| 1種         | 037                          | 3.64   | 8      | 0.7    |
|            | 040                          | 3.93   | 10     | 0.7    |
|            | 042                          | 4.13   | 10     | 0.7    |
|            | 050                          | 4.93   | 11     | 0.7    |
|            | 058                          | 5.73   | 12     | 0.7    |
|            | 060                          | 5.93   | 12.7   | 0.9    |
|            | 064                          | 6.32   | 13.5   | 0.9    |
|            | 074                          | 7.31   | 15     | 0.9    |
|            | 080                          | 7.91   | 16.5   | 1      |
|            | 008                          | 0.8    | 2      | 0.2    |
|            | 012                          | 1.2    | 3      | 0.3    |
|            | 015                          | 1.5    | 4      | 0.4    |
|            | 020                          | 2      | 5      | 0.4    |
|            | 025                          | 2.5    | 6      | 0.4    |
| Type 2     | 030                          | 3      | 7      | 0.6    |
| 2種         | 040                          | 4      | 9      | 0.6    |
|            | 050                          | 5      | 11     | 0.6    |
|            | 060                          | 6      | 12     | 0.8    |
|            | 070                          | 7      | 14     | 0.8    |
|            | 080                          | 8      | 16     | 0.8    |
|            | 090                          | 9      | 18     | 0.8    |
|            | 100                          | 10     | 20     | 1      |

## **5-2. Grip Rings** グリップ止め輪

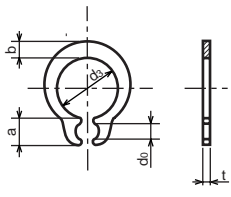

| Type No.<br>類別番号 |                      | Type<br>類別 |
|------------------|----------------------|------------|
| XD2-210          | Grip ring<br>グリップ止め輪 |            |

|                              | Table 5 | 表5     |        |        |         |
|------------------------------|---------|--------|--------|--------|---------|
| Nominal<br>designation<br>呼び | d₃ (mm) | t (mm) | b (mm) | a (mm) | do (mm) |
| 020                          | 1.9     | 0.5    | 1      | 1.8    | 0.8     |
| 025                          | 2.35    | 0.5    | 1.2    | 1.9    | 0.9     |
| 030                          | 2.85    | 0.6    | 1.4    | 1.9    | 0.9     |
| 035                          | 3.3     | 0.6    | 1.6    | 2      | 0.9     |
| 040                          | 3.8     | 0.8    | 1.8    | 2.8    | 1.2     |
| 045                          | 4.25    | 0.8    | 2      | 2.9    | 1.3     |
| 050                          | 4.75    | 0.8    | 2.2    | 2.9    | 1.3     |
| 060                          | 5.7     | 1      | 2.4    | 3.1    | 1.4     |
| 070                          | 6.7     | 1      | 2.7    | 3.3    | 1.4     |
| 080                          | 7.7     | 1      | 3      | 3.5    | 1.4     |
| 090                          | 8.65    | 1.2    | 3.3    | 4.7    | 1.5     |
| 100                          | 9.65    | 1.2    | 3.5    | 4.7    | 2       |

表5

No of teeth 歯数

> 5 5 5

6

0.25

0.25

13

15.4

5-3. Toothed Retaining Rings 歯付き形止め輪

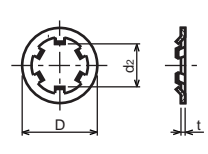

| Nominal<br>designation<br>呼び | d² (mm) | D (mm) | t (mm) |
|------------------------------|---------|--------|--------|
| 015                          | 1.4     | 5.2    | 0.25   |
| 020                          | 1.9     | 6      | 0.25   |
| 024                          | 2.3     | 6.4    | 0.25   |
| 030                          | 2.8     | 8      | 0.25   |
| 040                          | 3.8     | 9      | 0.25   |
| 050                          | 4.8     | 10     | 0.25   |
| 060                          | 5.8     | 11     | 0.25   |

7.8

9.8

080

100

Table 5

| Type No. | Type                              |
|----------|-----------------------------------|
| 類別番号     | 類別                                |
| XD2-230  | Toothed retaining ring<br>歯付き形止め輪 |

#### **5-4. Retaining Rings - C Type** C形止め輪

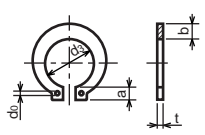

| Type No. | Type                                          |
|----------|-----------------------------------------------|
| 類別番号     | 類別                                            |
| XD2-310  | Retaining ring - C type for shaft<br>C形止め輪 軸用 |

|                              | Table 5 | 表5     |        |        |         |
|------------------------------|---------|--------|--------|--------|---------|
| Nominal<br>designation<br>呼び | d₃ (mm) | t (mm) | b (mm) | a (mm) | do (mm) |
| 010                          | 9.3     | 1      | 1.6    | 3      | 1.2     |
| 012                          | 11.1    | 1      | 1.8    | 3.2    | 1.5     |
| 014                          | 12.9    | 1      | 2      | 3.4    | 1.7     |
| 015                          | 13.8    | 1      | 2.1    | 3.5    | 1.7     |
| 016                          | 14.7    | 1      | 2.2    | 3.6    | 1.7     |
| 017                          | 15.7    | 1      | 2.2    | 3.7    | 1.7     |
| 018                          | 16.5    | 1.2    | 2.6    | 3.8    | 1.7     |
| 020                          | 18.5    | 1.2    | 2.7    | 3.9    | 2       |
| 022                          | 20.5    | 1.2    | 2.7    | 4.1    | 2       |
| 025                          | 23.2    | 1.2    | 3.1    | 4.3    | 2       |
| 028                          | 25.9    | 1.5    | 3.1    | 4.6    | 2       |
| 030                          | 27.9    | 1.5    | 3.5    | 4.8    | 2       |
| 032                          | 29.6    | 1.5    | 3.5    | 5      | 2.5     |
| 035                          | 32.2    | 1.5    | 4      | 5.4    | 2.5     |

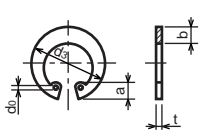

| Type No. | Type                                         |  |  |  |
|----------|----------------------------------------------|--|--|--|
| 類別番号     | 類別                                           |  |  |  |
| XD2-320  | Retaining ring - C type for hole<br>C形止め輪 穴用 |  |  |  |

|                              | Table 5 | 表5     |        |        |         |
|------------------------------|---------|--------|--------|--------|---------|
| Nominal<br>designation<br>呼び | d₃ (mm) | t (mm) | b (mm) | a (mm) | do (mm) |
| 010                          | 10.7    | 1      | 1.8    | 3.1    | 1.2     |
| 011                          | 11.8    | 1      | 1.8    | 3.2    | 1.2     |
| 012                          | 13      | 1      | 1.8    | 3.3    | 1.5     |
| 014                          | 15.1    | 1      | 2      | 3.6    | 1.7     |
| 016                          | 17.3    | 1      | 2      | 3.7    | 1.7     |
| 018                          | 19.5    | 1      | 2.5    | 4      | 1.7     |
| 019                          | 20.5    | 1      | 2.5    | 4      | 2       |
| 020                          | 21.5    | 1      | 2.5    | 4      | 2       |
| 022                          | 23.5    | 1      | 2.5    | 4.1    | 2       |
| 025                          | 26.9    | 1.2    | 3      | 4.4    | 2       |
| 028                          | 30.1    | 1.2    | 3      | 4.6    | 2       |
| 030                          | 32.1    | 1.2    | 3      | 4.7    | 2       |
| 032                          | 34.4    | 1.2    | 3.5    | 5.2    | 2.5     |
| 035                          | 37.8    | 1.5    | 3.5    | 5.2    | 2.5     |
| 037                          | 39.8    | 1.5    | 3.5    | 5.2    | 2.5     |
| 040                          | 43.5    | 1.8    | 4      | 5.7    | 2.5     |
| 042                          | 45.5    | 1.8    | 4      | 5.8    | 2.5     |
| 045                          | 48.5    | 1.8    | 4.5    | 5.9    | 2.5     |
| 047                          | 50.5    | 1.8    | 4.5    | 6.1    | 2.5     |
| 050                          | 54.2    | 2      | 4.5    | 6.5    | 2.5     |
| 052                          | 56.2    | 2      | 5.1    | 6.5    | 2.5     |
| 055                          | 59.2    | 2      | 5.1    | 6.5    | 2.5     |
| 060                          | 64.2    | 2      | 5.1    | 6.8    | 2.5     |
| 062                          | 66.2    | 2      | 5.5    | 6.9    | 2.5     |
| 068                          | 72.5    | 2.5    | 6      | 7.4    | 2.5     |
| 072                          | 76.5    | 2.5    | 6.6    | 7.4    | 2.5     |
| 075                          | 79.5    | 2.5    | 6.6    | 7.8    | 2.5     |
| 080                          | 85.5    | 2.5    | 7      | 8      | 2.5     |
| 085                          | 90.5    | 3      | 7      | 8      | 3       |
| 090                          | 95.5    | 3      | 7.6    | 8.3    | 3       |
| 095                          | 100.5   | 3      | 8      | 8.5    | 3       |

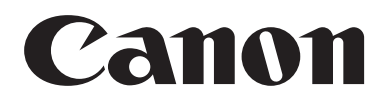